11 II

., .,

1.

6.0

•

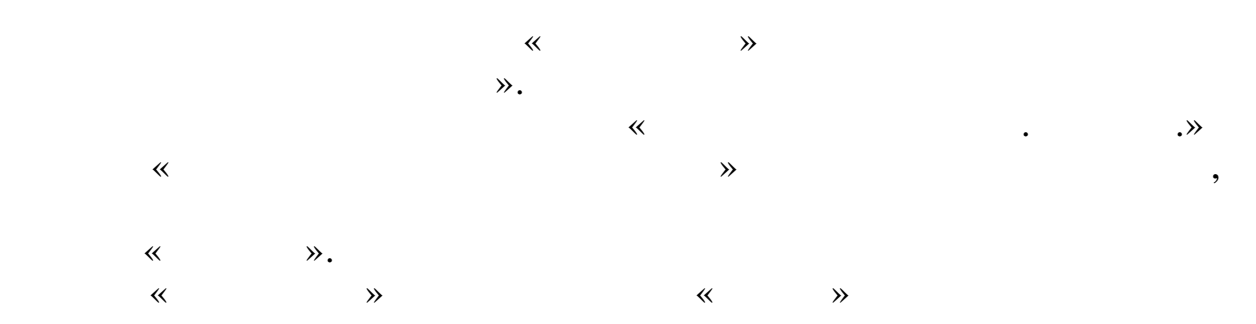

~

,

30-

•

,

,

,

, « »

•

,

,

.

.

© 2017

· ·, · .,

. .

•

| 1                                                                                           | 8                                                     |
|---------------------------------------------------------------------------------------------|-------------------------------------------------------|
| 1.1.                                                                                        | •                                                     |
| 1.2.                                                                                        |                                                       |
| 2                                                                                           | 13                                                    |
| 2.1                                                                                         |                                                       |
| 2.1.                                                                                        | •                                                     |
| 2.2.                                                                                        |                                                       |
| 2.3.                                                                                        | 19                                                    |
| 2.4.                                                                                        | 10                                                    |
| 2.5.                                                                                        |                                                       |
| 3                                                                                           | 27                                                    |
| 3.1.                                                                                        |                                                       |
| 3.2.                                                                                        | •                                                     |
| 3.3.                                                                                        |                                                       |
| 3.4.                                                                                        |                                                       |
| 4                                                                                           |                                                       |
| 4                                                                                           | 31                                                    |
| 4.1.                                                                                        | " " <u></u> 31                                        |
| 4.2.                                                                                        |                                                       |
| 5                                                                                           | 41                                                    |
| 5.1.                                                                                        |                                                       |
| 5.1.1.                                                                                      |                                                       |
| 5.1.2.                                                                                      |                                                       |
| 5.1.3.                                                                                      | " "                                                   |
| 5.1.4.                                                                                      | " "                                                   |
|                                                                                             |                                                       |
| 5.1.5.                                                                                      | " "                                                   |
| 5.1.5.<br>5.1.6.                                                                            | " "                                                   |
| 5.1.5.<br>5.1.6.<br>5.1.7.                                                                  | " "51<br>" / "53<br>" "55                             |
| 5.1.5.<br>5.1.6.<br>5.1.7.<br><b>5.2.</b>                                                   | " "                                                   |
| 5.1.5.<br>5.1.6.<br>5.1.7.<br><b>5.2.</b><br>5.2.1.                                         | " "51<br>" / "53<br>" "55<br>57<br>59                 |
| 5.1.5.<br>5.1.6.<br>5.1.7.<br><b>5.2.</b><br>5.2.1.<br>5.2.2.                               | " "51<br>" / "53<br>" "55<br>57<br>59<br>69           |
| 5.1.5.<br>5.1.6.<br>5.1.7.<br><b>5.2.</b><br>5.2.1.<br>5.2.2.<br>5.2.3.                     | " "51<br>" / "53<br>" "55<br>57<br>59<br>69<br>72     |
| 5.1.5.<br>5.1.6.<br>5.1.7.<br><b>5.2.</b><br>5.2.1.<br>5.2.2.<br>5.2.2.<br>5.2.3.<br>5.2.4. | $ \begin{array}{cccccccccccccccccccccccccccccccccccc$ |

| 1.      |     |
|---------|-----|
| 5.2.5.  |     |
| 5.2.6.  |     |
| 5.2.7.  |     |
| 5.2.8.  |     |
| 5.2.9.  | :   |
| 5.2.10. |     |
| 5.2.11. |     |
| 5.3.    |     |
| 5.4.    |     |
| 5.4.1.  |     |
| 5.4.2.  |     |
| 5.4.3.  |     |
| 5.4.4.  |     |
| 5.4.5.  |     |
| 5.4.6.  |     |
| 5.4.7.  |     |
| 5.4.8.  |     |
| 5.5.    |     |
| 551     |     |
| 5.5.2   |     |
| 5.5.3   |     |
| 5.5.4.  |     |
| 5.5.5   |     |
| 5.5.6.  |     |
| 5.6.    |     |
| 57      | 117 |
| 5.7.    |     |
| 5.8.    |     |
| 5.9.    |     |
| 5.10.   |     |
| 5.11.   |     |
| 5.11.1. |     |
| 5.11.2. |     |
| 5.11.3. |     |
| 5.12.   |     |
| 5.13.   |     |
| -       |     |

|     | 5.13.1.  |
|-----|----------|
|     | 5.13.2.  |
|     | 5.13.3.  |
|     | 5.13.4.  |
| ,   | 5.13.5.  |
|     | 5.13.6.  |
|     | 5.13.7.  |
|     | 5.13.8.  |
|     | 5.13.9.  |
| 163 | 5.13.10. |
|     | 5.14.    |
|     | 5.15.    |
| 170 | 6        |
|     | 6.1.     |
|     | 6.1.1.   |
|     | 6.1.2.   |
|     | 6.1.3.   |
|     | 6.1.4.   |
|     | 6.1.5.   |
|     | 6.1.6.   |
|     | 6.2.     |
|     | 6.3.     |
|     | 6.4.     |
|     | 6.4.1.   |
|     | 6.4.2.   |
| /   | 6.4.3.   |
|     | 6.4.4.   |
| /   | 6.4.5.   |
|     | 6.5.     |
|     | 6.6.     |
|     | 6.7.     |
|     | 6.7.1.   |
|     | 6.7.2.   |
|     | 6.7.3.   |
|     | 6.7.4.   |
|     |          |

|     |   | 1.      |
|-----|---|---------|
|     |   | 6.7.5.  |
|     |   | 6.7.6.  |
|     |   | 6.7.7.  |
|     |   | 6.7.8.  |
|     |   | 6.7.9.  |
|     |   | 6.7.10. |
|     |   | 6.7.11. |
| )   |   | 6.7.12. |
|     |   | 6.7.13. |
|     |   | 6.7.14. |
|     |   | 6.8.    |
| 205 |   | 7       |
|     |   | 7.1.    |
| 205 |   | 7.2.    |
|     |   | 7.3.    |
| 208 |   | 8       |
| 2   |   | 8.1.    |
|     |   | 8.1.1.  |
|     |   | 8.1.2.  |
|     |   | 8.1.3.  |
| 6   |   | 8.2.    |
|     |   | 8.2.1.  |
|     |   | 8.2.2.  |
|     | 6 | 8.2.3.  |
|     |   | 8.2.4.  |
|     |   | 8.2.5.  |
|     |   | 8.3.    |
|     |   | 8.3.1.  |
|     |   | 8.3.2.  |
|     |   | 8.3.3.  |
|     |   | 8.3.4.  |
|     |   | 8.4.    |
|     |   | 8.5.    |
|     |   | 8.5.1.  |

| 8.5.2.  |    |       |        |             |        |           |
|---------|----|-------|--------|-------------|--------|-----------|
| 8.5.3   |    |       |        |             |        |           |
| 8.5.4.  | 97 | ••••• |        |             |        |           |
| 8.5.5.  |    |       |        |             |        |           |
| 9       |    |       |        |             |        | 228       |
| 9.1.    |    | ••    |        | <b>11</b> , | •••••  |           |
| 9.2.    |    |       |        | •••••       | •••••  |           |
| 9.3.    |    |       | •••••• | •••••       | •••••• |           |
| 9.4.    |    |       | ,      | •••••       | •••••• |           |
| 9.5.    |    |       |        |             |        | Excel     |
| 9.6.    |    |       |        |             |        |           |
| 9.7.    |    |       |        |             |        | EXCEL 232 |
| 9.8.    |    |       | (      |             | )      |           |
| 9.9.    |    |       |        |             |        | EXCEL 234 |
| 9.10.   |    |       |        |             |        |           |
| 10      | •• |       |        |             | **     | 235       |
| 10.1.   |    | ,     |        | •••••       | •••••• |           |
| 10.2.   |    |       | ,      | •••••       | •••••• |           |
| 10.2.1. |    |       |        |             |        |           |
| 10.2.2. |    |       | •••••  |             |        |           |
| 10.2.3. |    |       |        |             | •••••• |           |
| 10.2.4. |    |       |        |             |        |           |
| 10.2.5. |    |       | ,      |             |        |           |
| 10.3.   |    | ,     |        | •••••       | •••••• |           |
| 11      |    |       |        |             |        | 244       |
| 12      | ,  |       |        |             |        | 245       |
| 13      |    |       |        |             |        | 246       |
|         |    |       |        |             |        |           |

## 1.

, , , . .

.

- , , ) . "
- , .
- •
- •,

## 1.1.

- " " ".
- ,
- \*\* \*\*
  - •
- ,
- );

- . , ,
  - ( ". "

"

"

- "", ". .
  - "
    - ''
      - "' "' ' . . .
        - ;

,

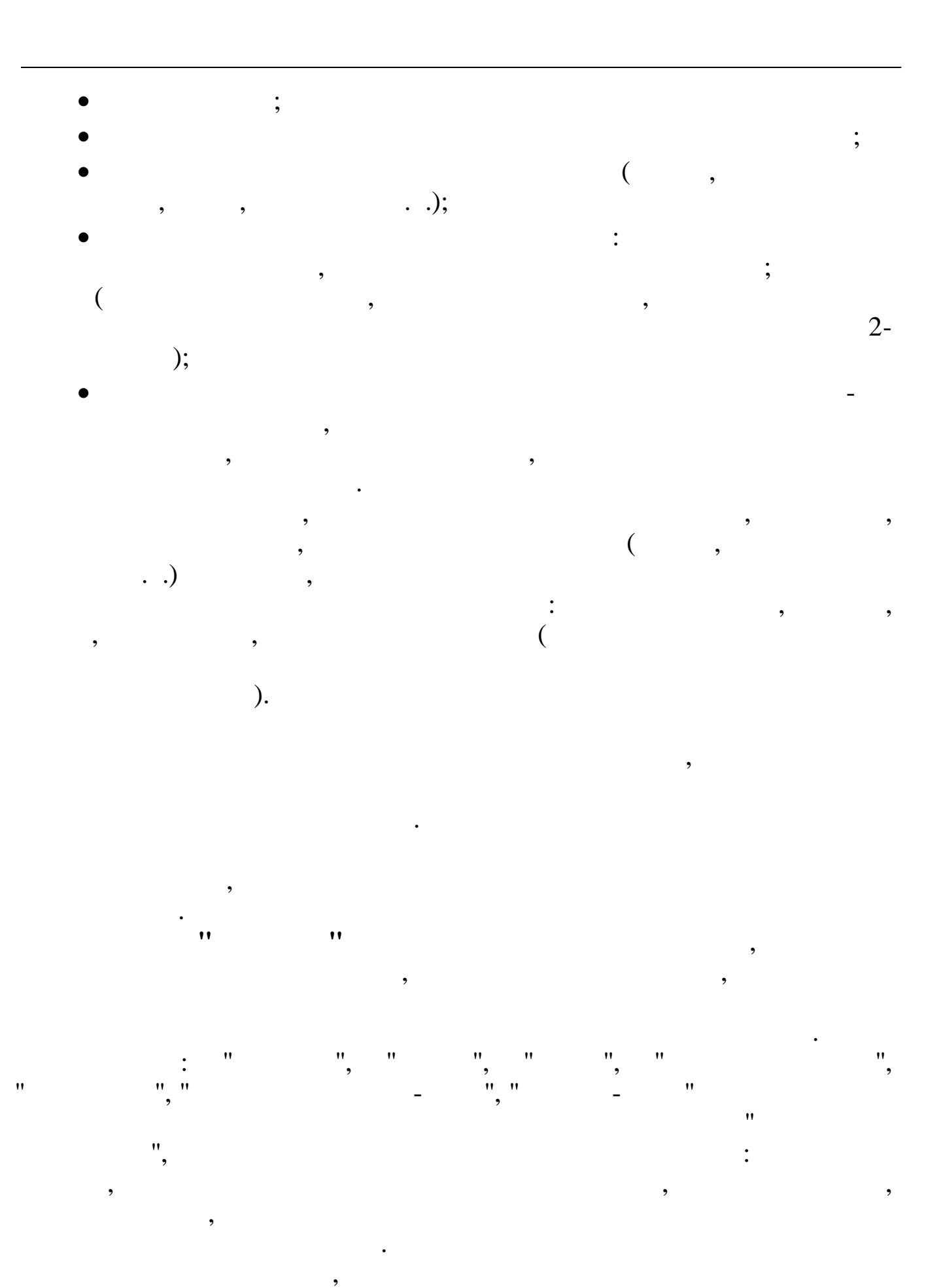

,

,

"

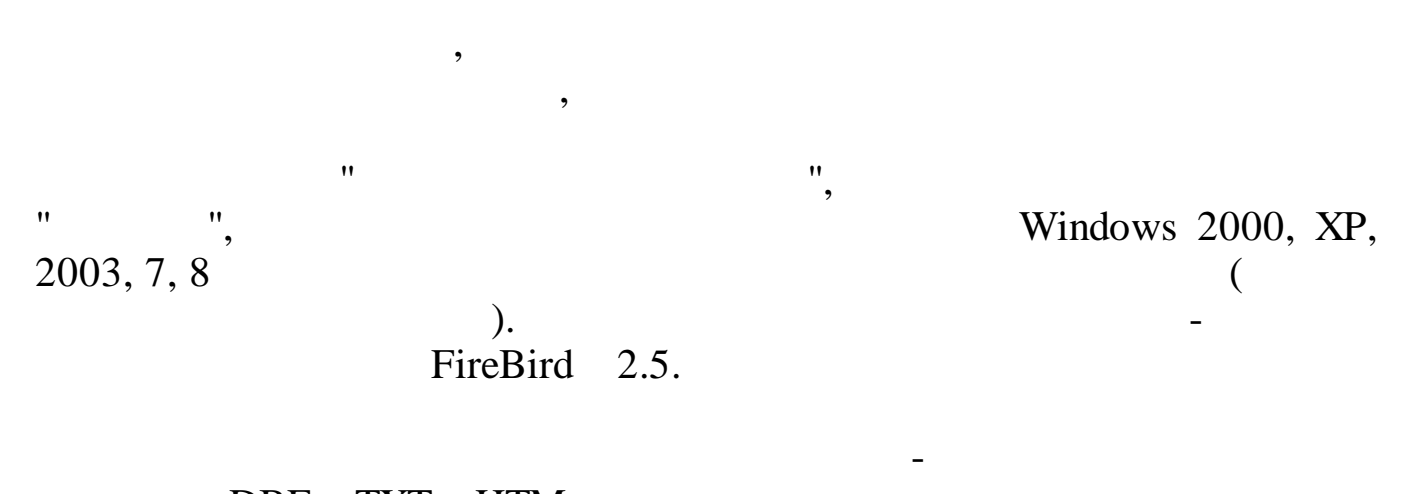

"

"

,

(

"

.DBF, .TXT, .HTM. , MS Excel®, Microsoft Office®

"

).

"

,

,,

|     |         |     | 11  |    |    |    |
|-----|---------|-----|-----|----|----|----|
|     | ••      | :   |     |    |    |    |
| 1.  | 1.      | •   |     |    |    |    |
| 2.  | 2.      |     |     |    |    |    |
| 3.  | (<br>3. | , ) | , , | •  |    |    |
|     |         |     | (   | ), |    |    |
| 4.  | 4.      |     | ,   | "  | •  | ". |
| _   | _       |     | ,   |    | ,  |    |
| 5.  | 5.      |     | •   |    |    |    |
|     |         | ,   |     |    |    |    |
| 6.  | 6.      | •   |     |    |    |    |
| 7.  | 7.      |     |     |    |    |    |
| 8.  | 8.      |     |     |    |    |    |
| 9.  | ·<br>9. | •   |     |    |    |    |
| 10. | 10.     | "   |     |    | ". |    |

,

,

,

•

| 11. | 11.       | , |   |    |   |   |
|-----|-----------|---|---|----|---|---|
| ••  |           |   |   | •• | · |   |
| 1.  | 1.        | · | • |    |   |   |
| 2.  | 2.        | , |   |    | • |   |
| 3.  | 3.        |   | 2 | ,  |   |   |
| 4.  | ·<br>4.   |   |   | •  |   |   |
| 5.  | 5.        | , |   | •  |   | • |
| 6.  | <b>6.</b> | • | , |    | , |   |

,

\_\_\_\_\_

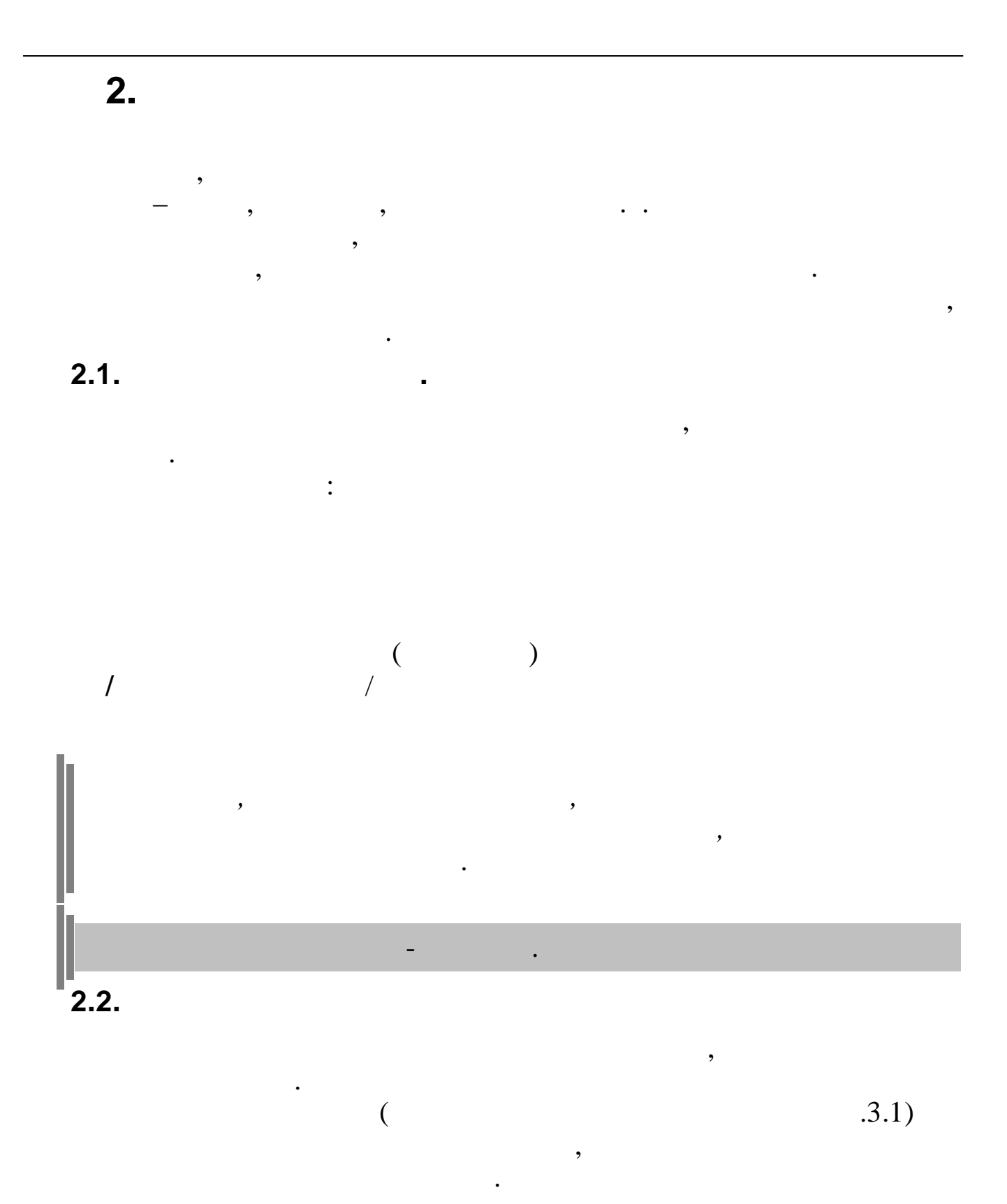

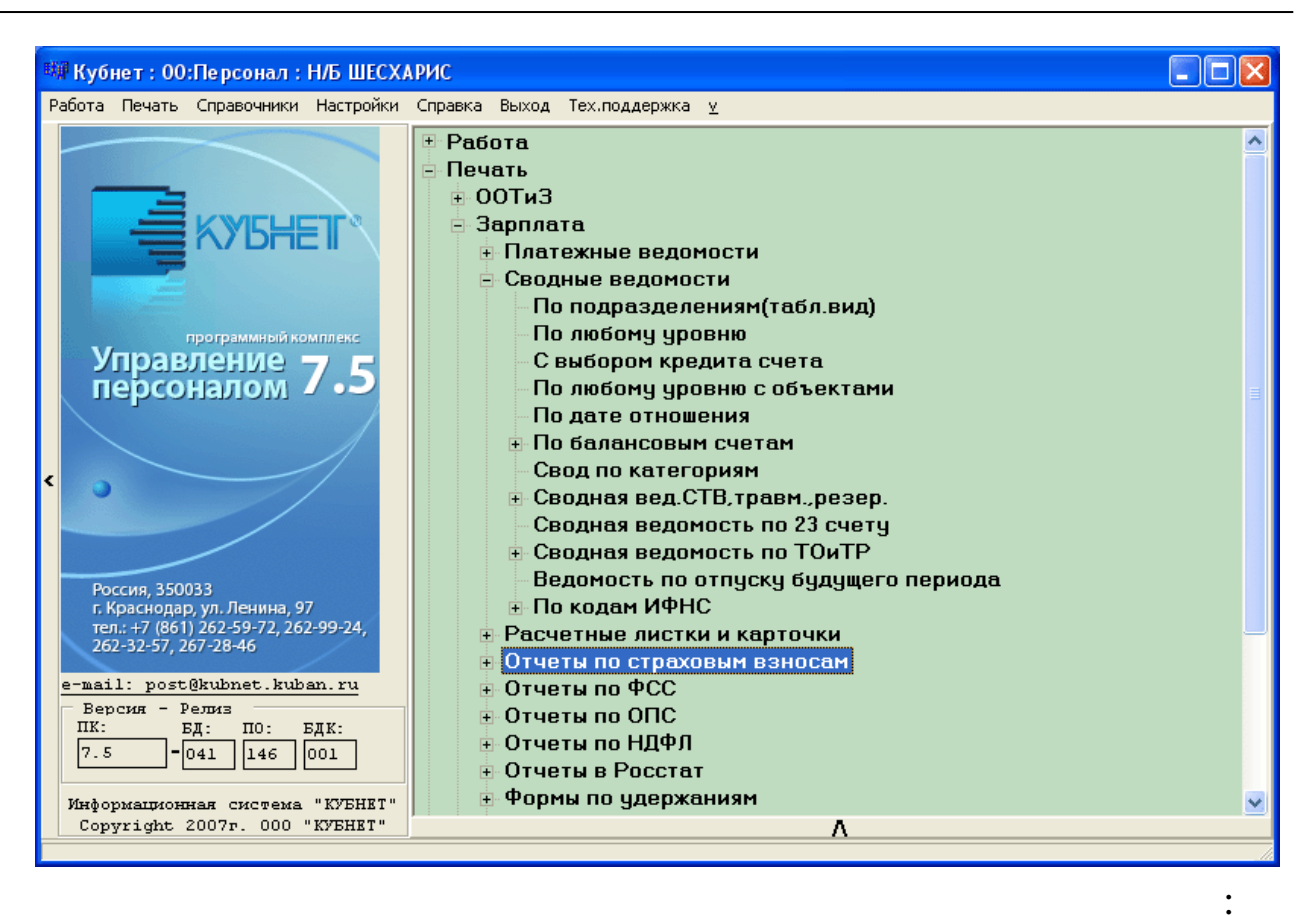

- " "
- " ..

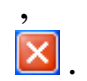

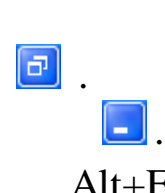

Alt+F4

| <b>N</b>                                                                                                    | t                                                                  |  |
|----------------------------------------------------------------------------------------------------|--------------------------------------------------------------------|--|
| 職 Кубнет : Зарплата :                                                                                         |                                                                    |  |
| Работа Печать Справочники Настройки Спр                                                                       | равка Выход у                                                      |  |
| ИНТЕГРИРОВАННАЯ ИНФОРМАЦИОННАЯ<br>СИСТЕМА<br>для предприятий<br>УПРАВЛЕНИЕ ПЕРСОНАЛОМ<br>програминый комплекс | Работа<br>Печать<br>Справочники<br>Настройки •<br>Справка<br>Выход |  |
| Версии<br>ПК: БД: ПО: ЕДК:                                                                                    |                                                                    |  |

/

"-",

/

/

,

,

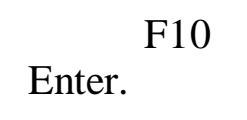

•

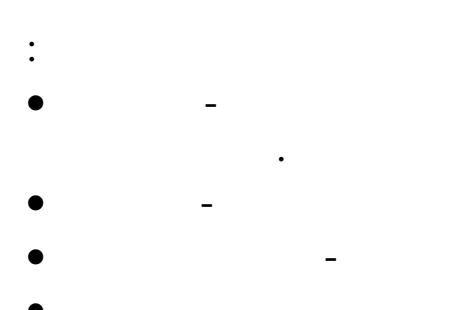

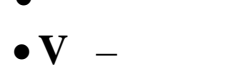

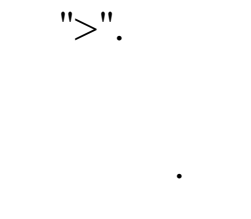

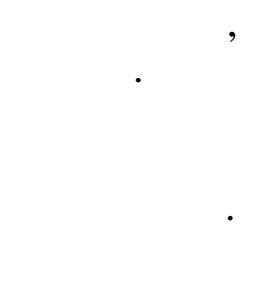

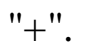

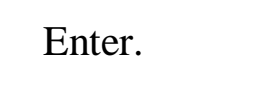

## Enter.

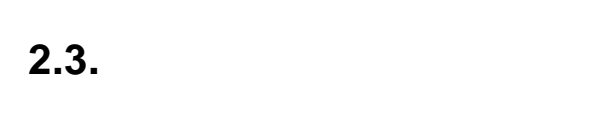

• " "

,

.

,

- •
- " " ,
- , X.
- ,
- , ,
- . ( ).
  - ).

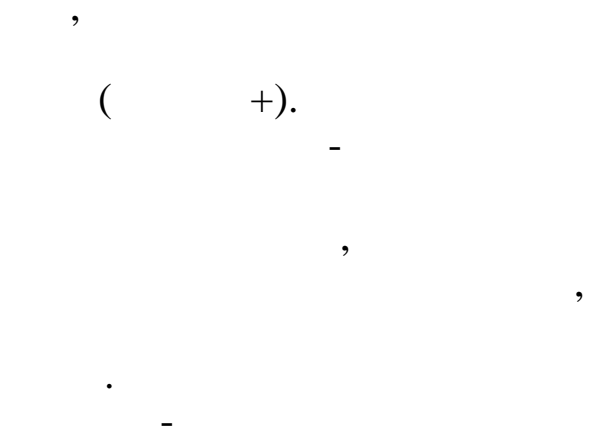

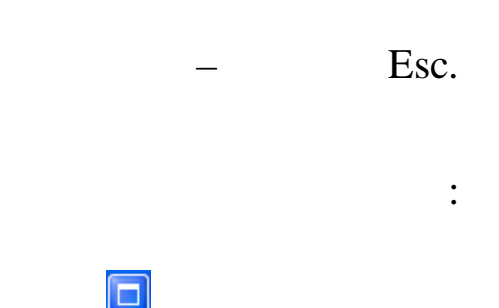

| ∟ . |        |
|-----|--------|
| ,   | ð      |
|     |        |
|     | Alt+F4 |

| E | Инд                             | ивид         | уальный ввод            |                      |        |  |  |
|---|---------------------------------|--------------|-------------------------|----------------------|--------|--|--|
| Д | анные                           | <u>•П</u> ои | :к <u>⊆</u> правка      |                      |        |  |  |
|   | - 4                             | $ \Delta $   | √•₩ 7 🕾 ? 1.            |                      |        |  |  |
|   | Дата начисления ЗП 01.09.2007 💌 |              |                         |                      |        |  |  |
|   | Φl                              | 40 pat       | отника КВАРАЦХЕЛИЯ З.И. |                      | Tac    |  |  |
|   |                                 |              |                         |                      |        |  |  |
|   | Код                             | Кну          | Начисление / удержание  | Дата<br>отношения ЗП | Объект |  |  |
| ▶ | 1                               | 1            | Оклад (расчет по дням)  |                      |        |  |  |
|   | 3                               | 1            | Премия из прибыли       |                      |        |  |  |

,

•

,

•

,

,

:

,

•

"

"

Enter.

,

.

,

,

; ( ->

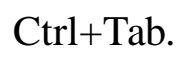

|                              | ВЕЛЬМОЖКО НИНА ГЕОРГИЕВНА             |
|------------------------------|---------------------------------------|
| Ос <mark>новные данны</mark> | доп. данные Надбавки Адрес / Документ |
|                              |                                       |
| Tab. Nº 9                    | Должность: Ведущий бухгалтер          |
| Пол: Ж 🔻                     | Истология Столиколи                   |

,

: 🕂

). ,

:

,

,

.

2.4.

,

•

|    | Справочник графиков |          |                                        |  |  |  |
|----|---------------------|----------|----------------------------------------|--|--|--|
| Да | нные                |          |                                        |  |  |  |
| ÷  | -                   | <u> </u> | 🖌 🦓 🖓 🎒 ? 🤱                            |  |  |  |
|    | Код                 | ι        | Наименование                           |  |  |  |
|    |                     | 1        | Пятидневная рабочая неделя             |  |  |  |
|    |                     | 2        | Шестидневная рабочая неделя            |  |  |  |
|    |                     | 3        | 3 Календарные дни (для расчета отпуска |  |  |  |
|    |                     | 4        | Сокращенный рабочий день               |  |  |  |
|    |                     | 5        | Сменный                                |  |  |  |
|    |                     | 30       | Календарные дни(включены праздник,     |  |  |  |

1.

2.

3.

(

"

,

"

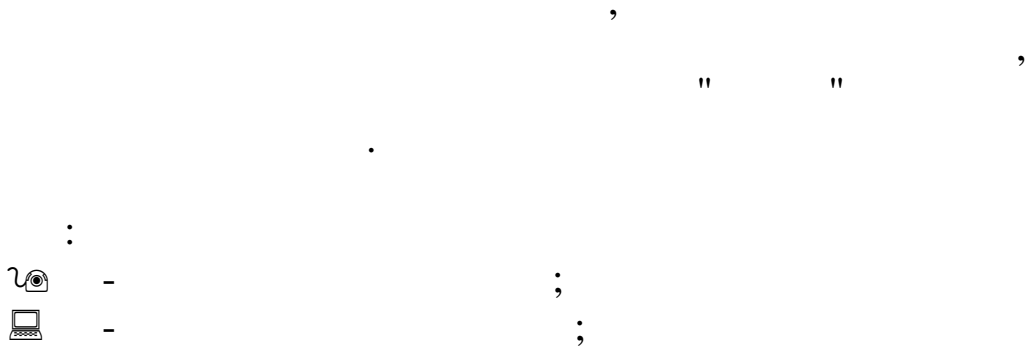

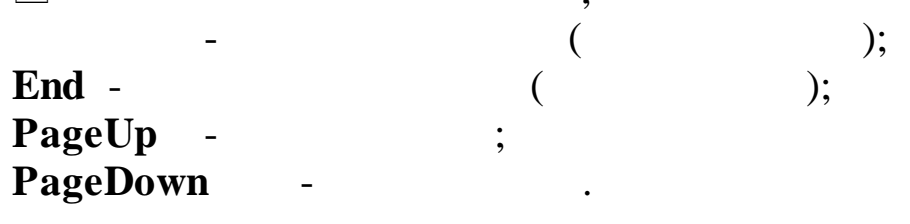

,

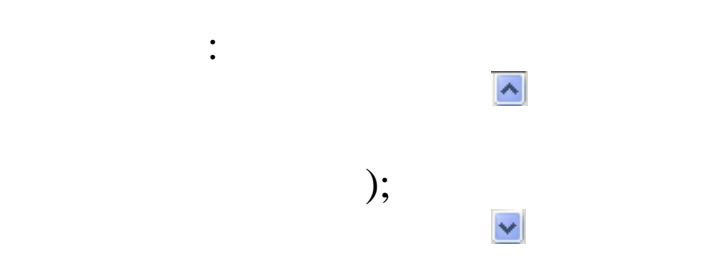

,

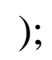

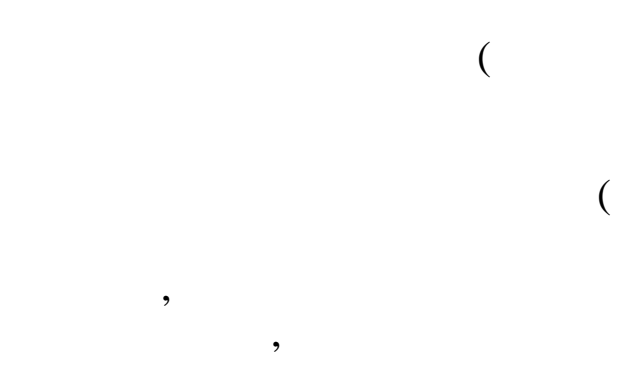

,

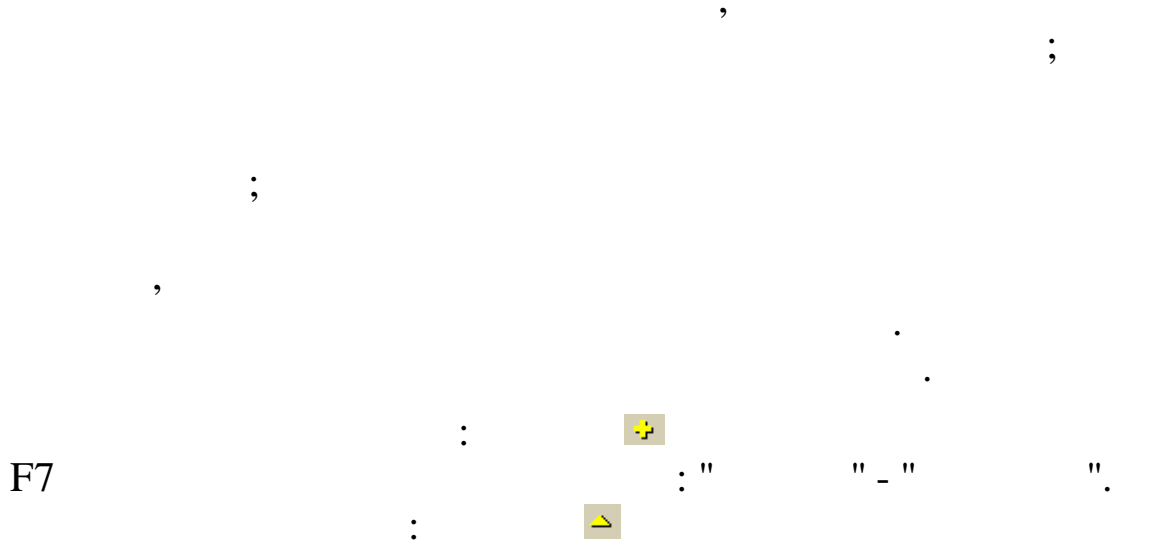

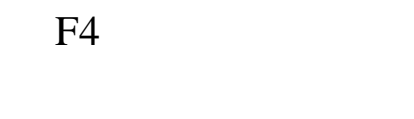

"

"

:

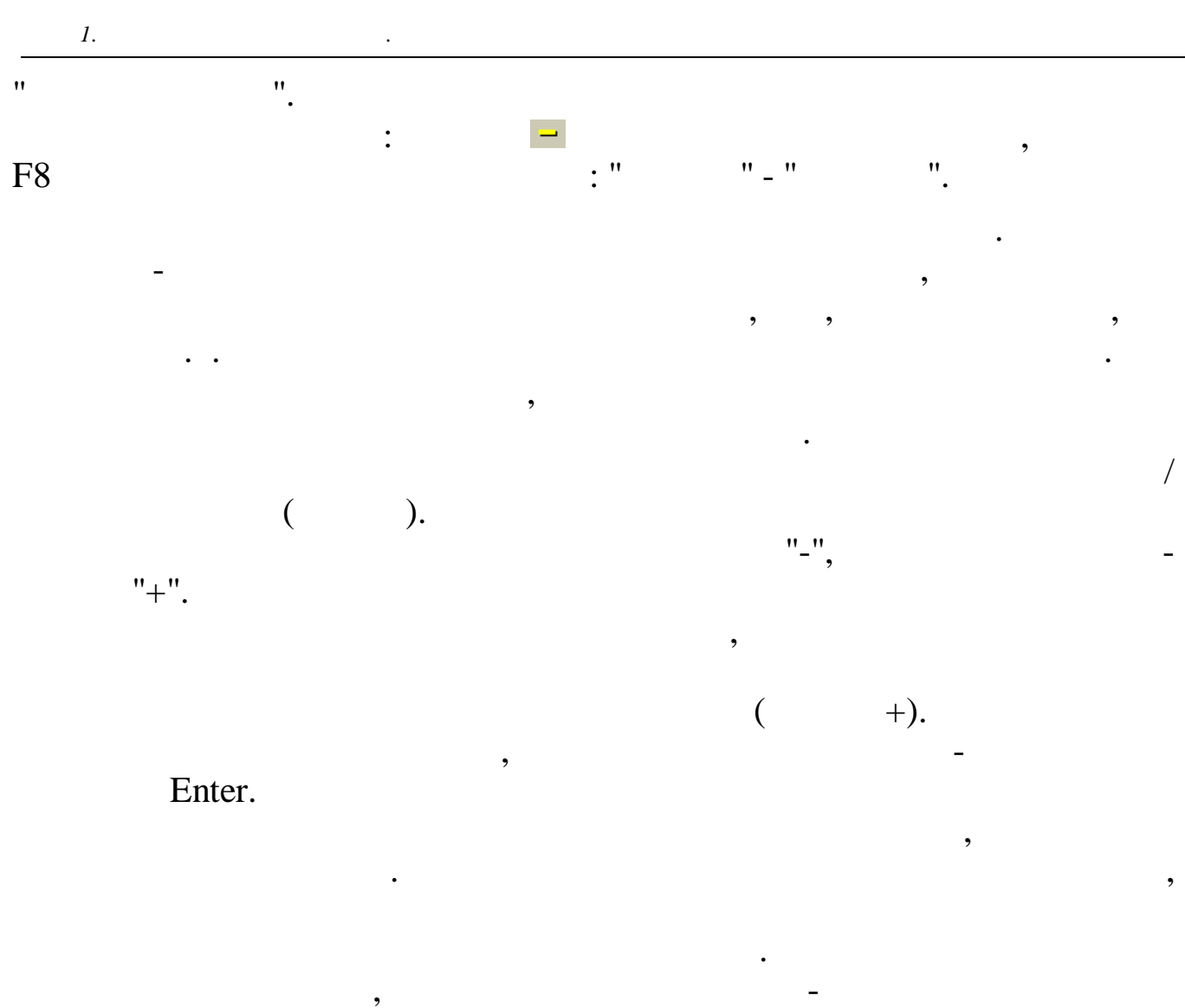

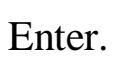

.....

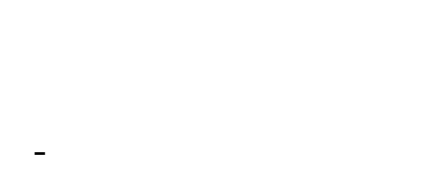

•

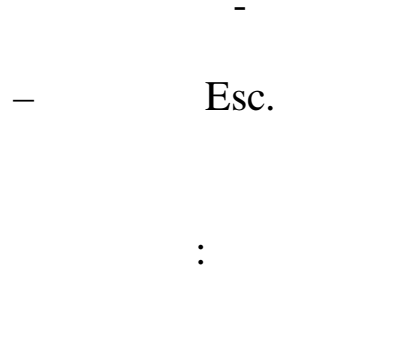

F3

| Ή        |                           |                   |                          |       |            |               |
|----------|---------------------------|-------------------|--------------------------|-------|------------|---------------|
| раткое н | аименование/Маска поиска  |                   |                          |       | Сотридники | С Подразова   |
| ИВАНОВ   |                           |                   |                          |       | согрудники | с подраздел   |
| езультат | ы поиска в локальной базе |                   |                          |       |            |               |
| H        | Полное ФИО                |                   | Подразде                 | ление |            |               |
|          | БУРБА ГРИГОРИИ ИВАНС      |                   | Руководст<br>Отае а к ра | TBO   |            | 🚜 Поиск       |
|          | СМОЛЯКОВА ВЕРА ИВАН       | DBHA              | Бухгалтер                | ров   |            |               |
|          |                           |                   | · · ·                    |       |            | 🖌 Выбрать     |
|          |                           |                   |                          |       |            |               |
|          |                           |                   |                          |       |            |               |
|          |                           |                   |                          | 1     |            |               |
|          |                           |                   |                          | ,     |            |               |
|          |                           |                   |                          | ,     |            | (             |
|          |                           |                   |                          |       |            |               |
|          |                           |                   |                          | ).    |            |               |
|          | ,                         |                   |                          | ).    |            | )             |
|          | , (                       |                   |                          | ).    |            | ).            |
|          | , (                       | "                 | " (                      | ).    |            | ).            |
| 1        | ,<br>(<br>''              | "<br>Enter).      | " (                      | ).    |            | ).            |
| 1        | ,<br>(<br>"               | "<br>Enter).      | " (                      | ).    |            | ).            |
| '        | ,<br>(<br>"               | "<br>Enter).      | " (                      | ).    |            | ).            |
| 1        | ,<br>(<br>"               | "<br>Enter).      | " (                      | ).    |            | ).            |
| 1        | ,<br>(<br>"               | "<br>Enter).      | " (                      | ).    |            | ).            |
| ſ        | , (<br>"                  | "<br>Enter).<br>" | " (                      | ).    | "          | ).<br>"       |
| ,        | ,<br>(<br>"               | "<br>Enter).<br>" | " (                      | ).    | "          | ).<br>"       |
|          | , (<br>"                  | "<br>Enter).<br>" | " (                      | ).    | "          | ).<br>"       |
| ,        | , (<br>"                  | "<br>Enter).<br>" | " (                      | ).    | "          | ).<br>"       |
|          | , (<br>"                  | "<br>Enter).<br>" | " (                      | ).    | "          | ).<br>"       |
| •        | , (<br>"                  | "<br>Enter).<br>" | " (                      | ).    | "          | ).<br>"<br>". |
| •        | , (<br>"                  | "<br>Enter).<br>" | " (                      | ).    | "          | ).<br>"       |
| '        | , (<br>"                  | "<br>Enter).<br>" | " (                      | ).    | "          | ).<br>"       |
| '        | , (<br>"<br>",            | "<br>Enter).<br>" | " (<br>"                 | ).    | "          | ).<br>"".     |

Enter trl. " " , ... ,

: - ; - Enter; - ↓

:

,

| Постоянные выплаты : Добав. | ляем запись 🛛 🔀                      |
|-----------------------------|--------------------------------------|
| Таб. № 8                    | Сотрудник роднима и.в.               |
| Наменование начисления      | 9 4 Пособ.до1, 5лет(2-й и след.реб)  |
| Вид начисления              | руб. 💌                               |
| Отношение к з/п             | пособие 💌                            |
| Сумма или %                 | 6000                                 |
| Дата начала                 | 17.03.2008 -                         |
| Дата окончания              | 17.09.2009 -                         |
|                             | ✓ <u>С</u> охранить Х <u>О</u> тмена |

;

,

,

,

Tab -Shift + Tab – Ctrl + Tab -

,

•

,

:

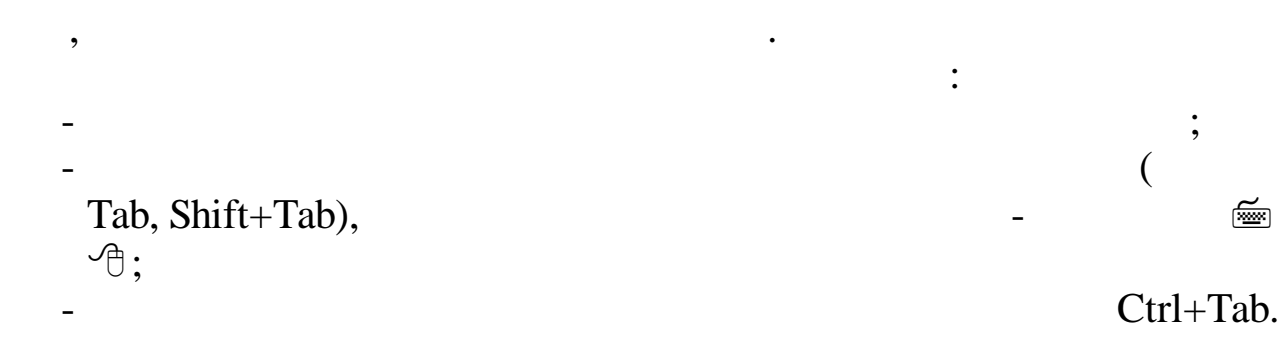

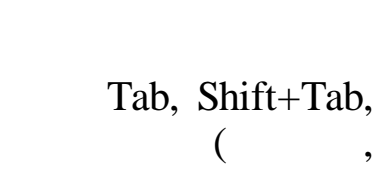

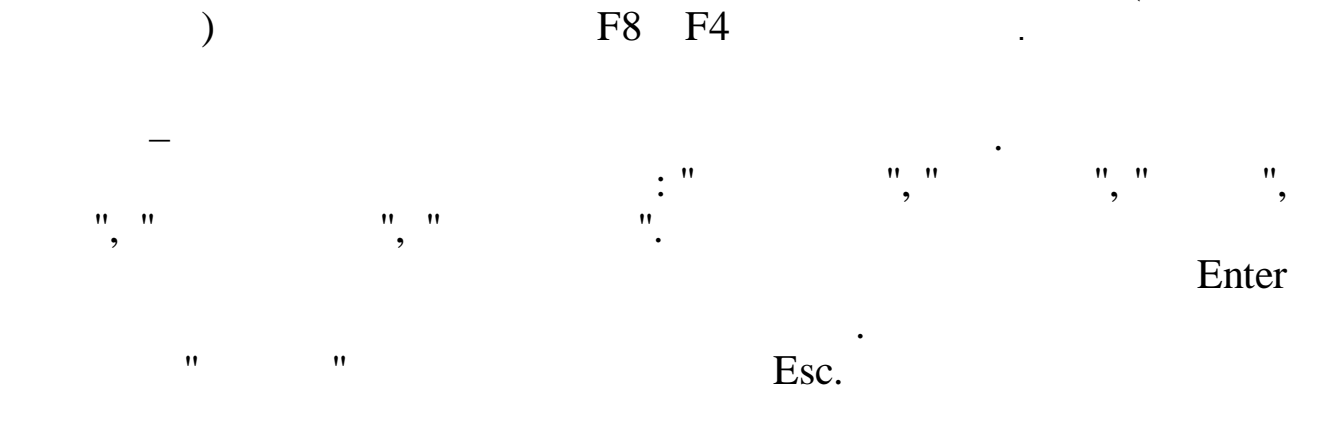

:

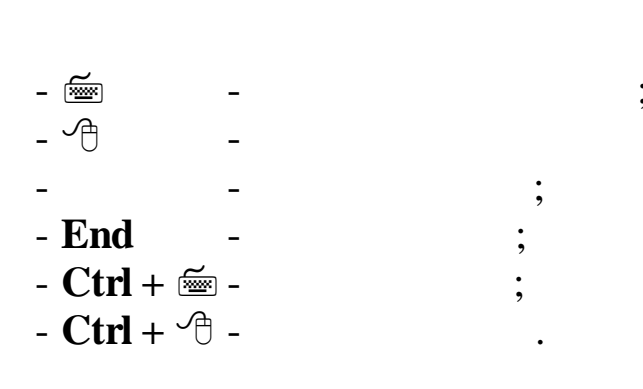

,

Windows.

,

"

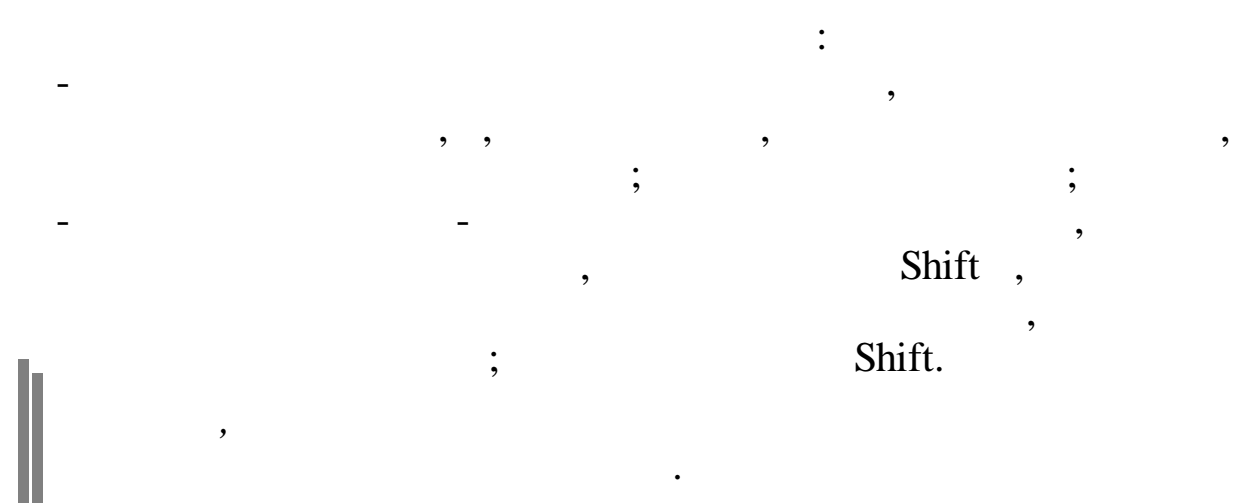

Ctrl + Insert ; Shift + Insert

-

.

)

1.

| h |   |      |
|---|---|------|
|   |   |      |
|   |   | Del· |
|   |   | Dei, |
|   | - | ,    |
|   |   |      |
|   |   |      |
|   |   |      |

1.

|           |   |   |                                         |   |   |     | , |
|-----------|---|---|-----------------------------------------|---|---|-----|---|
|           |   | - |                                         | • |   |     |   |
| End       | - |   | • •                                     |   |   |     |   |
| Ctrl + 🔤  | - |   | ••••••••••••••••••••••••••••••••••••••• |   |   |     |   |
| Ctrl + 🕀  | - |   | •                                       |   |   |     |   |
| Delete    | - |   |                                         |   |   |     |   |
| Backspace |   | - |                                         |   |   | • • |   |
| Enter     |   | - |                                         |   | ; |     |   |

:

:

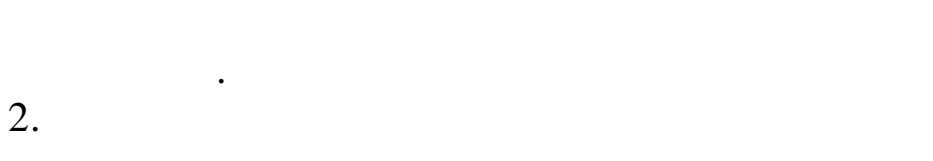

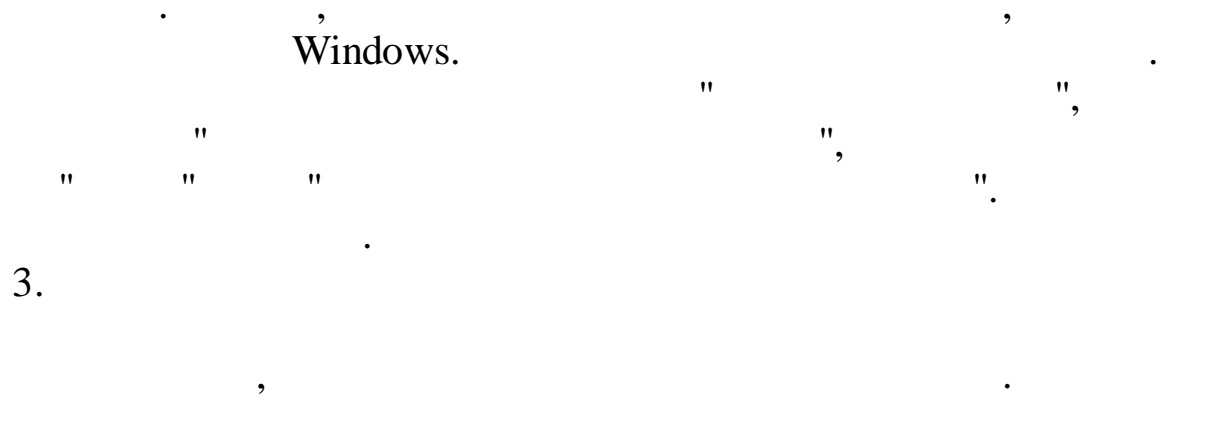

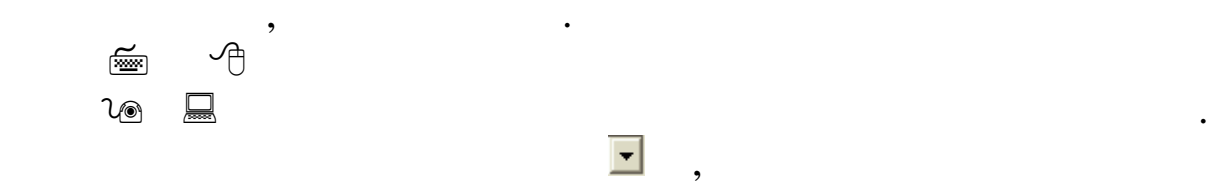

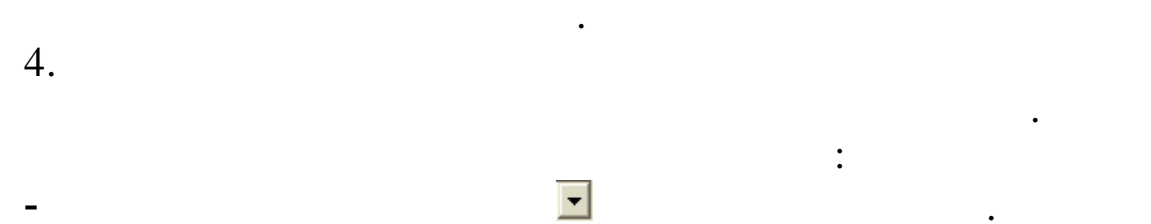

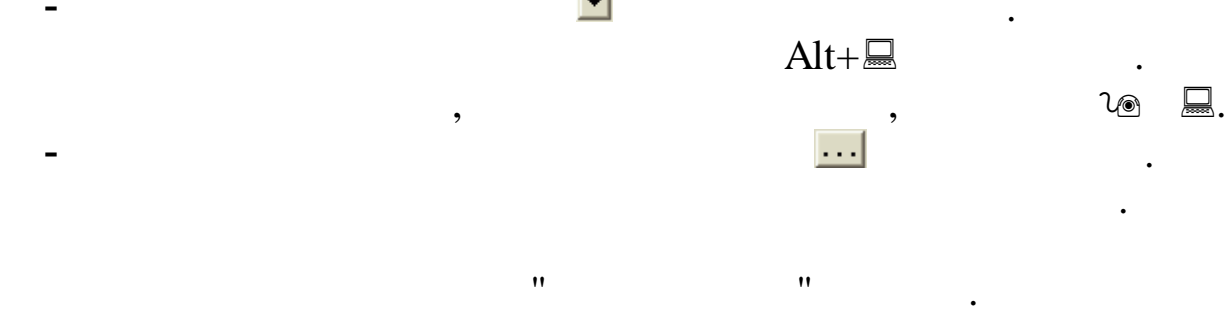

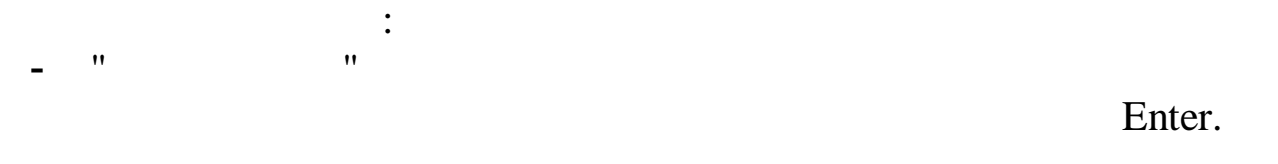

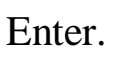

•

1.

"

| Состав работ | ников       | Ωουορμοϊ |               |   |
|--------------|-------------|----------|---------------|---|
| сощии        | 0           | ОСНОВНОИ | О пе основнои |   |
|              |             |          |               | : |
| -            | •           |          |               |   |
| -            | 7           |          | ,             |   |
|              | Tah         | •        |               |   |
|              | 140.        | "        | "             | 2 |
|              |             | " "      |               | " |
|              | _           |          | ,             |   |
| 🗌 Работатн   | с ПБС КБУ   |          |               |   |
| Работать     | с объектами | к КБУ    |               |   |

.

🔽 Упрощ систем налогообложения (УСН)

,

.

:

3.

3.1.

"

| Вход в "Кубнет"                   |                                           |
|-----------------------------------|-------------------------------------------|
| Ввод пользователя и пароля Настро | іки<br>Пользователь: АDM<br>Пароль:  **** |
| 🗸 Продолжить                      | <u>і</u> <u>О</u> тказаться               |

"

.

3.2.

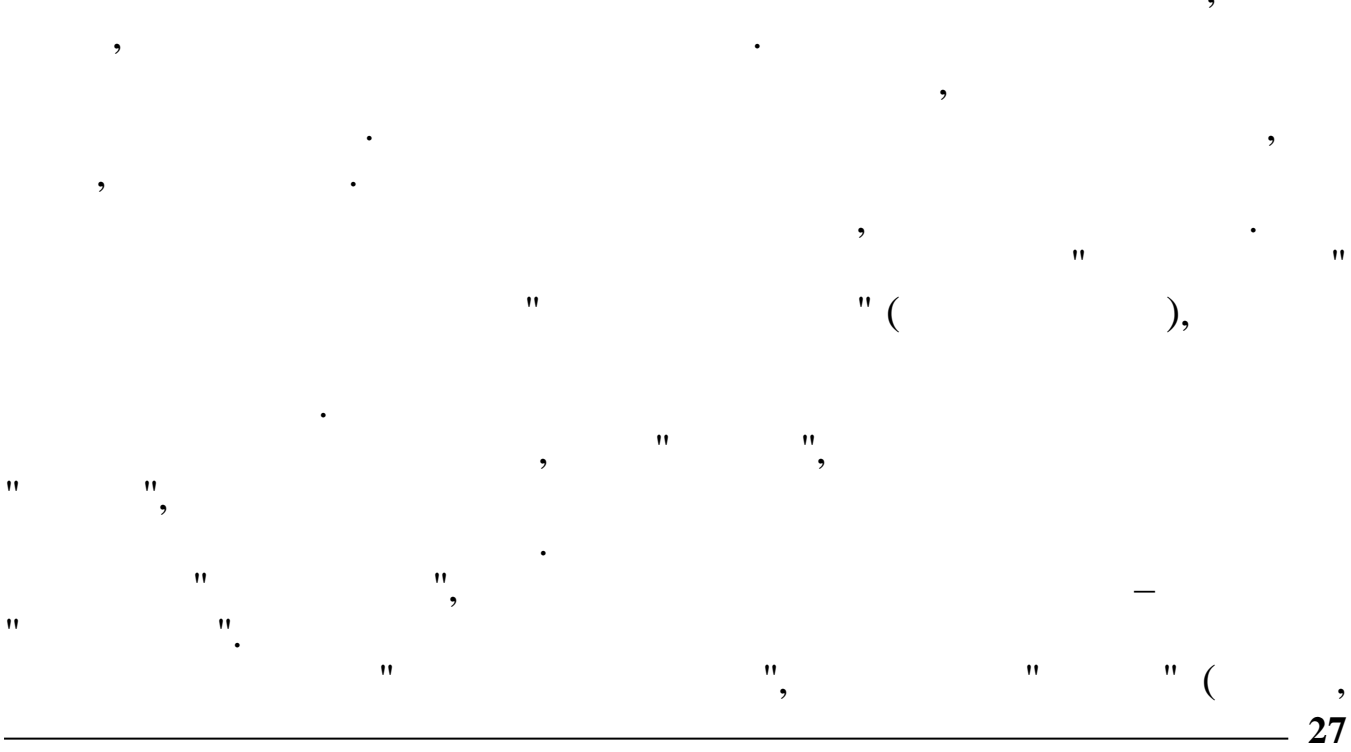

| 1 | • |  |
|---|---|--|
|   |   |  |

| ) |  |
|---|--|
| ) |  |
| / |  |

## 3.3.

| •                          |                 |                  | and the second second second second second second second second second second second second second second second |  |  |  |
|----------------------------|-----------------|------------------|----------------------------------------------------------------------------------------------------|--|--|--|
| 🕮 Настройка режимов работы |                 |                  |                                                                                                    |  |  |  |
| Дата обработки             | 01.09.2007      | •                | Дата актуальности: 01.09.2007                                                                                    |  |  |  |
| Интервал дат с             | 01.09.2007      | -                | по 01.09.2007 💌                                                                                                  |  |  |  |
| Предприятия / под          | разделения / ра | зботники         |                                                                                                    |  |  |  |
| Отдел кадров               |                 |                  |                                                                                                    |  |  |  |
| Начисление / удер:         | жание           |                  |                                                                                                    |  |  |  |
| 03-01 Премия из г          | прибыли         |                  |                                                                                                    |  |  |  |
|                            |                 | 🗸 <u>П</u> родол | пжить <u>Х</u> <u>О</u> тказаться                                                                                |  |  |  |

,

"

,

"

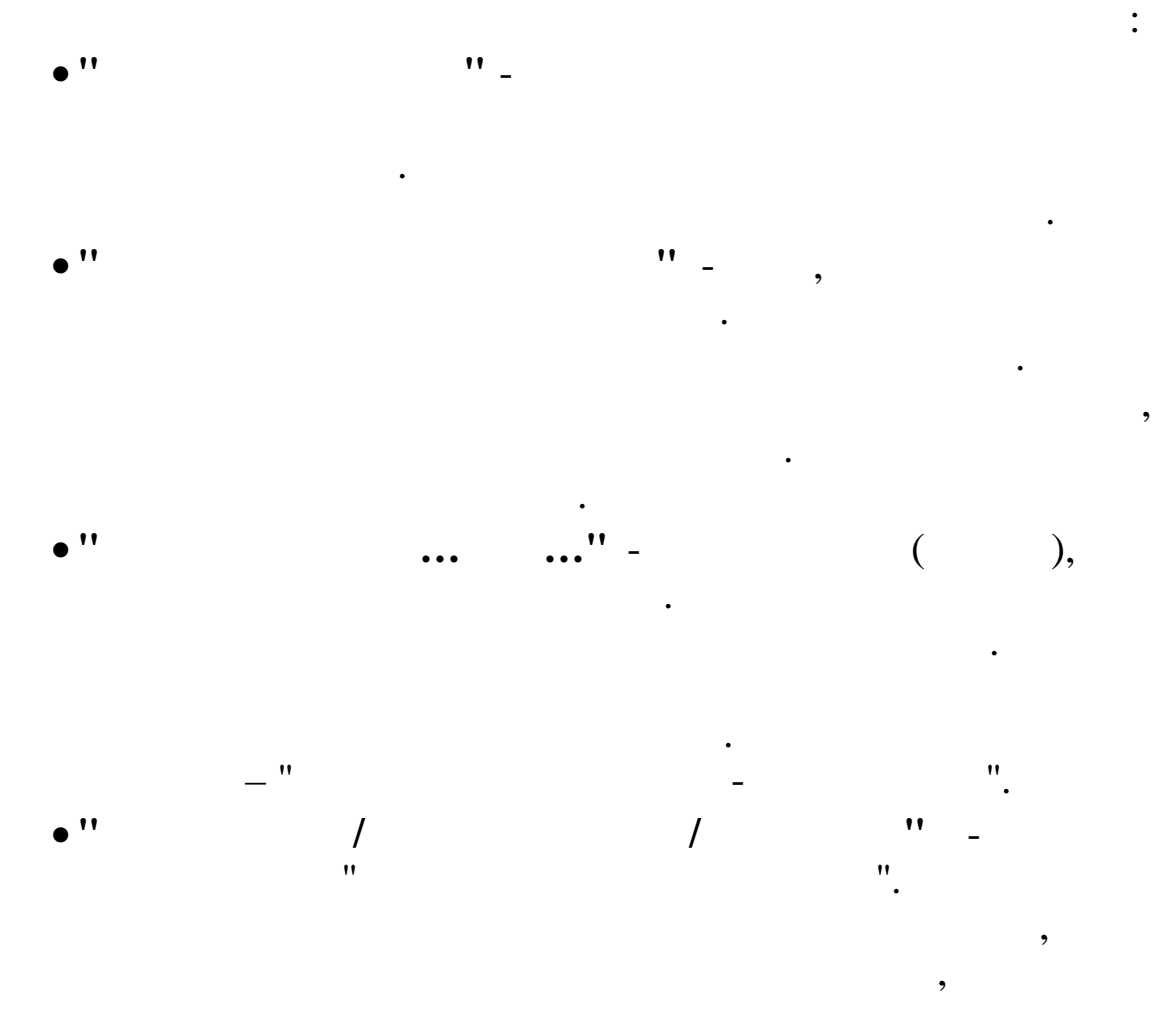

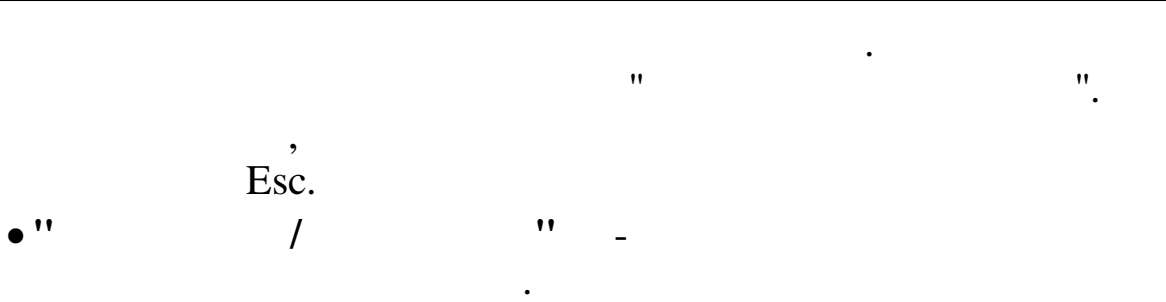

, " ". , Esc.

- •
- •
- •

•

|                                         |                        |              |              |              | :       |  |  |
|-----------------------------------------|------------------------|--------------|--------------|--------------|---------|--|--|
| Дата актуальности                       | 01.10.2007             | Пользователь | DEMO         | Пользов      | атель   |  |  |
| Дата обработки                          | 01.09.2007 💌           | Интервал дат | 01.01.2007 💌 | 01.11.2007 💌 | Сегодня |  |  |
| Предприятия / подра                     | азделения / рабо       | тники        |              |              |         |  |  |
| ≵ "Олимп                                |                        |              |              |              |         |  |  |
| Начисление / удержа                     | Начисление / удержание |              |              |              |         |  |  |
| ≵ 02-01 Надбавка к окладу 🔤             |                        |              |              |              |         |  |  |
| Выполнить : Закрытие расчетного периода |                        |              |              |              |         |  |  |

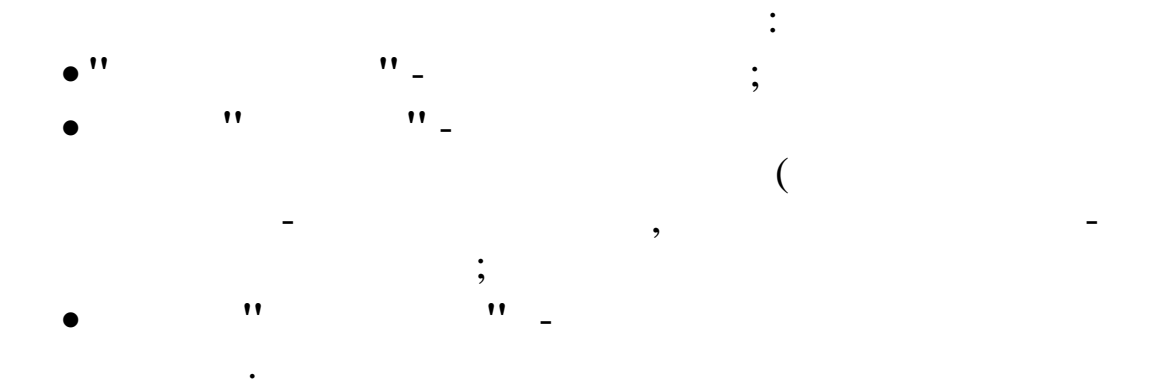

3.4.

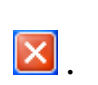

.

Alt+F4

•

| 4.      | " |   | "      |   |   |   |   |   |   |
|---------|---|---|--------|---|---|---|---|---|---|
| 4.1.    |   |   | "      |   | " |   |   |   |   |
|         |   |   |        |   | " |   | " |   |   |
|         |   |   |        |   |   |   |   |   |   |
|         |   |   | ,      |   |   |   |   |   |   |
| ,       |   |   |        |   |   |   |   |   |   |
|         |   | • |        |   |   |   |   |   |   |
|         |   | , |        |   |   | , |   |   |   |
|         | • |   |        |   |   |   |   |   |   |
| 1       |   |   |        |   |   | • |   |   |   |
| 1.<br>• | , |   |        |   |   |   |   |   | • |
| •       |   |   |        |   | , |   |   |   |   |
| -       |   | " |        |   |   | " |   |   |   |
| -       |   | " |        |   | " |   |   |   |   |
| _       |   | " |        | " |   |   |   |   |   |
| -       |   | " |        | " |   |   |   |   |   |
| -       |   | " |        |   | " |   |   |   |   |
| -       |   | " |        | " |   |   |   |   |   |
| -       |   |   | "      | " |   |   |   |   |   |
|         | - |   | "      |   | " |   |   |   |   |
|         | - | " |        |   |   |   |   |   |   |
|         | - |   | "      |   | " |   |   |   |   |
|         | - |   | "<br>" |   |   |   |   | " | " |
|         | - |   | "      |   | " |   |   |   |   |
|         | - |   | "      |   |   |   |   | " |   |
| -       | - |   | "      | " |   |   |   |   |   |
|         | - |   | "      | " |   |   |   |   |   |

\_ '' ''

\_

.

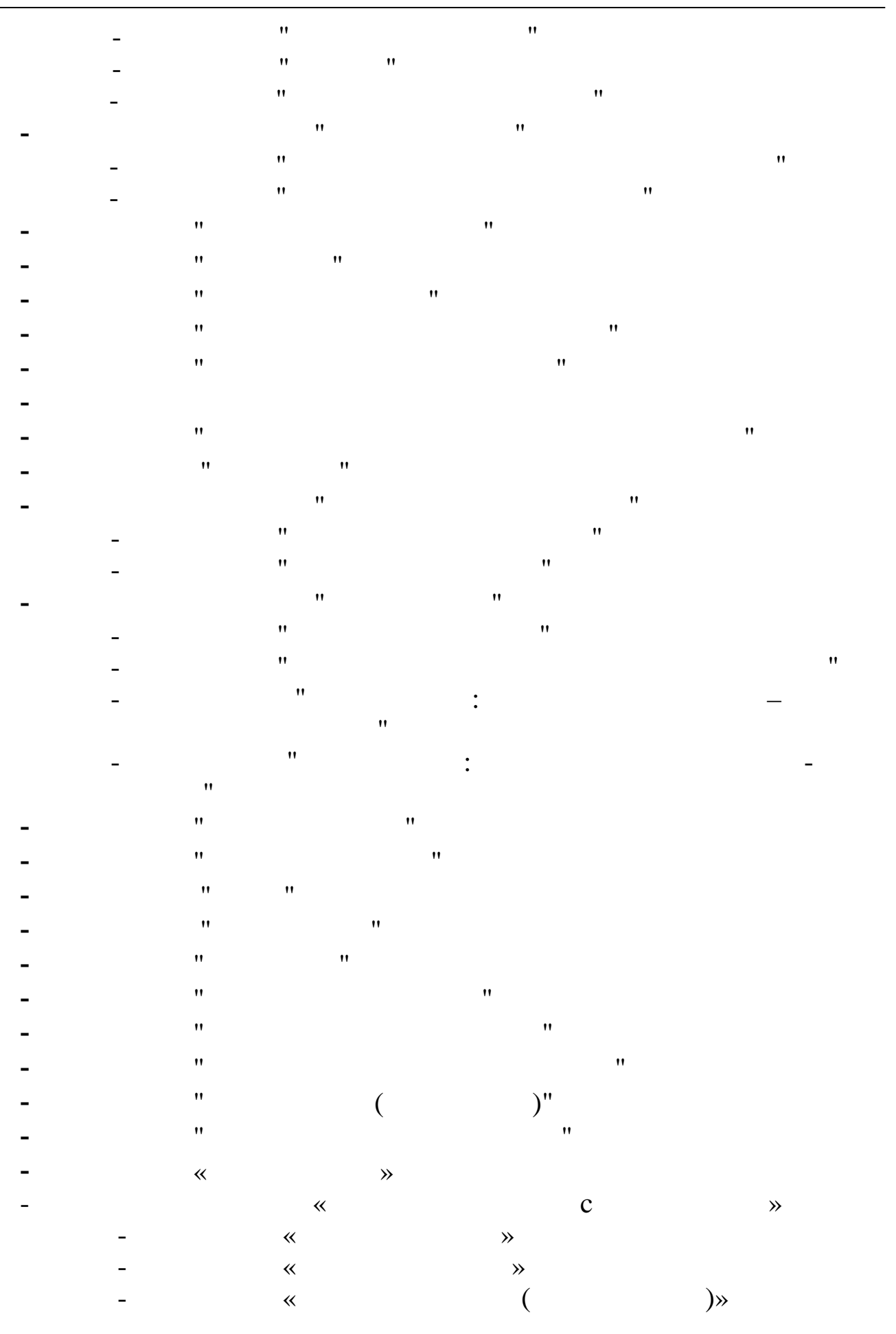

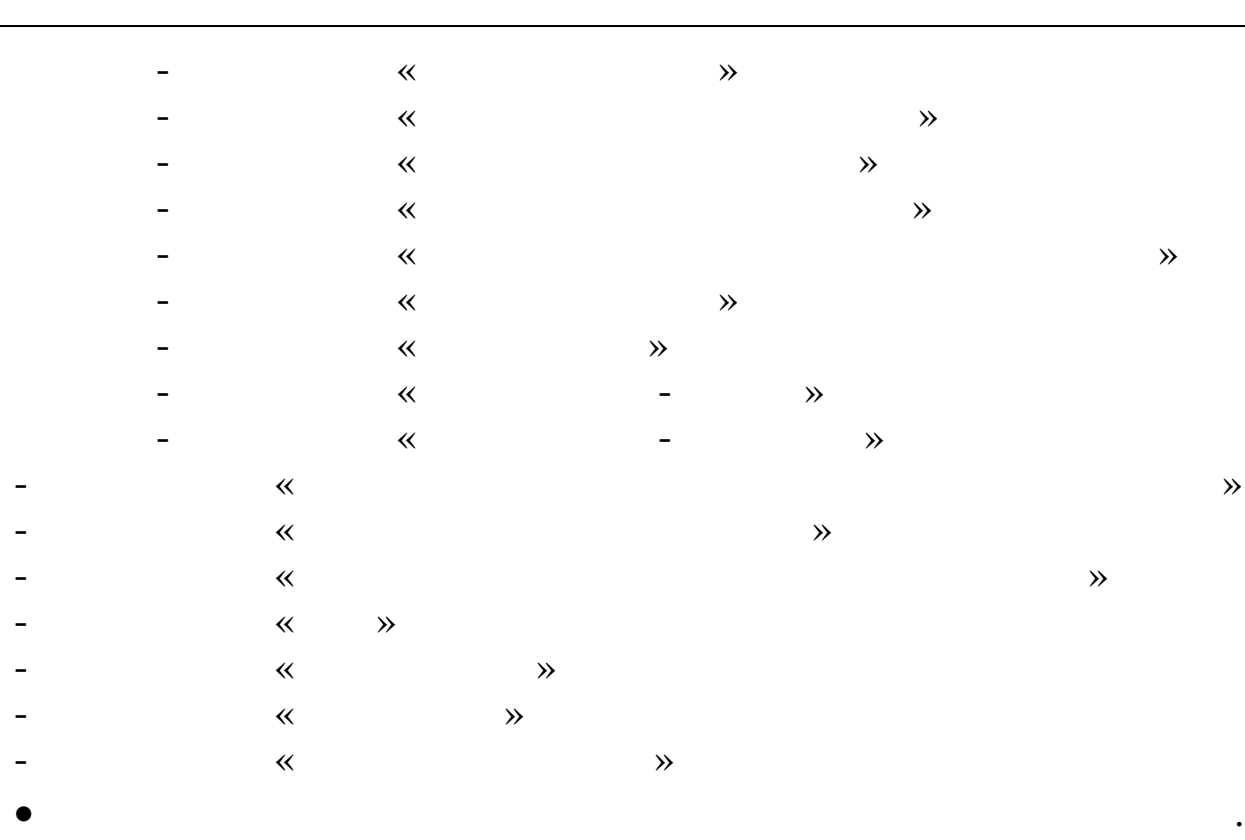

- •
- •
- ; - ;
- ; - ; - ;
- . • , .
- . • .
- .

/

- 2.

- : ;

- 3. :

- /

- ;
- / :

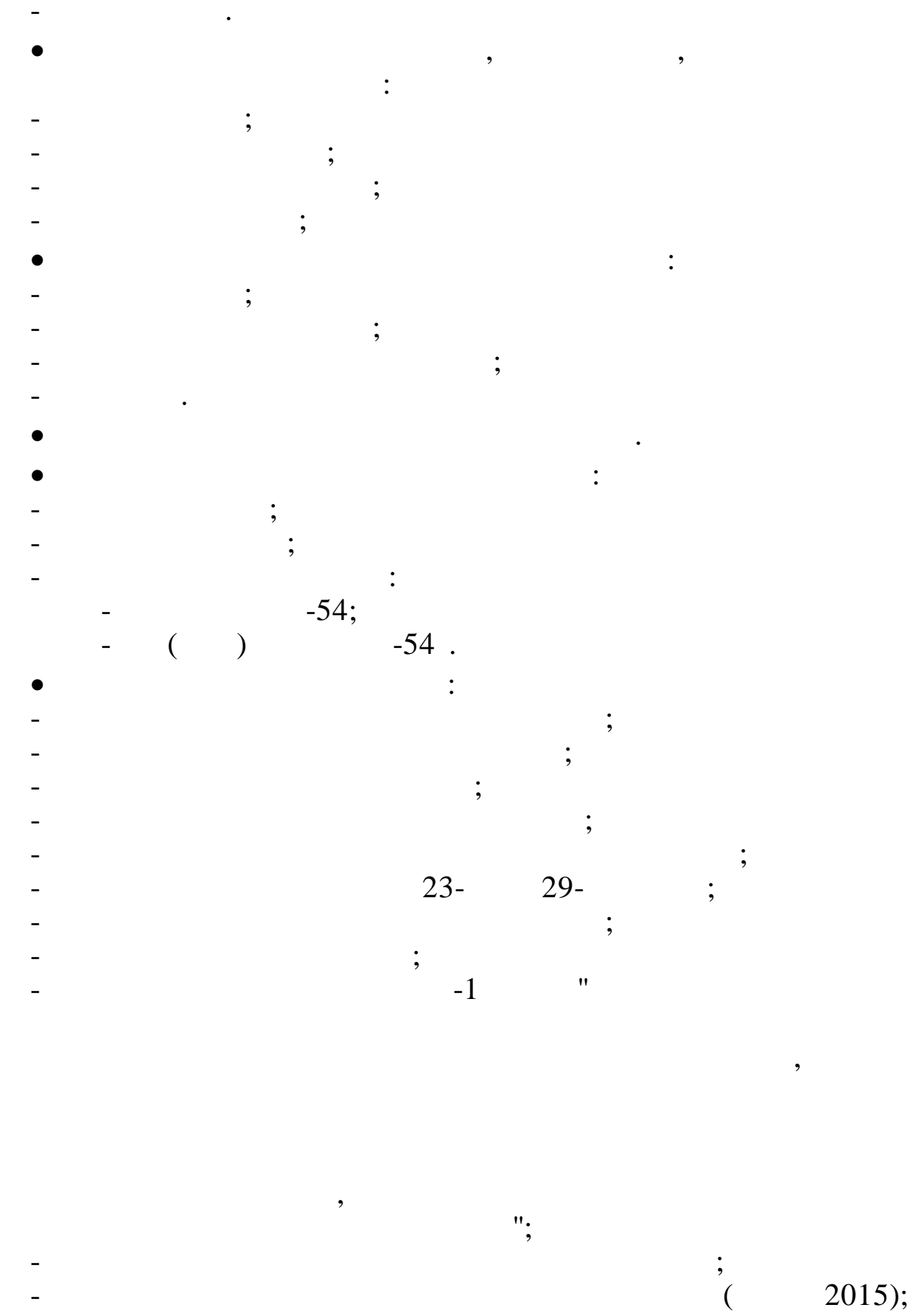

2015);

;

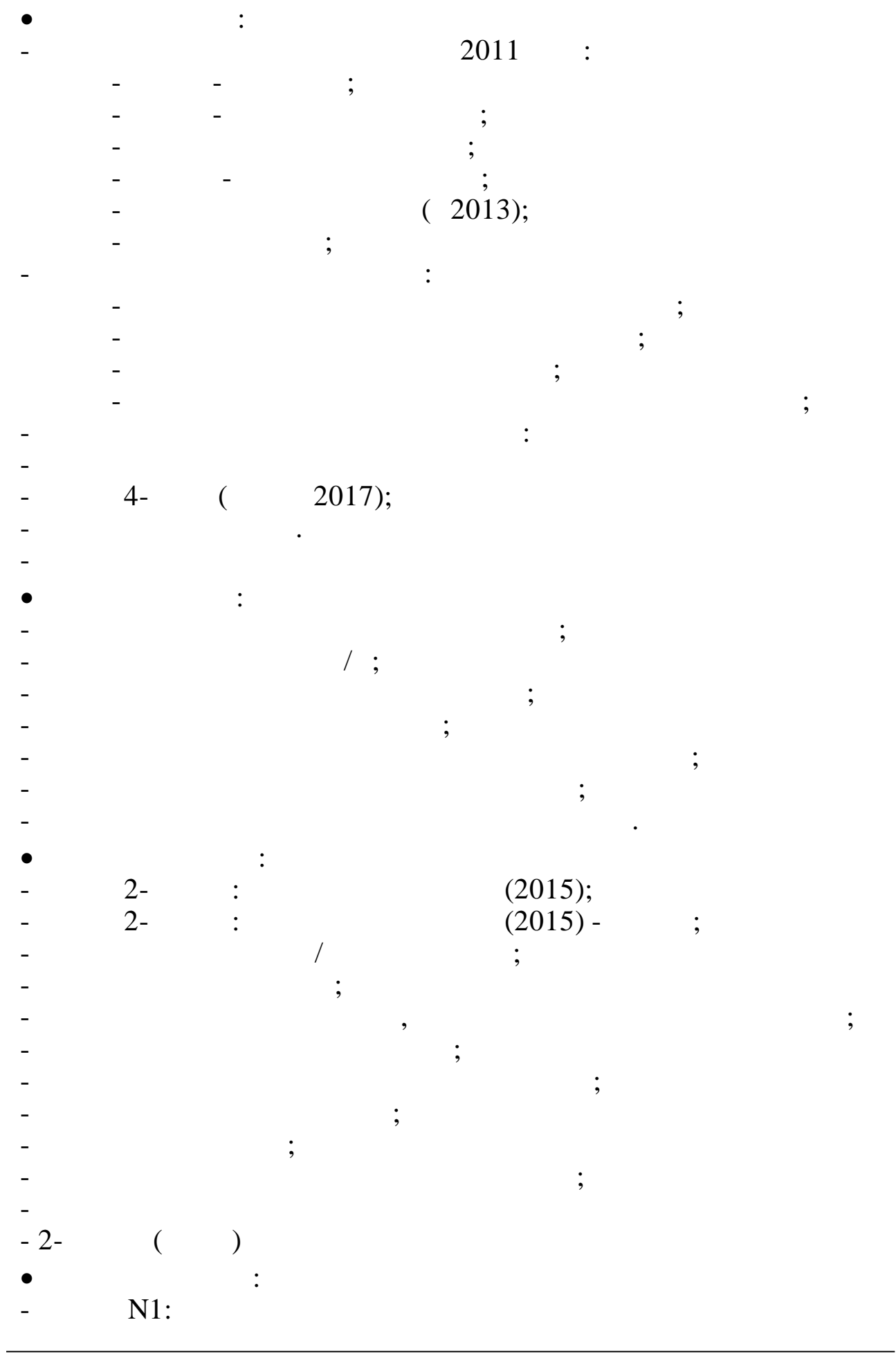
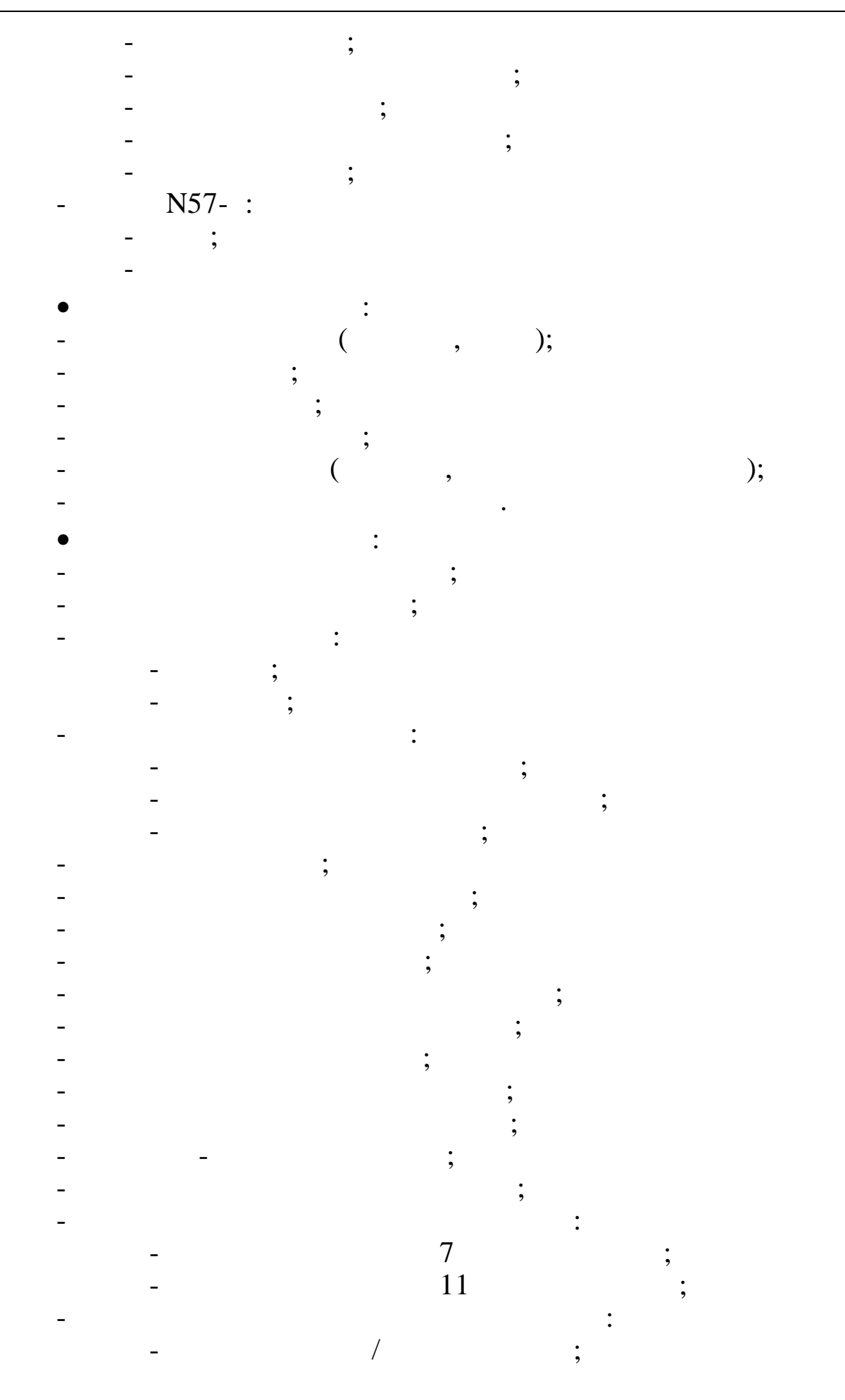

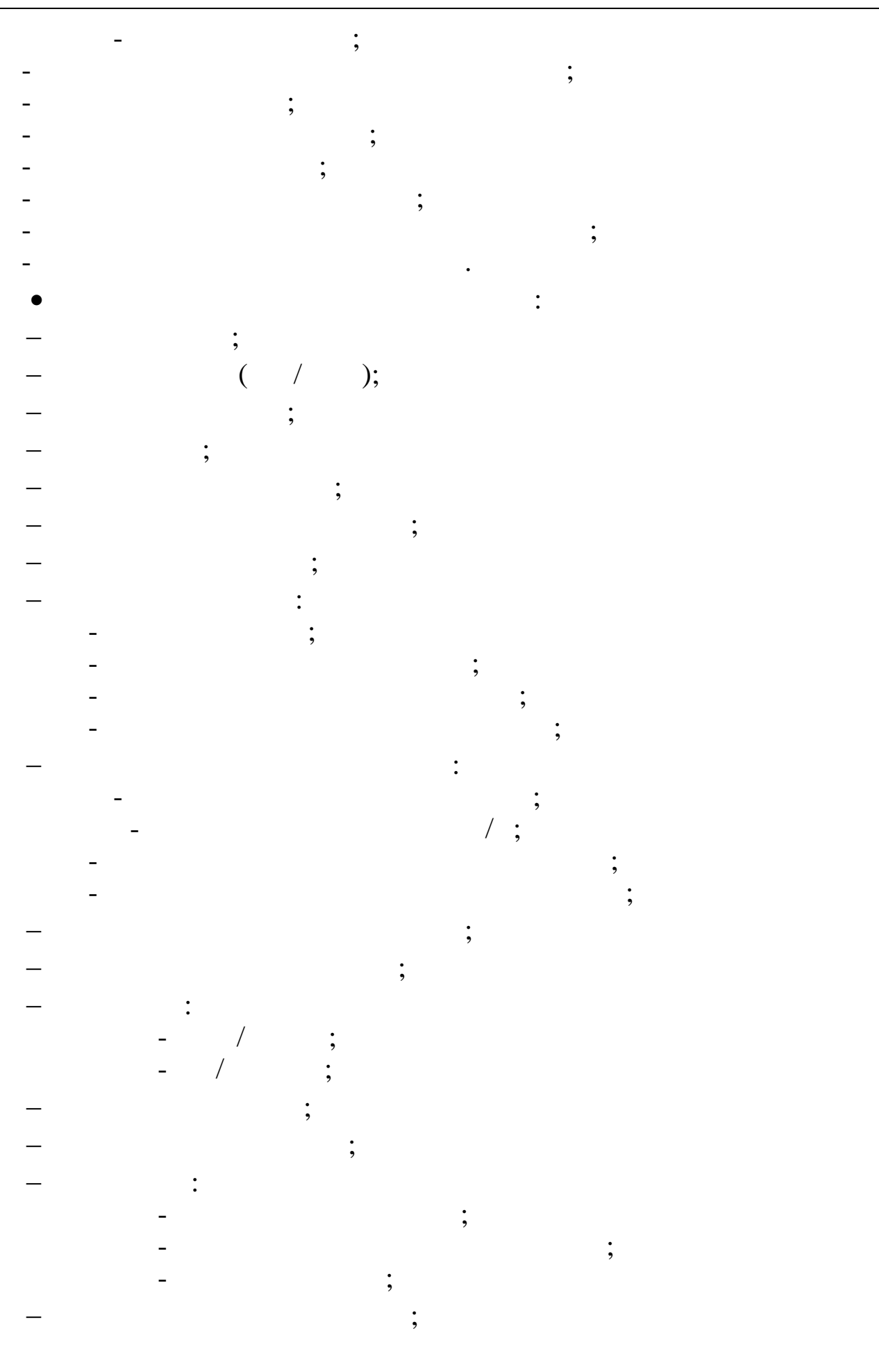

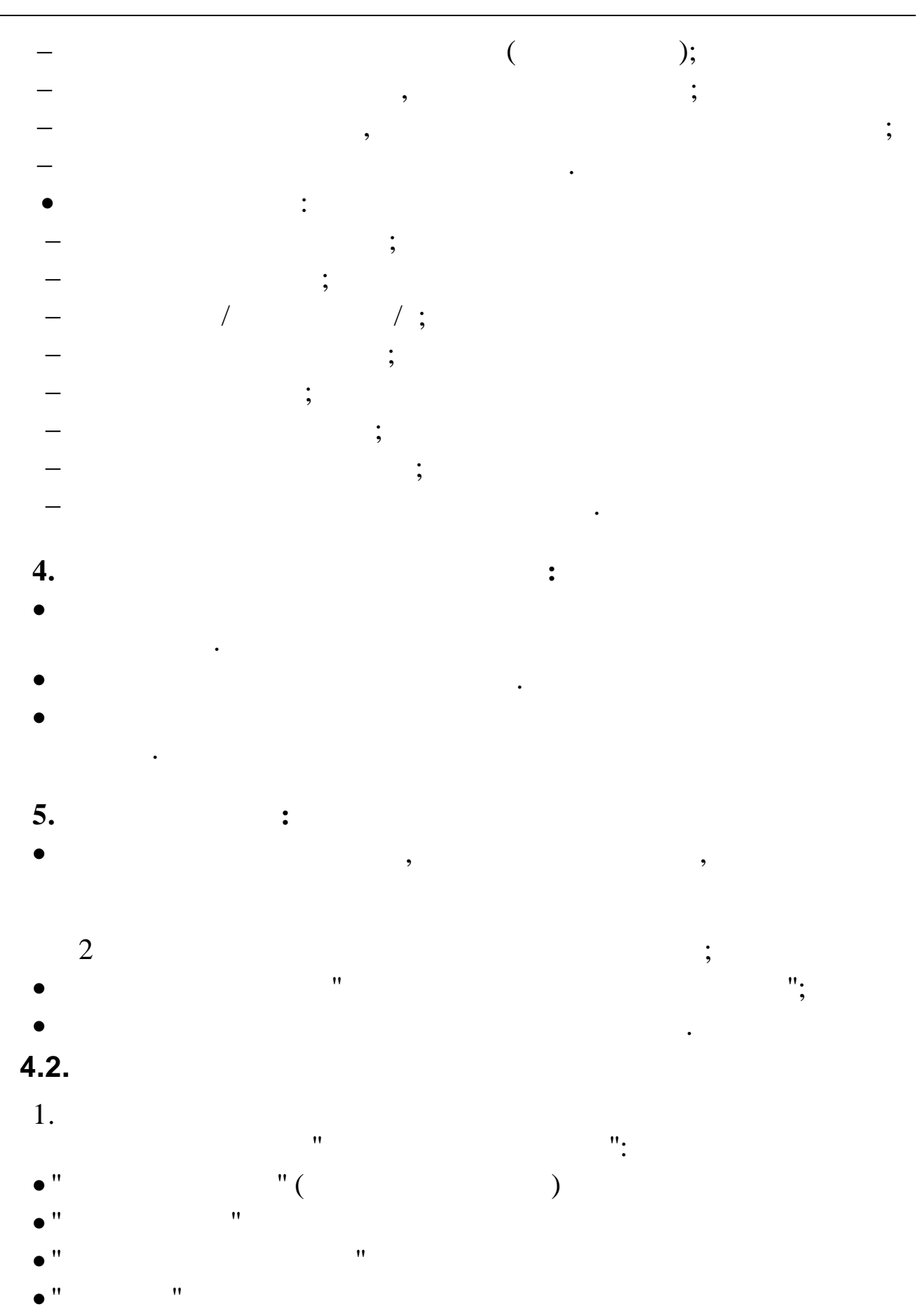

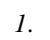

• "

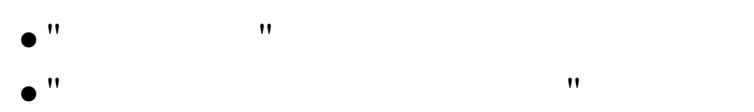

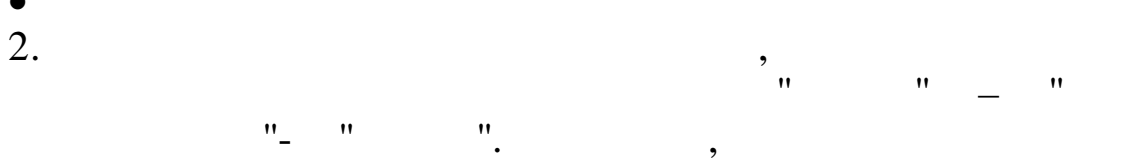

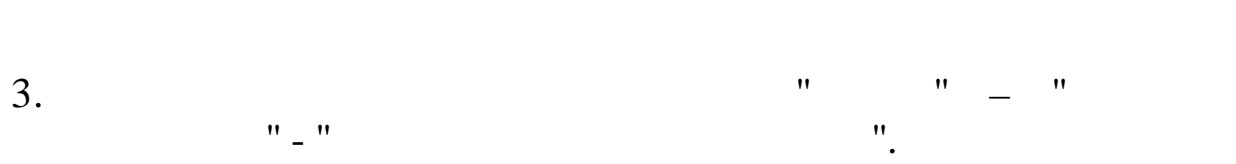

4. ,

.

| 5. |   |       |      |            |   |    |    |   |
|----|---|-------|------|------------|---|----|----|---|
|    | " | ",    | "    |            |   | ". | ,  |   |
|    |   | :     | ,    |            | , | ,  |    | , |
|    |   |       | ,    | , ,<br>, , |   | ,  | ·  |   |
|    |   | ,<br> | , ,, | . "        |   |    | ., |   |
|    |   |       |      |            |   |    | •  |   |

" " " . . "

"

5.1.

•

,

# 5.1.1.

- , .
  - •
  - /
  - •
- :
  - -
- -• '' ''
- \_
- \_\_\_\_\_
- \_ \_
- 42 \_\_\_\_\_

- ( )
- ,

,

- ".
- •
- ,

- :
- :

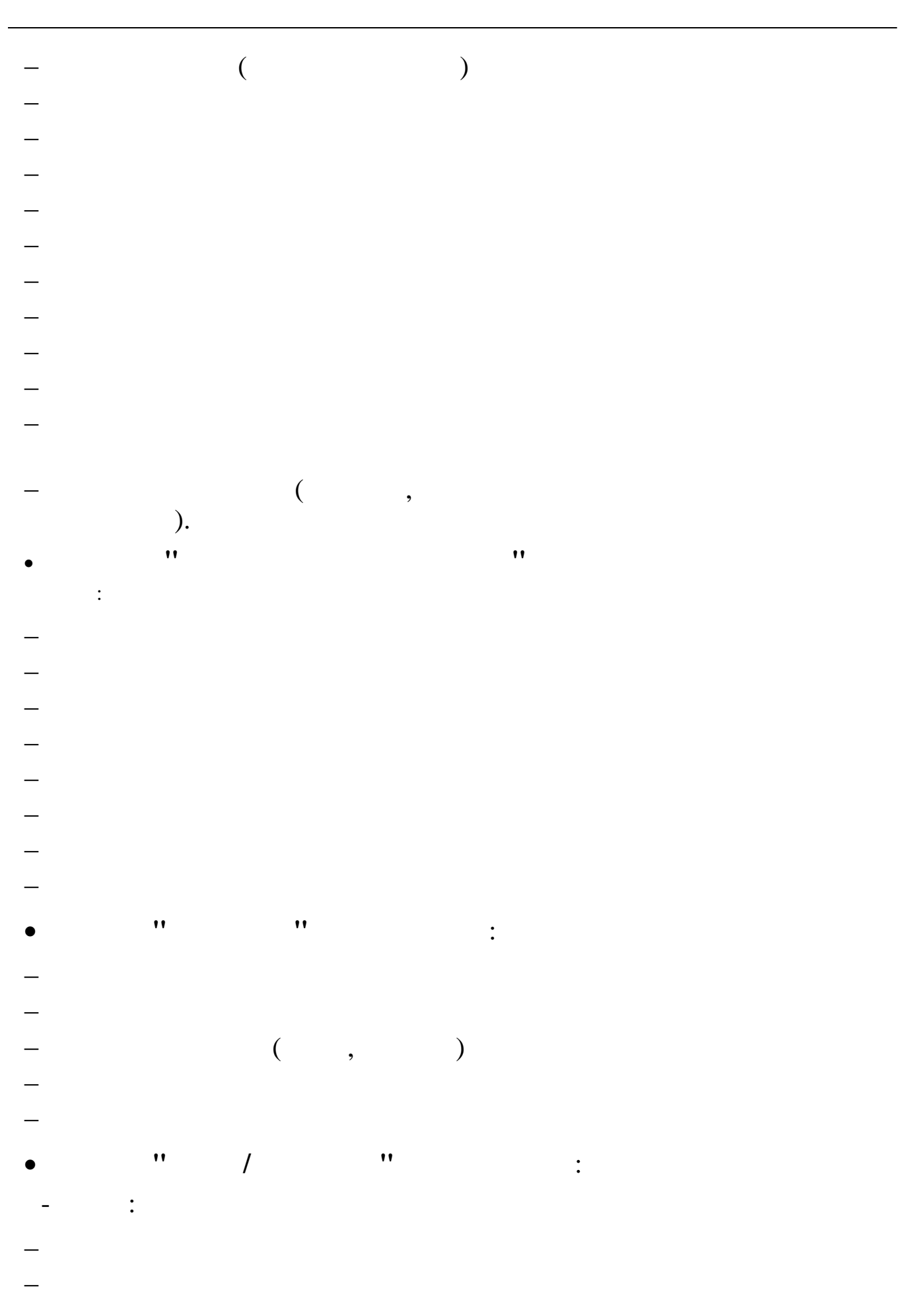

| _ |   |   |   |   |  |
|---|---|---|---|---|--|
| — |   |   |   |   |  |
| _ |   |   |   |   |  |
| _ |   |   |   |   |  |
| _ |   |   |   |   |  |
| _ |   |   |   |   |  |
|   |   |   |   |   |  |
| — |   |   |   |   |  |
| — |   |   |   |   |  |
| _ |   |   |   |   |  |
| — | ( | ) |   |   |  |
| - |   |   |   | : |  |
|   |   | 7 |   |   |  |
| — |   |   |   |   |  |
| _ |   |   |   |   |  |
| _ |   |   | • |   |  |
| _ |   |   |   |   |  |
| _ |   |   |   |   |  |
| _ |   |   |   |   |  |
| _ |   |   |   |   |  |
| _ |   |   |   |   |  |

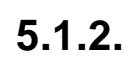

,

•

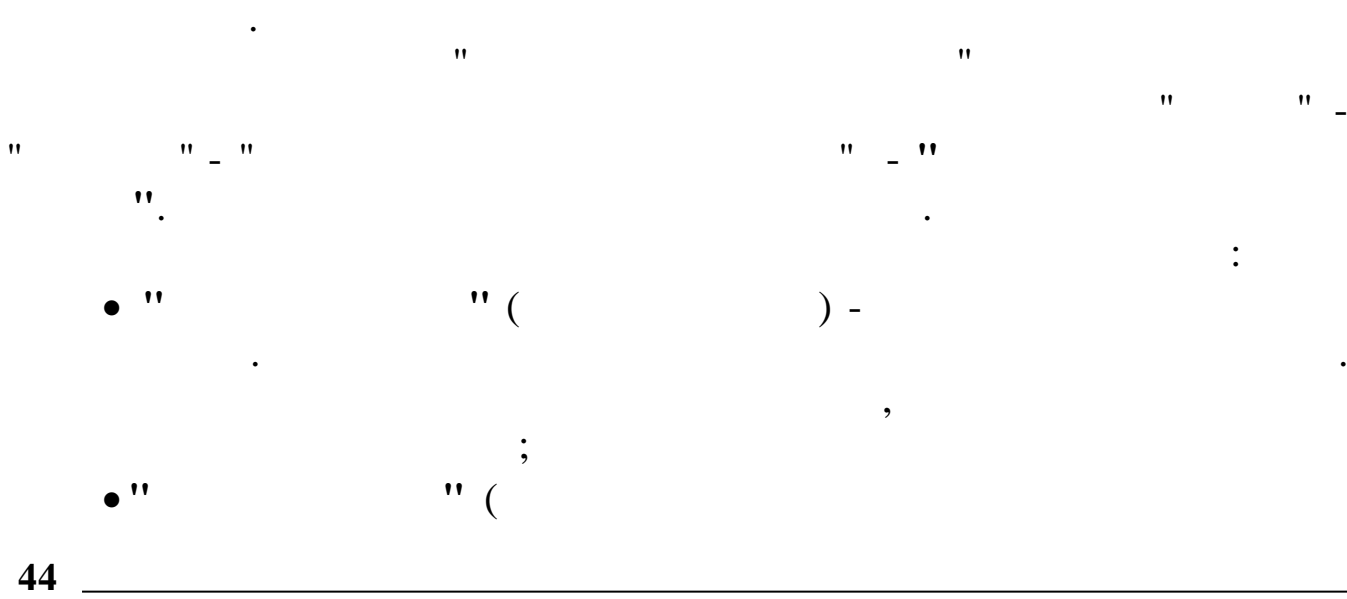

•

|                                              | ( ).                                                                         |   |
|----------------------------------------------|------------------------------------------------------------------------------|---|
| 損 Лицевой счет                               | _                                                                            | × |
| <u>Д</u> анные <u>П</u> оиск <u>С</u> правка |                                                                              |   |
| + • • V M 7 @ ?                              | 1.                                                                           |   |
| Дата обработки 01.05.2010 🗸                  | ата актуальности: 01.05.2010                                                 |   |
| Подразделение Хозяйственный с                | тдел                                                                         |   |
|                                              |                                                                              |   |
| РОЛНИМА И. В.                                | Ословные даллые Доп. данные надоавки Адрес / документ                        |   |
| СИХАРУЛИТЕ А. Ф.                             | Таб. № 29 Должность: Вармен                                                  |   |
| ТИХОНОВ А. Ф.                                | ЕТН 123456<br>Категория: Руководители                                        |   |
| ЧЕЛИКОВ С. В.                                | ПОЛ: М V<br>Система расчета з/п: Месяч.тариф (расчет по дням) Оклад 10000.00 |   |
|                                              | Кол-во ставок 1.00 10000.00                                                  |   |
|                                              | Аванс 0.00                                                                   |   |
|                                              | Место работы Основное место работы                                           |   |
|                                              | Признаки расчета з/п:                                                        |   |
|                                              |                                                                              |   |
|                                              |                                                                              |   |
|                                              |                                                                              |   |
|                                              | БС Лт БС Кт                                                                  |   |
|                                              | 20 0 0 70 0 0                                                                |   |
|                                              |                                                                              |   |
|                                              |                                                                              |   |
|                                              |                                                                              |   |
|                                              | Код должности                                                                |   |
| v                                            | Состояние работника: <b>Работает</b>                                         |   |
|                                              |                                                                              | 1 |

) –

•

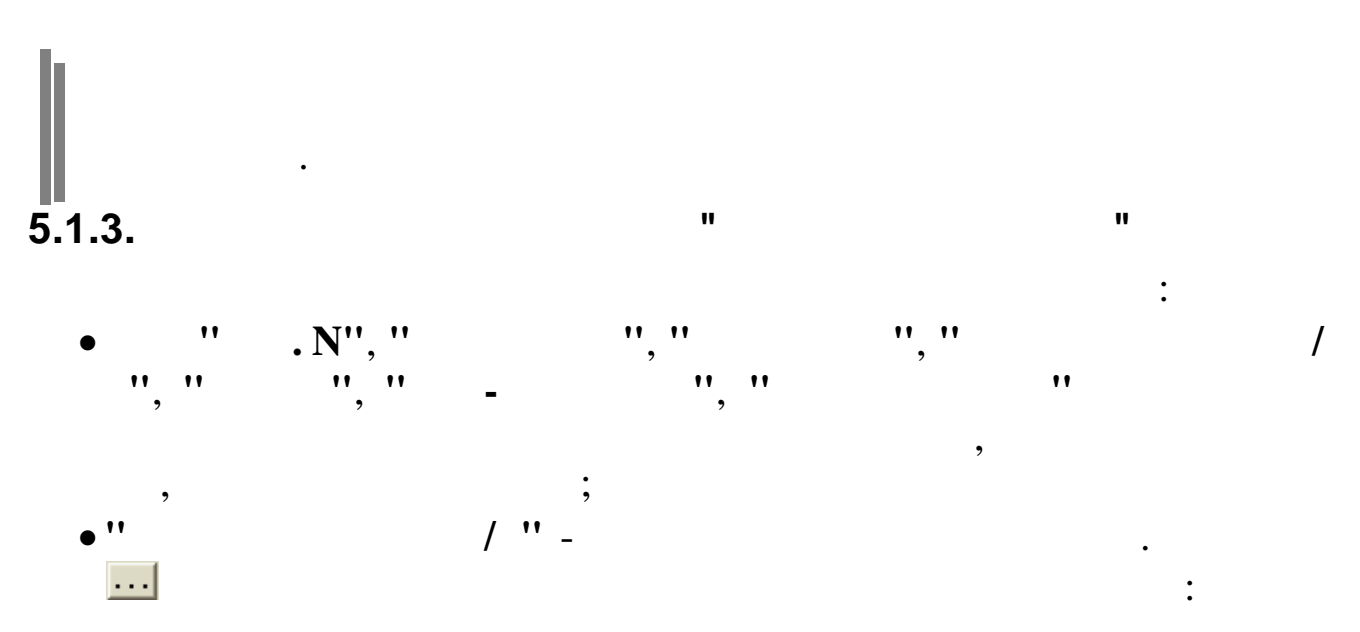

| E |                              |                       |         |                            |                   |  |  |  |
|---|------------------------------|-----------------------|---------|----------------------------|-------------------|--|--|--|
| Ĺ | Данные Поиск <u>С</u> правка |                       |         |                            |                   |  |  |  |
| • | 🔸 🗕 🔺 🙀 🖓 🚭 🖇 🏛              |                       |         |                            |                   |  |  |  |
|   | Дата                         | График раб. времени   | БС Дт   | Система расчета з/п        | Признак 🔨<br>ЕНВД |  |  |  |
|   | 20.01.2007                   | 1 Пятидневная рабочая | 25-00 0 | Месяч.тариф (расчет по дня |                   |  |  |  |
|   | 01.03.2008                   | 1 Пятидневная рабочая | 25-00 0 | Месяч.тариф (расчет по дня | ۷                 |  |  |  |
|   | 10.03.2008                   | 1 Пятидневная рабочая | 25-00 0 | Месяч.тариф (расчет по дня | ٦                 |  |  |  |
|   | 22.03.2008                   | 1 Пятидневная рабочая | 25-00 0 | Месяч.тариф (расчет по дня |                   |  |  |  |
|   | 11.04.2008                   | 1 Пятидневная рабочая | 25-00 0 | Месяч.тариф (расчет по дня | ٦                 |  |  |  |
|   |                              |                       |         |                            | ~                 |  |  |  |
|   |                              |                       |         |                            | 1.                |  |  |  |

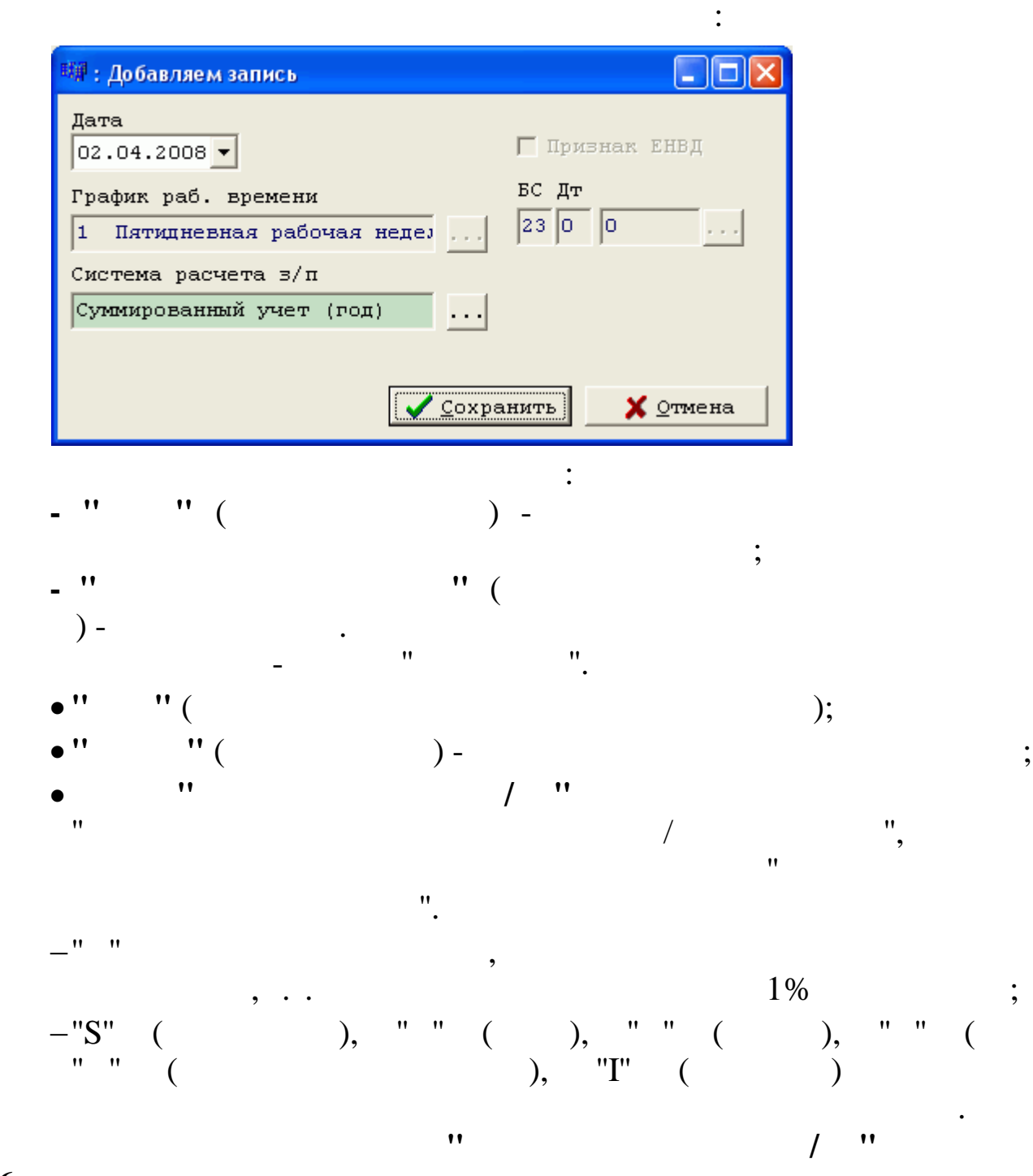

),

| Jonnoic | поиск спра  | вка                        |   |
|---------|-------------|----------------------------|---|
| + - 4   | 1 14 2      | ' 🖶 <b>? 1</b> .           |   |
| Признак | Обозначение | Наименование               |   |
| V       | Π           | Удерживается 1% профвзносо | B |
|         | S           | Есть внутреннее совмещение |   |
|         | С           | Ссуда                      |   |
|         | K           | Кредит                     |   |
|         | В           | Банк                       |   |
|         | И           | Исполнительный лист        |   |
|         | 1           | Инвалиды I,II,III группы   |   |
|         |             |                            |   |
|         |             |                            |   |

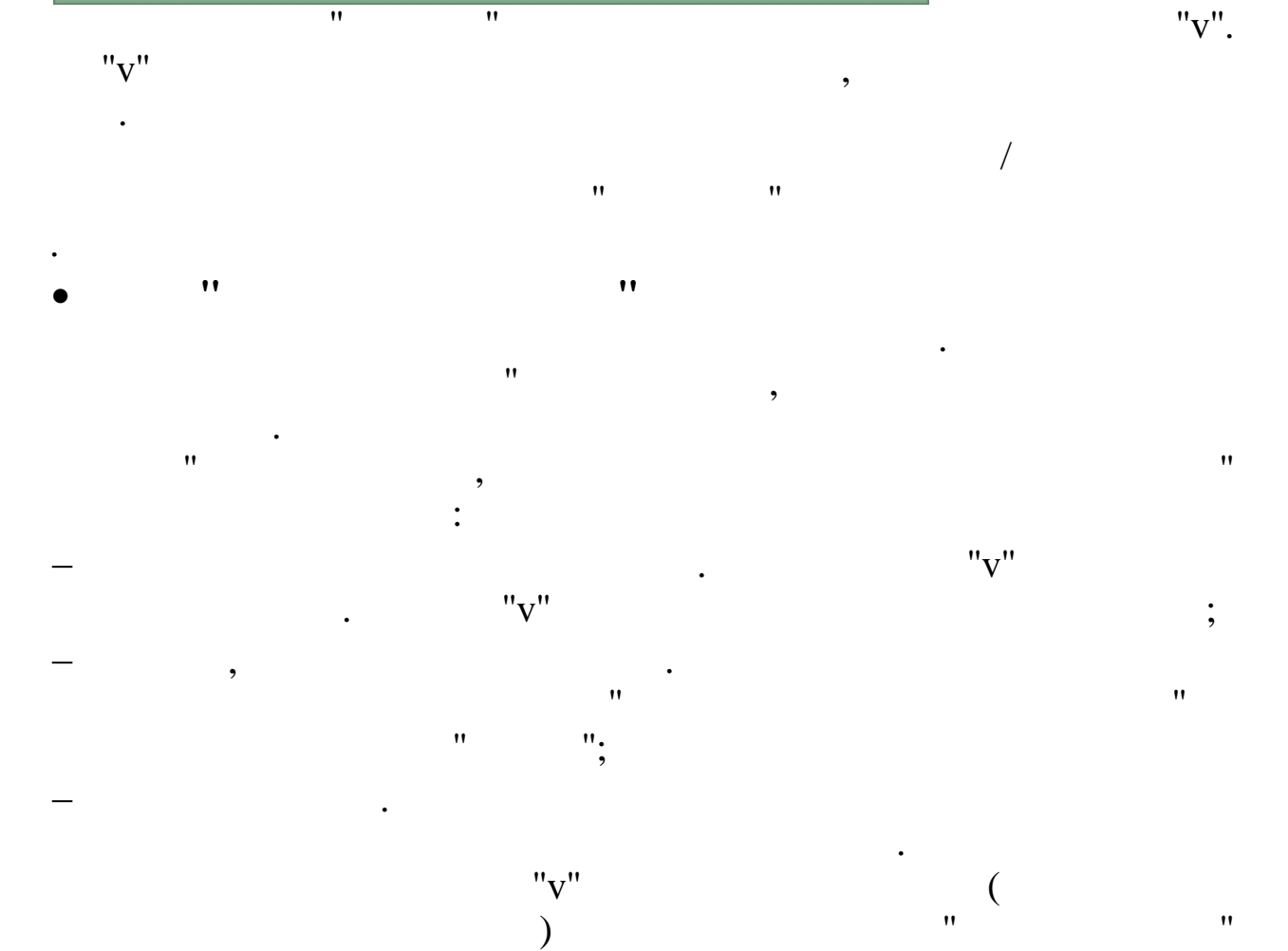

/

(

,

,

1.

"

| , ''                    | "                     | ".      |                            |                 |
|-------------------------|-----------------------|---------|----------------------------|-----------------|
| 4                       |                       | •       |                            |                 |
| <u>Данные Поиск С</u> п | равка                 |         |                            |                 |
|                         | 4 7 🗟 <b>? 1</b> .    |         |                            |                 |
| Дата                    | График раб. времени   | БС Дт   | Система расчета з/п        | Признак<br>ЕНВД |
| 20.01.2007              | 1 Пятидневная рабочая | 25-00 0 | Месяч.тариф (расчет по дня |                 |
| 01.03.2008              | 1 Пятидневная рабочая | 25-00 0 | Месяч.тариф (расчет по дня | V _             |
| 10.03.2008              | 1 Пятидневная рабочая | 25-00 0 | Месяч.тариф (расчет по дня | V               |
| 22.03.2008              | 1 Пятидневная рабочая | 25-00 0 | Месяч.тариф (расчет по дня |                 |
| 11.04.2008              | 1 Пятидневная рабочая | 25-00 0 | Месяч.тариф (расчет по дня | V               |
|                         |                       |         |                            | ~               |
|                         |                       |         |                            |                 |
|                         |                       |         |                            |                 |

).

| 🏘 : Редактируем запись                        |          |                        |
|-----------------------------------------------|----------|------------------------|
| Дата<br>11.04.2008 👻                          |          | 🔽 Признак ЕНВД         |
| График раб. времени<br>1 Пятидневная рабочая  | неде     | БС Дт<br>25 0 0        |
| Система расчета з/п<br>Месяч.тариф (расчет по | дням)    |                        |
|                                               | Coxpa    | анить 🗙 <u>О</u> тмена |
| ""(                                           | ) -      | :                      |
| •                                             | )•       |                        |
|                                               | ),<br>"( |                        |

,

",

) -

© 2017

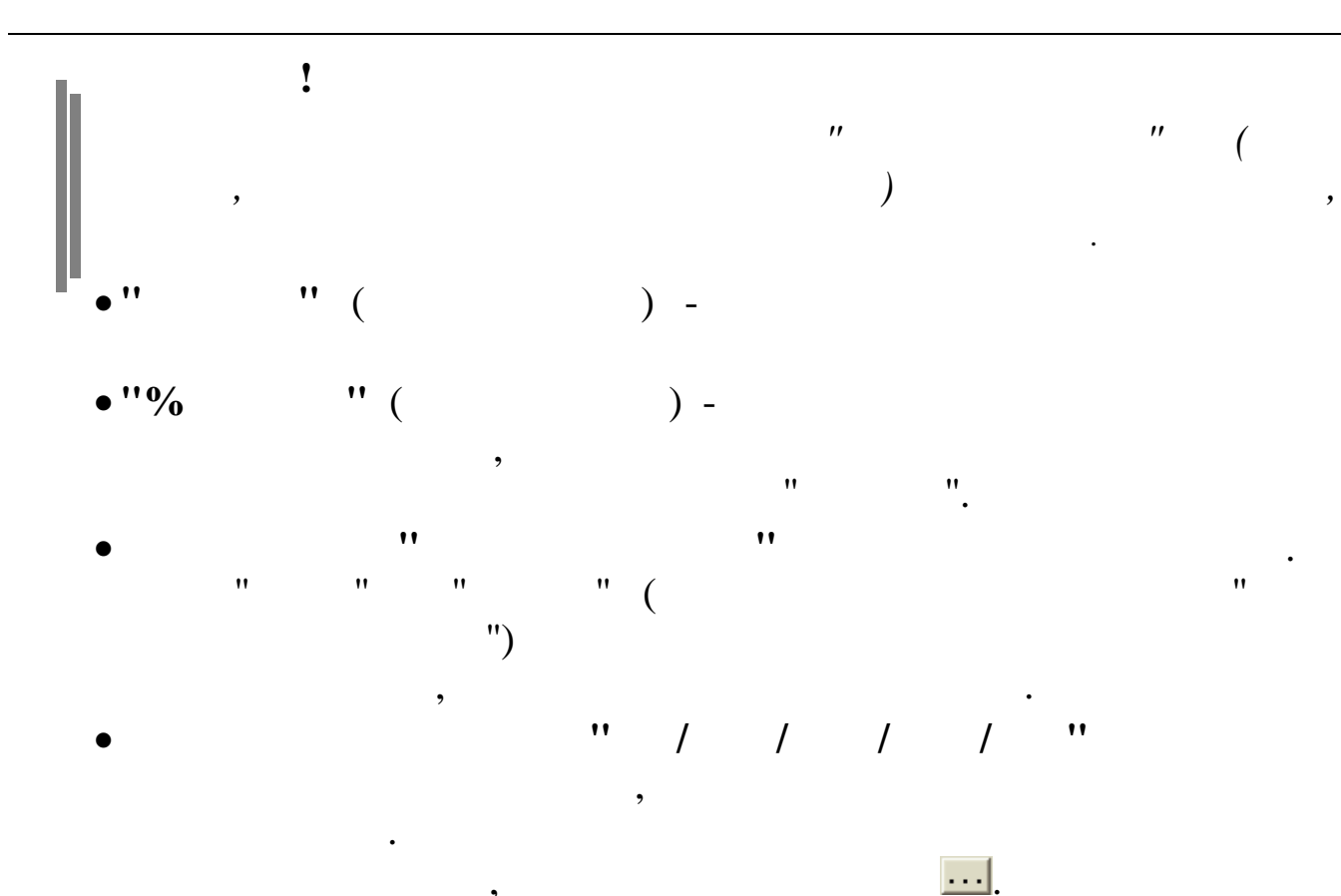

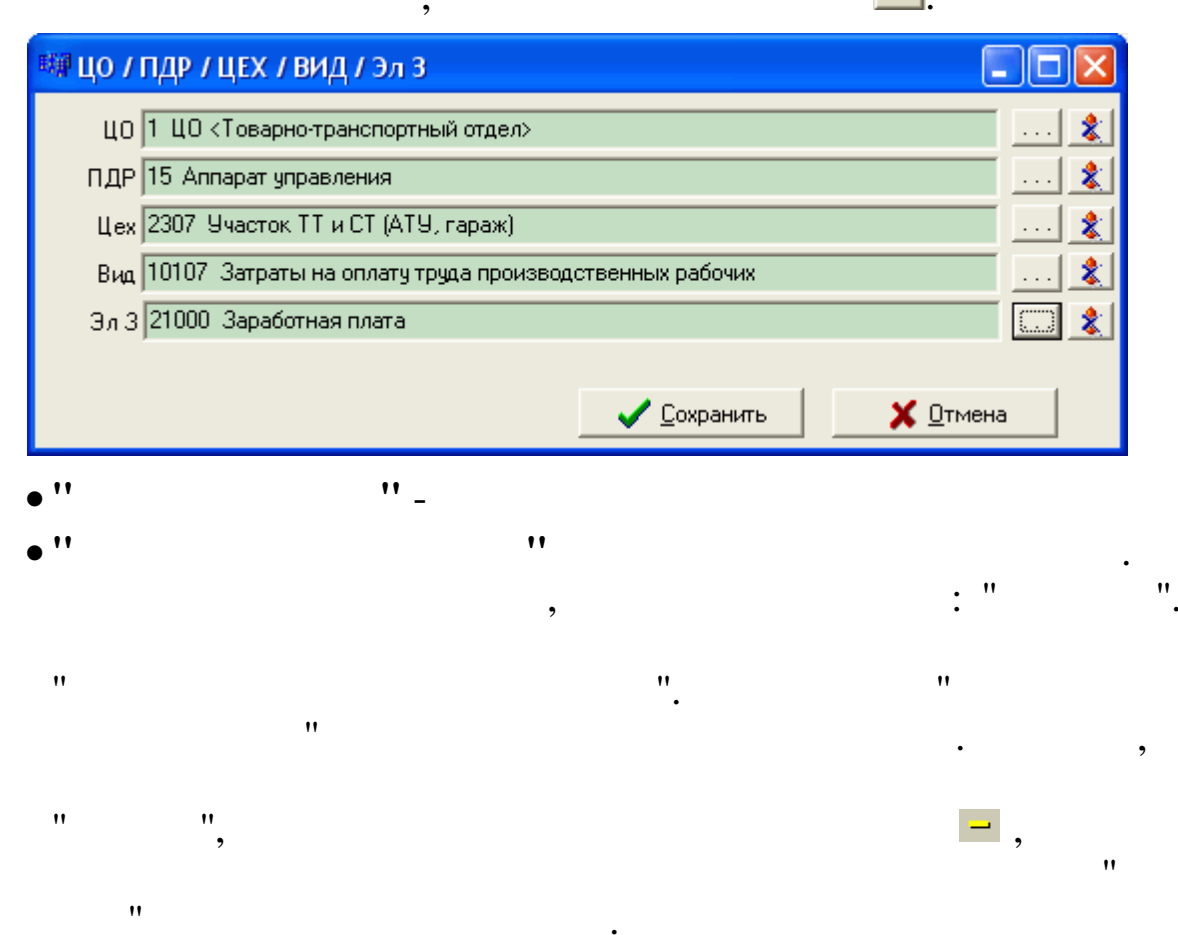

),

"

(

## 5.1.4.

50

| 📕 Лицевой счет                               |                              |                                |
|----------------------------------------------|------------------------------|--------------------------------|
| <u>Д</u> анные <u>П</u> оиск <u>С</u> правка |                              |                                |
| + 🖕 🗸 🗛 🗸 😂 ?                                | _ <b>Î</b> .                 |                                |
| Пата обработки 01.04.2008 🗸 🗍                | ата актуальности: 01.04.2008 |                                |
| Попразделение Красная поляна                 |                              |                                |
| ФИ0                                          | ПАХОМО                       | ВА ЛЮДИИЛА ИВАНОВНА            |
| ▶пахомова л.и.                               | Основные данные Доп. данные  | Надбавки Адрес / Документ      |
|                                              | Таб. № 5                     |                                |
|                                              | № таблицы для 13 з/платы:    | Основная таблица коэффициент 🤱 |
|                                              | Дата начала общего стажа:    | 25.07.2000 -                   |
|                                              | Дата начала стажа в отрасли: | 20.01.2007 -                   |
|                                              | Дата приема:                 | 20.01.2007 -                   |
|                                              | Дата увольнения:             |                                |
|                                              | Образование:                 | Высшее                         |
|                                              | Код ведомости:               | 1 АУП 🌊                        |
|                                              | Объект:                      | 1 Олимпийская деревня 🔹 🛄      |
|                                              |                              |                                |
|                                              |                              |                                |
|                                              |                              |                                |
|                                              | :                            |                                |
| • '' ''                                      |                              |                                |
| • ''                                         |                              | )                              |
| -                                            |                              | ) -                            |
|                                              | ,                            | ×.                             |
| •                                            | ··· (                        | ) -                            |
|                                              |                              | ,                              |
|                                              |                              |                                |
| - !! !! (                                    |                              | "                              |

"

•

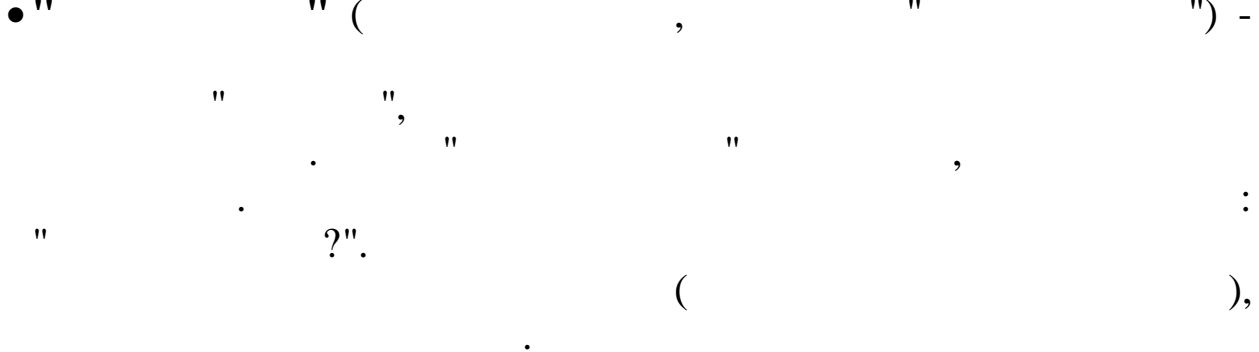

:

")

".

"

,

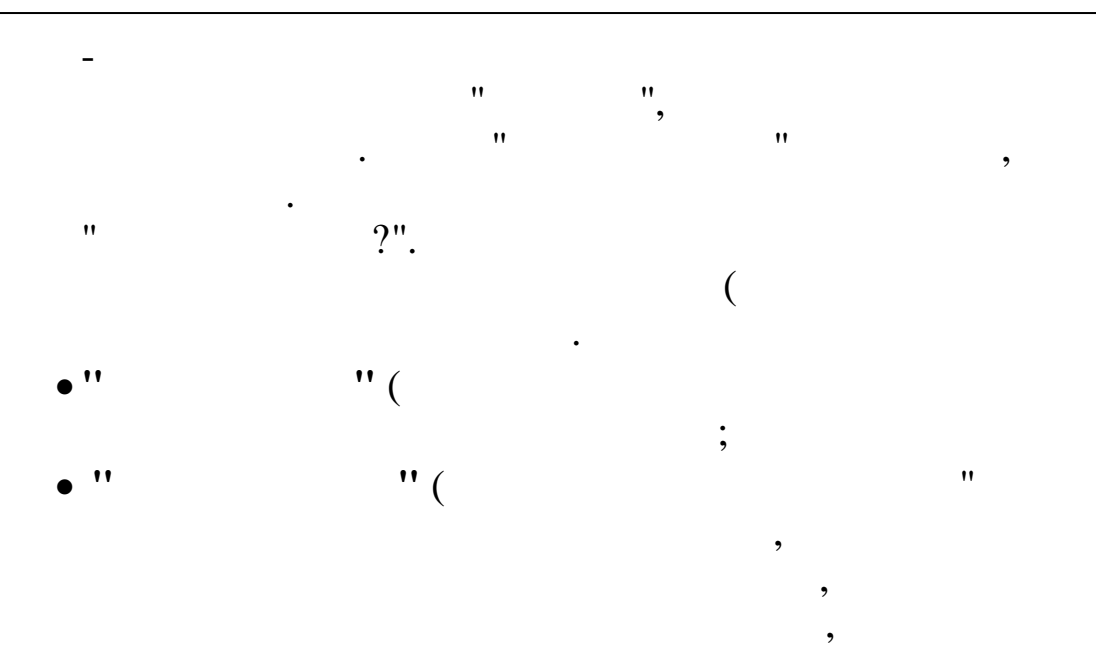

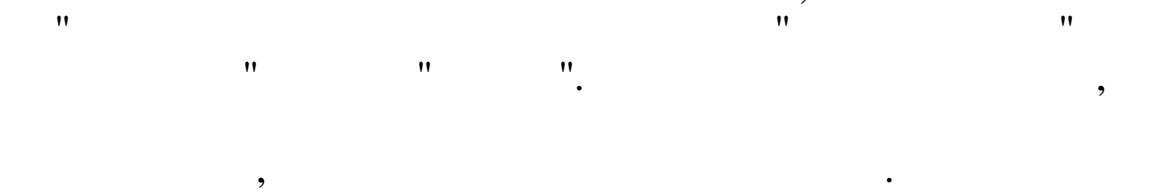

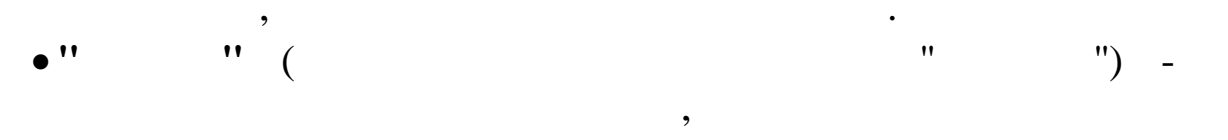

5.1.5.

н н

:

),

) -

") -

•

,

,

| 🗐 Лицевой сцет                  |        |        |              |          |         |          |         |        |           |
|---------------------------------|--------|--------|--------------|----------|---------|----------|---------|--------|-----------|
|                                 |        |        |              |          |         |          |         |        |           |
|                                 |        |        |              |          |         |          |         |        |           |
|                                 |        |        |              | 2009     |         |          |         |        |           |
| Дата обработки 01.04.2008 🔻 🛱   | ara ak | туалы  | юсти. 01.04. | . 2008   |         |          |         |        |           |
| Подразделение Бухгалтерия       |        |        |              |          |         | <u>.</u> |         |        |           |
| ФИО СКОБНИКОВА ЛИДИЯ ГЕОРГИЕВНА |        |        |              |          |         |          |         |        |           |
| РОДНИМА И.В.                    | Осно   | вные д | анные Доп    | данные   | Надбавк | и Адрес  | / Докум | ент    |           |
| Сковникова л.г.                 |        |        |              |          |         |          |         | Дε     | ата       |
|                                 | Ви;    | ц Код  | Наименован   | ние надб | abru (  | Сумма(%) | руб.(%) | начала | окончания |
|                                 | Þ      | 2 1    | Напбавка к   | оклапу   |         | 10       | \$      |        |           |
|                                 | 1      | 2 3    | Ненорм.рабо  | чий день | ,       | 15       | *       |        |           |
|                                 |        |        |              |          |         |          |         |        |           |
|                                 |        |        |              |          |         |          |         |        |           |
|                                 |        |        |              |          |         |          |         |        |           |
|                                 |        |        |              |          |         |          |         |        |           |
|                                 |        |        |              |          |         |          |         |        |           |
|                                 |        |        |              |          |         |          |         |        |           |
|                                 |        |        |              |          |         |          |         |        |           |
|                                 |        |        |              |          |         |          |         |        |           |
| _                               |        |        |              |          |         |          |         |        |           |
| =                               |        |        |              |          |         |          |         |        |           |
|                                 |        |        |              |          |         |          |         |        |           |
|                                 |        |        |              |          |         |          |         |        |           |
|                                 |        |        |              |          |         |          |         |        |           |
|                                 |        |        |              |          |         |          |         |        |           |
|                                 |        |        |              |          |         |          |         |        |           |
|                                 |        |        |              |          |         |          |         |        |           |
| ×                               |        |        |              |          |         |          |         |        |           |
|                                 |        |        |              |          |         |          |         |        |           |
|                                 |        |        |              |          |         |          |         |        | 1         |

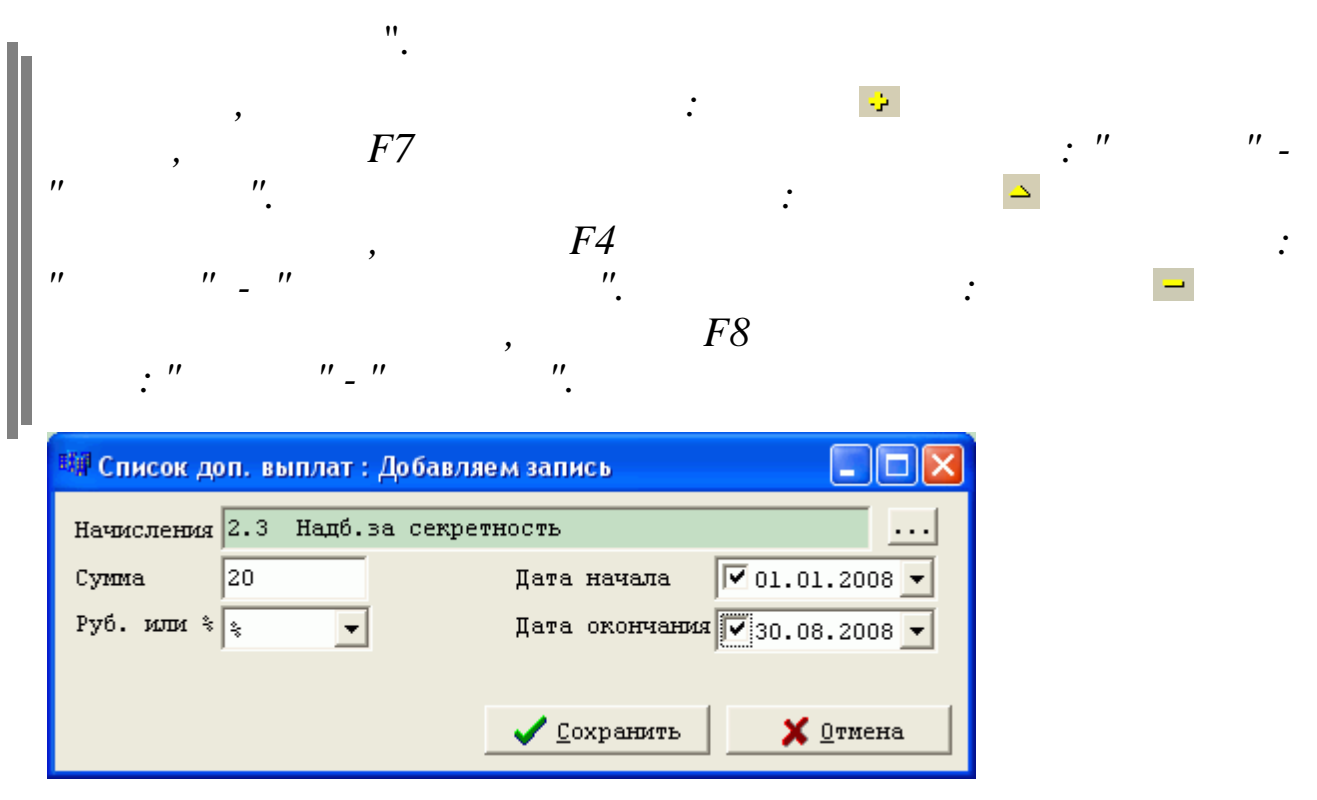

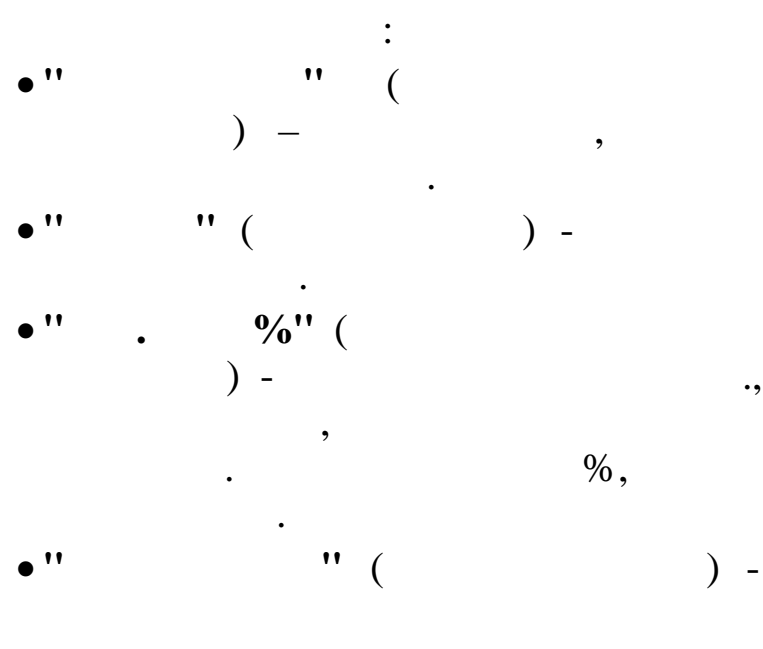

•'' ''( )-

5.1.6. " / "

,

.

,

,

".

,

| 🗐 Лицевой счет              |                                                            |  |  |  |  |  |  |  |
|-----------------------------|------------------------------------------------------------|--|--|--|--|--|--|--|
| Данные Поиск Справка        |                                                            |  |  |  |  |  |  |  |
|                             | 1                                                          |  |  |  |  |  |  |  |
|                             |                                                            |  |  |  |  |  |  |  |
| Дата обработки 01.04.2008 - |                                                            |  |  |  |  |  |  |  |
| Подразделение Бухгалтерия   |                                                            |  |  |  |  |  |  |  |
| ФИ0 🔨                       | СКОБНИКОВА ЛИДИЯ ГЕОРГИЕВНА                                |  |  |  |  |  |  |  |
| РОДНИМА И.В.                | Основные данные Доп. данные Надбавки Адрес / Документ      |  |  |  |  |  |  |  |
| СКОБНИКОВА Л.Г.             | Адрес                                                      |  |  |  |  |  |  |  |
|                             |                                                            |  |  |  |  |  |  |  |
|                             |                                                            |  |  |  |  |  |  |  |
|                             |                                                            |  |  |  |  |  |  |  |
|                             |                                                            |  |  |  |  |  |  |  |
| _                           | Нас. пункт 31 ПАШКОВСКИИ ПГТ                               |  |  |  |  |  |  |  |
|                             | Улица ГОГОЛЯ УЛ                                            |  |  |  |  |  |  |  |
|                             | Дом 60 Корпус Квартира                                     |  |  |  |  |  |  |  |
|                             | Индекс 350027                                              |  |  |  |  |  |  |  |
|                             |                                                            |  |  |  |  |  |  |  |
|                             |                                                            |  |  |  |  |  |  |  |
|                             | Страховые взносы (ОПС) Статус (НПФЛ)                       |  |  |  |  |  |  |  |
| Ξ.                          | начислять 🔻 резидент 13% 🗸                                 |  |  |  |  |  |  |  |
|                             | Покумент                                                   |  |  |  |  |  |  |  |
|                             | Вид документа Паспорт гражданина РФ 🔹                      |  |  |  |  |  |  |  |
|                             | Серия и номер 82 02 766032                                 |  |  |  |  |  |  |  |
|                             | Кем выпан ОВД Западного округа г. Краснодар                |  |  |  |  |  |  |  |
|                             |                                                            |  |  |  |  |  |  |  |
|                             | дата влидачи (* 09.09.2002 ) Дата рождения (* 10.09.1959 ) |  |  |  |  |  |  |  |
| *                           | страховоя номер 006-855-481 63 ИНН работныка 231200650309  |  |  |  |  |  |  |  |
|                             |                                                            |  |  |  |  |  |  |  |
|                             |                                                            |  |  |  |  |  |  |  |

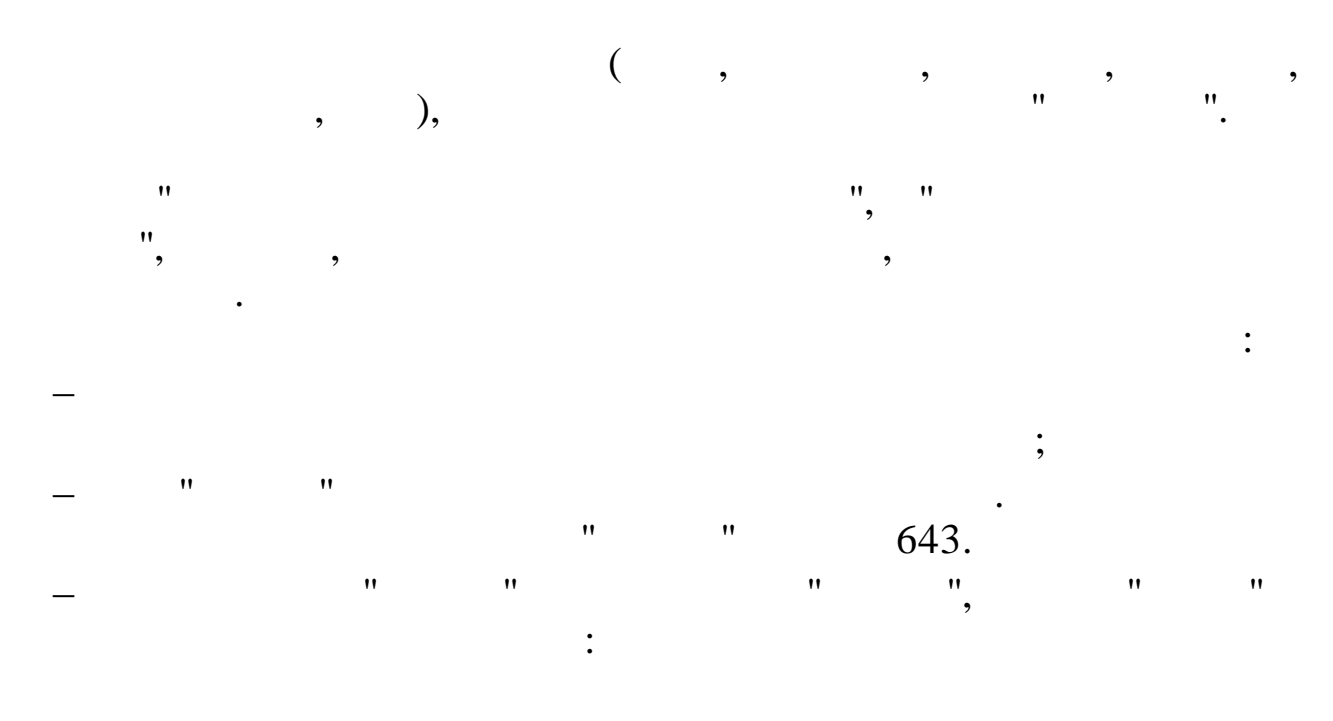

| БЕЛОУСОВА ЛЮДМИЛА СТЕПАНОВНА                          |      |
|-------------------------------------------------------|------|
| Основные данные Доп. данные Надбавки Адрес / Документ |      |
| Апрес                                                 |      |
| Страна 804 УКРАИНА                                    | ···· |
| Регион                                                |      |
| Район                                                 |      |
| Город                                                 |      |
| Нас. пункт                                            |      |
| Улица                                                 |      |
| Дом Корпус Квартира                                   |      |
| Индекс                                                |      |
| Иностранный адрес                                     |      |
| Каштановый пр.2, г. Киев, Украина                     |      |

" (

"

,

,

).

"

,

5.1.7.

,

|                                         |                     | Лицевой сче                                                                                                    | ЭT                                                                                                    |                |                                                                                                    | -        |     |
|-----------------------------------------|---------------------|----------------------------------------------------------------------------------------------------|----------------------------------------------------------------------------------------------------|----------------|----------------------------------------------------------------------------------------------------|----------|-----|
| Данные <u>П</u> оиск <u>С</u> правка    |                     |                                                                                                    |                                                                                                    |                |                                                                                                    |          |     |
| → - ▲   Ф   ↓ А ▽ 昼 ?                   | <b>.</b>            |                                                                                                    |                                                                                                    |                |                                                                                                    |          |     |
| Дата обработки 01.03.2014 🔻 Да          | ата актуальности: О | 1.03.2014                                                                                                    |                                                                                                    |                |                                                                                                    |          |     |
| Подразделение Красная поляна            |                     |                                                                                                    |                                                                                                    |                |                                                                                                    |          |     |
| ФИО А                                   |                     | I<br>ען היייייים בייי                                                                                                    | ETPOB IE                                                                                                    | TP NETPOB      | ич                                                                                                    | • 1      |     |
| ПЕТРОВ П.П.                             | Постоянные ИФНС     | цон. данные   п                                                                                                    | адоавки   А                                                                                                    | дрес / док     | yment nine                                                                                                    | ·        |     |
|                                         | Дата начала ИФ      | HC                                                                                                    | кпп                                                                                                    | окато          | Объект                                                                                                    |          |     |
|                                         | 01.01.2011 23       | 07 MIN OHC POC                                                                                                    | 230750001                                                                                                    | 0342000000     | 0                                                                                                    |          |     |
|                                         |                     |                                                                                                    |                                                                                                    |                |                                                                                                    |          |     |
|                                         |                     |                                                                                                    |                                                                                                    |                |                                                                                                    |          |     |
|                                         |                     |                                                                                                    |                                                                                                    |                |                                                                                                    |          |     |
|                                         |                     |                                                                                                    |                                                                                                    |                |                                                                                                    |          |     |
|                                         |                     |                                                                                                    |                                                                                                    |                |                                                                                                    |          |     |
|                                         | Временные ИФНС      |                                                                                                    |                                                                                                    |                |                                                                                                    |          |     |
|                                         | Дата начала Да      | та окончания                                                                                                    | Объект                                                                                                    | ИФНС           | кпп                                                                                                    | OKATO    |     |
|                                         |                     |                                                                                                    |                                                                                                    |                |                                                                                                    |          | _   |
|                                         |                     |                                                                                                    |                                                                                                    |                |                                                                                                    |          |     |
|                                         |                     |                                                                                                    |                                                                                                    |                |                                                                                                    |          |     |
|                                         |                     |                                                                                                    |                                                                                                    |                |                                                                                                    |          |     |
|                                         |                     |                                                                                                    |                                                                                                    |                |                                                                                                    |          |     |
|                                         |                     |                                                                                                    |                                                                                                    |                |                                                                                                    |          |     |
|                                         |                     |                                                                                                    |                                                                                                    |                |                                                                                                    |          |     |
|                                         |                     |                                                                                                    |                                                                                                    |                |                                                                                                    |          |     |
| 3 <sup></sup>                           | 2                   | ·                                                                                                    |                                                                                                    |                |                                                                                                    |          |     |
| 1)                                      |                     | •                                                                                                    |                                                                                                    |                |                                                                                                    |          |     |
| 1)                                      |                     |                                                                                                    |                                                                                                    | — «            |                                                                                                    | <i>»</i> |     |
| — «                                     | ≫.                  |                                                                                                    |                                                                                                    |                |                                                                                                    |          | •   |
| 2)                                      |                     |                                                                                                    | —                                                                                                    | «              | 2                                                                                                    | »        |     |
| - « » «                                 |                     | ≫.                                                                                                    |                                                                                                    |                |                                                                                                    |          |     |
|                                         |                     |                                                                                                    |                                                                                                    |                |                                                                                                    |          |     |
| •                                       |                     |                                                                                                    |                                                                                                    |                |                                                                                                    |          |     |
| •                                       |                     |                                                                                                    |                                                                                                    |                |                                                                                                    |          |     |
| Отноше                                  | ние к НДФЛ: Д       | обавляем                                                                                                    | запись                                                                                                    |                | ×                                                                                                    |          |     |
| Tama wawana 01 04 201                   |                     |                                                                                                    |                                                                                                    |                |                                                                                                    |          |     |
| Дата начала  01.04.201                  | • <u> </u>          |                                                                                                    |                                                                                                    |                |                                                                                                    |          |     |
| Объект МН Тихоре                        | цк-Новоросс 15      | 9км ликвид                                                                                                    | послед                                                                                                    |                |                                                                                                    |          |     |
| ИФНС 2315 ИФНС                          | России по г.Н       | овороссийс                                                                                                    | ку                                                                                                    |                |                                                                                                    |          |     |
|                                         |                     | -                                                                                                    |                                                                                                    |                |                                                                                                    |          |     |
|                                         | 1 c                 | охранить                                                                                                    | ×                                                                                                    | Отмена         |                                                                                                    |          |     |
|                                         |                     |                                                                                                    |                                                                                                    | <u> </u>       |                                                                                                    |          |     |
|                                         |                     | THE REPORT OF THE PROPERTY OF THE PROPERTY OF | THE REPORT OF THE PARTY OF THE PARTY OF THE |                | THE REAL PROPERTY AND A PROPERTY AND A PROPERTY AND |          |     |
| ,                                       |                     | :                                                                                                    |                                                                                                    | - <del>1</del> |                                                                                                    |          |     |
| , F                                     | 7                   |                                                                                                    |                                                                                                    |                |                                                                                                    | : "      | " - |
| "".                                     |                     |                                                                                                    | :                                                                                                    |                | 4                                                                                                    | 2        |     |
| -                                       | Į                   | 74                                                                                                    | -                                                                                                    |                |                                                                                                    |          |     |
| , , , , , , , , , , , , , , , , , , , , | 1                   | ,<br>,,                                                                                                    |                                                                                                    |                | •                                                                                                    |          | -   |
| -                                       |                     | •                                                                                                    |                                                                                                    |                | •                                                                                                    |          |     |
|                                         |                     |                                                                                                    |                                                                                                    |                |                                                                                                    |          |     |
|                                         |                     |                                                                                                    |                                                                                                    |                |                                                                                                    |          |     |

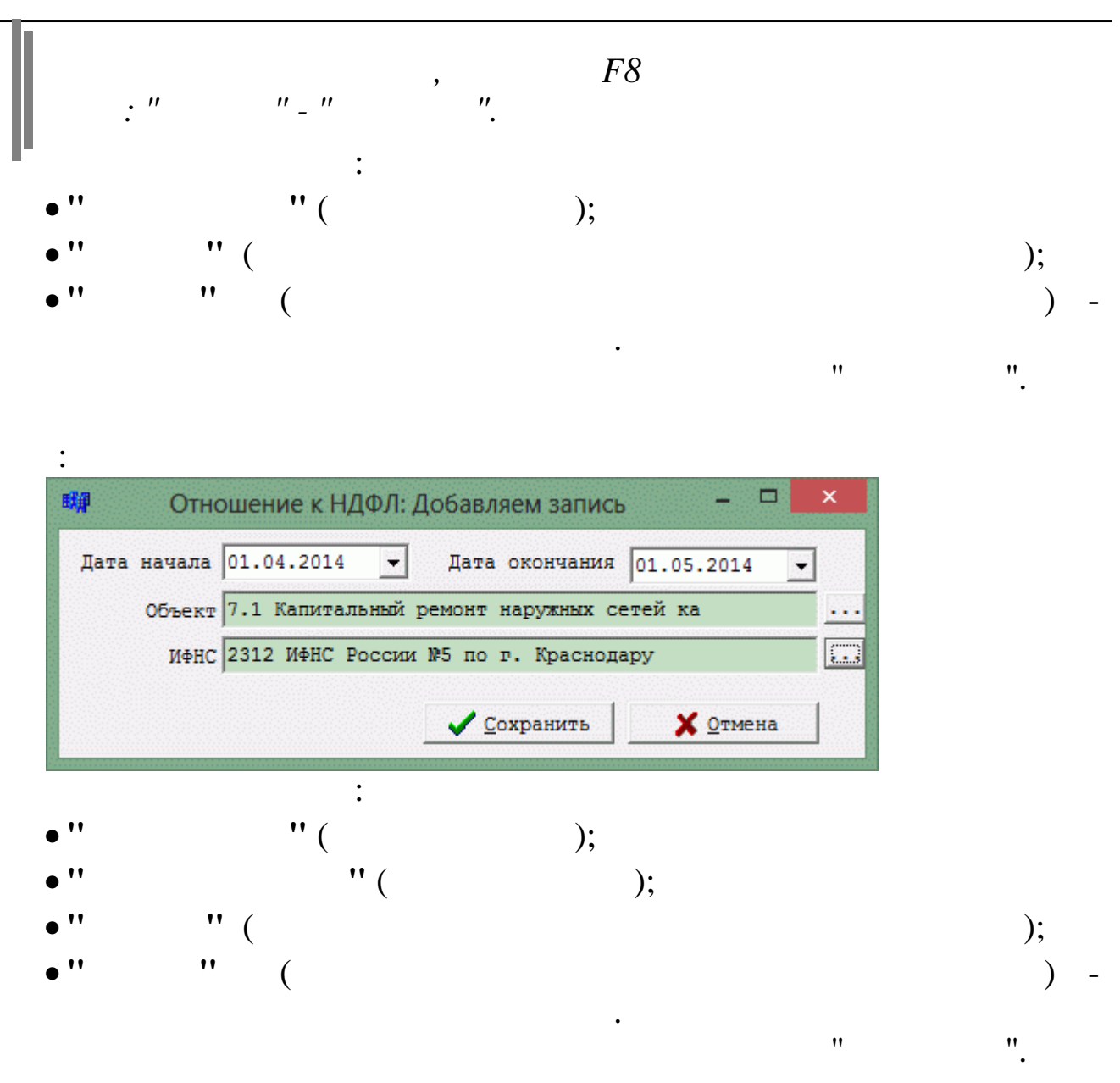

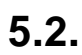

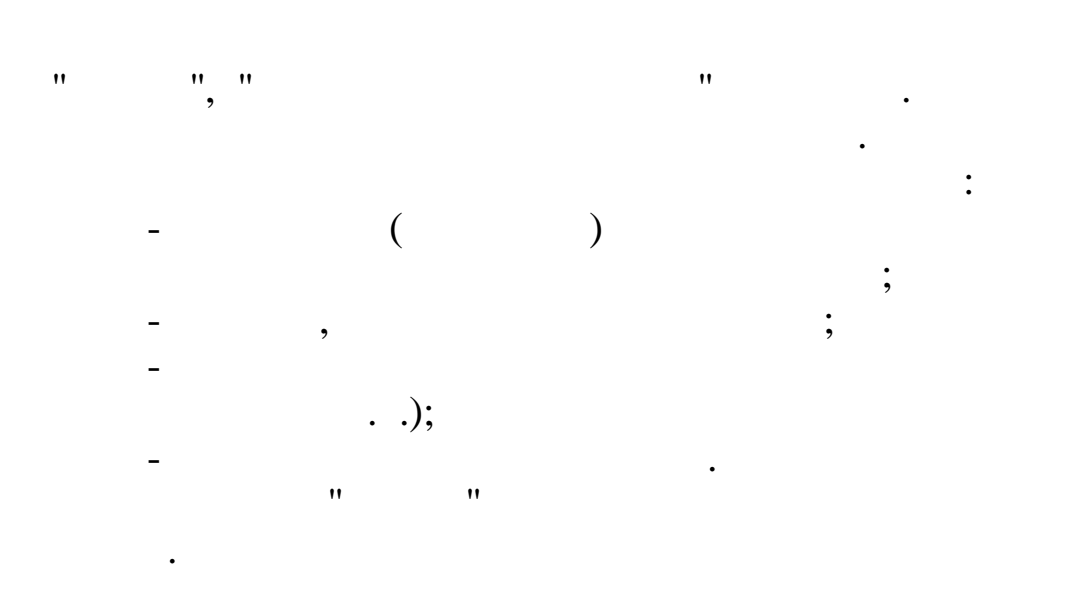

(

. -12".

N -12".

### " "\_" "**\_**" ".

- ,
- -
- •
- •
- •
- •
- ( )
- •
- : -
- •

,

•

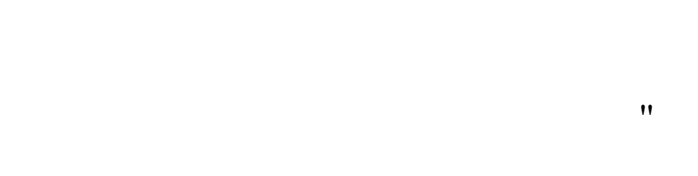

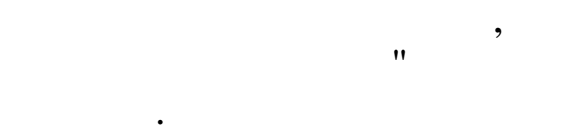

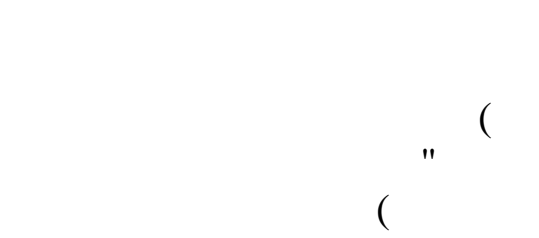

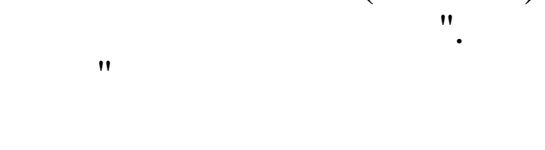

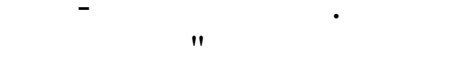

".

"

"", "",

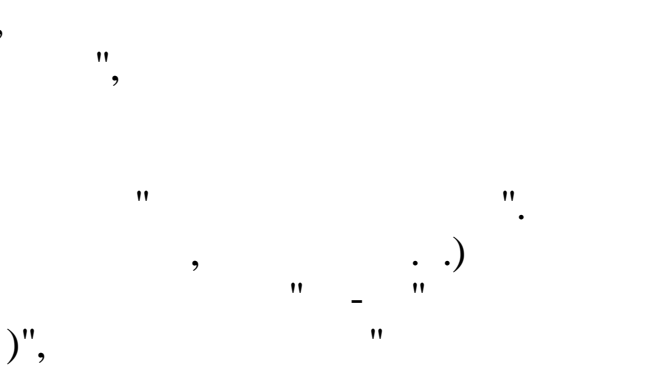

. "

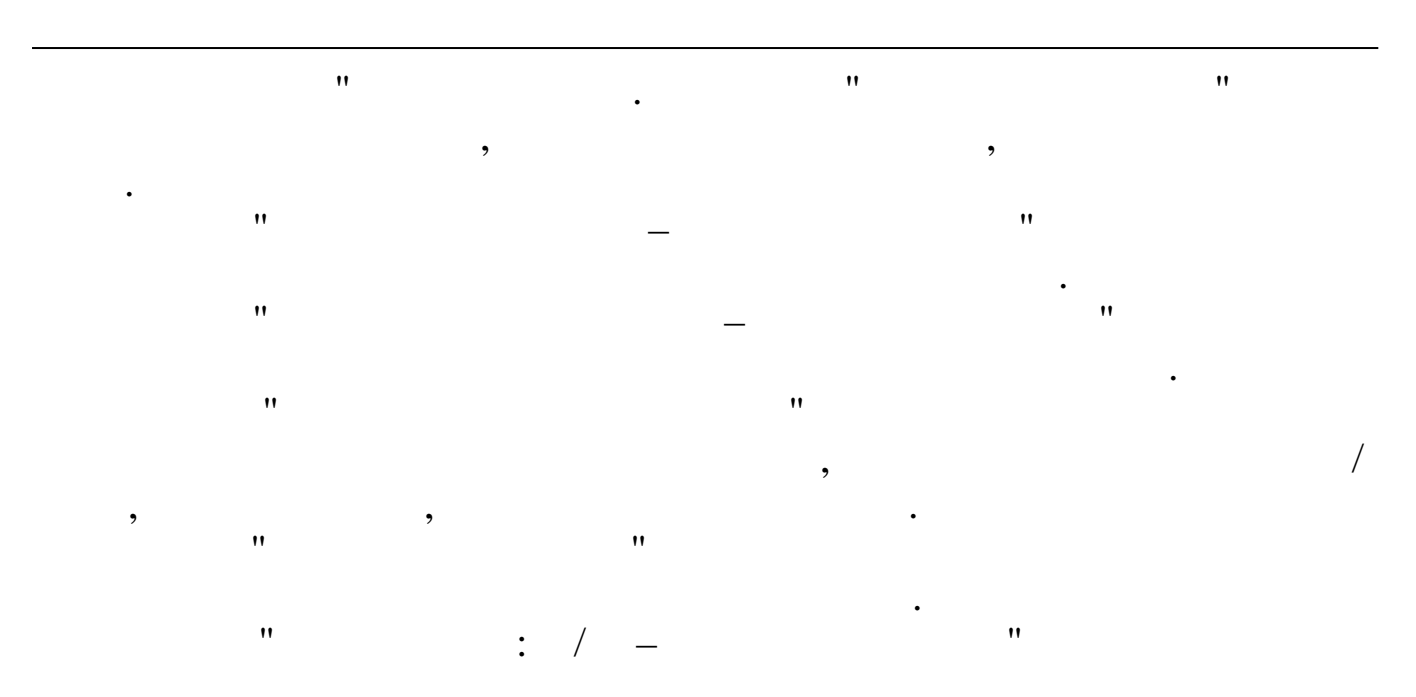

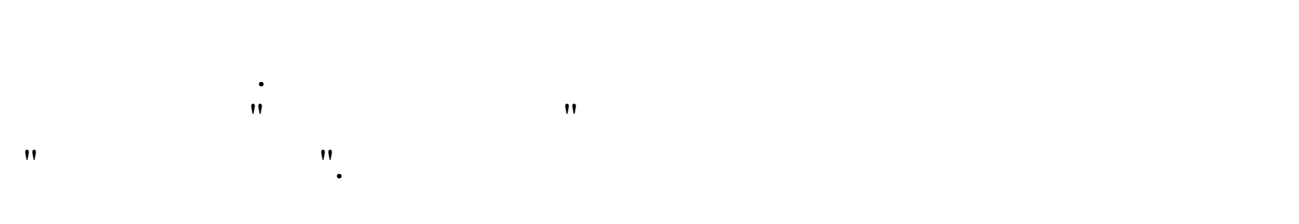

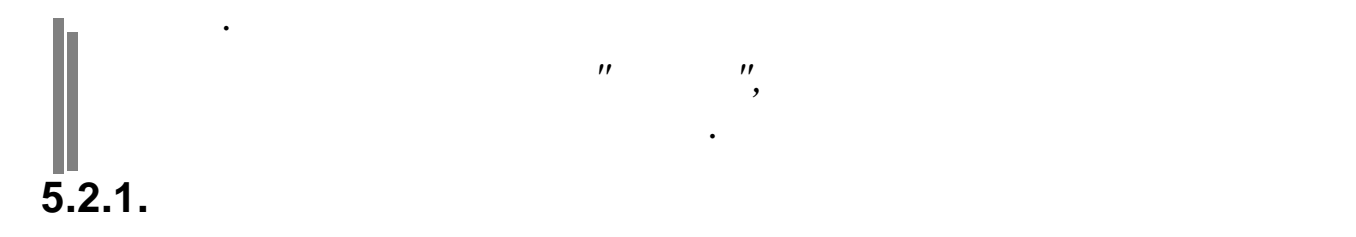

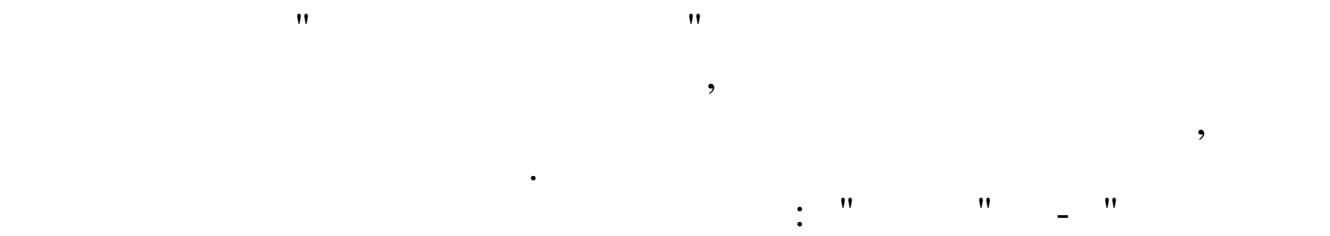

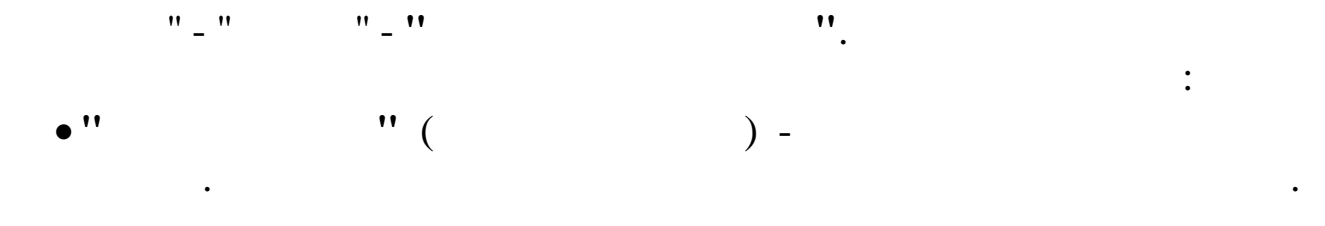

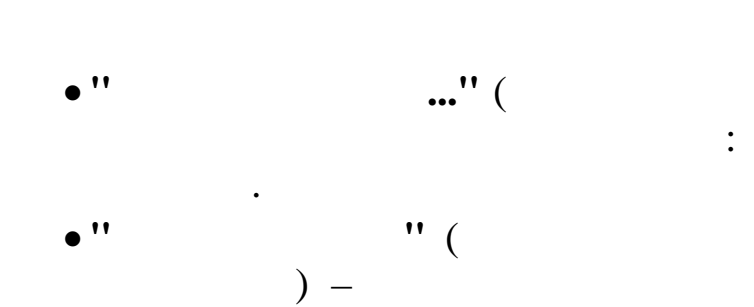

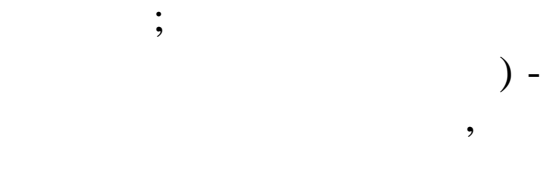

Tab.

.

|                                                      |      |                                 |     |             | -13  | 3, 🔮          |             |      |       |      |        |   |
|------------------------------------------------------|------|---------------------------------|-----|-------------|------|---------------|-------------|------|-------|------|--------|---|
|                                                      | Pas  | вернутый табель                 |     |             |      |               |             |      |       |      | - 0    | × |
| Д                                                    | анны | е <u>П</u> оиск <u>С</u> правка |     |             |      |               |             |      |       |      |        |   |
| 4                                                    |      | ▲ ■ ↓ ₩ ▼                       | 8   | ? 1         |      |               |             |      |       |      |        |   |
| Текущая дата 01.05.2010 - Сортировать по: алфавиту - |      |                                 |     |             |      |               |             |      |       |      |        |   |
| П                                                    |      | paratition and a second         |     | anerike<br> |      |               | 0           |      | 0     |      |        | ^ |
|                                                      | Габ. | Фамилия Имя                     | N   | Ho          | рма  | Табель        | Отработан   |      | всего |      | ETH    |   |
|                                                      | N    | Отчество                        | rp. | Дни         | Часы | Tubenb        | дней (день) | дней | часов | 2111 |        |   |
| H                                                    | 29   | NETPOB NETP NETPOBN             | 1   | 19          | 152  | ПВВВПВВВВВВВ. | 19          | 152  | 19    | 152  | 123456 |   |
| Þ                                                    | 23   | РОДНИМА И. В.                   | 1   | 19          | 152  | ПВВВПВВВВВВВ. | 19          | 152  | 19    | 152  | 963369 |   |
|                                                      | 24   | СИХАРУЛИТЕ А. Ф.                | 1   | 19          | 152  | ПВВВПВВВВВВВ. | 19          | 152  | 19    | 152  |        |   |
|                                                      | 26   | ТИХОНОВ А. Ф.                   | 1   | 19          | 152  | ПВВВПВВВВВВВ. | 19          | 152  | 19    | 152  | 852963 |   |
|                                                      | 27   | ЧЕЛИКОВ С. В.                   | 2   | 24          | 167  | ПВВВВ.        | 24          | 168  | 24    | 168  |        |   |
|                                                      | ,    |                                 |     |             |      |               |             |      |       |      | ".     | • |

" "

| 📲 Изменение графика работы |   |                             |            |       |       |            |       |    |  |  |
|----------------------------|---|-----------------------------|------------|-------|-------|------------|-------|----|--|--|
| Данные Поиск Справка       |   |                             |            |       |       |            |       |    |  |  |
| + / 韩又魯?九                  |   |                             |            |       |       |            |       |    |  |  |
|                            |   | График рабочего времени     |            | Норма |       | Отработано |       |    |  |  |
|                            | R | наименование                | дата       | Дней  | Часов | Дней       | Часов |    |  |  |
| Þ                          | 1 | Пятидневная рабочая неделя  | 01.04.2008 | 8     | 64    | 0          | 0     |    |  |  |
|                            | 2 | Шестидневная рабочая неделя | 11.04.2008 | 17    | 118   | 0          | 0     |    |  |  |
|                            |   |                             |            |       |       |            |       |    |  |  |
|                            |   |                             |            |       |       |            |       |    |  |  |
|                            |   |                             |            |       |       |            |       | _  |  |  |
|                            |   |                             |            |       |       |            |       |    |  |  |
|                            |   |                             |            |       |       |            |       |    |  |  |
|                            |   |                             |            |       |       |            |       | ~  |  |  |
|                            |   |                             |            |       |       |            |       | 11 |  |  |
|                            |   | "                           |            |       | "     | _          | (     |    |  |  |
|                            |   |                             |            |       |       |            | (     | )  |  |  |

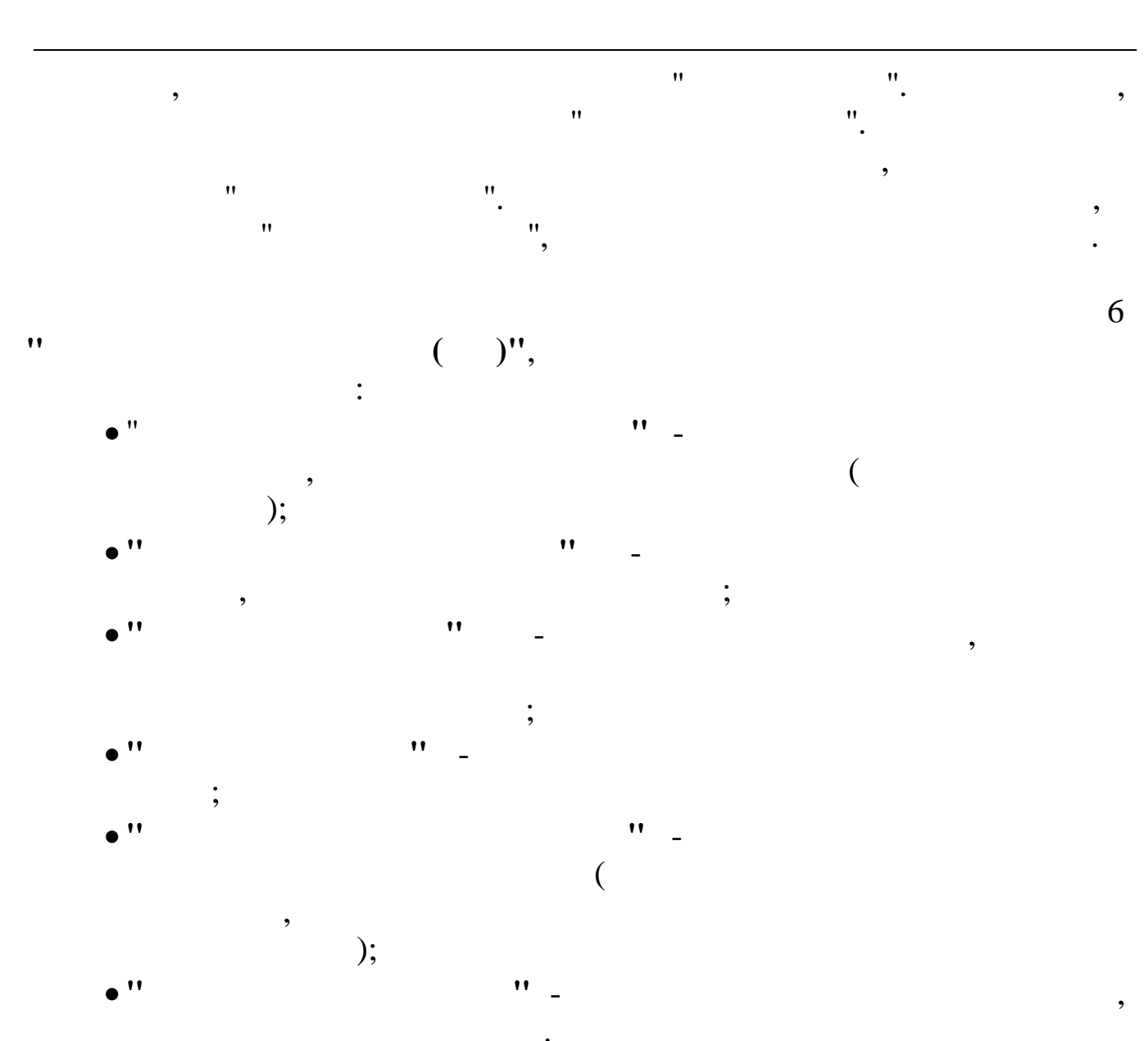

|   | 🗐 Развернутый табель 📃 🗖 🔀                           |                      |          |           |       |       |     |       |      |      |             |      |        |       |       |        |       |    |
|---|------------------------------------------------------|----------------------|----------|-----------|-------|-------|-----|-------|------|------|-------------|------|--------|-------|-------|--------|-------|----|
| ł | Данные Поиск Справка                                 |                      |          |           |       |       |     |       |      |      |             |      |        |       |       |        |       |    |
|   | +                                                    |                      |          |           |       |       |     |       |      |      |             |      |        |       |       |        |       |    |
|   | Текущая дата 01.04.2008 🔹 Сортировать по: алфавиту 💌 |                      |          |           |       |       |     |       |      |      |             |      |        |       |       |        |       |    |
|   | Подразделение Хозяйственный отдел                    |                      |          |           |       |       |     |       |      |      |             |      |        |       |       |        |       |    |
|   | T-d Annual Mara                                      |                      | 64.0     | m         | Прошл | . мес |     | Норма | ι    | Hogy |             | Отра | ботано | Отраб | отано | Тек.   | мес   | ^  |
|   | nao.<br>N                                            | Фамилия и<br>Отчеств | имя<br>о | л:<br>гр. | Пере  |       |     | •     |      | проп | Табель      |      | часов  | всего |       | Пере   |       |    |
|   | -                                                    |                      | -        |           | paő.  | Отгул | Дни | Часы  | Прив |      |             | днеи | (день) | дней  | часов | з раб. | Отгул | =  |
| Þ | 14                                                   | криньков с.п         |          | 1         |       |       | 22  | 176   | 176  |      | BBBBBBBBBB  | 22   | 182    | 22    | 182   | 6      |       |    |
|   | 18                                                   | продовцов и.         | ⊅.       | 1         |       |       | 22  | 176   |      |      | BBBBBBBBBB  | 22   | 175    | 22    | 175   |        |       |    |
| Г | 12                                                   | СИХАРУЛИТЕ А         | .Φ.      | 1         |       |       | 22  | 176   |      |      | BBBBBBBBBB  | 22   | 175    | 22    | 175   |        |       | -  |
| Г | 16                                                   | тихонов а.ф.         |          | 1         |       |       | 22  | 176   |      |      | BBBBBBBBBB  | 22   | 175    | 22    | 175   |        |       |    |
|   | 17                                                   | ЧЕЛИКОВ С.В.         |          | 2         |       |       | 26  | 182   | 182  |      | вБББББ.ввв. | 21   | 182    | 21    | 182   | 0      |       |    |
|   |                                                      |                      |          |           |       |       |     |       |      |      |             |      |        |       |       |        |       |    |
|   |                                                      |                      |          |           |       |       |     |       |      |      |             |      |        |       |       |        |       | 11 |

•

| 蹦 Развернутый табель : Редактирование                   |                                 |                                                                                                    |               |  |  |  |  |  |  |
|---------------------------------------------------------|---------------------------------|----------------------------------------------------------------------------------------------------|---------------|--|--|--|--|--|--|
| Основная работаОбъектыОчисть график работы              |                                 |                                                                                                    |               |  |  |  |  |  |  |
| F2 F3 F4 F7 F8 F10                                      |                                 |                                                                                                    |               |  |  |  |  |  |  |
| П                                                       | одразделени<br><i>ДУДАРИН С</i> | ю Хозяйственный отдел<br><i>ЕРГЕЙ ВАЛЕНТИНОВИ</i> Ч                                                                                                    |               |  |  |  |  |  |  |
| СЕНТЯВРЬ 2007<br>Число 12                               |                                 |                                                                                                    |               |  |  |  |  |  |  |
| Нормадней 1 2 3 4 5 6 7 8 9 1<br>20 с в S S S S S с в S | .0 11 12 13 14 15<br>c          | 16       17       18       19       20       21       22       23       24       25       26       27       28       29       30       Дни       Ча         В       .       .       .       .       .       .       .       .       .       .       .       .       .       .       .       .       .       .       .       .       .       .       .       .       .       .       .       .       .       .       .       .       .       .       .       .       .       .       .       .       .       .       .       .       .       .       .       .       .       .       .       .       .       .       .       .       .       .       .       .       .       .       .       .       .       .       .       .       .       .       .       .       .       .       .       .       .       .       .       .       .       .       .       .       .       .       .       .       .       .       .       .       .       .       .       .       .       .       . <th>сы Часы ночн.</th> | сы Часы ночн. |  |  |  |  |  |  |
| Отработки                                               |                                 |                                                                                                    |               |  |  |  |  |  |  |
| Наименование                                            | Число дней                      |                                                                                                    |               |  |  |  |  |  |  |
| Норма дней                                              | 20                              |                                                                                                    |               |  |  |  |  |  |  |
| Норма часов                                             | 160                             |                                                                                                    |               |  |  |  |  |  |  |
| Отработанные дни                                        | 14                              |                                                                                                    |               |  |  |  |  |  |  |
| Отработанные часы                                       | 0                               |                                                                                                    |               |  |  |  |  |  |  |
| Ночные часы                                             |                                 |                                                                                                    |               |  |  |  |  |  |  |
| Вечерние часы                                           |                                 |                                                                                                    |               |  |  |  |  |  |  |
| Праздничные часы                                        |                                 |                                                                                                    |               |  |  |  |  |  |  |
| Праздничные - сверх.нормы                               |                                 |                                                                                                    |               |  |  |  |  |  |  |
| Сверхурочные часы                                       |                                 |                                                                                                    |               |  |  |  |  |  |  |
| Сверхурочные 2                                          |                                 |                                                                                                    |               |  |  |  |  |  |  |
| Отработано в календ.днях                                | 30                              |                                                                                                    |               |  |  |  |  |  |  |
| Отработанные дни(1 половина)                            | 10                              |                                                                                                    |               |  |  |  |  |  |  |
| Отработанные часы(1 половина)                           | 0                               |                                                                                                    |               |  |  |  |  |  |  |

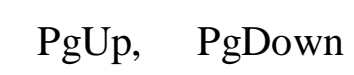

;

,

|  |  | , |  |
|--|--|---|--|

"

;

| F3       | - |    |
|----------|---|----|
| ;<br>F4  | - |    |
| F7<br>F8 | - | •• |

:

F7 -F8 -F10 -

,

"

-

,

**F2** 

62

|    | " |    | "  | "  |    | •• ••  | ". |
|----|---|----|----|----|----|--------|----|
| ** |   | ** | ** |    | •• |        | 2  |
|    |   |    |    |    |    |        |    |
|    |   |    |    |    |    |        |    |
|    |   |    |    |    | •  |        |    |
|    | , |    |    | ., |    | •      |    |
|    |   |    |    |    | •  |        |    |
|    |   |    |    |    |    | •      |    |
|    |   |    |    |    |    | Shift. |    |
|    |   |    |    |    |    |        | "  |
|    |   |    |    |    | "  | "      | F3 |

•

| E | 📑 Справочник неявки 📃 🗖 🔀 |                                         |     |  |  |  |  |  |
|---|---------------------------|-----------------------------------------|-----|--|--|--|--|--|
| Д | анные                     |                                         |     |  |  |  |  |  |
| H |                           | -   🖞 桷 🎖 🚭 🕇 🏛                         |     |  |  |  |  |  |
|   | Код                       | Наименование                            | ^   |  |  |  |  |  |
| Þ | К                         | СЛУЖЕБНЫЕ КОМАНДИРОВКИ                  |     |  |  |  |  |  |
|   | Р                         | ДЕКРЕТНЫЙ ПО КАЛЕНДАРНЫМ                | ≡   |  |  |  |  |  |
|   | 0                         | ОЧЕРЕДНОЙ ОТПУСК (ПО КАЛЕНДАРНЫМ ДНЯМ)  |     |  |  |  |  |  |
|   | Б                         | БОЛЬНИЧНЫЙ ПО КАЛЕНДАРНЫМ               |     |  |  |  |  |  |
|   | Д                         | ЕЖЕГОДНЫЙ ДОПОЛНИТЕЛЬНЫЙ ОТПУСК         |     |  |  |  |  |  |
|   | И                         | УЧЕБНЫЙ ОТПУСК С СОХРАНЕНИЕМ З/ПЛАТЫ    |     |  |  |  |  |  |
|   | В                         | УЧЕБН.ОТПУСК С ЧАСТИЧН.COXP.3/ПЛАТЫ     |     |  |  |  |  |  |
|   | 3                         | ДОП.9Ч.ОТПУСК БЕЗ СОХРАН. З/ПЛАТЫ       |     |  |  |  |  |  |
|   | ж                         | ЧАСТИЧ.ОПЛАЧ.ОТПУСК ПО УХОДУ ЗА РЕБЕНКО |     |  |  |  |  |  |
|   | Л                         | ДОП.ОТПУСК БЕЗ СОХР.З/П ПО УХОДУ ЗА РЕБ |     |  |  |  |  |  |
|   | м                         | ДОП.ОТПУСК ПО РЕШЕНИЮ АДМИНИСТРАЦИИ     |     |  |  |  |  |  |
|   |                           | ·                                       |     |  |  |  |  |  |
|   |                           |                                         | 11. |  |  |  |  |  |

"

,

.

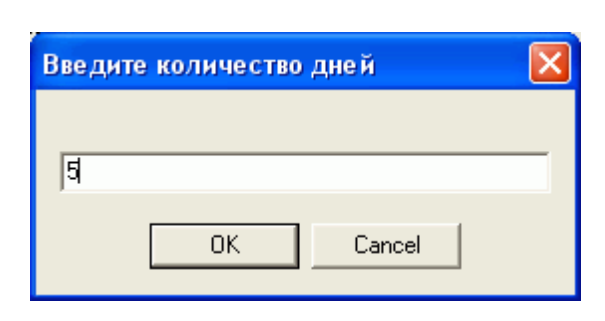

•

"

"

\_\_\_\_

,

"

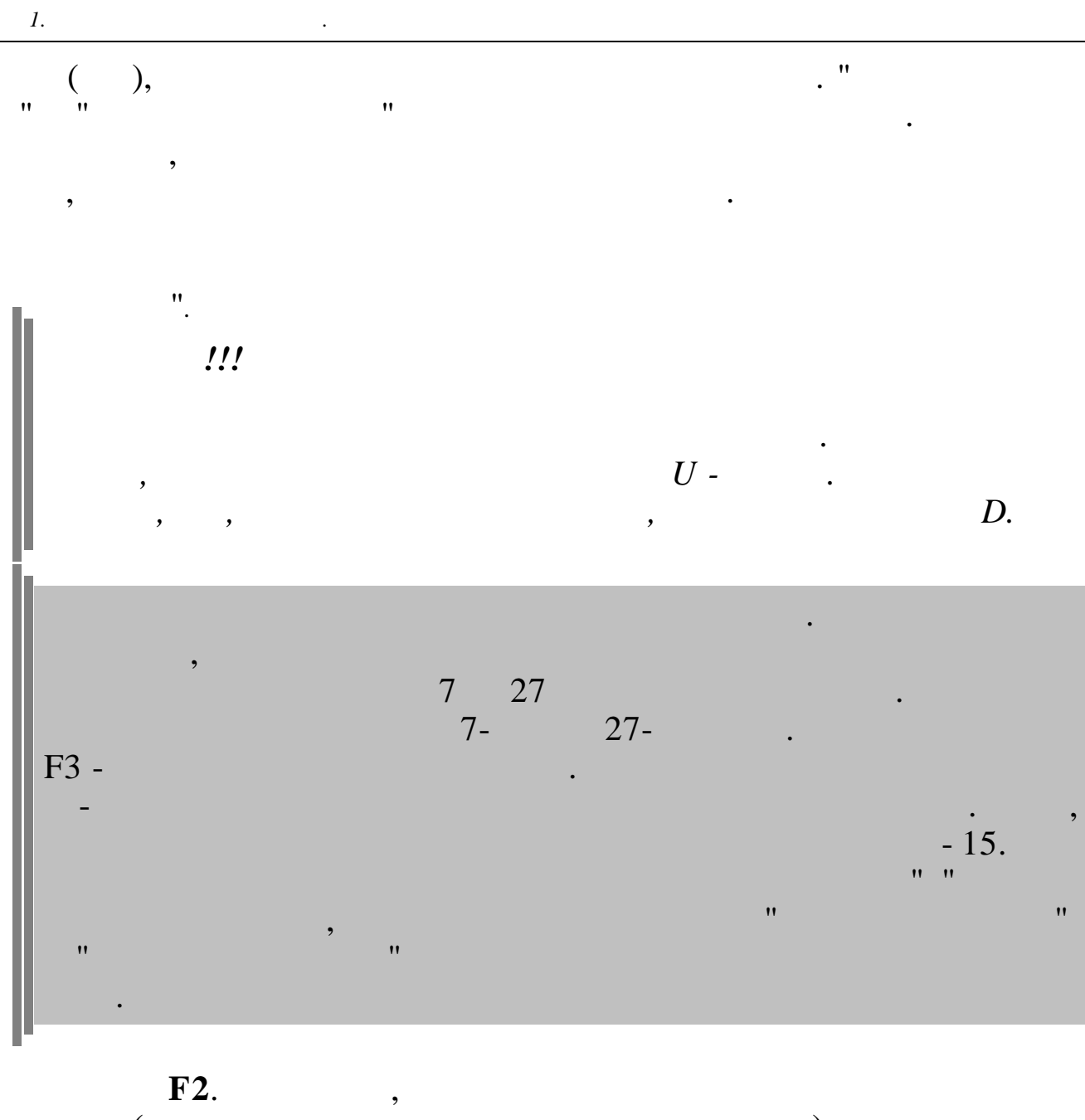

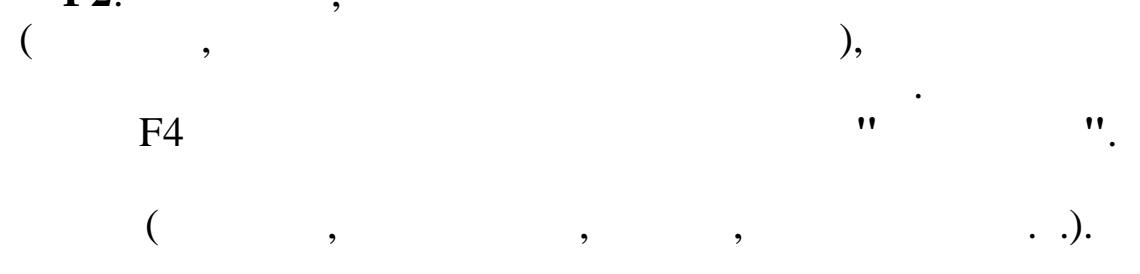

| Отработки                     |            |
|-------------------------------|------------|
| Наименование                  | Число дней |
| Норма дней                    | 20         |
| Норма часов                   | 160        |
| Отработанные дни              | 14         |
| Отработанные часы             | 0          |
| Ночные часы                   |            |
| Вечерние часы                 |            |
| Праздничные часы              |            |
| Праздничные - сверх.нормы     |            |
| Сверхурочные часы             |            |
| Сверхурочные 2                |            |
| Отработано в календ.днях      | 30         |
| Отработанные дни(1 половина)  | 10         |
| Отработанные часы(1 половина) | 0          |

,,

;

- "
- '' ''
- •
- , ; ;
- , ,
- ,
- , – Enter.
  - ( " "),
- · ( " ( "

,

"

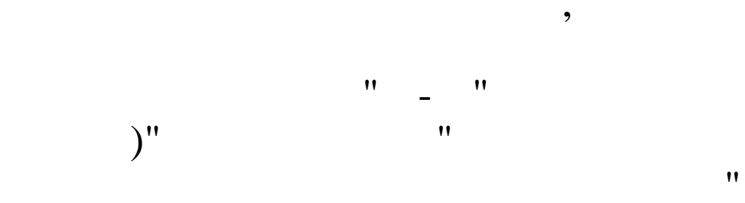

© 2017

"

("

".

"), .").

";

| ма назвернутыя табель : недактирование           |                                                             |
|--------------------------------------------------|-------------------------------------------------------------|
| Основная работа Объекты Очисть график работы     |                                                             |
| F2 F3 F4 F7 F8 F10                               |                                                             |
|                                                  | ление Руковолство                                           |
| דיין אראקעסרי<br>דיין גר אראזוויקסיי             | тксанир анатольтвич                                         |
| АПРЕЛЬ 2008                                      | STORIGI PITTI OWNER I                                       |
| Число 11                                         |                                                             |
|                                                  | 61718192021222324252627282800000000000000000000000000000000 |
| поряа длея 1 2 3 4 5 6 7 8 9 10 11 12 13 14 15 1 | от по таки часы ночн. Часы часы ночн.                       |
| 22 · · · · B B · · · · B B · · ·                 | · · B B · · · · B B · · · 22 175                            |
|                                                  |                                                             |
|                                                  | Verserver efferter a                                        |
| Отработки по объектам                            |                                                             |
| наименование число днеи                          | 2 лыжная трасса  11.04.2008                                 |
| норма днем                                       | BC KT                                                       |
|                                                  |                                                             |
| Отрасотанные дни                                 | цо / ПДР / ЦЕХ / ВИД / Эл Э                                 |
| отрасотанные часы                                | 4 / 2 / 2306 / 102 / 11007                                  |
| ROUGHBLE MACH                                    | Тариф Система оплаты                                        |
| речерние часы                                    | 50000 Месяч.тариф (расчет                                   |
| праздничные часы                                 | , j                                                         |
| праздничные - сверх.нормы                        |                                                             |
| сверхурочные часы                                | ✓ Далее Х Отмена                                            |
| сверхурочные 2                                   |                                                             |
| Отрасотано в календ.днях                         |                                                             |
| отрасотанные дни (1 половина)                    |                                                             |
|                                                  |                                                             |
|                                                  |                                                             |
|                                                  |                                                             |
|                                                  |                                                             |
|                                                  |                                                             |
|                                                  |                                                             |
|                                                  |                                                             |
|                                                  |                                                             |
| •                                                |                                                             |
| • " " (                                          | · · · · · · · · · · · · · · · · · · ·                       |
| - (                                              | ,                                                           |
| - ,                                              | •                                                           |
| , <b>,</b> ,                                     | ·                                                           |
| • '' (                                           | , )– ,                                                      |
| `                                                | •                                                           |
|                                                  | ,                                                           |
| 11 11 11                                         | " (                                                         |
| -                                                | (                                                           |
| ) -                                              |                                                             |
| /                                                |                                                             |
|                                                  |                                                             |
| •                                                | 7                                                           |
|                                                  | ,<br>/ / !! /                                               |
| • " / /                                          | / / "(                                                      |
| • " / /                                          | / / '' '' (                                                 |
| • " / /                                          | / / '''(<br>) –                                             |
| • " / /                                          | / / '''(<br>) – "''/                                        |
| • " / /                                          | / / ''(<br>)-                                               |
| • " / / .                                        | / / "(<br>) – " / ,<br>;                                    |
| • " / / .                                        | / / "(<br>) – " / ,<br>;                                    |
| • " / /.                                         | / / "(<br>) – " / ,<br>;                                    |

"

"

1.

.

, 11 11 11 11

,

, " " F4

,

**F8**.

F10.

.

,

,

| 🛃 Доп отработки по объектам                                                                                                    | 🗄 Доп отработки по объектам 📃 🗖 🔀 |                          |  |  |  |  |  |  |  |  |
|----------------------------------------------------------------------------------------------------|-----------------------------------|--------------------------|--|--|--|--|--|--|--|--|
| <u>Данные Поиск Справка</u>                                                                                                    |                                   |                          |  |  |  |  |  |  |  |  |
| ↓ 辨 Δ 雪 5 丁                                                                                                    |                                   |                          |  |  |  |  |  |  |  |  |
| БС Дт         БС Кт         Цо / ПДР / ЦЕХ / ВИД / Эл 3           23 0         0          70 0         0          3 / 3 / 2303 / 104 / 11010 |                                   |                          |  |  |  |  |  |  |  |  |
| Тариф Система оплаты<br>40,4 Часовой тариф                                                                                                   |                                   |                          |  |  |  |  |  |  |  |  |
| Код Объект<br>I З Центральный стадион                                                                                                    | Вид отработки                     | Отработанно 📤 часов/дней |  |  |  |  |  |  |  |  |
|                                                                                                    | ▶ Норма дней                      | 22                       |  |  |  |  |  |  |  |  |
|                                                                                                    | Норма часов                       | 176                      |  |  |  |  |  |  |  |  |
|                                                                                                    | Отработанные дни                  | 0                        |  |  |  |  |  |  |  |  |
|                                                                                                    | Отработанные часы                 | 0                        |  |  |  |  |  |  |  |  |
|                                                                                                    | Ночные часы                       |                          |  |  |  |  |  |  |  |  |
|                                                                                                    | Вечерние часы                     | 4                        |  |  |  |  |  |  |  |  |
|                                                                                                    | Праздничные часы                  | 2                        |  |  |  |  |  |  |  |  |
|                                                                                                    | Праздничные - сверх.нормы         |                          |  |  |  |  |  |  |  |  |
|                                                                                                    | Сверхурочные часы                 |                          |  |  |  |  |  |  |  |  |
|                                                                                                    | Сверхурочные 2                    |                          |  |  |  |  |  |  |  |  |
|                                                                                                    | Отработано в календ.днях          |                          |  |  |  |  |  |  |  |  |
|                                                                                                    | Отработанные дни (1 половина)     |                          |  |  |  |  |  |  |  |  |
|                                                                                                    | Отработанные часы (1 половина)    | ~                        |  |  |  |  |  |  |  |  |
|                                                                                                    |                                   |                          |  |  |  |  |  |  |  |  |

F7,

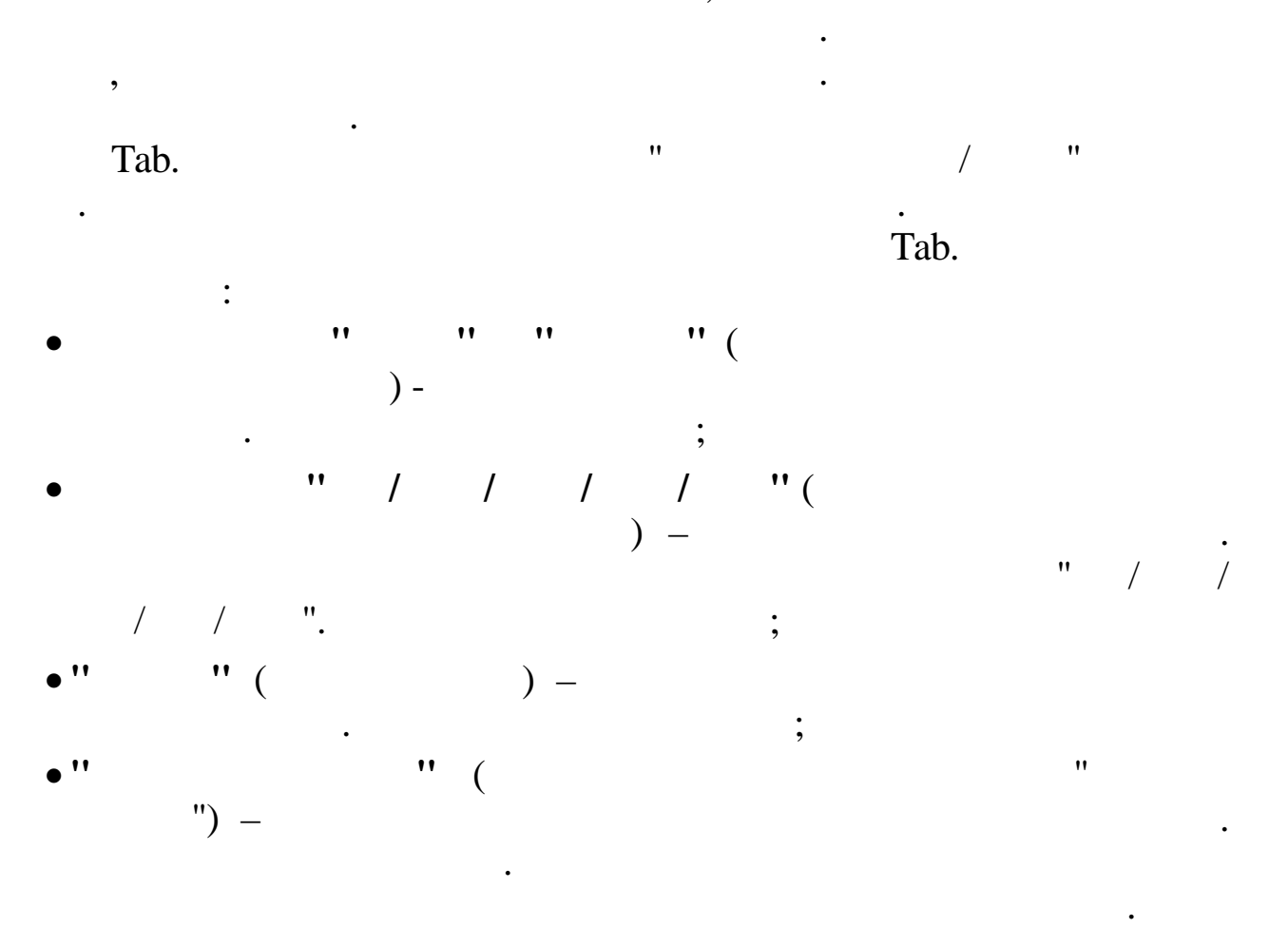

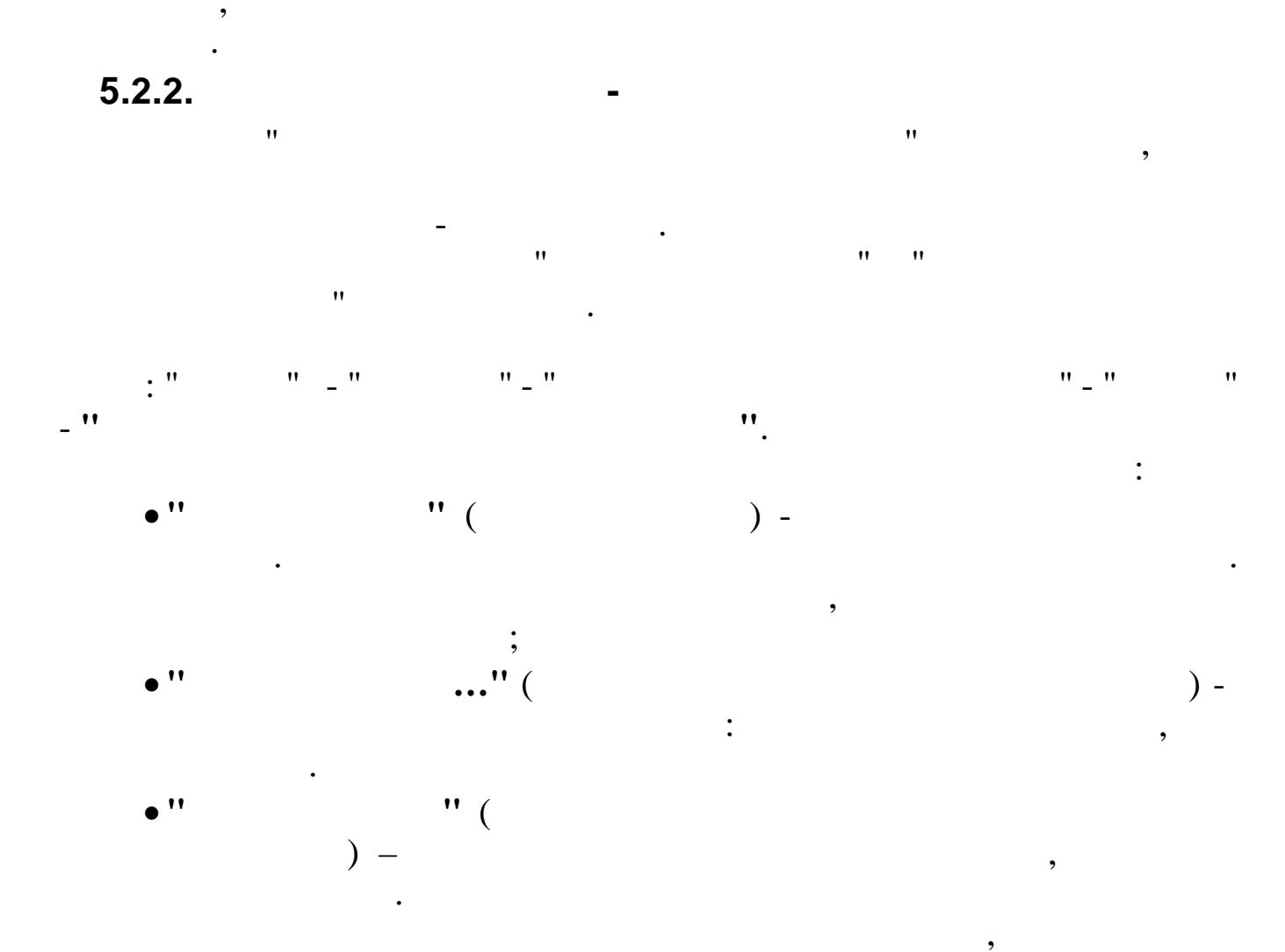

| 📑 Табель по бъектам - почасовой учет 📃 🗖 🔀 |       |                         |       |            |   |  |  |
|--------------------------------------------|-------|-------------------------|-------|------------|---|--|--|
| Данные Поиск Справка                       |       |                         |       |            |   |  |  |
| 🔸 🗕 🔺 🗍 🍸 🤮 🎗 🏛                            |       |                         |       |            |   |  |  |
| Текущая дата 01.04.2008                    | •     | Сортировать по: алфавит | У     | •          |   |  |  |
| Подразделение Транспортный участок         |       |                         |       |            |   |  |  |
|                                            | Норма | <b>T d - -</b>          | Отраб | Отработано |   |  |  |
| Гар. N: Фамилия Имя Отчество               | дней  | Тарель                  | дней  | часов      |   |  |  |
| ▶ 15 ЕГУДИН А.В.                           | 22    | 1111вввввввв            | 2     | 8          |   |  |  |
| 15 ЕГУДИН А.В.                             | 22    | 2222вввввввв            | 2     | 8          | - |  |  |
|                                            |       |                         |       |            |   |  |  |
|                                            |       |                         |       |            |   |  |  |
| 2 Лыжная трасса/ 3 Центральный ста/        |       |                         |       |            |   |  |  |

,

.

,

"

70

.

| 🗤 Табель по бъектам - почасовой учет : Ре                     | дактирование       |                                          |                 |
|---------------------------------------------------------------|--------------------|------------------------------------------|-----------------|
| Объекты                                                       |                    |                                          |                 |
| F4 F7 F8 F9 F10                                               |                    |                                          |                 |
| Пс                                                            | дразделение        | Транспортный участок                     |                 |
|                                                               | ЕГУДИН А.          | ЛЕСЕЙ ВАСИЛЬЕВИЧ                         |                 |
| АПРЕЛЬ 2008                                                   |                    |                                          |                 |
| З Центральный стадион                                         |                    |                                          |                 |
|                                                               | ene novacomoro yu  | era paform na offerrax (gon.)            | 2017            |
| Homep 1 2 3 4 5 6 7 8 9 1                                     | 0 11 12 13 14 15 1 | 6 17 18 19 20 21 22 23 24 25 26 27 28 29 | зодни часы      |
| 1 1 1 1 B B                                                   | . B B              | B B B B                                  | . 2 8           |
| 2 2 2 2 в в                                                   | . в в              | B B B B                                  | . 2 8           |
|                                                               |                    |                                          |                 |
| 0                                                             |                    | Наименование объекта                     | Работал с       |
| отрасотки по оъектам.<br>Наименование                         | Число пней         | 3 Центральный стадион                    | 01.04.2008      |
| норма дней                                                    | 22                 | БС Лт                                    | БС Кт           |
| Норма часов                                                   | 176                | 23 0 0                                   | 70 0 0          |
| Отработанные дни                                              | 2                  |                                          |                 |
| Отработанные часы                                             | 8                  | цо / ндг / цвх / вид / Эл 3              | Канстронтов стр |
| Ночные часы                                                   |                    | Tonya                                    |                 |
| Вечерние часы                                                 |                    | 1abwh                                    | Система оплаты  |
| Праздничные часы                                              |                    | 30,7                                     | часовои тариф   |
| Праздничные - сверх.нормы                                     |                    | Отработано дней                          |                 |
| Сверхурочные часы                                             |                    | 4                                        |                 |
| сверхурочные 2                                                |                    |                                          |                 |
| отрасотано в календ.днях                                      |                    |                                          |                 |
| отрасотанные дни(1 половина)<br>Отработанные маси(1 половина) |                    |                                          |                 |
| (1 HONOBARA)                                                  |                    |                                          |                 |
|                                                               |                    |                                          |                 |
|                                                               |                    |                                          |                 |
|                                                               |                    |                                          |                 |
|                                                               |                    |                                          |                 |
|                                                               |                    |                                          |                 |
| ,                                                             |                    | ,                                        | •               |
| 7                                                             |                    | ,<br>,<br>,                              | •               |
| (                                                             |                    | )                                        |                 |
| •                                                             |                    |                                          | •               |
| " <b>E7</b>                                                   |                    |                                          |                 |
| Γ/                                                            |                    |                                          |                 |
|                                                               |                    |                                          |                 |
| -                                                             | -                  |                                          | -               |
|                                                               |                    |                                          |                 |
|                                                               | " (                |                                          | Ň               |
| -                                                             | (                  |                                          | )               |
| <b>?</b>                                                      |                    | • 2                                      |                 |
| · · · · · · · · ·                                             |                    | ,<br>,                                   |                 |
| • · · · · · (                                                 |                    | , ) –                                    | ,               |
|                                                               |                    | •                                        |                 |
|                                                               |                    | ,                                        |                 |
| • • • • • • • • • • • • • • • • • • • •                       | •• ••              | " (                                      |                 |
|                                                               |                    | X                                        |                 |
| λ                                                             | _                  |                                          |                 |
| ) -                                                           |                    |                                          |                 |
| ) -                                                           |                    | :                                        |                 |
| )-                                                            |                    | ;                                        |                 |
| )-<br>. "                                                     | / /                | ;<br>/ / " (                             |                 |
| ) -<br>. ''                                                   |                    | ;<br>/ / " (                             |                 |
| ) -<br>, ''                                                   |                    | ;<br>/ / " (<br>) –                      |                 |
| ) -<br>. ''                                                   | / /                | ;<br>/ / " (<br>) –                      | " / ,           |
| )-<br>. ''                                                    | / /                | ;<br>/ / " (<br>) –                      | " / /           |
| )-<br>. "<br>/ / ".                                           | / /                | ;<br>/ / " (<br>) –<br>;                 | " / /           |
| )-<br>. "<br>/ / ".<br>. "                                    | / /                | ;<br>/ / " (<br>) –<br>;                 | "//             |
| )-<br>. "<br>/ / ".<br>. "                                    | ) –                | ;<br>/ / " (<br>) –<br>;                 | "//             |

•") -; •"""() -, . . """, """,

";

,

,

"

,

"

, .

## Enter.

"

, , , , , , , ,

( ) , , , , , , , , , , , ,

, " F4 .

## F8

"

.

"

,

F9

"

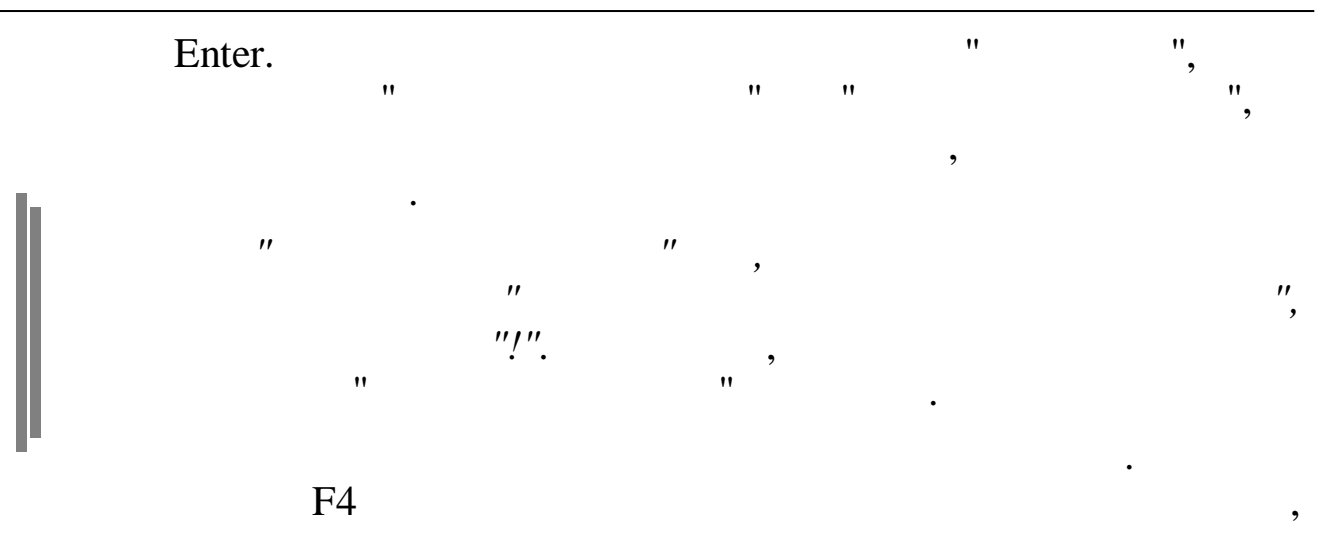

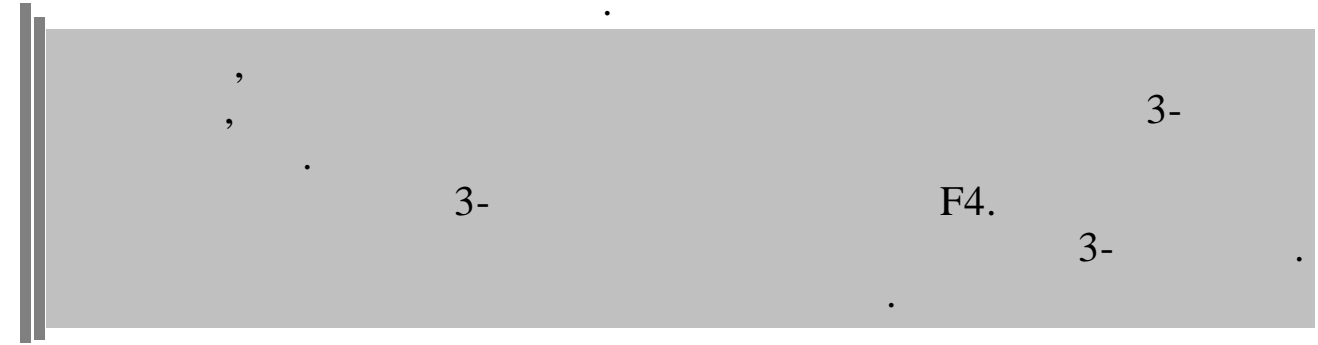

,

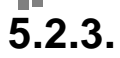

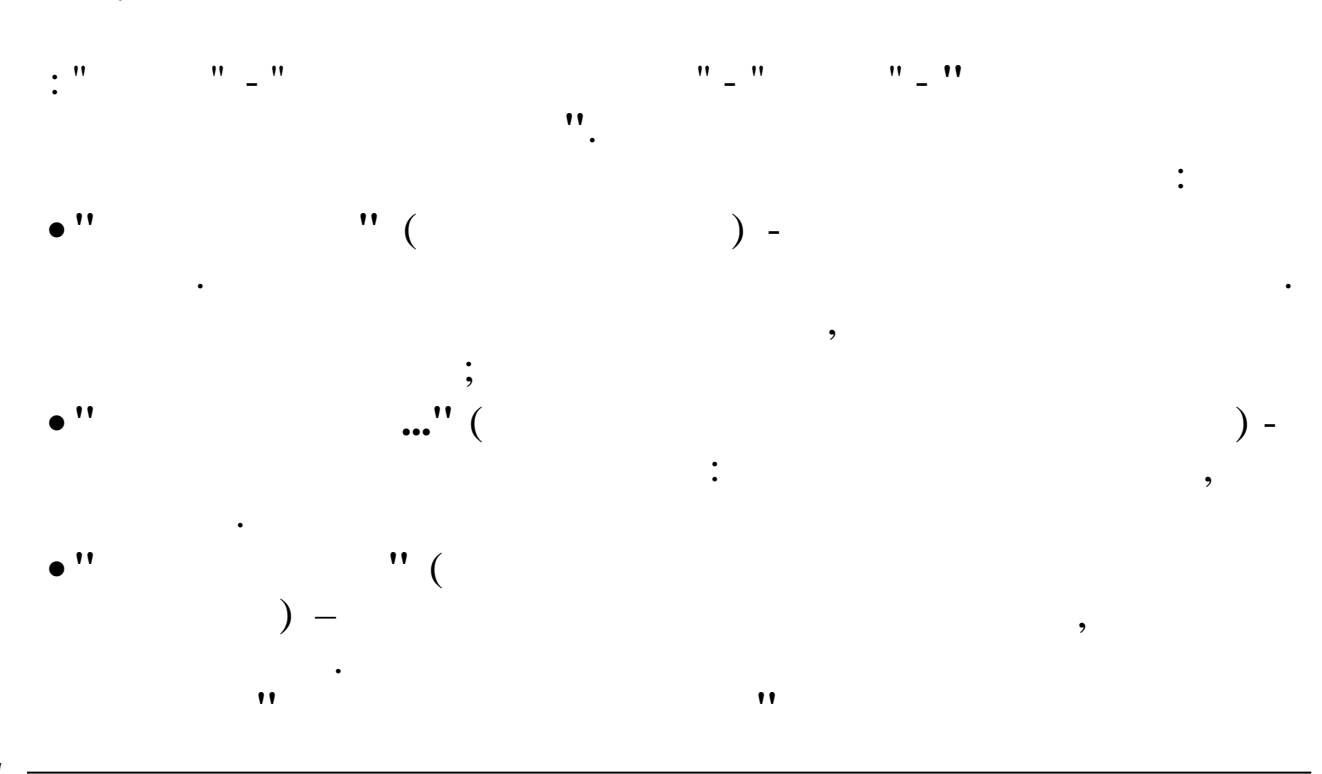
| ные       | <u>П</u> оиск <u>С</u> правка |      |         |                                |                          |
|-----------|-------------------------------|------|---------|--------------------------------|--------------------------|
|           | V A 7 🗟 ? L                   |      |         |                                |                          |
| Гекуща    | ая дата 01.03.2014 💌          | Cops | гировал | гь по: алфавиту 💌              |                          |
| Іодраз    | зделение Красная поляна       |      |         |                                |                          |
| Габ.<br>№ | Фамилия Имя Отчество          | ^    | Код     | Вид отработки                  | Отработано<br>часов/дней |
| 10        | ИВАНОВ И.И.                   |      | - 1     | Норма дней                     | 20                       |
| 11        | ПЕТРОВ П.П.                   |      | 2       | Норма часов                    | 159                      |
|           |                               |      | 3       | Отработанные дни               | 17                       |
|           |                               |      | 4       | Отработанные часы              | 135                      |
|           |                               |      | 5       | Ночные часы                    | 0                        |
|           |                               |      | 6       | Вечерние часы                  |                          |
|           |                               |      | 7       | Праздничные для смен           |                          |
|           |                               |      | 8       | Выходные по приказу            | 0                        |
|           |                               |      | 9       | Сверхурочные часы              | 0                        |
|           |                               |      | 10      | Сверхурочные 2                 | 0                        |
|           |                               |      | 11      | Часы ремонта                   |                          |
|           |                               |      | 12      | Школьный день (в часах)        |                          |
|           |                               |      | 13      | Учебн.день аспирантов(в часах) |                          |
|           |                               |      | 14      | Часы в пути                    |                          |

•

"

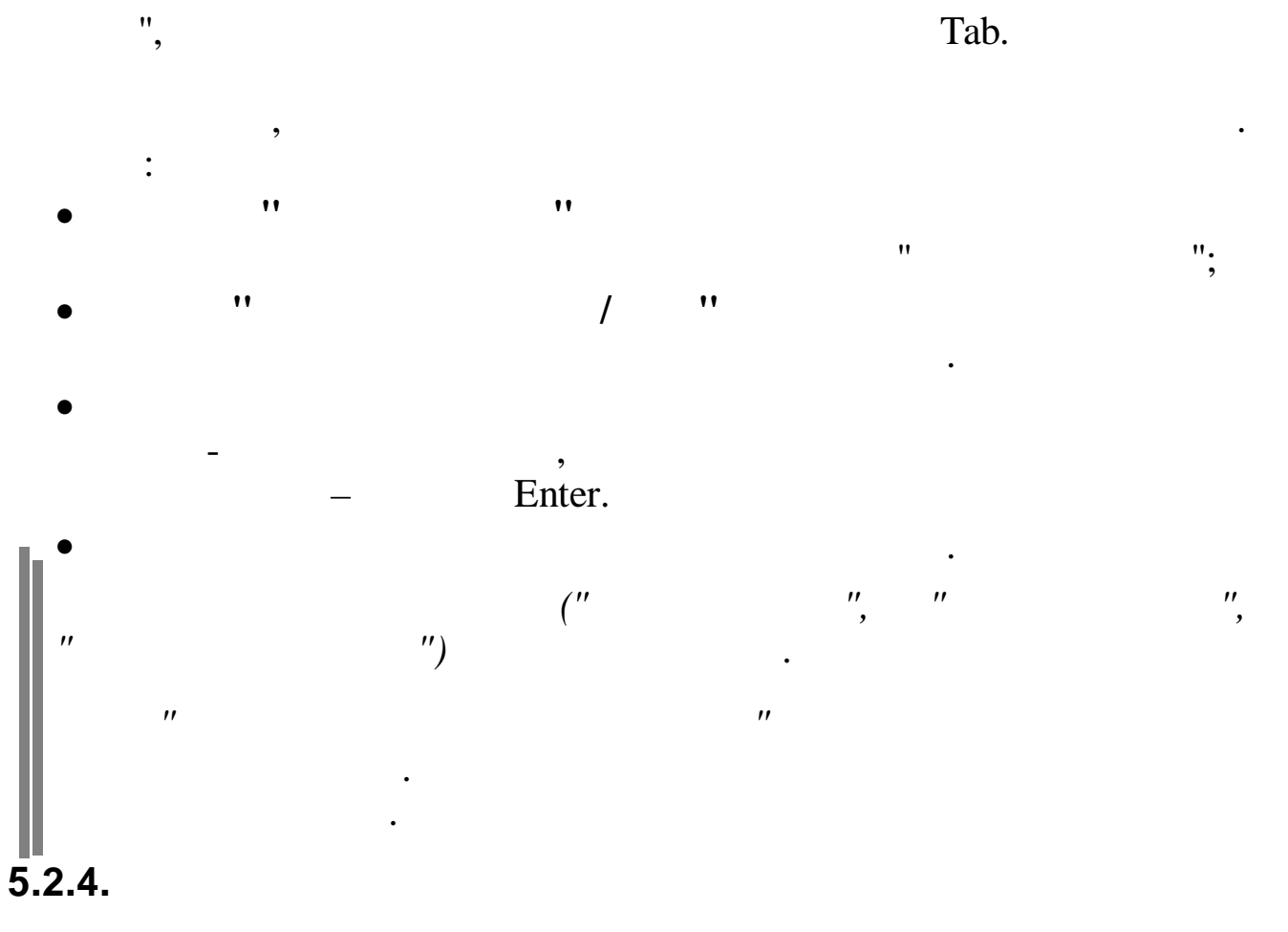

,

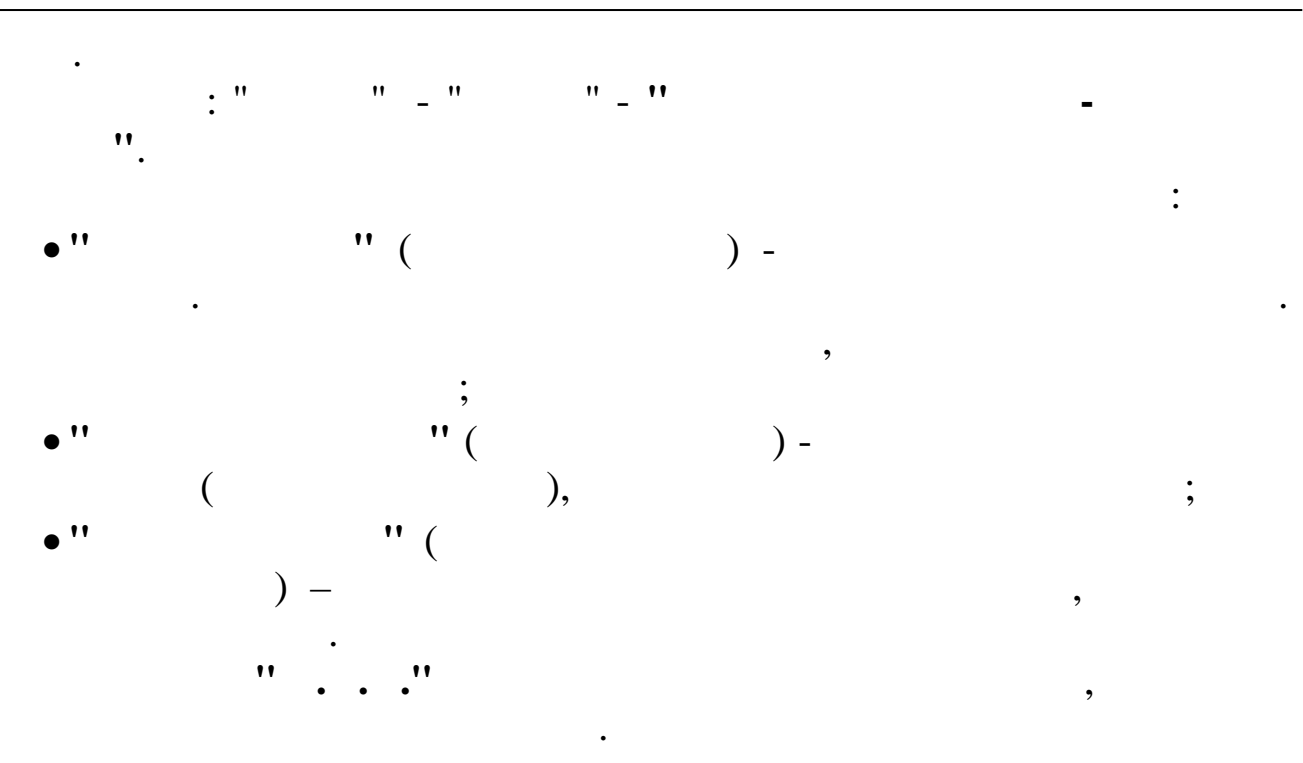

| 🚽 Табель по объектам за прошлые пери                           | юды                           |                            |    |                             |              | × |
|----------------------------------------------------------------|-------------------------------|----------------------------|----|-----------------------------|--------------|---|
| <u>Данные П</u> оиск <u>С</u> правка                           |                               |                            |    |                             |              |   |
| -> / / / / IL                                                  |                               |                            |    |                             |              |   |
| Дата расчета 01.04.2008 💌 Под<br>Дата перерасчета 01.03.2008 💌 | разделение Отдел кадров       |                            |    |                             |              |   |
| Таб. № <b>ФИО работника</b><br>6 ЕГОРОВА Л.Ф.                  | Код Обл<br>З Центральный стад | ион                        | Ko | д Виды отработки            | Дни<br>/часы | ^ |
| 🕨 7 КУЛАКОВА Г.И.                                              |                               |                            | Þ  | 1 Норма дней                | 20           |   |
|                                                                |                               |                            |    | 2 Норма часов               | 159          |   |
|                                                                |                               |                            |    | 3 Отработанные дни          | 2            | = |
|                                                                |                               |                            |    | 4 Отработанные часы         | 8            |   |
|                                                                |                               |                            |    | 39 Отработано в календ.днях | 2            |   |
|                                                                |                               |                            |    |                             |              |   |
|                                                                |                               |                            |    |                             |              |   |
|                                                                | Гариф                         | Система оплаты             |    |                             |              |   |
|                                                                | 18000                         | Месяч.тариф (расчет по дня |    |                             |              |   |
|                                                                | БСДт                          | ЦО/ПДР/ЦЕХ/ВИД/ЭлЗ         |    |                             |              |   |
|                                                                | 25-00.0                       | 4/5/2302/3/11030           |    |                             |              |   |
|                                                                |                               | 1.1.0.1.2002.1.07111000    |    |                             |              | * |
|                                                                |                               |                            |    |                             |              |   |

Tab

"

,

"

,

"

•

"

:

| 🗱 Ввод отработок              |                |  |
|-------------------------------|----------------|--|
| Наименование объекта          |                |  |
| 3 Центральный стадион         |                |  |
| тариф система оплат           | ы              |  |
| 8000 Месяч.тариф (            | расчет по      |  |
| БСДт ЦО/ПДР/ЦЕХ               | к / вид / Эл З |  |
| 25 0 0 4 / 5 / 2302           | / 3 / 11030    |  |
|                               |                |  |
| Наименование                  | Число дней     |  |
| Норма дней                    | 20             |  |
| Норма часов                   | 159            |  |
| Отработанные дни              | 2              |  |
| Отработанные часы             | 8              |  |
| Ночные часы                   |                |  |
| Вечерние часы                 |                |  |
| Праздничные часы              |                |  |
| Праздничные - сверх.нормы     |                |  |
| Сверхурочные часы             |                |  |
| Сверхурочные 2                |                |  |
| Отработано в календ.днях      | 2              |  |
| Отработанные дни(1 половина)  |                |  |
| Отработанные часы(1 половина) |                |  |
| Сохранить                     |                |  |

•

,

"

• •

,

".

"

"

•

,

"

"

"

"

••

5.2.5.

.

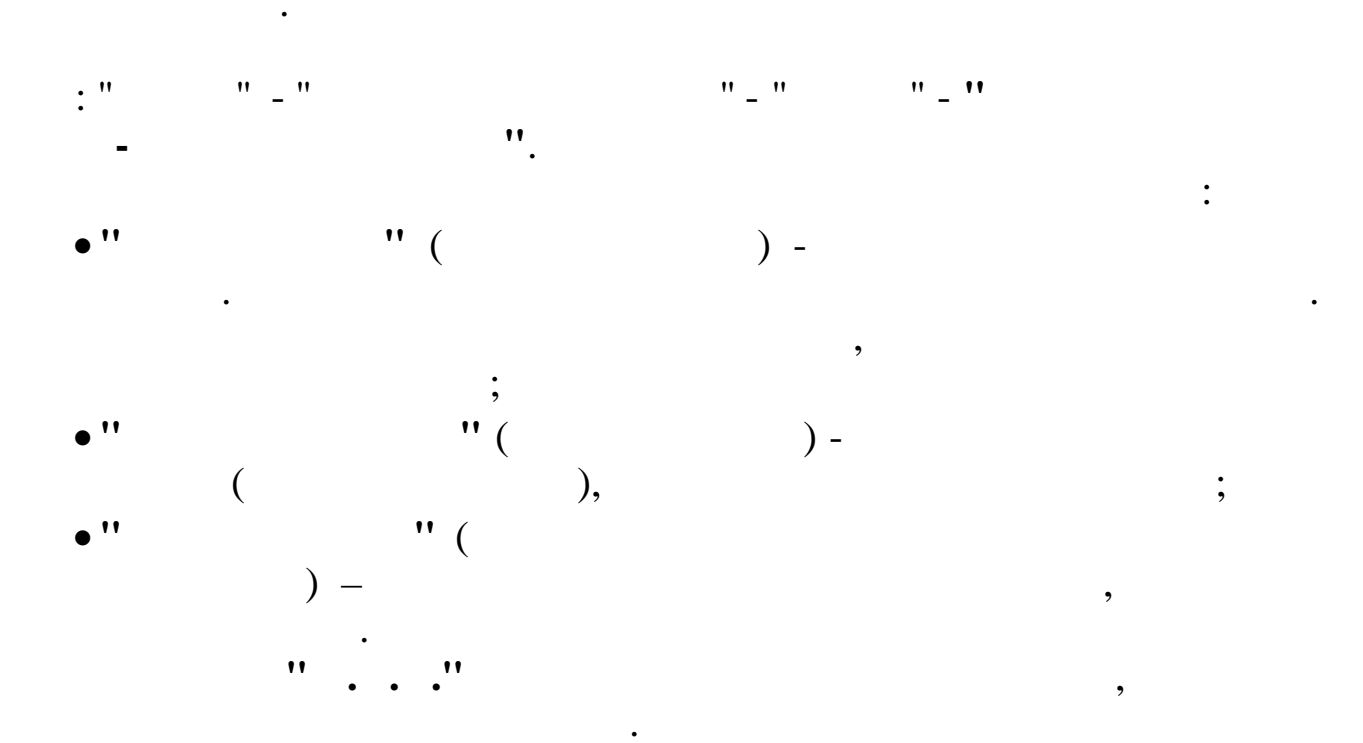

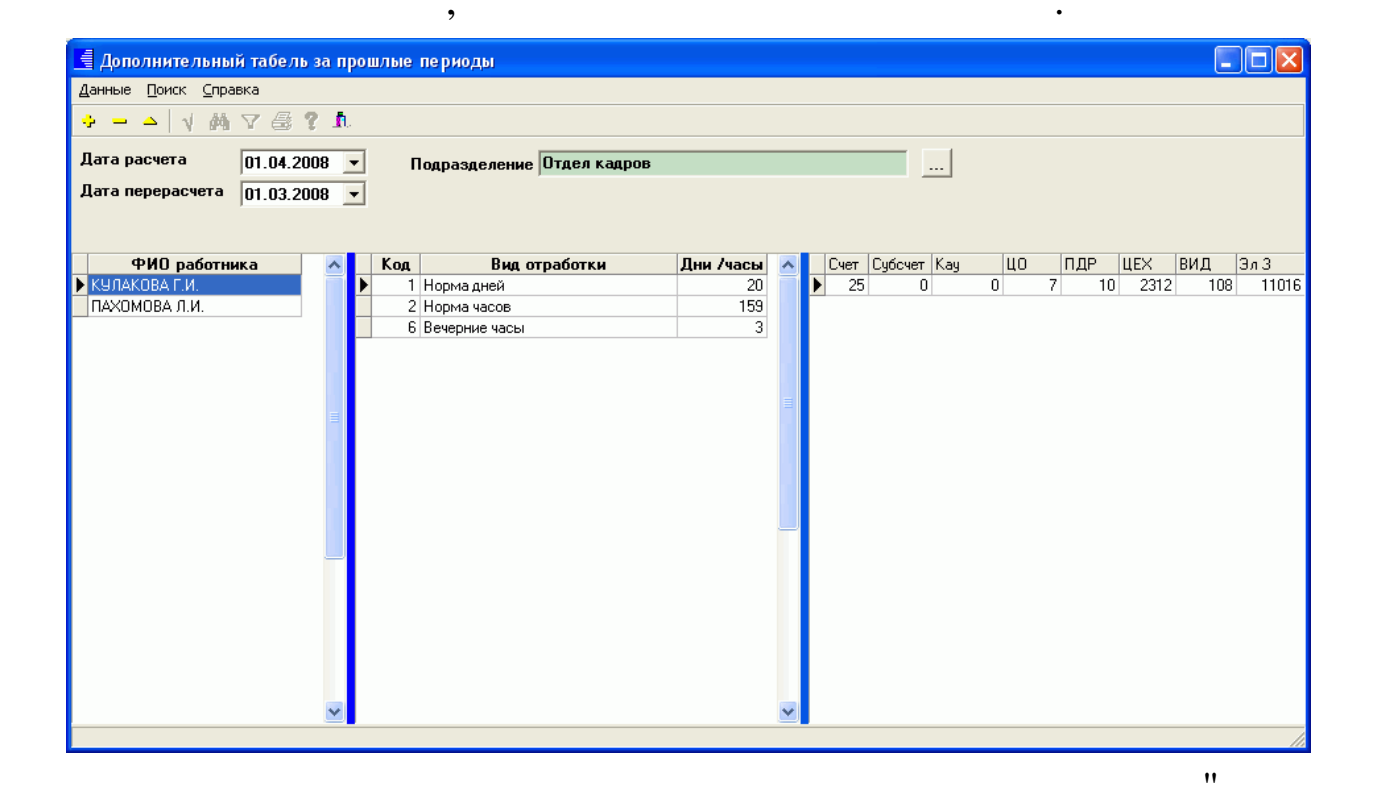

.

•

"

•

| 🕮 Ввод отработок              |            |  |
|-------------------------------|------------|--|
| Наименование                  | Число дней |  |
| Норма дней                    | 20         |  |
| Норма часов                   | 159        |  |
| Отработанные дни              |            |  |
| Отработанные часы             |            |  |
| Ночные часы                   |            |  |
| Вечерние часы                 | 3          |  |
| Праздничные часы              |            |  |
| Праздничные - сверх.нормы     |            |  |
| Сверхурочные часы             |            |  |
| Сверхурочные 2                |            |  |
| Отработано в календ.днях      |            |  |
| Отработанные дни(1 половина)  |            |  |
| Отработанные часы(1 половина) |            |  |
|                               |            |  |
| КУЛАКОВА ГАЛИНА ИВАНОВНА      |            |  |
| БС Дт                         |            |  |
| 25 0 0                        |            |  |
|                               |            |  |
| ✓ <u>С</u> охранить           |            |  |
|                               |            |  |

"

"

.

,

• •

#### 5.2.6.

"

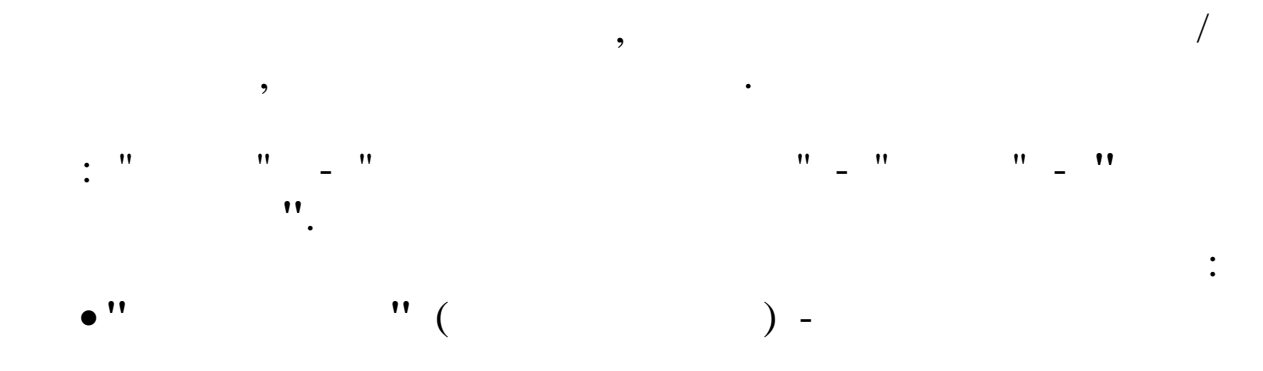

"

".

"

"

"

,

"

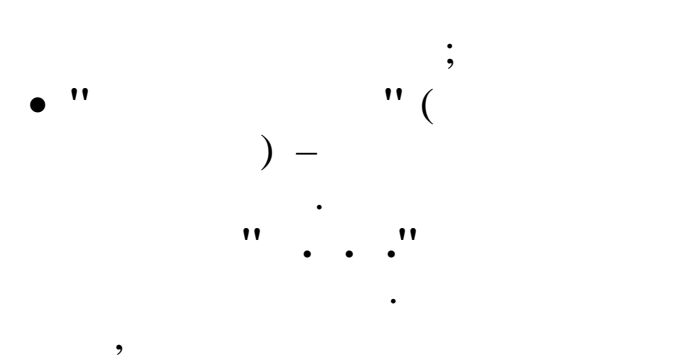

, , 11 11

,

,

| 📲 Табель по старому тарифу           |                  |                  |                                           |                      |   |     |                   |       | $\mathbf{X}$ |
|--------------------------------------|------------------|------------------|-------------------------------------------|----------------------|---|-----|-------------------|-------|--------------|
| <u>Данные П</u> оиск <u>С</u> правка |                  |                  |                                           |                      |   |     |                   |       |              |
| + V M V 🗟 ? 🛝                        |                  |                  |                                           |                      |   |     |                   |       |              |
| Дата расчета 🛛 🛛 🚺 Подр              | азделени         | е Транспортный   | участок                                   |                      |   |     |                   |       |              |
| Таб. № ФИО работника                 | Код              | 0 რა             | ект                                       | Дата                 |   | Kaa | Bugu ere storru   | Дни   | ^            |
| 11 ЗИМЯНОВ Н.Ю.                      | 10000            | Изменение тарифа |                                           | 14.04.2008           |   | код | виды отраоотки    | /часы |              |
|                                      |                  |                  |                                           |                      | Þ |     | Норма дней        | 22    |              |
|                                      |                  |                  |                                           |                      |   | 2   | Норма часов       | 176   |              |
|                                      |                  |                  |                                           |                      |   | 3   | Отработанные дни  | 9     | =            |
|                                      |                  |                  |                                           |                      |   | 4   | Отработанные часы | 72    |              |
|                                      | Тариф            |                  | Система оплаты                            |                      |   |     |                   |       |              |
|                                      | 35               |                  | Часовой тариф                             |                      | L |     |                   |       |              |
|                                      | БС Дт<br>23-00 0 |                  | ЦО / ПДР / ЦЕХ /<br> Б / 3 / 2306 / 5 / 1 | 'ВИД / Эл З<br>11011 |   |     |                   |       | ~            |
|                                      |                  |                  |                                           |                      |   |     |                   |       | ///          |

,

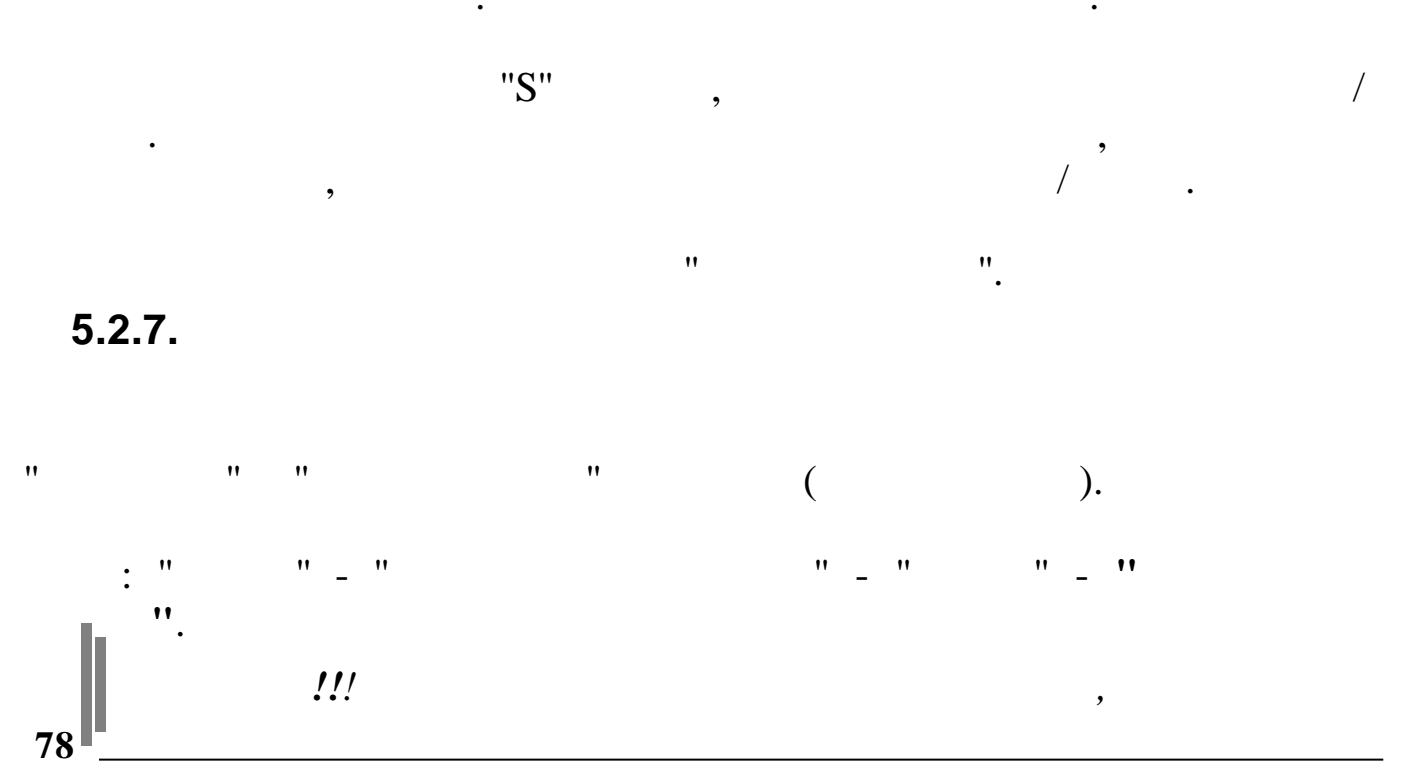

•

| "       "     "<br>"        ").                                                           |     | (  |     |
|-------------------------------------------------------------------------------------------|-----|----|-----|
| " ". "<br>/ ". "<br>"                                                                     | "   | ·  | /   |
| Заполнение табелей<br>Введите данные для формирования табеля<br>Дата расчета 01.09.2007 - |     |    |     |
| Участок Отдел кадров …<br>Продолжить Отказаться                                           |     |    |     |
|                                                                                           |     |    |     |
| , , , , , , , , , , , , , , , , , , ,                                                     |     |    |     |
| '' !                                                                                      |     |    | ?'' |
| , "", –<br><i>!!!</i><br>"", ", "<br>"                                                    | . " | ". |     |

,

| : "  | " _ " | "_" | " _ <b>"</b> |
|------|-------|-----|--------------|
|      | ,     |     |              |
|      | •     |     |              |
| • '' | " (   |     | ) -          |
| •    |       |     |              |
|      | ;     |     | ,            |
| • '' | "(    |     |              |
|      | ) =   |     |              |

.

| E          | Корректир                     | овка КТУ             |     | ×   |  |  |
|------------|-------------------------------|----------------------|-----|-----|--|--|
| Д          | анные Поиск                   | ⊆правка              |     |     |  |  |
| 4          | $\vdash = \Delta \mid \gamma$ | / M 7 😂 ? L          |     |     |  |  |
| 01.04.2008 |                               |                      |     |     |  |  |
|            | Транспортн                    | ый участок           |     |     |  |  |
|            | Таб. №                        | Фамилия имя отчество | КТУ | ^   |  |  |
| Þ          | 15                            | ЕГУДИН А.В.          | 1   |     |  |  |
|            | 11                            | ЗИМЯНОВ Н.Ю.         | 1   | =   |  |  |
|            | 13                            | ПУРЕ П.Г.            | 0   |     |  |  |
|            | 12                            | СИХАРУЛИТЕ А.Ф.      | 0.8 | -   |  |  |
|            |                               |                      |     |     |  |  |
|            |                               |                      |     |     |  |  |
|            |                               |                      |     | ×   |  |  |
|            |                               |                      |     | 11. |  |  |
|            |                               |                      |     |     |  |  |

Корректировка КТУ : Редактируем запись × Фамилия имя отчество СИХАРУЛИТЕ А.Ф. КТУ 0.8 Coxpанить X <u>О</u>тмена : 11 • • 11 •• ( ". "

:

,

1.

| 2.9 | )_    |                 |          | : -                 |                  |    |   |     |   |
|-----|-------|-----------------|----------|---------------------|------------------|----|---|-----|---|
|     |       | "               |          | :                   | _                | ** |   |     |   |
|     |       |                 |          |                     |                  |    |   |     |   |
|     |       |                 |          |                     |                  |    |   |     |   |
|     |       | •               |          |                     |                  |    |   |     |   |
|     |       |                 |          |                     |                  |    |   | ,   |   |
| : ' |       |                 | - ''     |                     |                  | :  |   | / - | - |
|     |       | ".              |          |                     | ,                |    |   |     |   |
|     | Соотв | етствие         | БС видам | де яте льност       | м                |    |   |     |   |
| Дa  | анные | Поиск С         | правка   |                     |                  |    | 1 |     |   |
| ÷   |       | <u>&gt;</u>   √ | M 7 🖶    | ? <b>h</b>          |                  |    |   |     |   |
|     | Счет  | Субсчет         | Kay      | Вид<br>деятельности | Наименование     |    |   |     |   |
|     | 23    | 1               | 1703     | 3                   | Кап.ремонт       |    |   |     |   |
|     | 23    | 2               | 1707     | 10                  | Капстроительство |    |   |     |   |
|     | 22    | 2               | 1714     | 9                   | Croope           |    |   |     |   |

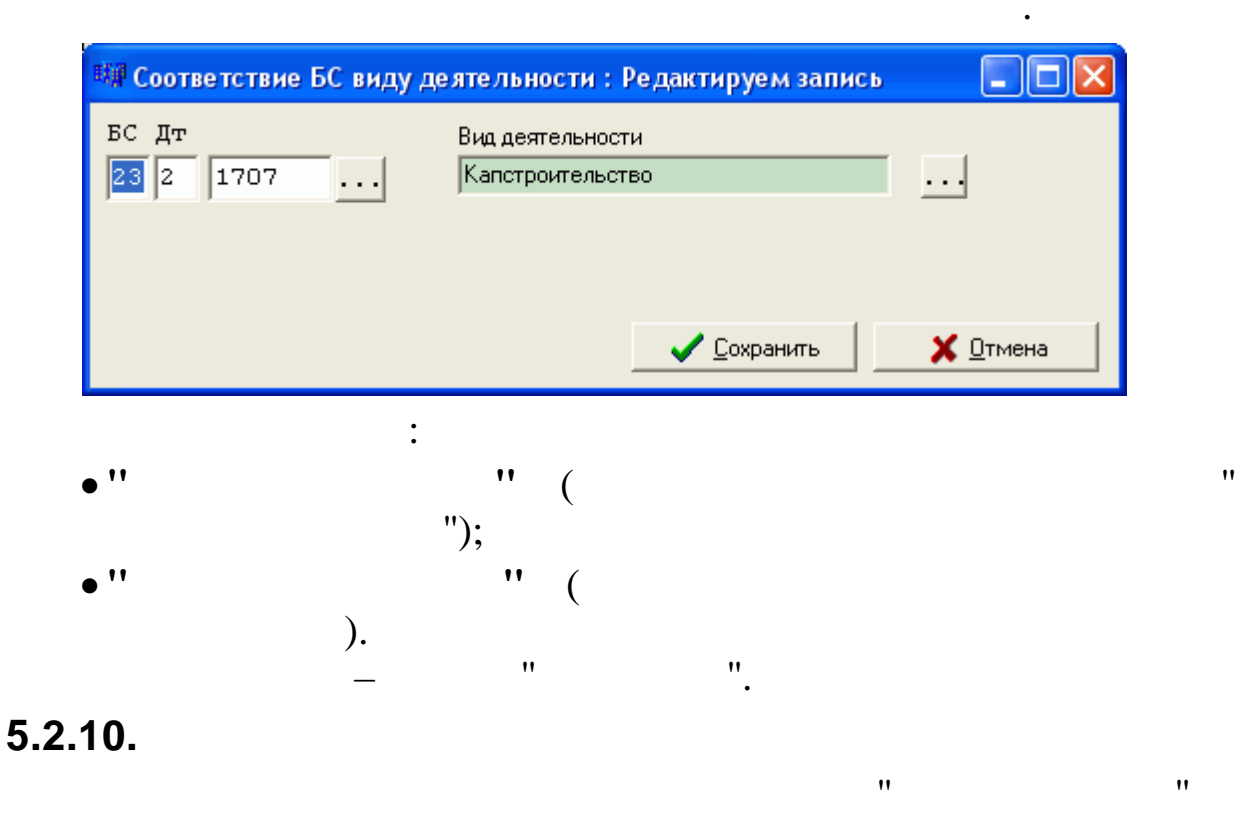

\_

## "".

| : " | "_" | " _ " | "_" | ". |
|-----|-----|-------|-----|----|
|     |     |       | ,   |    |
|     | "   | ".    |     | ,  |
|     |     | •• (  | ,   | :  |
| •   |     | " (   | ) - |    |

,

| E | Загрузка таб       | елей из подсистем | чы Табельный учет |               |                  |   |
|---|--------------------|-------------------|-------------------|---------------|------------------|---|
| 4 | анные Поиск (      | <u>С</u> правка   |                   |               |                  |   |
|   | √ <u>1</u> . F2 F3 |                   |                   |               |                  |   |
|   | Дата р             | расчета 01.04     | 2008 💌            |               |                  |   |
|   | Номер табеля       | Дата составления  | Подразделение     | Готовность ТУ | Признак загрузки | ^ |
|   | 0                  | 01.04.2008        | Отдел кадров      | НЕ ГОТОВ      | НЕ ЗАГРУЖЕН      |   |
| Þ | 0                  | 01.04.2008        | Руководство       | ГОТОВ         | НЕ ЗАГРУЖЕН      |   |
|   |                    |                   |                   |               |                  |   |
|   |                    |                   |                   |               |                  |   |

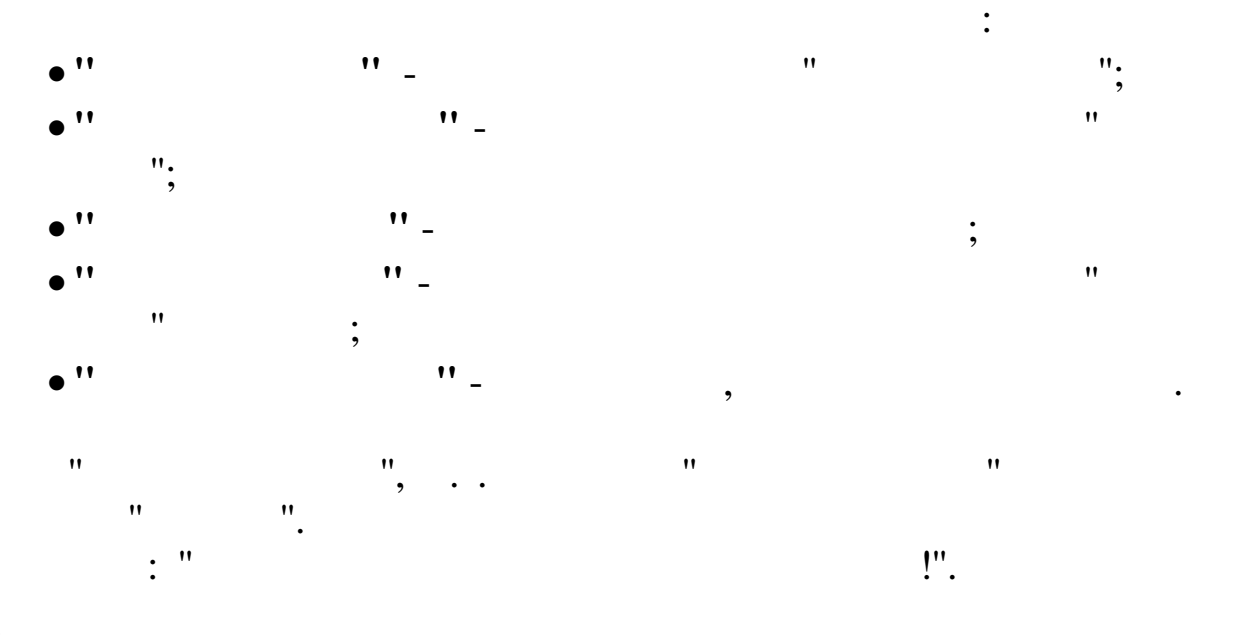

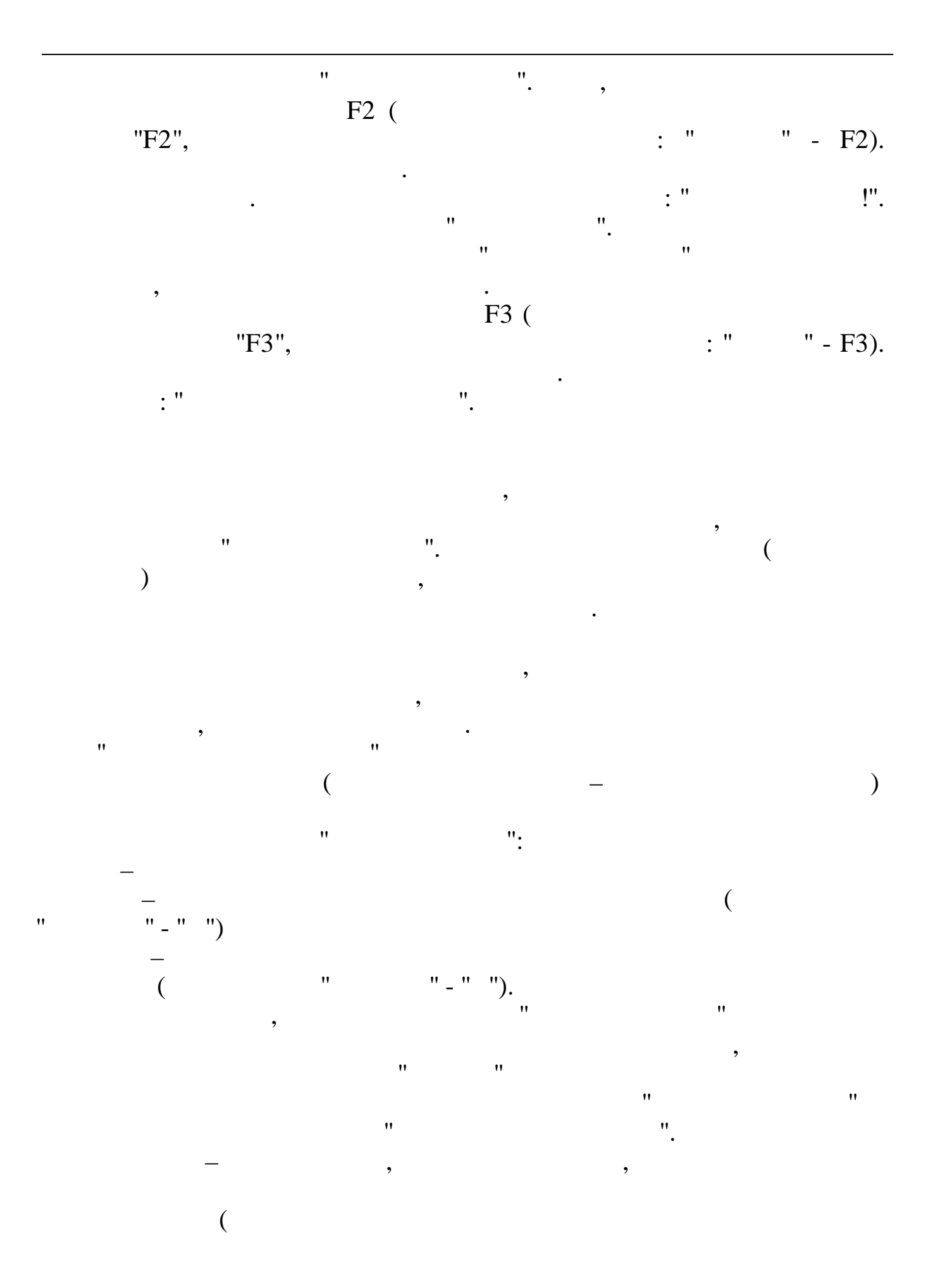

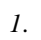

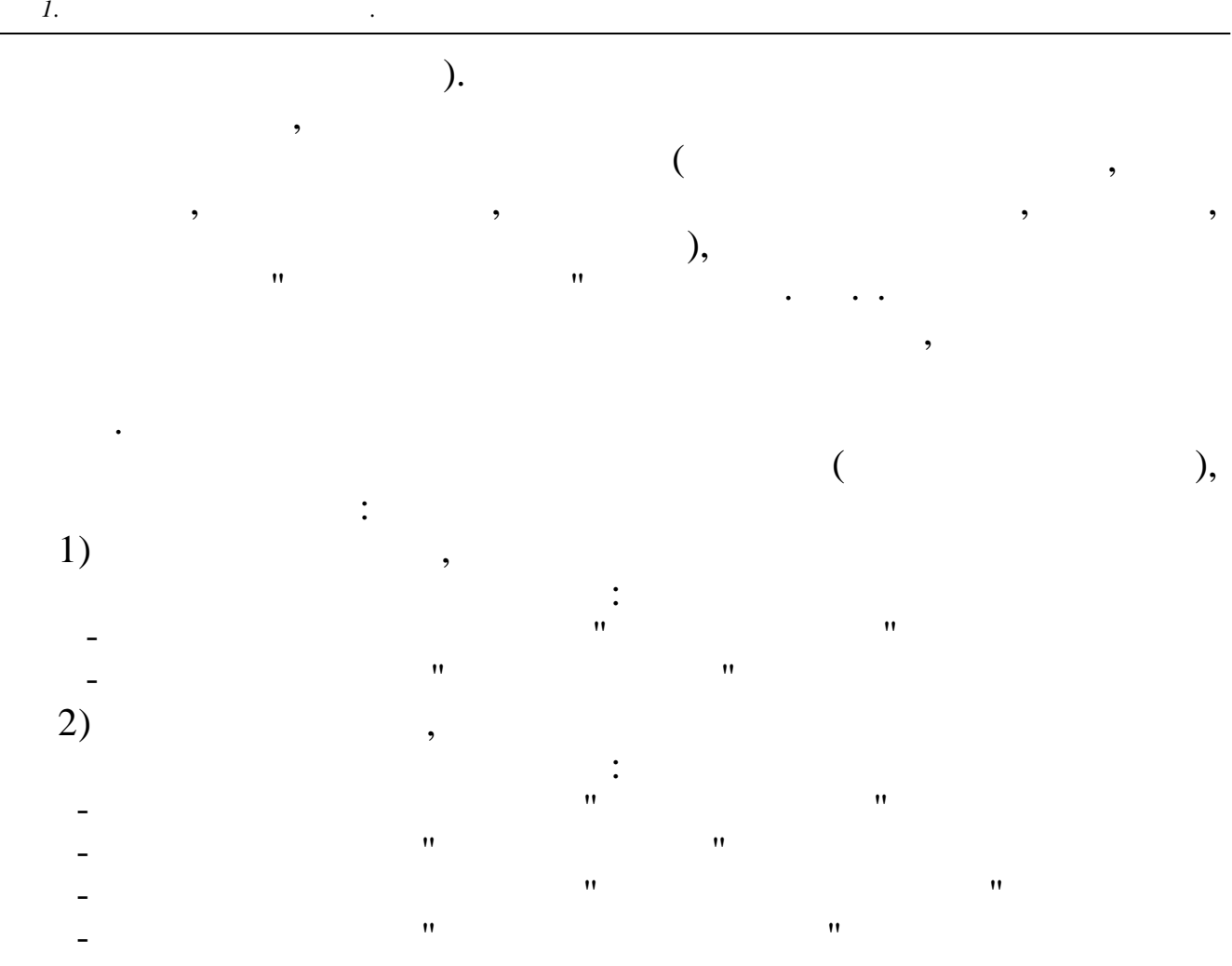

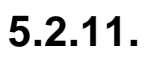

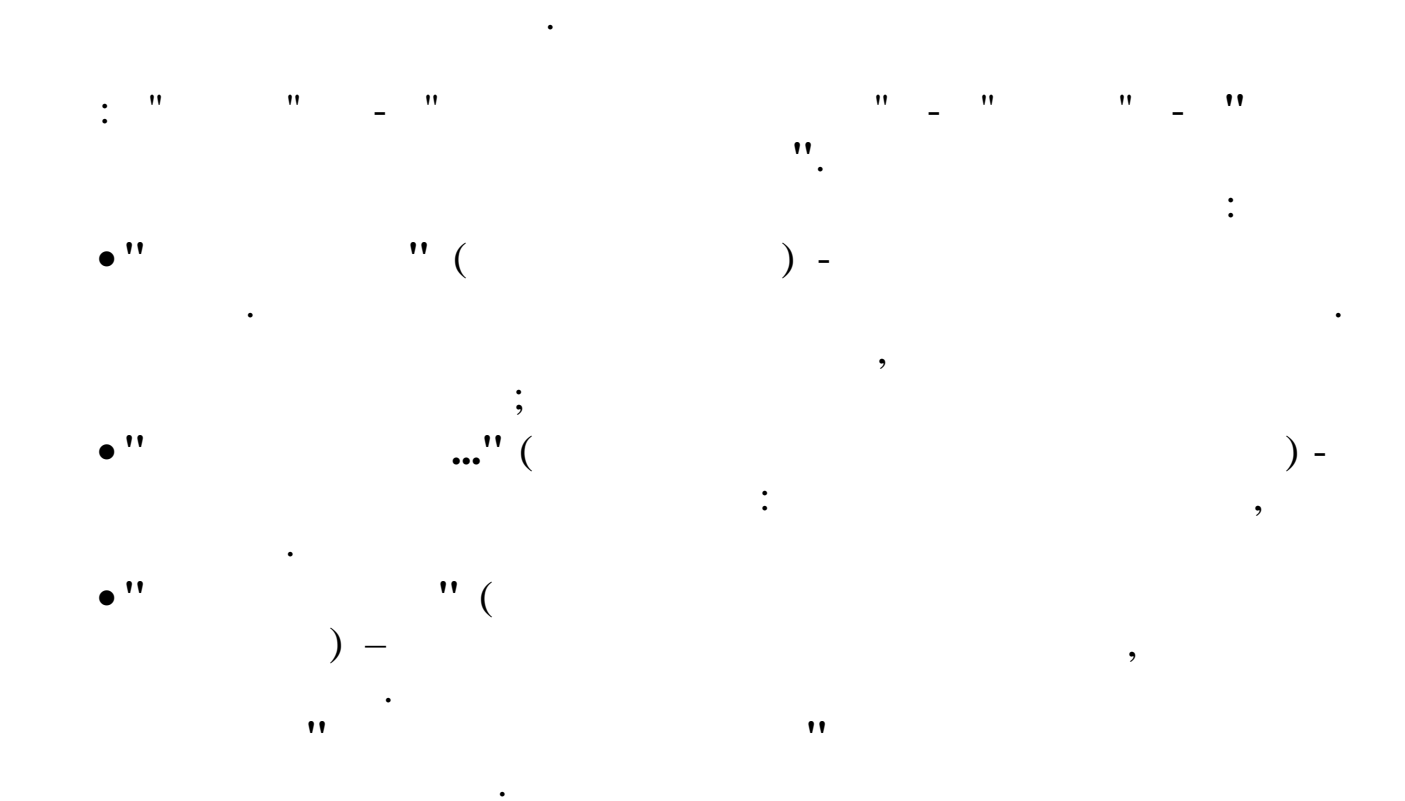

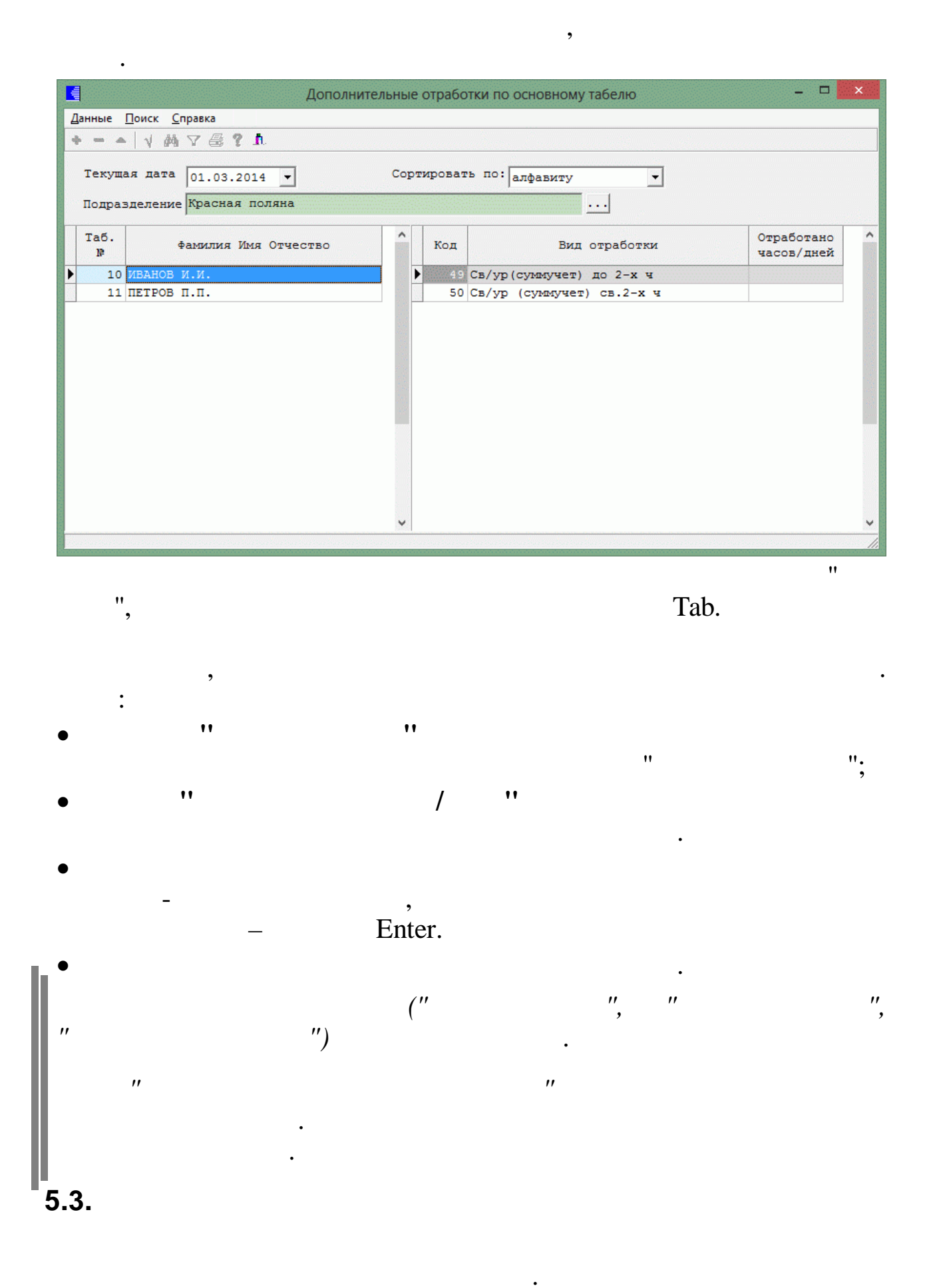

"

"

"

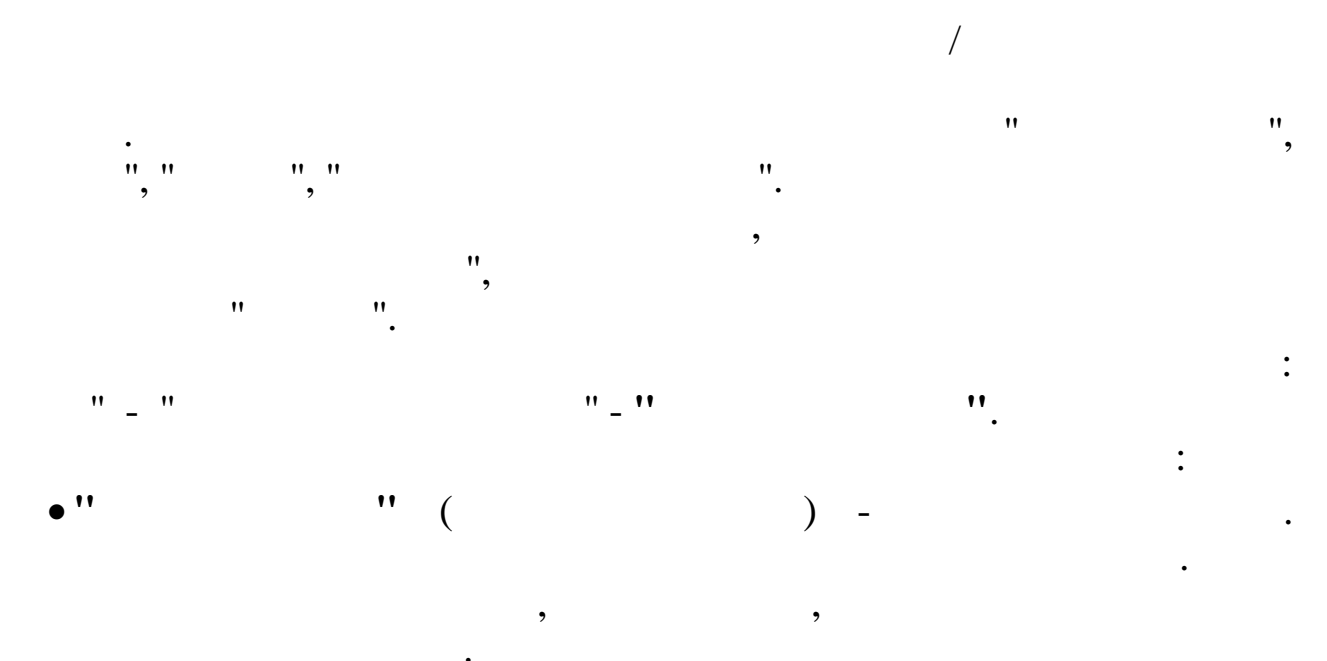

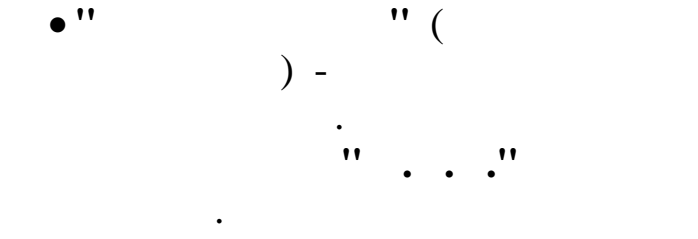

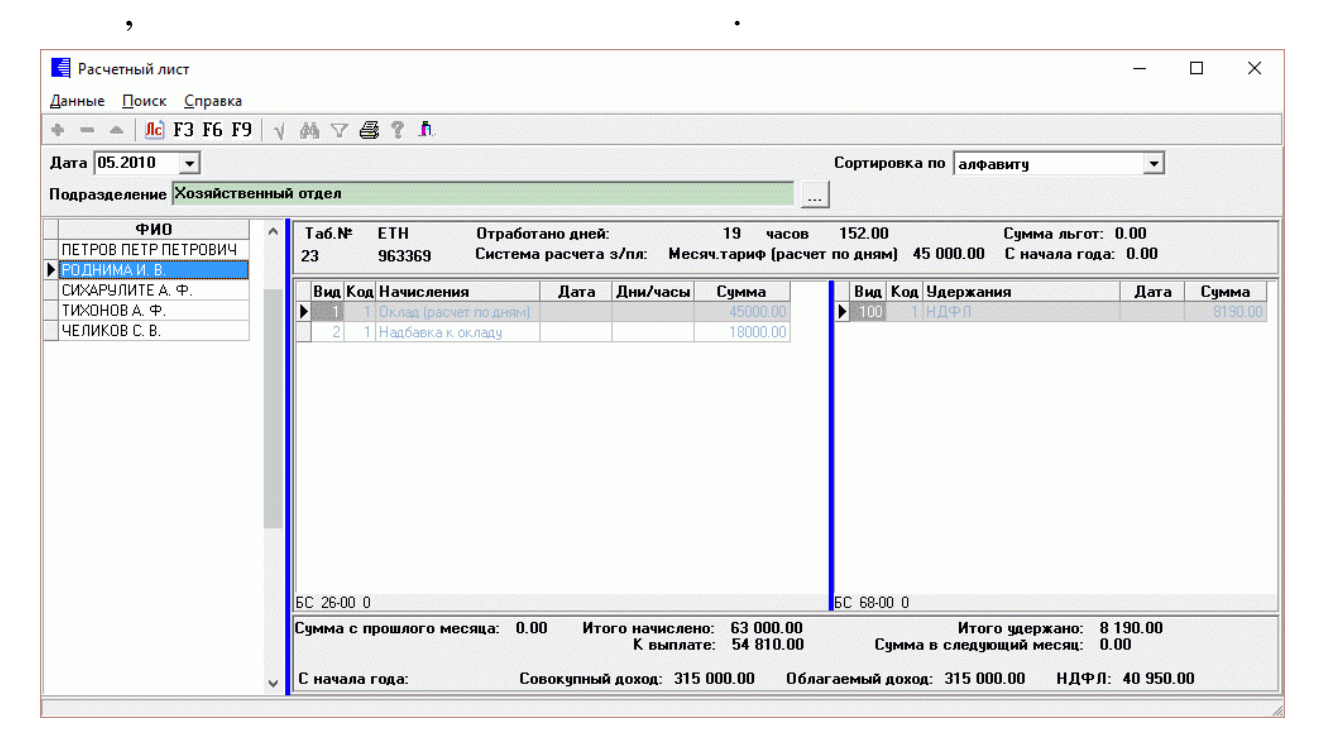

;

Tab Shift+Tab.

..

,

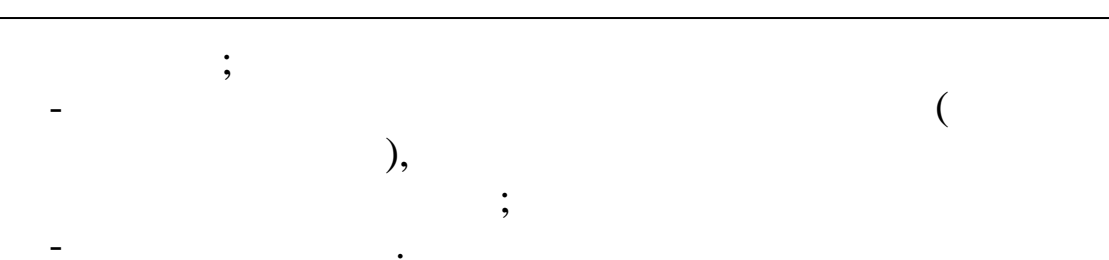

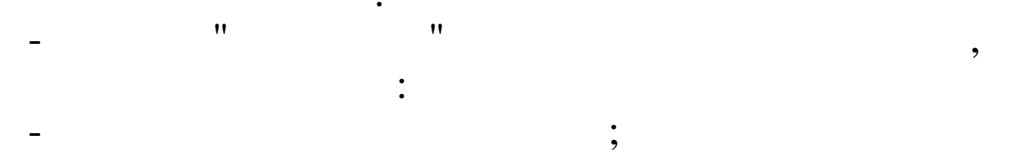

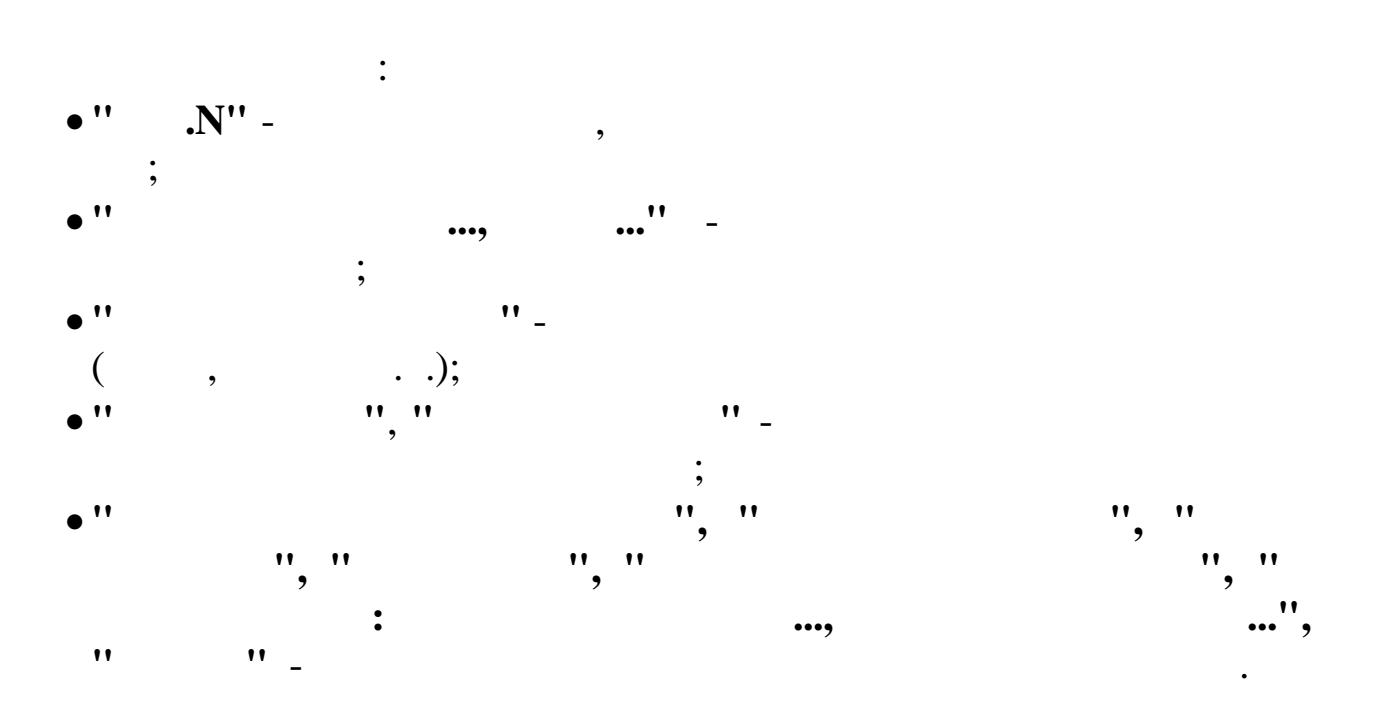

.

•

"

| Расчетный лист: Добавляем запись         |                                        |
|------------------------------------------|----------------------------------------|
| Дата: 01.04.2008                         |                                        |
| Ф.И.О. ЕГОРОВА ЛЮБОВЬ ФЕДОРО             | OBHA                                   |
| Код начисления Расш.зоны обслуж.         |                                        |
| Дата, за которую производится выплата    | 01.04.2008                             |
| Сумма                                    | 2000                                   |
| Дни/ часы<br>Памачак БЧР П               | 2                                      |
| признак спод                             | определяется автоматически             |
|                                          | ✓ <u>С</u> охранить Х <u>О</u> тмена   |
|                                          | :                                      |
| " "_                                     | ,                                      |
| "•••"(                                   |                                        |
| ;                                        | • •                                    |
| " /                                      | " (                                    |
| ) -                                      | _                                      |
| , ,                                      | " (                                    |
| ,                                        | ;                                      |
| "/"(                                     | ) –                                    |
| ,                                        | ;                                      |
| ( )·                                     | —<br>".                                |
|                                          |                                        |
|                                          | •                                      |
| !!!                                      |                                        |
| ,<br>,                                   | ,<br>).                                |
|                                          |                                        |
|                                          | ,                                      |
| ······································   | " ".                                   |
| <b>53(Ctrl+F3)</b> –                     | ,<br>11 11.<br>2                       |
| $\mathbf{F6}(\mathbf{F6}) = \mathbf{F6}$ | "",                                    |
| 'У ( <b>Г</b> 'У) —                      | ······································ |

\_\_\_\_\_

"

**≝** (F5) - ".

, . " "— Esc.

**5.4.** ,

· : " " \_ " " \_ " ". :

- •
- " " / .
- """/. "
- . \_

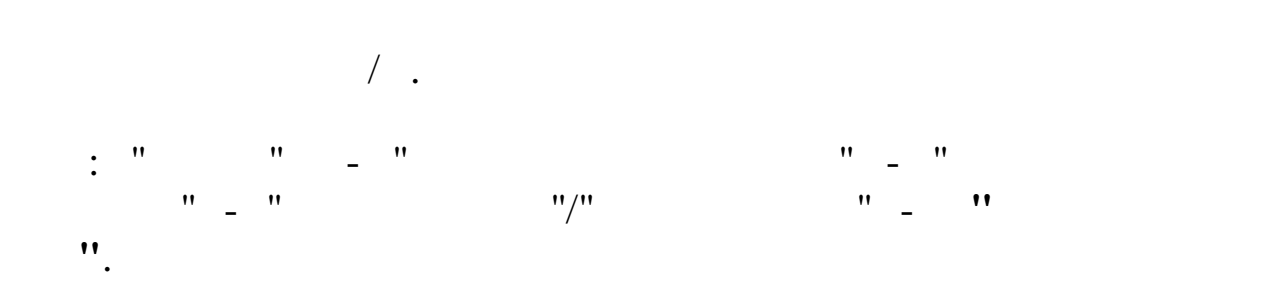

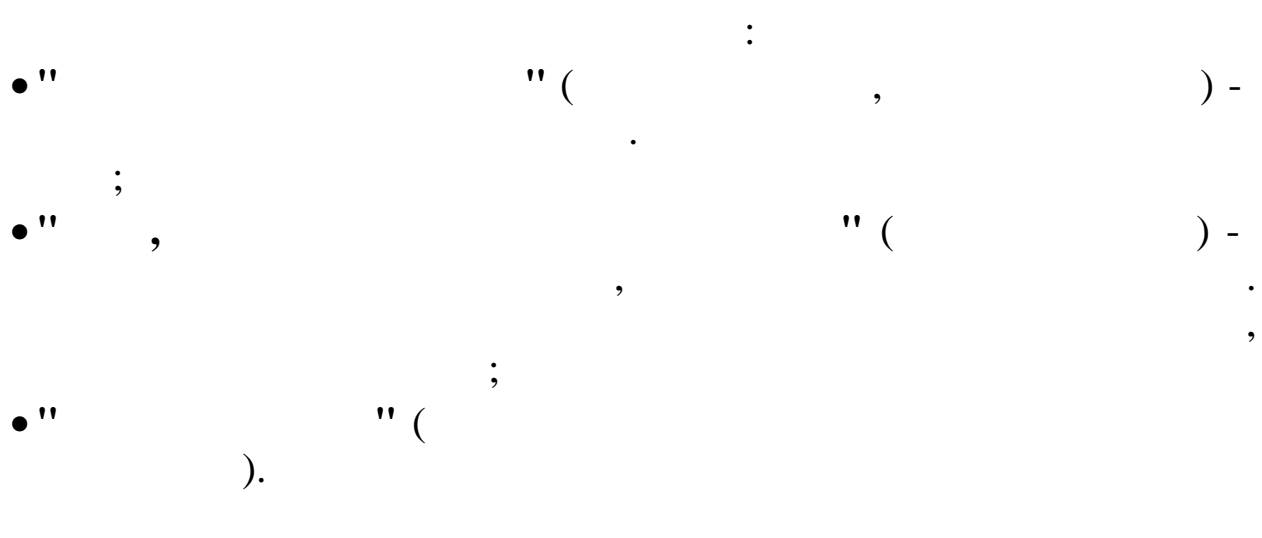

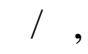

.

•

|                       |                                                                         |     |                         | ,                    |        |        |              |        |        | •                   |     |
|-----------------------|-------------------------------------------------------------------------|-----|-------------------------|----------------------|--------|--------|--------------|--------|--------|---------------------|-----|
| 📕 Индивидуальный ввод |                                                                         |     |                         |                      |        |        |              |        |        |                     |     |
| Данные Поиск Справка  |                                                                         |     |                         |                      |        |        |              |        |        |                     |     |
| 🔸 🗕 🔺 🗛 🖓 🤮 ? 凢       |                                                                         |     |                         |                      |        |        |              |        |        |                     |     |
|                       | Дата начисления ЗП 01.04.2008 ▼<br>ФИО работника ЗИМЯНОВ Н.Ю. Таб. № 11 |     |                         |                      |        |        |              |        |        |                     |     |
|                       | Код                                                                     | Кну | Начисление / удержание  | Дата<br>отношения ЗП | Объект | Сумма  | Дни/<br>часы | Дт     | Кт     | ЦО/ПДР/ЦЕХ/ВИД/Эл З | ^   |
| Þ                     | 1                                                                       | 2   | Часовая тарифная ставка |                      | 0      | 4161.2 |              | 23-0.0 | 70-0 0 | 12/8/2307/107/11016 |     |
|                       | 1                                                                       | 2   | Часовая тарифная ставка | 14.04.2008           | 10000  | 2520   | 72           | 23-0.0 | 70-0 0 | 5/3/2306/5/11011    |     |
|                       | 12                                                                      | 4   | Увелич.объема работ     |                      | 1      | 3000   |              | 23-0 0 | 70-0 0 | 12/8/2307/107/11016 |     |
|                       | 12                                                                      | 10  | Вечерние                |                      | 3      | 32.32  | 4            | 23-0.0 | 70-0 0 | 3/3/2303/104/11010  |     |
|                       | 12                                                                      | 12  | Вых.празд.(100%)        |                      | 3      | 80.8   | 2            | 23-0.0 | 70-0 0 | 3/3/2303/104/11010  |     |
|                       |                                                                         |     |                         |                      |        |        |              |        |        |                     | ~   |
| <                     |                                                                         |     |                         |                      |        |        |              |        |        |                     | >   |
|                       |                                                                         |     |                         |                      |        |        |              |        |        |                     | /// |

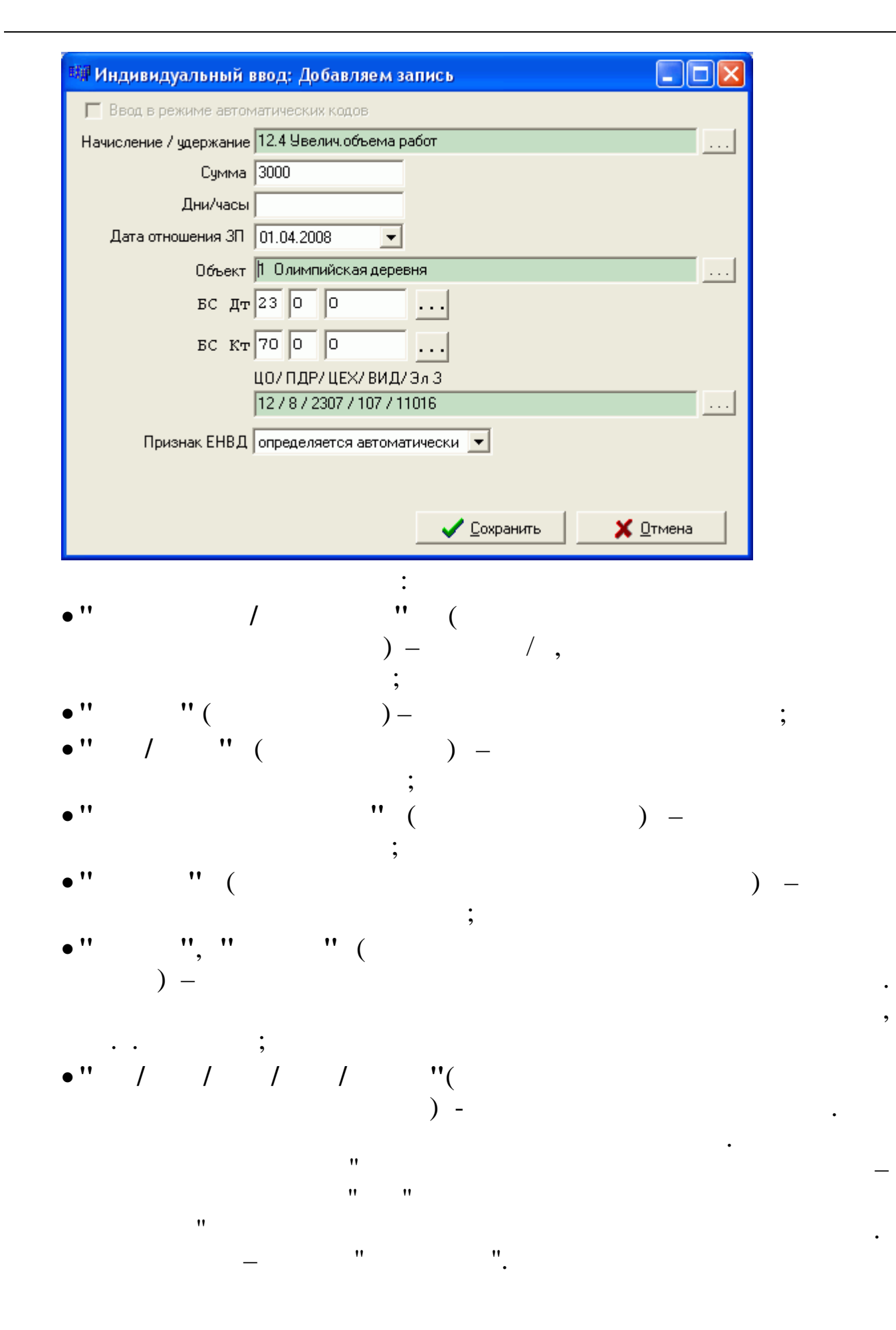

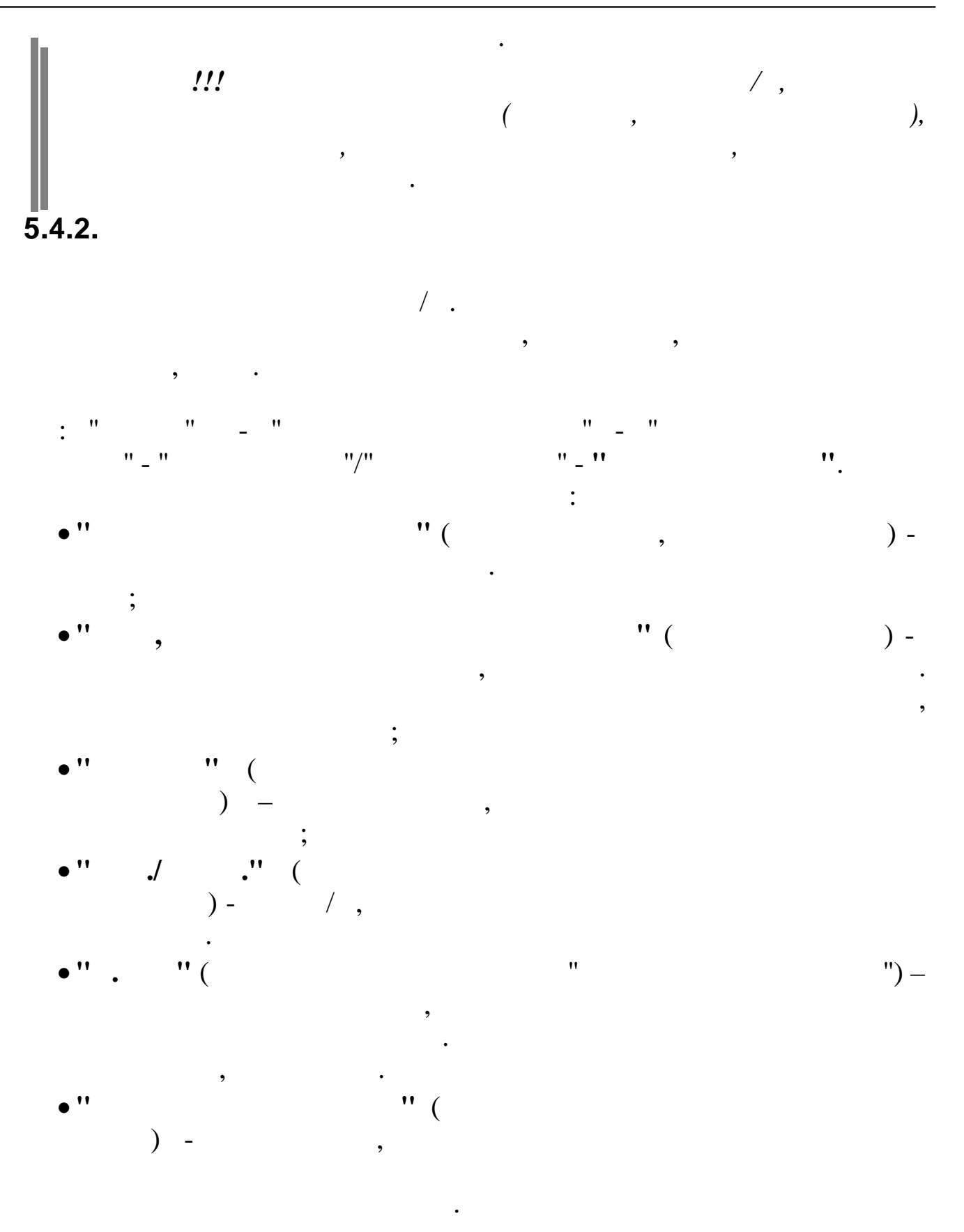

| 📑 Группов                         | ой ввод                                |                 |                                      |            |   |  |  |  |  |
|-----------------------------------|----------------------------------------|-----------------|--------------------------------------|------------|---|--|--|--|--|
| Данные Поиск Справка              |                                        |                 |                                      |            |   |  |  |  |  |
| + - ▲ ↓ 與 Z 曇 ? Ⅰ                 |                                        |                 |                                      |            |   |  |  |  |  |
| Дата расчетного месяца 01.04.2008 |                                        |                 |                                      |            |   |  |  |  |  |
| Дата, за кот                      | горую производится выплата (01.04.2008 |                 |                                      |            |   |  |  |  |  |
| Участок                           | Хозяйственный отдел                    |                 |                                      |            |   |  |  |  |  |
| Нач,/удерж.                       | 3.2 Ежемесячная премия                 |                 |                                      |            |   |  |  |  |  |
| Б. счет                           | 23-1 1724                              | Аналитические с | татьи <mark>7 / 9 / 2309 / 10</mark> | 04 / 11014 |   |  |  |  |  |
| Taố. N²                           | ФИО                                    | Дт              | Аналитические<br>статьи              | Сумма      |   |  |  |  |  |
| 14                                | КРИНЬКОВ СЕРГЕЙ ПАВЛОВИЧ               | 23-1 1724       | 7/9/2309/104/11014                   | 500        |   |  |  |  |  |
| 18                                | ПРОДОВЦОВ ИВАН ФЕДОРОВИЧ               | 23-1 1724       | 7/9/2309/104/11014                   | 500        |   |  |  |  |  |
| 16                                | ТИХОНОВ АЛЕКСАНДР ФЕДОРОВИЧ            | 23-1 1724       | 7/9/2309/104/11014                   | 500        |   |  |  |  |  |
| 17                                | ЧЕЛИКОВ СЕРГЕЙ ВАЛЕНТИНОВИЧ            |                 |                                      |            |   |  |  |  |  |
|                                   |                                        |                 |                                      |            | 1 |  |  |  |  |
| ИТОГО                             |                                        |                 |                                      | 1500       | • |  |  |  |  |
|                                   |                                        |                 |                                      |            |   |  |  |  |  |

,

5.4.3.

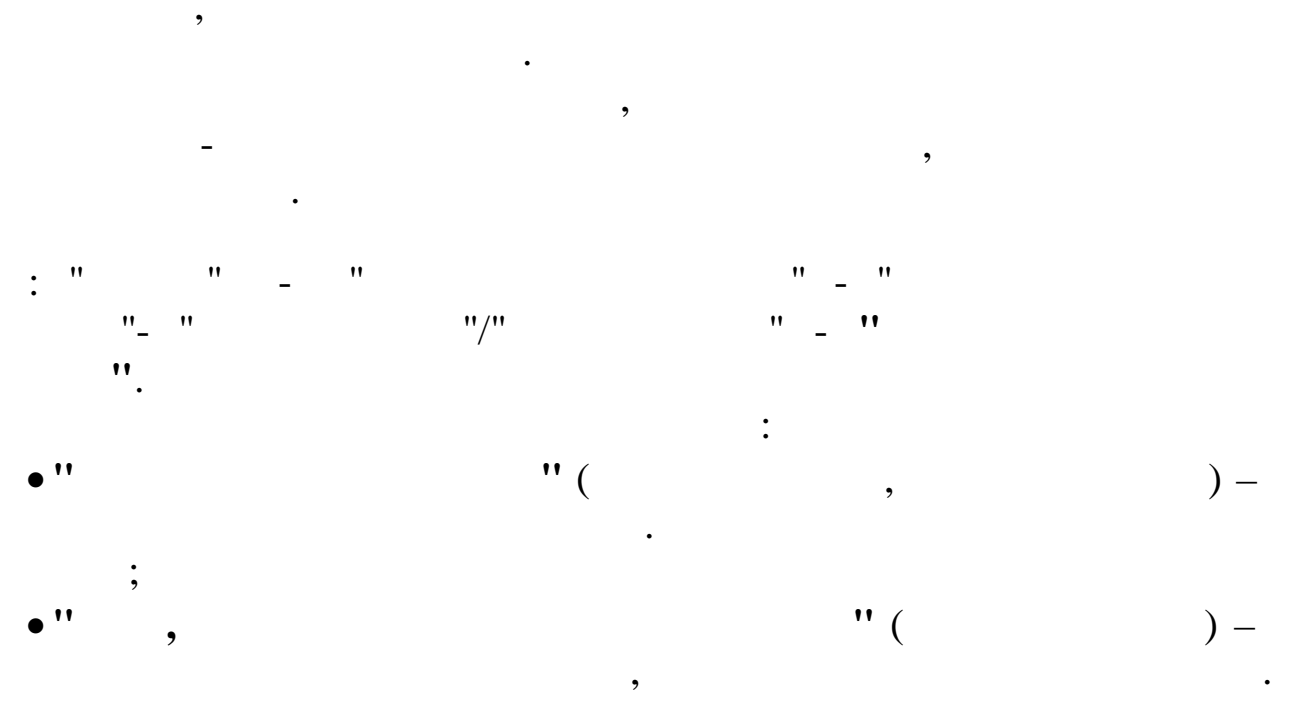

"

:,,

".

• •

| • '' | " (<br>) —             | ;        |   |     |      |
|------|------------------------|----------|---|-----|------|
| • '' | ;<br>./ .'' (<br>)- /, |          |   |     |      |
| • '' | ;<br>" (               |          |   | ) – | ,    |
| •".  | " (                    | ,        | " |     | ") – |
| • '' | ,<br>) -               | " (<br>, |   |     |      |

| 📑 Групповой ввод за работу на объ                                                       | ектах  |                  |                                      |            |  | X   |  |  |  |
|-----------------------------------------------------------------------------------------|--------|------------------|--------------------------------------|------------|--|-----|--|--|--|
| Данные Поиск Справка                                                                    |        |                  |                                      |            |  |     |  |  |  |
| + +                                                                                     |        |                  |                                      |            |  |     |  |  |  |
| Дата расчетного месяца 01.04.2008<br>Дата, за которую производится выплата 01.04.2008 💌 |        |                  |                                      |            |  |     |  |  |  |
| Участок Хозяйственный отдел                                                             |        |                  |                                      |            |  |     |  |  |  |
| Нач,/удерж. 3.1 Премия из прибыли                                                       |        |                  |                                      |            |  |     |  |  |  |
| Объект 2 Лыжная трасса                                                                  |        |                  |                                      |            |  |     |  |  |  |
| Б. счет 91-0 0                                                                          |        | Аналитические ст | гатьи <mark>7 / 8 / 2313 / 10</mark> | 15 / 11019 |  |     |  |  |  |
| Таб. № ФИО                                                                              |        | Дт               | Аналитические<br>статьи              | Сумма      |  | ^   |  |  |  |
| 14 КРИНЬКОВ СЕРГЕЙ ПАВЛОВ                                                               | ИЧ     | 91-0 0           | 7/8/2313/105/11019                   | 1000       |  |     |  |  |  |
| 18 ПРОДОВЦОВ ИВАН ФЕДОРО                                                                | ович   | 91-0 0           | 7/8/2313/105/11019                   | 1000       |  |     |  |  |  |
| 16 ТИХОНОВ АЛЕКСАНДР ФЕД                                                                | ОРОВИЧ |                  |                                      |            |  |     |  |  |  |
| 17 ЧЕЛИКОВ СЕРГЕЙ ВАЛЕНТИ                                                               | НОВИЧ  | 91-0 0           | 7/8/2313/105/11019                   | 1000       |  |     |  |  |  |
|                                                                                         |        |                  |                                      |            |  |     |  |  |  |
| ИТОГО                                                                                   |        |                  |                                      | 3000       |  | ~   |  |  |  |
|                                                                                         |        |                  |                                      |            |  | 11. |  |  |  |

•

:

5.4.4.

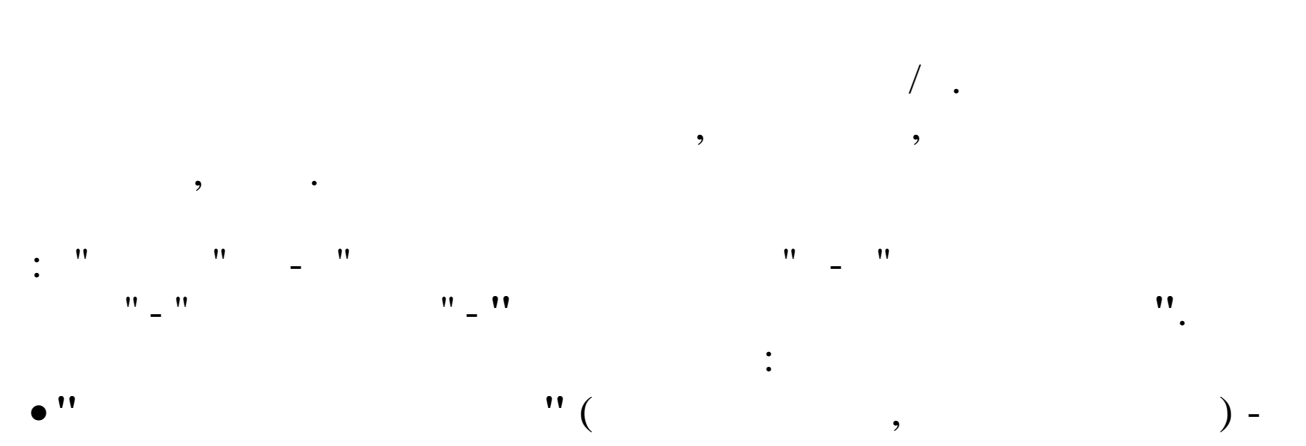

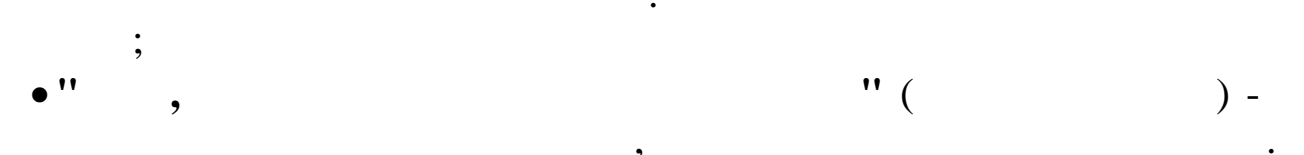

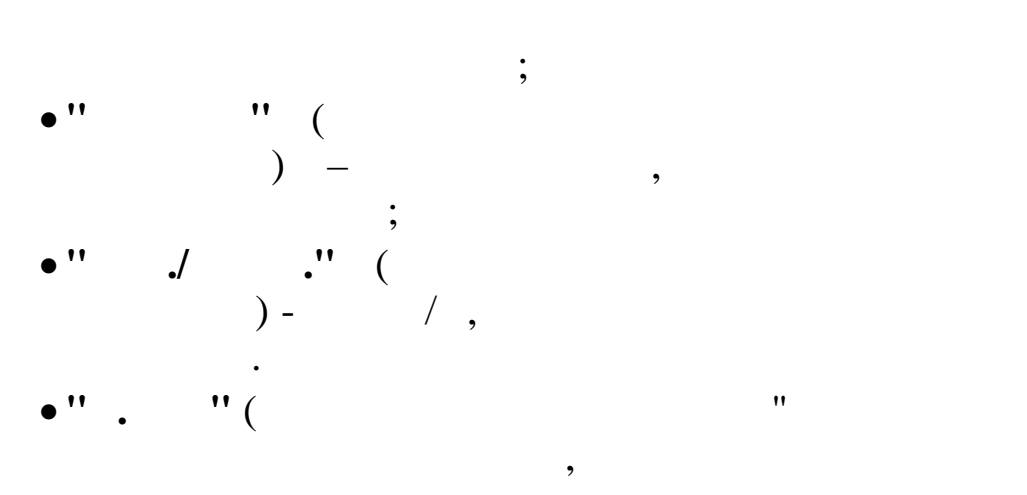

•

,

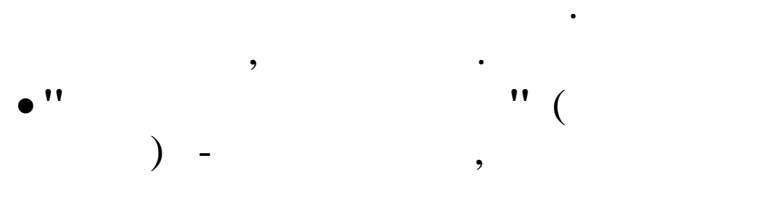

,

.

| Групповой                       | ввод                                                       |              |                              | - [   | ı × |
|---------------------------------|------------------------------------------------------------|--------------|------------------------------|-------|-----|
| анные Пои                       | ск Справка                                                 |              |                              |       |     |
|                                 | A 7 🗟 ? 1                                                  |              |                              |       |     |
| lата расчетно<br>lата, за котор | го месяца 01.05.2016<br>ую производится выплата 01.05.2016 | 💽 Внима      | ние! Запись в будущий месяц! |       |     |
| Участок Отл                     | дел кадров                                                 |              |                              |       |     |
| эч,/удерж. 3.1                  | премия из прибыли                                          |              |                              |       |     |
| Б. счет 91-                     | 5 2520103                                                  | Аналитичес   | кие статьи 0/0/0/0/0         |       |     |
| Ta6. №                          | ФИО                                                        | Дт           | Аналитические статьи         | Сумма |     |
| 2222 И                          | ВАНОВ АЛЕКСАНДР ИВАНОВИЧ                                   | 91-5 2520103 | 1/10/503/0/11007/15          | 3000  |     |
| 3333 П                          | ЕТРОВ АЛЕКСАНДР ИВАНОВИЧ                                   | 91-5 2520103 | 1/10/503/0/11007/15          | 3000  |     |
|                                 |                                                            |              |                              |       |     |
| итого                           |                                                            |              |                              | 6000  |     |
|                                 |                                                            |              |                              |       |     |

,

,

•• ••

,

5.4.5.

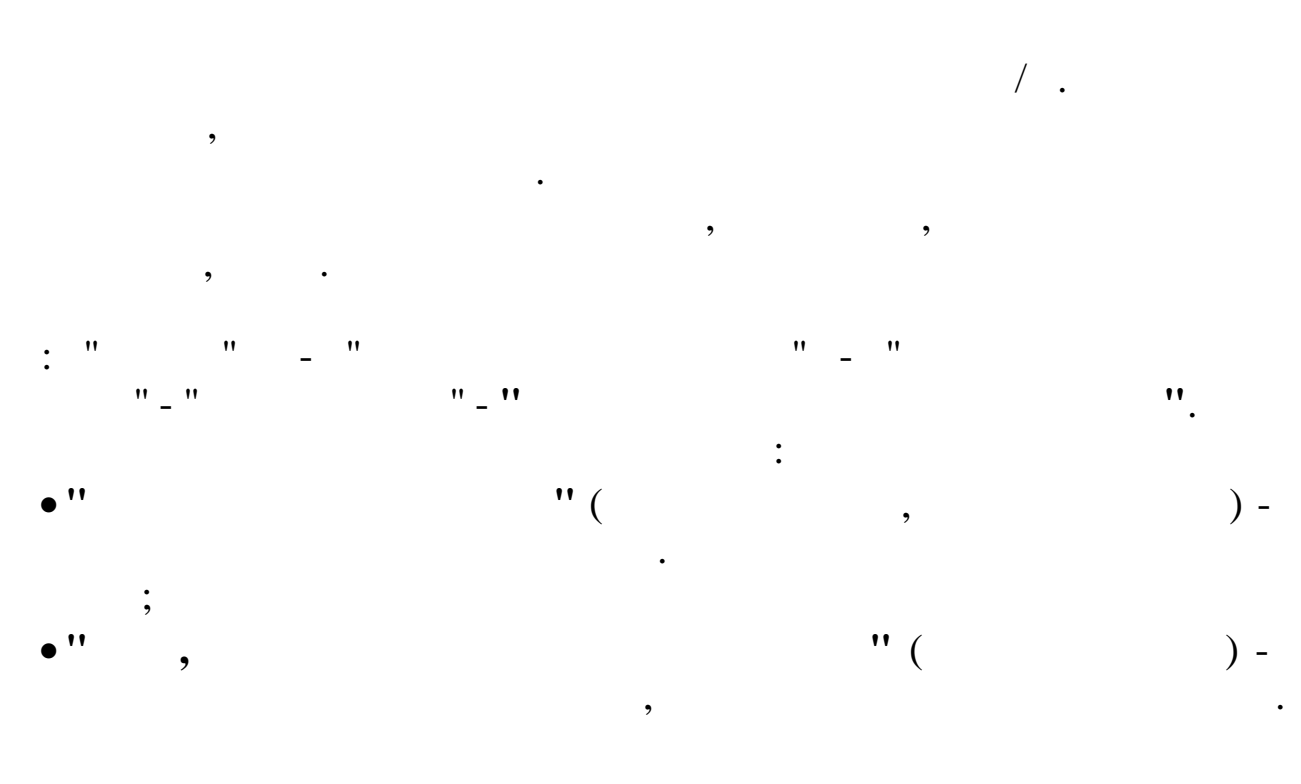

| • '' | " (<br>) –             | ;     |   |     |      |
|------|------------------------|-------|---|-----|------|
| • '' | ;<br>./ .'' (<br>)- /, |       |   |     |      |
| • '' | " (                    |       |   | ) – | ,    |
| •''. | " (                    | ,     | " | ·   | ") – |
| • '' | , ,<br>) - ,           | · " ( |   |     |      |

|                    |                     | A 1949 A 🖘 î 117                                           |         |                                 |       |  |
|--------------------|---------------------|------------------------------------------------------------|---------|---------------------------------|-------|--|
| Дата ра<br>Дата, з | асчетно<br>за котор | го месяца 01.05.2016<br>чю производится выплата 01.05.2016 | 👻 Вни   | имание! Запись в будущий месяц! |       |  |
| Учас               | ток От,             | дел кадров                                                 |         |                                 |       |  |
| ач,/уде            | ерж. 3.1            | премия из прибыли                                          |         |                                 |       |  |
| 066                | ект 4 Д             | JAFECTAH                                                   |         |                                 |       |  |
| Б. с               | счет 91-            | 5 2520103                                                  | Аналити | ческие статьи 0/0/0/0/0/0       |       |  |
| Таб.               | Nº                  | ФИО                                                        | Дт      | Аналитические статьи            | Сумма |  |
|                    | 2222 И              | ВАНОВ АЛЕКСАНДР ИВАНОВИЧ                                   | 91-5    | 18/15/2615/60101/21002/15       | 1000  |  |
|                    | 3333 П              | ЕТРОВ АЛЕКСАНДР ИВАНОВИЧ                                   | 91-5    | 18/15/2615/60101/21002/15       | 1000  |  |

,

,

••

• •

•

•

,

# 5.4.6.

,

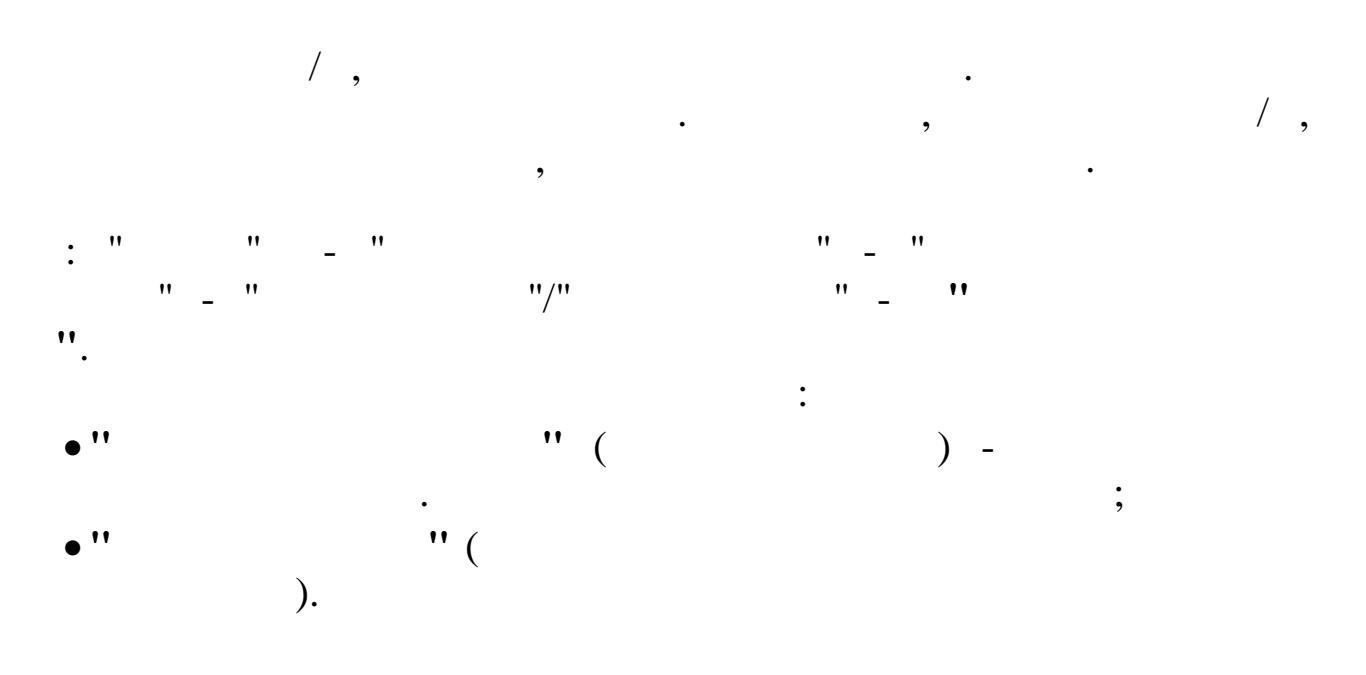

| 🗐 Индивидуальный ввод                                                  |                      |        |       |              |        |        |                     |  |  |
|------------------------------------------------------------------------|----------------------|--------|-------|--------------|--------|--------|---------------------|--|--|
| Данные <u>П</u> оиск <u>С</u> правка                                   |                      |        |       |              |        |        |                     |  |  |
| 🔶 🗕 🔺 🗸 攝 🖓 🗟 ? 直                                                      |                      |        |       |              |        |        |                     |  |  |
| Дата начисления ЗП 01.04.2008 ▼<br>ФИО работника ГОРШКОВ А.А. Таб. № 1 |                      |        |       |              |        |        |                     |  |  |
| Код Кну Начисление / удержание                                         | Дата<br>отношения ЗП | Объект | Сумма | Дни/<br>часы | Дт     | Кт     | ЦО/ПДР/ЦЕХ/ВИД/Эл З |  |  |
| 1 Оклад (расчет по дням)                                               | 01.03.2008           | 0      | 1000  |              | 25-0.0 | 70-0 0 | 4/4/2303/102/11007  |  |  |
|                                                                        |                      |        |       |              |        |        |                     |  |  |
|                                                                        |                      |        |       |              |        |        |                     |  |  |

•

•

| Индивидуальный ввод; Доб              | авляем запись        |             | 3   |
|---------------------------------------|----------------------|-------------|-----|
| 👿 Ввод в режиме автоматических        | КОДОВ                |             | 1   |
| Начисление / удержание 1.3 Оклад      | (расчет по часам)    |             |     |
| Сумма 1000                            |                      |             |     |
| Дни/часы                              |                      |             |     |
| Дата отношения ЗП 01.03.2008          | 3                    |             |     |
| Объект                                |                      |             |     |
| БС Дт 25 0                            | 1                    |             |     |
| БС Кт 70 0                            | •                    |             |     |
| ЦО/ПДР/                               | ЦЕХ/ВИД/Эл З         |             |     |
| 5 / 4 / 230                           | 6/101/11008          |             |     |
| Признак ЕНВД определяе                | ятся автоматически 💌 |             |     |
|                                       |                      |             |     |
|                                       | 🗸 <u>С</u> охранит   | ь 🗶 🖸 тмена |     |
|                                       |                      |             |     |
| , ,                                   | :                    |             |     |
|                                       |                      |             |     |
|                                       | ) _ /                | ,           |     |
| " "(                                  | ,<br>)               |             | •   |
|                                       | ) -<br>)             |             | ,   |
| <i>'</i>                              | ; –                  |             |     |
| "                                     | ,<br>,<br>,          | ) –         |     |
|                                       | ;                    | ,           |     |
| " " (                                 | ,                    |             | ) – |
| X                                     | •                    |             | ,   |
| , , , , , , , , , , , , , , , , , , , | ' (                  |             |     |
| ) –                                   |                      |             |     |
|                                       |                      |             |     |
| •••;                                  | ,,                   |             |     |
| " / / /                               | / "(                 |             |     |
|                                       | ) -                  |             |     |
| _                                     |                      | •           |     |
|                                       | ·                    |             |     |
|                                       |                      |             |     |
|                                       |                      |             |     |
|                                       |                      |             |     |

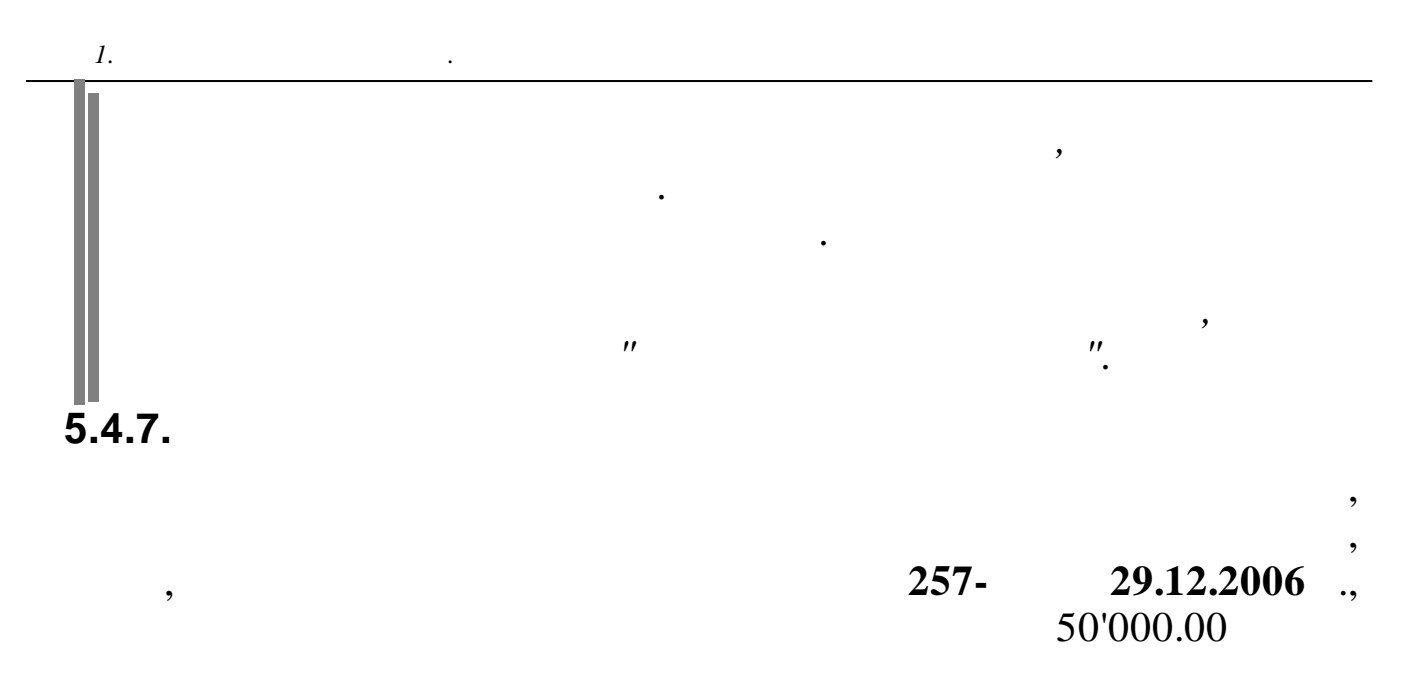

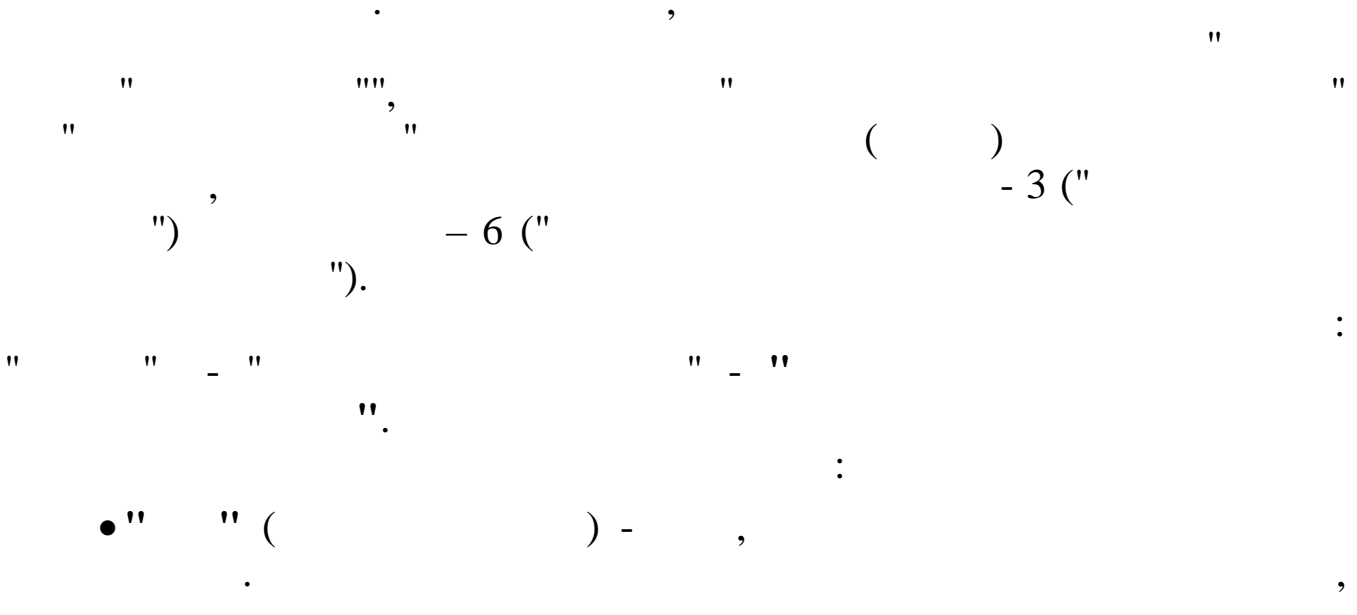

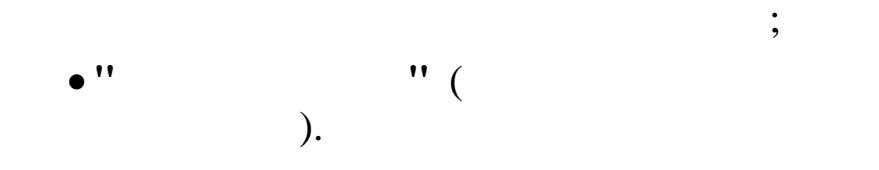

| ا Ввод единовременной материальной помощи при рождении ребенка |          |          |              |                  |                   |                             |     |     |               |              |                  |
|----------------------------------------------------------------|----------|----------|--------------|------------------|-------------------|-----------------------------|-----|-----|---------------|--------------|------------------|
| <u>Данные</u> Поиск <u>С</u> правка                            |          |          |              |                  |                   |                             |     |     |               |              |                  |
| 4 - 4 秋 7 昼 ? 九                                                |          |          |              |                  |                   |                             |     |     |               |              |                  |
| Го,                                                            | Год 2008 |          |              |                  |                   |                             |     |     |               |              |                  |
| По,                                                            | драз     | зделение | Красная поля | іна              |                   |                             |     |     |               |              |                  |
| Tat                                                            | 5.MP     | Ф.И.О    | . работника  | Месяц<br>выплаты | Ребенок           | Дата<br>рождения<br>ребенка | Вид | Код | Наименование  | начисления   | Сумма<br>выплаты |
|                                                                | 5        | пахомова | л.и.         | АПРЕЛЬ           | Пахомов Александр | 12.03.2008                  | 11  | 8   | Мат.помощь на | рождение реб | 10000,00         |
|                                                                |          |          |              |                  |                   |                             |     |     |               |              |                  |

| Единовремен      | іная материальная помощь при рождении ребенка: Редактир 🔀 |
|------------------|-----------------------------------------------------------|
| Дата             | 01.04.2008                                                |
| Ф.И.О.           | ПАХОМОВА Л.И. Таб.№ 5                                     |
| Ребенок          | Пахомов Александр                                         |
| начисления       | 11-8 Мат.помощь на рождение реб                           |
| Сумма<br>выплаты | 10000                                                     |
|                  |                                                           |
|                  | <u>✓</u> <u>С</u> охранить <u>Х</u> <u>О</u> тмена        |
|                  | :                                                         |
| •'' '' (         | )-;                                                       |

"

;

•

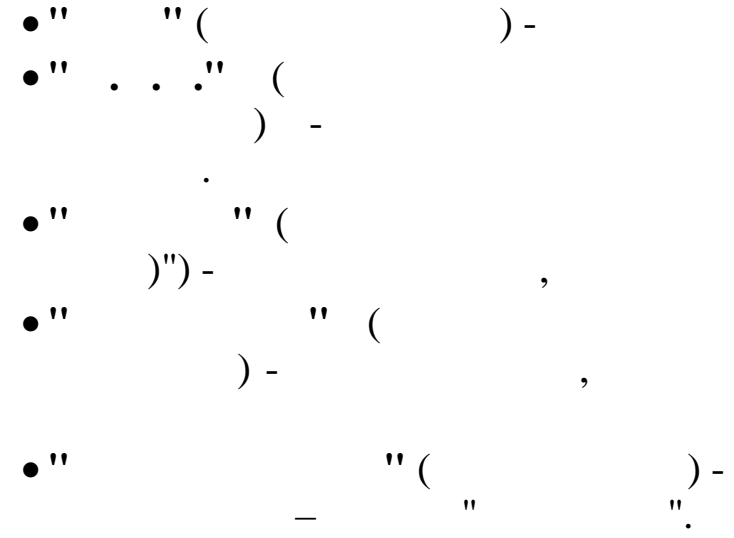

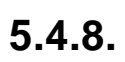

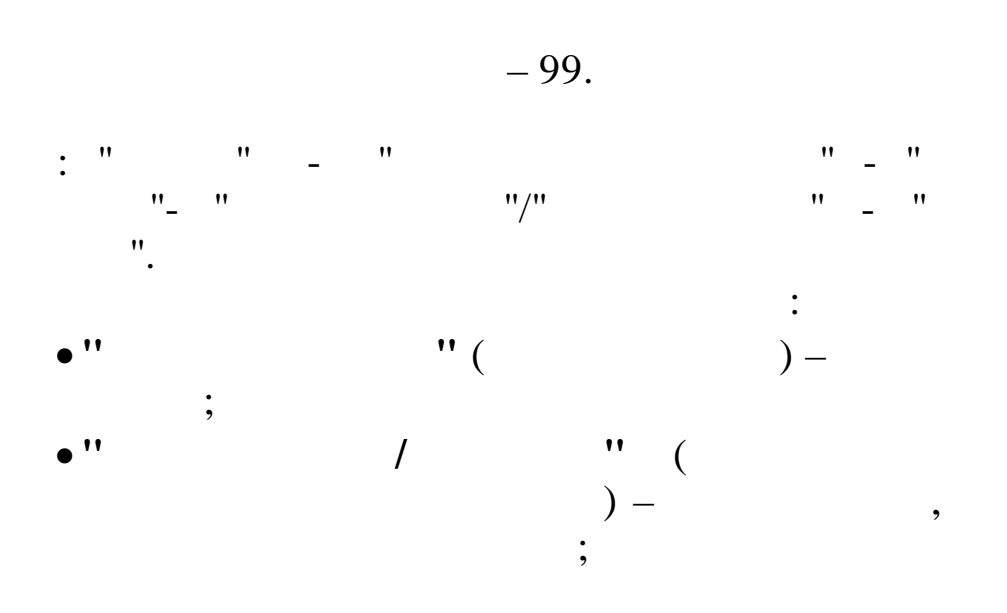

; (

;

| • '' |   | •   | " (     |
|------|---|-----|---------|
| • '' | / | **  | ),<br>( |
|      |   | ) - | /,      |

1.

,

|                              | Корректировка стандартных                            | налоговых вычетов |                | × |
|------------------------------|------------------------------------------------------|-------------------|----------------|---|
| <u>Д</u> анные <u>П</u> оиск | <u>С</u> правка                                      |                   |                |   |
| + 1                          | M 7 🗟 ? L                                            |                   |                |   |
| Дата н                       | ачисления 01.03.2014 💌                               |                   |                |   |
| Подразделение /              | сотрудник Красная поляна                             |                   |                |   |
| Стандартный на               | лог. вычет 104. 500 руб. на налогоплательщика пп.2 г | п.1 ст.218 НК     |                |   |
| Начисление /                 | исержание 99.7 корр выч работн по коду 104           |                   |                |   |
|                              |                                                      |                   |                |   |
| Таб. номер                   | Фамилия Имя Отчество                                 | Сумма             | Дата отношения | ^ |
| 10                           | ИВАНОВ ИВАН ИВАНОВИЧ                                 | 1000              | 01.03.2014     |   |
| 11                           | ПЕТРОВ ПЕТР ПЕТРОВИЧ                                 | 1000              | 01.03.2014     |   |
|                              |                                                      |                   |                |   |
|                              |                                                      |                   |                |   |
|                              |                                                      |                   |                |   |
|                              |                                                      |                   |                |   |
|                              |                                                      |                   |                |   |
|                              |                                                      |                   |                | ~ |
|                              |                                                      |                   |                | 1 |

| Сотрудник         | ИВАНОВ ИВАН ИВАНОВИЧ |   |
|-------------------|----------------------|---|
| Ta6. №            | 10                   |   |
| Сумма             | 1000                 |   |
| Дата отношения ЗП | 01.03.2014           |   |
|                   |                      |   |
|                   |                      | 1 |
|                   |                      |   |
|                   | Ormena               |   |
| ,                 | :                    |   |

•

;

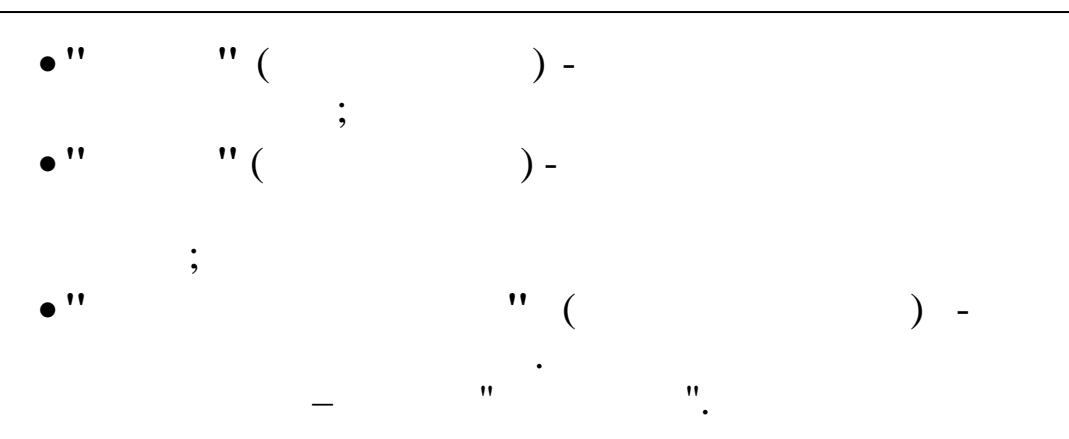

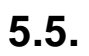

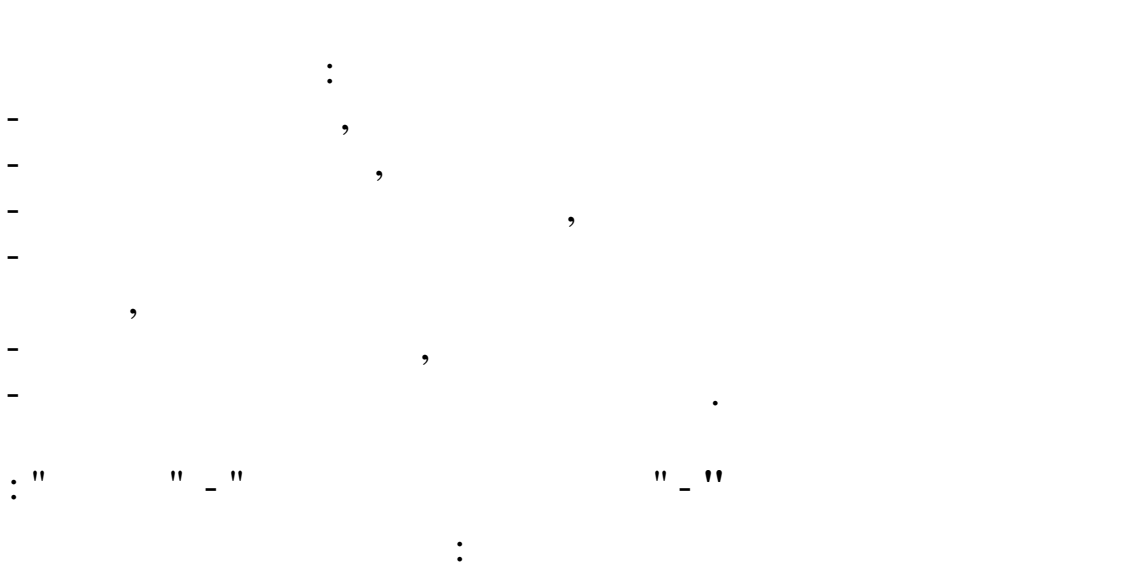

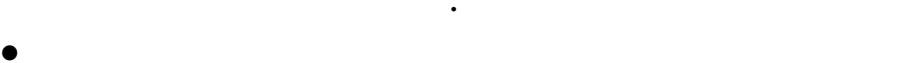

- •
- •
- •
- •

# 5.5.1.

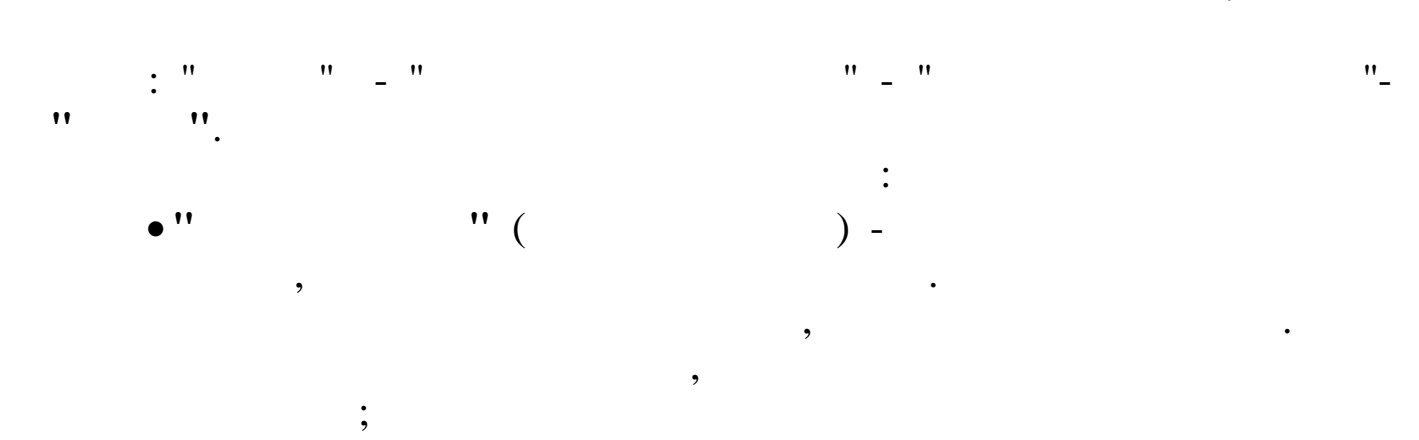

"

•

## • '' '' ( ).

|                                              |                    |         | ,                   |                |                          | •            |
|----------------------------------------------|--------------------|---------|---------------------|----------------|--------------------------|--------------|
| 📑 Ссуда                                      |                    |         |                     |                | [                        |              |
| <u>Д</u> анные <u>П</u> оиск <u>С</u> правка |                    |         |                     |                |                          |              |
| · · · · · · · · · · · · · · · · ·            |                    |         |                     |                |                          |              |
| Текущая дата 01.04.2008                      | •                  |         |                     |                |                          |              |
| Подразделение Руководство                    |                    |         |                     |                |                          |              |
| Таб. № Фамилия Имя Отчеств                   | начальная<br>сумма | Остаток | Месячная<br>выплата | Мат.<br>выгода | Дата начала<br>удержания | Ставка<br>ЦБ |
| 1 ГОРШКОВ А.А.                               | 100000             | 65000   | 5000                | ЕСТЬ           | 01.09.2007               | 10           |
|                                              |                    |         |                     |                |                          |              |
|                                              |                    |         |                     |                |                          |              |

| Ссуда: Редактируем запись | X                                    |
|---------------------------|--------------------------------------|
| Таб. № 1 ФИО              | ГОРШКОВ А.А.                         |
| Начальная сумма           | 100000                               |
| Octator                   | 65000                                |
| Месячная выплата          | 5000                                 |
| Материальная выгода       | ЕСТЬ                                 |
| Дата начала удержания     | 01.09.2007                           |
| Ставка ЦБ                 | 10                                   |
|                           |                                      |
|                           | 🗸 <u>С</u> охранить 🗙 <u>О</u> тмена |

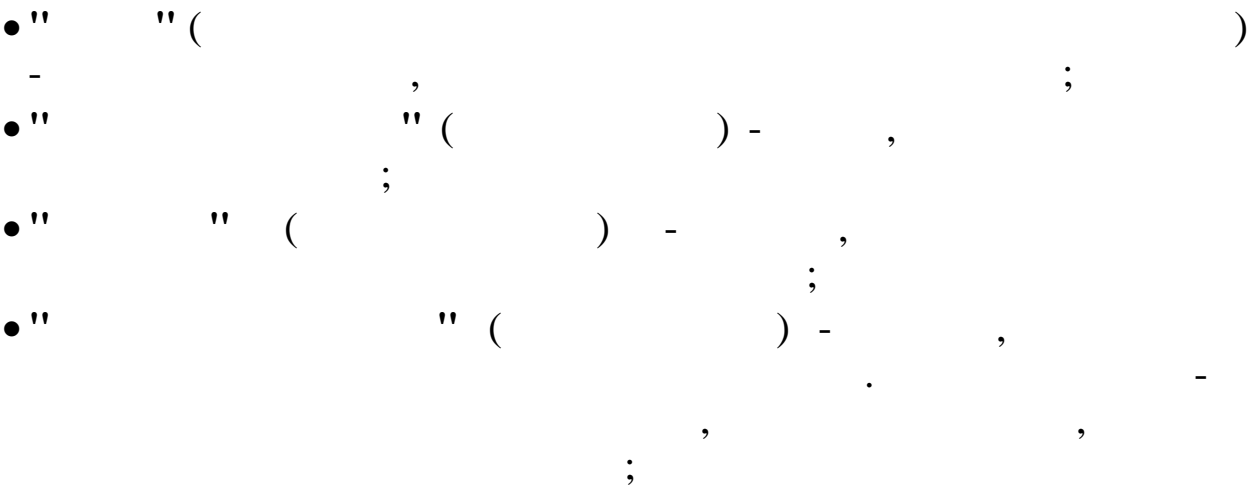

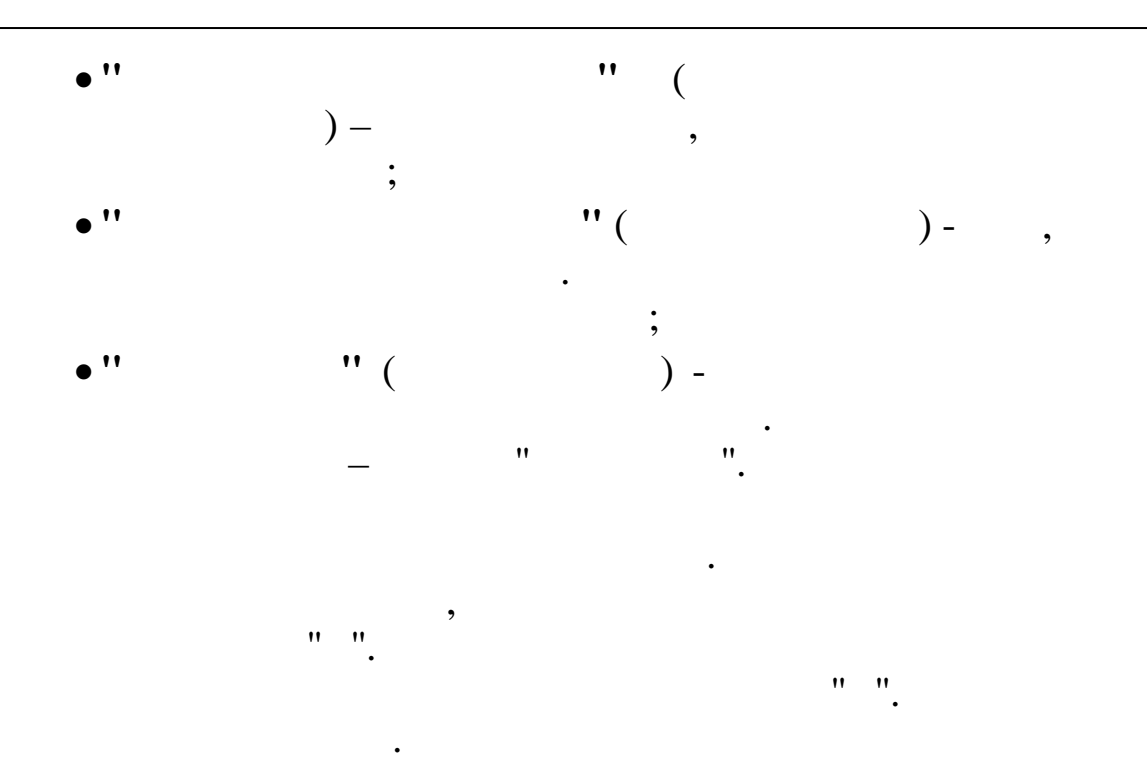

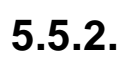

•

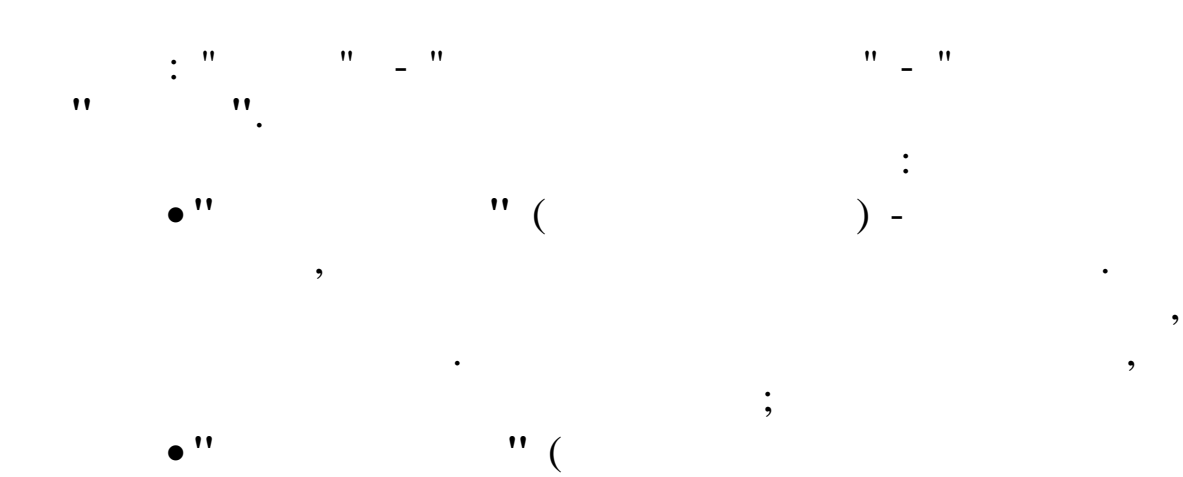

).

•

,

"\_

| 📑 Кредит                  |                     |                   |         |                    |         |                              |    |
|---------------------------|---------------------|-------------------|---------|--------------------|---------|------------------------------|----|
| <u>Д</u> анные <u>П</u> о | иск <u>С</u> правка |                   |         |                    |         |                              |    |
| ÷                         | VMV                 | a ? h             |         |                    |         |                              |    |
| Текуща                    | я дата              | 01.04.2008 💌      |         |                    |         |                              |    |
| Подраз                    | деление             | Бухгалтерия       |         |                    |         |                              |    |
| Таб. №                    | Фам                 | илия Имя Отчество | Магазин | Начальная<br>сумма | Остаток | Мес <i>я</i> чная<br>выплата |    |
| <b>▶</b> 8                | роднима и           | .В.               | 23      | 10000              | 5000    | 580                          |    |
|                           |                     |                   |         |                    |         |                              |    |
|                           |                     |                   |         |                    |         |                              |    |
|                           |                     |                   |         |                    |         |                              |    |
|                           |                     |                   |         |                    |         |                              | 14 |

| Кредит: Редактируем запис |                              |
|---------------------------|------------------------------|
| <b>Таб. № 8</b> ФИС       | РОДНИМА И.В.                 |
| Магазин                   | 23                           |
| Начальная сумма           | 10000                        |
| Octator                   | 5000                         |
| Мес <i>я</i> чная выплата | 580                          |
|                           |                              |
|                           | ✓ <u>С</u> охранить Х Отмена |

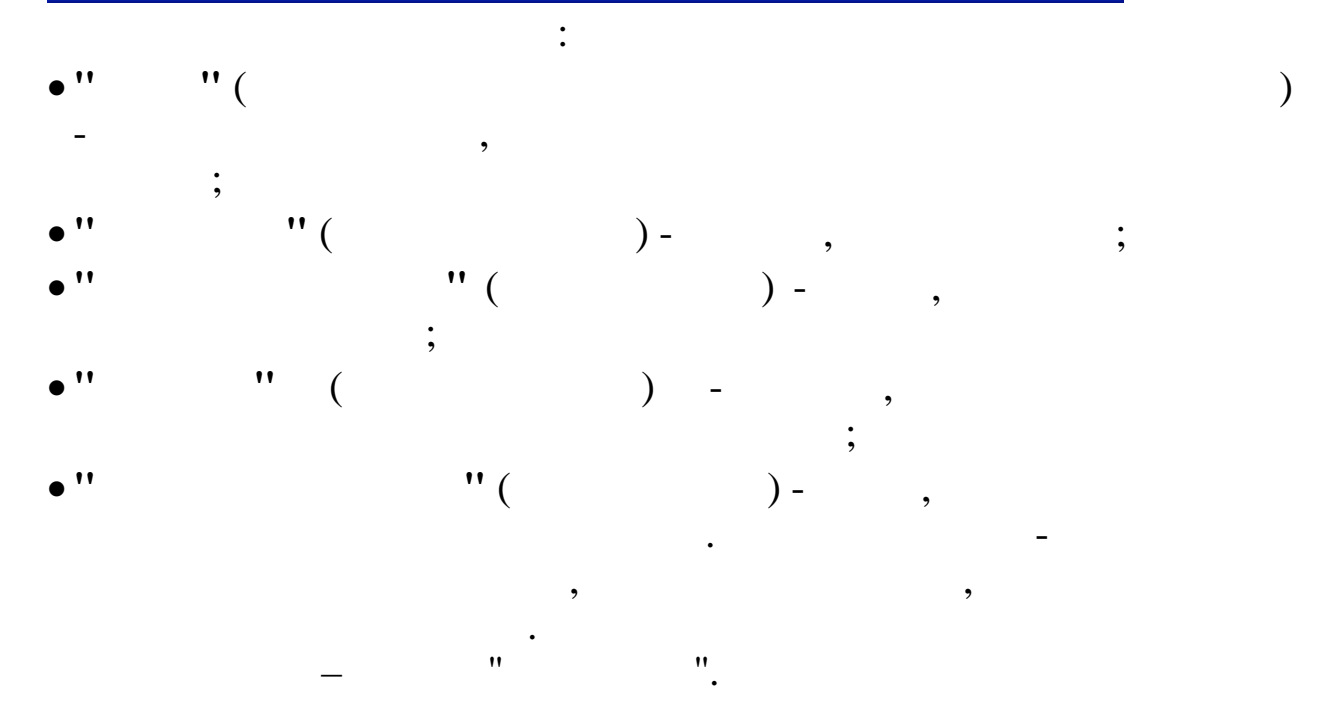

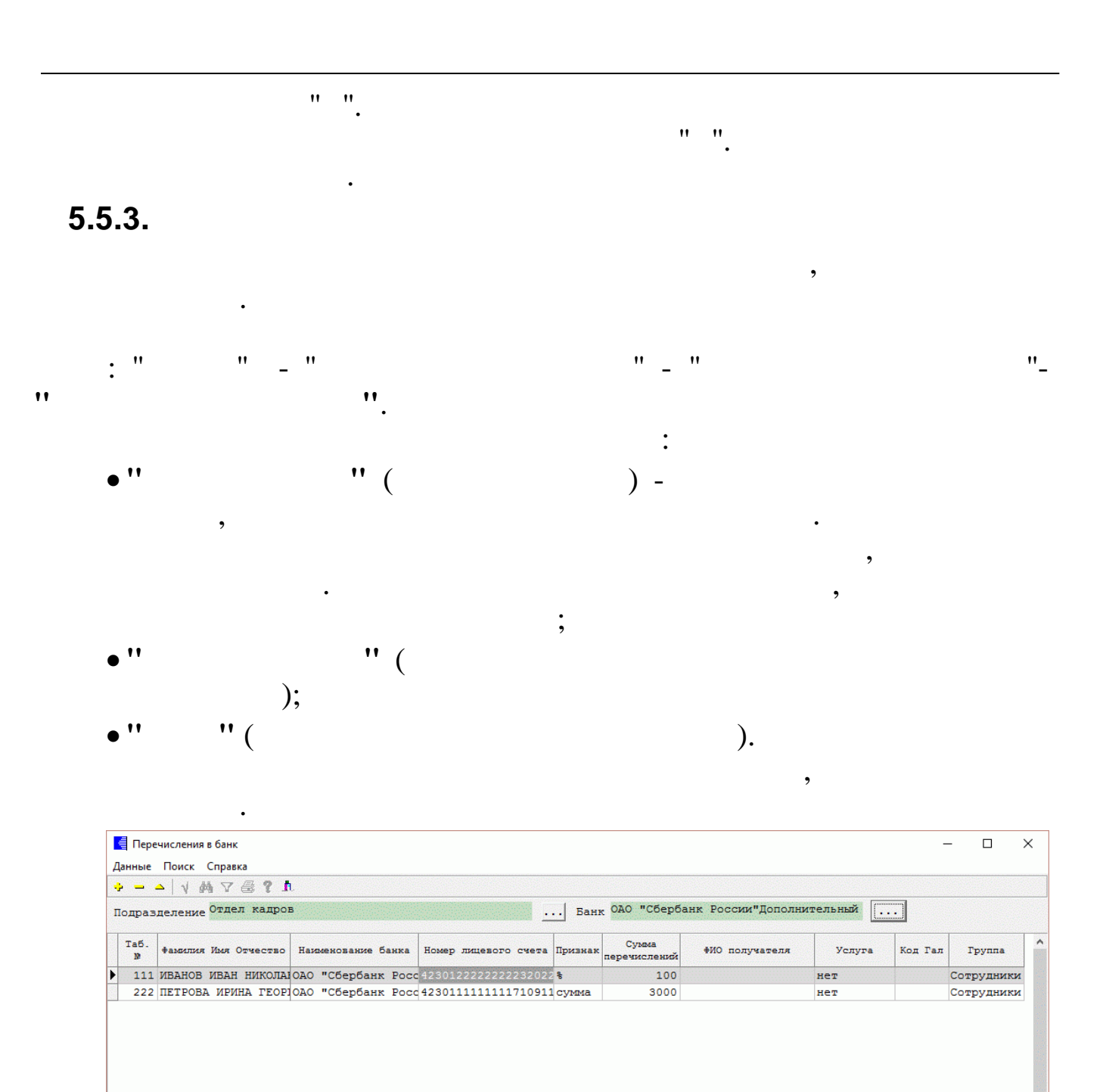

•

| 1 |   |
|---|---|
| 1 | ٠ |

| Таб. № 111 ФИО                                                      | ИВАНОВ ИВАН НИКОЛАЕВИЧ                                                                                                    |                      |
|---------------------------------------------------------------------|----------------------------------------------------------------------------------------------------|----------------------|
| Название банка                                                      |                                                                                                    |                      |
|                                                                     | ОАО "Сбербанк России"дополни                                                                                              | тель                 |
| номер лицевого счета                                                | 423012222222320222                                                                                                    |                      |
| Признак                                                             | процент                                                                                                    |                      |
| Сумма перечислений<br>ФИО получателя                                | 100                                                                                                    |                      |
|                                                                     |                                                                                                    |                      |
| Услуга банка, %                                                     | 0                                                                                                    |                      |
|                                                                     |                                                                                                    |                      |
| Код Галактики                                                       |                                                                                                    |                      |
| Группа Сотрудния                                                    | ки                                                                                                    |                      |
|                                                                     | CONDENIME                                                                                                    | Ommessa              |
|                                                                     |                                                                                                    | OTHERA               |
|                                                                     | :                                                                                                    |                      |
| "                                                                   |                                                                                                    |                      |
| (                                                                   |                                                                                                    |                      |
| -                                                                   | ,                                                                                                    |                      |
| - " " (                                                             | ,                                                                                                    | ) -                  |
| - '' '' (                                                           | ,<br>;<br>''(                                                                                                    | )-                   |
| -<br>'' '' (<br>''                                                  | ,<br>;<br>, 21<br>;                                                                                                    | )-<br>0))            |
| -<br>"""(<br>"""(                                                   | ,<br>''(;,2'<br>;                                                                                                    | )-<br>0))            |
| -<br>" " ( " " " ( ):                                               | ,<br>''(;,2'<br>;                                                                                                    | ) -<br>0 )<br>"      |
| -<br>" " " ( " " " ( " " " " " " " " " " "                          | ,<br>"(;,2"<br>; "                                                                                                    | )-<br>0))<br>"       |
| -<br>" " " ( " " " ( " " " " " " " " " " "                          | ,<br>"(;,2<br>;<br>"<br>, "                                                                                               | ) -<br>0 )<br>"      |
| -<br>'' '' (<br>'' '' (<br>'' '' (<br>'' '' (<br>'' '' (<br>'' '' ( | ,<br>"(;,2<br>;<br>,<br>,<br>,                                                                                            | )-<br>0))<br>"       |
| -<br>" " ( " " ( " ( " ( " ( " ( " ( " ( "                          | ,<br>"(;,2"<br>;<br>"<br>,2"<br>;<br>"<br>"                                                                               | ) -<br>0 )<br>"      |
| -<br>" " ( " " ( " " ( " " " " " " " " " "                          | ,<br>"(;,2<br>;<br>, "<br>, "<br>;<br>, "<br>;<br>, "<br>;<br>, "                                                         | ) -<br>0 )<br>"      |
|                                                                     | ,<br>"(;,2<br>;<br>, "<br>;<br>, "<br>;<br>, "<br>;<br>, "<br>;<br>, "<br>;<br>, 100;                                     | ) -<br>O )<br>"      |
| -<br>" " ( " " ( " " ( " " " " " " " " " "                          | ,<br>"(;,2";<br>,2";<br>,3",3",4",4",4",4",4",4",4",4",4",4",4",4",4"                                                     | ) -<br>O )<br>"      |
| -<br>" " " ( " " " " " " " " " " " " " " "                          | ,<br>"(;,2"<br>;"",2"<br>;""",2"<br>;"""""""""""""""""""                                                                  | ) -<br>0 )<br>"      |
|                                                                     | ,<br>"(;,2"<br>;"",2"<br>;""",2"<br>;"""""""""""""""""""                                                                  | ) -<br>0 )<br>"      |
|                                                                     | ,<br>"(;,2);<br>,",2);<br>,",",2);<br>",",2);<br>",",2);<br>",2);<br>,2);<br>,2);<br>,2);<br>,2);<br>,2);<br>,2);<br>,2); | ) -<br>0 )<br>"<br>; |
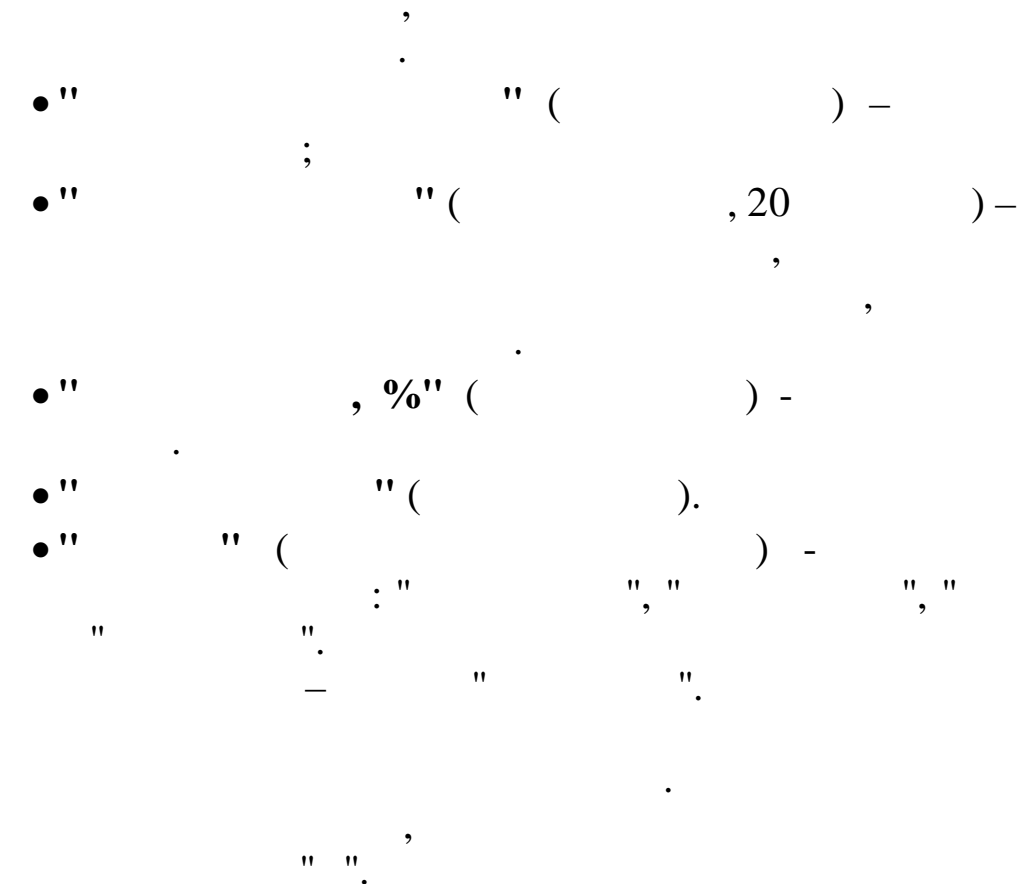

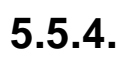

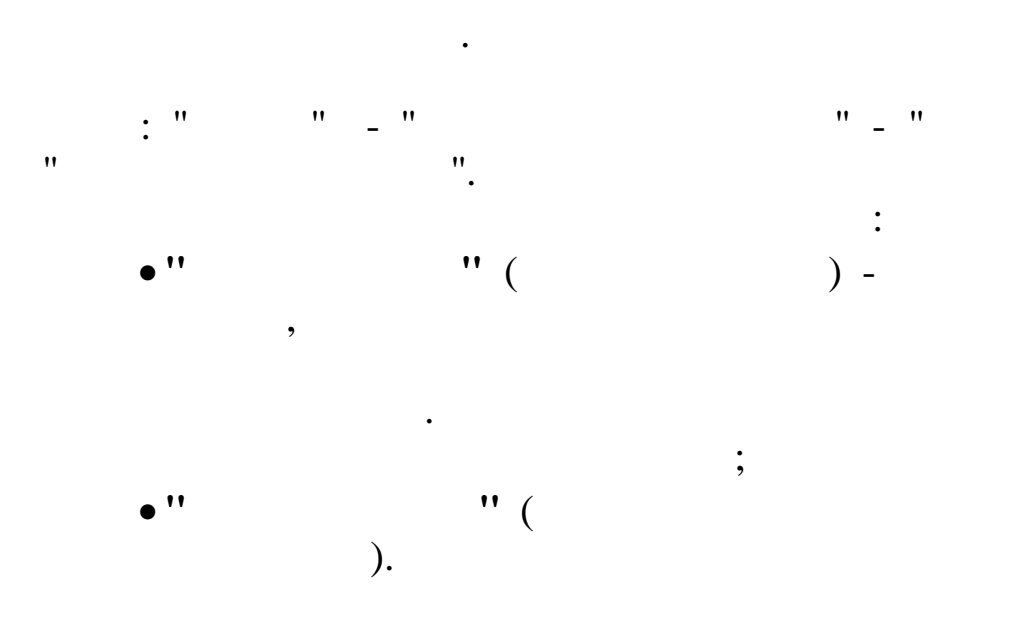

"

"\_

,

,

,

•

|   | Испол     | нительные листы с 2014 г      | 2 11 3                      | -                       |     |           | e dan specifica     | e soprater (b    | ann <u>a</u> stàith seo |                   |      |                         | - 0              | x    |
|---|-----------|-------------------------------|-----------------------------|-------------------------|-----|-----------|---------------------|------------------|-------------------------|-------------------|------|-------------------------|------------------|------|
| Д | нные      | <u>П</u> оиск <u>С</u> правка |                             |                         |     |           |                     |                  |                         |                   |      |                         |                  |      |
| - | -         | △   ↓ ₩ 7 @ ? !               | ā.                          |                         |     |           |                     |                  |                         |                   |      |                         |                  |      |
|   | Подр      | азделение 08-07 РЫ            | 11.3                        |                         |     | Дата      | 01.03.20            | )15              | •                       |                   |      |                         |                  |      |
|   | Таб.<br>№ | Фамилия Имя Отчество          | Получатель                  | Адрес                   | Вид | Удержание | Количество<br>детей | Дата ввода<br>ИЛ | Дата начала             | Дата<br>окончания | Тип  | Направление<br>перевода | Признак<br>долга | *    |
|   | 447       | ИВАНОВ А.И.                   | Иванова Ольга Александровна | 353230 г.Краснодар ул.К | ÷   | 25        | 1                   | 01.01.2005       | 01.01.2005              | 06.09.2019        | банк |                         | 0                |      |
|   | 2370      | METPOB A.B.                   | Петрова Э.Х.                | г.Москва ул.Советская д | 8   | 25        | 2                   | 01.03.2013       | 01.03.2013              | 11.04.2016        | банк |                         | 0                |      |
|   |           |                               |                             |                         |     |           |                     |                  |                         |                   |      |                         |                  | 4    |
| L |           |                               |                             |                         |     |           |                     |                  |                         |                   |      |                         |                  | _//, |

| Исполнительные листы с 2014 г: Редактируем запись                                                                                                 |
|----------------------------------------------------------------------------------------------------|
| Дата ввода ИЛ<br>Таб. № 447 ФИО ИВАНОВ А.И. 01.01.2005 ▼                                                                                          |
| Вид ИЛ Номер ИЛ Дата ИЛ                                                                                                    |
| Салименты Сштраф 01.01.2005 ▼                                                                                                    |
| то доход государству (сез учета ндум)<br>ФИО полицатения Иванова Ольга Александровна                                                              |
| THO HONYBATCHN                                                                                                    |
| Адрес получателя 353230 г.Краснодар ул.Красная д.5                                                                                                |
| Признак удержания 😵 💌 Размер удержания 25                                                                                                    |
| Количество детей 1 Ребенок<br>(Если несколько то старший)                                                                                         |
| Дата начала удержания Дата окончания удержания                                                                                                    |
| 01.01.2005    06.09.2019                                                                                                    |
| Сумма удержания (для взыскания долга по кредиту)<br>Код удержания 104,3 по исполнит.листу<br>Тип перевода перевод в банк V Направление перевода V |
| Гудерживать долг Код удержания для долга                                                                                                    |
| Максимально допустимый процент удержания для долга 50                                                                                             |
| Долг Погашено долга                                                                                                    |
| ✓ <u>С</u> охранить Х Отмена                                                                                                    |
| •" • " ( ) -<br>[10                                                                                                    |

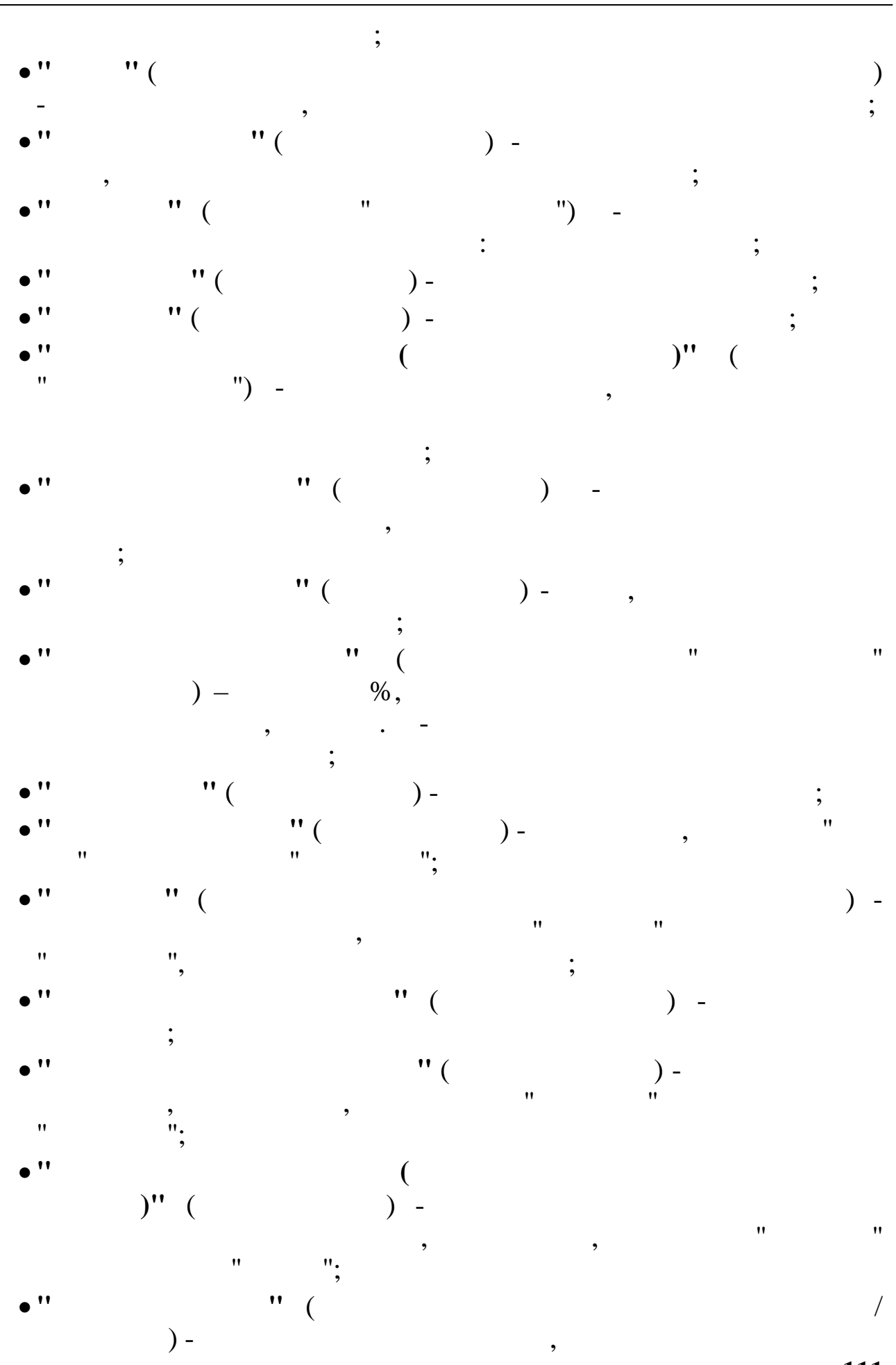

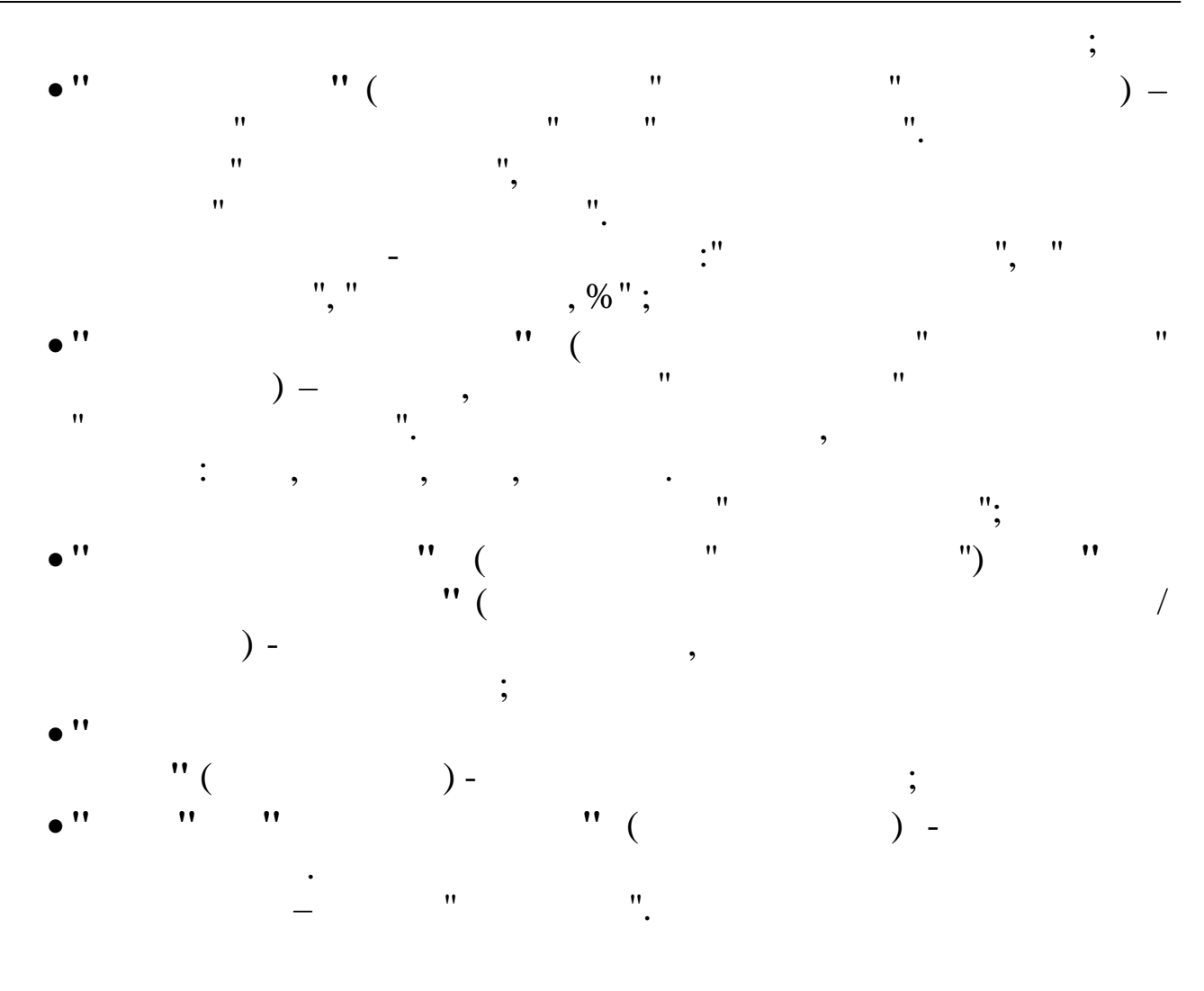

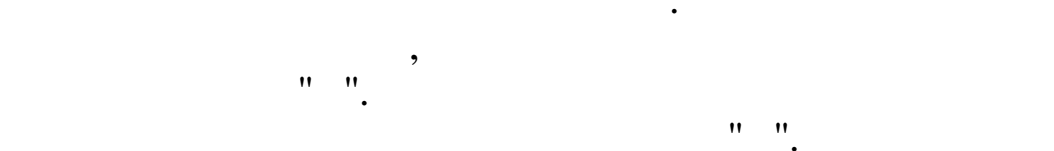

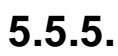

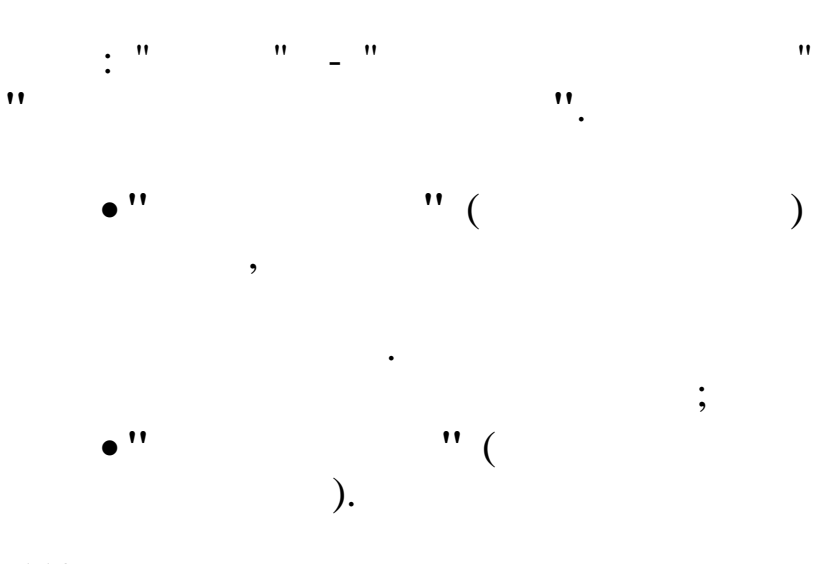

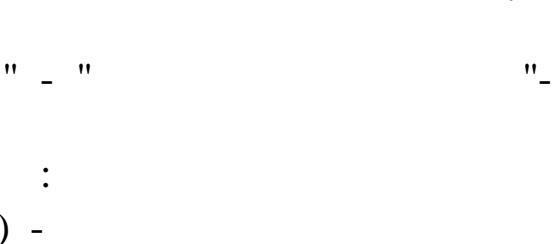

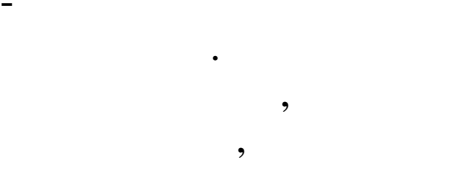

| E | 🗐 🗖 ревод зарплаты по почте |                               |              |                |                                            |                     |                                      |                     |  |  |  |
|---|-----------------------------|-------------------------------|--------------|----------------|--------------------------------------------|---------------------|--------------------------------------|---------------------|--|--|--|
| 4 | анные                       | <u>П</u> оиск <u>С</u> правка |              |                |                                            |                     |                                      |                     |  |  |  |
| • | ) — 4                       | <u>&gt;   √ /4 ∀</u>          | a ? h        |                |                                            |                     |                                      |                     |  |  |  |
|   | Подр                        | азделение                     | Хозяйственні | ый отдел       |                                            |                     |                                      |                     |  |  |  |
|   | Taб.<br>Դ                   | Фамилия Им                    | я Отчество   | ФИО получателя | Адрес получателя                           | Признак<br>перевода | Направление<br>почтового<br>перевода | Признак<br>доставки |  |  |  |
|   | 16                          | 5 ТИХОНОВ А.Ф.                |              | ТИХОНОВ А.Ф.   | Краснодарский кр.,ст.Нововеличковская, ул. | Пушрабочий          | край                                 | да                  |  |  |  |
|   |                             |                               |              |                |                                            |                     |                                      |                     |  |  |  |

•

| Перевод зарплаты по почте: | Редактируем запись 🛛 🔀               |
|----------------------------|--------------------------------------|
| <b>Таб. № 16</b> ФИО       | ТИХОНОВ А.Ф.                         |
| ФИО получателя             | ТИХОНОВ А.Ф.                         |
| Адрес получателя           | Краснодарский кр.,ст.Нововел         |
| Признак перевода           | за счет рабочего 💌                   |
| Направление перевода       | край                                 |
| Признак доставки           | да                                   |
|                            | ✓ <u>С</u> охранить Х <u>О</u> тмена |

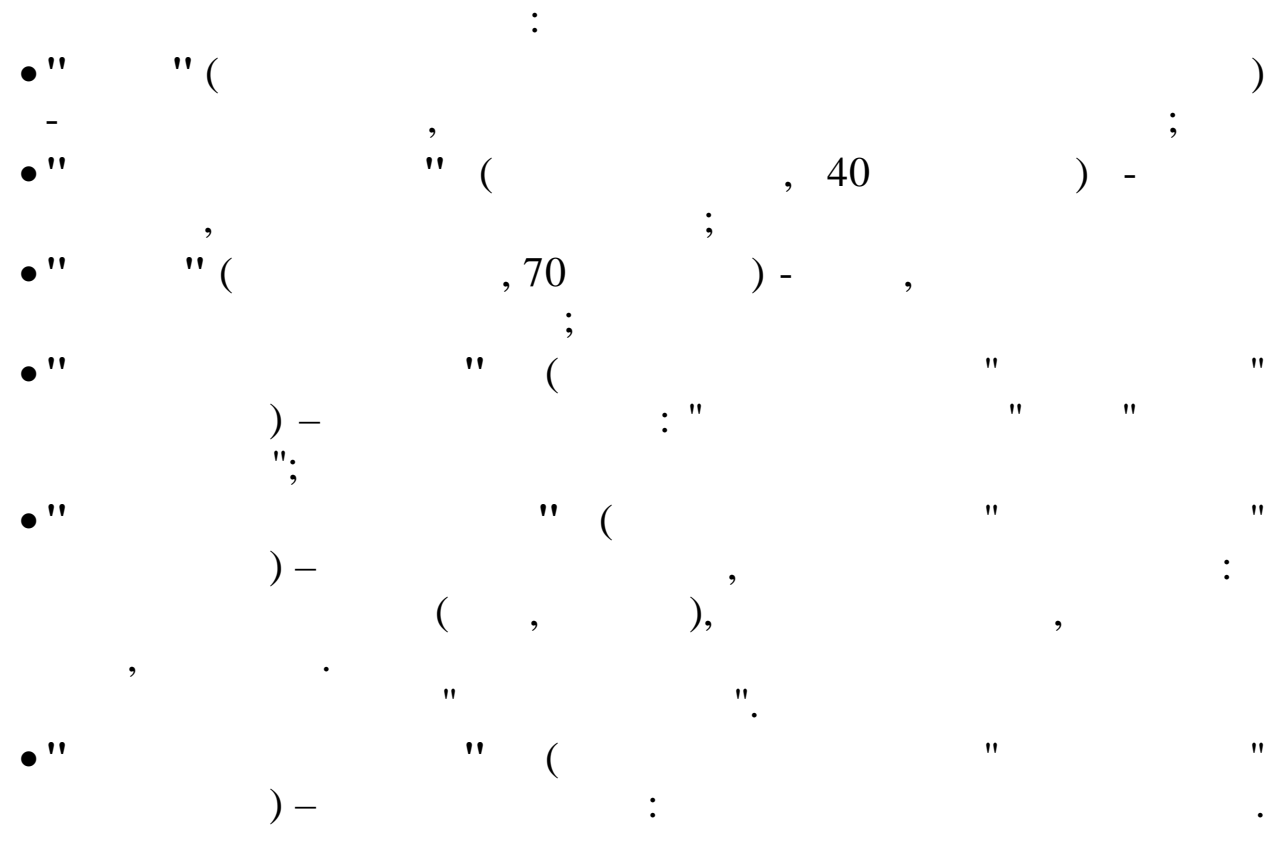

•

| "      |    | " |
|--------|----|---|
| и и и  | ". |   |
| — " ". |    |   |

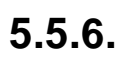

•

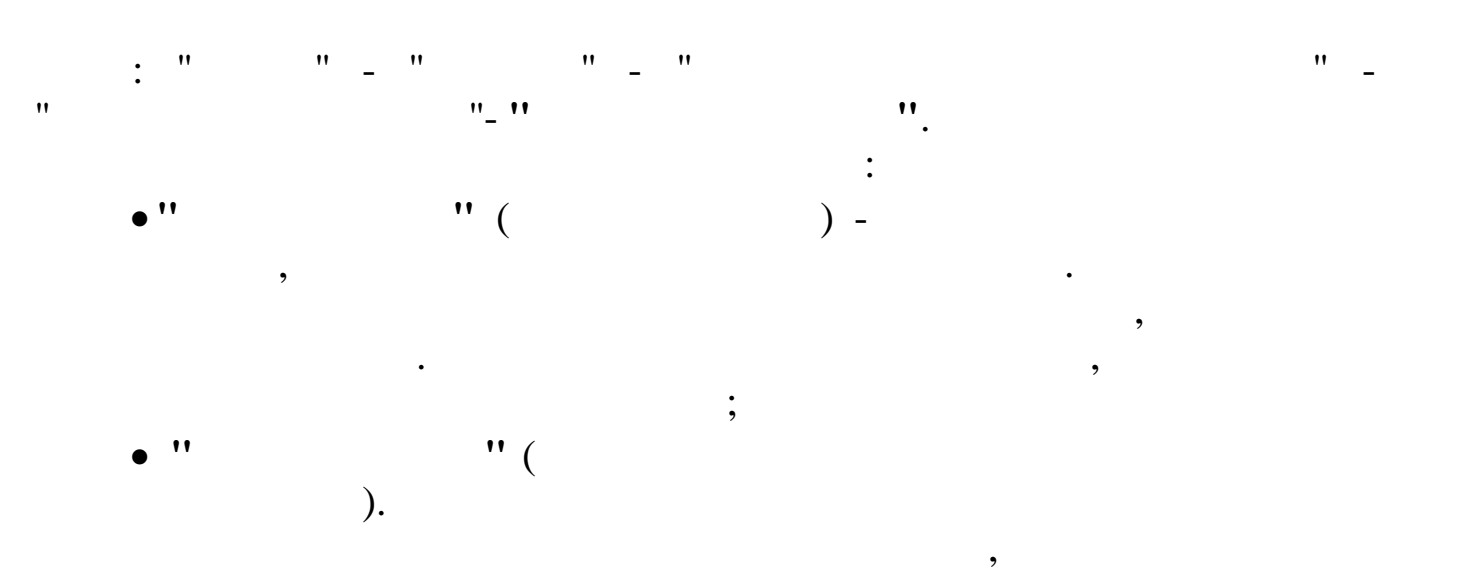

|    | 🗐 Покупка квартиры 📃 🗖 🔀     |            |                   |                    |         |                     |  |  |  |  |  |
|----|------------------------------|------------|-------------------|--------------------|---------|---------------------|--|--|--|--|--|
| Дa | <u>Данные Поиск С</u> правка |            |                   |                    |         |                     |  |  |  |  |  |
| ÷  | -> ↓ ∰ V ∰ V ∰ 1.            |            |                   |                    |         |                     |  |  |  |  |  |
|    | Текущая дата 01.04.2008 🗸    |            |                   |                    |         |                     |  |  |  |  |  |
|    | Подра                        | зделение   | Отдел кадров      |                    |         |                     |  |  |  |  |  |
|    | Таб.<br>№                    | Фамл       | илия Имя Отчество | Начальная<br>сумма | Octator | Месячная<br>выплата |  |  |  |  |  |
|    | 5                            | пахомова л | .и.               | 500000             | 250000  | 10000               |  |  |  |  |  |
|    |                              |            |                   |                    |         |                     |  |  |  |  |  |
|    |                              |            |                   |                    |         |                     |  |  |  |  |  |

| Покупка квартиры: Добавля | ем запись                            | < |
|---------------------------|--------------------------------------|---|
| Таб. № 5 ФИО              | ПАХОМОВА Л.И                         |   |
| Начальная сумма           | 500000                               |   |
| Octator                   | 250000                               |   |
| Месячная выплата          | 10000                                |   |
|                           |                                      |   |
|                           | ✓ <u>С</u> охранить Х <u>О</u> тмена |   |

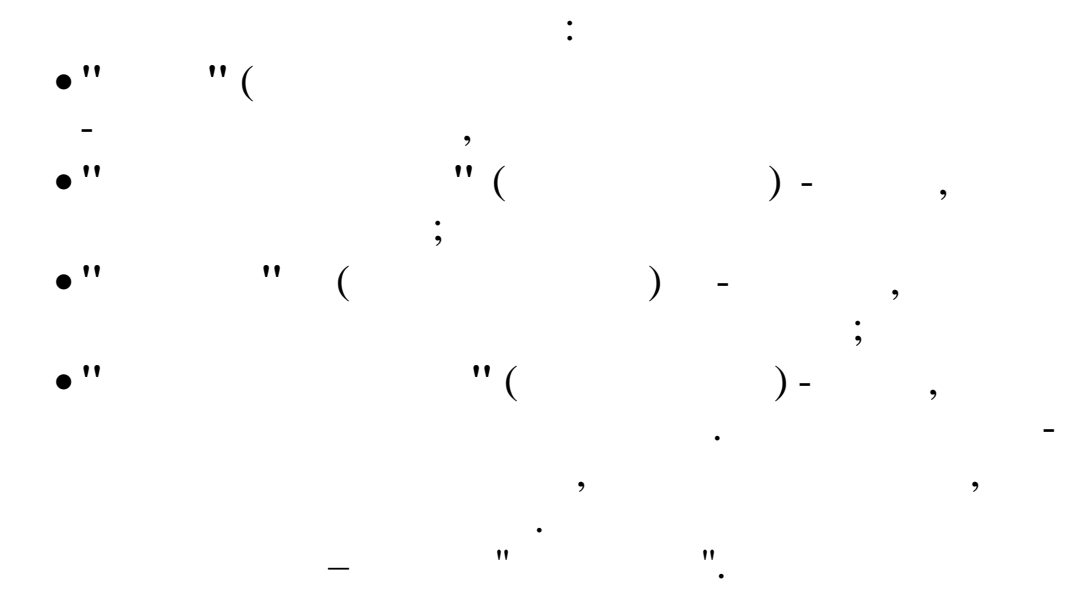

5.6.

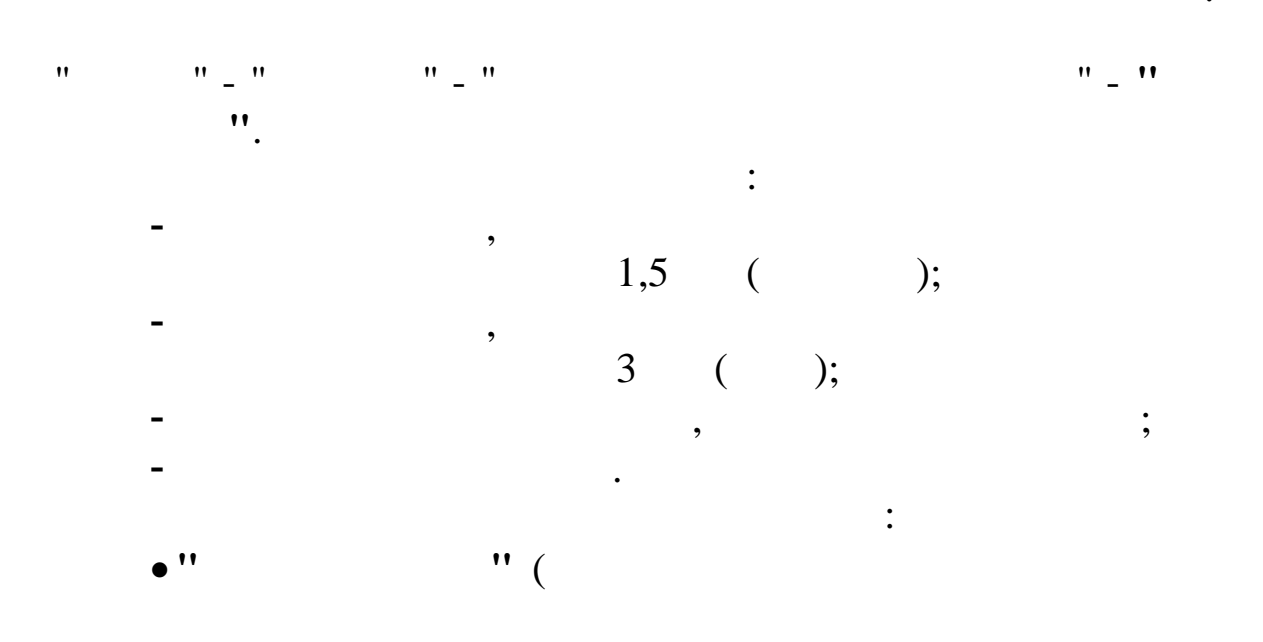

:

)

;

).

|    | 🗐 Постоянные выплаты       |              |            |     |     |                              |           |       |      |            |            |     |
|----|----------------------------|--------------|------------|-----|-----|------------------------------|-----------|-------|------|------------|------------|-----|
| Дð | Данные Поиск Справка       |              |            |     |     |                              |           |       |      |            |            |     |
| 4  | → = △ ↓ ₼ ▽ 昼 ? 九     ▲    |              |            |     |     |                              |           |       |      |            |            |     |
|    | Подразделение Отдел кадров |              |            |     |     |                              |           |       |      |            |            |     |
|    | Taɓ.<br>Mg                 | Фамилия Им   | я Отчество |     | :   | Начисление/удержание         | Отношение | Сумма | Вид  | Дата       | Дата       |     |
|    |                            |              |            | Код | Вид | Наименование                 | K 5/H     |       |      | III-IIII   |            |     |
| ₽. | 7                          | КУЛАКОВА Г.И |            | 9   | 3   | Пособ.до 1,5 лет (1-и ребено | посория   | 6510  | pyb. | 17.03.2008 | 16.09.2009 | 3 - |
|    |                            |              |            |     |     |                              |           |       |      |            |            |     |
|    |                            |              |            |     |     |                              |           |       |      |            |            | -   |

.

| Постоянные выплаты : Редактируем запись 🛛 🔀 |                                        |  |  |  |  |  |
|---------------------------------------------|----------------------------------------|--|--|--|--|--|
| Таб. № 7                                    | Сотрудник КУЛАКОВА Г.И.                |  |  |  |  |  |
| Наменование начисления                      | 9 3 Пособ.до 1,5 лет (1-й ребенок)     |  |  |  |  |  |
| Вид начисления                              | руб.                                   |  |  |  |  |  |
| Отношение к з/п                             | пособие                                |  |  |  |  |  |
| Сумма или %                                 | 6510                                   |  |  |  |  |  |
| Дата начала                                 | 17.03.2008 💌                           |  |  |  |  |  |
| Дата окончания                              | 16.09.2009 💌                           |  |  |  |  |  |
|                                             | 🗸 <u>С</u> охранить 🛛 🗶 <u>О</u> тмена |  |  |  |  |  |
|                                             | :                                      |  |  |  |  |  |
| ) -                                         | ,                                      |  |  |  |  |  |
| • ''                                        | ;                                      |  |  |  |  |  |

; "(\_\_\_\_\_)-".""%"; "(

,

116\_

11

.,

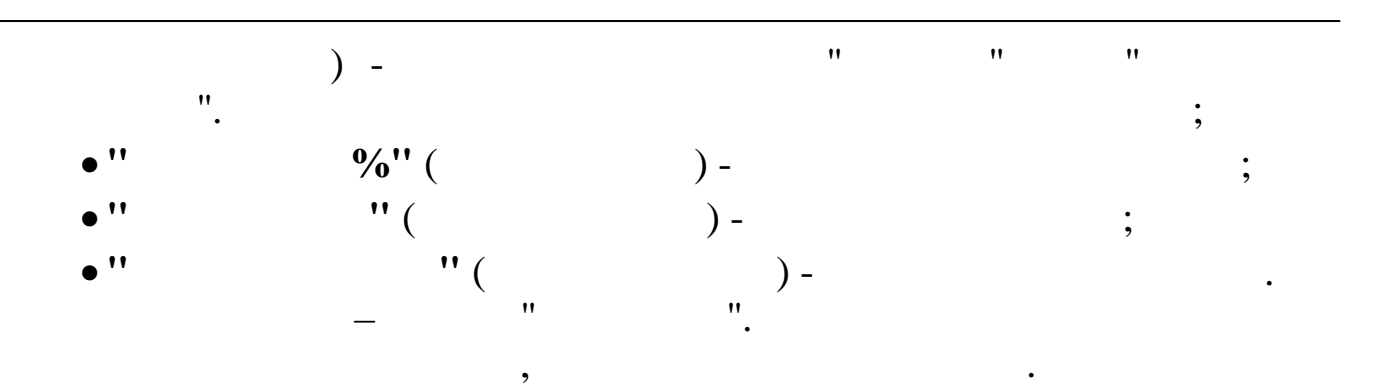

5.7.

|   | 🗐 Удержания по коду 📃 🗖 🔀  |                               |                      |     |     |                   |       |            | ×          |   |   |
|---|----------------------------|-------------------------------|----------------------|-----|-----|-------------------|-------|------------|------------|---|---|
| 4 | анные                      | <u>П</u> оиск <u>С</u> правка |                      |     |     |                   |       |            |            |   |   |
|   | , <u> </u>                 | <u> </u>                      | a ? 🐧                |     |     |                   |       |            |            |   | ^ |
|   | Подразделение Отдел кадров |                               |                      |     |     |                   |       |            |            |   |   |
|   | Таб.                       | 1                             | Начисление/удержание |     | G   | Дата              | Дата  | ^          |            |   |   |
|   | Nî:                        | Pamujun uma                   | Отчество             | Код | Вид | Наименование      | Lymma | начала     | oronuanus  |   |   |
|   | 6                          | ЕГОРОВА Л.Ф.                  |                      | 113 | 10  | Оплата за телефон | 150   | 01.04.2008 | 01.08.2008 | _ |   |
| Þ | 7                          | кулакова г.и.                 |                      | 113 | 10  | Оплата за телефон | 150   | 01.04.2008 | 01.08.2008 |   |   |
|   |                            |                               |                      |     |     |                   |       |            |            |   |   |
|   |                            |                               |                      |     |     |                   |       |            |            | ~ |   |
|   |                            |                               |                      |     |     |                   |       |            |            |   | ¥ |

•

:

1.

| Удержания по коду: Добавля | эм запись 🛛 🔀                         |
|----------------------------|---------------------------------------|
| Таб. № 7                   | Сотрудник Кулакова г.и.               |
| Наменование начисления     | 113 10 Оплата за телефон              |
| Сумма                      | 150                                   |
| Дата начала                | 01.04.2008 -                          |
| Дата окончания             | 01.08.2008 -                          |
|                            |                                       |
|                            |                                       |
|                            |                                       |
|                            | <u> </u>                              |
| • '' '' (                  | :                                     |
| ) -                        | ,                                     |
|                            | · · · · · · · · · · · · · · · · · · · |
| • ''                       | " (                                   |
|                            | ) - ,                                 |
| ;                          | );                                    |
| • '' '' (                  | )- ;                                  |
| • '' ''                    | ( ) -                                 |
| —                          | · .                                   |
|                            | , ·                                   |

5.8.

.

| • '' | – | ·· _ ·· | • |
|------|---|---------|---|
|      |   | :       |   |
| 118  |   |         |   |

•

,

| • '' | " ( |   | ) - |
|------|-----|---|-----|
|      | ,   |   |     |
|      |     | • |     |
| • '' | ).  | ( |     |

| Совме ще ние                |           |                   |           |                    |       |         |    |  |  |
|-----------------------------|-----------|-------------------|-----------|--------------------|-------|---------|----|--|--|
| Данные Поиск Справка        |           |                   |           |                    |       |         |    |  |  |
| 🔸 🗕 🔺 🗍 🖓 📇 🦹 🗓             |           |                   |           |                    |       |         |    |  |  |
| Текущая дата 01.09.2007 💌   |           |                   |           |                    |       |         |    |  |  |
| Подразделение Хозяйственный | отдел     |                   |           |                    |       |         |    |  |  |
| Таб. № Фамилия Имя Отчество | Должность | Подразделение     | Категория | Система<br>расчета | Сумма | Процент |    |  |  |
| ▶ 18 ПРОДОВЦОВ И.Ф.         | Садовник  | Хозяйственный отр | Рабочие   | Месяч.тариф (;     | 5000  | 100     |    |  |  |
|                             |           |                   |           |                    |       |         |    |  |  |
|                             |           |                   |           |                    |       |         |    |  |  |
|                             |           |                   |           |                    |       |         | 11 |  |  |

•

•

,

•

,

| Совмещение: Редактируем запись |                | X                                    |
|--------------------------------|----------------|--------------------------------------|
| Фамилия Имя Отчество           |                | Ta6. N                               |
| продовцов и.ф.                 |                | 18                                   |
| Должность                      |                | Подразделение                        |
| Садовник                       |                | Хозяйственный отдел                  |
| Система оплаты                 |                | Категория                            |
| Месяч.тариф (расчет по часам)  |                | Рабочие                              |
| Дебет<br>29 0 0                |                | Кредит<br>70 0 0                     |
| Сумма<br>5000                  | Процент<br>100 |                                      |
|                                |                | ✓ <u>С</u> охранить Х <u>О</u> тмена |
| • ''                           | :<br>"(<br>)-  | 2                                    |
| •" "(                          |                | ;                                    |

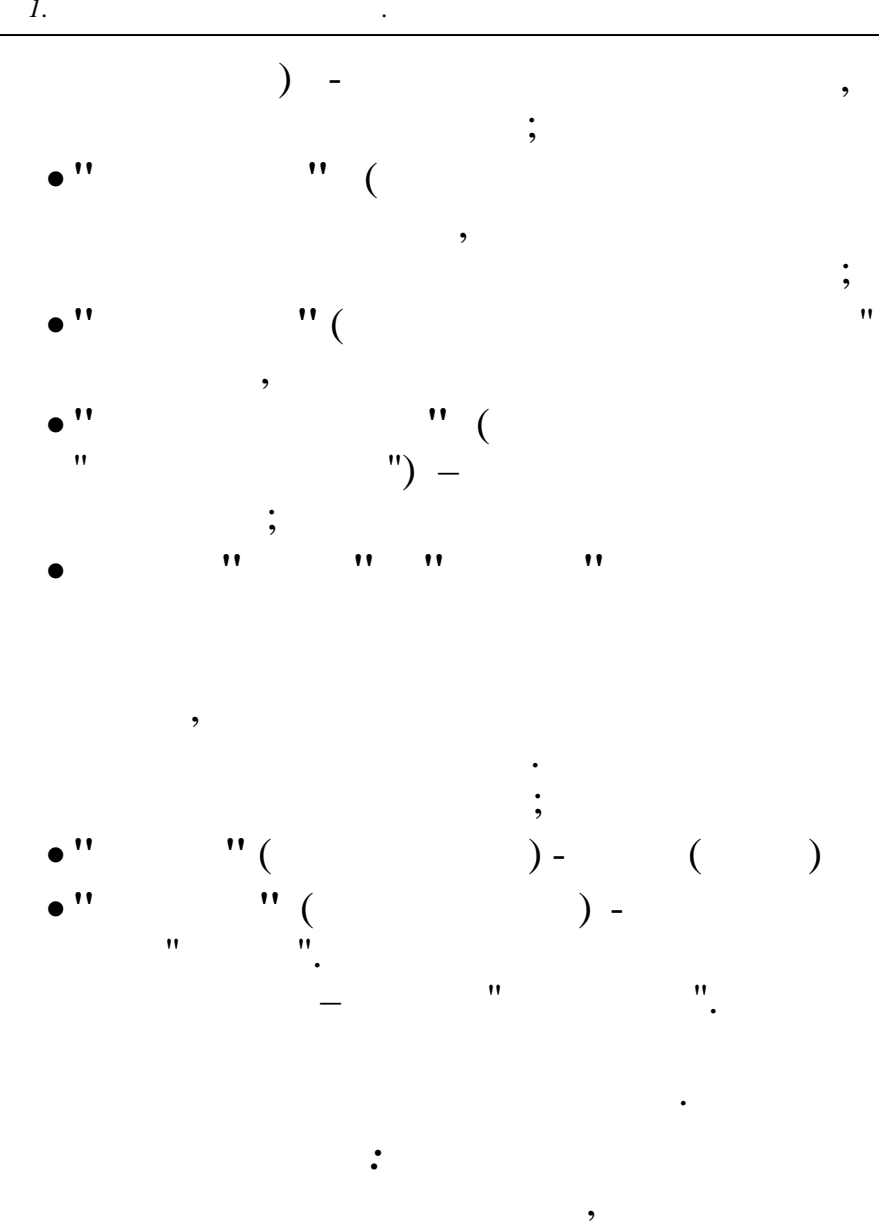

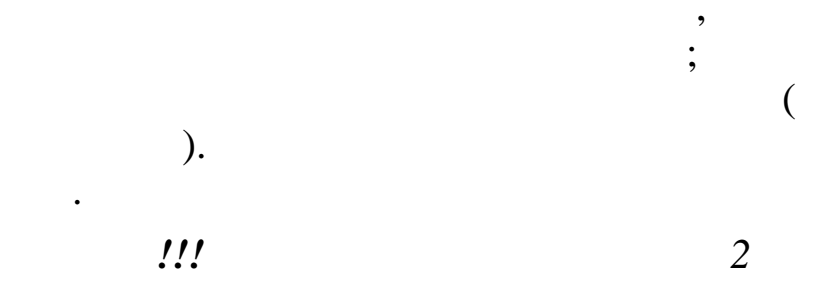

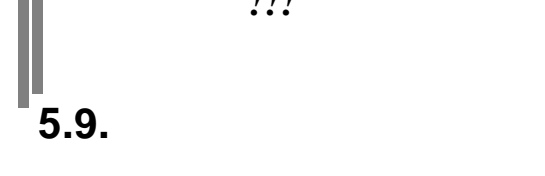

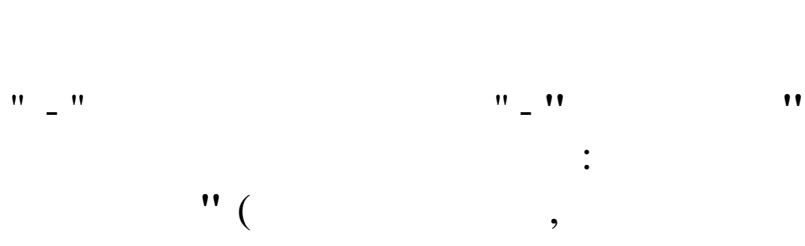

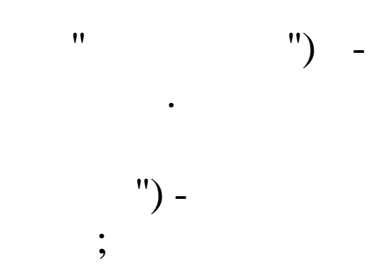

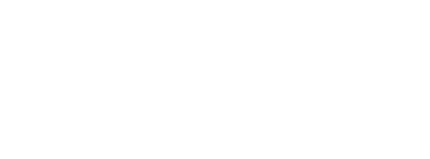

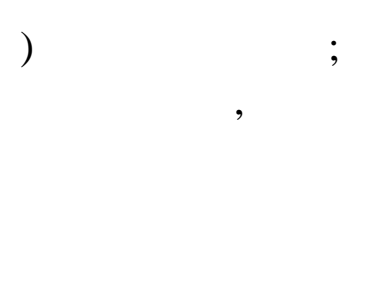

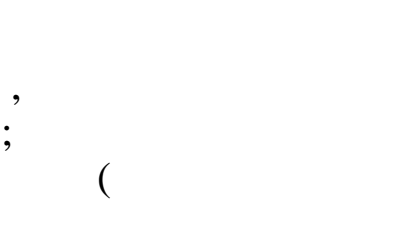

2

" ) -

120\_

: "

11

|      |    | ,   |
|------|----|-----|
| • '' |    | " ( |
|      | ). |     |

| 🗐 Замеще                                                  | ние              |                      |                       |                    |            |  |  |  |
|-----------------------------------------------------------|------------------|----------------------|-----------------------|--------------------|------------|--|--|--|
| Данные Пол                                                | иск <u>С</u> пра | авка                 |                       |                    |            |  |  |  |
|                                                           | V 14             | 7 🚭 ? 🐧              |                       |                    |            |  |  |  |
| Дата обработки: 🔟.04.2008 🔪 Дата актуальности: 01.04.2008 |                  |                      |                       |                    |            |  |  |  |
| Подразделе                                                | ние Хозя         | йственный отдел      |                       |                    |            |  |  |  |
| Ta6. №                                                    |                  | Фамилия Имя Отчество | Таб. №<br>замещаемого | Ф.И.О. замещаемого | Дата зам.  |  |  |  |
| ▶ 16                                                      | тихоно           | В Α.Φ.               | 17                    | ЧЕЛИКОВ С.В.       | 01.04.2008 |  |  |  |
|                                                           |                  |                      |                       |                    |            |  |  |  |
| Система рас                                               | чета з/п         | Часовой тариф        | Сумма                 | 45,7               |            |  |  |  |
| Процент                                                   |                  | 100                  | Дни (часы) з          | амещ. <b>8</b>     |            |  |  |  |
| Дебет                                                     |                  | 250 0                | Кредит                | 7000               |            |  |  |  |
|                                                           |                  |                      |                       |                    |            |  |  |  |

•

•

;

,

.

| 蹦 Замещение: Ред                    | актируем запись 📃 🗖 🗙                |
|-------------------------------------|--------------------------------------|
| Ta6. N²                             | Фамилия Имя Отчество                 |
| 16                                  | ТИХОНОВ А.Ф.                         |
| Таб. № замещаемого                  | Ф.И.О. замещаемого                   |
| 17                                  | ЧЕЛИКОВ С.В.                         |
| Дата замещения                      | Апрель .2008 💌                       |
| Система расчета з/п                 | Часовой тариф                        |
| Процент                             | 100                                  |
| Сумма                               | 45,7                                 |
| Дни (часы) замещ.                   | 8                                    |
| Расчет: "Процент с                  | от оклада"<br>Кан                    |
| Дерен, счет - сур счет<br>25 - 0, 0 |                                      |
| 120 0 0                             |                                      |
| Кредит: Счет-Суб счет I             | Kay                                  |
| 70-0 0                              |                                      |
|                                     |                                      |
|                                     | ✓ <u>С</u> охранить Х <u>О</u> тмена |
|                                     | •                                    |
| - !!                                |                                      |
|                                     |                                      |

|              |                            | ) -                   |              | ,   |             |   |
|--------------|----------------------------|-----------------------|--------------|-----|-------------|---|
| • ''         | ;<br>)-                    | "(                    |              | :   |             |   |
| • ''<br>• '' | "                          | "(<br>"(<br>)-        | )—           | ,   | "           | • |
| • ''<br>• '' | "(<br>"(                   | ;<br>) -<br>";<br>) - | ,            |     |             |   |
|              | "<br><i>!!!</i>            | •<br>•<br>//          | <i>'' ''</i> | "   | ,<br>,<br>, | , |
| • "<br>• "   | ·<br>( )<br>;<br>" "<br>). | " (<br>" (            |              | ) - |             |   |
|              | ·<br>_                     | "                     | ".           |     |             |   |

5.10.

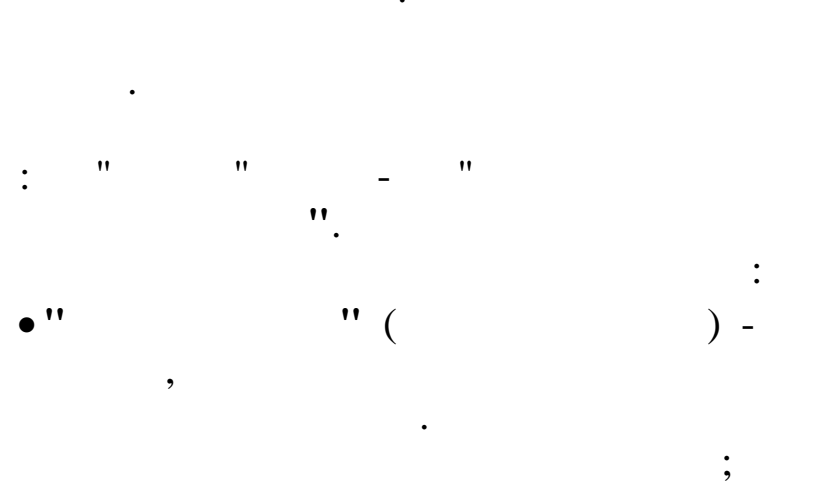

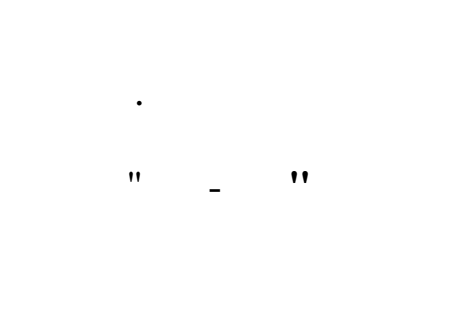

,

( )

" ( • '' ). " " , . , ٳ Листок нетрудоспособности \_ 🗆 🗙 <u>Д</u>анные <u>П</u>оиск <u>С</u>правка -+ - - 🗟 🗘 🧯 🗸 🗛 🗸 🚑 ? 🐧 Текущая дата 01.04.2016 💌 Подразделение Отдел кадров ... Таб.№ ФИО 111 ИВАНОВ ИВАН НИКОЛАЕВИЧ 222 ПЕТРОВА ИРИНА ГЕОРГИЕВНА 
 Номер БЛ
 Вид
 Признак расчета
 Начало
 Окончание
 Рабоч. дни
 %
 Рабоч. оплаты
 %
 Рабоч. дни2
 %
 Дата оплать
 Дата оплать

 1111
 Общее заболевание
 за 2г.по кален.дн.
 01.04.2016
 08.04.2016
 8
 100
 0
 0
 0.04.2016

•

| 1 |   |
|---|---|
| 1 | • |

|                    | в и.и.                                                                                                    |                           | Дата: 01.03.             | 2014          |
|--------------------|----------------------------------------------------------------------------------------------------|---------------------------|--------------------------|---------------|
| Номер БЛ 111       |                                                                                                    | Номер пл 1                |                          |               |
|                    |                                                                                                    |                           |                          |               |
| Начало БЛ  01.0    | 3.2014 💌                                                                                                    | Окончание БЛ []           | .03.2014                 |               |
| Дата начала пери   | вого больничного листа                                                                                                    | a 01.03.2014 💌            |                          |               |
| Код причины нет    | трудоспособности До                                                                                                    | полнительный код          | Вид БЛ                   |               |
|                    |                                                                                                    | <u>×</u>                  | Общее заболевание        |               |
| Процент оплать     | ол <u>гаж:</u> 34                                                                                                    | La 11 мес 10 ан           |                          |               |
| і<br>Наименование  | лечебного учреждения                                                                                                    | л. ПТ МОО. ТО ДН.         |                          |               |
|                    |                                                                                                    |                           |                          |               |
| Должность вра      | на                                                                                                    | ФИО вр.                   | ача или его идентификаци | юнный номер   |
|                    |                                                                                                    |                           |                          |               |
|                    |                                                                                                    |                           |                          |               |
| Признак рас        | счета                                                                                                    |                           |                          |               |
| за 2г.по кален.дн. | *                                                                                                    | UГРАНИЧИВАТЬ MPUI C       |                          | Расчетные год |
| Пропущенные        | едни                                                                                                    |                           |                          | 2013          |
| I.o.               |                                                                                                    |                           | · · · ·                  |               |
| C                  | 1                                                                                                    |                           |                          |               |
| Система оплаты     | 1 оклад по дням                                                                                                    |                           |                          |               |
| Система оплаты     | 1 оклад по дням                                                                                                    |                           |                          |               |
| Система оплаты     | 1 оклад по дням                                                                                                    |                           |                          |               |
| Система оплаты     | 1 оклад по дням                                                                                                    |                           |                          |               |
| Система оплаты     | 1 оклад по дням                                                                                                    |                           | <b>Х</b> Отмена          |               |
| Система оплаты     | 1 оклад по дням                                                                                                    |                           | <b>Х</b> Птмена          |               |
| Система оплаты     | 1 оклад по дням                                                                                                    | •                         | <b>Х</b> <u>О</u> тмена  |               |
| Система оплаты     | 1 оклад по дням                                                                                                    | ·                         | <b>Х</b> <u>О</u> тмена  |               |
| Система оплаты     | 1 оклад по дням<br>✓ <u>С</u> охранить<br>(<br>);                                                                                                    |                           | <b>Х</b> <u>О</u> тмена  |               |
| Система оплаты     | 1 оклад по дням<br>✓ <u>С</u> охранить<br>(<br>);<br>'' (                                                                                                    | :                         | Х Отмена                 | -<br>-<br>2   |
| Система оплаты     | 1 оклад по дням ✓ <u>С</u> охранить ( ); '' ( '' (                                                                                                    | :<br>)-<br>) -            | <b>Ж</b> <u>О</u> тмена  | ;             |
| Система оплаты     | 1 оклад по дням ✓ <u>С</u> охранить ( ); '' ( '' ( ; ; | :<br>)-<br>) -            | Стмена                   |               |
| Система оплаты     | 1 оклад по дням<br>(<br>);<br>'' (<br>'' (<br>;<br>'' (                                                                                                    | :<br>)-<br>) -<br>) -     |                          |               |
| Система оплаты     | 1 оклад по дням (                                                                                                    | :<br>)-<br>)-<br>)-       |                          | ;             |
| Система оплаты     | 1 оклад по дням ↓ Сохранить ( ;; '' ( ;; '' ( ; '' ( '' (                                                                                                    | :<br>)-<br>)-<br>)-<br>)- | Дтмена                   |               |

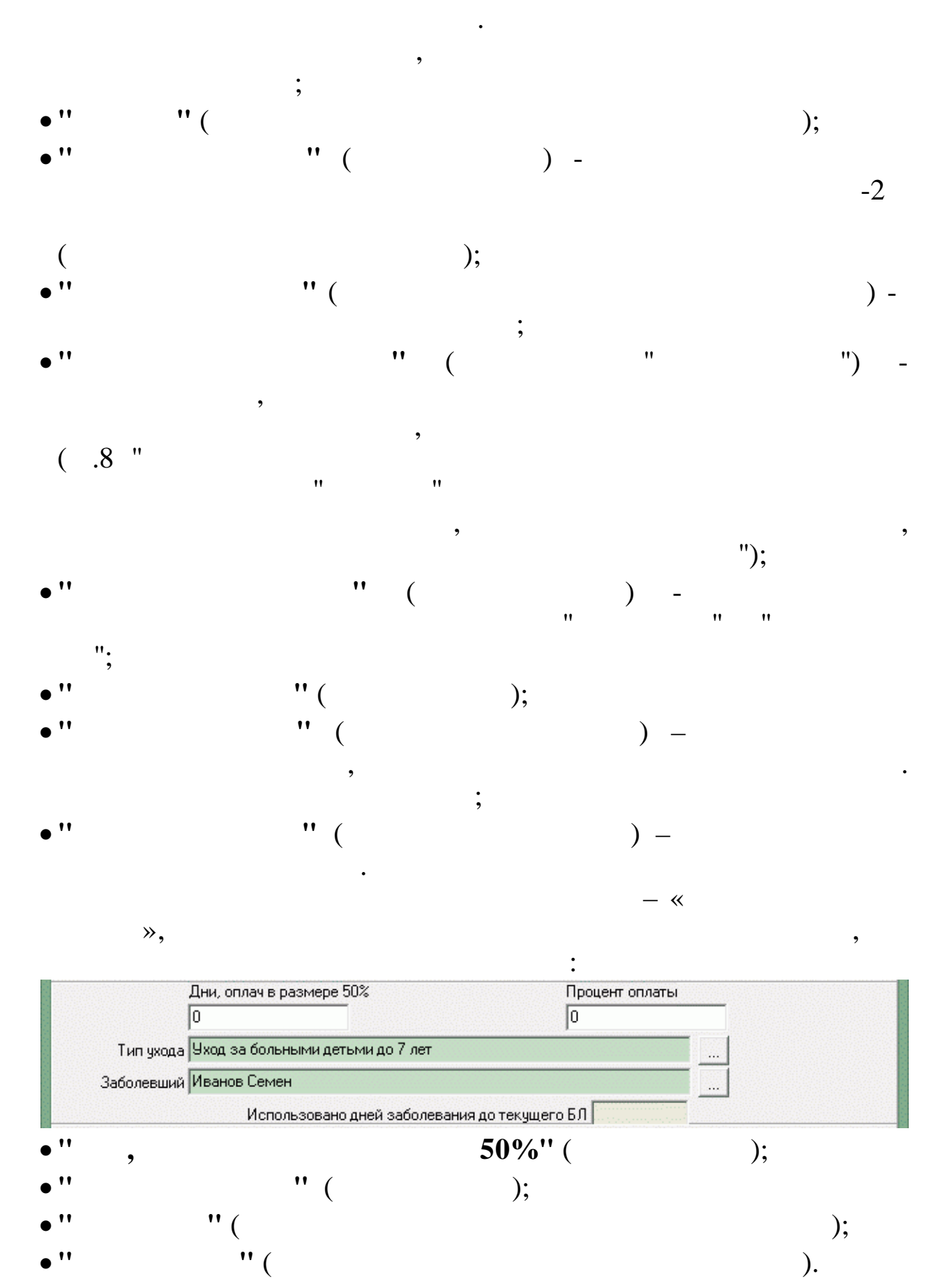

• ''

:

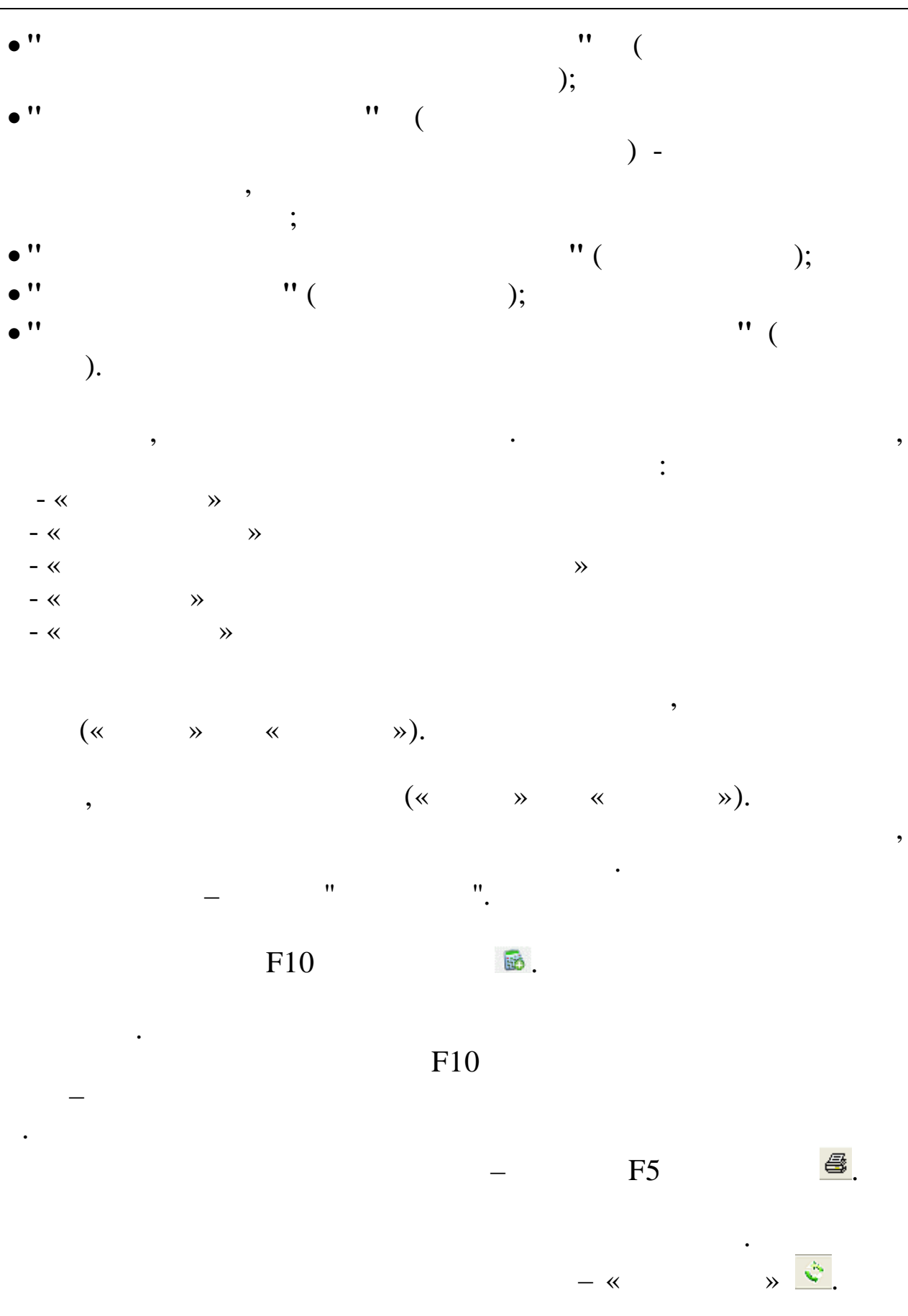

5.11.

, , , , . :"""\_"""\_"

- : • •
- 5.11.1.

- •"" ( ) -
- " " ( ).

,

".

|     | Курнал пр  | иказов           |               |             |                               |          |               |                |                   |                |          |
|-----|------------|------------------|---------------|-------------|-------------------------------|----------|---------------|----------------|-------------------|----------------|----------|
| Дан | ные Поиск  | Справка          |               |             |                               |          |               |                |                   |                |          |
| +   |            | 🗄 🗢 🔟 🗸          | - M - 2       | 7 🖨 ? 🛝     |                               |          |               |                |                   |                |          |
| Дa  | та актуалы | ности : 01.04.20 | 08            |             |                               |          |               |                |                   |                |          |
| Дa  | та расчета | 01.03.2008       | ₩ Вид         | приказа 🤱   |                               |          |               |                |                   |                |          |
| Пр  | едприятие  | 0линия 2014      |               |             |                               |          |               |                |                   |                |          |
| _   |            |                  |               |             |                               |          | Bur mumoro    |                | Поло ноното       |                |          |
|     | Габ.№      | Ф <b>И</b> 0     | Обра<br>ботан | Дата начала | Вид приказа                   | -        | Увольнение    |                | 12.03.2008        | Aura okonsansa | <b>•</b> |
| -   | 10 BEI     | IOVCOBA ILC.     | N             | 18,03,2008  | Изменение панных ПС           |          | Номер приказа | Солержание при | каза              |                |          |
| Þ   | 4 ГРИ      | шин Е.П.         | Ń             | 12.03.2008  | Увольнение                    |          | Зу            | Увольнение     |                   |                | _        |
|     | 6 EFC      | РОВА Л.Ф.        | Ń             | 19.03.2008  | Отпуск                        |          |               | ,              |                   |                |          |
| _   | 7 KYJ      | ыкова г.и.       | V             | 17.03.2008  | Отпуск                        |          | Вид отпуска   |                | Расчет отпуска    |                |          |
| -   | 5 HAX      | сомова л.и.      | N             | 10.03.2008  | Перевод в другое подразделени | E        |               |                | По календарным    | (12m)          |          |
| -   | 9 DOT      | UNIMA M R        | <u>v</u>      | 22.03.2008  | Перевод в другое подразделени | <u>د</u> | Всело лией    |                |                   |                |          |
| -   | 9 CKC      | БНИКОВА Л.Г.     | 1             | 04.03.2008  | OTHYCK                        |          | 10            |                |                   |                |          |
| -   |            |                  |               |             |                               |          |               |                |                   |                |          |
|     |            |                  |               |             |                               |          |               |                |                   |                |          |
|     |            |                  |               |             |                               |          |               |                |                   |                |          |
|     |            |                  |               |             |                               |          | комп. приб.   | комп. себ.     | доплата к отпуску |                |          |
|     |            |                  |               |             |                               |          |               |                |                   |                |          |
|     |            |                  |               |             |                               |          |               |                |                   |                |          |
|     |            |                  |               |             |                               |          |               |                |                   |                |          |
|     |            |                  |               |             |                               |          |               |                |                   |                |          |
|     |            |                  |               |             |                               |          |               |                |                   |                |          |
|     |            |                  |               |             |                               |          |               |                |                   |                |          |
|     |            |                  |               |             |                               |          |               |                |                   |                |          |
|     |            |                  |               |             |                               |          |               |                |                   |                |          |
|     |            |                  |               |             |                               |          |               |                |                   |                |          |
|     |            |                  |               |             |                               |          |               |                |                   |                |          |
|     |            |                  |               |             |                               | ~        |               |                |                   |                |          |
|     |            |                  |               |             |                               |          |               |                |                   |                |          |

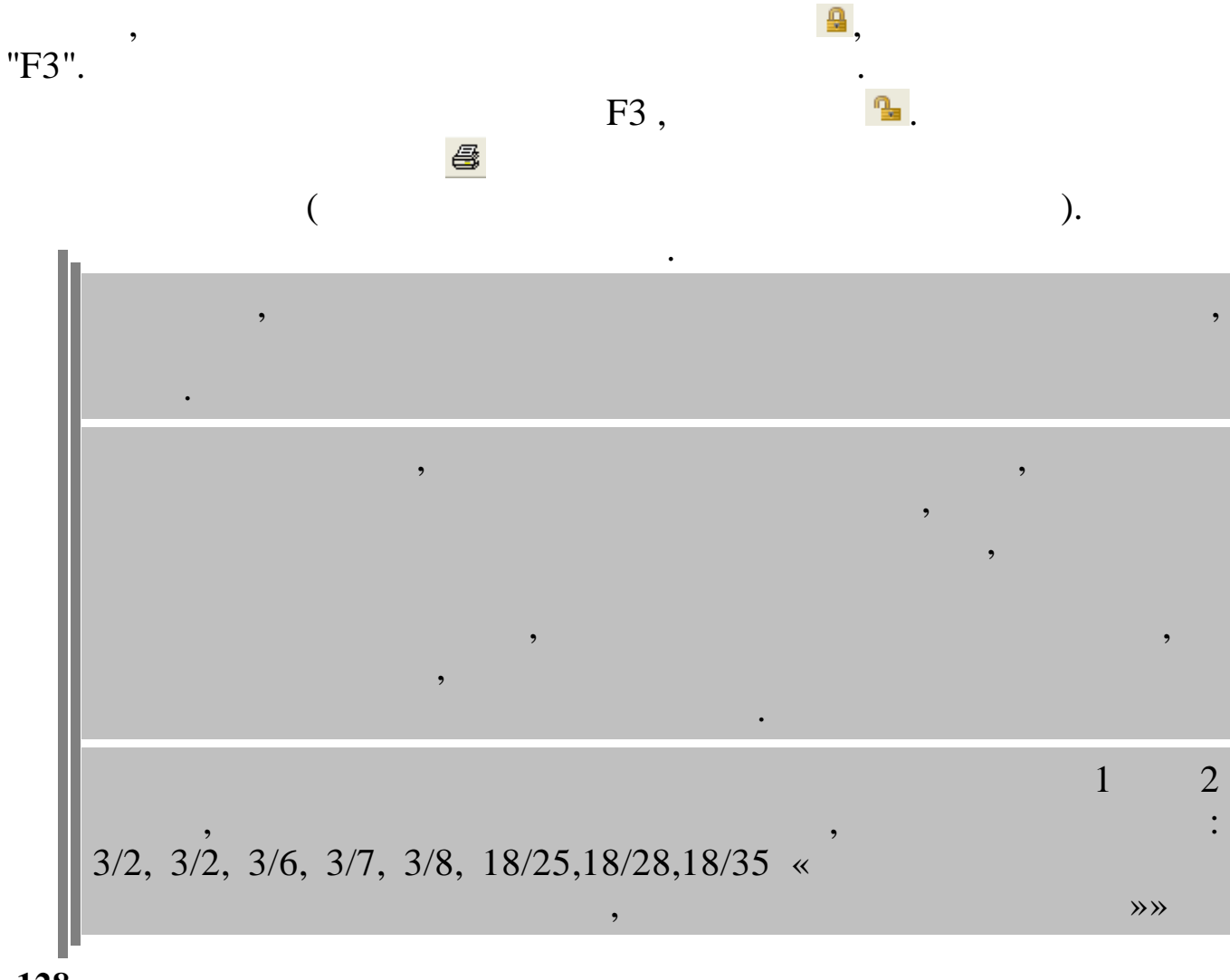

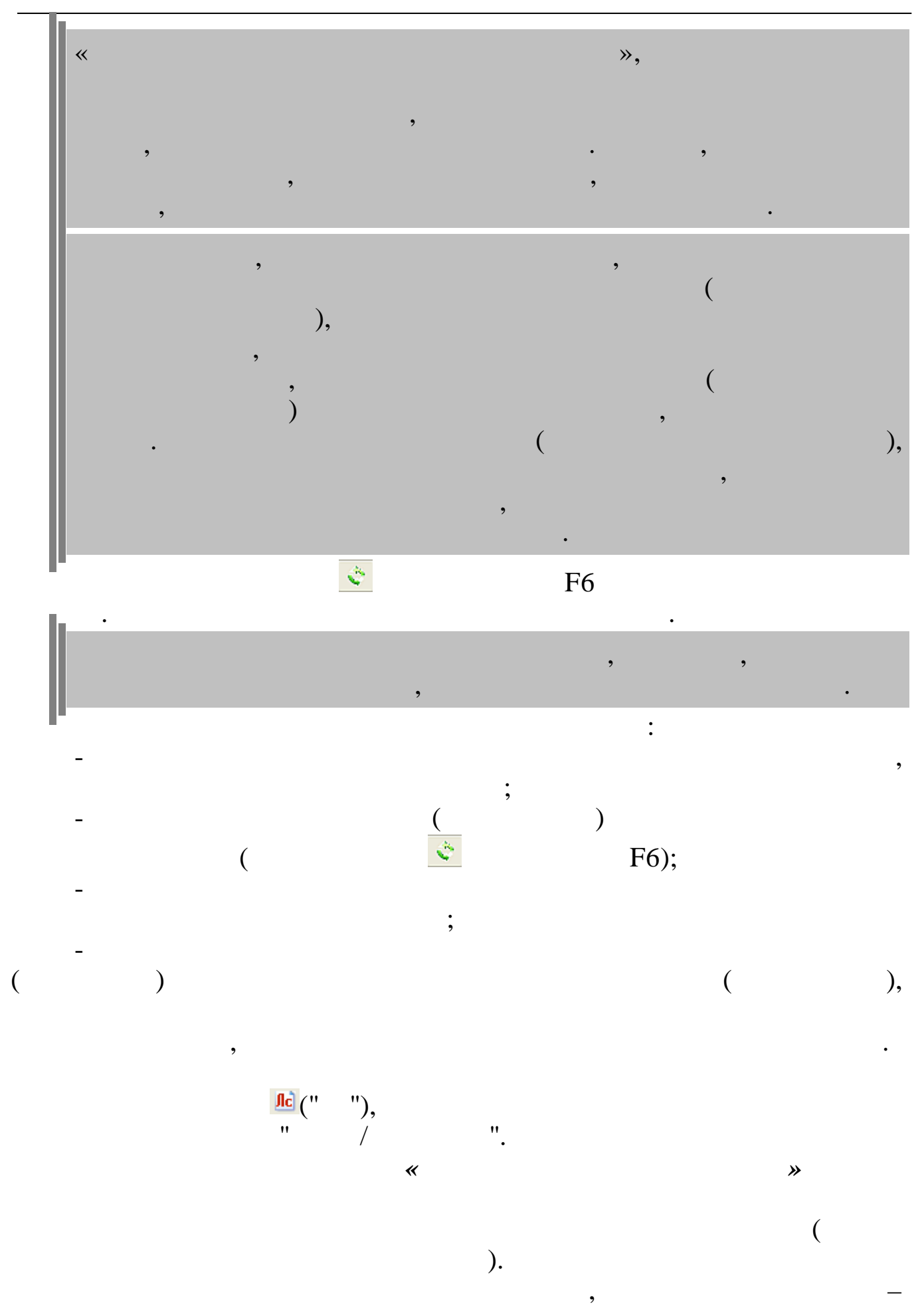

| 1) |          | :          |      |
|----|----------|------------|------|
| 2) |          | "          | » -  |
| 2) |          | ~          | // - |
|    | <b>»</b> | — <b>«</b> |      |

3) 5.11.1.1.

1.

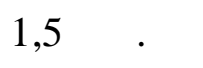

| Расчет пособия до 1,5 лет                                                                                                    |                                       |                                      |  |  |
|----------------------------------------------------------------------------------------------------|---------------------------------------|--------------------------------------|--|--|
| Начислить пособие из ФСС                                                                                                    |                                       |                                      |  |  |
|                                                                                                    |                                       |                                      |  |  |
| Номер ребенка 2                                                                                                    | Минимальное пособие                   | 3000                                 |  |  |
| Средняя зарплата 🛛 🛛 🖉                                                                                                    | Максимальное пособие                  | 6000                                 |  |  |
| Пособие на ребенка                                                                                                    | Процент для пособия                   | 40                                   |  |  |
|                                                                                                    |                                       |                                      |  |  |
| Олимания (0.00 П                                                                                                    |                                       | 14 2015                              |  |  |
| Суммавыплаты (9999                                                                                                    | ara okon yanwi bon marbi jon          |                                      |  |  |
| <b>F</b> 5 10                                                                                                    |                                       |                                      |  |  |
| Расчет за 12 предыдущих месяцев                                                                                                    |                                       |                                      |  |  |
| Расчет за 12 предыдущих месяцев<br>Расчетные годы<br>2013 2012                                                                                                    |                                       |                                      |  |  |
| Расчет за 12 предыдущих месяцев<br>Расчетные годы<br>2013 2012                                                                                                    |                                       |                                      |  |  |
| <ul> <li>Расчет за 12 предыдущих месяцев</li> <li>Расчетные годы</li> <li>2013 2012</li> <li>Начислить матпомощь</li> </ul>                                                                                   | Начисляемая су                        | мма 10600                            |  |  |
| <ul> <li>Расчет за 12 предыдущих месяцев</li> <li>Расчетные годы</li> <li>2013 2012</li> <li>Начислить матпомощь</li> <li>1 ребенок</li> <li>11 /38 Мат пом женш по 3-х дет КП1</li> </ul>                    | Начисляемая су                        | мма 10600<br>ичч ДатаРожд 01.09.2012 |  |  |
| <ul> <li>Расчет за 12 предыдущих месяцев</li> <li>Расчетные годы</li> <li>2013 2012</li> <li>Начислить матпомощь</li> <li>1 ребенок</li> <li>11 /38 Мат.пом.женщ.до 3-х лет КД1</li> </ul>                    | Начисляемая су                        | мма 10600<br>жич ДатаРожд 01.09.2012 |  |  |
| <ul> <li>Расчет за 12 предыдущих месяцев</li> <li>Расчетные годы</li> <li>2013 2012</li> <li>Начислить матпомощь</li> <li>1 ребенок</li> <li>11 /38 Мат.пом.женщ.до 3-х лет КД1</li> <li>2 ребенок</li> </ul> | Начисляемая су                        | мма 10600<br>зич ДатаРожд 01.09.2012 |  |  |
| <ul> <li>Расчет за 12 предыдущих месяцев</li> <li>Расчетные годы</li> <li>2013 2012</li> <li>Начислить матпомощь</li> <li>1 ребенок</li> <li>11 /38 Мат.пом.женщ.до 3-х лет КД1</li> <li>2 ребенок</li> </ul> | Начисляемая су                        | мма 10600<br>зич ДатаРожд 01.09.2012 |  |  |
| <ul> <li>Расчет за 12 предыдущих месяцев</li> <li>Расчетные годы</li> <li>2013 2012</li> <li>Начислить матпомощь</li> <li>1 ребенок</li> <li>11 /38 Мат.пом.женщ.до 3-х лет КД1</li> <li>2 ребенок</li> </ul> | Начисляемая су<br>Иванов Семен Иванов | мма 10600<br>зич ДатаРожд 01.09.2012 |  |  |
| <ul> <li>Расчет за 12 предыдущих месяцев</li> <li>Расчетные годы</li> <li>2013 2012</li> <li>Начислить матпомощь</li> <li>1 ребенок</li> <li>11 /38 Мат.пом.женщ.до 3-х лет КД1</li> <li>2 ребенок</li> </ul> | Начисляемая су                        | мма 10600<br>жич ДатаРожд 01.09.2012 |  |  |

" (

"

• ''

") -

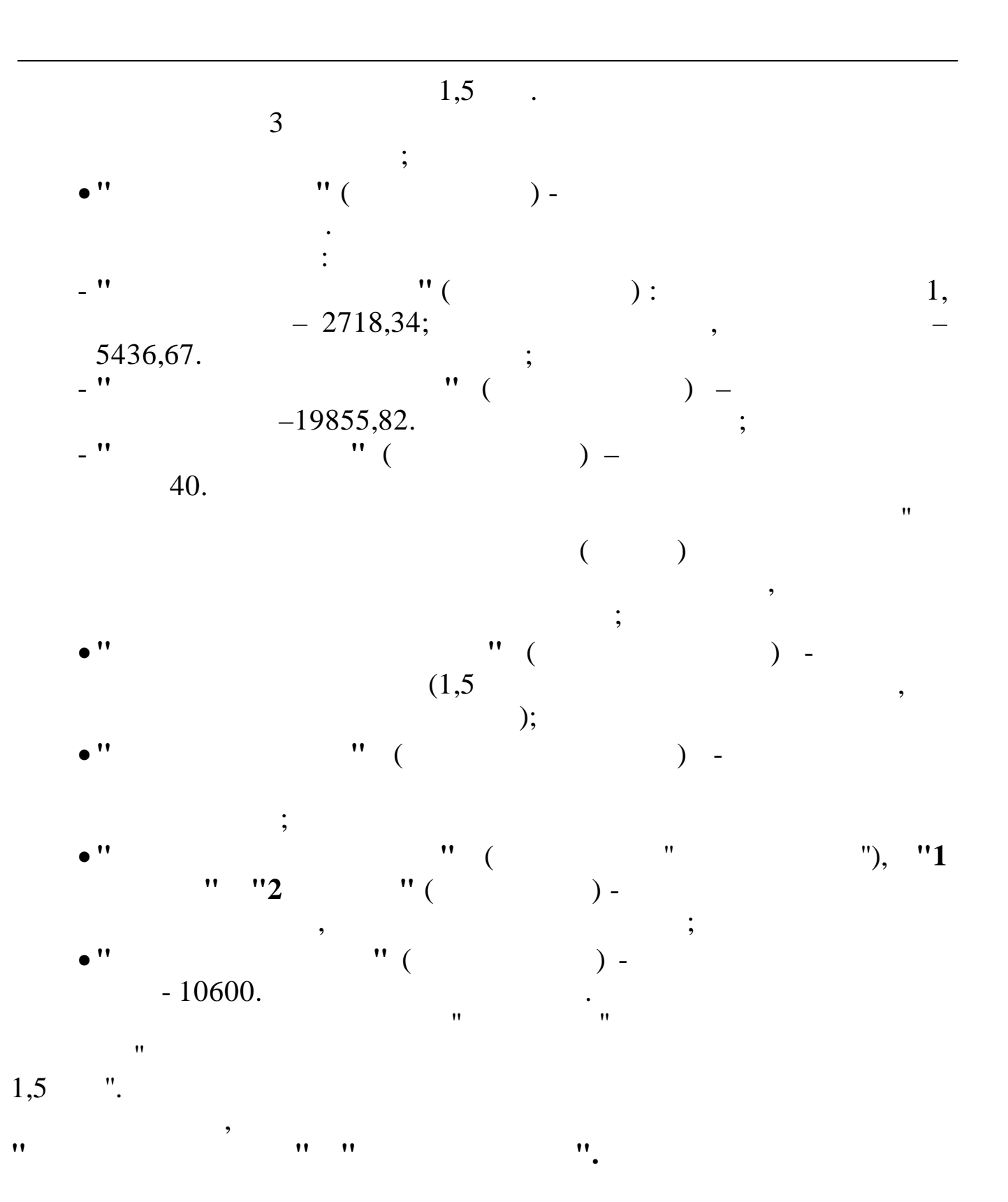

.

|                                     | Расчет пособия до 1,5 лет                 |
|-------------------------------------|-------------------------------------------|
| Начислить пособие из ФСС            |                                           |
|                                     |                                           |
| Номер ребенка 🛛 🛛 🛛                 | Минимальное пособие 3000                  |
| Средняя зарплата 44913.87           | Максимальное пособие   6000               |
| Пособие на ребенка                  | Процент для пособия 40                    |
| 9/13 пос.до 1.5л (второй и посл)ФСС |                                           |
|                                     | Дата окончания выплаты 01.04.2015 👻       |
| ПРасчет за 12 прелыпнику месяне     | B                                         |
| Расчетные годы                      |                                           |
| 2013 2012                           |                                           |
|                                     |                                           |
| 1 ребенок                           | Начисляемая сумма Повоо                   |
| 11 /38 Мат.пом.женщ.до 3-х лет КД1  | Иванов Семен Иванович ДатаРожд 01.09.2012 |
|                                     |                                           |
| 2 ребенок                           |                                           |
|                                     |                                           |
|                                     |                                           |
| Рассчитать Записат                  | гь Выйти                                  |
|                                     |                                           |
|                                     |                                           |

## 5.11.1.2.

-

: 6 : 37 9 :

,

",

© 2017

"

:

:

46 : 47 : \_ 7 : 38 : 8 : -29 \_ : : \_ : • • • 50 :

- : 57 5.11.2.

5.11.2.1. /

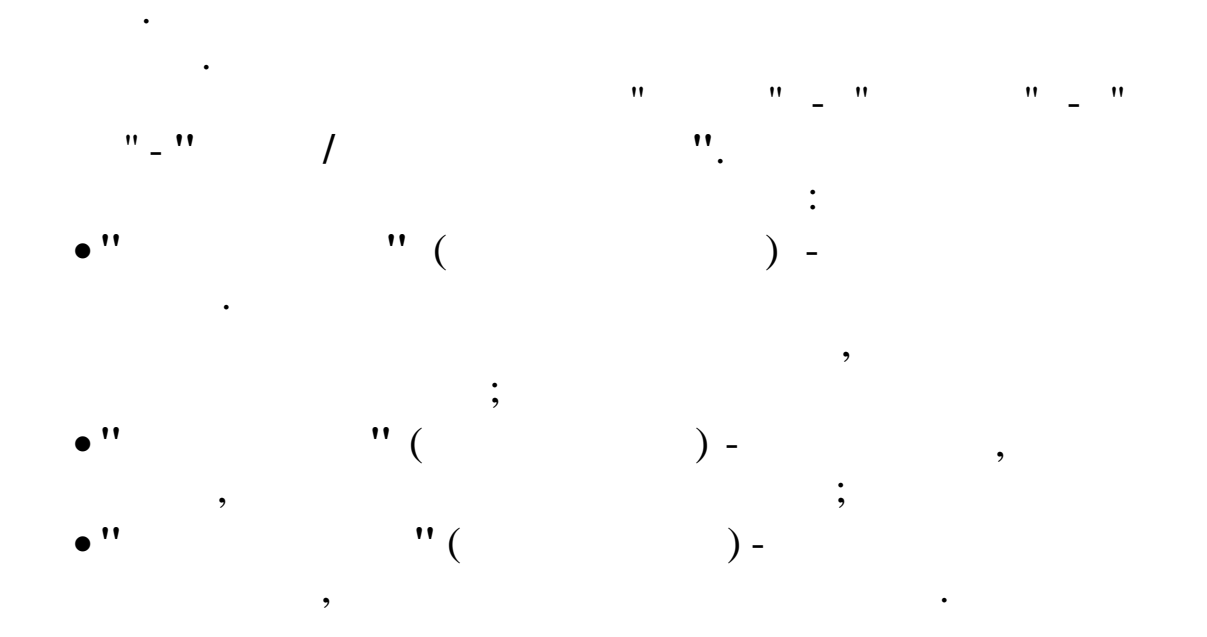

| <b>}                                    </b> | <u>4967 </u>                  |                  |            | <b>.</b>           |                |             |               |
|----------------------------------------------|-------------------------------|------------------|------------|--------------------|----------------|-------------|---------------|
| цата расче<br>Попра                          | ета 01.05.20<br>зпеление Икап | 10 🖵 Вид приказа | а 🐒  Прием | : на работу        |                |             |               |
| Howen                                        | n parsp                       |                  | TTDW3HS A  | Вид приказа        |                | Дата начала | Дата окончани |
| приказа                                      | Вид приказа                   | Начало действия  | обработ    | Прием на работу    |                | 13.09.2012  | - 01.01.1900  |
| и76                                          | Прием на работу               | 05.10.2010       |            | ,<br>Номер приказа | Содержание при | orasa       | <u> </u>      |
| 5-n                                          | Прием на работу               | 13.09.2012       |            | 55-n               | Прием на рабо  | ту          |               |
|                                              |                               |                  |            |                    |                |             |               |
|                                              |                               |                  | RL.        |                    |                |             |               |
|                                              |                               |                  |            | ПРИКАЗ НЕ ОБРАБОТА | H              |             |               |
|                                              |                               |                  |            | ПРИКАЗ НЕ ОБРАБОТА | H              |             |               |

| Вид приказа<br>Прием на работу<br>и ми76<br>ФИО<br>▲ АБЕРТЯН А.Ю. | от 05.10.2010 🗸 содержание Прием на работу |          |
|-------------------------------------------------------------------|--------------------------------------------|----------|
| <ul> <li>№ ми76</li> <li>ФИО</li> <li>АВЕРТЯН А.Ю.</li> </ul>     | от 05.10.2010 🔻 содержание Прием на работу |          |
| ФИО<br>АВЕРТЯН А.Ю.                                               |                                            |          |
| СИДОРОВ П.В.                                                      | TH 32<br>31                                |          |
|                                                                   |                                            | <b>_</b> |
| Добавить                                                          | Удалить Удалить                            |          |
|                                                                   | ✓ <u>С</u> охранить Х Отмена               |          |
| 11                                                                | :<br>" (                                   |          |
| ) -<br>" "(<br>" "(<br>"                                          | ;<br>)-<br>;;<br>"()-;                     |          |

" "/" ":

•

,

| Corpupting                           |            |                                               |   |
|--------------------------------------|------------|-----------------------------------------------|---|
| ти 10. краснополянский с к           |            |                                               |   |
| ти тэ, краснополянским с.м.          |            |                                               |   |
| Вид приказа                          |            | Дата начала Дата окончания Испытательный срок |   |
| Прием на работу                      |            |                                               |   |
| 78787 07 30.03.2008 -                | содержание | Прием на работу                               |   |
| Грудовой договор                     |            | ,                                             |   |
|                                      |            |                                               |   |
| 4565 or 🗸 01.04.2008 💌               |            |                                               |   |
| Подразделение                        |            | Характер / Вид / Режим                        |   |
| Красная поляна                       |            | постоянно / основная / полное рабочее время   |   |
| Должность                            |            | Примечания                                    |   |
| Водитель автомобиля                  |            | ВАЗ-2108, гн А2340Р23rus                      | : |
| Оклад/тариф Ставка Разряд            | Надбавка   | Система оплаты                                |   |
| 25000 1 10                           | 1000       | Месяч.тариф (расчет по дням)                  |   |
| Категория                            |            | Условия труда                                 |   |
| Рабочие                              |            | нормальные                                    |   |
| EC Im                                |            | - Howen unedwre                               |   |
| 20-00 0                              |            | Пятипневная рабочая неделя                    |   |
|                                      |            | J                                             |   |
| стаж<br>🔽 Запись трудовой книжки     |            |                                               |   |
| Общий, Непрерывный, Для 13 зарплаты, | Для валют  | ъ, В объединении                              |   |
| 1                                    |            |                                               |   |
|                                      |            |                                               |   |
|                                      |            |                                               |   |
|                                      |            |                                               |   |
|                                      |            |                                               |   |
|                                      |            |                                               |   |
|                                      |            |                                               |   |
|                                      |            |                                               |   |
|                                      |            |                                               |   |

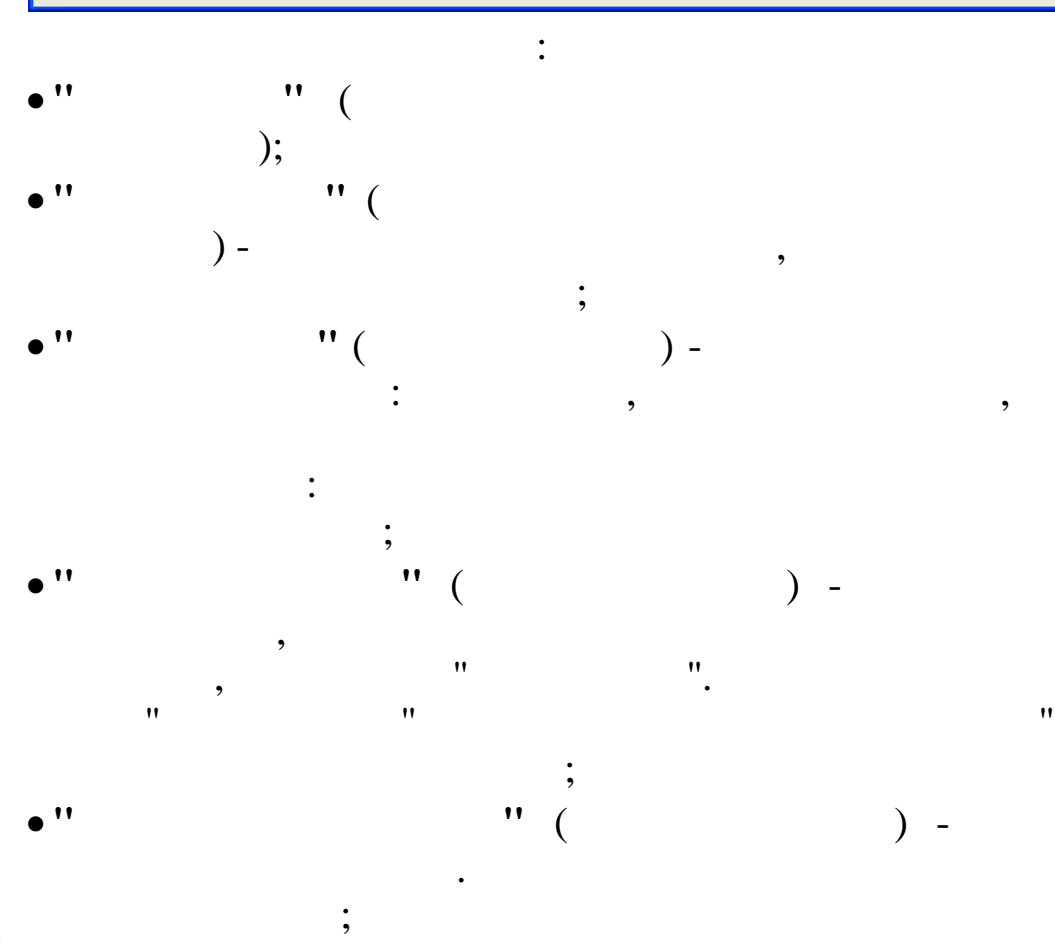

"

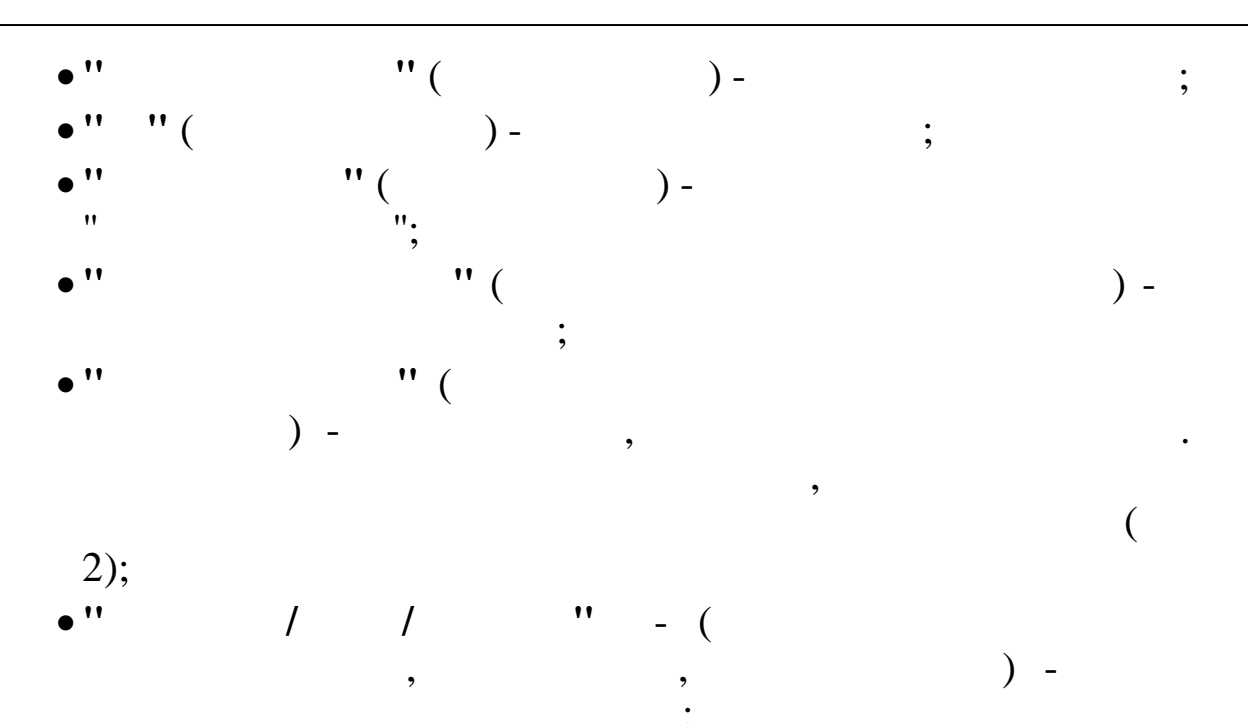

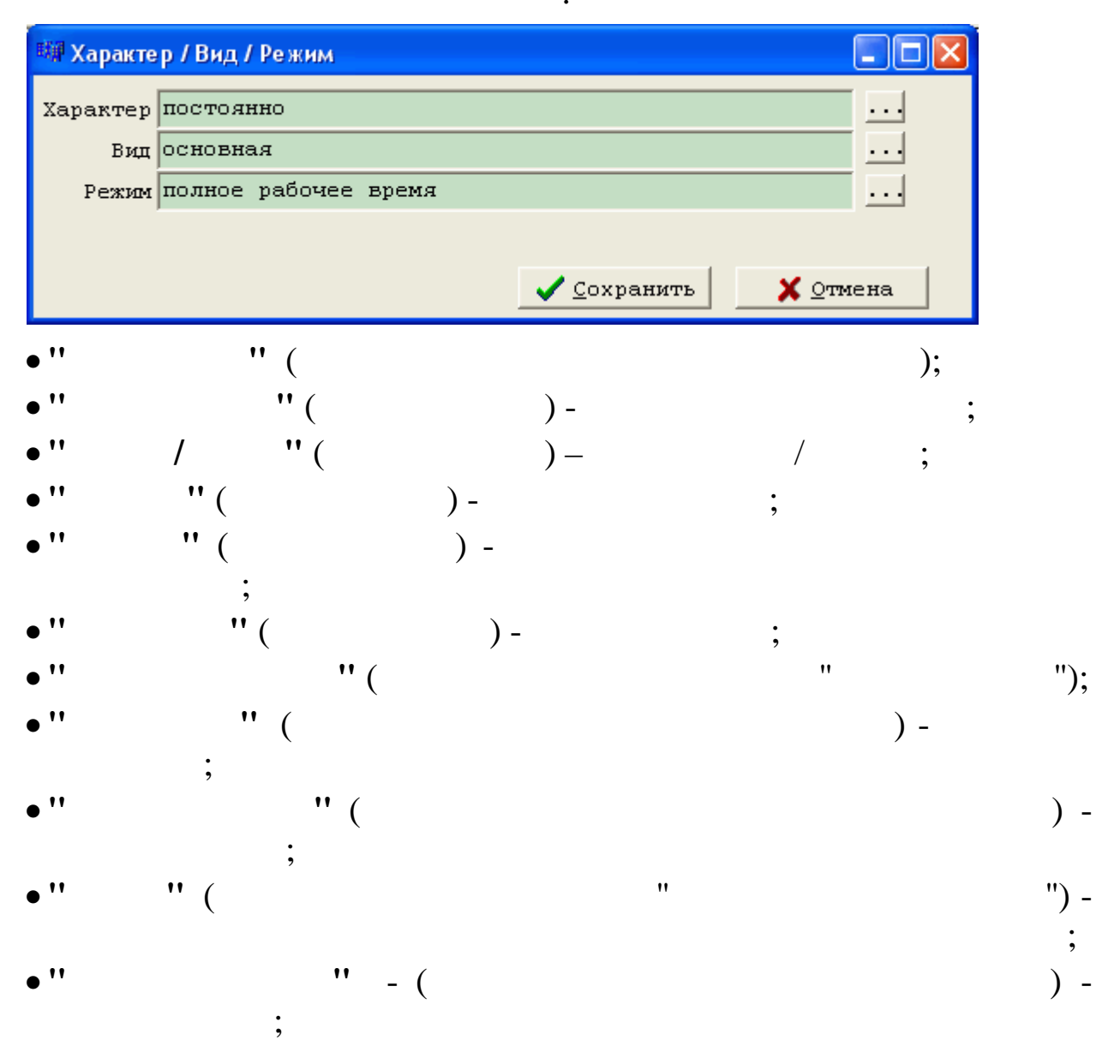

•"""()-

| 蹦 Тип стажа                                                  |          |  |
|--------------------------------------------------------------|----------|--|
| -Сформировать запись для расчета стажа в форму T2<br>▼ Общий |          |  |
| 🔽 Непрерывный                                                |          |  |
| 🔽 Для 13 зарплаты                                            |          |  |
| 🔽 Для валюты                                                 |          |  |
| 🔽 В объединении                                              |          |  |
| 🗌 Список 1                                                   |          |  |
| Г Список 2                                                   |          |  |
| <u>Сохранить</u>                                             | 🗙 Отмена |  |
|                                                              | "        |  |

5.11.2.2.

1.

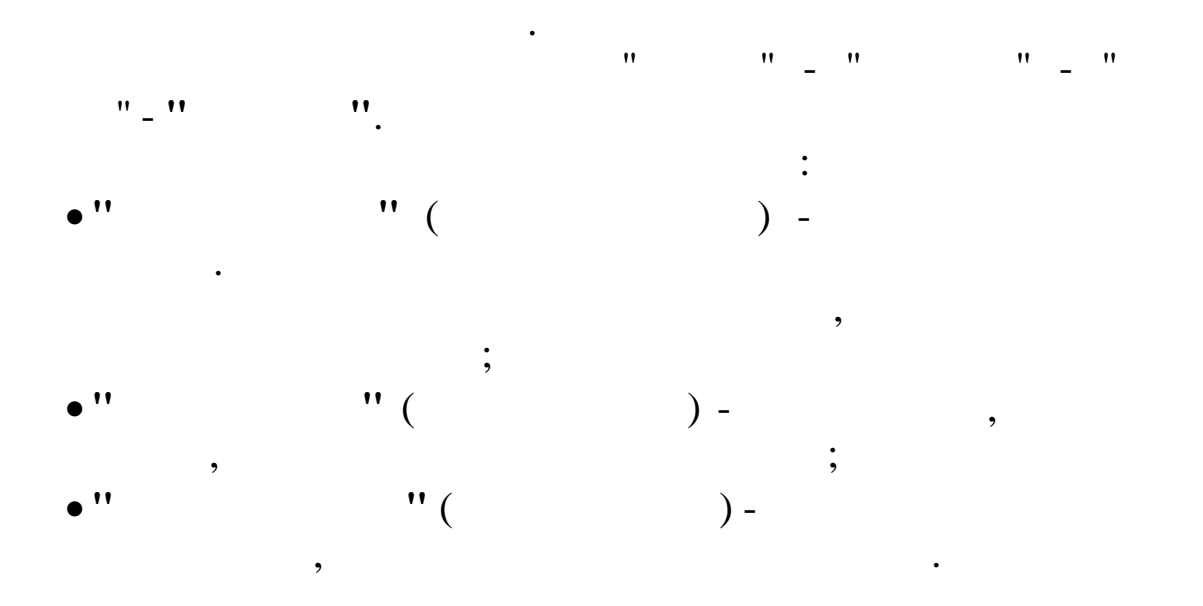

) -

-2;

| цата расч<br>Попра | ета 01.05.20     | 🔟 🎶 √ 🦓 🏹<br>10 🗸 Вид приказ | а 🦹 Перев | од в другое подраз; |                |                 |                |
|--------------------|------------------|------------------------------|-----------|---------------------|----------------|-----------------|----------------|
| Howen              |                  |                              | призна 🔨  | Вид приказа         |                | Дата начала     | Дата окончании |
| приказа            | Вид приказа      | Начало действия              | обработ   | Перевод в другое    | подразделени   | 12.09.2012      | - 01.01.1900   |
| в44                | Перевод в другое | 12.09.2012                   |           | Номер приказа       | Содержание при | каза            |                |
| 55-r               | Перевод в другое | 13.09.2012                   |           | в44                 | Перевод в друг | ое подразделени |                |
|                    |                  |                              |           |                     |                |                 |                |
|                    |                  |                              |           |                     |                |                 |                |
|                    |                  |                              | >         | приказ не обработа  | н              |                 |                |

| Вид приказа<br>Перевод в другое подразделени<br>#44 от 12.09.2012 содержание Перевод в другое подразделени<br>#40 ТН 20<br>продовцов И. Ф. 21<br>Потопотов О. И. 21<br>Добавить Редактировать Удалить<br>Добавить Редактировать Удалить Удалить<br>:<br>' ' ( )- ;<br>' '' ( )- ;<br>' '' ( )- ;<br>'' ( )- ;<br>''' ( )- ;<br>''' ( )- ;<br>''' ( )- ;<br>''' ( )- ;<br>''' ( )- ;<br>''' ( )- ;                                                                                                    | Журнал приказов: Г          | едактируем запись          |                                                              |          |
|----------------------------------------------------------------------------------------------------|-----------------------------|----------------------------|--------------------------------------------------------------|----------|
| ли приказа<br>вид пругое подразделени<br>вид от 12.09.2012 ▼ содержание Перевол в другое подразделени<br>яио ПН<br>продовдов и. «.<br>протопотов о. и.<br>21<br>Добавить Редактировать Удалить<br>Г ( )-<br>; ''( )-<br>; ''( )-<br>; ''( )-<br>; ''( )-<br>; ''( )-<br>; ''( )-<br>; ''( )-<br>; ''( )-<br>; ''( )-<br>; '''( )-<br>; '''( )-<br>; '''( )-<br>; '''( )-<br>; '''( )-<br>; '''( )-<br>; '''( )-<br>; '''( )-<br>; '''( )-<br>; '''( )-<br>; '''( )-<br>; '''( )-<br>; '''( )-<br>; '''( )-<br>; '''( )-<br>; '''( )-<br>; '''( )-<br>; '''( )-                                                                                                    | Вил приказа                 |                            |                                                              |          |
| ря44 от 12.09.2012 содержание Перевол в другое подразделени<br>#ИО ТН 20<br>ПРОТОПОТОВ И. Ф. 20<br>ПРОТОПОТОВ О. И. 21<br>Добавить Редактировать Удалить<br>/ / / / / / / / / / / / / / / / / / /                                                                                                     | Перевод в другое            | подразделени               |                                                              |          |
| 440       ТН     20       ПРОДОВДОВ И. 4.     20       ПРОТОПОТОВ О. И.     21         Добавить     Редактировать     Удалить         Добавить     Редактировать     Удалить                                                                                                    | B44                         | от 12 09 2012 <b>у</b> сот | енжание Перевон в пругое попразнелени                        |          |
| ейо тн<br>ПРОДОВЦОВ И. Ф. 20<br>ПРОТОПОТОВ О. И. 21<br>ДОбавить Редактировать Удалить<br>Удалить Хотмена<br>:<br>' ' (<br>)-<br>' '' (<br>)-<br>' '' (<br>)-<br>'' '' (<br>)-<br>'' '' (<br>)-<br>'' '' (<br>)-<br>'' '' (<br>)-<br>'' '' (<br>)-<br>'' '' (<br>)-<br>'' '' (<br>)-<br>'' '' (<br>)-<br>'' '' (<br>)-<br>'' '' (<br>)-<br>'' '' (<br>)-<br>''' (<br>)-<br>'''' (<br>)-<br>''' (<br>)-<br>'''' (<br>)-<br>'''' (<br>)-<br>'''' (<br>)-<br>'''' (<br>)-<br>'''' (<br>)-<br>'''' (<br>)-<br>'''' (<br>)-<br>'''' (<br>)-<br>'''' (<br>)-<br>''''' (<br>)-<br>'''' (<br>)-<br>'''' (<br>)-<br>''''' (<br>)-<br>''''' (<br>)-<br>''''' (<br>)-<br>''''' (<br>)-<br>''''' (<br>)-<br>''''' (<br>)-<br>''''' (<br>)-<br>''''' (<br>)-<br>''''' (<br>)-<br>'''''' (<br>)-<br>'''''' (<br>)- |                             |                            |                                                              |          |
| ПРОТОПОТОВ О. И.<br>ПРОТОПОТОВ О. И.<br>21<br>Добавить Редактировать Удалить<br>Удалить Удалить<br>Сохранить У Отмена<br>:<br>' ' (<br>)-<br>;<br>' '' (<br>)-<br>;<br>'' (<br>)-<br>;<br>'' (<br>)-<br>'' (<br>)-<br>'' (<br>)-<br>'' (<br>)-<br>'' (<br>)-<br>'' (<br>)-<br>'' (<br>)-<br>'' (<br>)-<br>'' (<br>)-<br>'' (<br>)-<br>'' (<br>)-<br>'' (<br>)-<br>'' (<br>)-<br>'' (<br>)-<br>'' (<br>)-                                                                                                    | ФИО<br>ПРОЛОВНОВ И. Ф.      |                            | 20                                                           |          |
| Добавить Редактировать Удалить<br>/ Сохранить // Отмена<br>                                                                                                    | протопотов о. и.            |                            | 21                                                           |          |
| Добавить Редактировать Удалить<br>Удалить Удалить<br>Сохранить Хотмена<br>:<br>' ''(<br>)-<br>;<br>'''(<br>)-<br>;<br>''')-                                                                                                    |                             |                            |                                                              |          |
| Добавить Редактировать Удалить<br>Удалить Хотиена<br>Сохранить Хотиена                                                                                                    |                             |                            |                                                              |          |
| Добавить Редактировать Удалить<br>Удалить Удалить<br>Сохранить Сохранить Сотмена<br>:<br>' ''(<br>)-<br>;<br>'''(<br>)-<br>;<br>'''(<br>)-                                                                                                    |                             |                            |                                                              |          |
| Добавить Редактировать Удалить<br>✓ Сохранить Хотмена<br>:<br>' ''(<br>)-<br>''(<br>)-<br>'''(<br>)-<br>''''(<br>)-<br>'''(<br>)-<br>'''(<br>)-<br>'''(<br>)-<br>'''(<br>)-<br>'''(<br>)-<br>'''(<br>)-<br>'''(<br>)-<br>'''(<br>)-<br>'''(<br>)-<br>'''(<br>)-<br>''''(<br>)-<br>''''(<br>)-<br>''''(<br>)-<br>''''(<br>)-<br>''''(<br>)-<br>'''''(<br>)-<br>''''''''''''''''''''''''''''''''''                                                                                                    |                             |                            |                                                              |          |
| Добавить Редактировать Удалить<br>✓ Сохранить Хотмена<br>:<br>' ''( )- ;<br>'''( )- ;<br>'''( )- ;<br>'''( )- ;<br>'''( )- ;<br>'''( )- ;                                                                                                    |                             |                            |                                                              | ✓        |
| Сохранить ХОтмена :     "(     ")-     ;     "(     ")-     ;     "(     ")-     ;     "(     ")-     ;     "(     ")-     ;     "(     ")-     ;     ".                                                                                                    | Добавить                    | Редактировать              | Удалить                                                      |          |
| <pre></pre>                                                                                                    |                             |                            |                                                              |          |
| <pre></pre>                                                                                                    |                             |                            |                                                              |          |
| Сохранить         Х Отмена                                                                                                    |                             |                            |                                                              |          |
| Гохранить         Х отмена                                                                                                    |                             |                            |                                                              |          |
| Гохранить         Х Отмена                                                                                                    |                             |                            |                                                              |          |
| :<br>' "(<br>)- ;<br>' "( )- ;<br>' "( )- ;<br>' "( )- ;<br>' "( )- ;                                                                                                    |                             |                            |                                                              |          |
| ;<br>' ''(<br>)- ;<br>' ''( )- ;<br>' ''( )- ;<br>' ''( )- ;                                                                                                    |                             |                            | Сохранить У Отмена                                           |          |
| ' "(<br>)- ;<br>' "( )- ;<br>' "( )- ;<br>' "( )- ;                                                                                                    |                             |                            | ✓ <u>С</u> охранить Х Отмена                                 |          |
| )- ;<br>' "( )- ;<br>' "( )- ;<br>' "( )- ;                                                                                                    |                             |                            | <u>✓ с</u> охранить <u>Х</u> отмена                          |          |
| ;<br>' "( )- ;<br>' "( )- ;<br>' "( )- ;                                                                                                    | 1                           | " (                        | ✓ Сохранить У Отмена                                         |          |
| ;<br>; "( )- ;<br>; "( )- ;<br>".                                                                                                    | ,<br>)                      | " (                        | ✓ Сохранить Х Отмена                                         |          |
| ' ''( )- ;<br>' ''( )- ;<br>' ''.                                                                                                    | ,<br>,<br>, )-              | " (                        | ✓ Сохранить ХОТМена<br>:<br>:                                |          |
| '''()-<br>'''.'''.                                                                                                    | '<br>)-<br>' ''(            | " (<br>) -                 | ✓ Сохранить Х Отмена<br>:<br>;                               | <u>;</u> |
| · · · · · · · · · · · · · · · · · · ·                                                                                                    | ' ) -<br>' ''(<br>' ''(     | " (<br>)-<br>)-            | у Сохранить у Отмена                                         | ;;;      |
| •                                                                                                    | ' )-<br>' ''(<br>' ''(      | " (<br>)-<br>)-            | ✓ Сохранить ХОТМена<br>:<br>;                                | ;;       |
|                                                                                                    | ,<br>, )-<br>, ''(<br>, ''( | " (<br>)-<br>)-<br>"(      | ✓ Сохранить Х Отмена : ; ; ; ; ; ; ; ; ; ; ; ; ; ; ; ; ; ; ; | ;;       |

"/" '":

"

| 職 Журнал приказов: Редактируем запись |                                                    |
|---------------------------------------|----------------------------------------------------|
| Сотрудник                             |                                                    |
| ТН 15, ЕГУДИН А.В.                    |                                                    |
| ,<br>Вид приказа                      | —<br>Дата начала Дата окончания Испытательный срок |
| Перевод в другое подразделени         | . ▼07.04.2008 ▼ ▼11.04.2008 ▼                      |
| и 123 от содержани                    | ие Перевод в другое подразделени                   |
| -Трудовой договор                     | ,                                                  |
| ✓ Документ - основание                | • Трудовой договор Сили другой документ            |
| № от наименов                         | зание                                              |
| Подразделение                         | Характер / Вид / Режим                             |
| Хозяйственный отдел                   |                                                    |
| Должность                             | Примечания                                         |
| Водитель автомобиля                   |                                                    |
| Оклад/тариф Ставка Разряд Надбавк     | а Система оплаты                                   |
| 35,7 1                                | Часовой тариф                                      |
| Категория                             | Условия труда                                      |
| Рабочие                               |                                                    |
| ВС Дт                                 | Номер графика                                      |
| 23-00 0                               | Пятидневная рабочая неделя                         |
| Причина перевода                      |                                                    |
|                                       |                                                    |
| CTax                                  |                                                    |
| Запись трудовой книжки                |                                                    |
|                                       |                                                    |
|                                       |                                                    |
|                                       |                                                    |
|                                       |                                                    |
|                                       |                                                    |
|                                       |                                                    |
|                                       |                                                    |
| <u> </u>                              | <u>С</u> охранить <u>Х</u> отмена                  |
|                                       |                                                    |

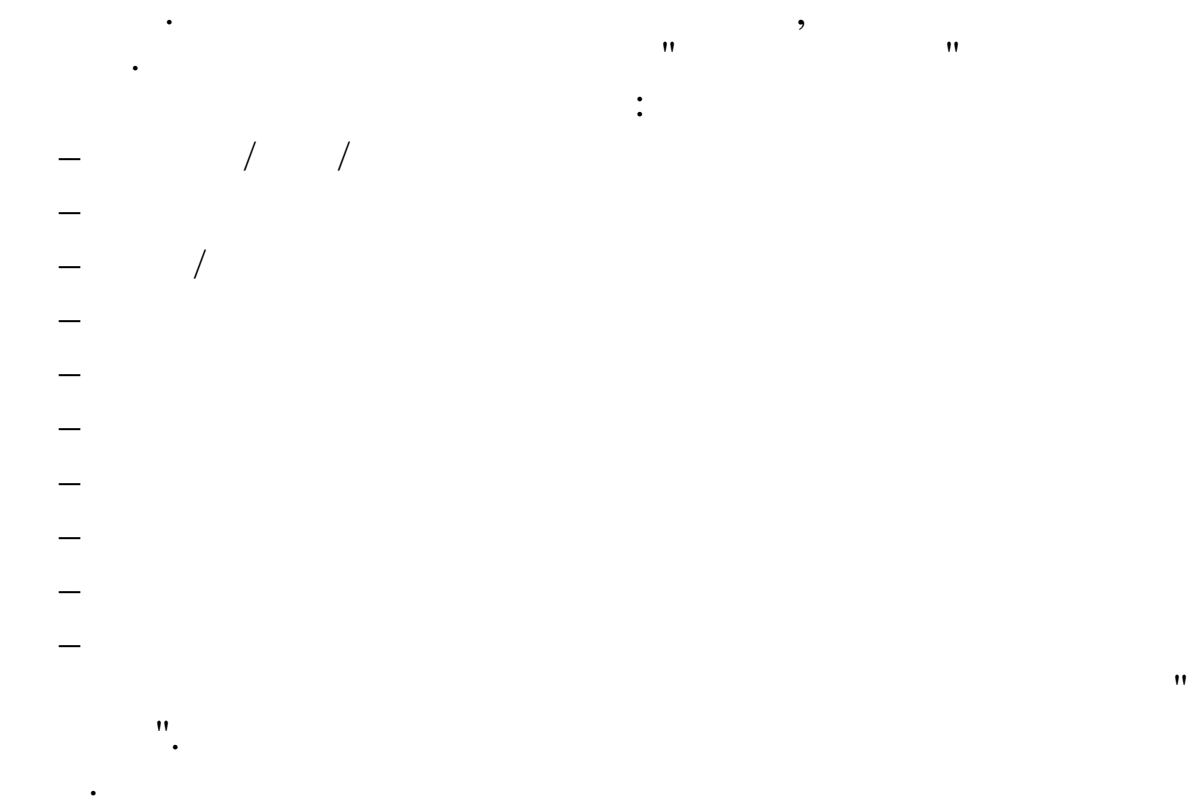

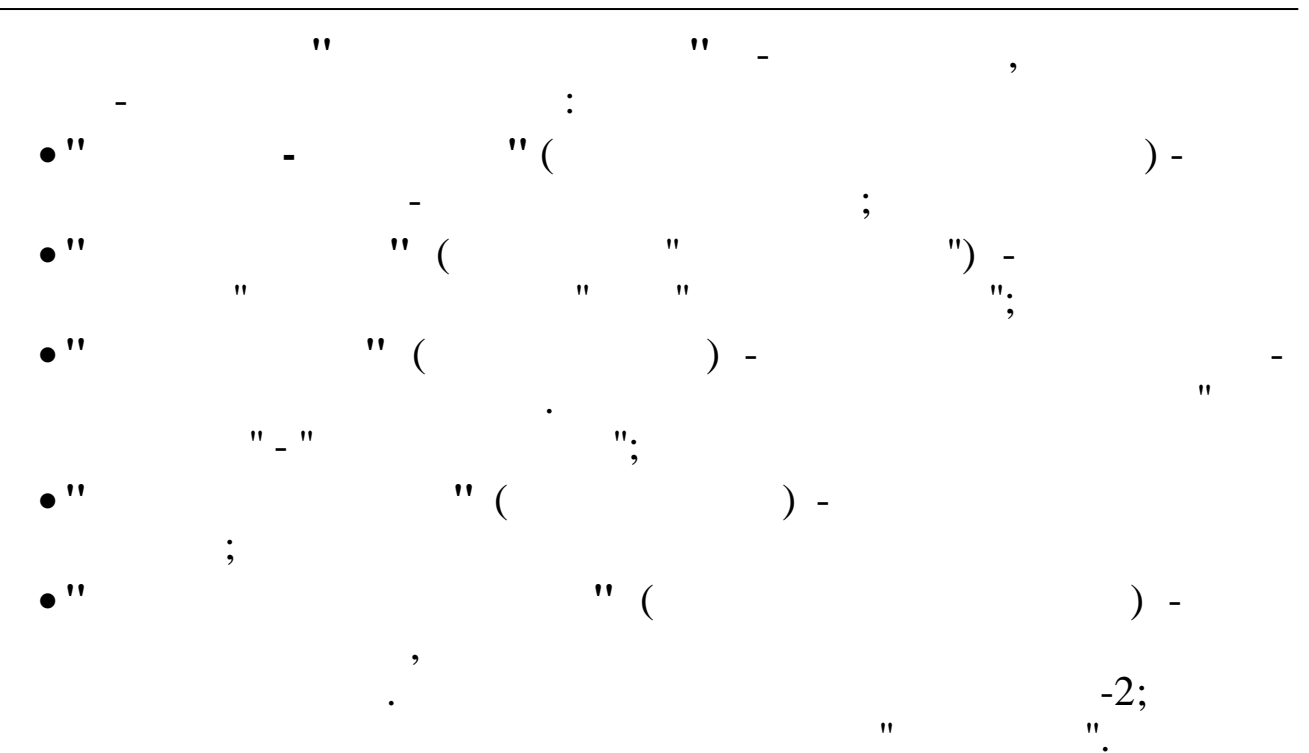

5.11.2.3.

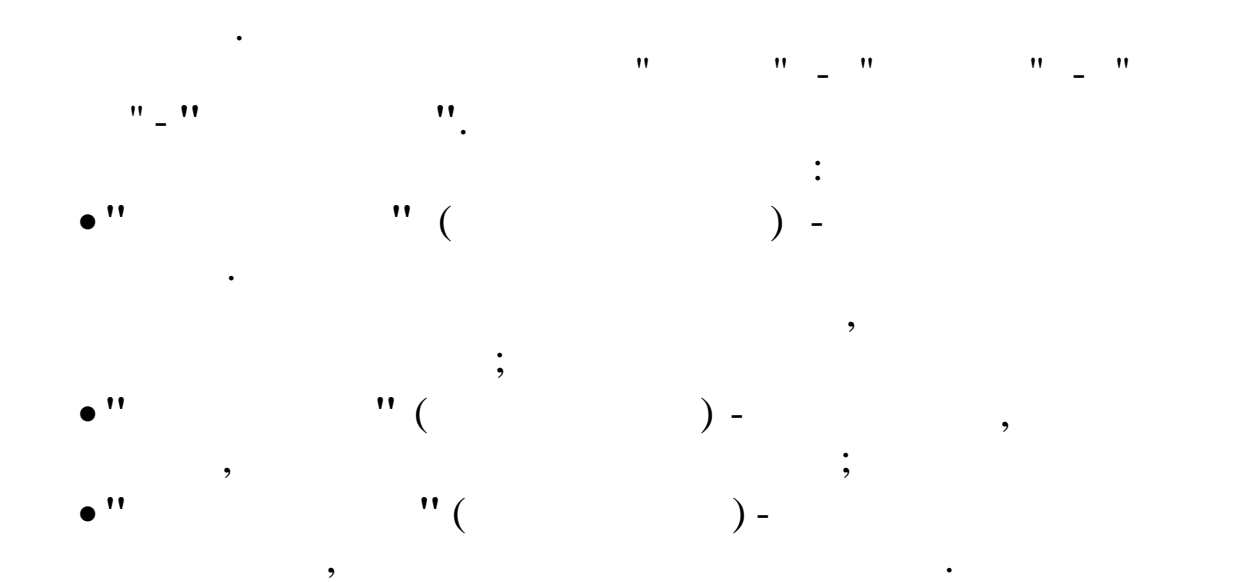

| Вид приказа<br>вольнение | Начало действия<br>04.05.2010 | обработки | Увольнение<br>Номер приказа<br>в-413 | Содержание при<br>Увольнение | 04.05.2010<br>каза | • 01.01.1900 |
|--------------------------|-------------------------------|-----------|--------------------------------------|------------------------------|--------------------|--------------|
| вольнение                | 04.05.2010                    |           | Номер приказа<br>в-413               | Содержание при<br>Увольнение | каза               |              |
|                          |                               |           | B-413                                | Увольнение                   |                    |              |
|                          |                               |           |                                      |                              |                    |              |
|                          |                               |           |                                      |                              |                    |              |
|                          |                               |           |                                      |                              |                    |              |
|                          |                               |           |                                      |                              |                    |              |

| 🖗 Журнал приказов: Редактируем запись |                      |         |
|---------------------------------------|----------------------|---------|
| Вид приказа                           |                      |         |
| Увольнение                            |                      |         |
| р в-413 от 04.05.2010 ▼               | содержание           |         |
| ФИ0                                   | ТН                   |         |
| ротопотов о. и.                       | 21                   |         |
| ГРИШИН Е. П.                          | 12                   |         |
| зимянов н. ю.                         | 15                   | 40.00   |
|                                       |                      | ,       |
|                                       |                      |         |
|                                       |                      |         |
|                                       |                      |         |
| Добавить Редактировать                | Удалить              |         |
|                                       | ·                    |         |
|                                       |                      |         |
|                                       |                      |         |
|                                       |                      |         |
|                                       |                      |         |
|                                       |                      | <u></u> |
|                                       | Company Company      |         |
|                                       | ✓ сохранить 🔨 отмена |         |

11

•

- " ( ) ) -) -" ( ". ; " ( ; " ( ) -11 "
  - , , ": "/" "
| 🗱 Журнал приказов                     | Добавляем запис                                                                             | b                         |                                                         |                       |   |
|---------------------------------------|---------------------------------------------------------------------------------------------|---------------------------|---------------------------------------------------------|-----------------------|---|
| Сотрудник                             |                                                                                             |                           |                                                         |                       |   |
| ТН 19, КРАСНОПО                       | лянский с.м.                                                                                |                           |                                                         |                       |   |
| Вид приказа                           |                                                                                             |                           | Дата начала Дата око                                    | нчания                |   |
| Увольнение                            |                                                                                             |                           | 30.04.2008 💌 📃                                          | <u>~</u>              |   |
| 12-a                                  | от 🗹 28.04.20                                                                               | 08 💌 содержани            | ие Увольнение                                           |                       |   |
| Вид отпуска                           |                                                                                             | Вид расче                 | ета отпуска                                             |                       |   |
|                                       |                                                                                             | По кален                  | ндарным (12м)                                           |                       |   |
| ,                                     |                                                                                             | -В том чисте              |                                                         |                       | r |
| Всего дней 6                          |                                                                                             | Доп. приб.                | Доп. себ.                                               |                       |   |
|                                       |                                                                                             |                           | J                                                       |                       |   |
| Комп. приб. Ког                       | ш. себ.                                                                                     |                           |                                                         |                       |   |
|                                       |                                                                                             |                           |                                                         |                       |   |
| 🔽 Запись трудов                       | ой книжки 🦵                                                                                 | Уход на пенсию            |                                                         |                       |   |
|                                       |                                                                                             |                           |                                                         |                       |   |
|                                       |                                                                                             |                           |                                                         |                       |   |
|                                       |                                                                                             |                           |                                                         |                       |   |
|                                       |                                                                                             |                           |                                                         |                       |   |
|                                       |                                                                                             |                           |                                                         |                       |   |
|                                       |                                                                                             |                           |                                                         |                       |   |
|                                       |                                                                                             |                           |                                                         |                       |   |
|                                       |                                                                                             |                           |                                                         |                       |   |
|                                       |                                                                                             |                           |                                                         |                       |   |
|                                       |                                                                                             |                           |                                                         |                       |   |
|                                       |                                                                                             |                           |                                                         |                       |   |
|                                       |                                                                                             |                           |                                                         |                       |   |
|                                       |                                                                                             |                           | 1                                                       |                       |   |
|                                       |                                                                                             | <u>✓ 9</u>                | Сохранить ХОтмена                                       |                       |   |
|                                       | •                                                                                           | <u> </u>                  | Сохранить 🗙 Отмена                                      |                       |   |
|                                       | :                                                                                           | <u>√</u>                  | Сохранить 🗙 Отмена                                      |                       |   |
|                                       | :<br>" (                                                                                    | <b>√</b> 9                | Сохранить 🗙 Отмена                                      |                       |   |
| ••                                    | :<br>"(                                                                                     | <b>√</b> 9                | <u>С</u> охранить X <u>О</u> тмена                      | <u>.</u>              |   |
|                                       | :<br>"(<br>)-                                                                               | ,                         | <u>С</u> охранить X <u>О</u> тмена                      | ;                     |   |
| ••                                    | :<br>"(<br>)-<br>"(                                                                         | ,                         | Сохранить 🗙 Отмена                                      | ;                     |   |
| ••                                    | :<br>"(<br>)-<br>"(                                                                         | <b>√</b> 9                | Сохранить 🗶 Отмена                                      | ;                     |   |
| "<br>"                                | :<br>"(<br>)-<br>"(                                                                         | ,                         | <u>Сохранить</u> Хотмена<br>,                           | ;                     |   |
| <b>!!</b><br>!!                       | :<br>"(<br>)-<br>"(                                                                         | <b>√</b> 9                | <u>Сохранить</u> Хотмена<br>,<br>,                      | ;                     |   |
| "<br>"<br>"                           | :<br>(<br>)-<br>(<br>-                                                                      | <b>√</b> 9                | <u>С</u> охранить <b>Х</b> Ωтмена<br>,<br>;<br>;        | ;                     |   |
| ••                                    | :<br>(<br>)-<br>(<br>-                                                                      | ,<br>,                    | <u>Сохранить</u> Хотмена<br>;<br>;<br>) -               | ;                     |   |
| •••                                   | :<br>(<br>)-<br>(<br>-                                                                      | ,                         | <u>Сохранить</u> Хотмена<br>,<br>;<br>) -               | ;                     |   |
| ••                                    | :<br>(<br>)-<br>(<br>-                                                                      | <b>√</b> 9                | <u>©охранить</u> Хотмена<br>;<br>; ) -                  | ;                     |   |
| "<br>"                                | :<br>(<br>)-<br>(<br>-<br>(                                                                 | ,<br>,                    | <u>Сохранить</u> Хотмена<br>,<br>;<br>,) -<br>,         | ;                     |   |
| ••                                    | :<br>(<br>)-<br>(<br>(<br>-<br>(<br>(                                                       | ,<br>,                    | <u>©охранить</u> Хотмена<br>;<br>;<br>) -               | ;                     | , |
| "<br>"<br>"                           | :<br>)-<br>(<br>(<br>(<br>:                                                                 | ,<br>,<br>;               | <u>©охранить</u> Хотмена<br>;<br>; ) -                  | ,<br>,                | , |
| ''<br>''                              | :<br>)-<br>"(<br>:                                                                          | ,<br>,<br>;<br>,          | <u>©охранить</u> Хотмена<br>;<br>; ) -<br>,             | ;                     | 2 |
| "<br>"<br>"                           | :<br>)-<br>"(<br>-<br>"(                                                                    | ,<br>,<br>;<br>)-         | <u>Сохранить</u> Хотмена<br>;<br>; ) -<br>,             | ;                     | , |
| "<br>"<br>"N" (<br>" " (              | :<br>)-<br>(<br>(<br>(                                                                      | ,<br>,<br>;<br>,)-<br>,)- | <u>©охранить</u> Хотмена<br>;<br>; ) -<br>,             | ;                     | , |
| "<br>"<br>"N" (<br>" " (              | :<br>(<br>)-<br>"(<br>:                                                                     | ,<br>,<br>;<br>)-<br>)-   | <u>©охранить</u> Хотмена<br>;<br>;<br>) -               | ;<br>;<br>;<br>;      | , |
| "<br>"<br>"N" (<br>" " (              | :<br>(<br>)-<br>(<br>(<br>:                                                                 | ,<br>,<br>;<br>)-<br>)-   | <u>С</u> охранить Х Отмена<br>;<br>) -<br>,             | ;<br>;<br>;           | , |
| "<br>"<br>"N" (<br>" " (<br>"         | ;<br>)-<br>"(<br>-<br>"(<br>:                                                               | ,<br>,<br>;<br>)-<br>)-   | <u>Сохранить</u> Хотмена<br>;<br>) -<br>,               | ;                     | , |
| "<br>"<br>"<br>"<br>"<br>"<br>"       | ;<br>;<br>;<br>;<br>;<br>;<br>;<br>;<br>;<br>;<br>;<br>;<br>;<br>;<br>;<br>;<br>;<br>;<br>; | ,<br>,<br>;<br>)-<br>)-   | <u>Сохранить</u> Хотмена<br>;<br>) -<br>,               | ;<br>;<br>;<br>;      | , |
| "<br>"<br>"<br>"<br>"<br>"<br>"       | ;<br>)-<br>"(<br>-<br>"(<br>:                                                               | ,<br>,<br>;<br>)-<br>)-   | <u>С</u> охранить Х Отмена<br>;<br>; ) -<br>,           | ;<br>;<br>;           | , |
| " " " " " " " " " " " " " " " " " " " | ;<br>, , , , , , , , , , , , , , , , , , ,                                                  | ,<br>,<br>;<br>)-<br>)-   | <u>©охранить</u> <b>Х</b> ⊙тмена<br>,<br>, ) -<br>, ) - | ;                     | , |
| " " " " " " " " " " " " " " " " " " " | ;<br>;<br>;<br>;<br>;<br>;<br>;<br>;<br>;<br>;<br>;<br>;<br>;<br>;                          | ,<br>;<br>)-<br>)-        | <u>©охранить</u> Хотмена<br>;<br>; ) -<br>,             | ,<br>,<br>,<br>,<br>, | , |
| "<br>"<br>"<br>"<br>"<br>"            | ;<br>;<br>;<br>;<br>;<br>;<br>;<br>;<br>;<br>;<br>;<br>;<br>;<br>;                          | ,<br>,<br>;<br>)-<br>)-   | <u>С</u> охранить Х Отмена<br>;<br>; ) -<br>,<br>) -    | ;<br>;<br>;<br>;      | , |

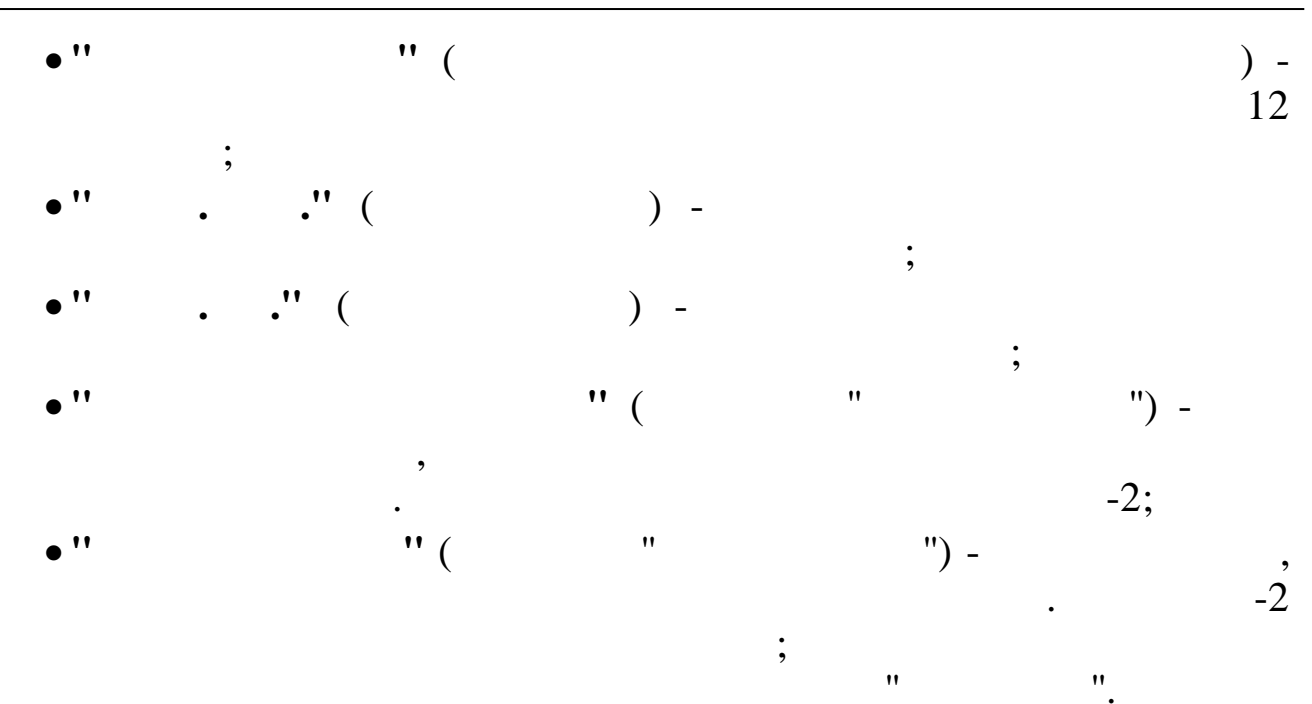

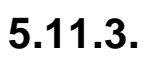

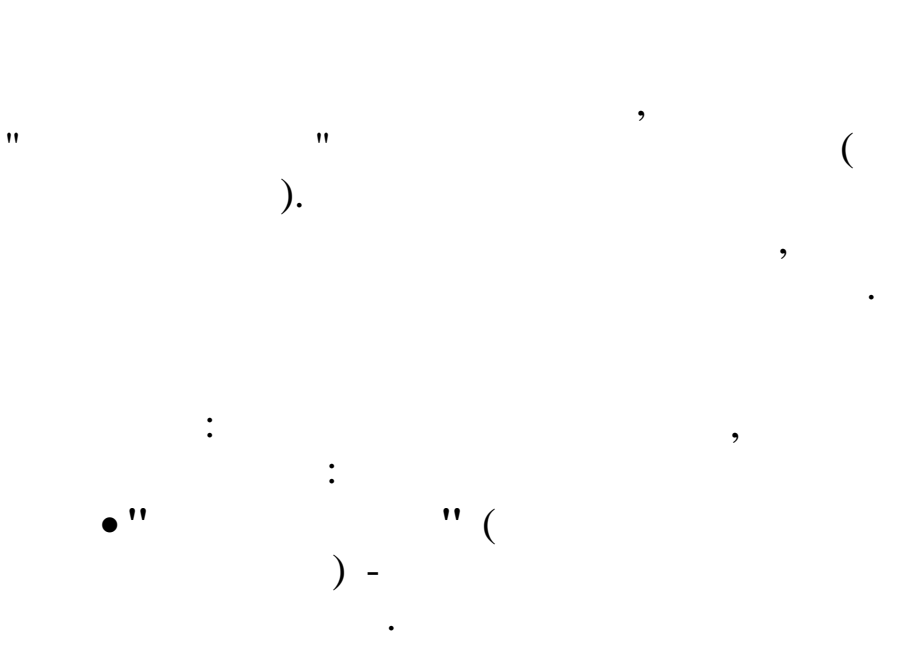

,

,

,

,

,

,

,

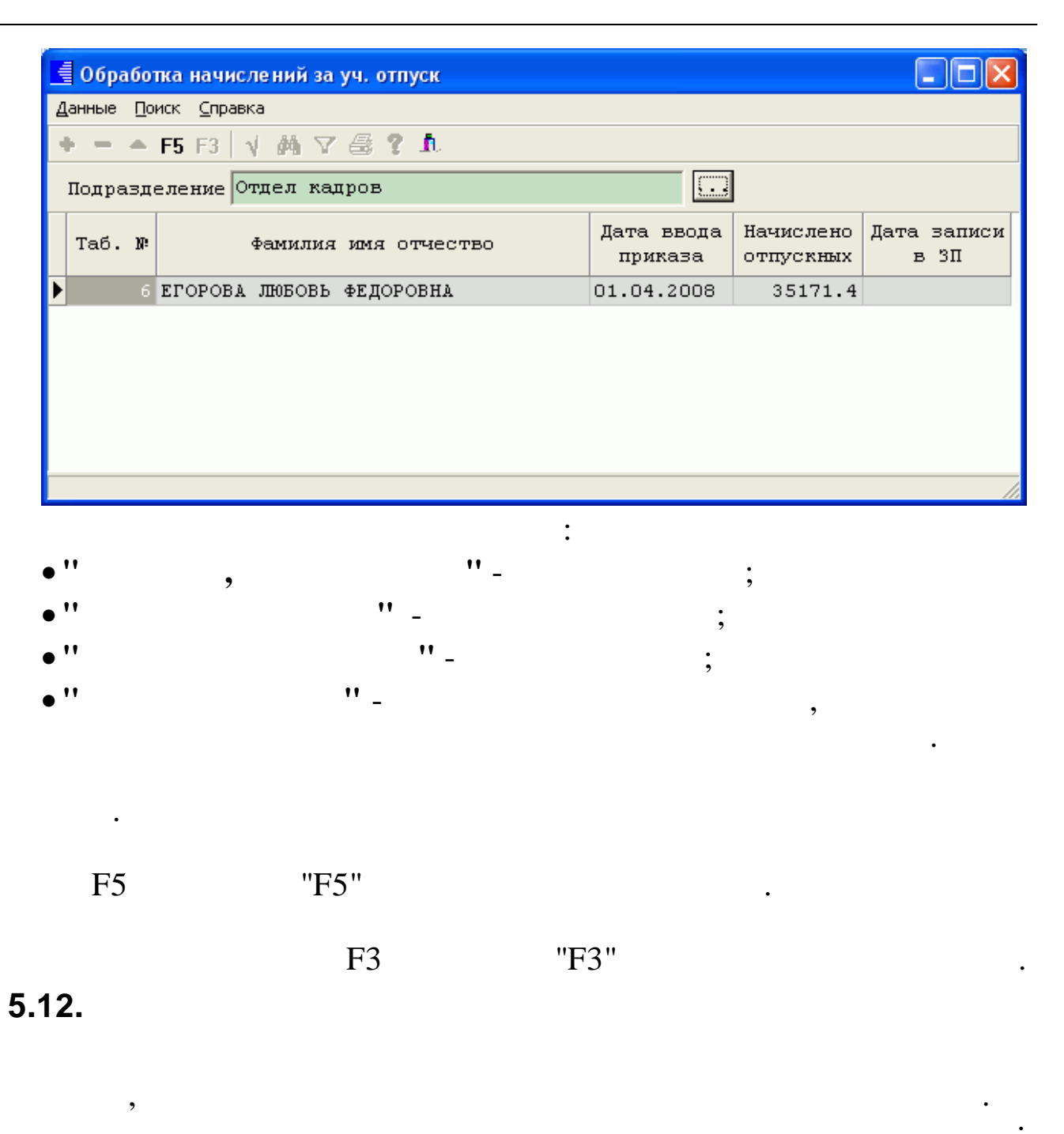

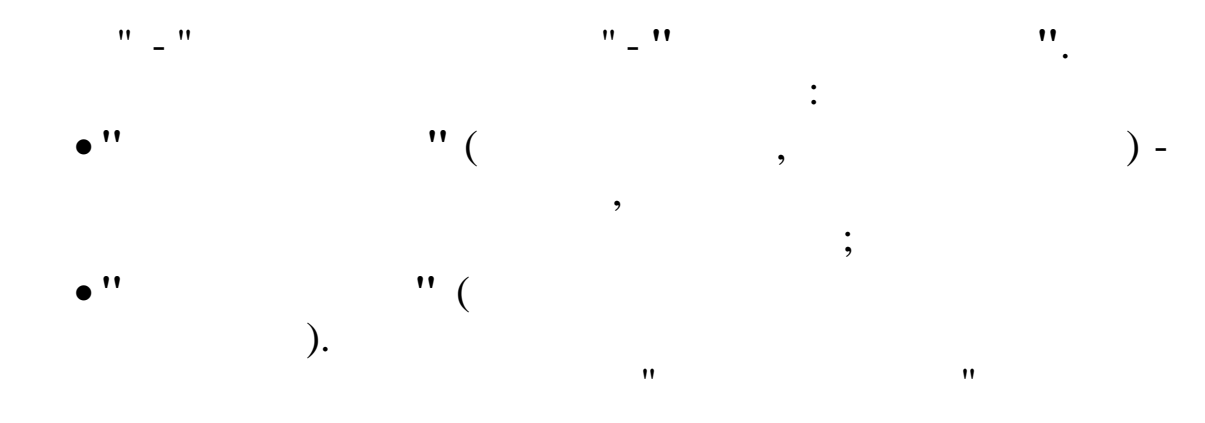

"

"

•

|                                   | " " " · · · · · · · · · · · · · · · · ·                                 |
|-----------------------------------|-------------------------------------------------------------------------|
| Список уволенных                  |                                                                         |
| <u>Данные Поиск С</u> правка      |                                                                         |
| + - A 🛍 🗸 🗛 7 😂 1                 | 7 <b>h</b>                                                              |
| Terrs of reference 01 04 2000 - 2 | Цата актуальности: 01.04.2008 Возможно только редактирование в закладке |
| Дата образотки 01.04.2008         | 'Адрес / Документ'                                                      |
| амо                               | ПУРЕ ПАВЕЛ ГЕННАЛЬЕВИЧ                                                  |
| ▶ пуре п.г.                       | Основные данные Доп. данные Надбавки Адрес / Документ                   |
|                                   | Теб 1013 — Голого с х                                                   |
|                                   | Пол: М -                                                                |
|                                   | Категория: Рабочие                                                      |
|                                   | Система расчета з/п: Часовои тариф                                      |
|                                   | Кол-во ставок 1,00 35,50                                                |
|                                   | Abanc 3000,00                                                           |
|                                   | Место работы Основное место работы                                      |
|                                   | Признаки расчета з/п: Признак ЕНВД                                      |
|                                   | Стандартные вычеты:                                                     |
|                                   | График раб. времени: 0                                                  |
|                                   | Процент мес. премии: 100,00 Ночные % 0,00                               |
|                                   | БС Дт БС Кт                                                             |
|                                   |                                                                         |
|                                   |                                                                         |
|                                   |                                                                         |
|                                   |                                                                         |
|                                   |                                                                         |
|                                   |                                                                         |
|                                   | Состояние работника: Оформлен приказ на чвольнение                      |
|                                   |                                                                         |
|                                   |                                                                         |

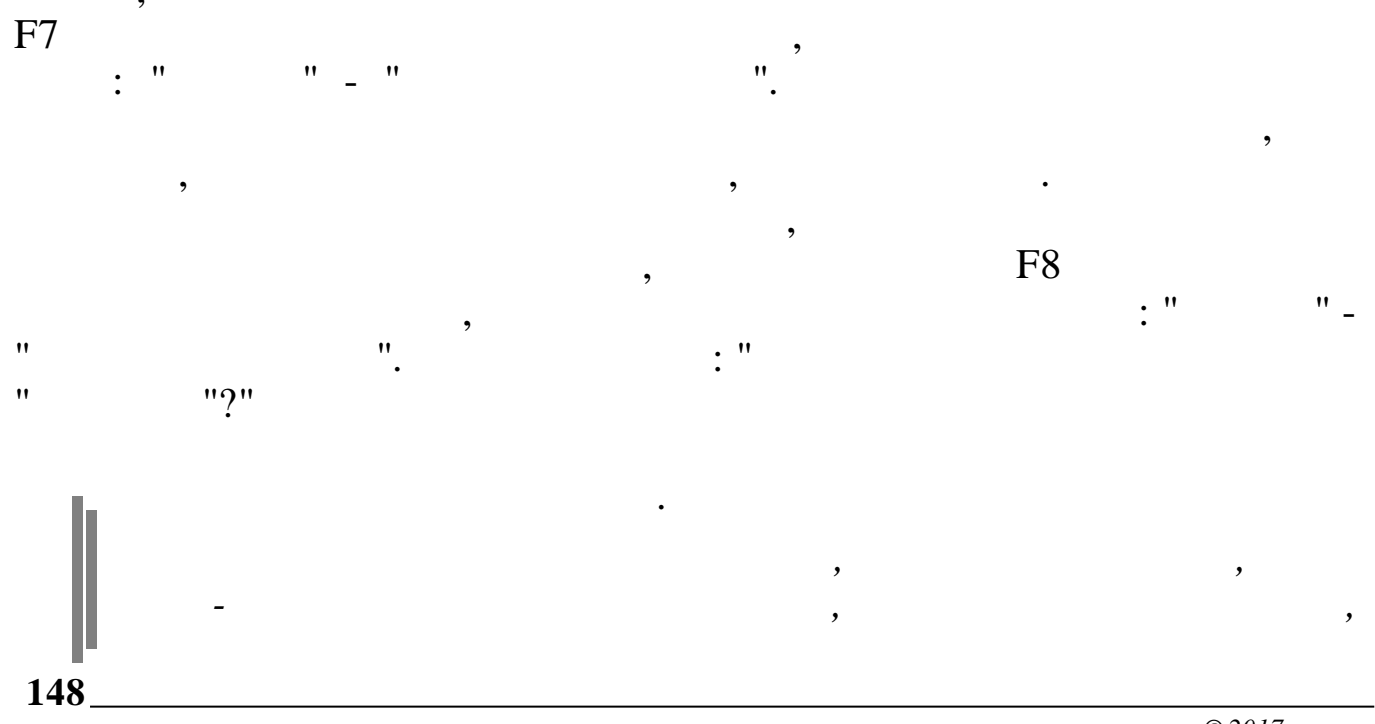

:

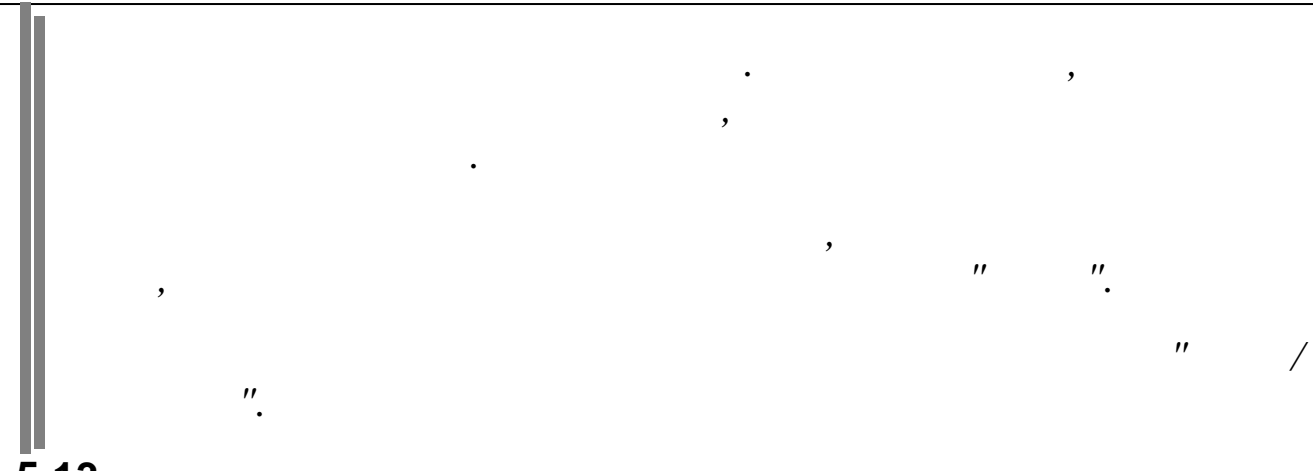

5.13.

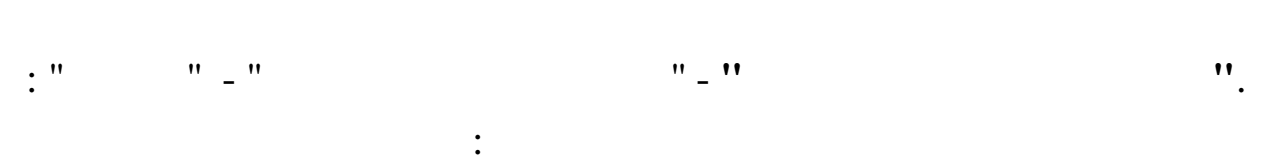

,

- ,

5.13.1.

( ),

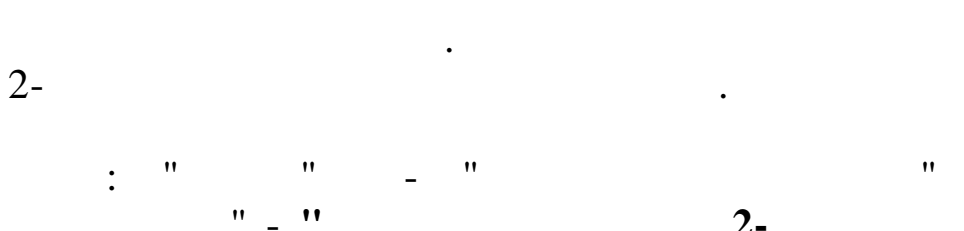

"

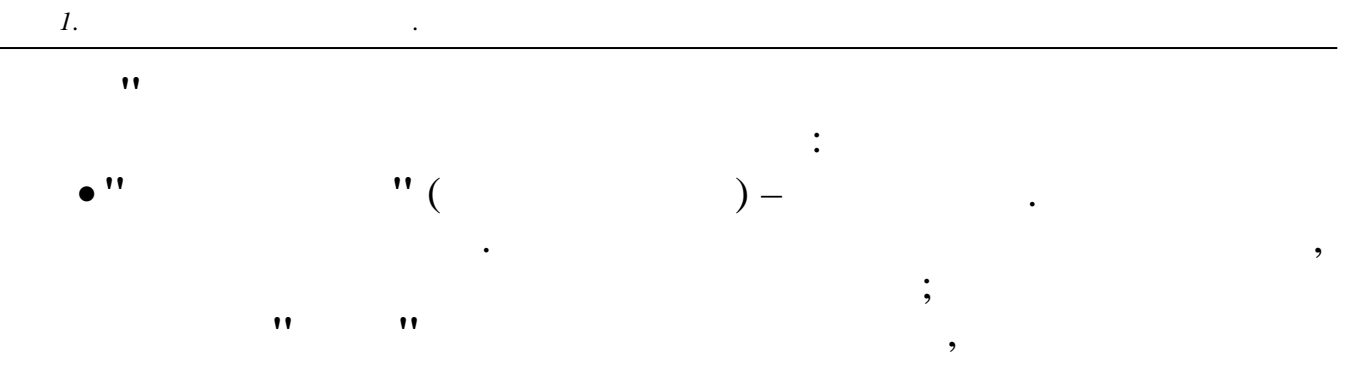

| 賃 Данные из справки 2-НДФЛ с предыдуще       | го места рабо | оты             |                   |                      |                          |                                |                      |                                   |                                |
|----------------------------------------------|---------------|-----------------|-------------------|----------------------|--------------------------|--------------------------------|----------------------|-----------------------------------|--------------------------------|
| <u>Д</u> анные <u>П</u> оиск <u>С</u> правка |               |                 |                   |                      |                          |                                |                      |                                   |                                |
| → - → ↓ ₩ ▼ ? ħ                              |               |                 |                   |                      |                          |                                |                      |                                   |                                |
| Текущая дата 🔟 04.2008 💌                     |               |                 |                   |                      |                          |                                |                      |                                   |                                |
| Таб.№ ФИО<br>11 ЗИМЯНОВ Н.Ю.                 | № справки     | Дата<br>справки | Начало<br>периода | Окончание<br>периода | Общая<br>сумма<br>дохода | Сумма<br>совокупного<br>дохода | Сумма мат.<br>помощи | Сумма<br>вычета по<br>мат. помощи | Сумма<br>имуществен.<br>вычета |
|                                              | 12            | 02.04.2008      | ЯНВАРЬ            | MAPT                 | 25000                    | 23000,00                       | 2000,00              | 2000,00                           | 0                              |
|                                              |               |                 |                   |                      |                          |                                |                      |                                   |                                |
|                                              |               |                 |                   |                      |                          |                                |                      |                                   | 1                              |

•

| Данные из справки 2-НДФЛ с пр          | редыдущего места рабо 🚺 |
|----------------------------------------|-------------------------|
| Год 2008                               |                         |
| Ф.И.О. ЗИМЯНОВ Н.Ю.                    |                         |
| Месяц начала периода                   | ЯНВАРЬ                  |
| Месяц окончания периода                | MAPT                    |
| Номер справки                          | 12                      |
| Общая сумма дохода                     | 25000                   |
| Сумма совокупного дохода               | 23000                   |
| Сумма материальной помощи              | 2000                    |
| Сумма вычета по материальной<br>помощи | 2000                    |
| Сумма имущественного<br>вычета         |                         |
| Дата составления                       | 02.04.2008              |
|                                        | охранить 🗙 🛛 тмена      |

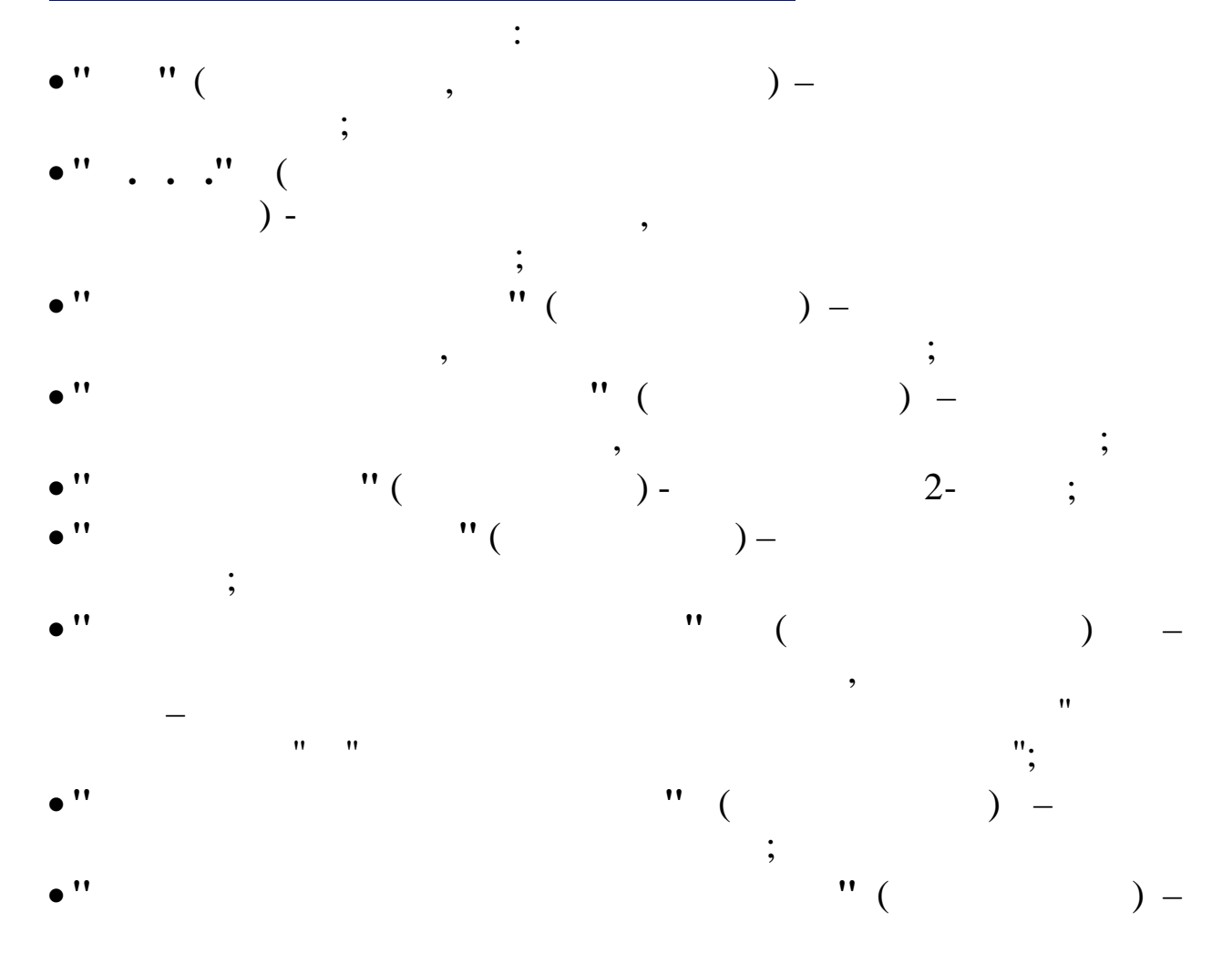

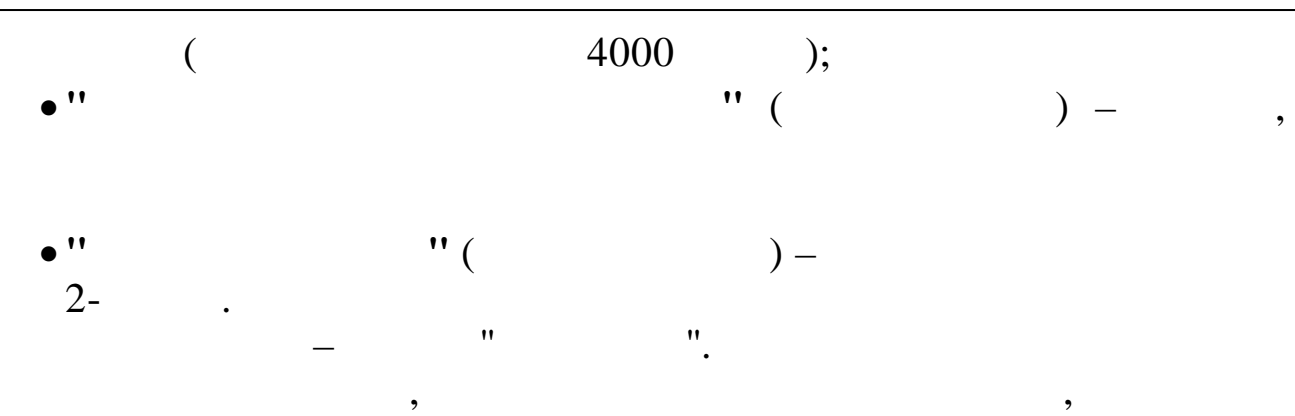

5.13.2.

"

,

:

"

,

"

"

| анные Поиск Справка                                         | цом    |   |                             | الكالك | 2 |
|-------------------------------------------------------------|--------|---|-----------------------------|--------|---|
| <mark>→ →</mark> √ M ▽ 용 ? 1.                               |        |   |                             |        |   |
| Список уволенных с 01.01.2008 по 30.04.2008<br>Отдел кадров |        |   |                             |        |   |
| Ф.И.О.                                                      | Ta6. № |   | Куда уволен                 | ИФНС   |   |
| ГРИШИН Е.П.                                                 |        | 4 | Санатор.оздоровительный ком | 2315   | l |
| ПАХОМОВА Л.И.                                               |        | 5 |                             | 0      |   |
|                                                             |        |   |                             |        |   |
|                                                             |        |   |                             |        | 5 |
|                                                             |        |   |                             |        |   |
|                                                             |        |   |                             |        |   |

"

"

"\_"

,

,

| 🗰 Редан  | тируем                                 |  |
|----------|----------------------------------------|--|
| Куда уво | лен Санатор.оздоровительный комплекс Ф |  |
| ИМ       | IHC 2315                               |  |
|          | ✓ <u>С</u> охранить                    |  |
|          | :                                      |  |
| • ''     | )                                      |  |
| • ''     | "()-                                   |  |

### 5.13.3.

, ( . .). , , " " ". "

; .

" " " " " " : " ,, " " : " ( • '' ) –

•

; , " ( ) -, ; " ( • '' ) – ; ,

)" ( ( ; ") — " , " ,, 11 ,

;

| •"   |     |     | " ( |   | ) – |
|------|-----|-----|-----|---|-----|
| • '' | " ( | ) – |     | ; |     |

| 📕 Ввод з/п с предыдущего места работы                                                          |                                                                |                                 |  |
|------------------------------------------------------------------------------------------------|----------------------------------------------------------------|---------------------------------|--|
| <u>Д</u> анные <u>П</u> оиск <u>С</u> правка                                                   |                                                                |                                 |  |
| 🔹 🗕 🔺 😫 🗸 🛤 🝸 🚭 💲 🏛                                                                            |                                                                |                                 |  |
| Год<br> 2008                                                                                   | ФИО сотрудника<br>ГОРДЕЕВА Е.А.                                | Табельный номер                 |  |
| ФИЛИАЛ (откуда переведен)<br>БПО                                                               | ИФНС Т.н. по прошлому<br>2315 22                               | месту работы Месяц<br>4         |  |
| Код КНУ Наименование                                                                           | Сумма Код КНУ                                                  | <sup>7</sup> Наименование Сумма |  |
|                                                                                                |                                                                |                                 |  |
| Сумма с прошлого мес. : 0.67<br>Сумма в следующем мес. :<br>Совок. облагаем. доход : 222075.52 | Итого начислено :<br>К БЫПЛАТЕ : О<br>Подоходный налог : 28870 | Удержано :<br>Валовый доход :   |  |

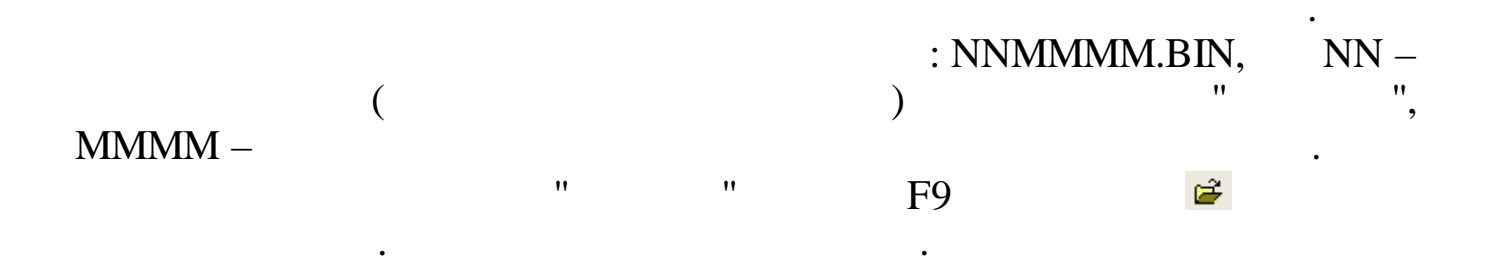

•

| Открыть                                                                 |                                           |                  |   |         | ? 🛛                       |
|-------------------------------------------------------------------------|-------------------------------------------|------------------|---|---------|---------------------------|
| <u>П</u> апка:                                                          | in 🔁 bin                                  |                  | • | + 🗈 💣 🎟 | Ŧ                         |
| Недавние<br>документы<br>Рабочий стол<br>Мои документы<br>Мой компьютер | 0722                                      |                  |   |         |                           |
| Сетевое<br>окружение                                                    | <u>И</u> мя файла:<br><u>Т</u> ип файлов: | 0722<br>0722.bin |   | •       | <u>О</u> ткрыть<br>Отмена |

" "

•

| lанные                                            | е <u>П</u> оиск                                               | <u>С</u> правка                                                                                                    |                                                                                   |                                                         |                                               |                           |                                                                       |                                                         |                                   |  |
|---------------------------------------------------|---------------------------------------------------------------|----------------------------------------------------------------------------------------------------|-----------------------------------------------------------------------------------|---------------------------------------------------------|-----------------------------------------------|---------------------------|-----------------------------------------------------------------------|---------------------------------------------------------|-----------------------------------|--|
| • -                                               | - 🚔                                                           | \ М 7 🕾 ? в                                                                                                    |                                                                                   |                                                         |                                               |                           |                                                                       |                                                         |                                   |  |
| Год                                               |                                                               |                                                                                                    | ФИО сотрушник                                                                     | a                                                       |                                               |                           | Табетьны                                                              | й номер                                                 |                                   |  |
| 2008                                              | 2                                                             |                                                                                                    | тио сотрудния                                                                     | <u> </u>                                                |                                               |                           |                                                                       | n noncp                                                 |                                   |  |
| 2000                                              | ,                                                             |                                                                                                    | ГОРДЕЕВА Е.А.                                                                     |                                                         |                                               |                           | . 2                                                                   |                                                         |                                   |  |
|                                                   |                                                               |                                                                                                    |                                                                                   |                                                         |                                               |                           |                                                                       |                                                         |                                   |  |
|                                                   |                                                               |                                                                                                    |                                                                                   |                                                         |                                               |                           |                                                                       |                                                         |                                   |  |
| ФИЛИ/                                             | АЛ (отр                                                       | худа переведен)                                                                                                    | ИФНС                                                                              | Т.н.                                                    | по прош                                       | лому ме                   | есту работы                                                           | Месяц                                                   |                                   |  |
| ΦИЛИ/                                             | АЛ (отр                                                       | худа переведен)                                                                                                    | ИФНС                                                                              | Т.н.                                                    | по прош                                       | илому ме                  | есту работы                                                           | Месяц                                                   |                                   |  |
| ФИЛИЛ<br>БПО                                      | АЛ (отр                                                       | уда переведен)                                                                                                    | ИФНС<br>2315                                                                      | Т.н.<br>22                                              | по прош                                       | илому ме                  | ≥сту работы                                                           | Месяц<br>1                                              |                                   |  |
| фили<br>БПО<br>Код                                | АЛ (отр                                                       | уда переведен)<br><br>Наименование                                                                                                  | ИФНС<br>2315                                                                      | Т.н.                                                    | по прон                                       | илому ме                  | ≥сту работы<br>Нами                                                   | Месяц<br>1                                              | Сумма                             |  |
| ФИЛИ/<br>ЕПО<br>Код                               | АЛ (отр<br>КНУ<br>1                                           | уда переведен)<br><br>Наименование<br>Оклад (расчет по дням)                                                                        | ИФНС<br>2315<br>Сумма<br>23823.5                                                  | Т.н.<br>22<br>3                                         | по прон<br>Код<br>100                         | цлому ме<br>КНУ<br>1      | есту работы<br>Наим<br>НДФЛ                                           | Месяц<br>1<br>енование                                  | Сумма<br>11450                    |  |
| ФИЛИ/<br>БПО<br>Код<br>1<br>2                     | АЛ (отр<br>КНУ<br>2 3                                         | уда переведен)<br><br>Наименование<br>Оклад (расчет по дням)<br>Надб.за секретность                                                 | ИФНС<br>2315<br>Сумма<br>23823.5<br>11911.7                                       | Т.н.<br>22<br>3<br>6                                    | по прон<br>Код<br>100<br>102                  | илому ме<br>КНУ<br>1<br>1 | асту работы<br>Наим<br>НДФЛ<br>Профсоюзные                            | Месяц<br>1<br>енование<br>взносы                        | Суюма<br>11450<br>885.76          |  |
| ФИЛИЛ<br>БПО<br>Код<br>1<br>2<br>3                | АЛ (отр<br>КНУ<br>1<br>2 3<br>3 4                             | уда переведен)<br><br>Наименование<br>Оклад (расчет по дням)<br>Надб.за секретность<br>Годовая премия                               | ИФНС<br>2315<br>Сумиа<br>23823.5<br>11911.7<br>29615.6                            | Т.н.<br>22<br>3<br>6<br>3                               | по прои<br>Код 100<br>102<br>117              | кну<br>1<br>1             | есту работы<br>Наим<br>НДФЛ<br>Профсоюзные<br>Перечисление            | Месяц<br>1<br>енование<br>взносы<br>3П                  | Суниа<br>11450<br>885.76<br>76240 |  |
| ФИЛИИ<br>БПО<br>Код<br>1<br>2<br>3<br>6           | АЛ (отр<br>КНУ<br>1 1<br>2 3<br>3 4<br>5 1                    | уда переведен)<br><br>Наименование<br>Оклад (расчет по дням)<br>Надб. за секретность<br>Годовая премия<br>Очередной отпуск          | ИФНС<br>2315<br>Сумиа<br>23823.5<br>11911.7<br>29615.6<br>23224.                  | T.H.<br>22<br>3<br>6<br>3<br>6                          | по прои<br>Код (<br>100<br>102<br>117         | кну<br>1<br>1             | есту работы<br>Наим<br>НЦФЛ<br>Профсоюзные<br>Перечисление            | Месяц<br>1<br>енование<br>взносы<br>3П                  | Сумиа<br>11450<br>885.76<br>76240 |  |
| ФИЛИА<br>БПО<br>Код<br>1<br>2<br>3<br>6           | АЛ (отр<br>КНУ<br>1 1<br>2 3<br>3 4<br>5 1                    | уда переведен)<br>Наименование<br>Оклад (расчет по дням)<br>Надб.за секретность<br>Годовая премия<br>Очередной отпуск               | ИФНС<br>2315<br>Сумиа<br>23823.5<br>11911.7<br>29615.6<br>23224.                  | T.H.<br>22                                              | по прои<br>Код 1<br>100<br>102<br>117         | кну<br>1<br>1             | есту работы<br>Наим<br>НЦФЛ<br>Профсоюзные<br>Перечисление            | Месяц<br>1<br>енование<br>взносы<br>3П                  | Сумма<br>11450<br>885.76<br>76240 |  |
| ФИЛИА<br>БПО<br>Код<br>1<br>2<br>3<br>6<br>7004 с | АЛ (отт<br>КНУ<br>1 1<br>2 3<br>3 4<br>5 1<br>5 1<br>с проция | уда переведен)<br>Наименование<br>Оклад (расчет по дням)<br>Надб.за секретность<br>Годовая премия<br>Очередной отпуск<br>ого мес. : | ИФНС<br>2315<br>Сумма<br>23823.5<br>11911.7<br>29615.6<br>23224.<br>Итого начисле | T.H.<br>22<br>3<br>6<br>3<br>6<br>9<br>8<br>8<br>8<br>7 | по прон<br>Код 1<br>100<br>102<br>117<br>5.52 | кну<br>1<br>1             | есту работы<br>Наим<br>НДФЛ<br>Профсоюзные<br>Перечисление<br>Удержан | Месяц<br>1<br>енование<br>взносы<br>3П<br>то : 88575.76 | Сумма<br>11450<br>885.76<br>76240 |  |

•

#### " "

### 5.13.4.

,

| 1        |      |    |
|----------|------|----|
| / 99-1 ( | , ). |    |
| :""_"    | "_"  | "_ |
| **       | ".   |    |

|        |                               |                  | Данные     | по имуще | ественному вычету          |                      |                        |                                | × |
|--------|-------------------------------|------------------|------------|----------|----------------------------|----------------------|------------------------|--------------------------------|---|
| нные   | <u>П</u> оиск <u>С</u> правка |                  |            |          |                            |                      |                        |                                |   |
|        | A VAV? L                      |                  |            |          |                            |                      |                        |                                |   |
| Год    | 2014                          |                  |            |          |                            |                      |                        |                                |   |
| Ta6.Nº | Ф.И.О.                        | №<br>уведомления | Дата       | ИФНС     | Адрес                      | Стоимость<br>покупки | Использовано<br>вычета | признак<br>автомат.<br>расчета |   |
| 10     | ИВАНОВ И.И.                   | 123              | 03.04.2014 | 231507   | г. Краснодар ул. Красная 5 | 1750000              |                        | 0                              |   |
| 11     | ПЕТРОВ П.П.                   | 321              | 01.01.2014 | 0        | г. Абинск ул. Советов 13   | 500000               |                        | ٧                              |   |
|        |                               |                  |            |          |                            |                      |                        |                                |   |
|        |                               |                  |            |          |                            |                      |                        |                                |   |
|        |                               |                  |            |          |                            |                      |                        |                                |   |
|        |                               |                  |            |          |                            |                      |                        |                                |   |

:

| Р.И.О. ИВАНОВ И.И.                                        |                                                                      |                  |                               | Го                            | д 2014 |
|-----------------------------------------------------------|----------------------------------------------------------------------|------------------|-------------------------------|-------------------------------|--------|
| ,<br>Чведомления                                          | Лата                                                                 | ИФНС             |                               | Тип вычета                    |        |
| 123 00                                                    | 3.04.2014                                                            | 231507           |                               | Покупка                       | -      |
| дрес                                                      |                                                                      | ,                |                               | Макс, сумма вы                | ычета  |
| . Краснодар ул. Красная 5                                 |                                                                      |                  |                               | 2000000                       |        |
| Стоимость покупки                                         | И                                                                    | спользовано выче | та по предыдуще               | му месту работь               | ы      |
| 1750000                                                   |                                                                      |                  |                               |                               |        |
| ПРЕДОСТАВЛЕНО ВЫ                                          | ЧЕТОВ И                                                              | СПОЛЬЗОВАНО      | вычетов                       |                               |        |
| Сумма по уведомлению                                      | И                                                                    | спользовано выче | та в текущем год              | y                             |        |
| 1750000                                                   |                                                                      |                  |                               |                               |        |
| Проценты по кредиту                                       | И                                                                    | спользовано выче | та по процентам               |                               |        |
| lo lo                                                     |                                                                      |                  |                               |                               |        |
| Проценты по перекредитов                                  | анию И                                                               | спользовано выче | та по перекредит              | ованию                        |        |
| 0                                                         |                                                                      |                  |                               |                               |        |
|                                                           |                                                                      |                  |                               |                               |        |
| Признак автоматическ                                      | кого расчета вычет                                                   | га за месяц      |                               |                               |        |
|                                                           |                                                                      | Дата возврата    |                               |                               |        |
| 🥅 Признак возврата НД                                     | ФЛ [0                                                                | 01.01.1900       | -                             |                               |        |
|                                                           |                                                                      |                  |                               |                               |        |
|                                                           |                                                                      |                  |                               |                               |        |
|                                                           | сохранить                                                            |                  | <mark>Х</mark> <u>О</u> тм    | ена                           |        |
|                                                           | <u>С</u> охранить                                                    |                  | Х Отм                         | ена                           |        |
|                                                           | <u>С</u> охранить                                                    |                  | Х 🛛                           | ена                           |        |
|                                                           | <u>С</u> охранить                                                    |                  | Х Отм                         | ена                           |        |
| •••• ,(                                                   | <u>С</u> охранить                                                    |                  | <u>Х О</u> тм                 | ена                           |        |
| · · ·" (<br>)-                                            | <u>Сохранить</u> :<br>;                                              |                  | <u>Х</u> <u>О</u> тм          | ена                           |        |
| ••••" (<br>)-<br>"(                                       | <u>С</u> охранить<br>:<br>,<br>) —                                   |                  | <u>х</u> <u>О</u> тм          | ена<br>,                      |        |
| · · ·" (<br>)-<br>"(<br>N                                 | <u>Сохранить</u><br>;<br>)—                                          | ) –              | Х Отм                         | ена<br>•<br>?                 | •      |
| ••••" (<br>)-<br>"(<br>N "(                               | <u>С</u> охранить<br>;<br>)—<br>"(                                   | )—               | <u>Х</u> <u>О</u> тм          | ена<br>•<br>?                 | ;      |
| · · ·" (<br>)-<br>"(<br>N<br>"(                           | <u>С</u> охранить<br>;<br>)—<br>'' (<br>)—                           | )—               | <mark>Х ⊡</mark> тм<br>;<br>" | ена;                          | ;      |
| •••••" (<br>)-<br>"(<br>N"(<br>"(                         | <u>С</u> охранить<br>;<br>)—<br>"(<br>)—                             | ) —              | <u>х о</u> тм<br>;<br>"       | ена;<br>; ")                  | ;      |
| ••••" (<br>)-<br>"(<br>N<br>"(                            | <u>С</u> охранить<br>;<br>)—<br>''(<br>)—                            | )-               | <u>х о</u> тм<br>;<br>"       | ена;<br>; ")                  | ;      |
| •••••" (<br>)-<br>"(<br>N<br>"(<br>"(<br>"(               | <u>С</u> охранить<br>;<br>,<br>) —<br>'' (<br>) —<br>(               | )-               | , <b>⊻</b> ⊡тм<br>;<br>, "    | <sub>ена</sub> ;<br>;<br>_    | ;<br>, |
| ••••" (<br>)-<br>"(<br>N "(<br>"(<br>"(                   | <u>С</u> охранить<br>;<br>)—<br>'' (<br>)—<br>(                      | )—               | <b>Х ⊡т</b> м<br>;<br>"<br>)  | <sub>ена</sub> ;<br>; ")      | ;      |
| · · · ·" (<br>)-<br>"(<br>N "(<br>"(<br>;                 | <u>С</u> охранить<br>;<br>,<br>) —<br>'' (<br>) —<br>(               | )<br>;           | , <b>⊻</b> ⊡тм<br>;<br>, ,    | <sub>ена</sub> ;<br>; ")<br>— | ;<br>, |
| ••••" (<br>)-<br>"(<br>N<br>"(<br>"(<br>"(<br>"(          | <u>С</u> охранить<br>;<br>)—<br>"())—<br>())—                        | )—<br>;          | <u>х о</u> тм<br>;<br>"<br>)  | ена<br>;<br>                  | ;<br>, |
| ••••" (<br>•••(<br>••(<br>••(<br>••(<br>••(<br>••(<br>••( | <u>С</u> охранить<br>;<br>,<br>) —<br>'' (<br>) —<br>(<br>) —        | )<br>;           | ;<br>")                       | <sub>ена</sub> ;<br>; ")<br>— | ;<br>, |
| ••••" (<br>)-<br>"(<br>N<br>"(<br>"(<br>"(<br>;           | <u>С</u> охранить<br>;<br>)—<br>"())—<br>())—                        | )—<br>;          | <b>Х</b> ⊡тм<br>;<br>")       | <sub>ена</sub> ;<br>; ")<br>_ | ;,     |
| ••••" (<br>•••(<br>••(<br>••(<br>••(<br>••(<br>••(<br>••( | <u>С</u> охранить<br>;<br>,<br>) —<br>''' (<br>) —<br>(<br>) —<br>); | )<br>;           | ;<br>";<br>)                  | <sub>ена</sub> ;<br>; ")<br>_ | ;      |
| ••••" (<br>)-<br>"(<br>N<br>"(<br>"(<br>;<br>"(           | <u>С</u> охранить<br>;<br>)—<br>"())—<br>())—<br>());<br>"()         | )—<br>;          | ;<br>";<br>)<br>"(<br>);      | <sub>ена</sub><br>;<br>       | ;      |

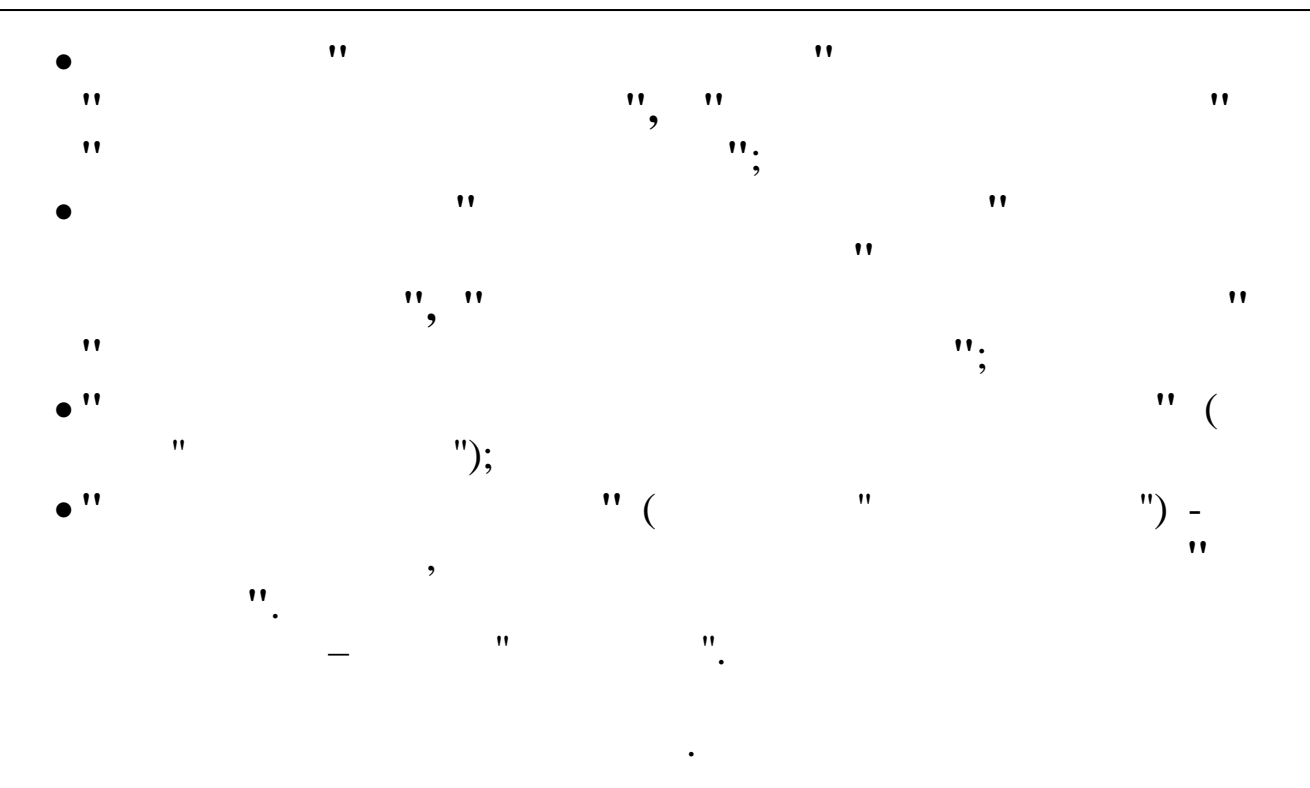

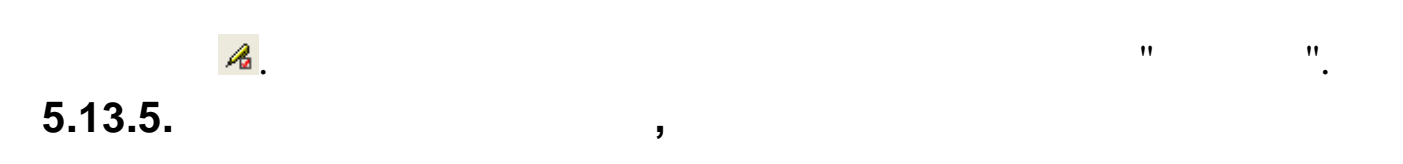

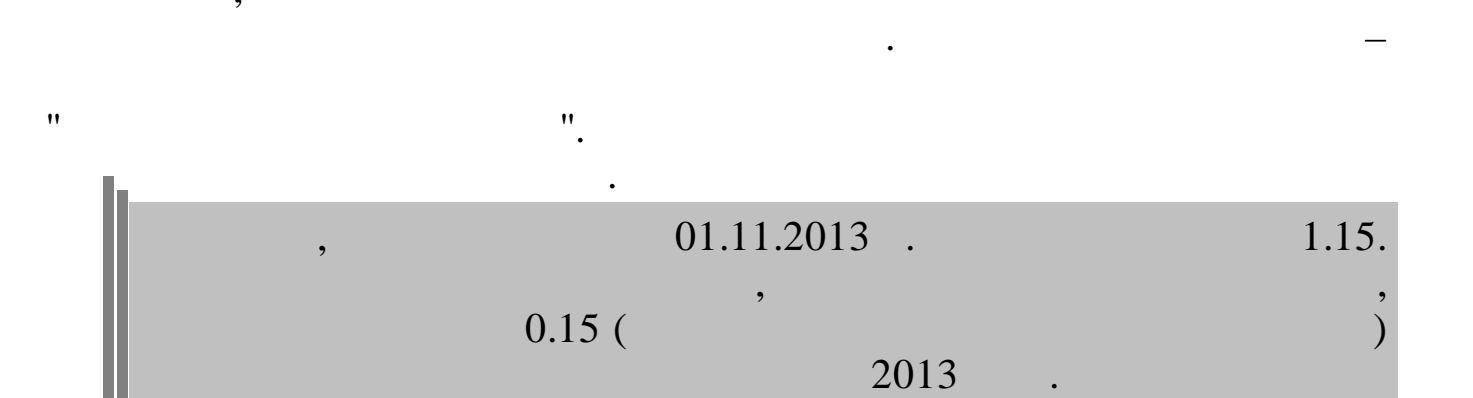

5.13.6.

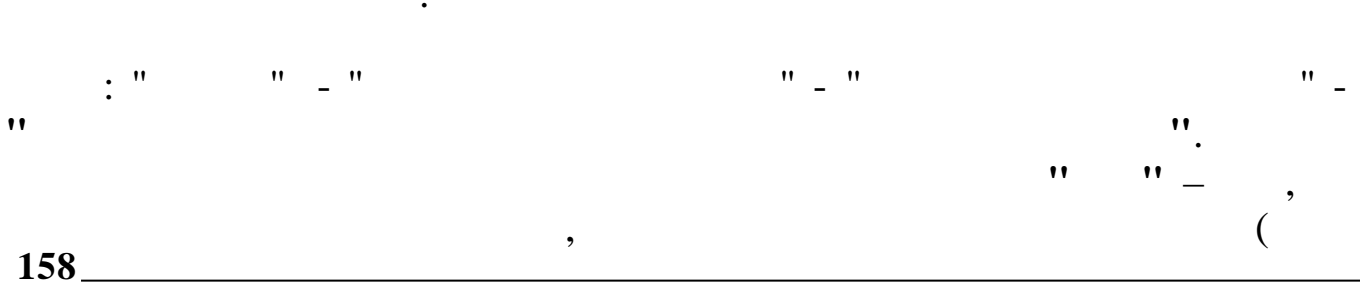

#### ).

|                            | Ввод процента ограничения суммы НДФ                                          | DЛ по отдельным работникам 🛛 🗖 | ×   |
|----------------------------|------------------------------------------------------------------------------|--------------------------------|-----|
| <u>Д</u> анные <u>П</u> ои | ск <u>С</u> правка                                                           |                                |     |
|                            | a v 🗟 ? 1.                                                                   |                                |     |
| Год 20                     | 14                                                                           |                                |     |
| Таб.№                      | Фамилия, Имя, Отчество                                                       | Процент                        |     |
| 10                         | Справка<br>№ № № № № №<br>Фамилия, Имя, Отчество<br>АНОВ ИВАН ИВАНОВИЧ<br>12 |                                |     |
|                            |                                                                              |                                |     |
|                            |                                                                              |                                | 11. |

:

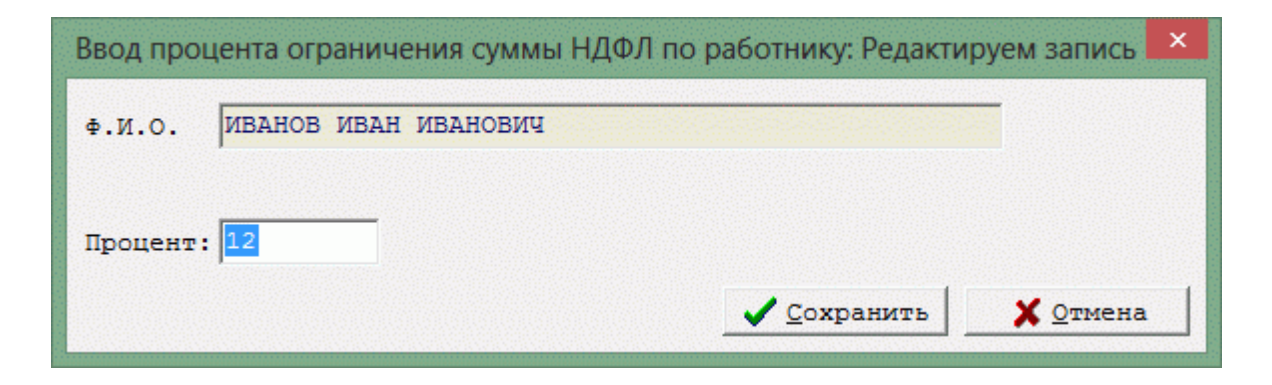

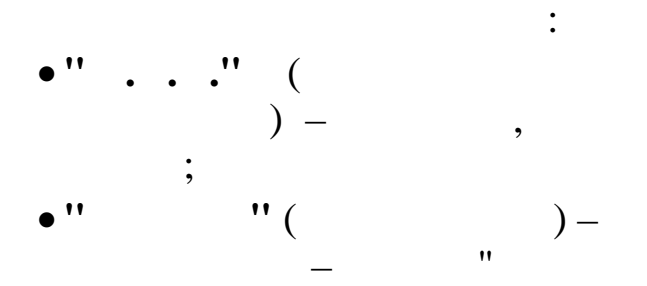

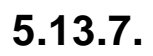

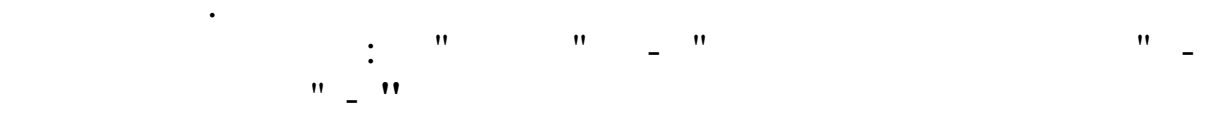

"

"

".

.

"

•

| Список р                  | аботников для начисления дополн | ительных страховых в | ззносов – 🗖    | × |
|---------------------------|---------------------------------|----------------------|----------------|---|
| <u>Данные</u> <u>П</u> ои | іск <u>С</u> правка             |                      |                |   |
| <u></u>                   | A WA A S I W                    |                      |                |   |
| Условия тр                | уда 27-1 💌                      |                      |                |   |
| Таб.номер                 | Фамилия Имя Отчество            | Дата начала          | Дата окончания | ^ |
| 110                       | ИВАНОВ П.П.                     | 01.01.2013           | 01.01.2015     |   |
| 111                       | ПЕТРОВ И.И.                     | 01.01.2013           |                |   |
|                           |                                 |                      |                | * |
|                           |                                 | ••                   | ••             |   |
|                           |                                 | **                   | **             |   |
|                           | : 27-1                          | 27-2.                |                |   |
|                           |                                 | "                    | " 😔            |   |

| " |          |   |  |  |   |
|---|----------|---|--|--|---|
| " | $\Delta$ |   |  |  | 1 |
|   |          | • |  |  | / |

|                | Корректировка записи                 |
|----------------|--------------------------------------|
| Таб. номер     | 110                                  |
| Сотрудник      | ИВАНОВ П.П.                          |
| Дата начала    | 01.01.2013 💌                         |
| Дата окончания | •••                                  |
|                | ✓ <u>С</u> охранить Х <u>О</u> тмена |
| " "            | _                                    |
|                | ;                                    |
| )              | (<br>- ,                             |
| ••             | "()-                                 |
|                |                                      |

;

•"""().

5.13.8.

|   | •  |   |   |     |   |    | " _ " |   |
|---|----|---|---|-----|---|----|-------|---|
|   |    | • | " | " _ | " |    | " _   | " |
|   |    | • |   |     |   |    |       |   |
| " | ** |   |   |     |   | ** |       |   |
| - |    |   |   |     |   | •  |       |   |

| _<br>№<br>/п | таб.<br>номер | •N0         | Дата<br>выдачи<br>справки | Номер<br>документа | Дата<br>начала | Дата<br>окончания | Кол-во<br>сокр.<br>часов | Признак<br>оплаты сокр.<br>часов | Группа<br>инвалидности | Примечание |
|--------------|---------------|-------------|---------------------------|--------------------|----------------|-------------------|--------------------------|----------------------------------|------------------------|------------|
| 1            | 110           | ИВАНОВ П.П. | 01.03.2014                | 22                 | 01.03.2014     | 01.05.2014        | 1                        | не оплачивать                    | 1                      |            |
| 2            | 110           | ИВАНОВ П.П. | 15.05.2014                | 33                 | 15.05.2014     |                   |                          | не оплачивать                    | 1                      |            |
| 1            | 111           | ПЕТРОВ И.И. | 01.03.2014                | 44                 | 01.03.2014     |                   |                          | не оплачивать                    | 2                      |            |
|              |               |             |                           |                    |                |                   |                          |                                  |                        |            |

•

| " |   | " | △. | / |
|---|---|---|----|---|
|   | • |   |    |   |

| ФИО ИВАНОВ П.П<br>№ справки<br>Дата начала 15.05.2014 ↓<br>Дата окончания                             | Таб.№        | 110             |                                      |
|----------------------------------------------------------------------------------------------------|--------------|-----------------|--------------------------------------|
| № справки 33 Дата выдачи 15.05.2014<br>Дата начала 15.05.2014<br>Дата окончания                       | ФИО          | ИВАНОВ П.П.     | ····                                 |
| Дата начала 15.05.2014<br>Дата окончания                                                              | № справки    | 33              | Дата выдачи 15.05.2014 💌             |
| Кол-во сокр. часов 1 Поллачивать сокр. часы<br>Группа инвалидности 1<br>Примечание Сохранить Х Отмена | Дата начала  | 15.05.2014      | Дата окончания 🔽 🔹                   |
| Группа инвалидности 1<br>Примечание                                                                   | Кол-во сокр. | часов 1         | 🗌 Оплачивать сокр.часы               |
| Примечание                                                                                            | Группа инвал | идности 1       |                                      |
| ✓ <u>С</u> охранить Х <u>О</u> тмена                                                                  | Примечание   |                 |                                      |
| <u> </u>                                                                                              |              |                 |                                      |
|                                                                                                    |              |                 | ✓ <u>С</u> охранить Х <u>О</u> тмена |
|                                                                                                    | ••           |                 |                                      |
| ;                                                                                                    | ".           | " _<br>;        | ,                                    |
| ;                                                                                                    | '' .         | " -<br>;<br>" ( | ,                                    |
| ;<br>""(<br>)-;                                                                                       |              | ";<br>"()-      | ;                                    |

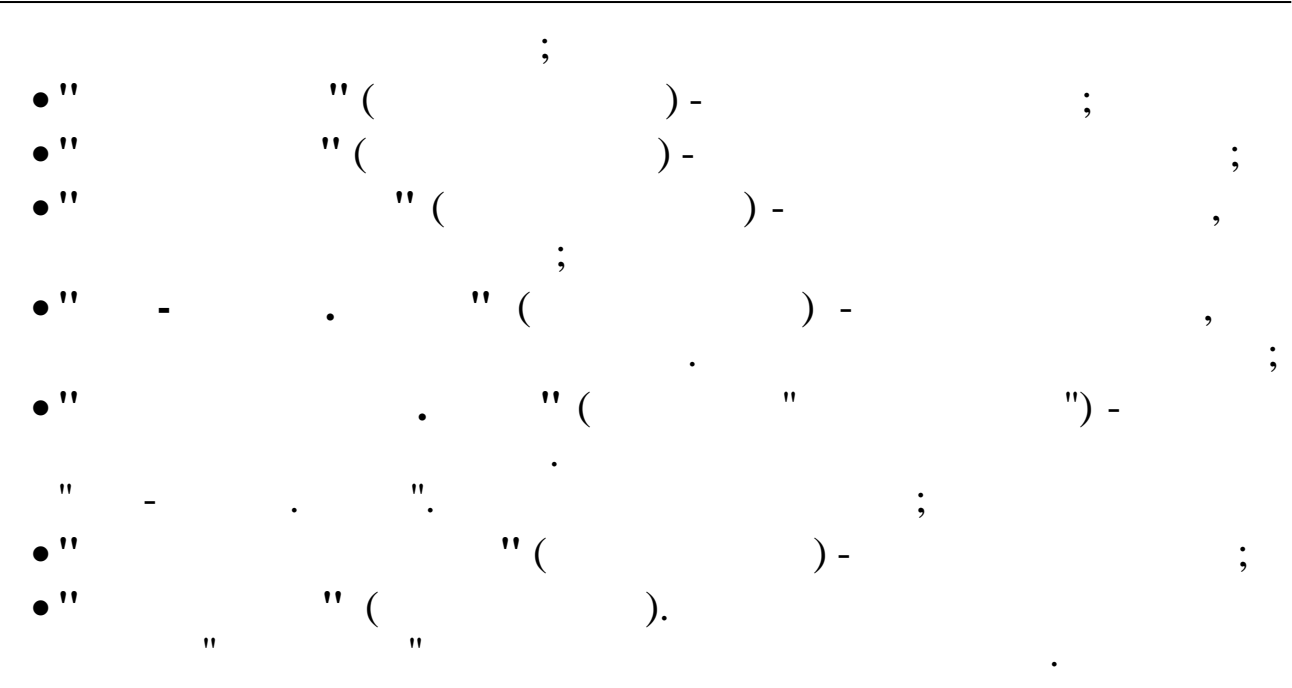

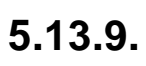

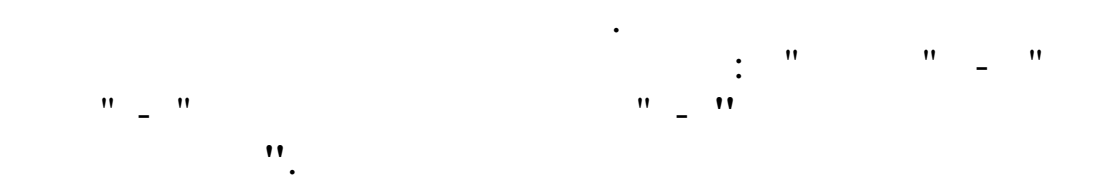

| 🗐 Данны       | е по социальному вычету<br>Поиск Справка |                     |                      |       |     |     |                          |                         | - 0                  |     | × |
|---------------|------------------------------------------|---------------------|----------------------|-------|-----|-----|--------------------------|-------------------------|----------------------|-----|---|
|               |                                          |                     |                      |       |     |     |                          |                         |                      |     |   |
| Год           | 2015                                     |                     |                      |       |     |     |                          |                         |                      |     |   |
| Таб.<br>номер | ФИО                                      | Дата<br>уведомления | Номер<br>уведомления | ИФНС  | Вид | Код | Наименование вычета      | Сумма по<br>уведомлению | Использован<br>вычет | ный | • |
| 2886          | ИВАНОВ ИВАН ИВАНОВИЧ                     | 06.04.2015          | 111                  | 54201 | 99  | 33  | Соц.вычет на образ.детей | 10000                   |                      |     |   |
| 310           | ПЕТРОВ СЕРГЕЙ СЕРГЕЕВИЧ                  | 12.04.2015          | 333345               | 0     | 99  | 33  | Соц.вычет на образ.детей | 1230                    |                      |     |   |
|               |                                          |                     |                      |       |     |     |                          |                         |                      |     |   |
|               |                                          |                     |                      |       |     |     |                          |                         |                      |     |   |
|               |                                          |                     |                      |       |     |     | "                        | "                       | ÷.                   |     |   |
|               | "                                        |                     | " 🛆                  |       |     |     | /                        |                         |                      |     |   |

:

| Социальный вычет 99/33 Соц.вычет на образ.детей<br>№ уведомления Дата ИФНС Макс. сумма вычета<br>111 05.04.2015 П ПОСОЛЬЗОВАНО ВЫЧЕТА В ТЕКУЩЕМ ГОДУ<br>Сумма по уведомлению Использовано вычета в текущем году<br>5000 Дата возврата<br>Признак автоматического расчета вычета за месяц<br>Дата возврата<br>Признак возврата НДФЛ Дата возврата<br>Сохранить Сохранить С |   |
|----------------------------------------------------------------------------------------------------|---|
| № уведомления Дата ИФНС Макс. сумма вычета<br>111 05.04.2015 С. Использовано вычета в текущем году<br>5000 Использовано вычета в текущем году<br>Признак автоматического расчета вычета за месяц<br>Дата возврата<br>Признак возврата НДФЛ Дата возврата<br>                                                                                                    |   |
| 111       05.04.2015                                                                                                    |   |
| Сумма по уведомлению Использовано вычета в текущем году<br>5000 Признак автоматического расчета вычета за месяц<br>Признак возврата НДФЛ Дата возврата<br>Сохранить Сохранить Состояние с с с с с с с с с с с с с с с с с с с                                                                                                    |   |
| Признак автоматического расчета вычета за месяц Признак возврата НДФЛ Дата возврата Дата возврата                                                                                                    |   |
| Дата возврата<br>Дата возврата<br>Дата возврата<br>С<br>Сохранить<br>С<br>Сохранить<br>;<br>;                                                                                                    |   |
| Г Признак возврата пд ФЛ<br>Сохранить<br>Сохранить ;<br>Сохранить ;<br>Сохранить ;                                                                                                    |   |
| ✓ Сохранить Х Отмена ;                                                                                                    |   |
| ✓ Сохранить Х Отмена ;                                                                                                    |   |
| " " ;<br>"" (                                                                                                    |   |
| - ;<br>'' '' (                                                                                                    |   |
| " " (                                                                                                    |   |
| •••                                                                                                    |   |
| ) - ,                                                                                                    |   |
| •                                                                                                    |   |
| " (                                                                                                    |   |
| ) - ·                                                                                                    |   |
| , ,<br>, , ,                                                                                                    | • |
| ( )-                                                                                                    | , |
| ""()-;                                                                                                    |   |
| ""()-                                                                                                    | , |
| ;                                                                                                    |   |
| " " ( ) _                                                                                                    |   |
| • ( ) -                                                                                                    |   |
| •                                                                                                    |   |
|                                                                                                    |   |
| "                                                                                                    |   |
| """().<br>""".                                                                                                    |   |

• \_ " " : " ,, ".

"

"

\_

| <mark>- △ ≧</mark> | √ № ⊽ ∰ ? ћ.<br>ки Справок нет 💽 |          |      | Расчи | ет и запись | в 3П           |                   |    |     |          |         |                   |    |
|--------------------|----------------------------------|----------|------|-------|-------------|----------------|-------------------|----|-----|----------|---------|-------------------|----|
| TH                 | ФИО                              | Номер пп | Дни  | Часы  | Объект      | Дата<br>начала | Дата<br>окончания | БС | BCC | KAY      | Процент | Записанн<br>сумма | ая |
|                    |                                  |          |      |       |             |                |                   |    |     |          |         |                   |    |
|                    |                                  |          |      |       |             |                |                   |    |     |          |         |                   |    |
|                    |                                  |          |      |       |             |                |                   |    |     | <b>2</b> |         |                   |    |
|                    |                                  |          | xlsx | ζ.    |             |                | (2.1)             | )  |     |          |         |                   |    |

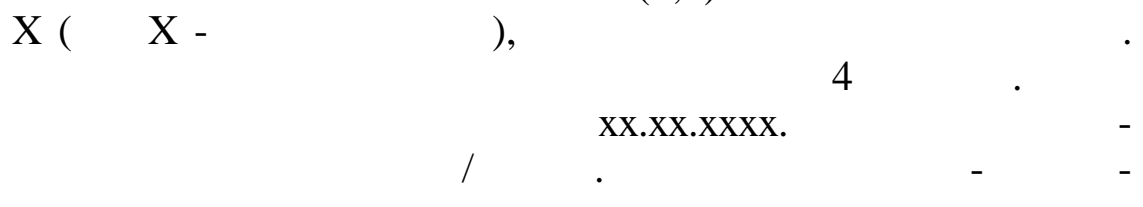

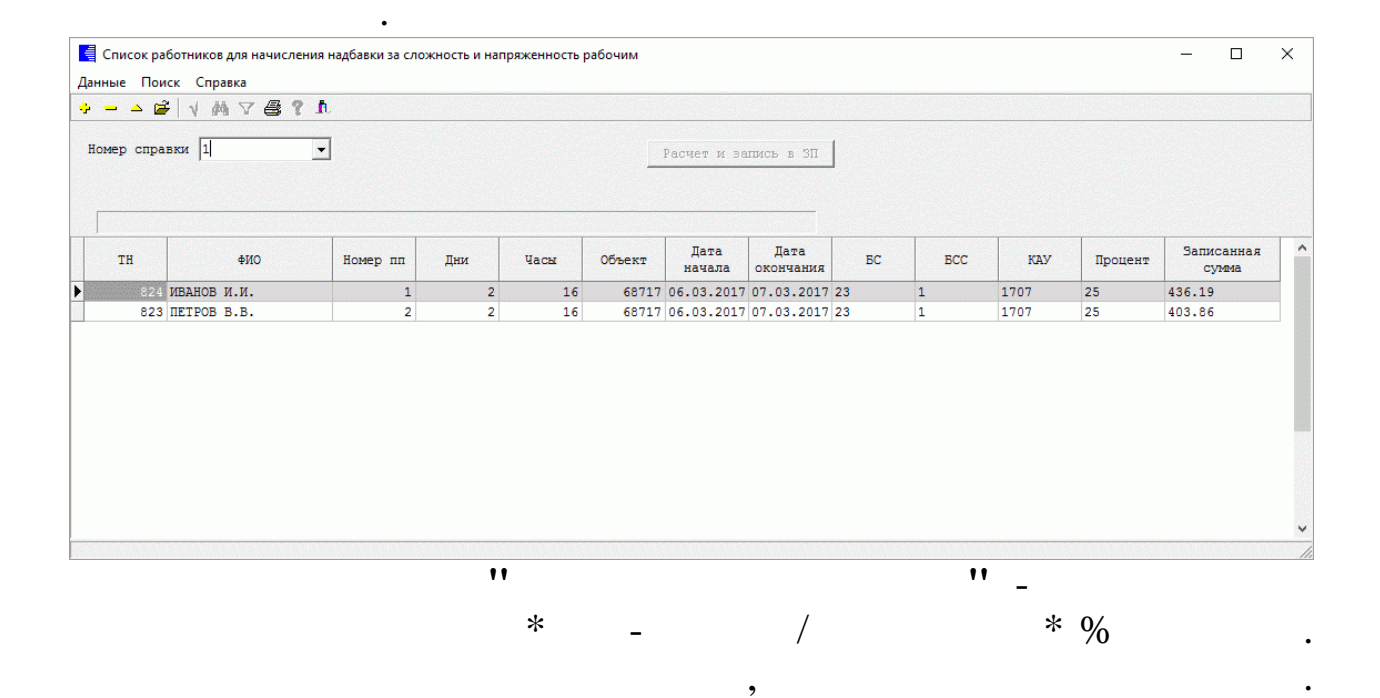

. , - 18-53, - 2-16.

,

0

|   |    | 4 |  |
|---|----|---|--|
| 4 | ٢. | l |  |
| - | v  | ` |  |

≫,

•

~ **»** ~ **»** 

| • '' |
|------|
|------|

•

|                |            |             |             | . "          |                   | "             |                    |                |   |
|----------------|------------|-------------|-------------|--------------|-------------------|---------------|--------------------|----------------|---|
| 🗐 Журнал при   | казов      |             |             | •            |                   | •             |                    | (III)          |   |
| Данные Поиск ( | Правка     |             |             |              |                   |               |                    |                |   |
|                |            |             | 7 /= 0 h    |              |                   |               |                    |                |   |
|                |            | i dealt - A |             |              |                   |               |                    |                |   |
| Дата расчета   | 01.04.2008 | • Вид       | приказа 🤱   | Командировки |                   |               |                    |                |   |
| Предприятие    | Олимп 2014 |             |             |              | ·                 |               |                    |                |   |
| Tañ.Ne         | ΦИΩ        | Обра        | Пата начала | Вил приказа  | Вид приказа       |               | Дата начала        | Дата окончания | 1 |
|                |            | ботан       |             |              | Командировки      |               | 07.04.2008         | <u> </u>       |   |
| ► 6 ELOb       | ОВА Л.Ф.   |             | 07.04.2008  | Командировки | Номер приказа     | Содержание пр | иказа              |                | - |
|                |            |             |             |              | K-1               | Командировки  |                    |                |   |
|                |            |             |             |              | 10                |               |                    |                |   |
|                |            |             |             |              | Код начисления    |               |                    |                |   |
|                |            |             |             |              | 15, 2 командирово | Исан          | -                  |                |   |
|                |            |             |             |              |                   | Vaca          | код пропуска       |                |   |
|                |            |             |             |              | 14                | 175           | К СЛУЖЕБНЫЕ КОМАНД | ировки         |   |
|                |            |             |             |              | вид деятельности  |               | UDBERT             |                |   |
|                |            |             |             |              | кап.ремонт        |               | Б РЕКОНСТРУКЦИЯ Т/ | n or Mathoro n |   |
|                |            |             |             |              | DC 41             |               |                    | д / 5и 5       |   |
|                |            |             |             |              | 25-00 0           |               | 0/0/0/0/0          |                |   |
|                |            |             |             |              | L                 |               |                    |                |   |
|                |            |             |             |              |                   |               |                    |                |   |
|                |            |             |             |              |                   |               |                    |                |   |
|                |            |             |             |              |                   |               |                    |                |   |
|                |            |             |             |              |                   |               |                    |                |   |
|                |            |             |             |              |                   |               |                    |                |   |
|                |            |             |             |              |                   |               |                    |                |   |
|                |            |             |             |              |                   |               |                    |                |   |
|                |            |             |             |              |                   |               |                    |                |   |
|                |            |             |             |              |                   |               |                    |                |   |
| <              |            |             |             | >            |                   |               |                    |                |   |
|                |            |             |             |              |                   |               |                    |                |   |

•

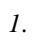

| 🗱 Журнал приказов: Редактируем запись – 🗖 🧱                                                                                                    | ×             |
|----------------------------------------------------------------------------------------------------|---------------|
| Сотрудник<br>ТН 12, СИДОРОВ И.И.<br>Вид приказа Дата начала Дата окончания<br>Командировки Плинания<br>17.03.2014 У 18.03.2014 У<br>Номер графика<br>123456 от 01.03.2014 У содержание Командировки ПЛЯТИДНЕВКА                          |               |
| 123456     от 01.03.2014     наименование Служебное задание       Командировочное удостоверение       123456     от 01.03.2014       Место назначения     Организация плательщик       Москла "АК " Транснефть"                          | F             |
| цель<br>решение производственных вопросов<br>Код начисления Вид расчета Дата фактического приезда<br>СЛУЖЕЕНАЯ ПОЕЗДКА По рабочим у 18.03.2014 у<br>Кален.дни Раб. дни В т.ч. в путичасы Код пропуска Вид поездки                        | оп. отработки |
| 2       2       0       16       П Служебная поездка        С Командировка         Наименование объекта затрат       Вид деятельности       С Лужебная поездка        С Лужебная поездка         ВС Дт       ЦО / ПДР / ЦЕХ / ВИД / Эл З | Объекты       |
| Отмена командировки: приказ № от ··· ▼<br>Тип командировки<br>▼                                                                                                    |               |
| Сохранить Отмена                                                                                                    |               |

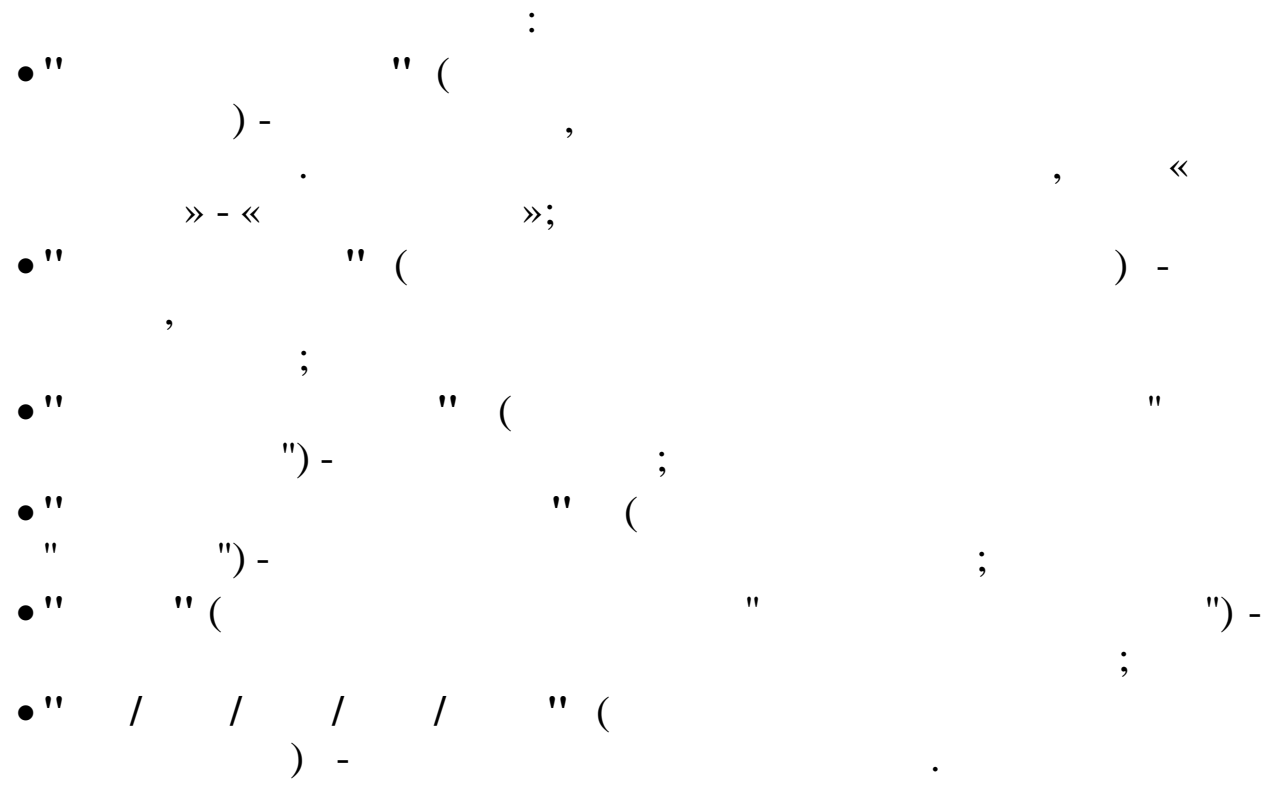

© 2017

5.15.

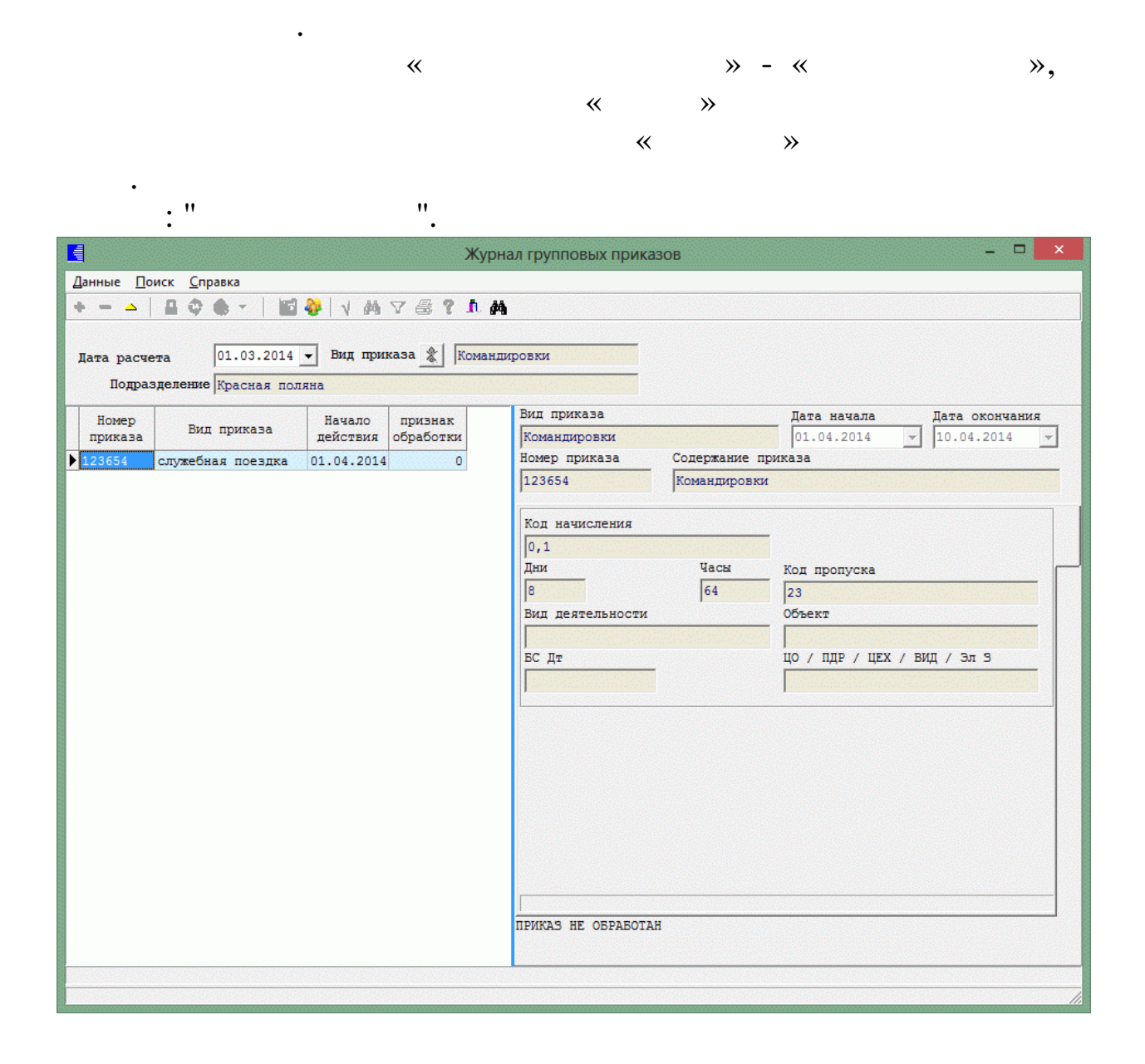

.

•

•

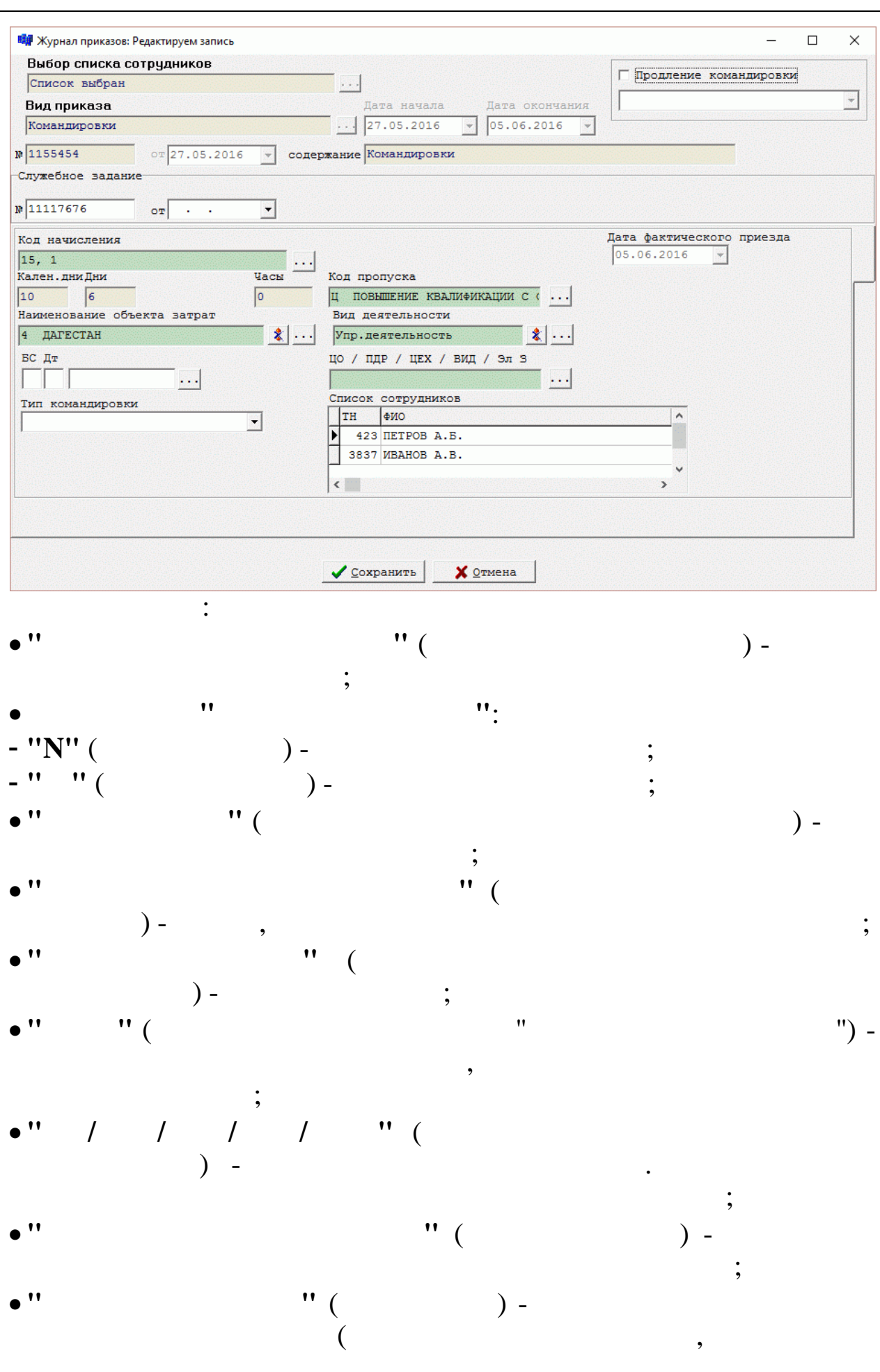

|    |    | ). |
|----|----|----|
| 11 | ** |    |
|    |    |    |

· ·

,

.

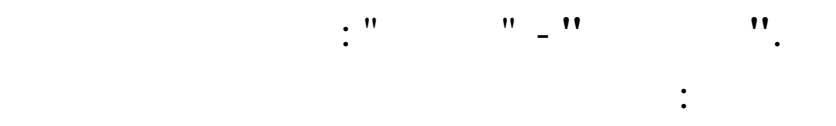

- •
- -
- -
- -
- -
- --
- -
- -
- -
- -
- •
- •
- -

/

)

1

- / (%
- •
- •
- -
- .
- .
- -
- 170\_\_\_\_\_

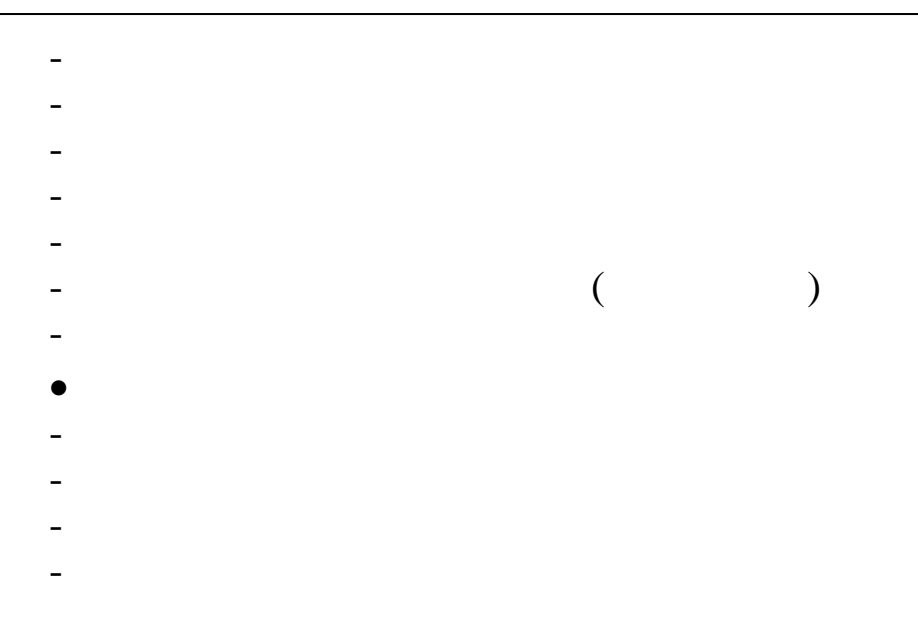

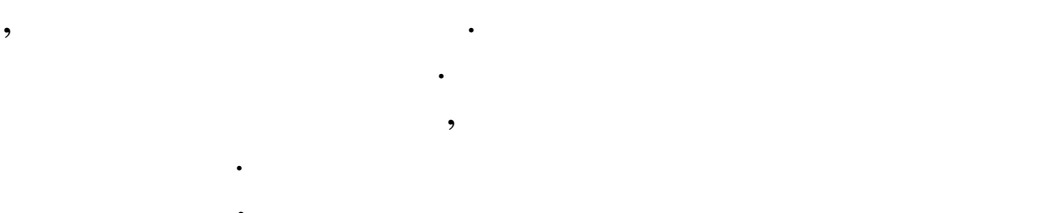

•

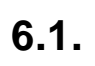

, 1- 15-

## 6.1.1.

:""-""-" "."

) 1- 15-( ").

### 6.1.2.

:""-""-"

"\_

,

,

,

" \_

,

(

|   | Спи    | сок  | на выплату          |               |           |
|---|--------|------|---------------------|---------------|-----------|
| Д | (анные | Πo   | иск <u>С</u> правка |               |           |
| ł | h —    | ٠    | V M V 🗟 ? 🗴         |               |           |
|   | Попра  | азде | ление               |               |           |
|   | Руко   | вод  | СТВО                |               |           |
|   | Таб.   | R    | Наименование        | Сумма выплаты | Вид / Код |
| Þ |        | 10   | БЕЛОУСОВА Л.С.      | 19350         | 110 / 4   |
|   |        | 2    | ГОРДЕЕВА Е.А.       | 19350         | 117 / 4   |
|   |        | 1    | ГОРШКОВ А.А.        | 17210         | 117 / 4   |
|   |        | 3    | ПРОТОПОТОВ О.И.     | 19570         | 117 / 4   |
|   |        |      |                     |               |           |
|   |        |      |                     |               |           |
|   |        |      |                     |               |           |
|   |        |      |                     |               |           |
|   |        |      |                     |               |           |
|   |        |      |                     |               |           |
|   |        |      |                     |               |           |
|   |        |      |                     |               |           |
|   |        |      |                     |               |           |
|   |        |      |                     |               |           |
|   |        |      |                     |               |           |
|   |        |      |                     |               |           |

,

.

).

" (

6.1.3.

,

"

:

- •

"

. "

,

".

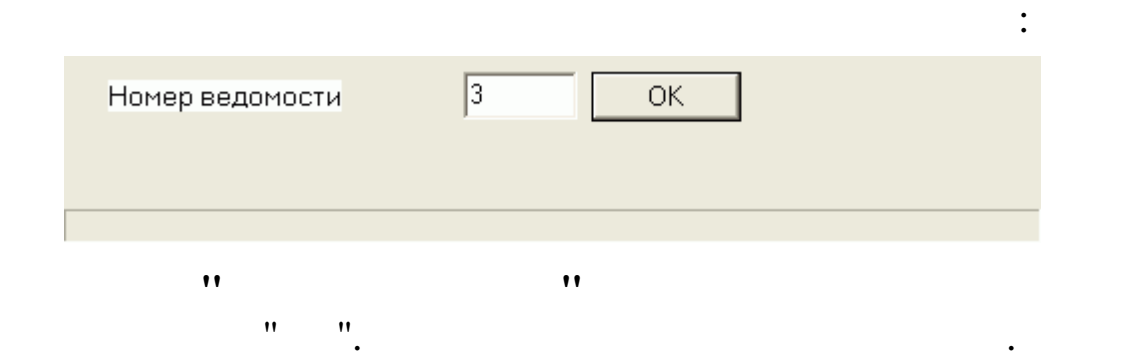

#### 6.1.3.1.

|          | "  |       |     | "   |       |    |
|----------|----|-------|-----|-----|-------|----|
|          |    |       | : " | "_" | " _ " |    |
|          |    | " _ " |     |     |       | "_ |
| 11       | ". |       |     |     |       |    |
|          |    |       |     |     | ,     |    |
|          |    |       |     |     |       |    |
| 6.1.3.2. |    |       |     |     |       |    |
|          | "  |       |     | "   |       |    |

|    |   | : " | "_" | "_" |
|----|---|-----|-----|-----|
|    |   | "_" |     | "_  |
| ** | " |     |     |     |

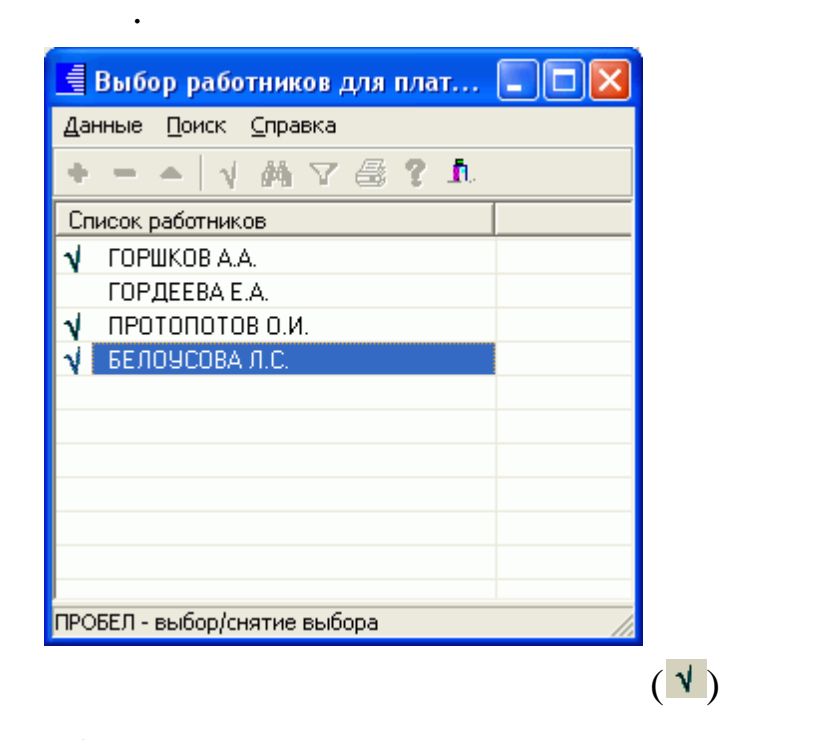

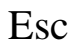

,

,

:

### *1.* **6.1.3.3.**

:

(

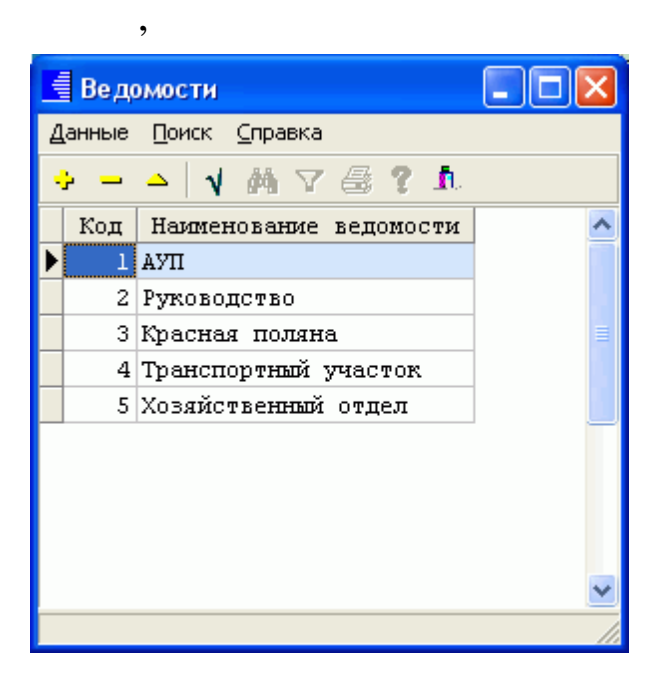

").

", ".

### 6.1.4.1.

"

6.1.4.

:""-""-"

.

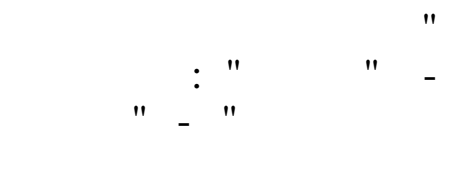

, ", ", " . ", " . , . "\_

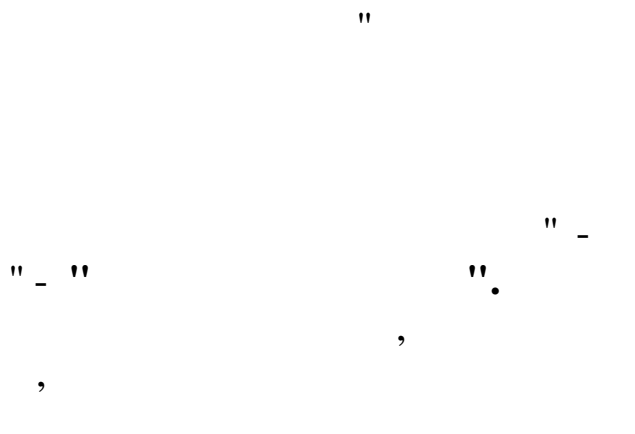

:

| Номер ведомости | 3 ОК |   |
|-----------------|------|---|
| 11              |      |   |
| "".             |      | , |

| 📑 Банки                      |                 |               |                      |           |                    | ×  |  |
|------------------------------|-----------------|---------------|----------------------|-----------|--------------------|----|--|
| Данные Поиск Справка         |                 |               |                      |           |                    |    |  |
| • - ▲ V A V 🕾 ? A            |                 |               |                      |           |                    |    |  |
| Код Наименование             | Номер отделения | Номер филиала | Расчетный счет       | БИК       | Корр. счет         | ^  |  |
| 🕨 🚺 Сбербанк г.Краснодар     | 8619            | 0037          | 30301810255000605508 | 046015602 | 301018106000000006 | 10 |  |
| 2 Сбербанк г.Сочи            | 6837            | 0042          | 4220181080000000777  | 056015723 | 578018154000000099 | 19 |  |
| 3 ОАО АКБ Югбанк г.Краснодар |                 |               | 40702810430020100124 | 040349601 | 301018101000000060 | 12 |  |
|                              |                 |               |                      |           |                    |    |  |
|                              |                 |               |                      |           |                    |    |  |
|                              |                 |               |                      |           |                    |    |  |
|                              |                 |               |                      |           |                    | ~  |  |
|                              |                 |               |                      |           |                    |    |  |

•

6.1.4.2.

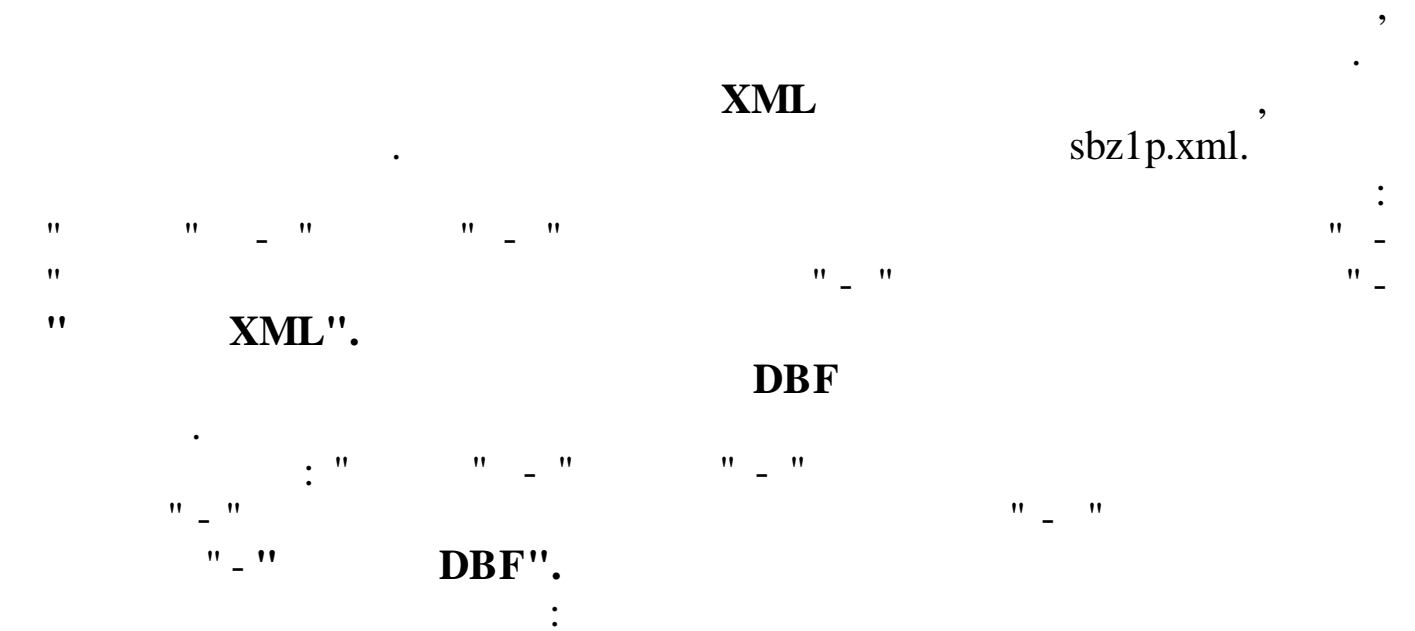

| Перечисление 1 половины            | зарплыты в СБ (DBF)                                   |
|------------------------------------|-------------------------------------------------------|
| 🖃 c: [sys]                         | . Номер ведомости 1                                   |
| 🗁 C:\                              | Пл.поручение № 1 от 01.04.2008 -                      |
| \$\$\$C++Builder6\$\$\$ \$KUBNET\$ | Зачисление 01                                         |
| 🛅 ConsUserData<br>🛅 Distr          | Банк Сбербанк г.Сочи                                  |
| Documents and Setti                | nc p/c 4220181080000000777                            |
|                                    | Ф-л<br>к/с = 5790191540000000000                      |
| CRBITA                             |                                                       |
| iemp<br>tmp                        |                                                       |
| DUWS                               | ОТМЕНа                                                |
| •" •" "(<br>•" "(<br>;             | $ \begin{array}{cccccccccccccccccccccccccccccccccccc$ |
| • " / ", "                         | ", "/" " ( )                                          |
| t_1                                | .dbf.                                                 |
| 1.5.                               |                                                       |
|                                    |                                                       |
| ,                                  | и и и<br>и                                            |
| "                                  | ,                                                     |

"

1.

.

## 6.1.5.1.

| . "      | "_""_" |    | "_ |
|----------|--------|----|----|
| "        | "_ "   | ". |    |
|          |        |    | ,  |
|          | ,      |    |    |
| 6.1.5.2. |        |    |    |

| """""""""""" |   |
|--------------|---|
| ,            |   |
| ,            | • |
| ,            |   |

| 🗏 Банки                     |                            |                 |               |                      |           |                     | Ľ |
|-----------------------------|----------------------------|-----------------|---------------|----------------------|-----------|---------------------|---|
| <u>Данные Поиск Справка</u> |                            |                 |               |                      |           |                     |   |
| +                           |                            |                 |               |                      |           |                     |   |
| Код                         | Наименование               | Номер отделения | Номер филиала | Расчетный счет       | БИК       | Корр. счет          | 1 |
| 1                           | Сбербанк г.Краснодар       | 8619            | 0037          | 30301810255000605508 | 046015602 | 3010181060000000006 | C |
| 2                           | Сбербанк г.Сочи            | 6837            | 0042          | 4220181080000000777  | 056015723 | 5780181540000000099 | 9 |
| 3                           | ОАО АКБ Югбанк г.Краснодар |                 |               | 40702810430020100124 | 040349601 | 3010181010000000060 | 2 |
|                             |                            |                 |               |                      |           |                     |   |
|                             |                            |                 |               |                      |           |                     |   |
|                             |                            |                 |               |                      |           |                     | • |
|                             |                            |                 |               |                      |           |                     |   |

6.1.6.

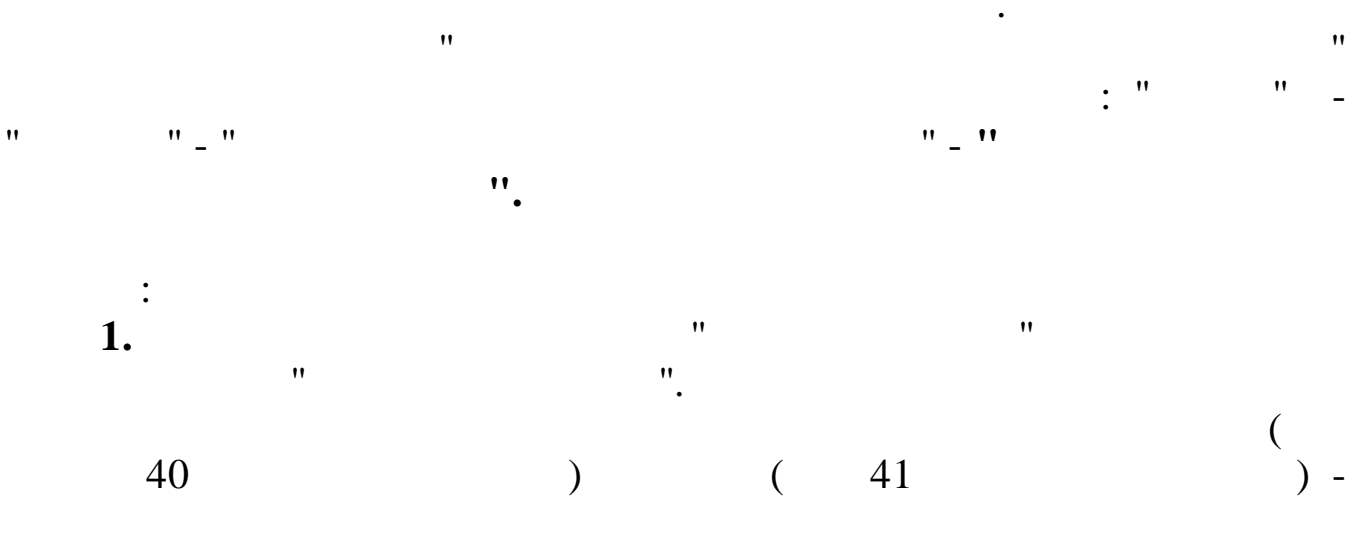

.

,

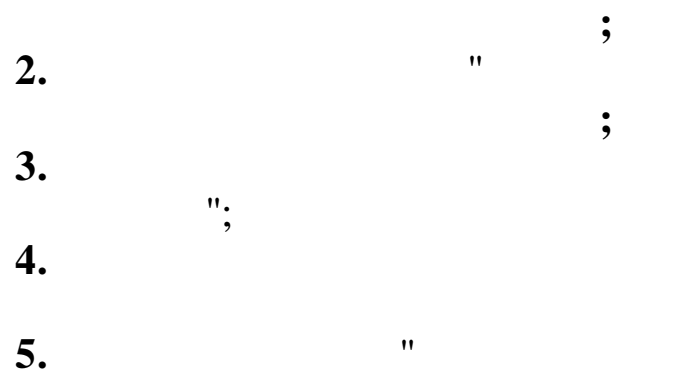

"

### 6.2.

,

"\_\_\_\_" "

"\_" """

, , , ( , , , , : , , , , (

,

• •

6.3.

:""-""

### 6.4.

, :"""-"""-"

178\_

".

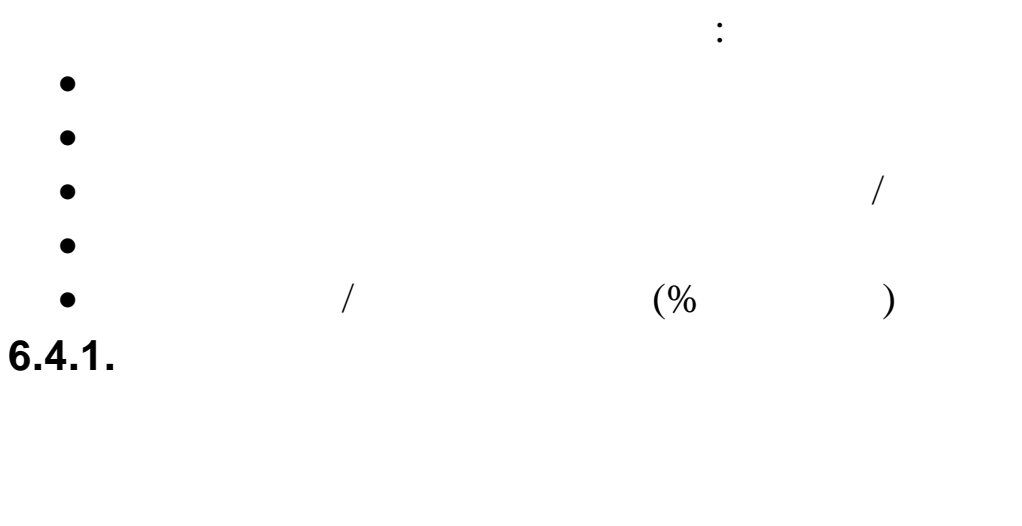

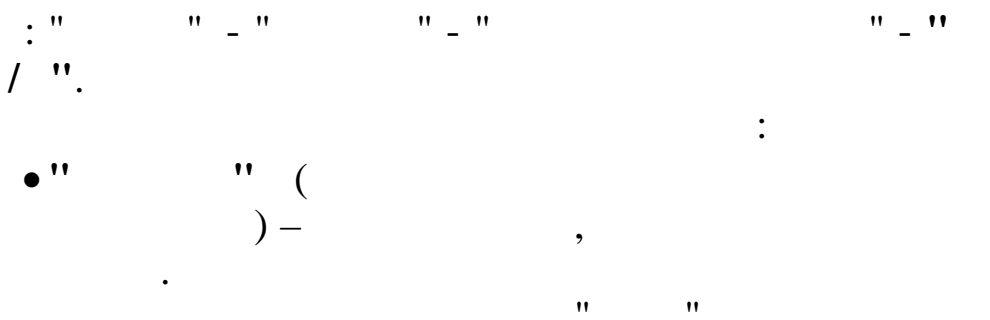

| 🗐 Проце          | нт премии из лицевого счета |         |  |
|------------------|-----------------------------|---------|--|
| Данные 🏾         | оиск <u>С</u> правка        |         |  |
| V M V            | · 🚑 ? 🐧                     |         |  |
| Участок <b>Т</b> | ранспортный участок         |         |  |
| Ta6.Nº           | ФИО                         | Процент |  |
| 15               | ЕГУДИН АЛЕСЕЙ ВАСИЛЬЕВИЧ    | 100     |  |
| 11               | ЗИМЯНОВ НИКОЛАЙ ЮРЬЕВИЧ     | 100     |  |
| 13               | ПУРЕ ПАВЕЛ ГЕННАДЬЕВИЧ      | 100     |  |
| 12               | СИХАРУЛИТЕ АНТОН ФЕДОРОВИЧ  | ۵       |  |
|                  |                             |         |  |
|                  |                             |         |  |

".

"

## 6.4.2.

( , ).

| : "  | "_" "_" | " _ " |
|------|---------|-------|
|      | ".      |       |
| - 11 | :       |       |
| •    | ).      |       |
|      |         | ,     |

| риск <u>С</u> правка |                                                                       |                                                                                     |                                                                                                    |        |                                                                                                    |
|----------------------|-----------------------------------------------------------------------|-------------------------------------------------------------------------------------|----------------------------------------------------------------------------------------------------|--------|----------------------------------------------------------------------------------------------------|
|                      |                                                                       |                                                                                     |                                                                                                    |        |                                                                                                    |
| 14791                |                                                                       |                                                                                     |                                                                                                    |        |                                                                                                    |
| 3.2014 💌             |                                                                       |                                                                                     |                                                                                                    |        |                                                                                                    |
| ение: Красная поляна |                                                                       |                                                                                     |                                                                                                    |        |                                                                                                    |
|                      | % увелиения (+), сни                                                  | ажения (-) премии                                                                   |                                                                                                    |        |                                                                                                    |
| ФИО                  | к % из ЛС                                                             | к расчетной<br>премии                                                               | Основание                                                                                                    | 00T#3  | ^                                                                                                    |
| ИВАНОВ И.И.          | 20                                                                    | -25 N≌                                                                              | 123 от 01.02.14                                                                                                    |        |                                                                                                    |
| ПЕТРОВ П.П.          | 20                                                                    | -40 Nº4                                                                             | 456 от 02.02.14                                                                                                    | V      |                                                                                                    |
|                      |                                                                       |                                                                                     |                                                                                                    |        | ~                                                                                                    |
|                      | В.2014 _▼<br>ние: Красная поляна<br>ФИО<br>ИВАНОВ И.И.<br>ПЕТРОВ П.П. | В. 2014<br>ние: Красная поляна<br>ФИО к % из ЛС<br>ИВАНОВ И.И.<br>ПЕТРОВ П.П.<br>20 | В.2014 ▼<br>ние: Красная поляна<br>ФИО К % из ЛС К расчетной<br>премии<br>ИВАНОВ И.И. 20 -25 №<br>ПЕТРОВ П.П. 20 -40 №4 | I.2014 | I.2014 ▼<br>ние: Красная поляна<br>У увелиения (+), снижения (-) премии<br>ФИО К Х из ЛС К расчетной Основание ООТ иЗ<br>ИВАНОВ И.И. 20 -25 №123 ог 01.02.14<br>ПЕТРОВ П.П. 20 -40 №456 ог 02.02.14 √ |

•

•

| Изменение процента          | премии: Редактируем з  | апись ×  |
|-----------------------------|------------------------|----------|
| Ф.И.О. ПЕТРОВ ПЕТР ПЕТРОВИЧ |                        |          |
| Процент лишения (-), у      | увеличения (+) премии: |          |
| к % из лицевого счета       | к расчетной премии     |          |
| 20                          | -40                    |          |
| Основание                   |                        | _        |
| Nº456 or 02.02.14           |                        |          |
|                             | ✓ <u>С</u> охранить    | 🗶 Отмена |
| "•••"(                      | :                      |          |
|                             |                        |          |
| ) -                         | ,                      |          |

,
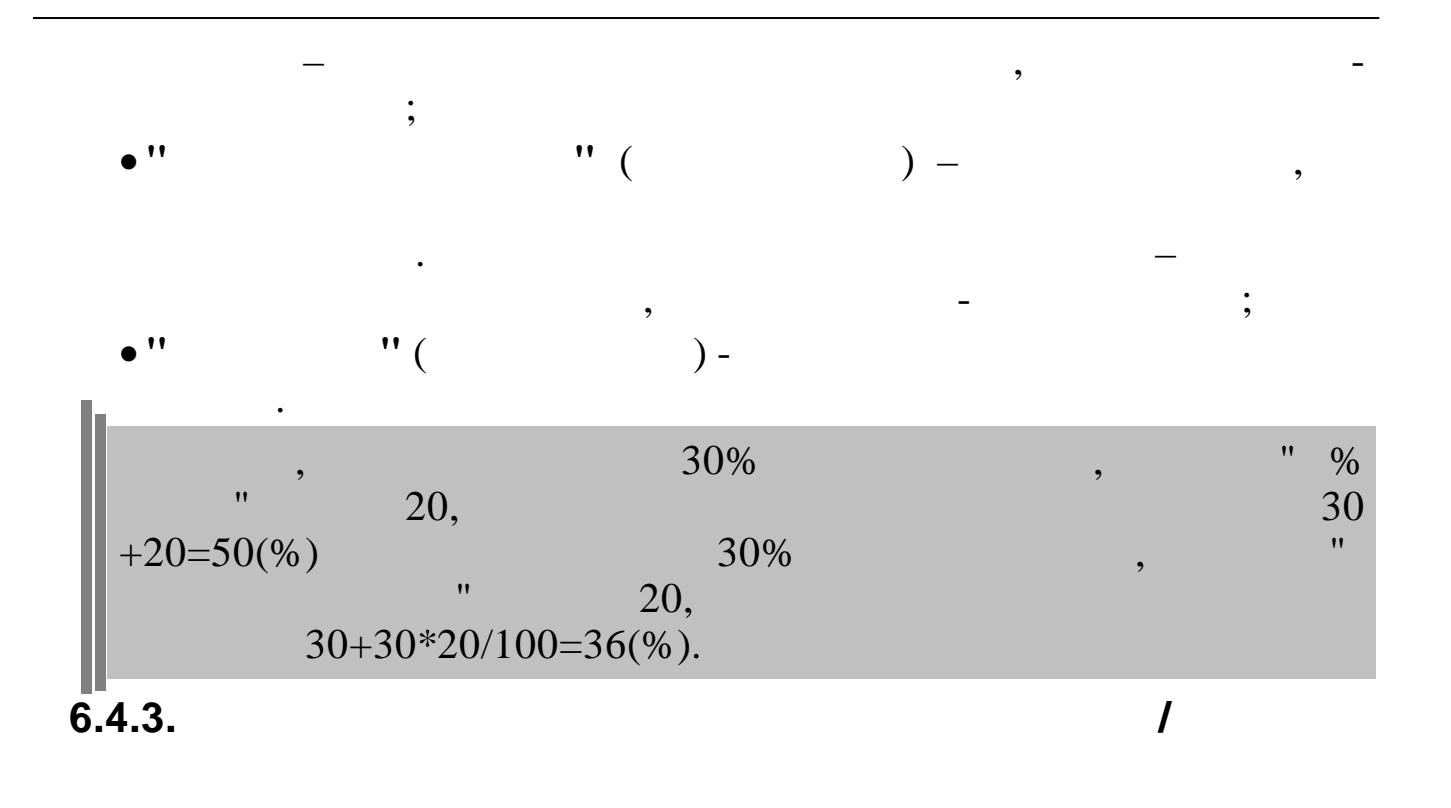

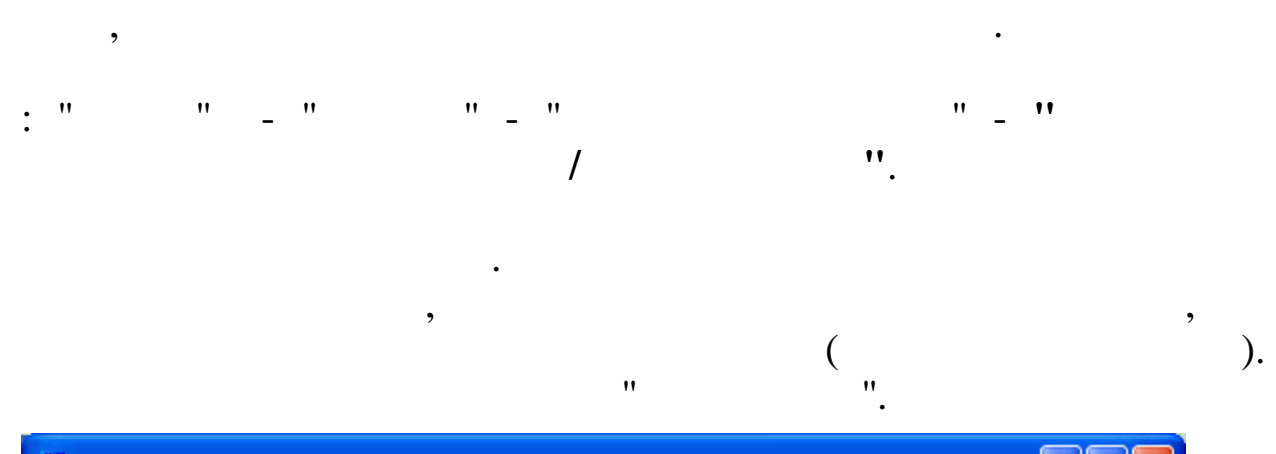

| 🌃 Изменение процента премии на предприятие/подразделение 📃 🗖 🔀 |
|----------------------------------------------------------------|
| Процент премии<br>20                                           |
| 🗸 Продолжить 🛛 🗶 Выход                                         |
| Подготовка информации по работнику                             |
| ФИО работника                                                  |
|                                                                |

•

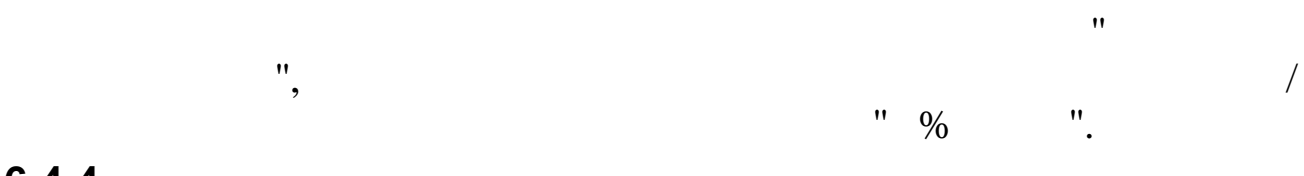

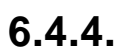

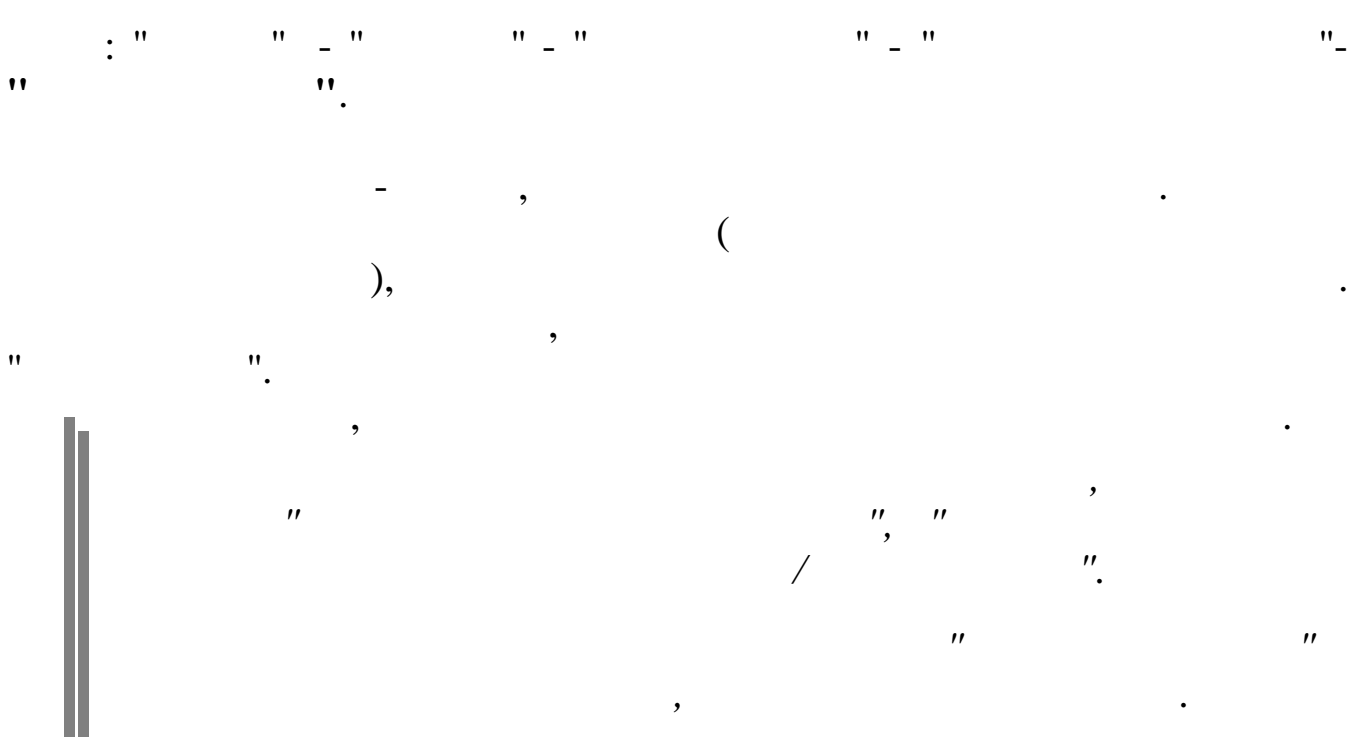

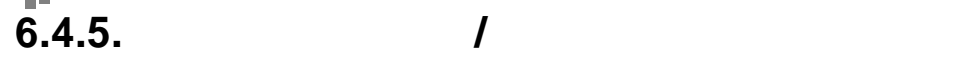

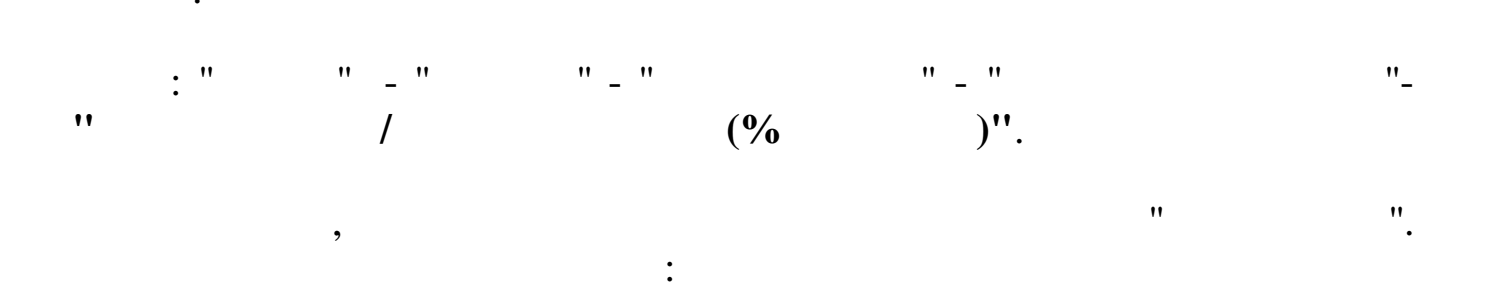

| 蹦 Расчет премии/вознаграждений (% от оклада)                                 |  |
|------------------------------------------------------------------------------|--|
| Процент премии 25                                                            |  |
| Код начисления Ежемесячная премия<br>Б/С: Дебет кау Кредит кау               |  |
| Код межрасчета Межрасчетная выплата                                          |  |
| (БС не введен! Будет взят из лицевого счета работника )<br>Гродолжить КВыход |  |
| Подготовка информации по работнику<br>ФИО работника                          |  |

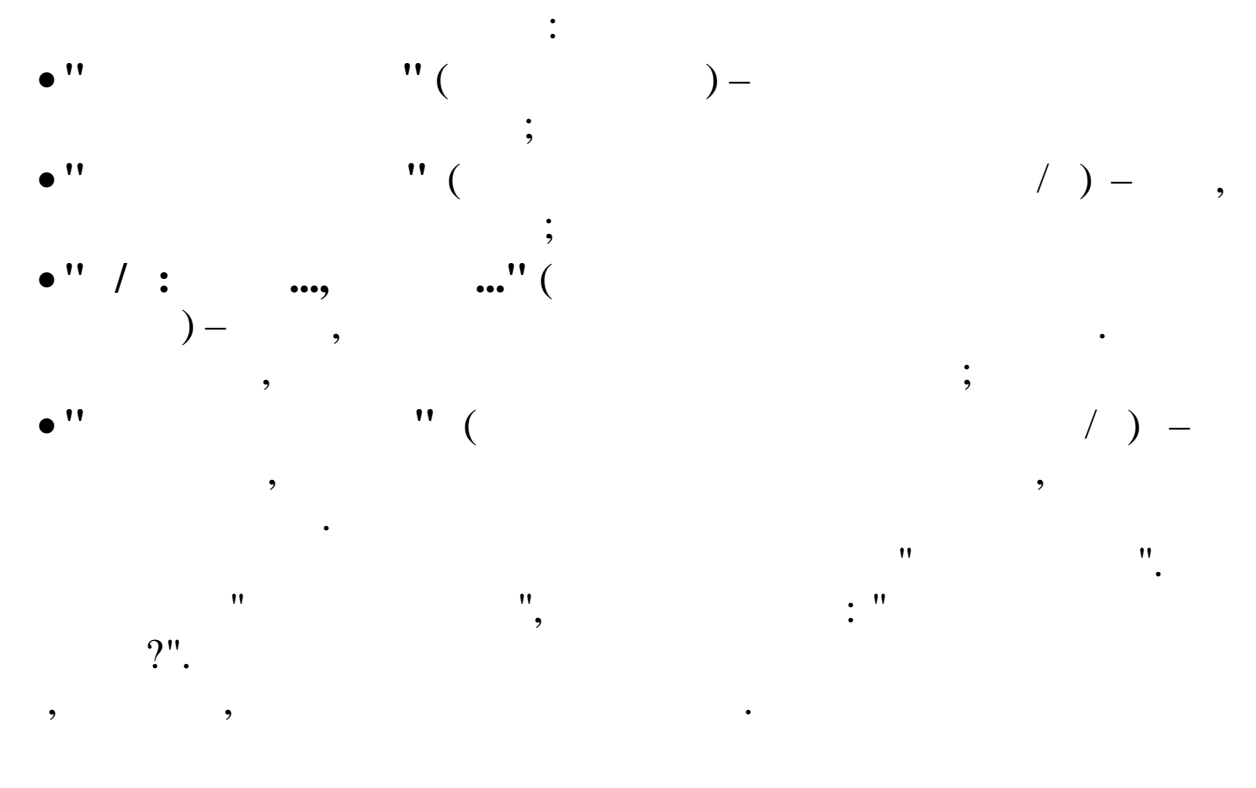

,

(

).

6.5.

.

,

,

"

| -<br>-<br>-<br>" |     | (   | ;<br>;<br>)<br>". |        | ,        |
|------------------|-----|-----|-------------------|--------|----------|
| : "              | "_" | "_" |                   |        | ".       |
|                  | . " | ).  |                   | ,<br>, | ,<br>/ , |

:

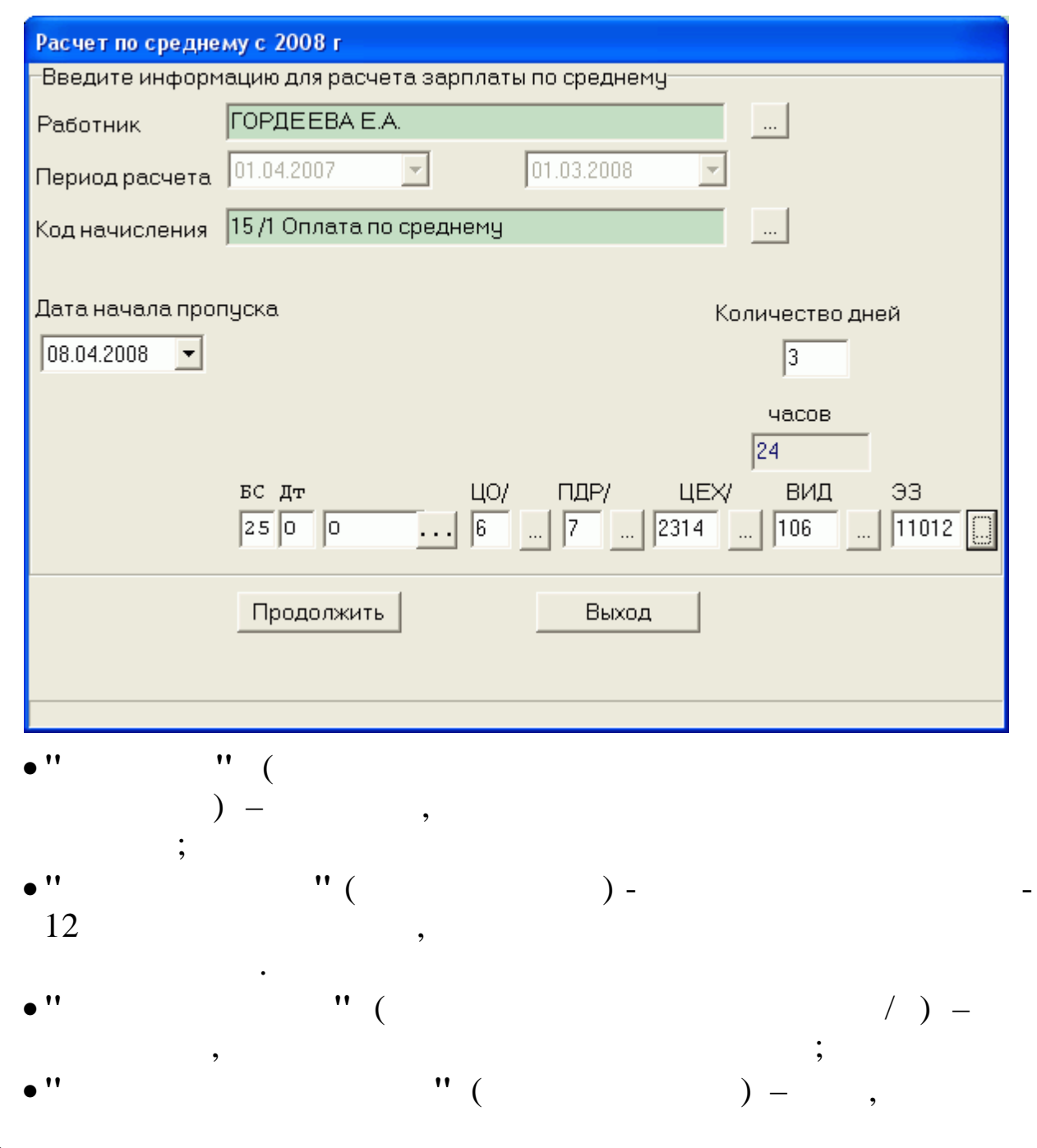

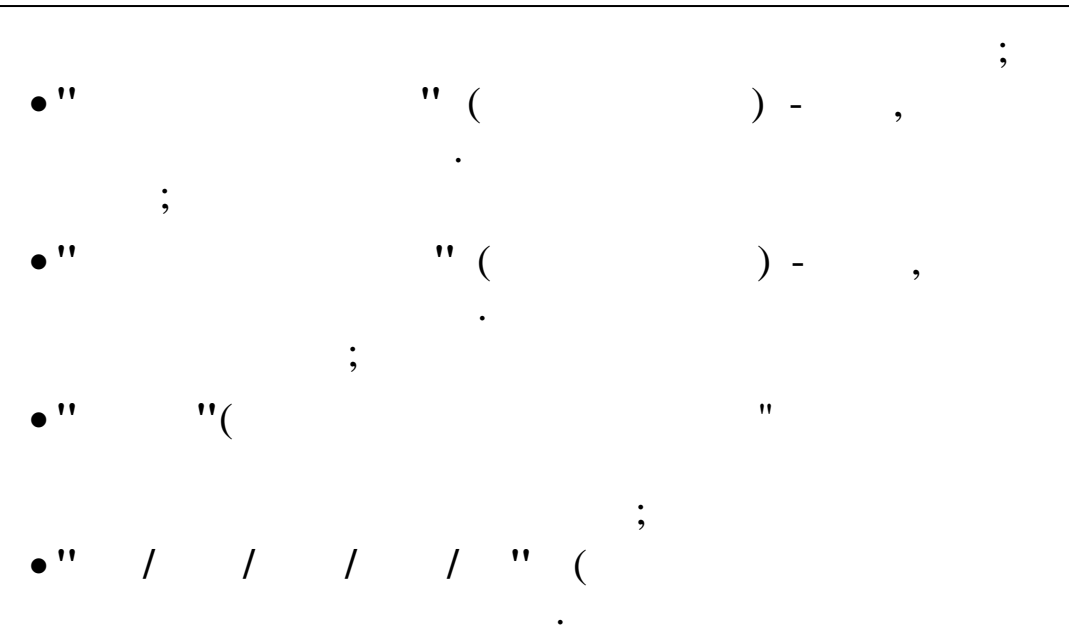

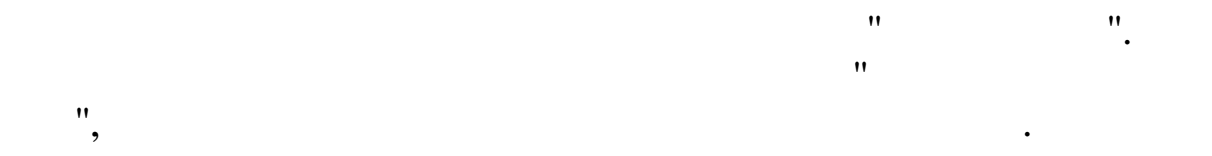

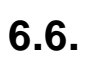

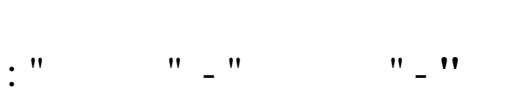

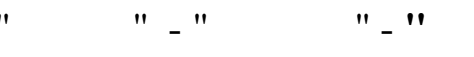

• :

") -

)

,

•

".

|                |                        | Расчет сливщи     | кам             |                     |
|----------------|------------------------|-------------------|-----------------|---------------------|
| Введите инфо   | рмацию для расчета     | зарплаты по средн | нему            |                     |
| расчет:        |                        |                   | Санешик-разана  |                     |
| О одного       | 🤨 выбранных 💷          | должность         | роливщик разлив |                     |
| ТН             | ФИО                    |                   |                 | ^                   |
| ▶ 10           | ИВАНОВ И.И.            |                   |                 |                     |
| 11             | ПЕТРОВ П.П.            |                   |                 |                     |
|                |                        |                   |                 |                     |
|                |                        |                   |                 |                     |
|                |                        |                   |                 |                     |
|                |                        |                   |                 | <b>v</b>            |
| Период расчета | a 01.03.2013 🛛 👻       | 01.02.2014        | - K             | рэффициент(1 или 2) |
|                |                        |                   |                 | 1                   |
| Код начислени: | я  1 /6 Сдельная опла: | га дневная        |                 |                     |
|                |                        |                   |                 |                     |
|                | продолжить             |                   |                 |                     |
|                |                        |                   |                 |                     |

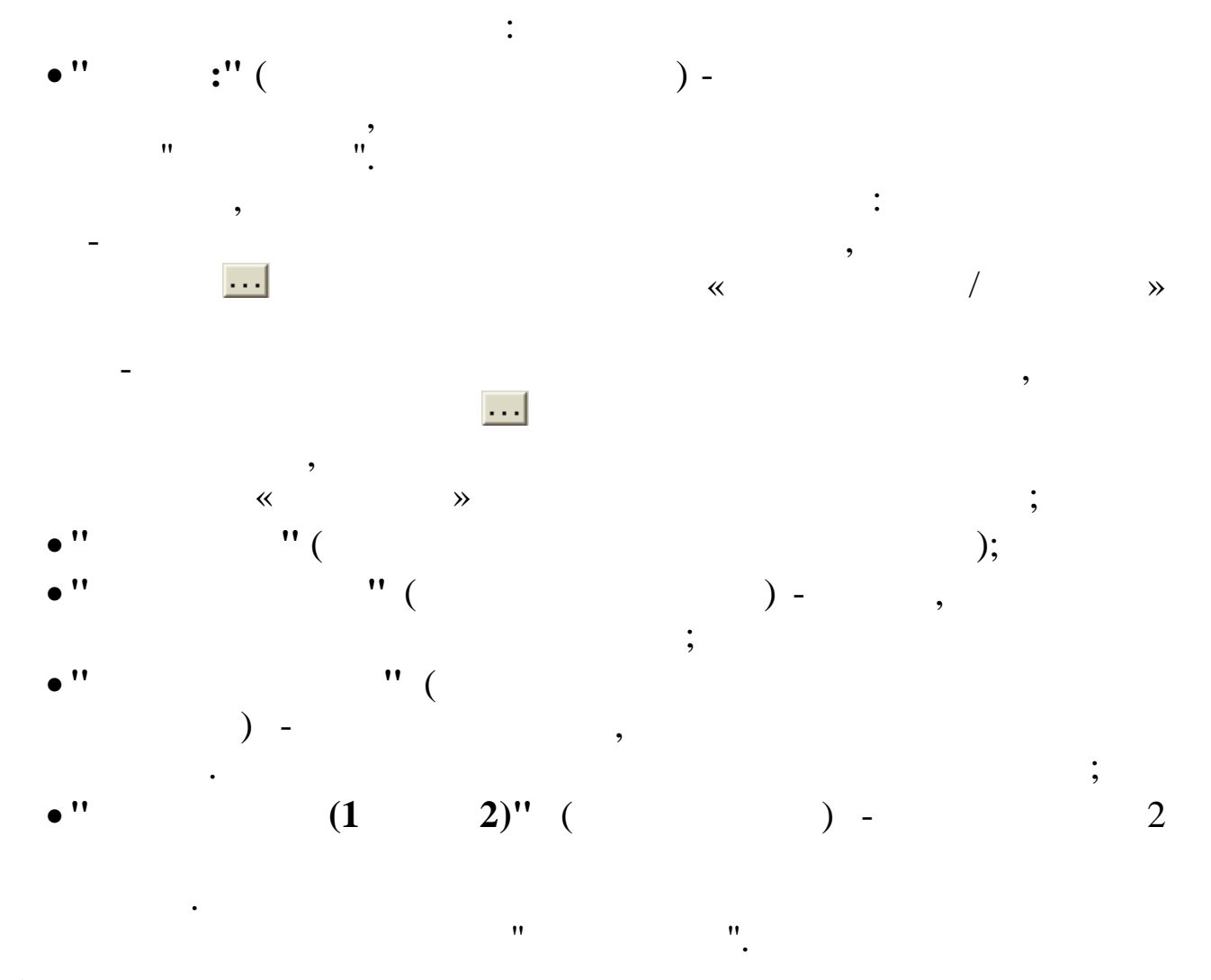

#### 6.7.

Enter topic text here.

#### 6.7.1.

| 📒 Me   | красчет       |                    |       |          |        |              |          |      | - 0    | ×        |
|--------|---------------|--------------------|-------|----------|--------|--------------|----------|------|--------|----------|
| Данные | Поиск Справка | a                  |       |          |        |              |          |      |        |          |
| ÷ -    | 🔺 🗘 🖄 📩 🗠     | и м 🗸 🖨 ? 🛝        |       |          |        |              |          |      |        |          |
|        | 01            | 09 2016 -          |       |          |        |              |          |      |        |          |
| Текуща | я дата 101.   | 08.2010            |       |          |        |              |          |      |        |          |
|        |               |                    |       |          |        |              |          |      |        |          |
| Howa   |               |                    |       | <u>^</u> | тн     | ΦWO          | Строна   | нлал | иенс   | <u>^</u> |
| пп     | сумма         | назначение         | КВК   |          | 444444 | ИВАНОВ И И   | 13161 13 | 1990 | 230701 |          |
| 14     | 36 10325 76   | Нанисления 1 / 31  | ФЗП   | - F      | 222222 | DETDORN N M  | 12527 40 | 1905 | 230701 |          |
| 14     | 37 118068.7   | Начисления 6 / 1 : | ФЗП   |          | 333333 | CUTODOR A.M. | 12557.49 | 1095 | 230701 |          |
| 14     | 38 42231.61   | Начисления 12 / 51 | фЗП   |          | 222222 | сидоров А.А. | 37908.18 | 2002 | 230701 |          |
| 14     | 40 18193.43   | Начисления 1 / 31  | ФЗП   | -        |        |              |          |      |        |          |
| 14     | 41 17149.26   | Начисления 5 / 28  | 3 дня |          |        |              |          |      |        |          |
| 14     | 42 71828.66   | Начисления 5 / 1 ; | ФСС   |          |        |              |          |      |        |          |
| 14     | 43 63606.8    | Начисления 6 / 1 ; | ФЗП   |          |        |              |          |      |        |          |
| 14     | 44 22926.41   | Начисления 1 / 31  | ФЗП   |          |        |              |          |      |        |          |
| 14     | 45 29549.73   | Начисления 1 / 31  | ФЗП   |          |        |              |          |      |        |          |
| 14     | 46 22355.12   | 5 /1 больничный л  | ΦCC   |          |        |              |          |      |        |          |
| 14     | 47 1410.02    | 5 /28 Оплата 3-х ; | 3 дня |          |        |              |          |      |        |          |
|        |               |                    |       |          |        |              |          |      |        |          |
|        |               |                    |       |          |        |              |          |      |        |          |
|        |               |                    |       |          |        |              |          |      |        |          |
|        |               |                    |       |          |        |              |          |      |        |          |
|        |               |                    |       | ~        |        |              |          |      |        | ¥        |
| <      |               |                    | >     |          |        |              |          |      |        |          |
|        |               |                    |       |          |        |              |          |      |        |          |
|        |               |                    |       |          |        |              |          |      |        |          |

•

.

|                    |                                                                | КЕК                | 05-03-0100-00 (Ф | »ЗП)                 |                       |              |                   |
|--------------------|----------------------------------------------------------------|--------------------|------------------|----------------------|-----------------------|--------------|-------------------|
| 🕫 Плас             | тиковая карта                                                  | Выплаты            | Выбор начисл     | ения                 |                       |              | -х или более      |
| С Друг             | ой банк                                                        |                    | -                | Contrant Contraction |                       |              |                   |
| С Касса Начисление |                                                                |                    |                  |                      |                       |              |                   |
| Назначе            | ние(для сл зап)                                                | Удержание          | 119/7 Межрасч    | нет                  |                       |              |                   |
| Начисле            | ения 6 / 1 ;6 / 2 ;6 / 4 ;                                     | ;6/5;6/18;         |                  |                      |                       |              |                   |
|                    |                                                                |                    | Nº 1             | реестра              |                       |              |                   |
| B                  | ЫБРАТЬ СУММЫ ДЈ                                                | ІЯ МЕЖРАСЧЕТА      | 0                |                      |                       | № ведо       | MOCTN             |
|                    | 1770                                                           |                    |                  |                      | • In                  |              | 1                 |
| 444444             | ФИО                                                            | межрасче           | т начислено      | вычеты л             | Алимент: Н            | <u>дел /</u> | Выбрать из списка |
| 333333             | TETPOBA A.M.                                                   | 12537              | 49 14578.27      | 0                    | 0                     | 1895         |                   |
| 222222             | СИДОРОВ А.А.                                                   | 37908              | 18 43573.18      | 0                    | 0                     | 5665         | Удалить из списка |
|                    |                                                                |                    |                  |                      |                       |              | Посчитать выплату |
|                    |                                                                |                    |                  |                      |                       |              |                   |
| <                  | ✓ Записать в :                                                 | зарплату           | Удаление         | • Mempac             | чета                  | >            | Х Выход           |
| <                  | <ul> <li>✓ Записать в :</li> <li>≪ ≫</li> </ul>                | зарплату           | Удаление         | • Mempac             | чета                  |              | выход             |
| <                  | <ul> <li>✓ Записать в :</li> <li>≪ ≫</li> </ul>                | зарплату           | Удаление         | • Mempac             | чета                  | ,            |                   |
| <                  | <u>√ Записать в</u> :<br>≪ ≫                                   | зарплату           | Удаление         | • Mempac             | чета<br>»<br><b>»</b> | ,            |                   |
| <                  | ✓ Записать в :<br>« »<br>119 «                                 | зарплату           | Удаление         | • Mempac             | чета<br>»<br>».       | ,            |                   |
| <                  | <u>✓ Записать в :</u><br>« »<br>119 «                          | зарплату /         | Удаление         | e Mempac             | чета<br>»<br>».       | ,            | выход             |
| <                  | <ul> <li>✓ Записать в :</li> <li>« »</li> <li>119 «</li> </ul> | зарплату<br>«<br>« | Удаление<br>«    | : Mempac<br>:        | чета<br>»<br>».       | ,            |                   |

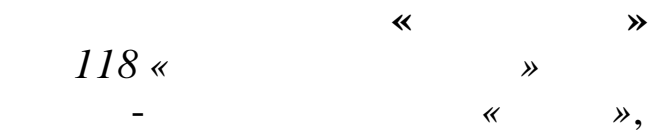

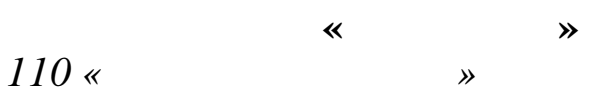

~

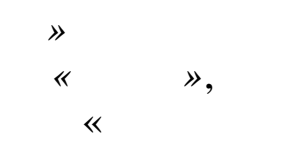

**»** 

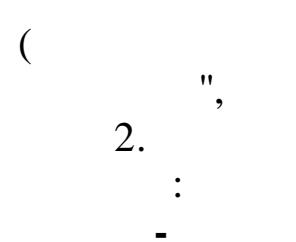

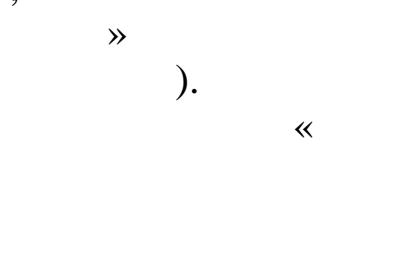

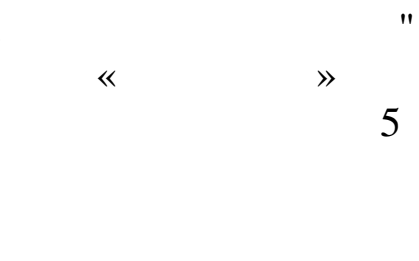

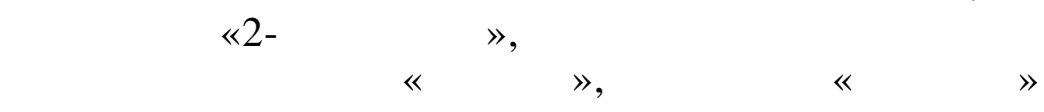

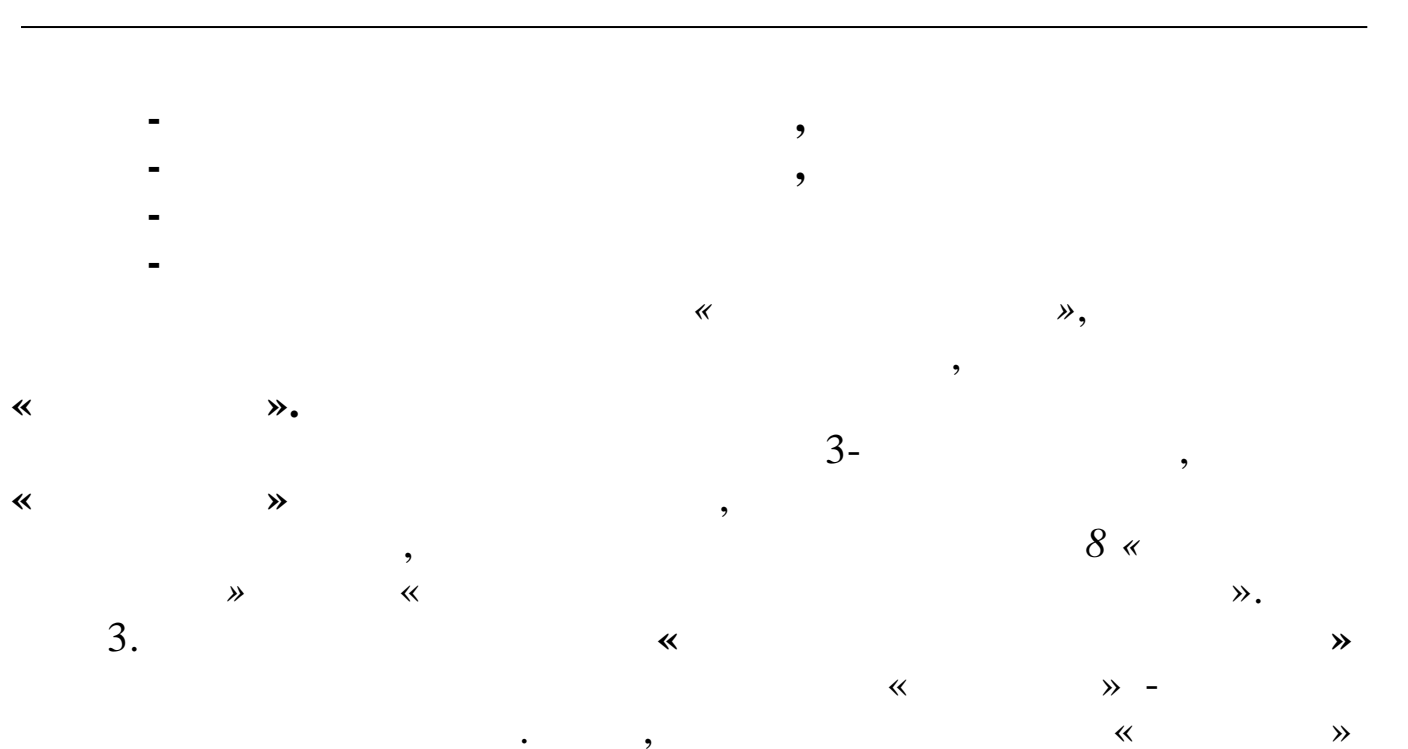

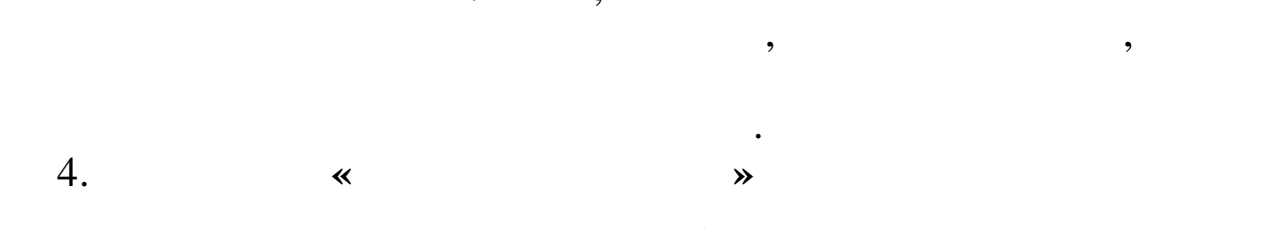

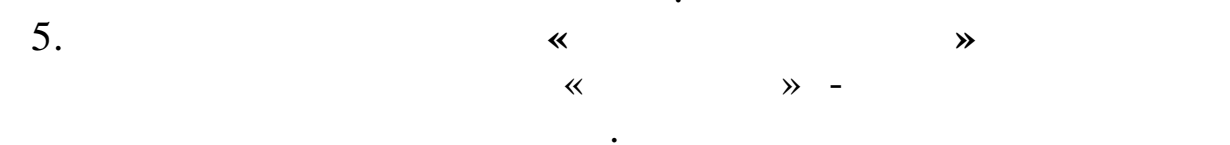

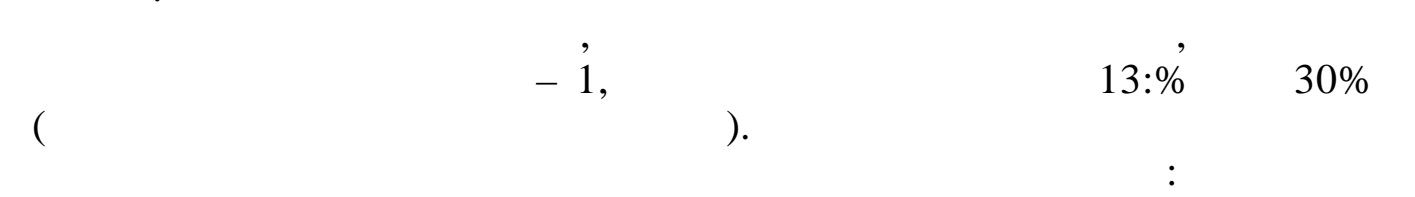

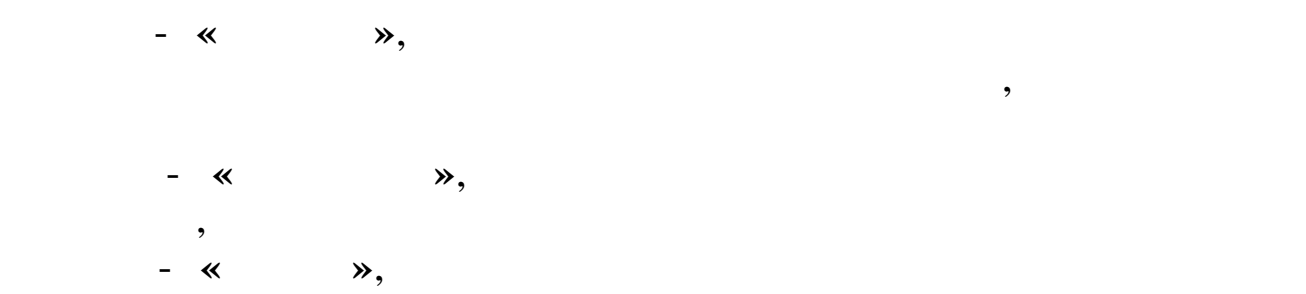

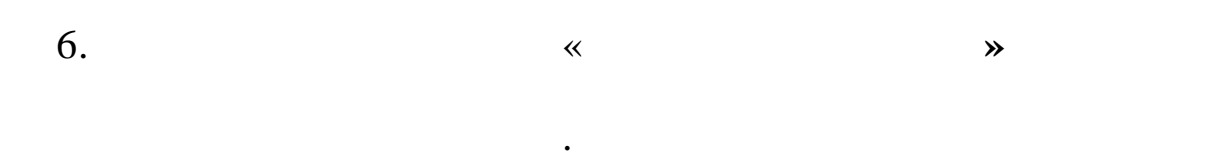

,

,

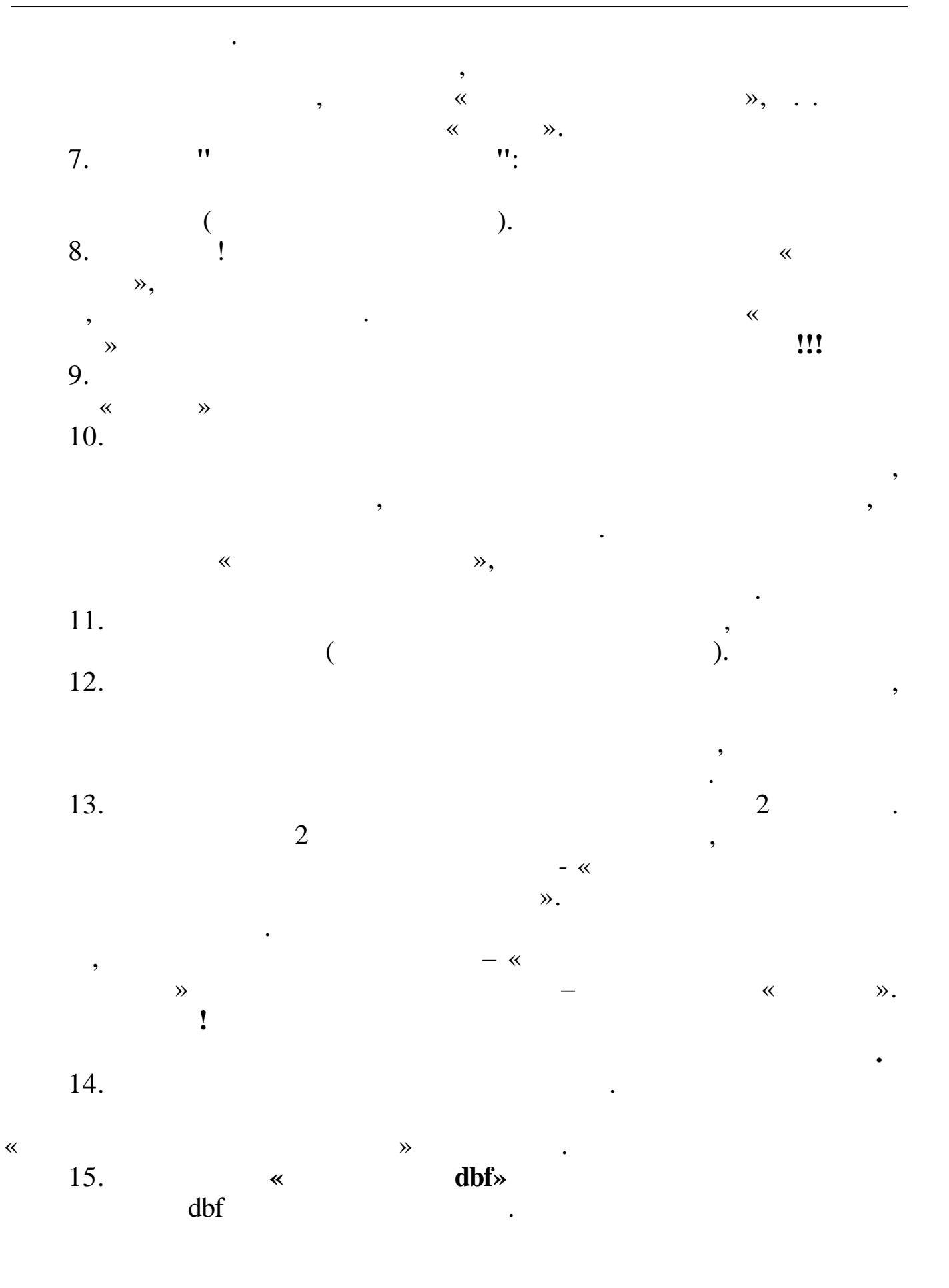

| the more mempachera                                                                  | в СБ (DBF)                                                                                                    |
|--------------------------------------------------------------------------------------|----------------------------------------------------------------------------------------------------|
|                                                                                      | <ul> <li>Банк (для выбора сотрудников)</li> </ul>                                                                                                    |
|                                                                                      | Краснодарское отделение № 8619                                                                                                    |
| -                                                                                    | Банк (для выгрузки реквизитов)                                                                                                    |
| C:\<br>C:\                                                                           | Краснодарское отделение № 8619                                                                                                    |
| 🗁 sm                                                                                 |                                                                                                    |
|                                                                                      | Пл.поручение №  1  01.02.2014 🛨                                                                                                    |
| I IC-SM                                                                              | =                                                                                                    |
| arhiv                                                                                | Зачисление 01 Номер ведомости 1                                                                                                    |
| 🛅 bas                                                                                |                                                                                                    |
| bin                                                                                  | Договор № 52461441 от 18.07.2011                                                                                                    |
| apt 🛄 apt                                                                            |                                                                                                    |
| 🗋 dopaonod                                                                           | Название файла DBF (0000                                                                                                    |
| 🛅 e.wfm                                                                              |                                                                                                    |
| 🗖 gp                                                                                 |                                                                                                    |
| Lwim                                                                                 |                                                                                                    |
| 🗖 kbu                                                                                |                                                                                                    |
| 🛅 komandirovka                                                                       | Удержание  119/4Выплаты по больничны                                                                                                    |
| krist                                                                                |                                                                                                    |
| n nkt                                                                                | Выгрузить Отмена                                                                                                    |
| n mku                                                                                | ·                                                                                                    |
|                                                                                      |                                                                                                    |
|                                                                                      |                                                                                                    |
| 6. «                                                                                 | xml»                                                                                                    |
| 6. «<br>xml                                                                          | xml»                                                                                                    |
| 6. «<br>xml<br>Теречисление зарплыты в бан                                           | xml»<br>ak (XML)                                                                                                    |
| 6. «<br>xml<br>Теречисление зарплыты в бан                                           | .к (XML)<br>Дата формирования                                                                                                    |
| 6. «<br>xml<br>Іеречисление зарплыты в бан                                           | хті»<br>кк (XML)<br>№ договора Дата формирования<br>2016-08-01                                                                                                    |
| 6. «<br>xml<br>Іеречисление зарплыты в бан                                           | xml»<br>кк (XML)<br>№ договора Дата формирования<br>2016-08-01<br>Реестр № 0 Дата реестра 2016-08-01                                                                                                    |
| 6. «<br>xml<br>Теречисление зарплыты в бан<br>С d: [] – С<br>D:\<br>D:\              | xml>         .         кк (XML)         Дата формирования         № договора         2016-08-01         Реестр №         0       Дата реестра         2016-08-01         ИоПервичного Покимента                                                                                                    |
| 6. «<br>xml<br>Теречисление зарплыты в бан<br>С d: [] – –<br>D:\<br>D:\              | xml»         к (XML)         Дата формирования         № договора         2016-08-01         Реестр №         Дата реестра         2016-08-01         ИдПервичногоДокумента                                                                                                    |
| 6. «<br>xml<br>Теречисление зарплыты в бан<br>С [ ] ]<br>D [:\<br>D :\               | xml>         кк (XML)         Дата формирования         № договора         2016-08-01         Реестр №         Дата реестра         ИдПервичногоДокумента                                                                                                    |
| 6. «<br>xml<br>Теречисление зарплыты в бан<br>С d: [ ]                               | xml>         к (XML)         Дата формирования         № договора         2016-08-01         Реестр №         Дата реестра         ИдПервичногоДокумента                                                                                                    |
| 6. «<br>xml<br>Теречисление зарплыты в бан<br>С                                      | xml>         к (XML)         Дата формирования         № договора         2016-08-01         Реестр №         О         Дата реестра         ИдПервичногоДокумента         Банк                                                                                                    |
| . б. «<br>xml<br>Перечисление зарплыты в бан<br>С [] ]<br>D:\<br>D:\                 | xml>         к (XML)         Дата формирования         № договора         2016-08-01         Реестр №         Дата реестра         ИдПервичногоДокумента         Банк         Вид зачисления         01                                                                                                    |
| . б. «<br>xml<br>Перечисление зарплыты в бан<br>☐ d: ] •<br>Э D:\<br>Э D:\           | xml>         к (XML)         Дата формирования         № договора         2016-08-01         Реестр №         Дата реестра         ИдПервичногоДокумента         Банк         Банк         Вид зачисления         01         Удержание                                                                                                    |
| . б. «<br>xml<br>Теречисление зарплыты в бан<br>С [ ] ]<br>D:\<br>bin                | кк (ХМL)         № договора       Дата формирования         № договора       2016-08-01         Реестр №       0       Дата реестра         ИдПервичногоДокумента       ИдПервичногоДокумента         Банк          Вид зачисления       01         Удержание       119/7Межрасчет                                                                                                    |
| . б. «<br>xml<br>Перечисление зарплыты в бан<br>☐ d: ] •<br>Э D:\<br>Э D:\           | xml>         к (XML)         Дата формирования         № договора       2016-08-01         Реестр №       0       Дата реестра         ИдПервичногоДокумента         Банк          Вид зачисления       01         Удержание       119/7Межрасчет         выгрузка работников:                                                                                                    |
| .б. «<br>xml<br>Перечисление зарплыты в бан<br>С d: ] – С<br>D:\                     | xml>         к (XML)         № договора       Дата формирования<br>2016-08-01         Реестр №       0         Дата реестра       2016-08-01         ИдПервичногоДокумента         Банк          Вид зачисления       01         Удержание       119/7Межрасчет         Выгрузка работников:          выбор сотрудников                                                                                                    |
| . б. «<br>xml<br>Перечисление зарплыты в бан<br>С d: ]                               | Image: Strain Strain Stra |
| <br>б. «<br><u>xml</u><br>Перечисление зарплыты в бан<br>☐ d: ]<br>☐ D:\<br>☐ bin    | к (XML)<br>К (XML)<br>К (XML)<br>№ договора Дата формирования<br>2016-08-01<br>Реестр № 0 Дата реестра 2016-08-01<br>ИдПервичногоДокумента<br>Банк<br>Вид зачисления 01<br>Удержание 119/7Межрасчет<br>Выгрузка работников:<br>С выбранных Выбор сотрудников<br>Признак<br>С Пластик С Другие банки С Алименты                                                                                                    |
| <br>.6. «<br>xml<br>Перечисление зарплыты в бан<br>□ d: □ •<br>D:\<br>♪ D:\<br>♪ bin | кк (XML)<br>нк (XML)<br>№ договора Дата формирования<br>2016-08-01<br>Реестр № 0 Дата реестра 2016-08-01<br>ИдПервичногоДокумента<br>Банк<br>Вид зачисления 01<br>Удержание 119/7Межрасчет<br>Выгрузка работников:<br>С всех С выбранных Выбор сотрудников<br>Признак<br>С Пластик С Другие банки С Алименты                                                                                                    |

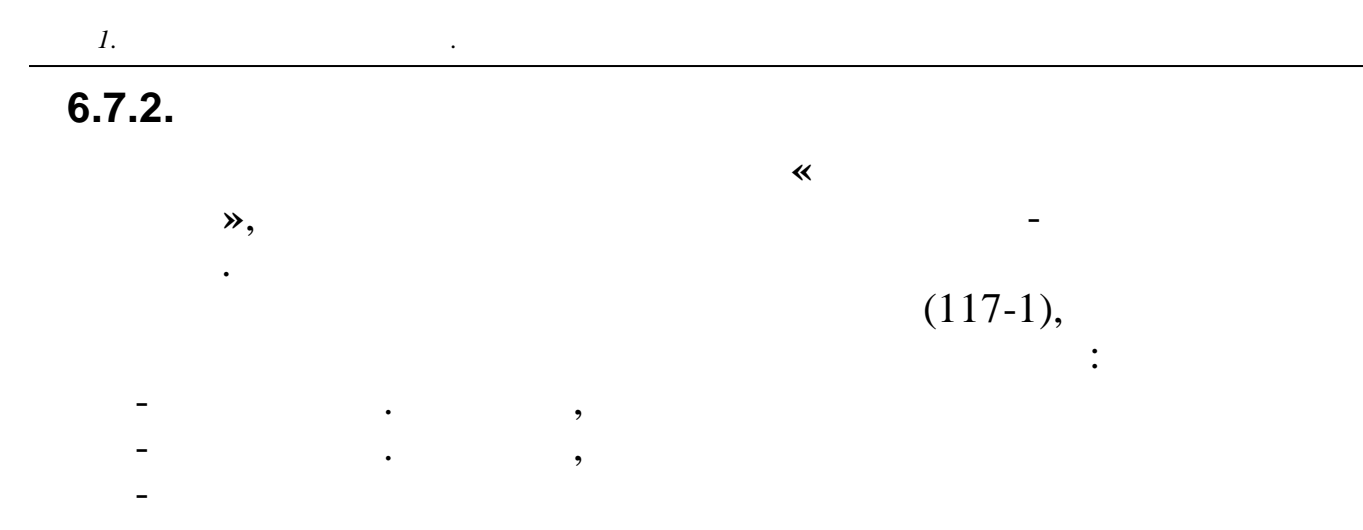

## 6.7.3.

|     | еестры           |                 |             |      |             |                               |                          |         |     |        |              | _ 🗆 X    |
|-----|------------------|-----------------|-------------|------|-------------|-------------------------------|--------------------------|---------|-----|--------|--------------|----------|
| Дан | ные <u>П</u> оис | ск <u>С</u> пра | вка         |      |             |                               |                          |         |     |        |              |          |
| +   | - 🔺 🌌            | ¢ 🗸             | M 🛛 🖨 ? 🐧   |      |             |                               |                          |         |     |        |              |          |
| Ter | кущая дата       |                 | 1.02.2014 🔻 |      |             | ВСЕ Реестры                   |                          |         | •   |        |              |          |
|     |                  |                 |             |      |             | ВСЕ Реестры                   |                          |         | *   |        |              |          |
|     |                  | 1               | 1           |      |             | Заработная п.                 | лата за перву            | по поло |     |        | 1            | _        |
|     | Дата             | Номер           | Вид реестра | ИФНС | OKATO       | Зарасотная п.<br>Межрасчетная | лата за втору<br>выплата | ло поло | =   | тн     | ФИО          | Сумма    |
| 01  | .02.2014         | 1078            | Межрасчет   |      |             | Заработная п                  | лата через ка            | accy    | -   | 111122 | ИВАНОВ И.И.  | 13022.11 |
| 01  | .02.2014         | 1078            | НДФЛ на MP  | 2307 | 03420000000 | Заработная п                  | лата по почте            | 2       |     | 111137 | ПЕТРОВА М.П. | 15871.53 |
| 01  | .02.2014         | 1079            | Межрасчет   |      |             | Дополнительн                  | ые реестры               |         | -   |        |              |          |
| 01  | .02.2014         | 1079            | НДФЛ на МР  | 2307 | 03420000000 | 2300                          |                          | E       |     | ]      |              |          |
| 01  | .02.2014         | 1081            | Межрасчет   |      |             | 11453.03                      |                          |         |     |        |              |          |
| 01  | .02.2014         | 1081            | НДФЛ на MP  | 2307 | 03420000000 | 1729                          |                          |         |     |        |              |          |
| 01  | .02.2014         | 1082            | Межрасчет   |      |             | 14606.95                      |                          |         |     |        |              |          |
| 01  | .02.2014         | 1082            | НДФЛ на МР  | 2307 | 03420000000 | 2289                          |                          |         | L . |        |              |          |
| 01  | .02.2014         | 1083            | Межрасчет   |      |             | 8237.22                       |                          |         |     |        |              |          |
| 01  | .02.2014         | 1083            | НДФЛ на МР  | 2307 | 03420000000 | 1245                          |                          |         |     |        |              |          |
| 01  | .02.2014         | 1084            | Межрасчет   |      |             | 28893.64                      |                          |         | L . |        |              |          |
| 01  | .02.2014         | 1084            | НДФЛ на МР  | 2307 | 03420000000 | 4368                          |                          |         |     |        |              |          |
| 01  | .02.2014         | 1085            | Межрасчет   |      |             | 8237.22                       |                          |         |     |        |              |          |
| 01  | .02.2014         | 1085            | НДФЛ на МР  | 2307 | 03420000000 | 1245                          |                          |         |     |        |              |          |
| 01  | .02.2014         | 1086            | Межрасчет   |      |             | 1301.13                       |                          |         |     |        |              |          |
| 01  | .02.2014         | 1086            | НДФЛ на МР  | 2307 | 03420000000 | 196                           |                          |         |     |        |              |          |
|     |                  |                 |             |      |             |                               |                          | -       |     |        |              |          |
|     |                  |                 |             |      |             |                               |                          | +       |     |        |              |          |
|     |                  |                 |             |      |             |                               |                          |         |     |        |              |          |
|     |                  |                 |             |      |             |                               |                          |         |     |        |              |          |
|     |                  |                 |             |      |             |                               |                          |         |     |        |              |          |
|     |                  |                 |             |      |             |                               |                          |         |     |        |              |          |
|     |                  |                 |             |      |             |                               |                          |         |     |        |              |          |
|     |                  |                 |             |      |             |                               |                          |         |     |        |              |          |
| •   |                  |                 |             |      |             |                               |                          |         |     |        |              | •        |
|     |                  |                 |             |      |             |                               |                          |         |     |        |              |          |

•

,

| Реестр      |              |                 |          |          |   |                 | × |
|-------------|--------------|-----------------|----------|----------|---|-----------------|---|
| Вид ј       | реестра      | Межрасче        | т        |          |   |                 |   |
| Дата        | платежног    | ю поручени      | ая 01.02 | 2.2014 . | • |                 |   |
| Номер       | р платежно   | ро поручен      | ня       |          |   |                 |   |
| Дата        | получения    | и дохода        | 01.0     | 2.2014   | • |                 |   |
|             |              |                 |          |          |   |                 |   |
|             |              |                 |          |          |   |                 |   |
|             |              |                 |          |          |   |                 |   |
| [           | <b></b>      | <u>Записать</u> |          |          |   | 🗙 <u>В</u> ыход |   |
| 1.          |              |                 |          |          |   |                 |   |
| -           |              | (               | •        |          | ) |                 |   |
| -           |              |                 |          |          |   |                 |   |
| -           |              |                 |          |          |   |                 |   |
| -           |              |                 |          |          |   |                 |   |
| -<br>2.     | 5            |                 |          |          | • |                 |   |
|             |              |                 |          | (        | ) | — «             | 2 |
| <i>)"</i> • |              | :               |          | (        | ) |                 |   |
|             | 1: «<br>2: « |                 |          |          |   | »<br>»,         |   |
|             |              |                 |          |          |   | "               | 2 |
|             |              |                 |          |          |   | — «             | L |
|             |              | (               | )        |          |   | *               | » |
| :           | 1• «         |                 |          |          | » |                 |   |
|             | 2: «         |                 |          |          | " | »,              |   |

(

(

\_\_\_\_

| ( | )».          |   | ( ) | — «      | 2  |
|---|--------------|---|-----|----------|----|
|   | 1: «<br>» -  | : |     |          |    |
|   | 2: «         |   |     | »,       | 1  |
|   | ( )».        | : | ( ) | — «      | 1  |
|   | 1: «         |   | 1 : |          | »  |
| ( | )».          | : | ( ) | — «      | 2, |
|   | 1: «<br>2: « |   |     | »-<br>», | -  |
|   | 3.           |   | (   | «        |    |
|   | »).<br>4.    |   |     |          |    |

| «               | ».                       |                        |
|-----------------|--------------------------|------------------------|
| Реестр          |                          | X                      |
| Вид реестра     | НДФЛ на МР               |                        |
| Дата платежного | о поручения 01.03.2014 🔻 |                        |
| Номер платежної | го поручения             |                        |
| Дата получения  | дохода 01.03.2014 🔻      | ]                      |
|                 |                          |                        |
| Дата удержания  | налога 01.03.2014 🗸      | 🗌 Запись в регистр     |
|                 |                          | 🗖 Удаление регистра    |
|                 | Записать                 | <b>Х</b> <u>В</u> ыход |

194\_\_\_\_\_

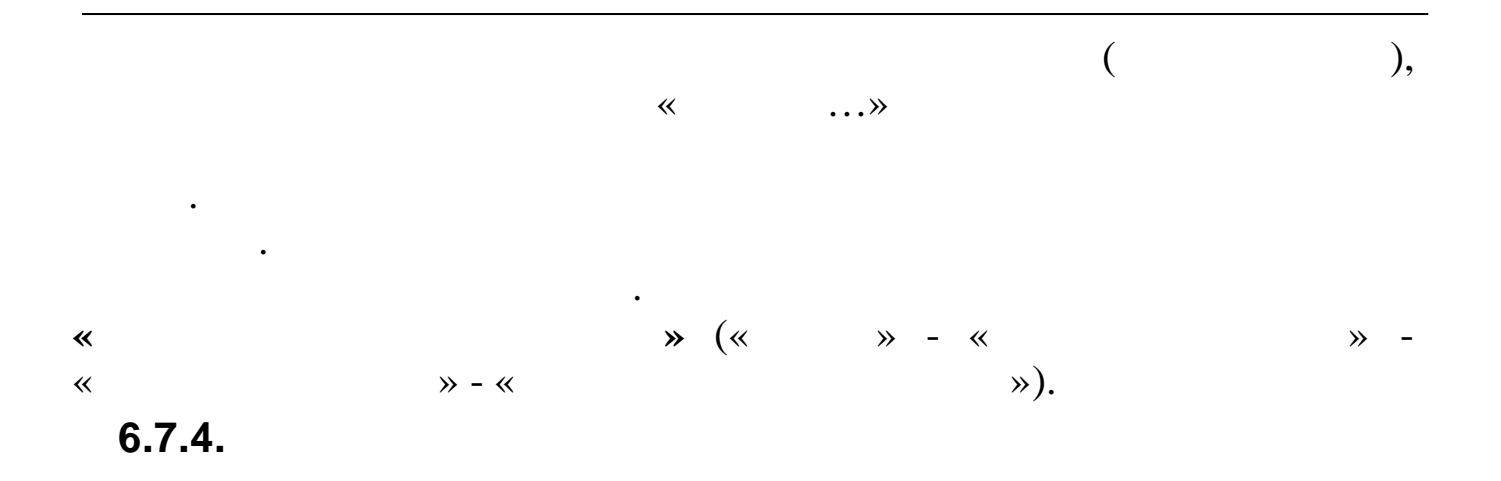

| Зарплата за      | 01.03.2014 💌                       |        |
|------------------|------------------------------------|--------|
| E                | выплаты                            |        |
| Заработная плат  | а за вторую половину месяца 🛛 🚽    |        |
| № первого реест; | ра <mark>46 от</mark> 01.03.2014 💌 |        |
| Сформировать     | Удалить                            | Отмена |

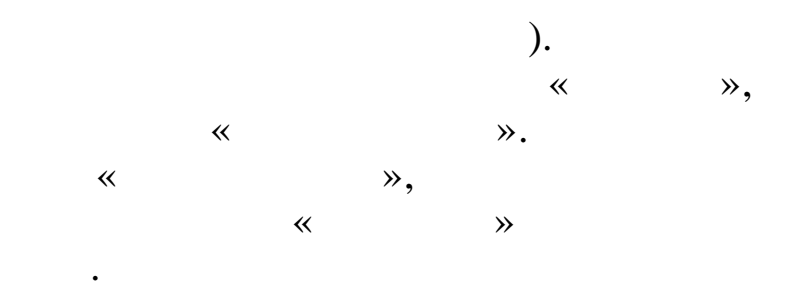

6.7.5.

,

(

| Зарплата за      | 01.03.2014 💌         |
|------------------|----------------------|
| В                | ид выплаты           |
| Заработная плат  | а через кассу 🗾 👻    |
| № первого реестр | а 46 от 01.03.2014 🔽 |
|                  |                      |
|                  |                      |
|                  |                      |
|                  |                      |
| Chonyunapatu     |                      |

.

| (      |   |   |    | ). |    |    |    |
|--------|---|---|----|----|----|----|----|
| ,      |   |   |    | *  | ≫, |    | ,  |
|        |   | * |    | ≫. |    | ,  |    |
| *      | * |   |    |    | ,  | ** | >> |
|        | , |   |    |    |    |    | •  |
|        |   | * | >> |    |    |    |    |
| •      |   |   |    |    |    |    |    |
| 6.7.6. |   |   |    |    | 1  |    |    |

| 7. | 6  |
|----|----|
|    | 7. |

| 1                          |                            |        |
|----------------------------|----------------------------|--------|
| Формирование реестров на в | ыплату                     |        |
| Зарплата за                | 01.03.2014 💌               |        |
| Вид в                      | ыплаты                     |        |
| Заработная плата за        | первую половину месяца 🛛 🚽 |        |
| № первого реестра 3        | 7 от 01.03.2014 🔽          |        |
| Сформировать               | Удалить                    | Отмена |

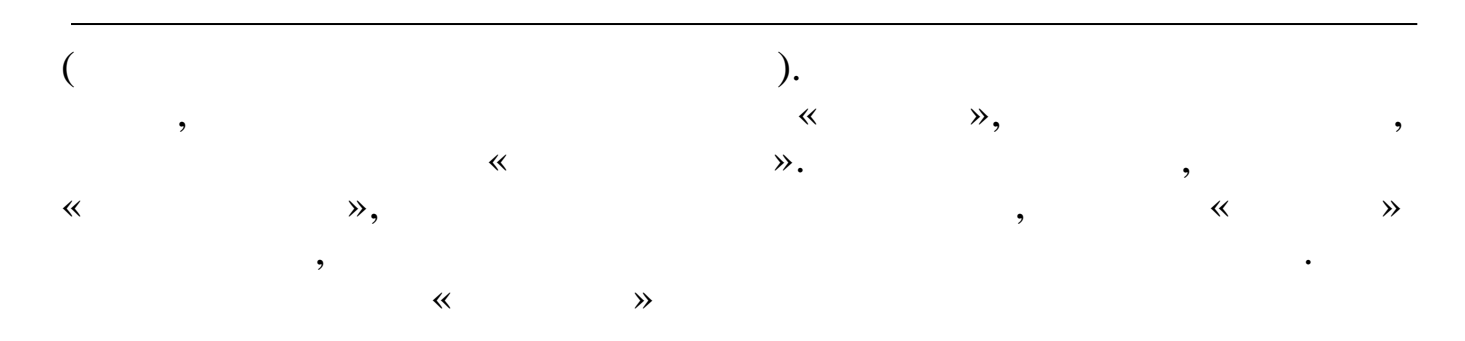

6.7.7.

| Формирование реестров<br>Зарплата за | а выплату<br>01.03.2014 <b>–</b>  |  |
|--------------------------------------|-----------------------------------|--|
| в                                    | двыплаты                          |  |
| Заработная плат                      | по почте                          |  |
| № первого реестр                     | α <mark>46</mark> οτ 01.03.2014 💌 |  |
| Сформировать                         | Удалить <b>Отмена</b>             |  |

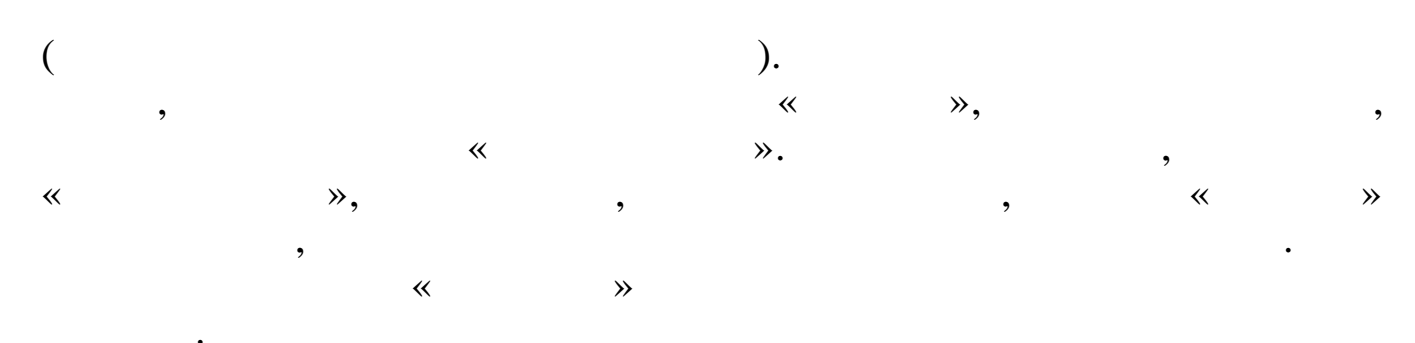

# 6.7.8.

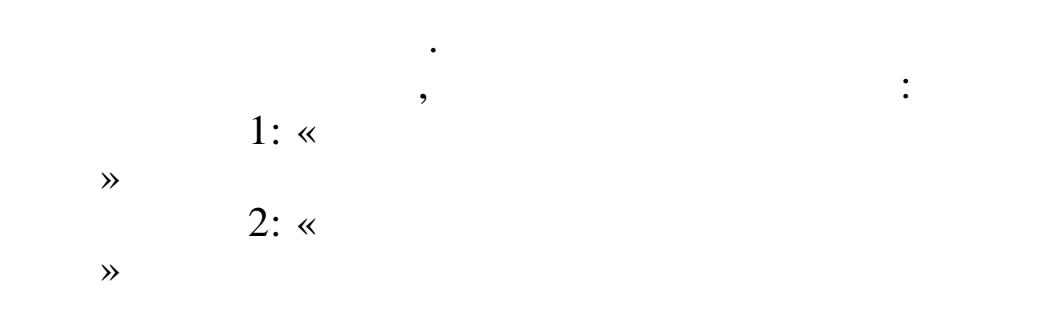

# 6.7.9.

.

.

.

|     | , |   | • |
|-----|---|---|---|
| 1:« |   | » |   |
| 2:  |   |   |   |
|     |   |   |   |

:

,

"

#### 6.7.10.

1.

| <ul> <li>Пластиковая карта</li> <li>Другой банк</li> </ul> | Удержание 119  | /7 Межрасчет |             |          |     |                 |
|------------------------------------------------------------|----------------|--------------|-------------|----------|-----|-----------------|
| C Kacca                                                    | Выплаты Выб    | бор начислен | ия          | •        | 2-1 | или более       |
| С 117<br>Назначение (для сл зап)                           | Начисление 6/1 | отпуск текуш | ий (ФЗП)    |          |     |                 |
| 6 /1 отпуск текущий (ФЗП)                                  | )              |              |             |          |     |                 |
| ,                                                          | BNEPATI        | ь суммы для  | межрасчета  |          |     |                 |
|                                                            |                |              |             |          |     |                 |
| ТН ФИО                                                     | Межрасчет      | Начислено I  | Зычеты Алим | ент НДФЛ |     |                 |
|                                                            |                |              |             |          |     | Выбрать из спис |
|                                                            |                |              |             |          |     | Упалить из спис |
|                                                            |                |              |             |          |     |                 |
|                                                            |                |              |             |          |     | Посчитать НЛФ]  |
|                                                            |                |              |             |          |     |                 |
|                                                            |                |              |             |          |     |                 |
|                                                            |                |              |             |          |     |                 |
|                                                            |                |              |             |          |     |                 |
|                                                            |                |              |             |          |     |                 |

|   | • |   |     |     |
|---|---|---|-----|-----|
| - |   | - | 119 |     |
| - |   | - | 118 |     |
| - |   |   | -   | 110 |

,

:

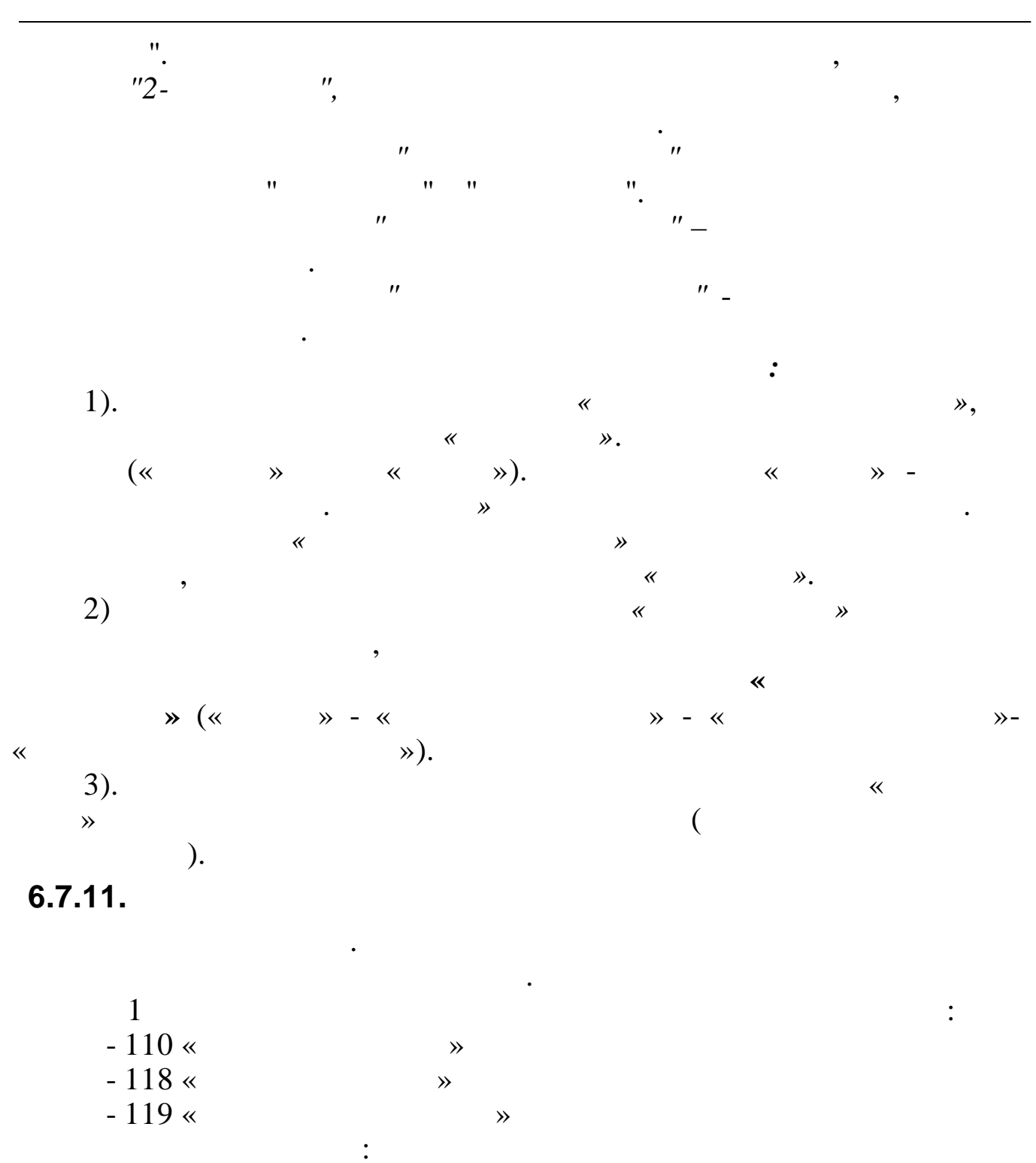

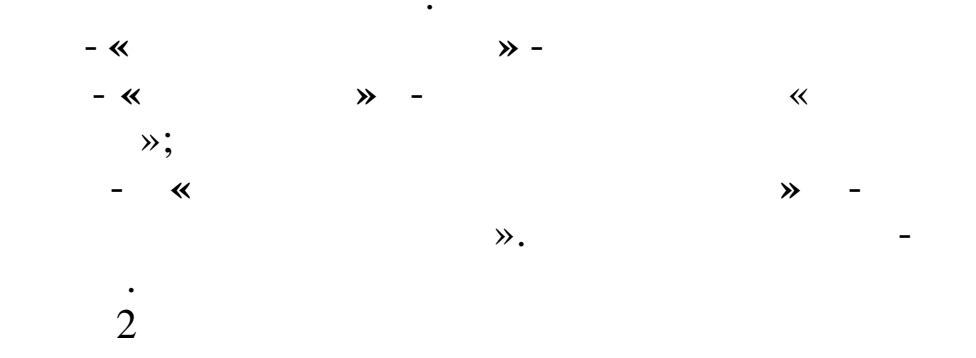

\_

•

~

;

1

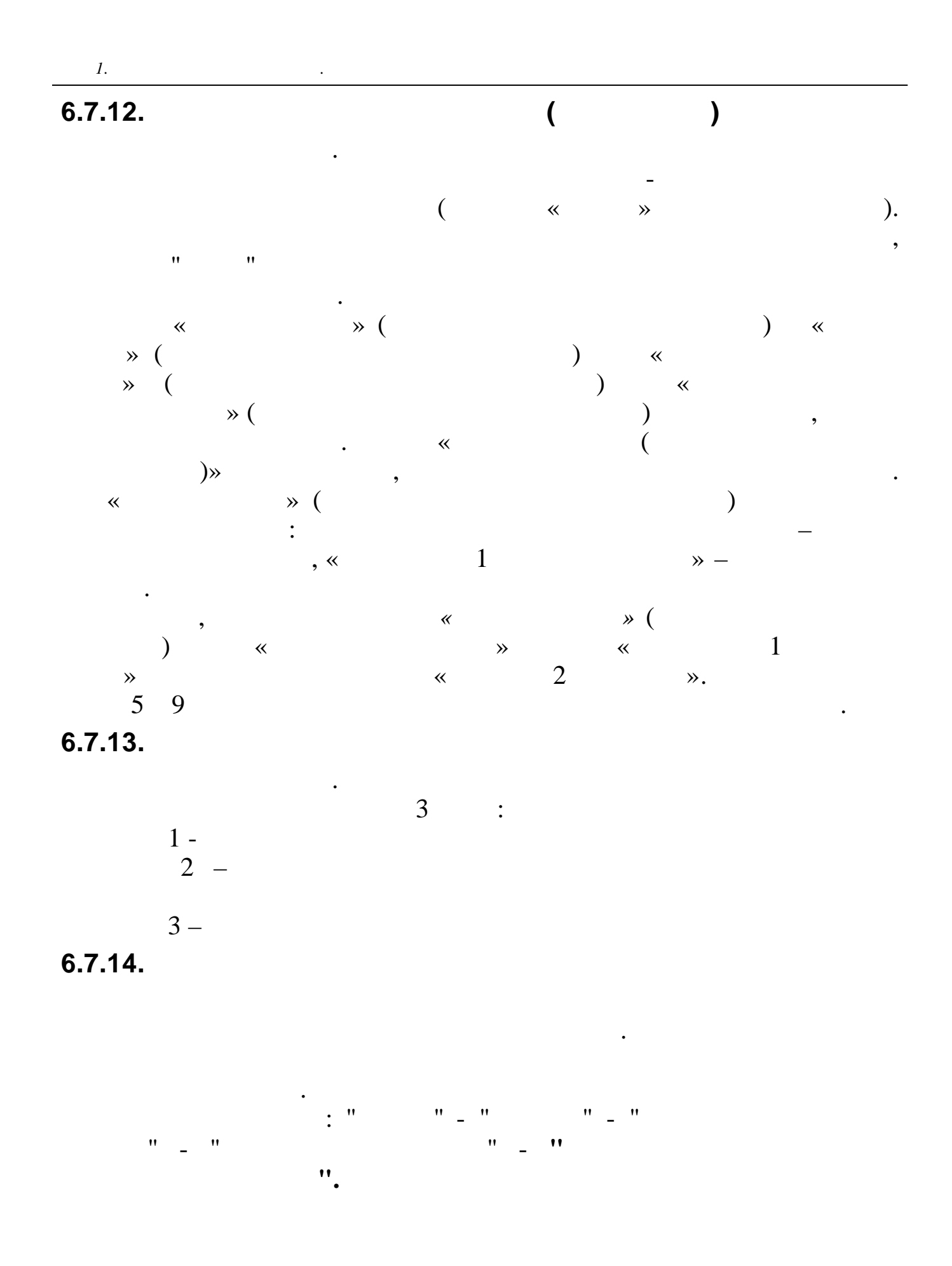

| нательники 116426 до "Чернокортранолефть" Красполерское РУН<br>Получатель 102719 Филиал до "Чернокортранолефть" Красполерское РУН<br>Назвачение платежа - манлата Астирискортранолефть" Красполерское РУН<br>Назвачение платежа - манлата Астирискортранолефть" Расчет при укольяения за 200<br>Назвачение платежа - ндел НЕФЛ НЕФЛ за сисабрь, удержаннай из доходов в инжрасчети<br>Назвачение платежа - ндел НЕФЛ НЕФЛ за сисабрь, удержаннай из доходов в инжрасчети<br>Настринтор пользователя<br>«                                                                                                    | бшие         | -                |                               |                                | _        |   |
|----------------------------------------------------------------------------------------------------|--------------|------------------|-------------------------------|--------------------------------|----------|---|
| настронитор пользователя<br>налечными 116226 до "черномортранскерть" Красноларопое РУАН<br>получаеель<br>1027139 Филиал АО "Черномортранскерть" Красноларопое РУАН<br>назначение платежа - вилиять<br>до"Черномортранскерть" Расчет при узольнения за 201<br>назначение платежа - вилиять<br>до"Черномортранскерть" Красноларопое РУАН<br>назначение платежа - вилиять<br>до"Черномортранскерть" Красноларопое РУАН<br>назначение платежа - вилиять<br>до"Черномортранскерть" Красноларопое РУАН<br>назначение платежа - вилиять<br>достябрь, улерженный из лохолов в интрасчети<br><br>назначение платежа - ндел<br>назначение платежа - ндел<br>назна |              | ,                | <u>بر ب</u>                   |                                |          |   |
| <pre>materialsex   119726</pre>                                                                                                    | настроика пл | ательщика/получа | геля, которым оудет записан в | плат/поручения на выплат       | v<br>[]  |   |
| Получатель 102719 Филиан 20 "Черномортранснефть" Краснодарское РУН<br>назначение платежа - выллата Ю"Черномортранснефть"Расчет при узольнении за 201<br>назначение платежа - ндел Нлёл за октябрь, удержанный из доходов в межрасчеетк<br>Деогранитор пользователя<br><br><br><br><br><br>                                                                                                    | плательщик   | 116426           | АО "Черномортранснефть"       |                                | <u> </u> |   |
| Получатель 102719   нипиал до "Черискертранскефть" Краснодарское FУНН<br>Назначение платежа - выплате А <sup>00</sup> Черискертранскефть" Расчет при увольнении за 201<br>Назначение платежа - идел   ИДЕЛ за октябрь, удержанный из доходов в межрасчети<br>Назначение платежа - идел   ИДЕЛ за октябрь, удержанный из доходов в межрасчети<br>Дестринтор пользователя<br>( )                                                                                                    |              |                  |                               |                                |          |   |
| Назначение платежа - выплата<br>Назначение платежа - ндол<br>Назначение платежа - ндол<br>Найна за октябрь, удержаннай из доходов в межросчети<br>Назначение платежа - ндол<br>Назначение платежа - ндол<br>Назначение платежа - ндол<br>Назначение платежа - ндол<br>Назначение платежа - ндол<br>Назначение платежа - ндол<br>Назначение платежа - ндол<br>Корранита Королов в межросчети<br>Назначение платежа - ндол<br>Корранита Королов в межросчети<br>Назначение платежа - ндол<br>Корранита Королов в межросчети<br>Казначение платежа - ндол<br>Корранита Королов в межросчети<br>Казначение платежа - ндол<br>Корранита Королов в межросчети<br>Казначение платежа - ндол<br>Корранита Королов в межросчети<br>Казначение платежа - ндол<br>Корранита Королов в межросчети<br>Казначение платежа - ндол<br>Корранита Королов в межросчети<br>Казначение платежа - ндол<br>Корранита Королов в межросчети<br>Казначение платежа - ндол<br>Корранита Королов в межросчети<br>Казначение платежа - ндол<br>Корранита Казначение<br>Казначение платежа - ндол<br>Корранита Казначение<br>Казначение платежа - ндол<br>Корранита Казначение<br>Казначение платежа - ндол<br>Казначение<br>Казначение платежа - ндол<br>Казначение<br>Казначение<br>Казначени                                                                                                    | Попилотель   | 102719           | Филиал АО "Черномортранснеф   | ть" Краснодарское РУМН         | [        |   |
| Назначение платежа - зыплата<br>АО"Черномортранснефть"Расчет при узольнении за 201<br>Назначение платежа - ЩфЛ             за октябрь, унержанный из лохолов в мекрасчети<br>Дескриптор пользователя<br><br>                                                                                                    | получатель   | 1                | ,                             |                                |          |   |
| Назвачение платежа - выплата № Черномортранснефтв <sup>*</sup> Расчет при узольнения за 201<br>назвачение платежа - ндел   Цей] за октябрь, удержанный из доходов в иежрасчети<br>Настриптор пользователя                                                                                                    |              |                  |                               |                                |          |   |
| Назначение платежа - НДАЛ за октябрь, удержанный из доходов в инжрасчети                                                                                                    | Назначение п | латежа – выплата | АО"Черномортранснефть"Расче   | т при увольнении за 201        |          |   |
| Дескриптор пользователя  Дескриптор пользователя                                                                                                    | Назначение п | патежа — НПФП    | НДФЛ за октябрь, удержанный   | ИЗ ДОХОДОВ В МЕЖрасчетн        |          |   |
| Дестриптор пользователя                                                                                                    |              | idicad ingini    | ]                             |                                |          |   |
| Image: second second secon                                                                                   |              |                  |                               |                                |          |   |
| Image: Company of Company of Company                                                                                    | дескриптор п | ользователя      | 1                             |                                |          |   |
| ✓ ©охранить     ▲ ©тична       :     :       *     * (       ,     ;       *     * (       ,     ;       *     -       ,     ;       *     -       ,     ;       *     -       ,     ;       *     -       ,     ;       *     -       ,     ;       *     *       ,     ;       *     *       ,     ;       *     *       ,     ;       *     *       ,     ;                                                                                                    |              |                  |                               |                                |          |   |
|                                                                                                    |              |                  |                               |                                |          |   |
| ✓ COMPARTER       ✓ COMPARTER         ·       ·         ·       ·         ·       ·         ·       ·         ·       ·         ·       ·         ·       ·         ·       ·         ·       ·         ·       ·         ·       ·         ·       ·         ·       ·         ·       ·         ·       ·         ·       ·         ·       ·         ·       ·         ·       ·         ·       ·         ·       ·         ·       ·         ·       ·         ·       ·         ·       ·         ·       ·         ·       ·         ·       ·         ·       ·         ·       ·         ·       ·         ·       ·         ·       ·         ·       ·         ·       ·         ·       ·         ·       ·                                                                                                    |              |                  |                               |                                |          |   |
| ✓ COMPARIANTE       ✓ COMPARIANTE         ·       ·         ·       ·         ·       ·         ·       ·         ·       ·         ·       ·         ·       ·         ·       ·         ·       ·         ·       ·         ·       ·         ·       ·         ·       ·         ·       ·         ·       ·         ·       ·         ·       ·         ·       ·         ·       ·         ·       ·         ·       ·         ·       ·         ·       ·         ·       ·         ·       ·         ·       ·         ·       ·         ·       ·         ·       ·         ·       ·         ·       ·         ·       ·         ·       ·         ·       ·         ·       ·         ·       ·         ·       ·     <                                                                                                    |              |                  |                               |                                |          |   |
| $ \begin{array}{cccccccccccccccccccccccccccccccccccc$                                                                                                    |              |                  | Сохранить                     | Х Отмена                       |          |   |
| <pre></pre>                                                                                                    |              |                  |                               | <u>••</u>                      |          |   |
| <pre></pre>                                                                                                    |              |                  | :                             |                                |          |   |
| <pre> ,</pre>                                                                                                    | *            | » (              |                               |                                |          | ) |
| <pre> ,</pre>                                                                                                    |              |                  |                               |                                |          | í |
| <pre></pre>                                                                                                    |              | 7                |                               |                                |          |   |
| <pre></pre>                                                                                                    |              | ,                |                               |                                | ,        |   |
| , ;<br>« , , , , , , , , , , , , , , , , , , ,                                                                                                    | *            | » (              |                               |                                |          | ) |
| <pre></pre>                                                                                                    |              | ,                |                               |                                |          |   |
| <pre></pre>                                                                                                    |              |                  |                               | • •                            |          |   |
| <pre></pre>                                                                                                    |              |                  |                               | (                              |          |   |
| <pre></pre>                                                                                                    |              |                  | )                             | (                              |          |   |
| <pre> </pre> </td <td></td> <td></td> <td>) -</td> <td>,</td> <td></td> <td></td>                                                                                                    |              |                  | ) -                           | ,                              |          |   |
| <pre></pre>                                                                                                    |              |                  |                               |                                |          |   |
| )- ,<br>« » ( ) ;<br>« » ( ) -<br>«DESKRIPTOR».<br>: " " - " "                                                                                                    | "            |                  | – » (                         |                                |          |   |
| , , , ; ; , , ; ; , , , , , , , , , , ,                                                                                                    |              | ) -              |                               |                                |          |   |
| <pre> , , , , , , , , , , , , , , , , , , ,</pre>                                                                                                    |              | ,                | ,                             | •                              |          |   |
| <pre></pre>                                                                                                    |              |                  |                               |                                |          |   |
| ,<br>* * ( ) -<br>* * * * * * * * * * * * * * * * * * *                                                                                                     |              |                  |                               | ,                              |          | ~ |
| ;<br>* * ( ) -<br>* DESKRIPTOR*.<br>: " " - " " "                                                                                                    | «            | » (              |                               | ,                              |          | ) |
| « » ( ) - '<br>«DESKRIPTOR».<br>: " " - " "                                                                                                    | «            | » (              |                               | ,                              |          | ) |
| « » ( ) -<br>«DESKRIPTOR».<br>: " " - " "                                                                                                    | «            | » (<br>,         |                               | ,                              | •        | ) |
| «DESKRIPTOR».<br>: " - " " "                                                                                                    | «            | » (<br>,         |                               | ,                              | •        | ) |
| «DESKRIPTOR».<br>: " - " " "                                                                                                    | «            | » (<br>,         | » (                           | ,<br>)                         | ;        | ) |
| :""-"""                                                                                                    | «            | » (<br>,         | » (                           | ,<br>)                         | ;        | ) |
| : "                                                                                                    | «            | » (<br>,         | » (<br>«DESI                  | ,<br>)<br>KRIPTOR».            | ;        | ) |
| · –                                                                                                    | «            | » (<br>,         | » (<br>«DES]                  | ,<br>)<br>KRIPTOR».            | ;        | ) |
|                                                                                                    | «            | » (<br>,         | » (<br>«DESI                  | ,<br>)<br>KRIPTOR».<br>. " " _ | ;<br>-   | ) |

"

| 🗧 Платежны | е поручения         |        |               |                         |                                           |   |       |      |        |       |           | - 🗆 × |
|------------|---------------------|--------|---------------|-------------------------|-------------------------------------------|---|-------|------|--------|-------|-----------|-------|
| Данные По  | иск <u>С</u> правка |        |               |                         |                                           |   |       |      |        |       |           |       |
| →          | 2 🗢 🗸 🛤             | 78     | ? <u>h</u> .  |                         |                                           |   |       |      |        |       |           |       |
| Текущая да | Ta 01.04            | 1.2016 | •             |                         |                                           |   |       |      |        |       |           |       |
| Номер ПП   | Дата ПП             | Сумма  | KEK           | Плательщик              | Получатель                                | ^ | Номер | peec | ИФНС   | Сумма | Номер п/п | PRR   |
| 9          | 07.04.2016          | 6233   | 05-04-0000-00 | АО "Черномортранснефть" | МР ИФНС России №1 по Краснодарскому краю  |   | ►     | 2140 | 236802 | 142   | 1         | .7 2  |
| 10         | 08.04.2016          | 3849   | 05-05-0000-00 | АО "Черномортранснефть" | МР ИФНС России №14 по Республике Дагестан |   |       |      |        |       |           |       |
| 11         | 08.04.2016          | 7245   | 05-05-0000-00 | АО "Черномортранснефть" | МИ ФНС РОССИИ ПО КРУПН. НАЛОГОПЛ. ПО КРАС |   |       |      |        |       |           |       |
| 12         | 08.04.2016          | 157    | 05-05-0000-00 | АО "Черномортранснефть" | ИФНС России по г.Новороссийску            |   |       |      |        |       |           |       |
| 13         | 08.04.2016          | 4379   | 05-05-0000-00 | АО "Черномортранснефть" | ИФНС России по г.Новороссийску            |   |       |      |        |       |           |       |
| 14         | 08.04.2016          | 2023   | 05-05-0000-00 | АО "Черномортранснефть" | МР ИФНС России №9 по Краснодарскому краю  |   |       |      |        |       |           |       |
| 15         | 08.04.2016          | 126    | 05-06-1770-00 | АО "Черномортранснефть" | МР ИФНС России №14 по Республике Дагестан |   |       |      |        |       |           |       |
| 16         | 08.04.2016          | 3042   | 05-06-1770-00 | АО "Черномортранснефть" | МИ ФНС РОССИИ ПО КРУПН. НАЛОГОПЛ. ПО КРАС |   |       |      |        |       |           |       |
| 17         | 08.04.2016          | 2073   | 05-06-1770-00 | АО "Черномортранснефть" | ИФНС России по г.Новороссийску            |   |       |      |        |       |           |       |
| 18         | 08.04.2016          | 142    | 05-06-1770-00 | АО "Черномортранснефть" | МР ИФНС России №9 по Краснодарскому краю  | ~ |       |      |        |       |           |       |
|            |                     |        |               |                         |                                           |   |       |      |        |       |           |       |
| 4          |                     |        |               |                         |                                           |   |       |      |        |       |           | •     |

•

.

|                    | ,            |                 | 🔅 - « | ».              |
|--------------------|--------------|-----------------|-------|-----------------|
| Нумерация ПП       |              |                 |       | ×               |
| Пронумеровать ПП с | 04.04.2016 💌 | по 08.04.2016 💌 |       |                 |
| 1-й номер ПП       | 1            |                 |       |                 |
|                    |              |                 |       |                 |
|                    |              |                 |       |                 |
|                    |              |                 |       |                 |
|                    |              |                 |       |                 |
|                    |              |                 |       |                 |
|                    |              |                 |       |                 |
|                    |              |                 |       | Снять нумерацию |
|                    |              |                 |       |                 |
|                    |              |                 |       |                 |
|                    |              |                 |       |                 |
|                    |              |                 |       |                 |
|                    |              |                 |       |                 |
| Сформиро           | вать ПП      | <u> </u>        |       |                 |
|                    |              |                 |       |                 |

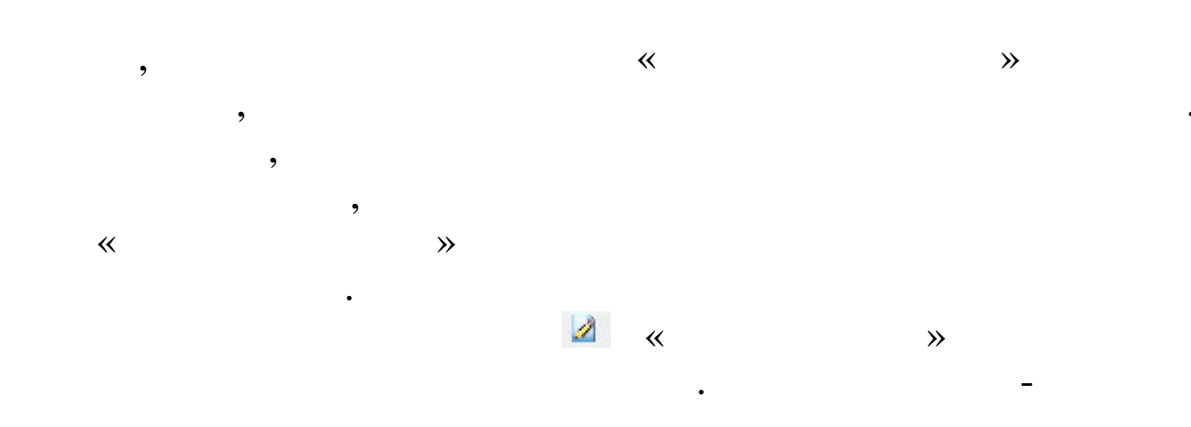

| Спис                 | ок для вь  | юора  |   |                        | выоранс  | одля выг   | рузки |   |
|----------------------|------------|-------|---|------------------------|----------|------------|-------|---|
| омер ПП              | Дата ПП    | Сумма | ^ |                        | Номер ПП | Дата ПП    | Сумма | ^ |
|                      | 04.04.2016 | 3596  |   |                        | 3        | 07.04.2016 | 3540  |   |
| 2                    | 07.04.2016 | 64774 |   | перенос-двойной щелчок | 4        | 07.04.2016 | 4999  |   |
| 5                    | 07.04.2016 | 7257  |   |                        |          |            |       |   |
| 6                    | 07.04.2016 | 62287 |   |                        |          |            |       |   |
| 7                    | 07.04.2016 | 3995  |   |                        |          |            |       |   |
| 8                    | 07.04.2016 | 4724  |   |                        |          |            |       |   |
| 9                    | 07.04.2016 | 6233  |   |                        |          |            |       |   |
| 10                   | 08.04.2016 | 3849  |   |                        |          |            |       |   |
| 11                   | 08.04.2016 | 7245  |   |                        |          |            |       |   |
| 12                   | 08.04.2016 | 157   |   |                        |          |            |       |   |
| 13                   | 08.04.2016 | 4379  |   |                        |          |            |       |   |
| 14                   | 08.04.2016 | 2023  |   |                        |          |            |       |   |
| 15                   | 08.04.2016 | 126   |   |                        |          |            |       |   |
| ld: []<br>D:\<br>bin |            |       |   |                        |          |            |       |   |
|                      |            |       |   | Выгрузить              |          |            |       |   |

- ddmm-n1-n2.dbf,

- dd:

dbf

,

•

- mm:
- n1:
- n2:

| 🗧 Платежнь | е поручения         |        |               |                         |                                           |   |    |         |        |       |           | _ 🗆 × |
|------------|---------------------|--------|---------------|-------------------------|-------------------------------------------|---|----|---------|--------|-------|-----------|-------|
| Данные По  | иск <u>С</u> правка |        |               |                         |                                           |   |    |         |        |       |           |       |
|            | 2 C V M             | 78     | ? <u>h</u> .  |                         |                                           |   |    |         |        |       |           |       |
| Текущая да | та 01.04            | 1.2016 | <b>•</b>      |                         |                                           |   |    |         |        |       |           |       |
| Номер ПП   | Дата ПП             | Сумма  | КБК           | Плательщик              | Получатель                                | ^ | Ho | мер рее | ифнс   | Сумма | Номер п/п | л PRR |
| 9          | 07.04.2016          | 6233   | 05-04-0000-00 | АО "Черномортранснефть" | МР ИФНС России №1 по Краснодарскому краю  |   |    | 2140    | 236802 | 142   |           | 17 2  |
| 10         | 08.04.2016          | 3849   | 05-05-0000-00 | АО "Черномортранснефть" | МР ИФНС России №14 по Республике Дагестан |   |    |         |        |       |           |       |
| 11         | 08.04.2016          | 7245   | 05-05-0000-00 | АО "Черномортранснефть" | МИ ФНС РОССИИ ПО КРУПН. НАЛОГОПЛ. ПО КРАС |   |    |         |        |       |           |       |
| 12         | 08.04.2016          | 157    | 05-05-0000-00 | АО "Черномортранснефть" | ИФНС России по г.Новороссийску            |   |    |         |        |       |           |       |
| 13         | 08.04.2016          | 4379   | 05-05-0000-00 | АО "Черномортранснефть" | ИФНС России по г.Новороссийску            |   |    |         |        |       |           |       |
| 14         | 08.04.2016          | 2023   | 05-05-0000-00 | АО "Черномортранснефть" | МР ИФНС России №9 по Краснодарскому краю  |   |    |         |        |       |           |       |
| 15         | 08.04.2016          | 126    | 05-06-1770-00 | АО "Черномортранснефть" | МР ИФНС России №14 по Республике Дагестан |   |    |         |        |       |           |       |
| 16         | 08.04.2016          | 3042   | 05-06-1770-00 | АО "Черномортранснефть" | МИ ФНС РОССИИ ПО КРУПН. НАЛОГОПЛ. ПО КРАС |   |    |         |        |       |           |       |
| 17         | 08.04.2016          | 2073   | 05-06-1770-00 | АО "Черномортранснефть" | ИФНС России по г.Новороссийску            |   |    |         |        |       |           |       |
| 18         | 08.04.2016          | 142    | 05-06-1770-00 | АО "Черномортранснефть" | МР ИФНС России №9 по Краснодарскому краю  | ~ |    |         |        |       |           |       |
| •          |                     |        |               |                         |                                           |   |    |         |        |       |           |       |

•

•

1.

# 6.8.

( , , ),

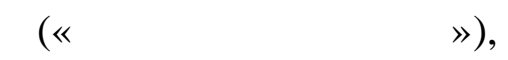

.

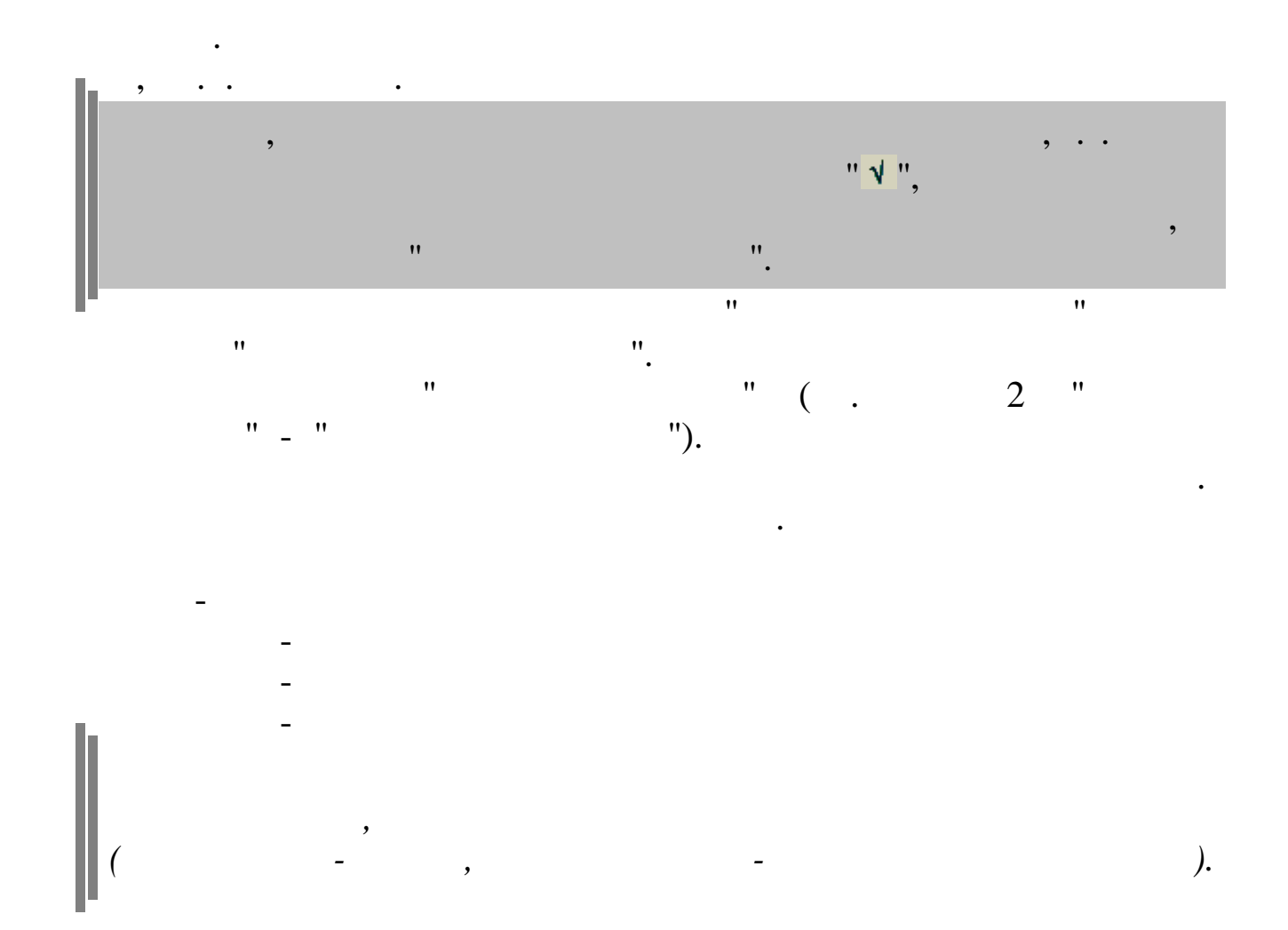

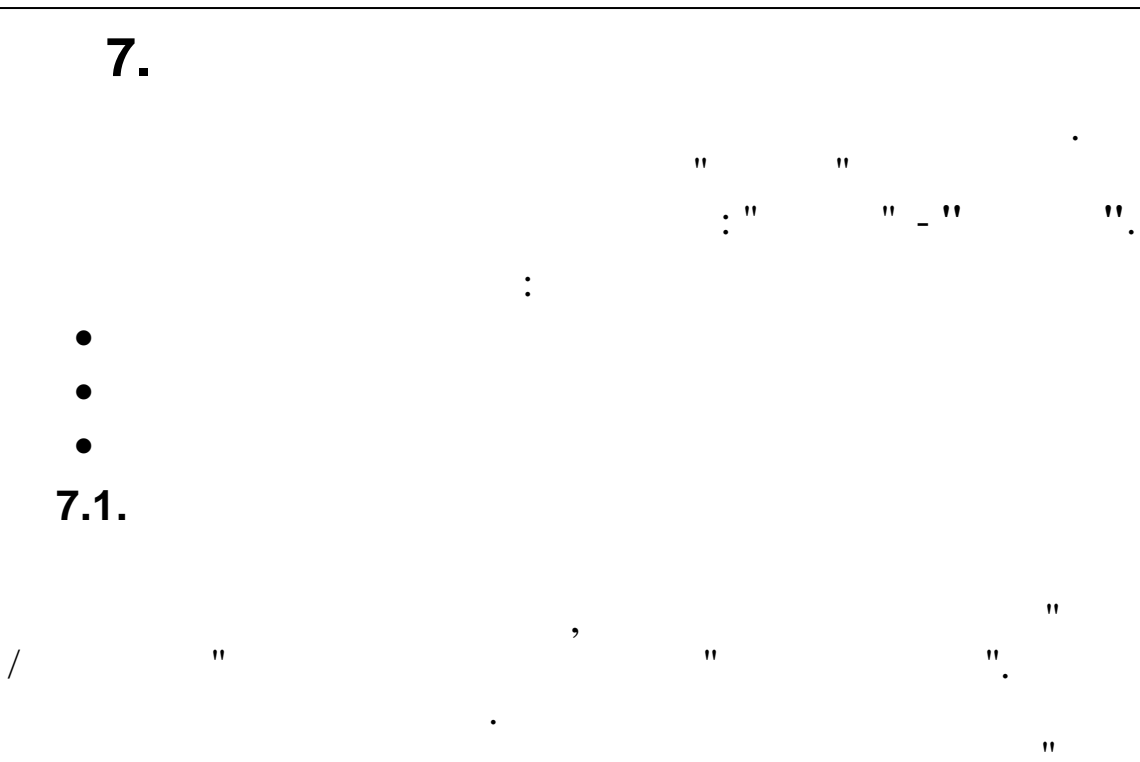

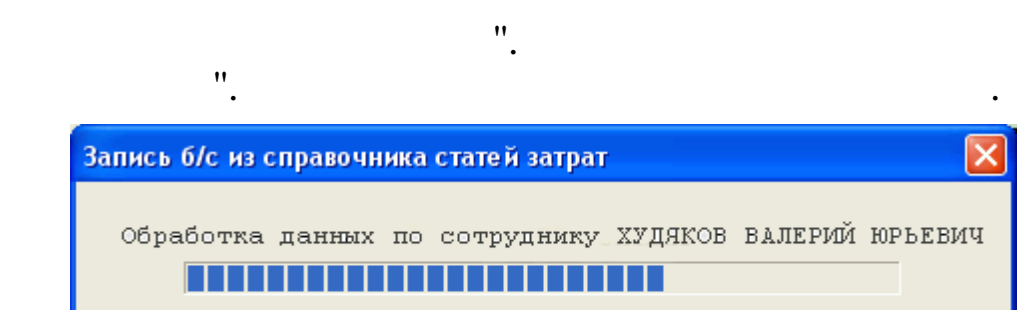

Закрыть

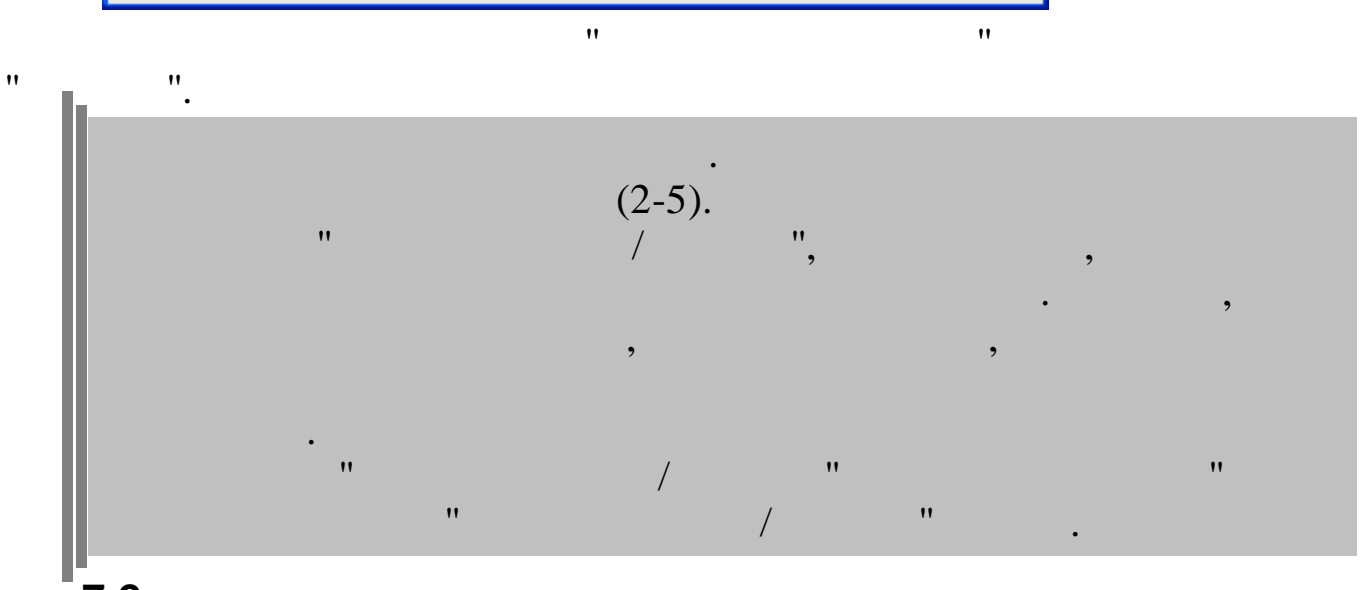

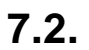

"

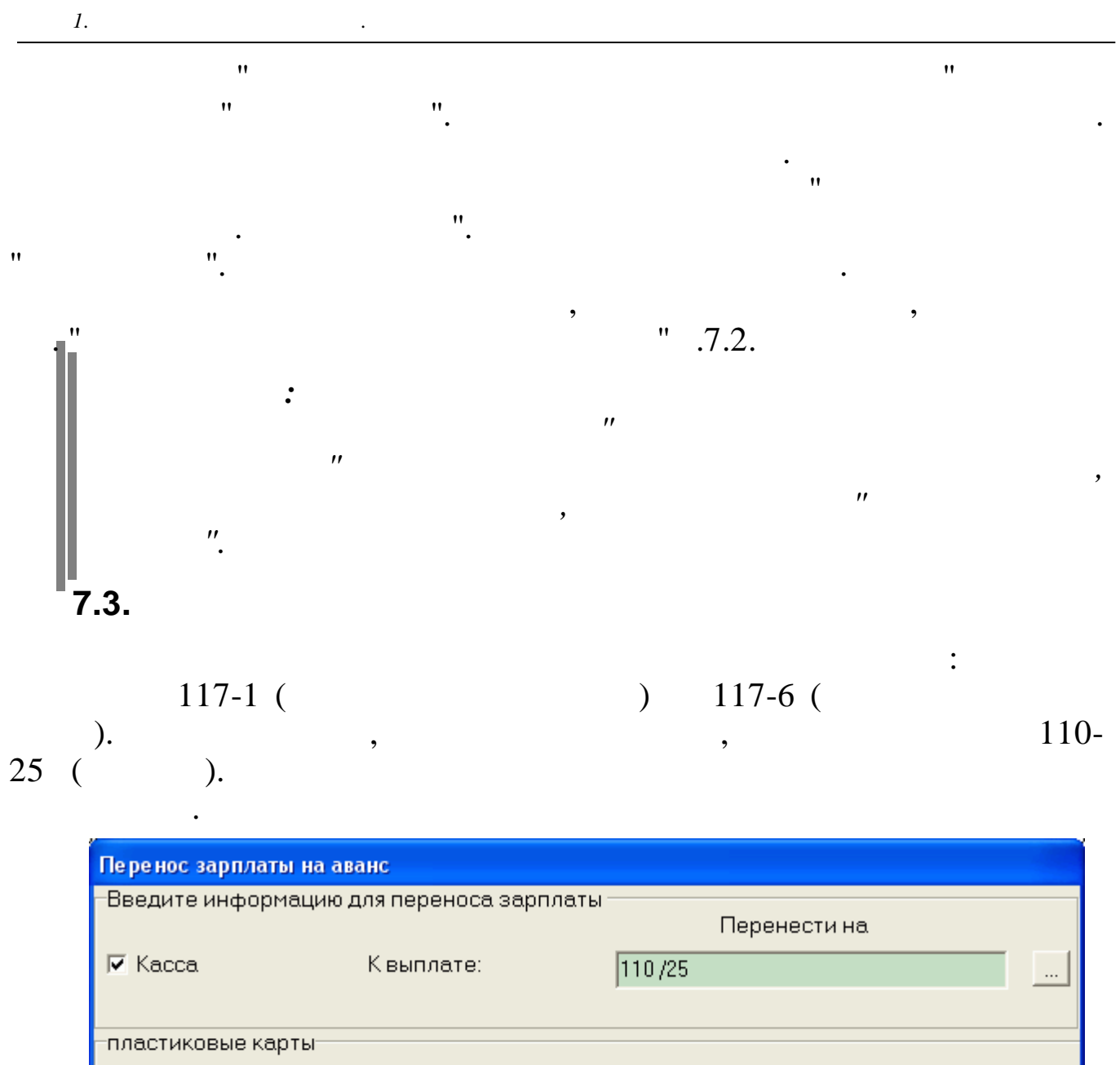

| –Введите инф | ормацию для переноса зарпла            | ты               | Перенести на |        |
|--------------|----------------------------------------|------------------|--------------|--------|
| 🔽 Kacca      | К выплате:                             | 110/25           |              |        |
| пластиковые  | карты                                  |                  |              |        |
|              | c                                      |                  | HA           |        |
| CKC          | 117/1                                  |                  | 117 /6       |        |
|              |                                        |                  |              | 1      |
|              | Подразделение Олимп 2014               | 4                |              |        |
|              | Прододжить                             | 1                | Отказаться   |        |
|              |                                        |                  |              |        |
|              |                                        | : "              | ", " ".      |        |
|              | ,                                      |                  | •            |        |
|              |                                        |                  | ".<br>117 1  | 117 ). |
|              | Подразделение Олимп 2014<br>Продолжить | 4<br><br>: "<br> |              | 117-2: |

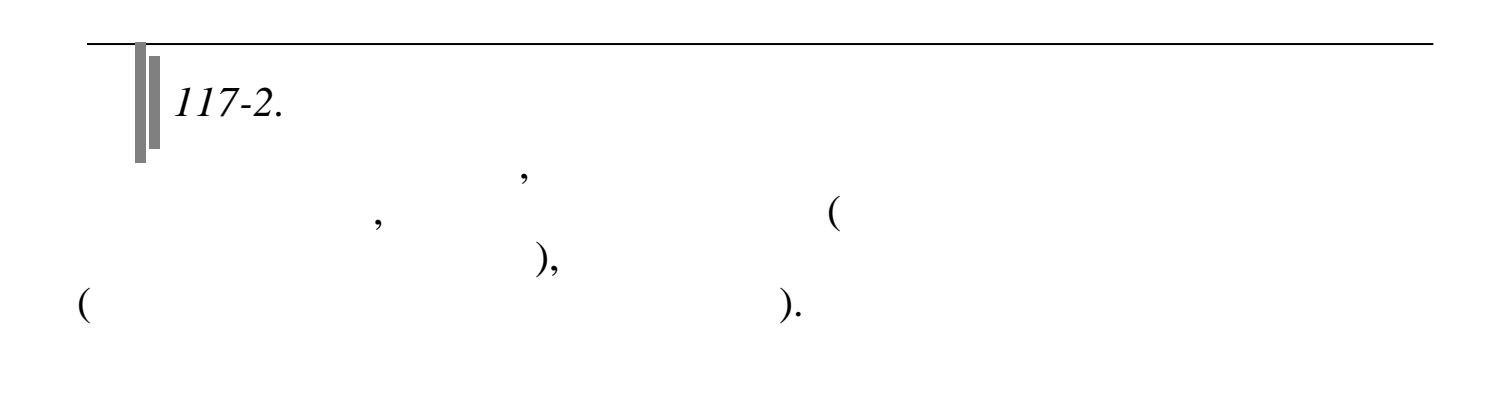

"

## 8.

".

.

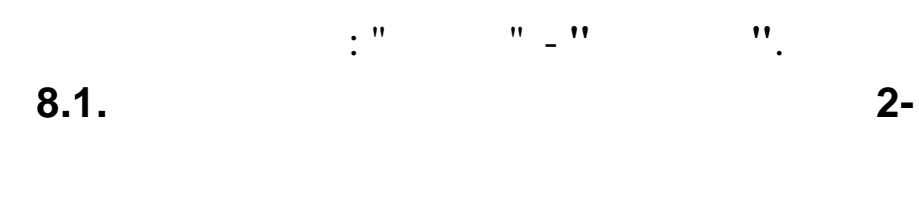

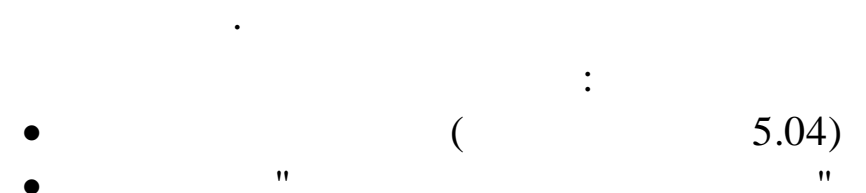

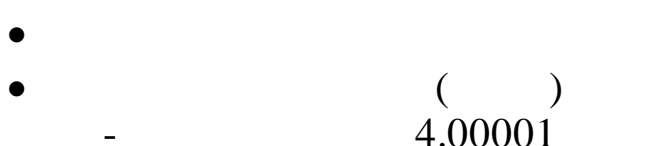

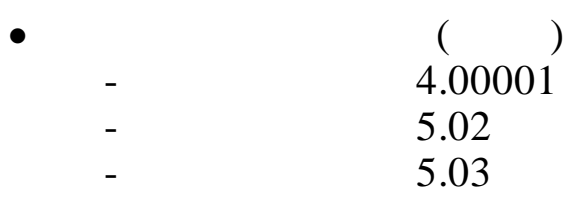

8.1.1.

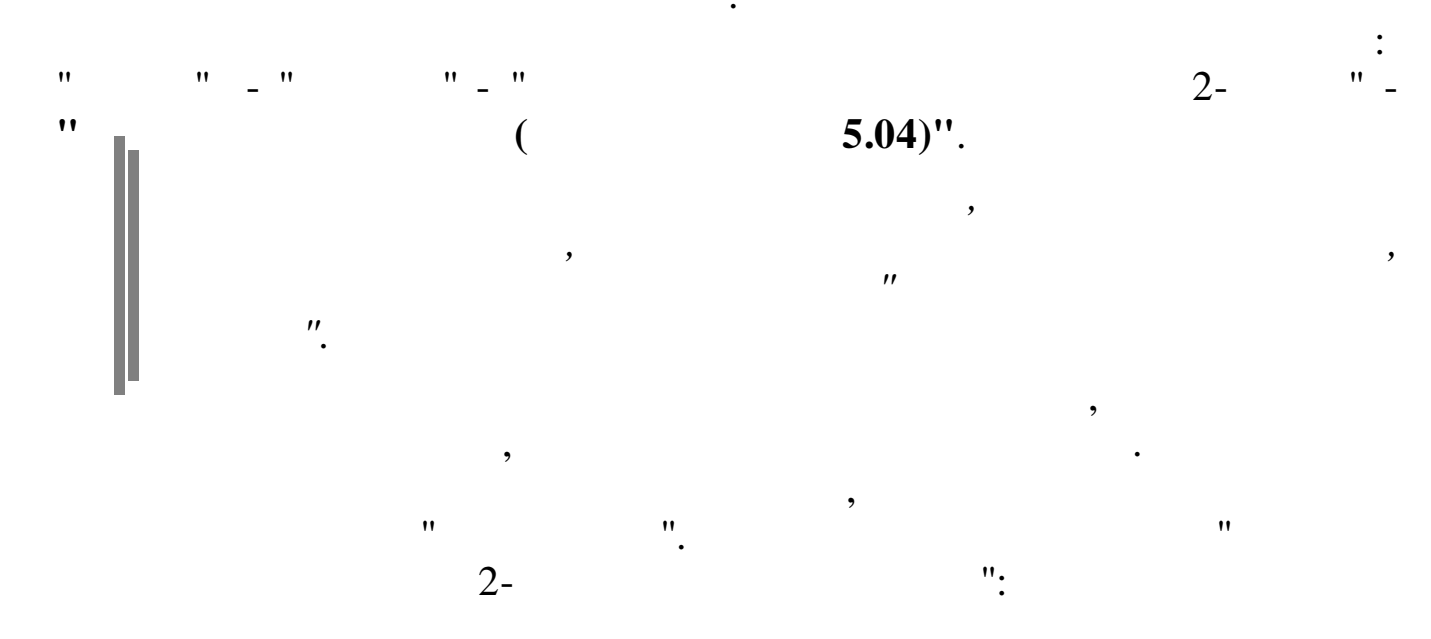

|                                         | удах 2-НДФЛ для сдачи в И | ФНС 2015                     |          |                                                                                             |            |
|-----------------------------------------|---------------------------|------------------------------|----------|---------------------------------------------------------------------------------------------|------------|
|                                         | № файла                   | 1 № 1-го работника: 1        |          | _                                                                                           |            |
| <u> </u>                                | ИФНС                      |                              |          | П Іодписант                                                                                 |            |
| States C++Builder6\$\$\$                |                           | ,                            |          | налоговый агент (1 или 2) 2                                                                 |            |
| ESD                                     | номер корректиров         | зки Тоо                      |          | ФИО                                                                                         |            |
| HP LJ1320 PCL6 Drive                    |                           |                              |          |                                                                                             |            |
|                                         |                           | _перенос отрицательных сумм- |          | Поровенников ин орь ин оревич                                                               |            |
| 🗀 Intel 🗸 🗸                             |                           | 🗖 в пределах одного кода     |          |                                                                                             |            |
| ормирование документа                   |                           | -                            |          | паименование документа.<br>подтверждающего полномочия пре                                   | дставителя |
|                                         |                           | П переноснакод               |          |                                                                                             |            |
|                                         |                           |                              |          | Доверенность № 424 от 01.12.2015 г                                                          |            |
|                                         |                           | 🔲 по выбранным работникам    |          | Наименование организации -                                                                  |            |
|                                         |                           | 🗖 разбивать на части по 🚺    | capapor  | уполномоченного представителя                                                               | 1          |
|                                         |                           | - F 1                        | Справок  |                                                                                             |            |
|                                         |                           |                              |          |                                                                                             |            |
|                                         |                           |                              |          |                                                                                             |            |
|                                         |                           |                              |          |                                                                                             |            |
|                                         |                           |                              |          |                                                                                             |            |
| Продолжить                              |                           | 🗶 Выход                      |          |                                                                                             |            |
|                                         |                           |                              |          |                                                                                             |            |
|                                         |                           |                              |          |                                                                                             |            |
|                                         |                           |                              |          |                                                                                             |            |
| ''N                                     | " (                       | ) -                          |          |                                                                                             |            |
| 1                                       | (                         | )                            |          |                                                                                             |            |
| ••••••••••••••••••••••••••••••••••••••• |                           |                              |          |                                                                                             |            |
| UNT 1                                   | ,                         | 11 (                         | ``       |                                                                                             |            |
| <b>IN 1-</b>                            |                           | . (                          | )-       |                                                                                             |            |
|                                         |                           |                              |          |                                                                                             |            |
|                                         |                           |                              |          | 1                                                                                           |            |
| •                                       |                           |                              |          | 1.                                                                                          |            |
|                                         |                           |                              | "        | ")                                                                                          |            |
| (                                       |                           |                              |          | ) –                                                                                         |            |
|                                         |                           |                              |          |                                                                                             |            |
|                                         |                           |                              | ,        |                                                                                             |            |
| ,                                       |                           |                              |          |                                                                                             |            |
|                                         |                           |                              |          | •                                                                                           |            |
|                                         |                           | •• (                         | ``       | ,<br>,<br>,<br>,<br>,<br>,<br>,<br>,<br>,<br>,<br>,<br>,<br>,<br>,<br>,<br>,<br>,<br>,<br>, |            |
|                                         |                           | "(                           | ) —      | 00 99;                                                                                      |            |
| ,,                                      |                           | ,                            | Ň        |                                                                                             |            |
|                                         | (                         |                              | ) -      |                                                                                             |            |
| •                                       | (1                        | 2)" -                        |          | - 2.                                                                                        |            |
|                                         | (1                        | 2)                           |          | Δ,                                                                                          |            |
|                                         |                           |                              |          |                                                                                             |            |
| 11 11 <u>.</u><br>2                     |                           |                              |          |                                                                                             |            |
| "''''.<br>?                             |                           |                              |          |                                                                                             |            |
| """,<br>"                               |                           |                              |          |                                                                                             |            |
| """,<br>"                               | ".                        |                              |          |                                                                                             |            |
| """;<br>"                               | ".<br>?                   |                              |          |                                                                                             | ".         |
| " ".<br>"<br>"                          | ".<br>?                   | -                            |          |                                                                                             | ".         |
| ''''''''''''''''''''''''''''''''''''''  | ".<br>?                   | -                            | " (      |                                                                                             | ".         |
| ''''''''''''''''''''''''''''''''''''''  | ". ,                      | -                            | " (      |                                                                                             | ".         |
| ' ''.<br>' ''<br>'                      | ";<br>"):                 | -                            | " (      |                                                                                             | ",         |
| ''''''''''''''''''''''''''''''''''''''  | ";<br>"):                 | _<br>"_                      | " (      |                                                                                             | ",         |
| """",<br>""",<br>""<br>""               | ";<br>"):                 | _<br>"_                      | " (      | 2                                                                                           | ";         |
| """"""""""""""""""""""""""""""""""""""  | ";<br>"):                 | _<br>"_                      | " (      | 2                                                                                           | ",         |
| """"""""""""""""""""""""""""""""""""""  | ";<br>"):<br>" (          | _<br>''_                     | " (      | ,                                                                                           | ";         |
| """",<br>"""",<br>"""",<br>""           | ";<br>"):<br>" (          | -<br>"_                      | " (      | ,<br>"                                                                                      | ";         |
| """",<br>""",<br>""<br>""               | ";<br>"):<br>" (          | -<br>"_                      | " (      | ,<br>"                                                                                      | ";<br>")   |
| """",<br>""",<br>""                     | ";<br>"):<br>" (          | -<br>"_                      | " (<br>; | ,<br>"                                                                                      | ";<br>")   |
|                                         | ";<br>"):<br>" (          | -<br>"_<br>( ,               | " (<br>; | ,<br>"                                                                                      | ";<br>")   |
| (2012)),                                | ";<br>"):<br>" (          | _<br>"_<br>( ,               | " (<br>; | 2<br>11                                                                                     | ";<br>")   |
| (2012)),                                | ";<br>"):<br>" (          | -<br>"_<br>( ,               | " (<br>; | ,<br>"<br>_<br>2000)                                                                        | ";<br>")   |

"

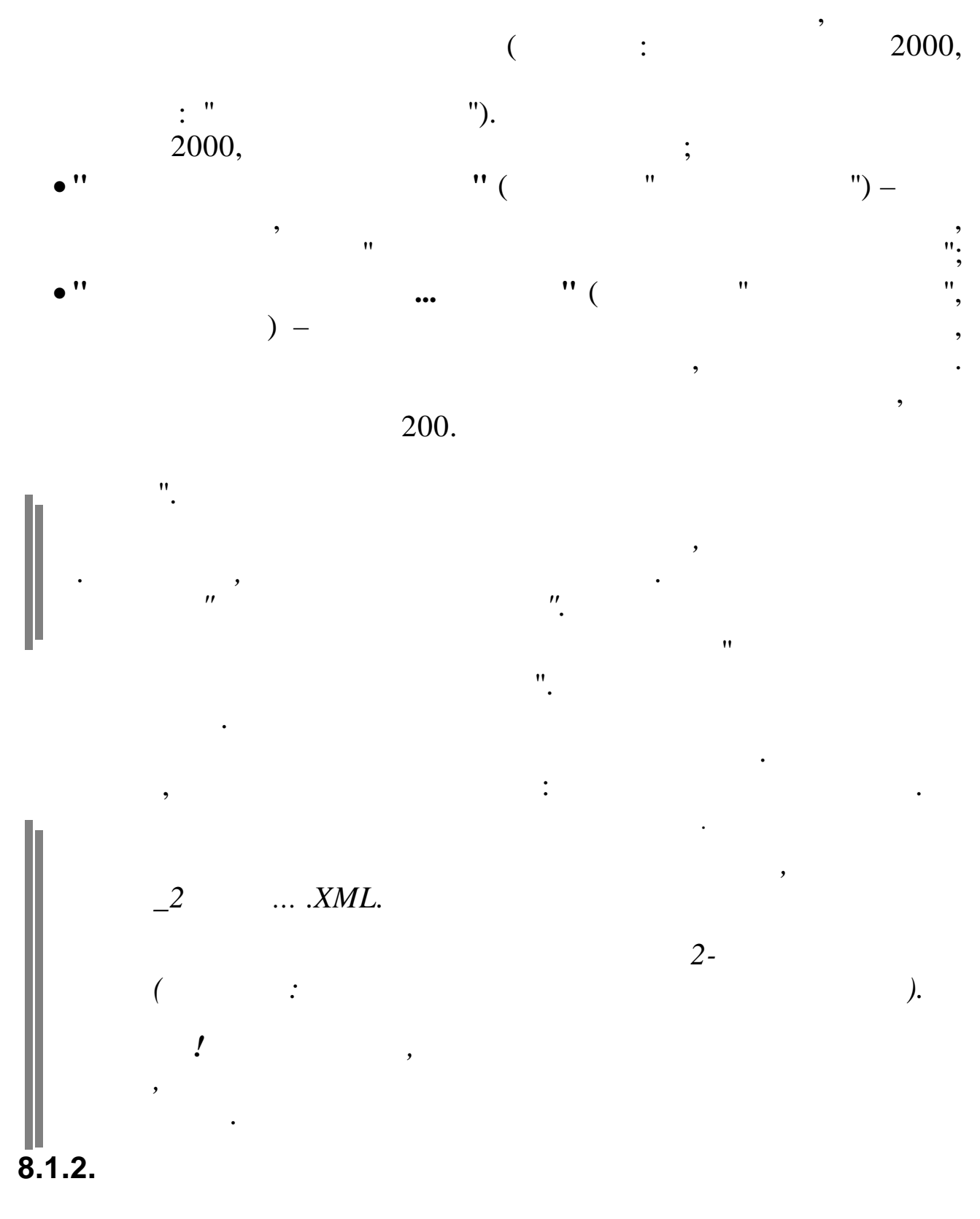

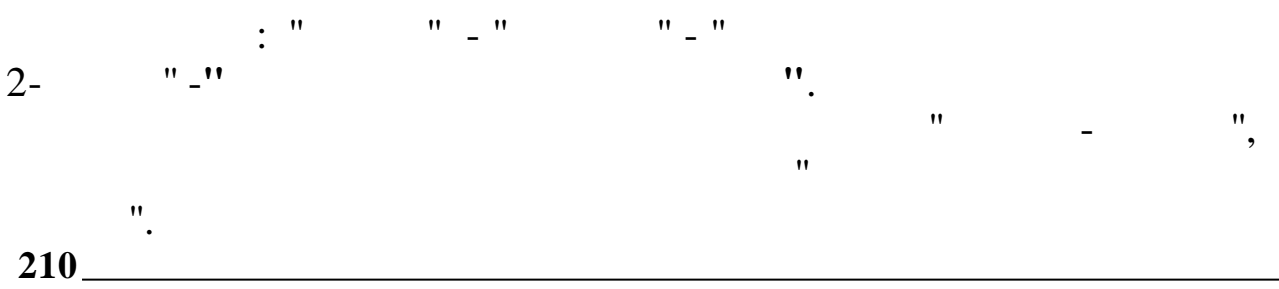

|                                               |                                   |      |         | •    |            |    |
|-----------------------------------------------|-----------------------------------|------|---------|------|------------|----|
| 🗐 Отношение объекта к ИФНС                    |                                   |      |         |      |            | ×  |
| <u>Данные П</u> оиск <u>С</u> правка          |                                   |      |         |      |            |    |
| 🔸 🗕 🔺 🙀 🗸 🚭 🕈 🛝                               |                                   |      |         |      |            |    |
| Объект                                        | ИФНС                              | Счет | Субсчет | Kay  | ОКАТО      | ~  |
| 6046 Объекты строительства ВСТО(в целом)      | 604 ИФНС России по Нерюнгринскому | 25   |         | 1707 | 9840600000 |    |
| 5940 Строительство TC ВСТО на уч-ке км 2202-2 | 604 ИФНС России по Нерюнгринскому | 20   | 1       | 1707 | 9840600000 |    |
|                                               |                                   |      |         |      |            | ≡. |
|                                               |                                   |      |         |      |            |    |
|                                               |                                   |      |         |      |            |    |
|                                               |                                   |      |         |      |            | -  |
|                                               |                                   |      |         |      |            |    |
|                                               |                                   |      |         |      |            |    |
|                                               |                                   |      |         |      |            | ~  |
|                                               |                                   |      |         |      |            | 1  |

•

,

".

"

| 💖 Редактировани | е записи отношения о  | бъекта к ИФНС        |  |
|-----------------|-----------------------|----------------------|--|
| Объект          |                       |                      |  |
| 6046 Объекты с  | троительства ВСТО(в 1 | целом)               |  |
| ИФНС            |                       |                      |  |
| 604 ИФНС Росси  | и по Нерюнгринскому ј | р. Рес.Саха (Якутия) |  |
| Счет            | Субсчет               | Кау                  |  |
| 25              |                       | 1707                 |  |
| OKATO           |                       |                      |  |
| 98406000000     |                       |                      |  |
|                 |                       |                      |  |
|                 | ✓ <u>С</u> охранить   | 🗙 <u>О</u> тмена     |  |

:

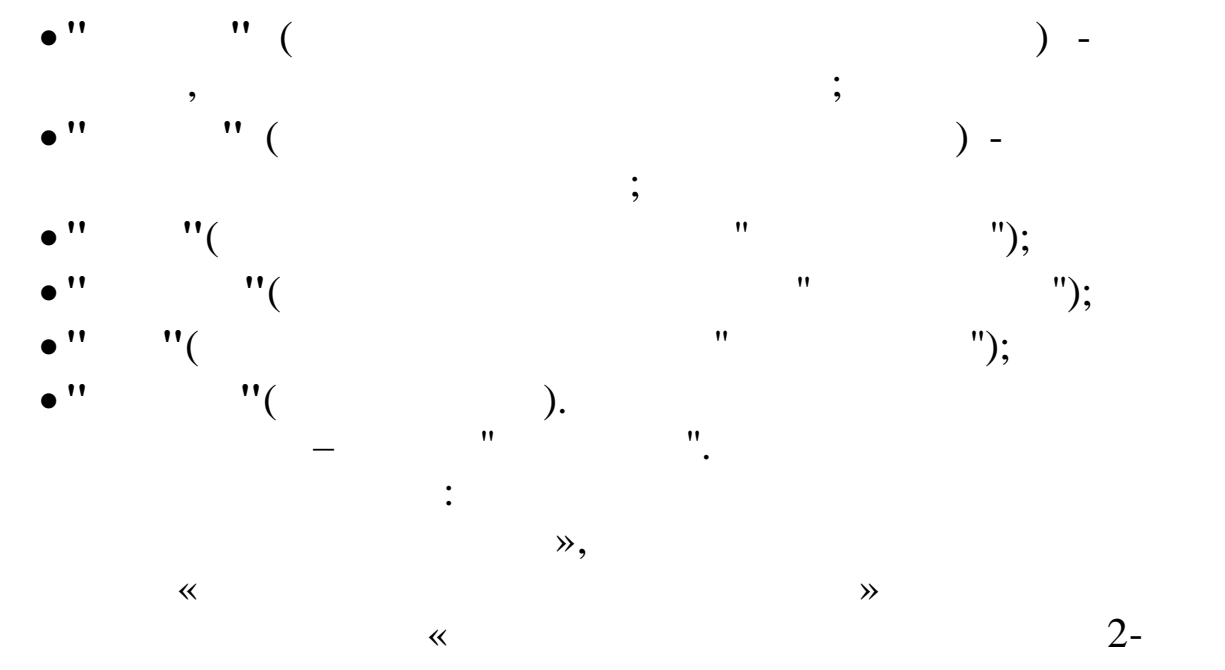

~

» -211

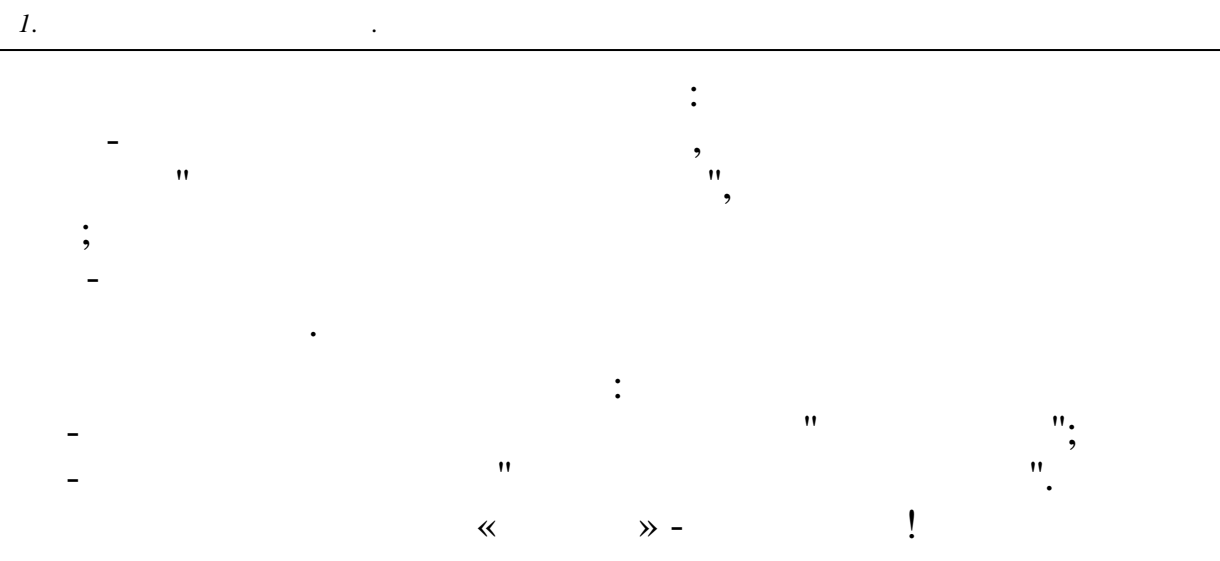

#### 8.1.3.

212\_

| E | Выбо      | р отдельных сотрудников       |   |   |    |   |           |                                | X    |
|---|-----------|-------------------------------|---|---|----|---|-----------|--------------------------------|------|
| 4 | анные     | Поиск Справка                 |   |   |    |   |           |                                |      |
| • | h — -     | • V # 7 ? L                   |   |   |    |   |           |                                |      |
|   |           | Список сотрудников            | ^ |   |    |   |           | Выбранные сотрудники           | ^    |
|   | Таб.<br>Ж | ФИ0                           |   |   |    |   | Таб.<br>№ | ФИ0                            |      |
| Þ | 10        | БЕЛОУСОВА ЛЮДМИЛА СТЕПАНОВНА  |   |   |    | Þ |           | ГОРДЕЕВА ЕКАТЕРИНА АНАТОЛЬЕВНА |      |
|   | 1         | ГОРШКОВ АЛЕКСАНДР АНАТОЛЬЕВИЧ |   |   | -> |   | 7         | КУЛАКОВА ГАЛИНА ИВАНОВНА       |      |
|   | 4         | ГРИШИН ЕВГЕНИЙ ПЕТРОВИЧ       |   |   |    |   | 12        | СИХАРУЛИТЕ АНТОН ФЕДОРОВИЧ     |      |
|   | 6         | ЕГОРОВА ЛЮБОВЬ ФЕДОРОВНА      |   | I | <- |   |           |                                |      |
|   | 15        | ЕГУДИН АЛЕСЕЙ ВАСИЛЬЕВИЧ      |   | I |    |   |           |                                |      |
|   | 11        | ЗИМЯНОВ НИКОЛАЙ ЮРЬЕВИЧ       |   | I |    |   |           |                                |      |
|   | 14        | КРИНЬКОВ СЕРГЕЙ ПАВЛОВИЧ      |   | I |    |   |           |                                |      |
|   | 5         | ПАХОМОВА ЛЮДМИЛА ИВАНОВНА     |   | I |    |   |           |                                |      |
|   | 18        | ПРОДОВЦОВ ИВАН ФЕДОРОВИЧ      |   | I |    |   |           |                                |      |
|   | 3         | ПРОТОПОТОВ ОЛЕГ ИВАНОВИЧ      |   | I |    |   |           |                                |      |
|   | 13        | ПУРЕ ПАВЕЛ ГЕННАДЬЕВИЧ        |   |   |    |   |           |                                |      |
|   |           |                               | ~ |   |    |   |           |                                | ~    |
|   |           |                               |   |   |    |   |           |                                | - // |
|   |           |                               | • |   |    |   |           | (                              | )    |

).

"

;

.

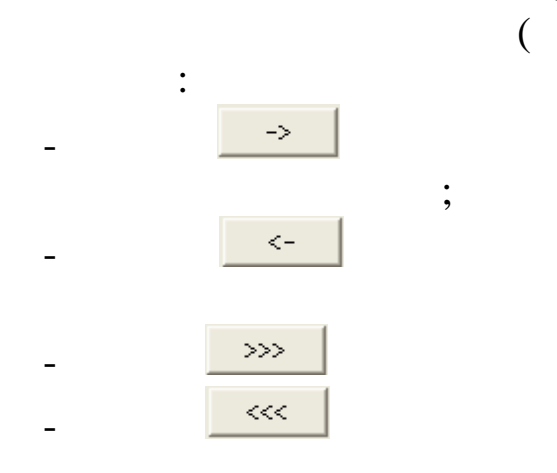

© 2017

,

,

".

;

| 2.               |          | 6-         |      |
|------------------|----------|------------|------|
| 6-               |          |            |      |
|                  |          | :          |      |
| ,                |          |            |      |
| 6-               |          |            |      |
|                  |          |            |      |
| .1.              |          |            |      |
|                  | ,        | , , ,<br>( |      |
|                  |          | ).         |      |
| "_"              | "_"      |            | 6-   |
| ааные по НДФЛ    |          | ".         |      |
| Отчетный период— |          |            |      |
| 1 квартал        | -        | ИФНС       |      |
|                  | года     |            |      |
|                  |          |            |      |
| Продолжить       | ]        | Выйти      |      |
|                  | <b>.</b> |            |      |
| " " (            | С.       | "          | ") – |
|                  |          | ,          |      |
| ,                |          |            |      |
| ".               |          |            |      |
| 2                |          |            |      |

· : " "\_" "\_"

#### "\_" 6-

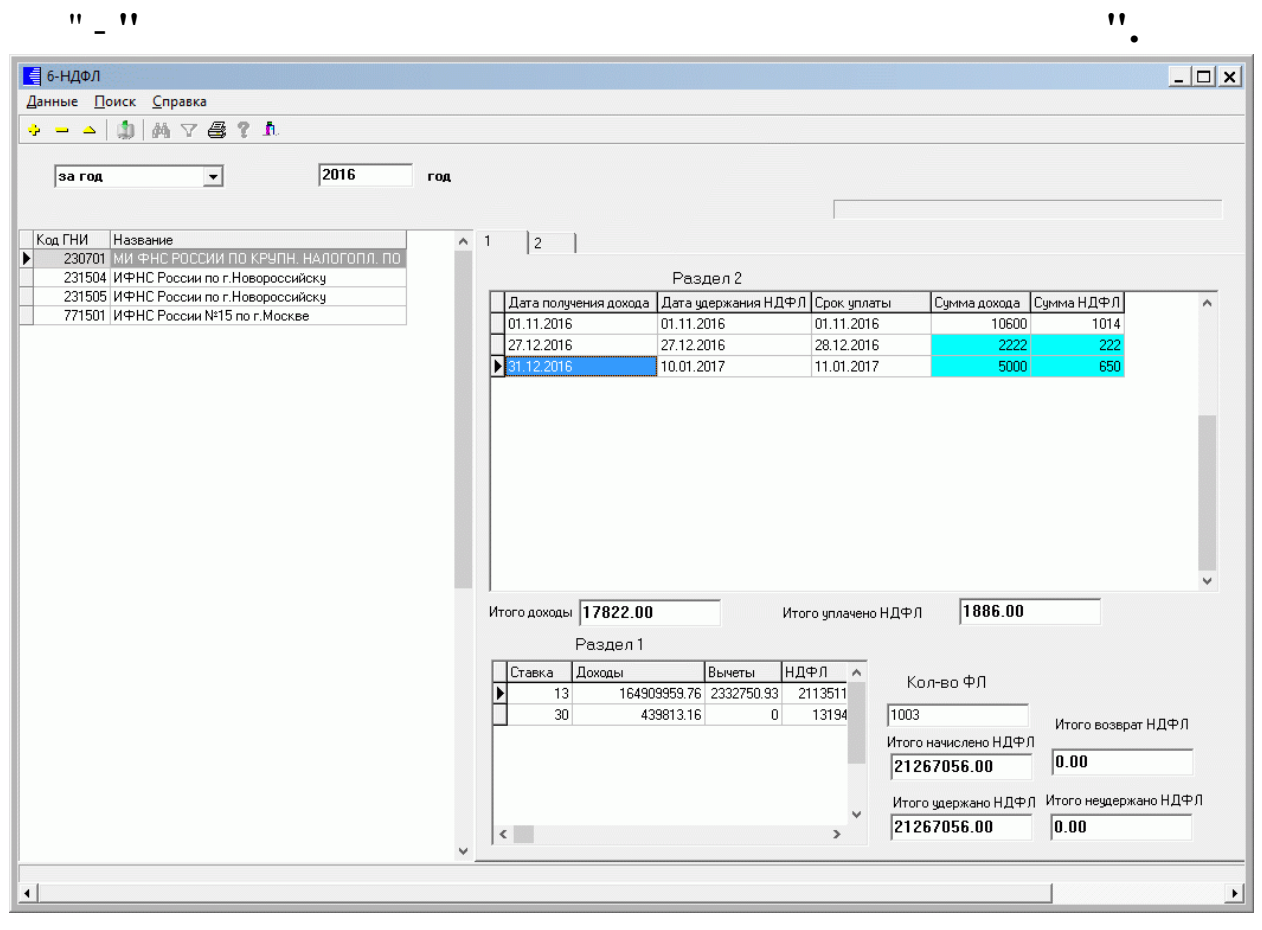

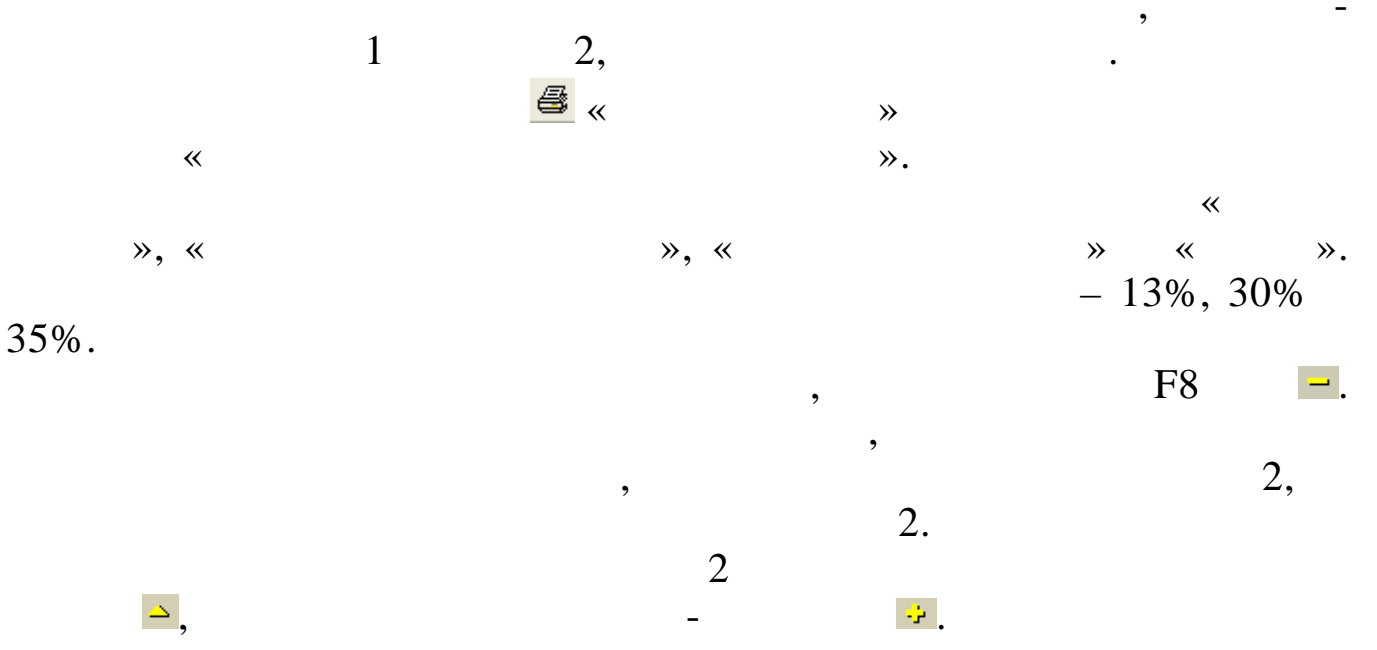

| ИФНС              |                     |                  |                 | Код    |
|-------------------|---------------------|------------------|-----------------|--------|
| ИМ ФНС РО         | ССИИ ПО КРУПН. НАЛІ | ОГОПЛ. ПО КРАСНО | <u>ід. Краю</u> | ······ |
| Дата получения до | хода Дата удерж     | ания НДФЛ        | Срок уплаты     |        |
| 31.12.2016        | • 10.01.2017        | <b>_</b>         | 11.01.2017 💌    |        |
|                   |                     |                  |                 |        |
| Сумма             | дохода              | Сумма НД<br>Гебо | цфЛ             |        |
| расчет            | ная счмма дохода    | расчетная        | і сумма НДФЛ    |        |
| 3530.9            | 17                  | 0                |                 |        |
|                   |                     |                  |                 |        |
|                   |                     |                  | 1               |        |
| <b>_</b>          | <u>С</u> охранить   |                  | <u> </u>        |        |
|                   |                     |                  | :               |        |
| • '' '            | ' (                 |                  | "               |        |
|                   | •                   | •• /             | ,               |        |
| • ''              |                     | "(               | );              |        |
| • ''              | •• (                | " (              | );              |        |
| • ''              |                     | `                | );              |        |
| • ''              |                     | );               |                 |        |
| • ''              | (                   | );               |                 |        |
| • ''              |                     |                  | );              |        |
| •                 |                     | (                | ).              | "      |
|                   |                     |                  |                 |        |
|                   | -                   | •                |                 | ,      |
|                   |                     |                  |                 | "      |
| 2.3.              | 6-                  |                  |                 |        |
|                   |                     | ,                |                 |        |
|                   |                     | ,                |                 | ")     |
| ("                |                     |                  |                 | )      |

6-

",

.

| 🗿 Выгрузка информации о дохо                  | дах 6НДФЛ для сдачи в ИФНС 2016                                                                                                    | _   | × |
|-----------------------------------------------|----------------------------------------------------------------------------------------------------|-----|---|
| 🖃 d: 🛙 🔍                                      | № файла 📔 номер корректировки 🛛                                                                                                    |     |   |
|                                               | ИФНС                                                                                                    |     |   |
| 🗁 bin                                         | Код по месту нахождения (учета) 212<br>Подписант<br>налоговый агент (1 или 2) 2<br>ф. 4 о                                                                                 |     |   |
| ормирование документа                         | Коробейников Игорь Игоревич                                                                                                    |     |   |
| )тчетный период<br>1 квартал<br><br>2016 года | Наименование документа,<br>подтверждающего полномочия представителя<br>Доверенность № 424 от 01.12.2015 г.<br>Наименование организации -<br>уполномоченного представителя |     |   |
| Продолжить                                    | 🗶 Выход                                                                                                    |     |   |
| "N " (                                        | :                                                                                                    |     |   |
| ;<br>;                                        | "()- 00                                                                                                    | 99; |   |
|                                               | 11                                                                                                    | 115 |   |

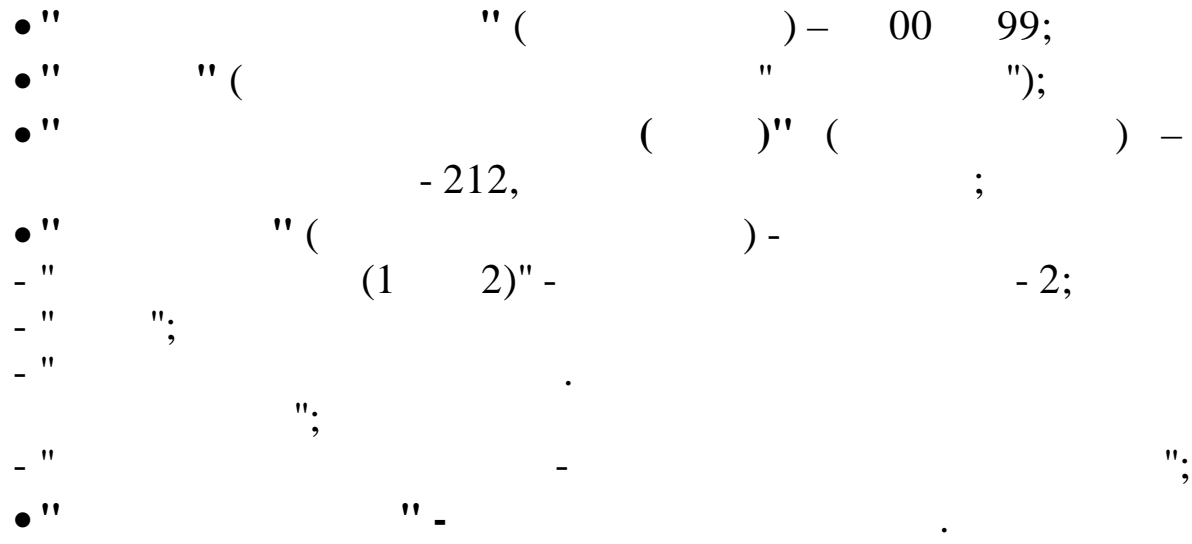

,

xml " :

•

"

".

".
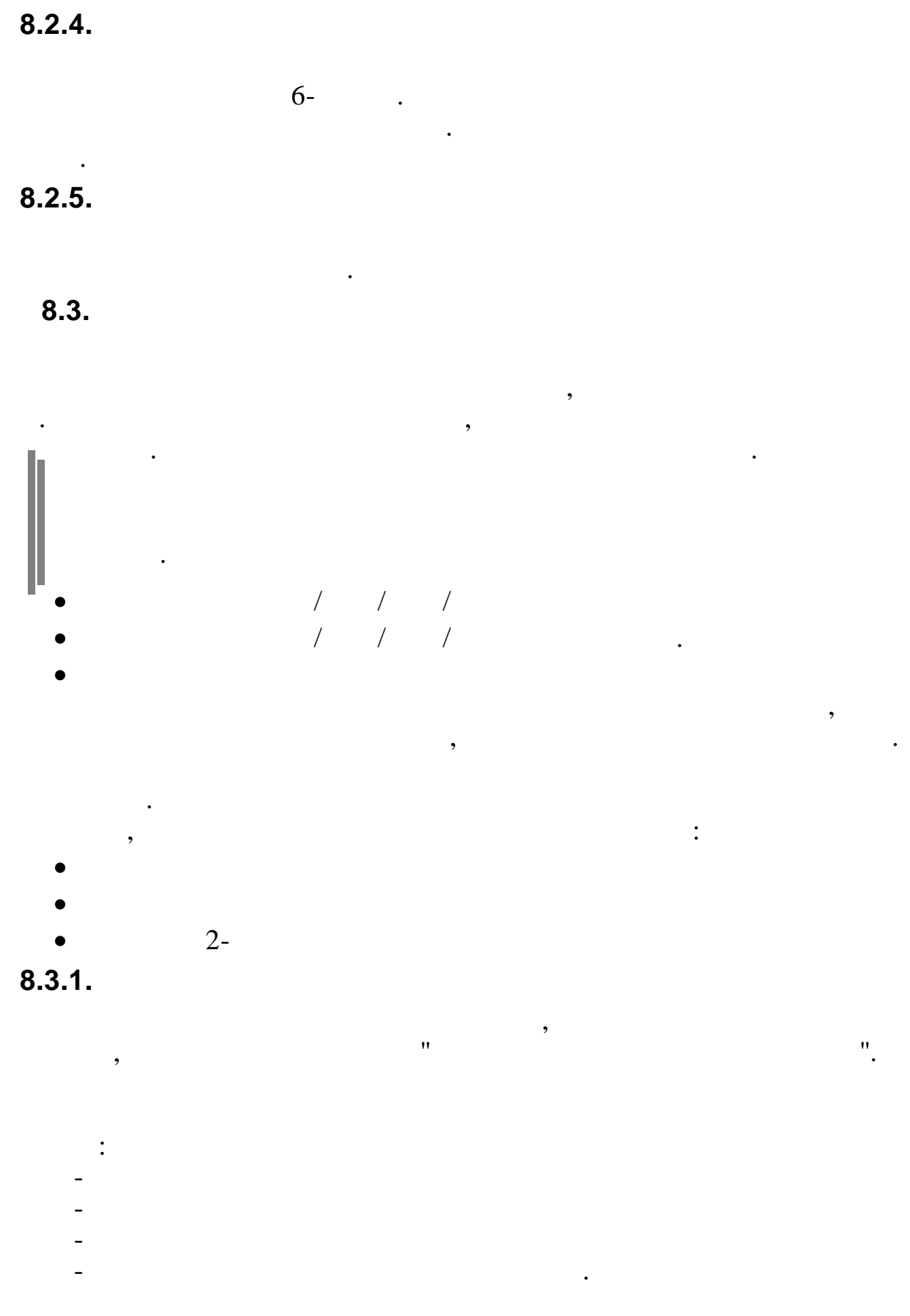

| ) 🖃 d: ()                      | • | Ход выгрузки:<br>Следует выбрать ката, | пог для выгрузки (BIN) | ^ |
|--------------------------------|---|----------------------------------------|------------------------|---|
| <mark>/→</mark> D:\<br>/// Din |   |                                        |                        |   |
|                                |   |                                        |                        |   |
|                                |   |                                        |                        |   |

Расчет ЕСН за МАРТ 2008года

•

•

•

.

| Выгрузка в сводную базу                                                                       |                                                                                                    |
|-----------------------------------------------------------------------------------------------|----------------------------------------------------------------------------------------------------|
| <ul> <li>□ d: [prog]</li> <li>□ D:\</li> <li>□ bin</li> <li>□ old</li> <li>□ old01</li> </ul> | Выгружается таблица ZOBIECT<br>Выгружается таблица ZPKDSV<br>Выгружается таблица KDRTABSV<br>Выгружается таблица OTZHTR<br>Выгружается таблица OTZPROF<br>Выгружается таблица ZPLSDT<br>Выгружается таблица ZPENVD<br>Выгружается таблица ZPENVD<br>Выгружается таблица ZPENVDP<br>Общее время выгрузки: 0:06:35<br>Выгрузка завершена! |
|                                                                                               | 🖉 Выгрузить 🗙 Закрыть                                                                                                    |
|                                                                                               | zppu_??.bin,                                                                                                    |

8.3.2.

: " " \_ " " \_ " " \_ **!!** 

| 🖃 d: []          | Ход в<br>Следу | ыгрузки:<br>јет выбрать каталог | для выгрузки (BIN) | ^ |
|------------------|----------------|---------------------------------|--------------------|---|
| 🧁 D:\<br>I 🎦 bin |                |                                 |                    |   |
|                  |                |                                 |                    | v |
|                  | 🖌 🖌 Вь         | прузить                         | 🗙 Закрыты          |   |

| Выгрузка в сводную базу<br>C d: [prog]<br>D:\<br>kubnet<br>sm<br>bin<br>old<br>old<br>old01 | Ход выгрузки:<br>Следует выбрать каталог для выгрузки (BIN)<br>Открываем файл:D:\kubnet\sm\bin\zppu_01.bin<br>Выгружается таблица ZPPFST<br>Выгружается таблица ZPADS1<br>Выгружается таблица ZPADRES<br>Общее время выгрузки: 0:00:00<br>Выгрузка завершена! |
|---------------------------------------------------------------------------------------------|----------------------------------------------------------------------------------------------------|
|                                                                                             | ✓ Выгрузить Хакрыть                                                                                                    |

zppu\_??.bin, ?? -

".

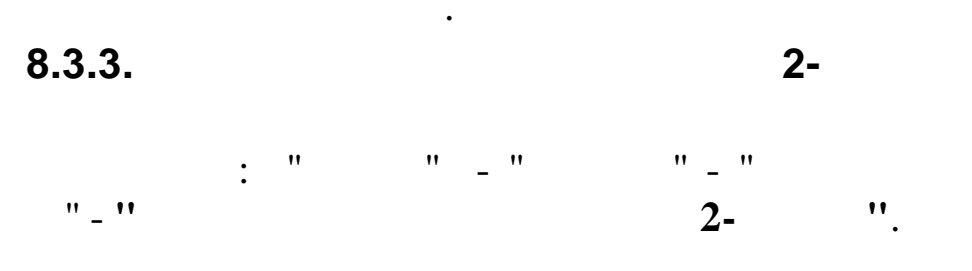

•

•

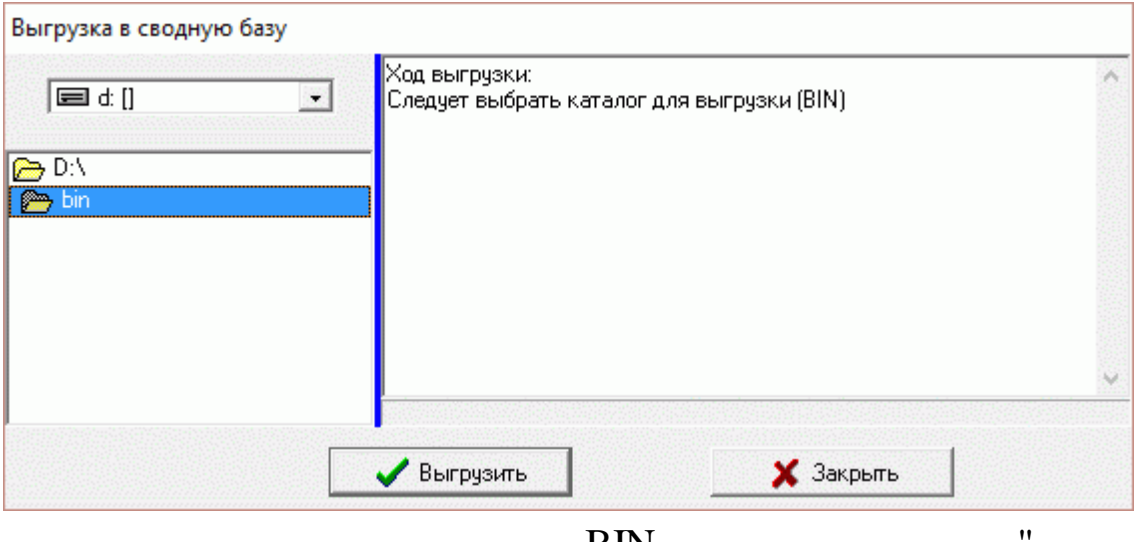

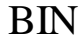

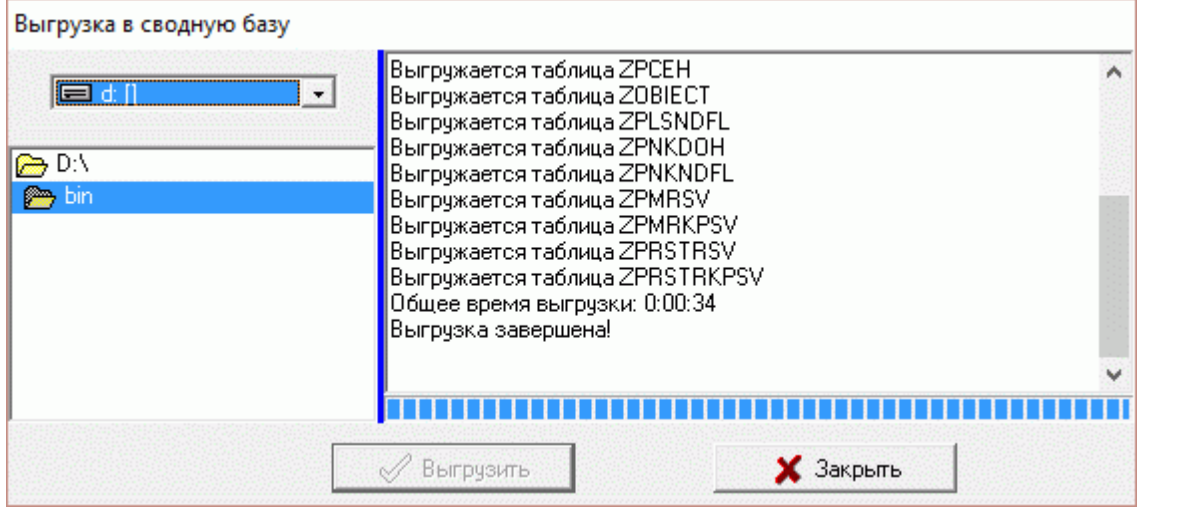

zpad\_??.bin, ?? -

•

".

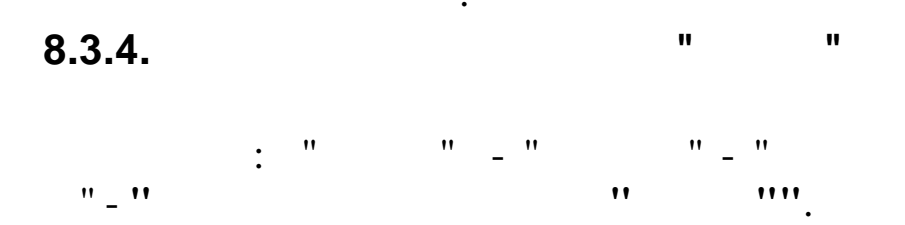

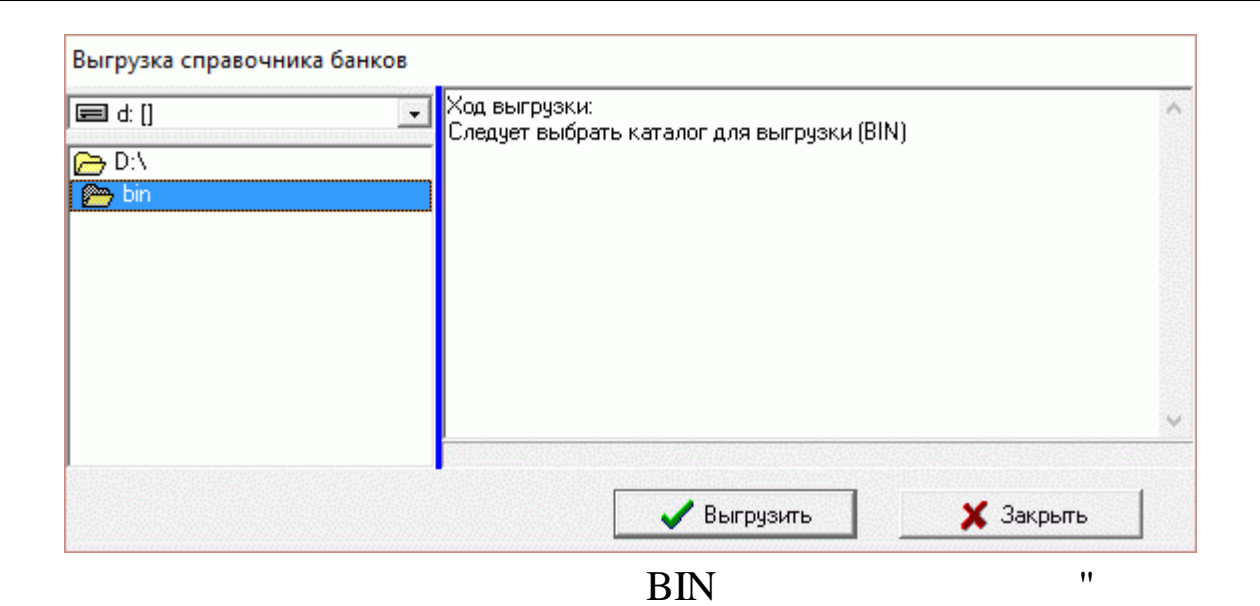

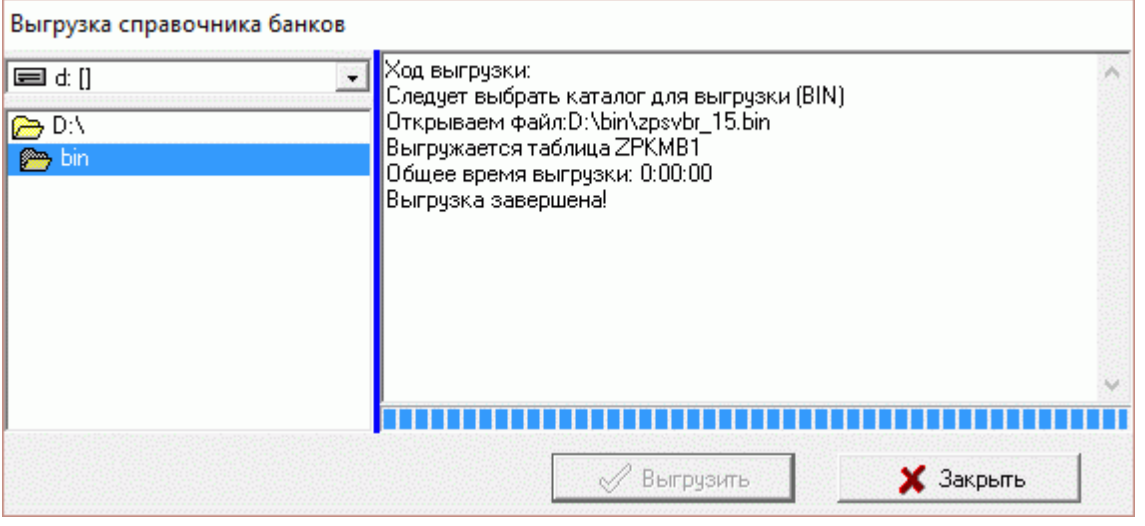

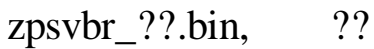

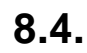

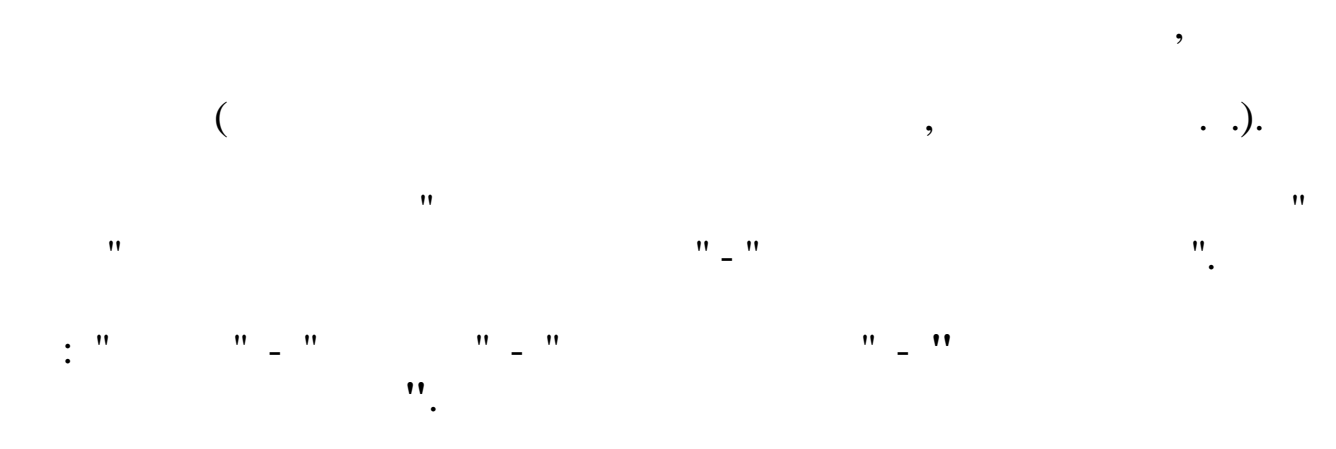

| 🕮 Выгрузка данных уволенн                                                                     | ных работников                                              |   |
|-----------------------------------------------------------------------------------------------|-------------------------------------------------------------|---|
| <ul> <li>□ d: [data]</li> <li>□ D:\</li> <li>□ KUBNET</li> <li>□ sm</li> <li>□ bin</li> </ul> | Ход выгрузки:<br>Следует выбрать каталог для выгрузки (BIN) |   |
|                                                                                               |                                                             | 2 |
|                                                                                               | 🗸 Выгрузить 🛛 🗶 Закрыть                                     |   |

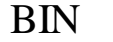

| 💷 Выгрузка данных уволен                                                                      | ных работников 🔲 🗖 🔀                                                                                                    |
|-----------------------------------------------------------------------------------------------|----------------------------------------------------------------------------------------------------|
| <ul> <li>□ d: [data]</li> <li>□ D:\</li> <li>□ KUBNET</li> <li>□ sm</li> <li>□ bin</li> </ul> | Ход выгрузки:<br>Следует выбрать каталог для выгрузки (BIN)<br>Открываем файл:D:\KUBNET\sm\bin\0111.bin<br>Выгружаем zpzp<br>Выгружаем zpzp<br>Выгружаем zpzp<br>Выгружаем zpenvd<br>Выгружаем zpmtp<br>Выгружаем zpmtob<br>Выгрузка завершена! |
|                                                                                               | 🖉 Выгрузить 🔀 Закрыть                                                                                                    |

NNMMMM.BIN, NN – , MMMM –

•

« »

8.5.1.

•

©2017

".

:

•

« ».

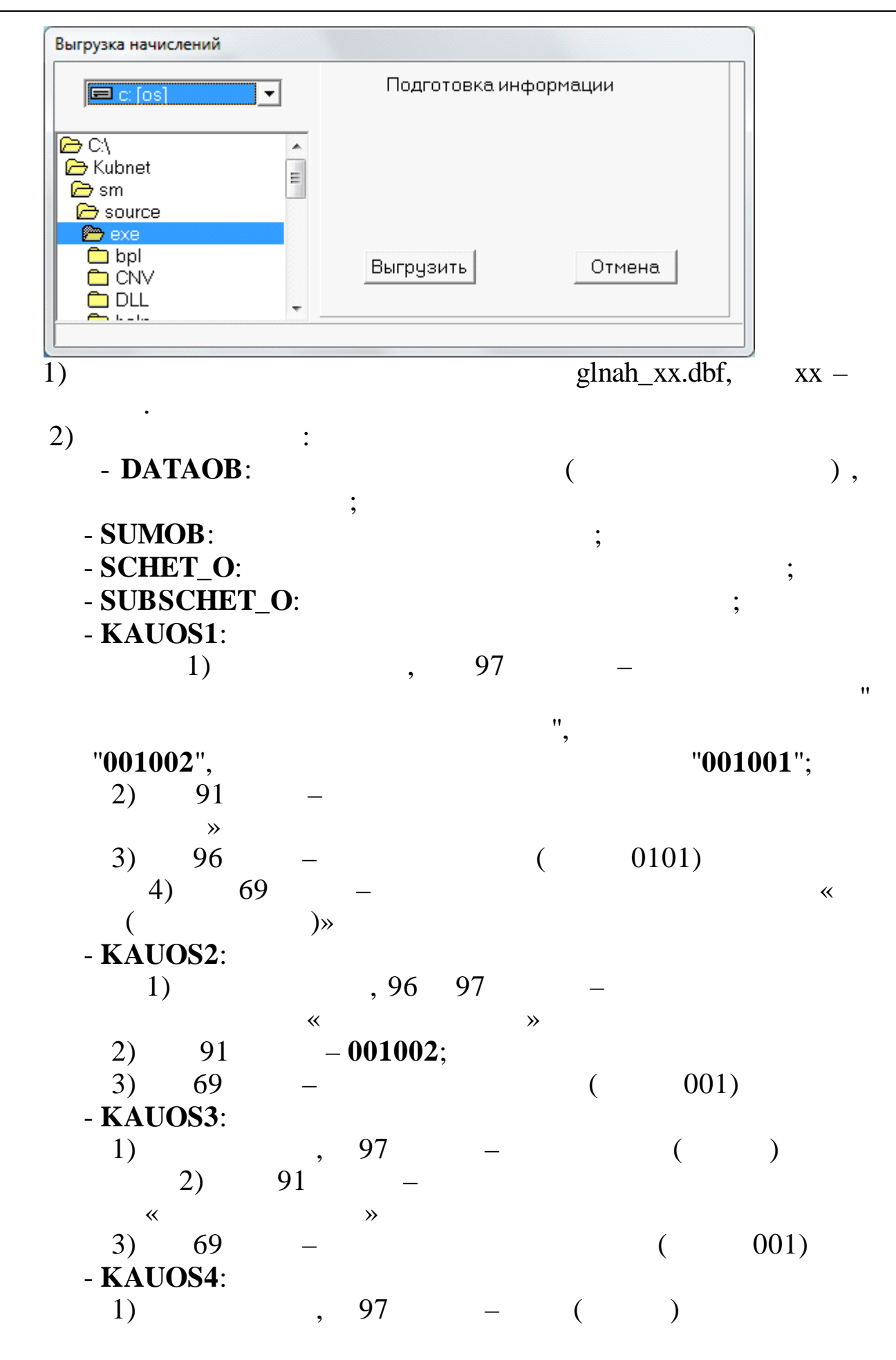

~

| 2) 29-2            | «16»   |      |   |
|--------------------|--------|------|---|
| - KAUOS5:          |        |      |   |
| 1)                 | , 97 – | (    | ) |
| 2) 29-2            | «16»   |      |   |
| - KAUOS6:          |        |      |   |
| 1)                 | , 97 – | ( ), |   |
| ,                  | «16»   |      |   |
| 2) 29-1            | «16»   |      |   |
| - PODR O:          |        |      |   |
| ;                  |        |      |   |
| - SCHET K:         |        | ;    |   |
| - SUBSCHET K:      |        | :    |   |
| - KAUKS1:          | 76     | ,    |   |
|                    |        |      |   |
| - KAUKS2:          | 76     |      |   |
|                    |        |      |   |
| - KAUKS3:          |        |      |   |
| - KAUKS4:          |        |      |   |
| - KAUKS5:          |        |      |   |
| - KAUKS6:          |        |      |   |
| - PODR $K^{\cdot}$ |        |      |   |
|                    |        |      |   |

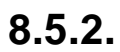

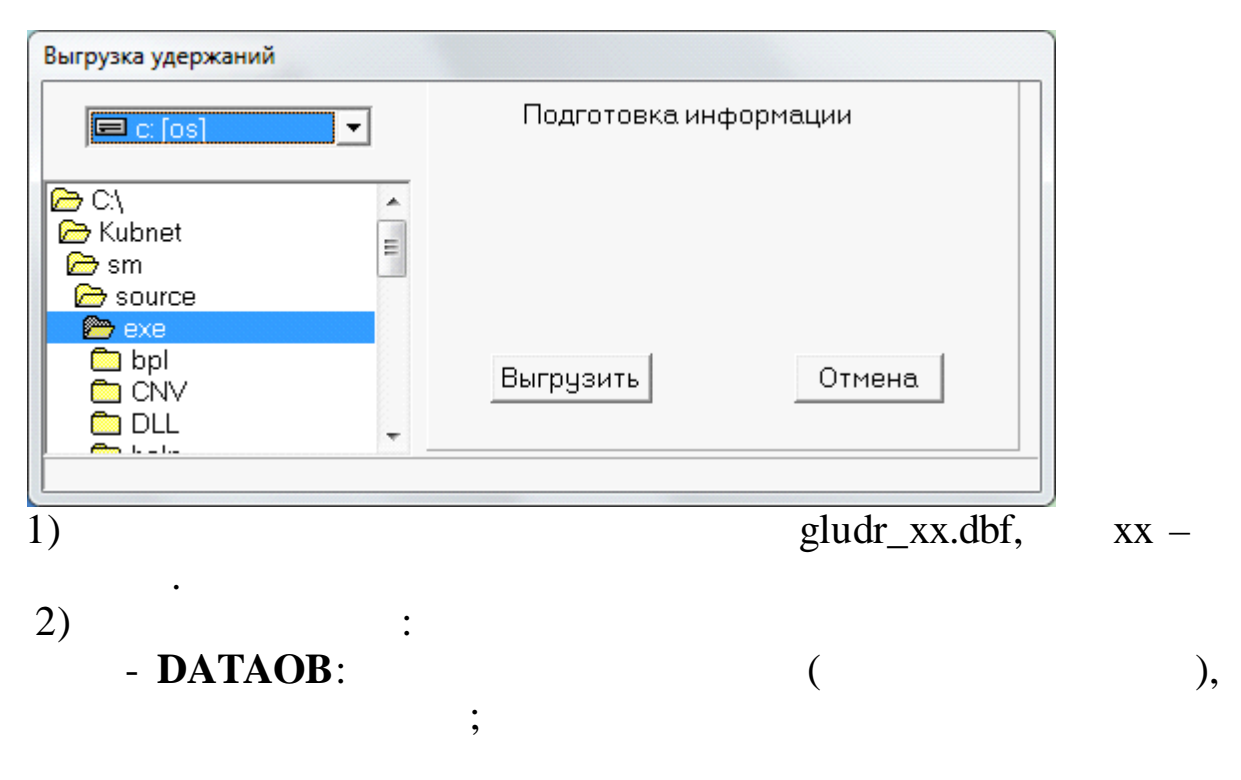

- SUMOB: ; - SCHET O: - SUBSCHET O: . - KAUOS1: 76 007; 76 - KAUOS2: - KAUOS3: - KAUOS4: - KAUOS5: - KAUOS6: - PODR\_O: ); ( - SCHET K: - SUBSCHET\_K: ; - KAUKS1: 1) 73, 76-12, 76-16 ( ) 001) 2) ( 68 - KAUKS2: 1) 73, 76-16 « **»** 2) 68 76-17 004) 3) ( - KAUKS3: 1) 68 « **»** 001) 2) 76-17 ( - KAUKS4: 68-04 « **» »** « »; - KAUKS5: 001) 1) 76-17 ( - KAUKS6: - PODR\_K: ); ( 113-22) ( 71 73

8.5.3.

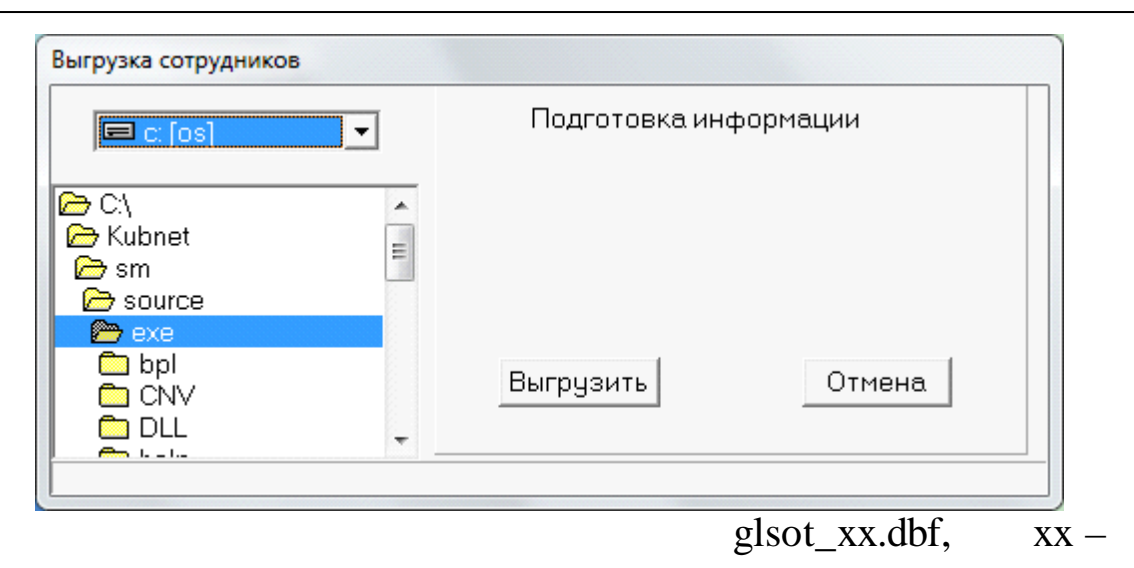

#### 8.5.4. 97

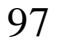

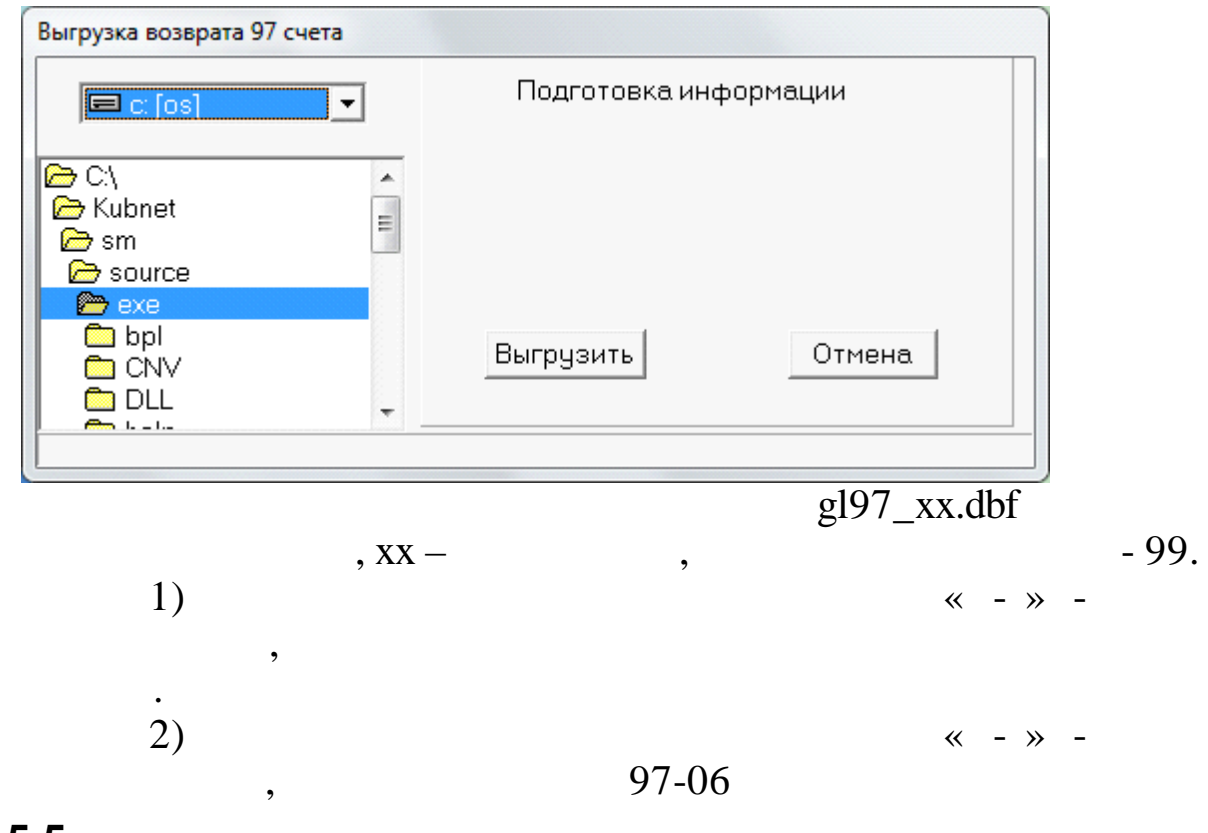

,

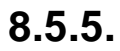

| 🖃 c: [os] 📃 💌                       | Подготовка ин | формации |
|-------------------------------------|---------------|----------|
| ि C:∖<br>ि Kubnet<br>ि sm<br>∭o bin |               |          |
|                                     | Выгрузить     | Отмена   |

gldep\_xx.dbf, xx –

•

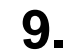

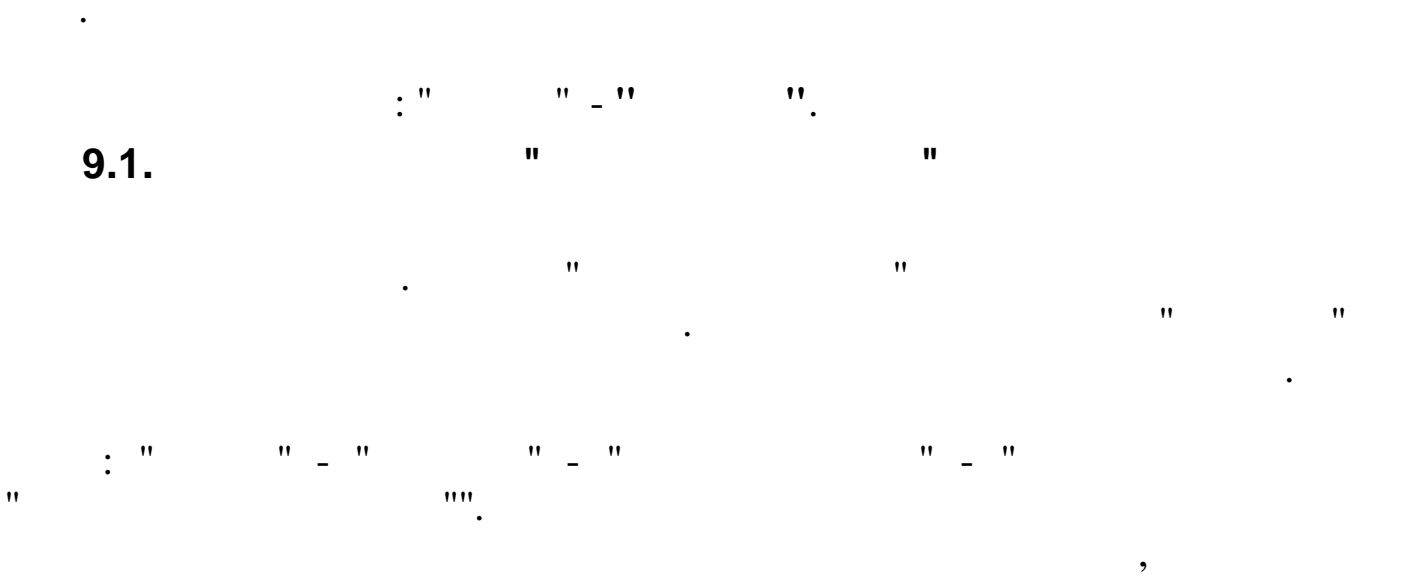

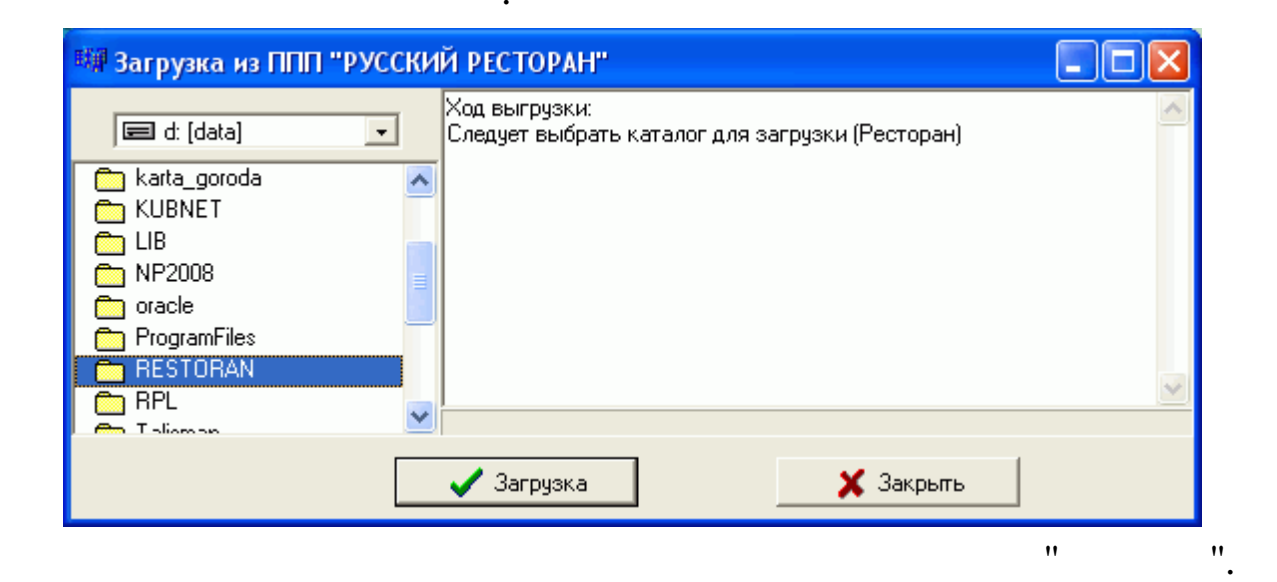

113 (

),

#### 9.2.

. : " \_ " \_ " \_ " \_ " ".

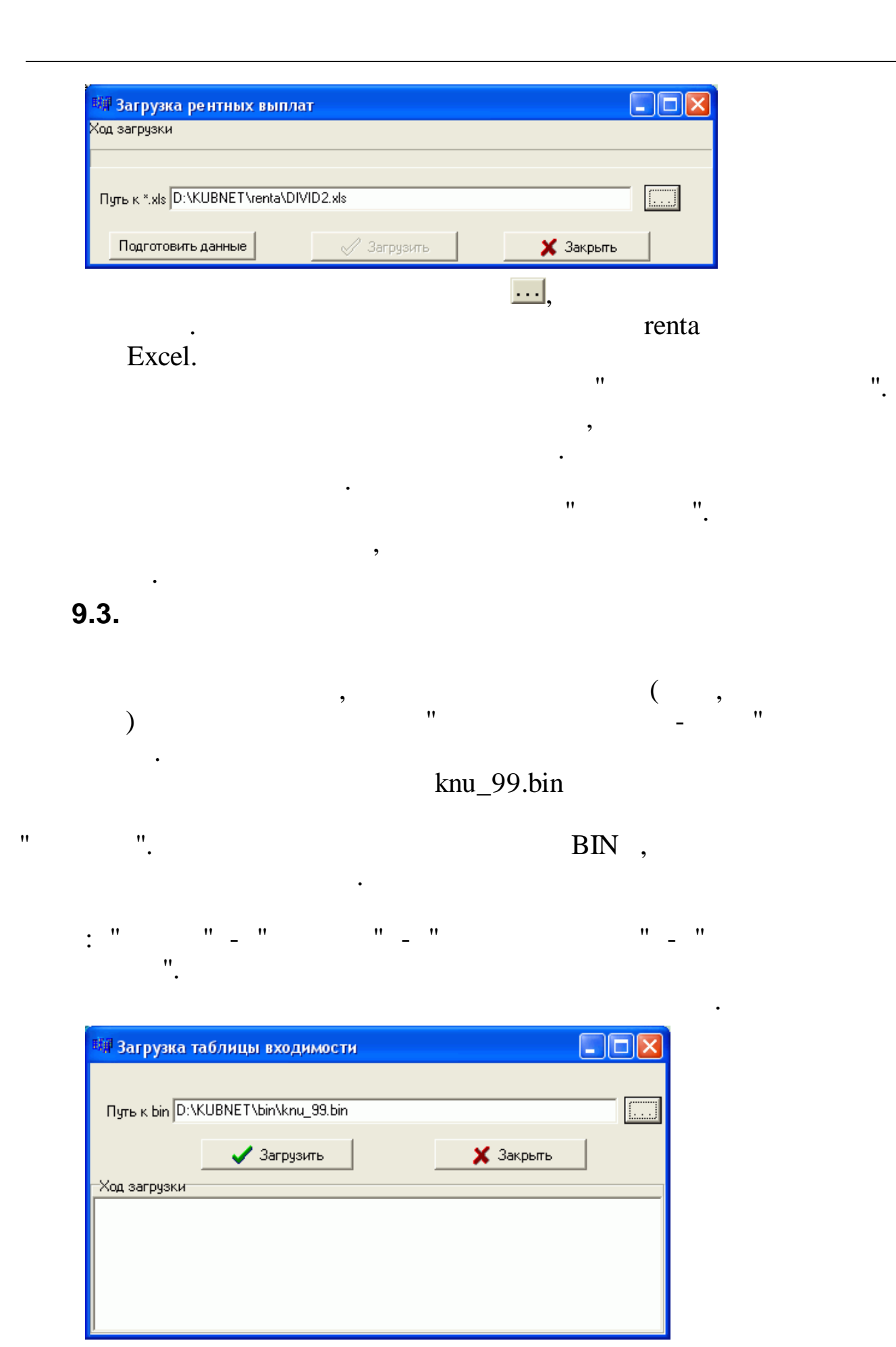

1. . ..., bin. ". " , 9.4. , ), ( <sup>вщ</sup> Загрузка начислений в НПФ(2) Выводим в Excel Путь к \*.xls D:\KUBNET\sm\bin\нпф1.xls 🥖 Загрузить Подготовить данные 🗶 Закрыты ... , " ". " " 98-60 xls. 9.5. **Excel** pdot???.xls ( ??? -). " " ,,,, " Excel". " " 🖼 Загрузка из ППП "ПОДОТЧЕТ" (Excel) Загрузка завершена 🖉 Загрузить X Закрыты

,

pdot???.xls.

~

,

9.6.

**»** 

230\_

| Загрузка данных подразделений     |                       |
|-----------------------------------|-----------------------|
| Данные Поиск Справка              |                       |
| * 📽 🗸 🗛 🖓 🚭 ? 丸                   |                       |
|                                   | Текущая операция      |
| n\bin\OSFAU.bin                   | Загрузка таблицы SPBS |
|                                   |                       |
|                                   |                       |
|                                   |                       |
|                                   |                       |
|                                   |                       |
|                                   |                       |
|                                   |                       |
|                                   |                       |
|                                   |                       |
|                                   |                       |
|                                   |                       |
|                                   |                       |
|                                   |                       |
|                                   |                       |
| Загрузить данные по подразделению | //                    |
|                                   | •                     |

- -
- -
- -
- -
- -
- \_
- \_
- \_
- \_

- -
- -
- \_
- -
- -
- -

| - |  |            |  |
|---|--|------------|--|
| - |  |            |  |
| - |  |            |  |
| - |  |            |  |
| - |  |            |  |
| - |  |            |  |
|   |  | OSPAU.BIN. |  |

#### 9.7. EXCEL

1.

# XLS,

| щи Замена № карты и банка  |                            |             |           |
|----------------------------|----------------------------|-------------|-----------|
| Ход загрузки               |                            |             |           |
|                            |                            |             |           |
| Банк Филиал ОАО''Уралсиб'' | в г. Новороссийск (Старчун | ова П.В.)   |           |
|                            |                            |             |           |
| Путьк ^.xis                |                            | <u>···</u>  |           |
| Проверить данные           | Подготовить данные         | 💉 Загрузить | 🗙 Закрыты |
|                            |                            |             |           |
|                            |                            |             | ,         |

(

),

.

| ALS | ** | ». |    |  |
|-----|----|----|----|--|
|     |    |    |    |  |
|     |    |    |    |  |
|     |    | ;  | ». |  |

| ( |  |  |  |
|---|--|--|--|

».

«

.

9.8.

«

)

| 🗧 Загрузка данных подразделений   |                  |   |
|-----------------------------------|------------------|---|
| Данные Поиск Справка              |                  |   |
| + - • 📽 🗸 🗛 🗸 🗟 ? 1               | ħ.               |   |
|                                   | Текущая операция |   |
| :\Kubnet\sm\bin\0715-201403       | bin SABEPWEHO    |   |
|                                   |                  |   |
|                                   |                  |   |
|                                   |                  |   |
|                                   |                  |   |
|                                   |                  |   |
|                                   |                  |   |
|                                   |                  |   |
|                                   |                  |   |
|                                   |                  |   |
|                                   |                  |   |
|                                   |                  |   |
|                                   |                  |   |
|                                   |                  |   |
|                                   |                  |   |
| Загрузить данные по подразделению |                  | 1 |
|                                   | **               |   |
| ».                                |                  |   |
|                                   | (                |   |
| ,                                 | X X              |   |
| 2                                 | _                |   |
|                                   | ·                |   |
|                                   |                  |   |
|                                   |                  |   |
| (                                 | -                | • |
| (                                 | ):::             |   |
| ,<br>,<br>,                       | ~                |   |
| ) ».                              |                  |   |
|                                   |                  | , |
| •                                 |                  |   |
| •                                 | ,                |   |
| •                                 |                  |   |
| ,                                 | *                |   |
| » «                               | ».               | , |
|                                   | ζ.               | ( |
|                                   |                  |   |
| ».                                |                  |   |
| ».                                | «                |   |

### 9.9. EXCEL

#### XLS,

,

"

| 🖏 Замена № карты на № счета                     |           |
|-------------------------------------------------|-----------|
| Ход загрузки                                    |           |
|                                                 |           |
|                                                 |           |
| Банк Сбербанк №68                               |           |
|                                                 |           |
|                                                 |           |
| Проверить данные Подготовить данные 🖉 Загрузить | 🗙 Закрыты |
|                                                 |           |
|                                                 |           |
|                                                 |           |

EXCEL

### 9.10.

| - 0       | ×                    |                             |
|-----------|----------------------|-----------------------------|
|           |                      |                             |
|           |                      |                             |
| 🗙 Закрыть |                      |                             |
|           | I                    |                             |
| ····.     |                      |                             |
|           |                      | •                           |
|           | •                    | 11                          |
|           | — П<br>Х Закрыть<br> | — — Х<br>Х<br>Х Закрыть<br> |

,

•

".

,

"

•

,

1

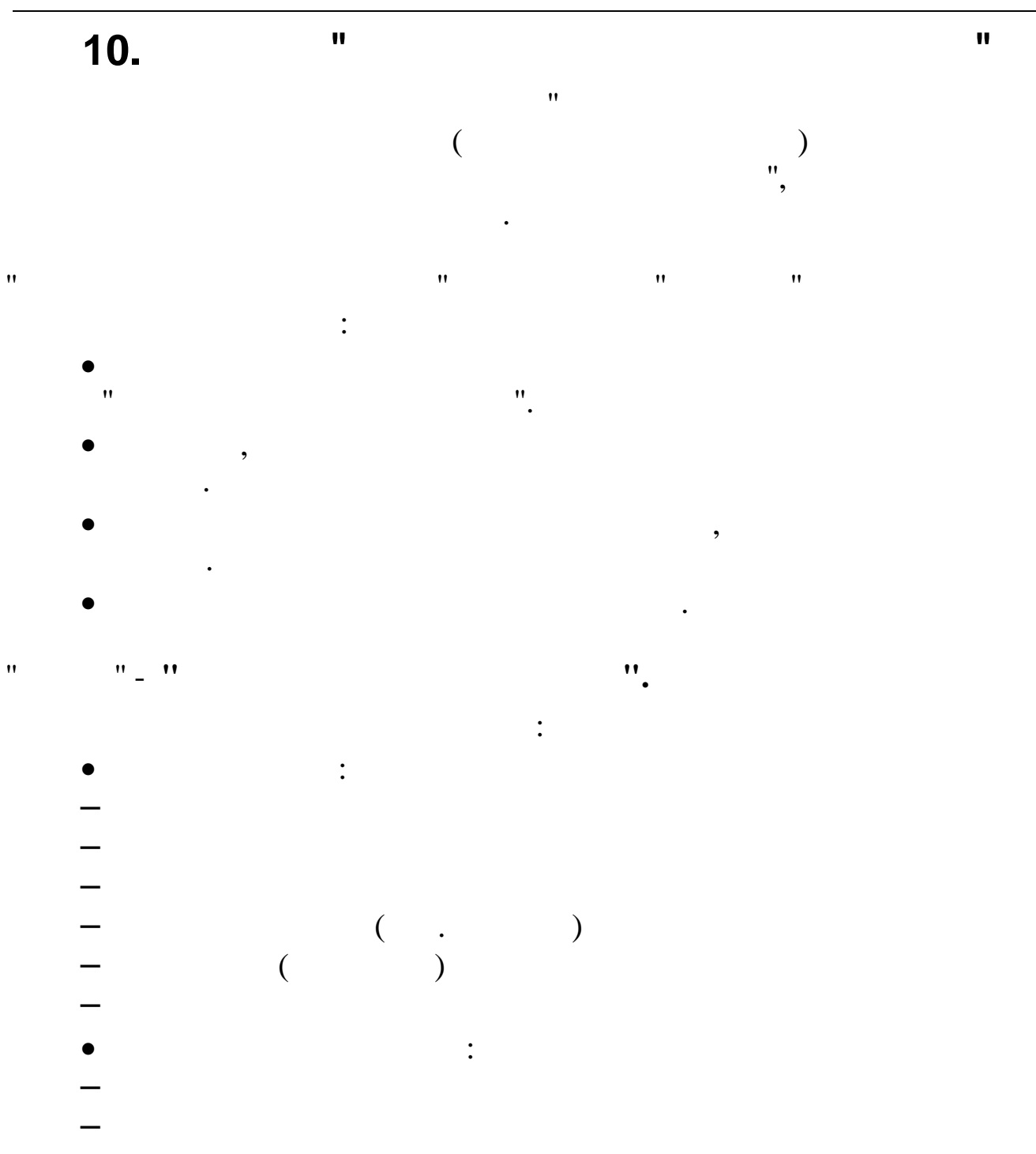

"

"

:

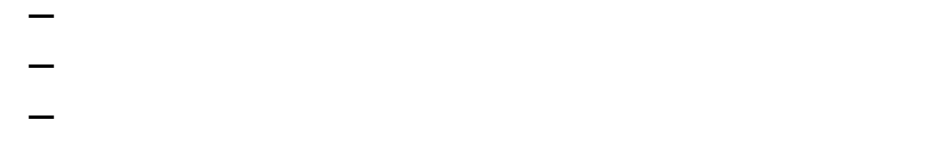

,

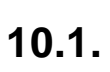

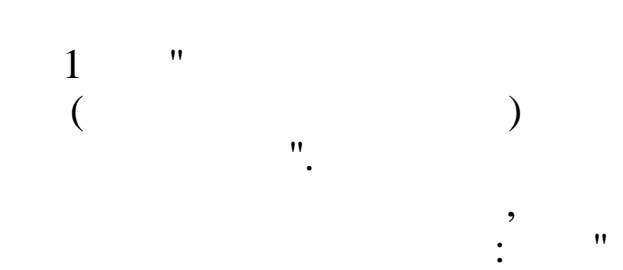

"

1.

| 🗐 Тип формы                                  |                   |
|----------------------------------------------|-------------------|
| <u>Д</u> анные <u>П</u> оиск <u>С</u> правка |                   |
| • <                                          | 🚭 ? 🐧             |
| Код                                          | Наименование      |
| ▶исхд                                        | ИСХОДНАЯ          |
| KOPP                                         | КОРРЕКТИРУЮЩАЯ    |
| ОТМН                                         | ОТМЕНЯЮЩАЯ        |
| ПЕНС                                         | НАЗНАЧЕНИЕ ПЕНСИИ |
|                                              |                   |
| <                                            | ~                 |

" \_ "

".

.

### 10.2.

# 10.2.1.

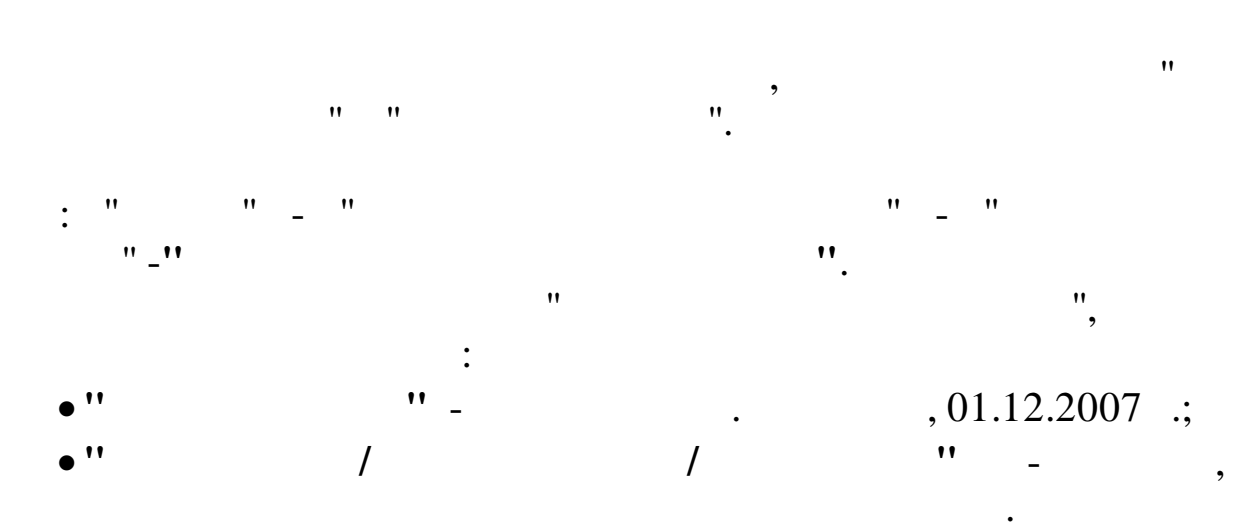

| Отчетный период |                       |            |  |
|-----------------|-----------------------|------------|--|
| 1 квартал       | -                     |            |  |
| Формирование    | <br>е стажа работника | а Договора |  |
| 2014            | года                  |            |  |
| ,               |                       |            |  |
|                 | 1                     |            |  |
| Продолжить      |                       | Выйти      |  |
|                 |                       |            |  |

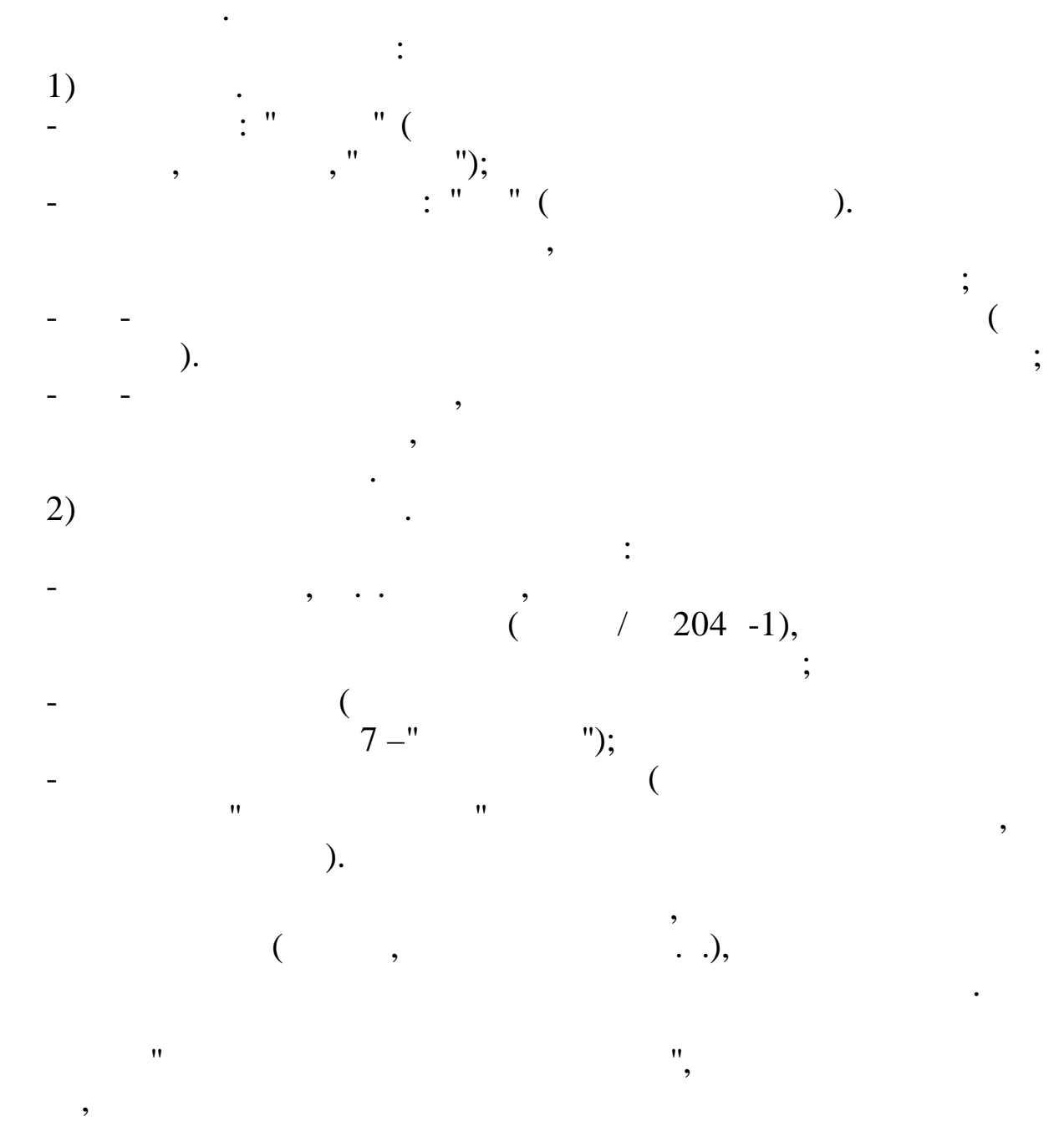

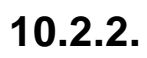

| ые по начислениям 2014 год |                                    |                                            |                                  |                           |                                |                      |
|----------------------------|------------------------------------|--------------------------------------------|----------------------------------|---------------------------|--------------------------------|----------------------|
| етный период               | Сведения о начислении              |                                            |                                  |                           |                                |                      |
| зартал                     | Сумма выплат                       | База для страховых в:<br>До предельной     | зносов<br>Свыше предел           | пьной Втчдоговора         | База для дополните.            | ЛЬНЫХ ВЗНОСОВ        |
| 4 cona                     | 1 месяц <mark>14662755.54</mark>   | 1 месяц 14173381.10                        | 1 0.00                           | j1 0.00                   | 1 месяц 157752.08              | 1 349853.31          |
| , odd                      | 2 месяц 16288939.41                | 2 месяц 15756242.33                        | 2 0.00                           | 32 0.00                   | 2 месяц 213637.34              | 2 402674.72          |
|                            | 3 месяц 9772633.73                 | 3 месяц 9441183.90                         | 3 0.00                           | <sub>3</sub> 3 0.00       | 3 месяц 218128.29              | 3 201220.31          |
|                            | BCEFO 40724328.68                  | BCEFO 39370807.33                          | p 0.00                           | lg 0.00                   | BCEFO 589517.71                | 2 953748.34          |
|                            | Сумма выплат по карточ             | База для страховых вз<br>кат До предельной | зносов по карточн<br>Свыше преде | кам<br>ельной Втчдоговора | База дополнительнь             | іх взносов по карточ |
|                            | 1 месяц <mark>14662755.54</mark>   | 1 месяц 14173381.10                        | :1 0.00                          | 1 0.00                    | 1 месяц 157752.08              | 1 349853.31          |
|                            | 2 месяц 16288939.41                | 2 месяц 15756242.33                        | :2 0.00                          | 2 0.00                    | 2 месяц <mark>213637.34</mark> | 2 402674.72          |
|                            | 3 месяц 9772633.73                 | 3 месяц 9441183.90                         | .3 0.00                          | 3 0.00                    | 3 месяц 218128.29              | 3 201220.31          |
|                            | BCEFO 40724328.68                  | BCEFO 39370807.33                          | k 0.00                           | k 0.00                    | BCEF0 589517.71                | 2 953748.34          |
|                            | Начислено всего взно<br>8661577.68 | сов в т.ч. сверх пред                      | ельной                           |                           | Записано в к<br>8661577.68     | арточки взносов      |
|                            | Расчет                             |                                            | записат                          | гь в карточки             |                                | Выход                |
|                            | провер                             | ка карточек                                |                                  |                           |                                |                      |
|                            |                                    |                                            |                                  |                           |                                |                      |
|                            |                                    |                                            |                                  |                           |                                |                      |

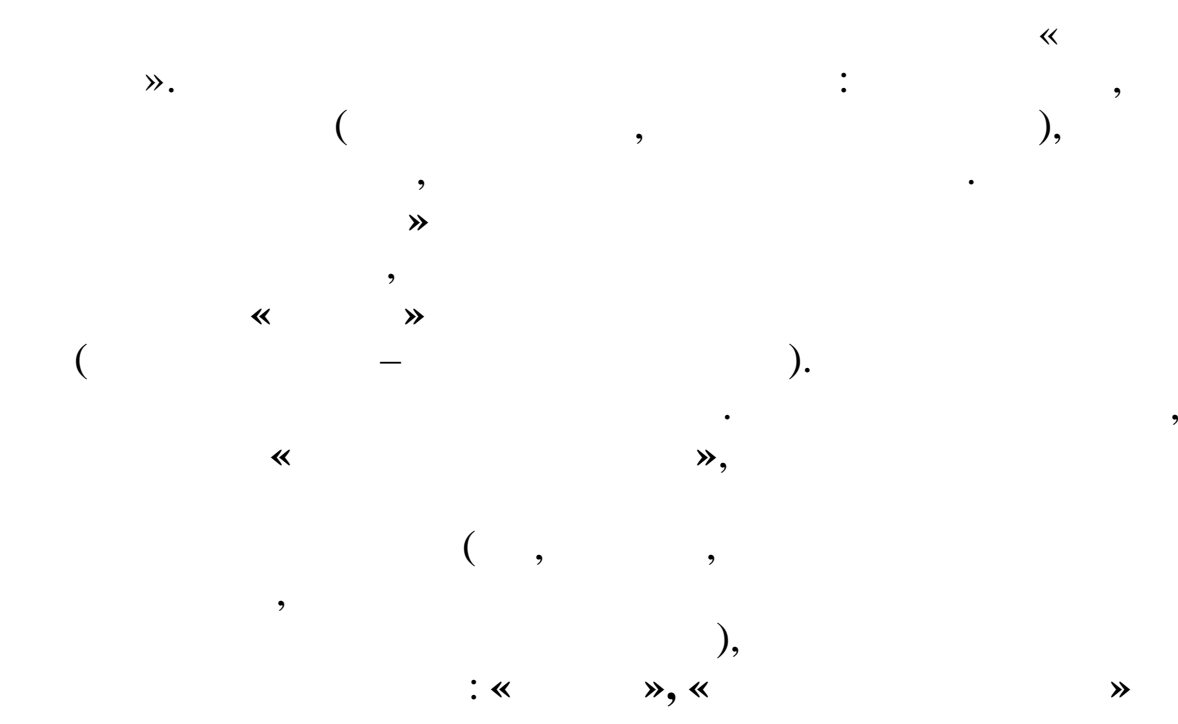

.

,

«

,

"

# 10.2.3.

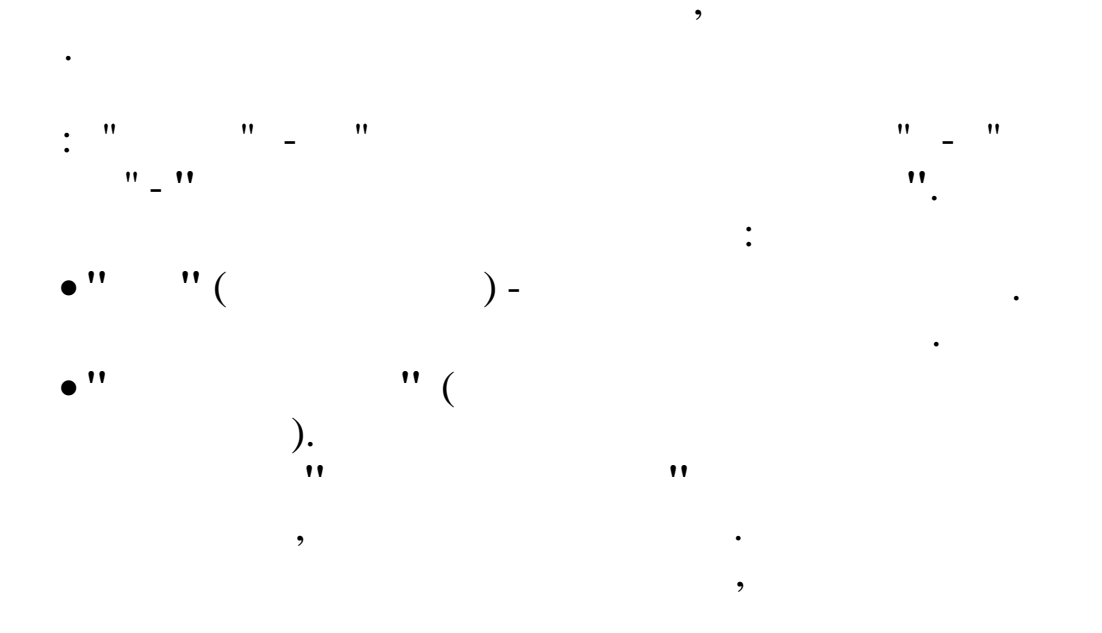

Tab.

| Данныеоискправка                                                                                                    |
|----------------------------------------------------------------------------------------------------|
| • • • • • • • • • • • • • • • • • • •                                                                                                    |
| Подразделение:         Подразделение:           В. Ф. ИО         Подразделение:           В. Ф. ИО         Подразделение:           Подразделение:                                                                                                    |
| ФИО         *           Introduct MARKING MADRIA<br>Introduction         Tad.N: 11187         Пол Ж ▼           Должность Техник:         Должность Техник:           ИКАНОВА МАРИЯ ИВАНОВНА<br>ПЕТРОВ ПЕТР ПРЕТРОВИЧ         Таd.N: 11187         Пол Ж ▼           Манария:         Категория налогоплат.         МСХД         М.           Мол Начало<br>периода         Категория налогоплат.         МСХД         М.           Nmm         Начало<br>периода         Выплатке         1 месяц 22979.91         1 месяц 0.00           2 змесяц 24006.79         2 змесяц 0.00         змесяц 0.00         Всего 0.00           3 01.02.2014         31.03.2014         3 месяц 13211.00         3 месяц 0.00         Всего 0.00           Выслуга лет:         - основание         Всего 60197.70         Всего 0.00         Всели 0.00           Всего 60197.70         Всего 0.00         3 месяц 0.00         3 месяц 0.00         Анные сиске) 0           3 змесяц 1557.3.11         2 змесяц 0.00         3 месяц 0.00         3 месяц 0.00         Анные сиске) 0           3 змесяц 10.00         3 змесяц 0.00         3 месяц 0.00         3 месяц 0.00         3 месяц 0.00         3 месяц 0.00         Анки (миня)           Всего 55790.90         Всего 0.00         3 месяц 0.00         3 месяц 0.00         3 месяц                                                                                                    |
| -Автоматический расчет         Страховая часть         12274.00         Ваза допазносов 1         месяц 0.00         1 месяц 0.00         2 месяц 0.00         2 месяц 0.00         3 месяц 0.00         3 месяц 0.00         2 месяц 0.00         3 месяц 0.00         3 месяц 0.00 |

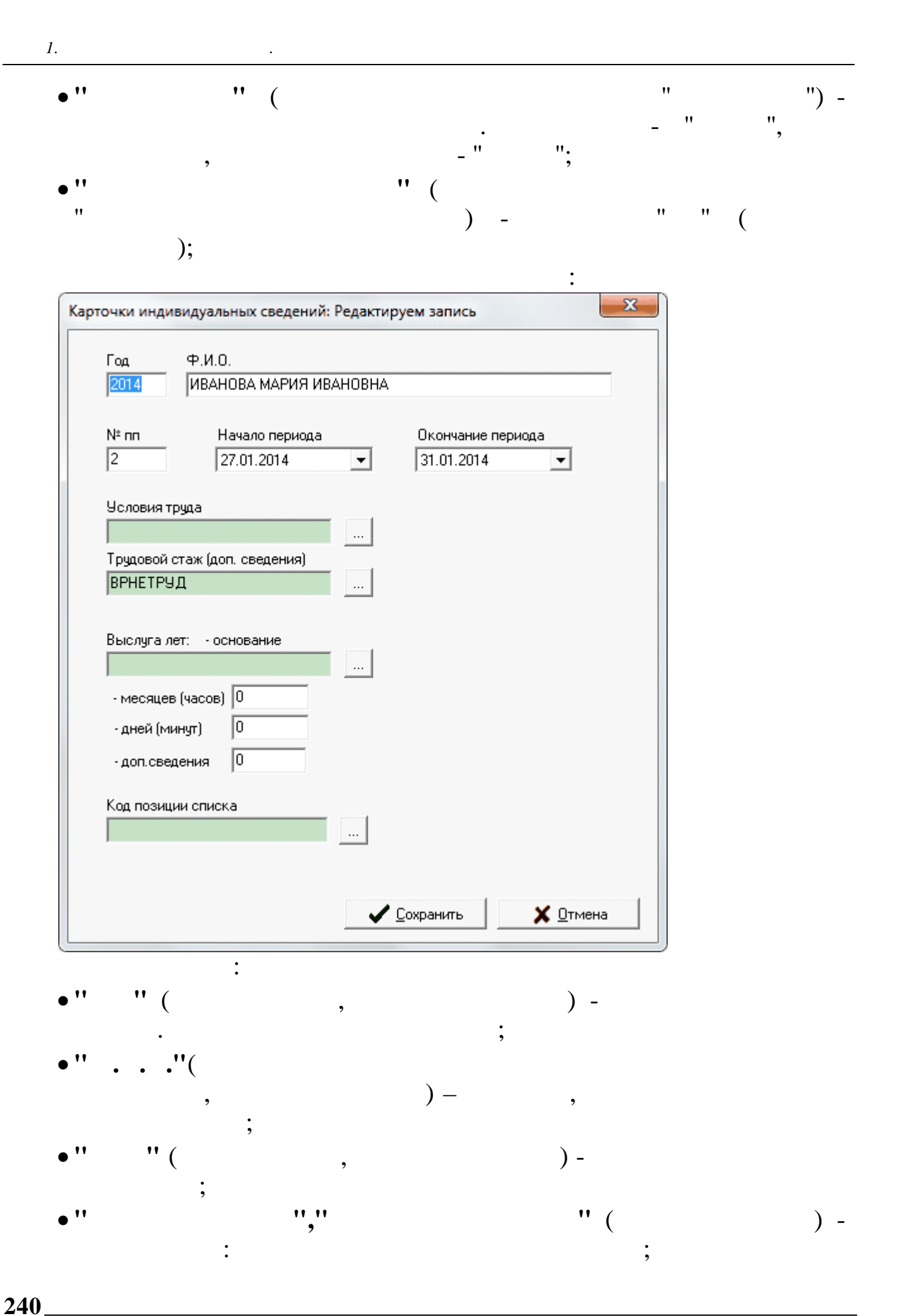

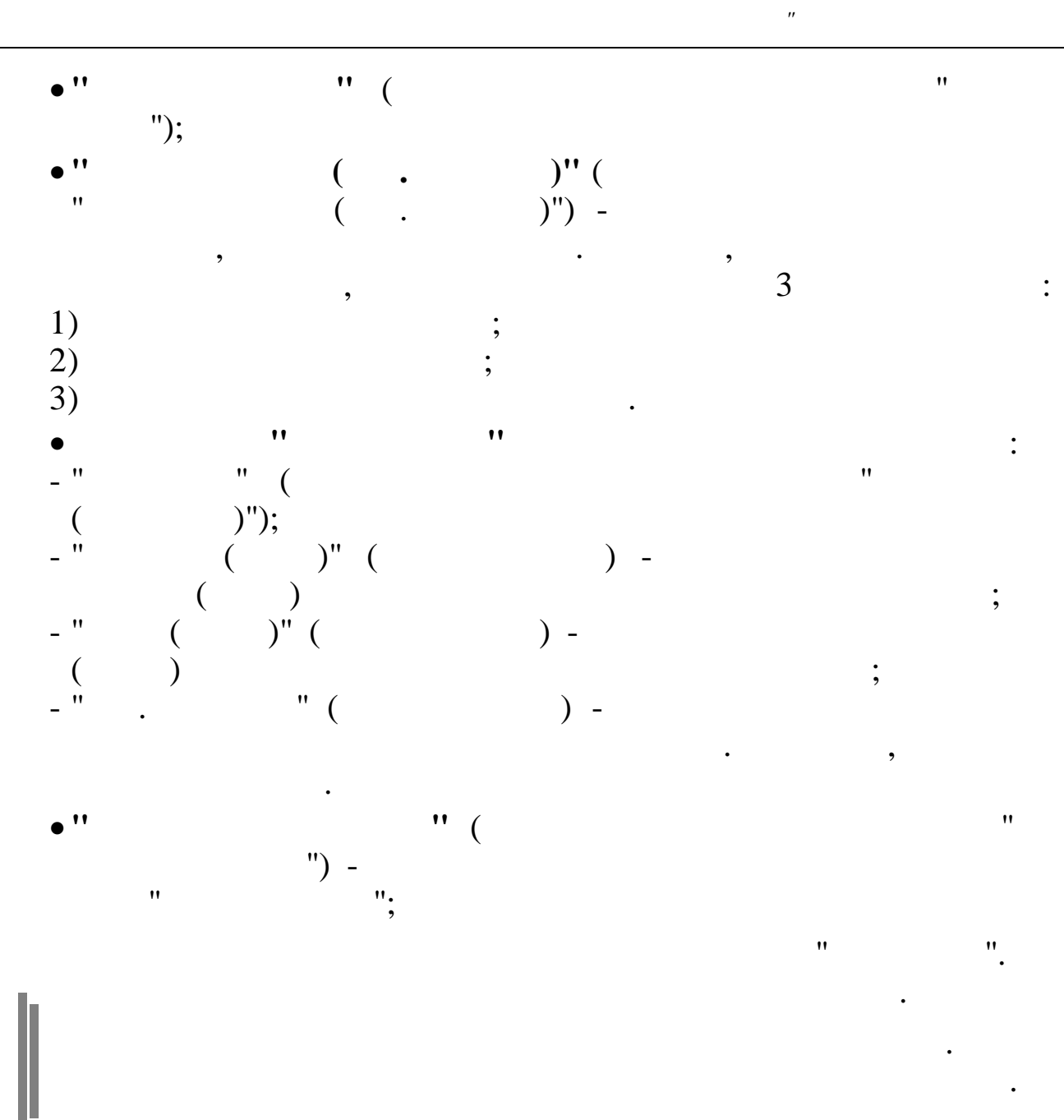

10.2.4.

,

XML

(

«

~

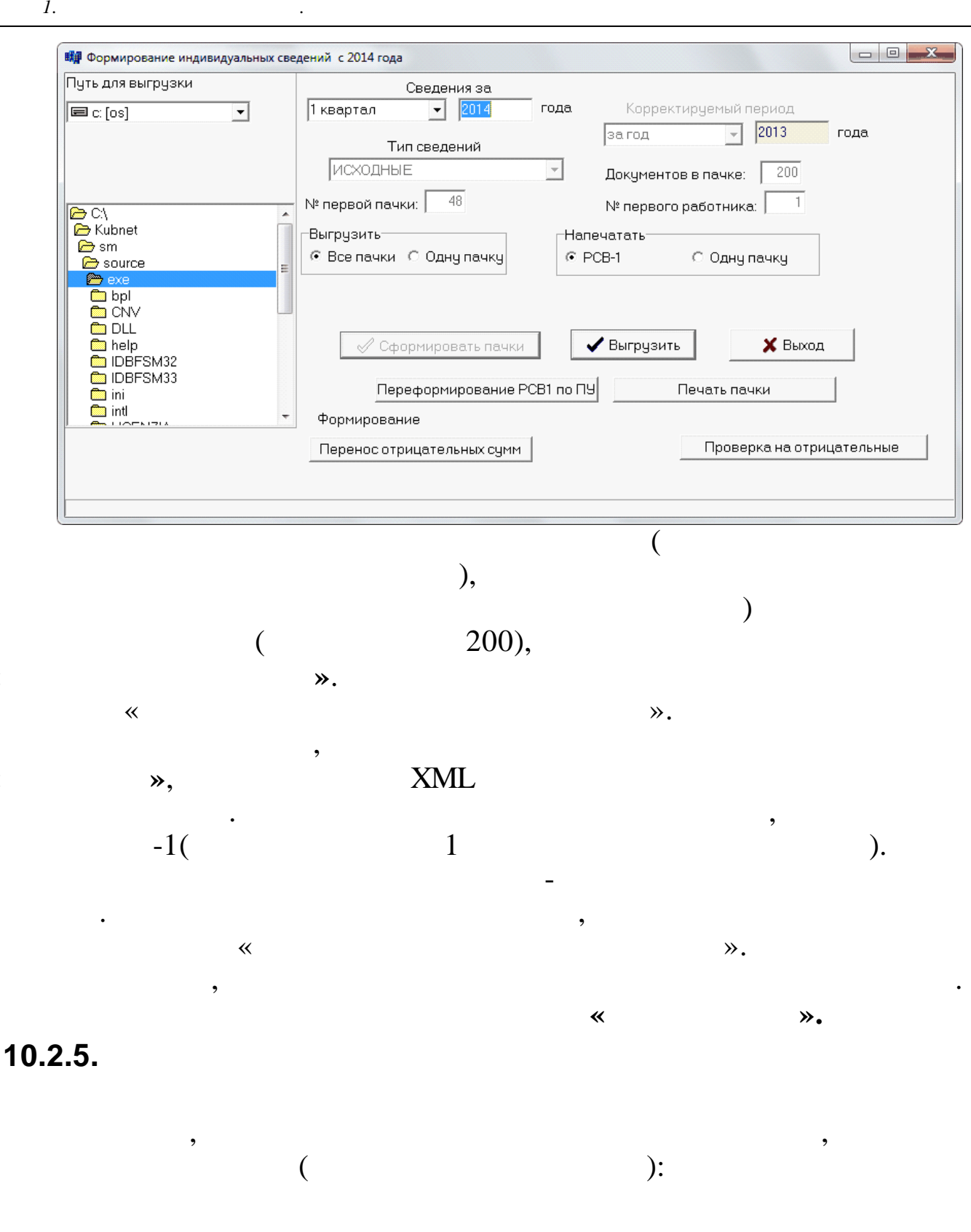

| анные <u>П</u> оиск <u>(</u> | Оправка              |                   |   |               |              |                |            |            |          |           |
|------------------------------|----------------------|-------------------|---|---------------|--------------|----------------|------------|------------|----------|-----------|
| · 🔺 🗕 🖻                      |                      |                   |   |               |              |                |            |            |          |           |
|                              |                      |                   |   |               |              |                |            |            |          |           |
| рд                           | 2014 1-й к           | вартал 💌          |   |               |              |                |            |            |          |           |
|                              | Сотридники           |                   |   | — Панные по с | OTDUGHUKU    |                |            |            |          |           |
|                              | Нитн фил             |                   |   | Сведения о    | сумме взносо | 08             |            |            |          |           |
| 47                           | 2 403 UBAHOB UBAH UE | АНОВИЧ            | - |               | Начислен     | 0              |            | ų          | Эплачено |           |
| 41                           |                      | ТРОВИЧ            |   | Стаховая ча   | ть Нак       | оапительная ча | асть Стах  | овая часть | Накоапил | гельная ч |
| 48                           |                      | СИЛОРОВИЧ         |   | 2196          | 546          | 0              |            | 0          |          | 0         |
| 50                           | 5 290 НИКОЛАЕВ НИКО  | ЛАЕВ НИКОЛАЕВИЧ   |   | 1 2100        | 0.40         | Courses        |            |            | 1        |           |
| 51                           | 6 065 АНДРЕЕВ АНДРЕ  | Й АНДРЕЕВИЧ       |   |               |              | Сохран         | ение измен | ении       |          |           |
|                              | 7 483 ФОМИЧЕВ ФОМА   | ФОМИЧ             |   | Данные по м   | есяцам       |                |            |            |          |           |
|                              | 8 292 ПАНТЕЛЕЕВ ПАН  | ТЕЛЕЙ ПАНТЕЛЕЕВИЧ |   |               | Выплата      | 5a2a do 00     | Fasa ceepy | Ren1       | Don2     |           |
|                              |                      |                   | - | 1 месян       | 26155.57     | 26155 57       | П п п      | 26155.57   | 2012     |           |
|                              |                      |                   | - | 2 месяц       | 42656.62     | 42656.62       | 0          | 42656.62   | 0        |           |
|                              |                      |                   |   | З месяц       | 21030.81     | 21030.81       | 0          | 21030.81   | 0        |           |
|                              |                      |                   |   | с нач.года    | 99843        | 99843          | 0          | 99843      | 0        |           |
| E                            |                      |                   |   |               |              |                |            |            |          |           |
|                              |                      |                   |   |               |              |                |            |            |          |           |
|                              |                      |                   |   |               |              |                |            |            |          |           |
|                              |                      |                   |   |               |              |                |            |            |          |           |
|                              |                      |                   |   |               |              |                |            |            |          |           |
|                              |                      |                   |   |               |              |                |            |            |          |           |
|                              |                      |                   |   | 00            | 242          | 00042          | 0          |            | C1000    |           |
| -                            |                      |                   | - | J             | J4J          | 55045          | 0          | J          | 33043    |           |
| нные пачки                   | J [L                 |                   |   | Ц             |              |                |            |            |          |           |
|                              | V.                   | Начислено взносов |   | — Упла        | чено взносов |                |            |            |          |           |
| изнак выгрузки               | Категория            | Страховая         | _ | Стра          | овая         |                |            |            |          |           |
| ыгрузка                      | HP                   | 129693.89         | l |               |              | 0              |            |            |          |           |
| идоговора К                  | ол-во док в пачке    | Накопительная     |   | Нако          | пительная    |                |            |            |          |           |
|                              |                      |                   | * |               |              |                |            |            |          |           |

, , : ,,

"

10.3.

-

,

,

,

,

,

,

,

,

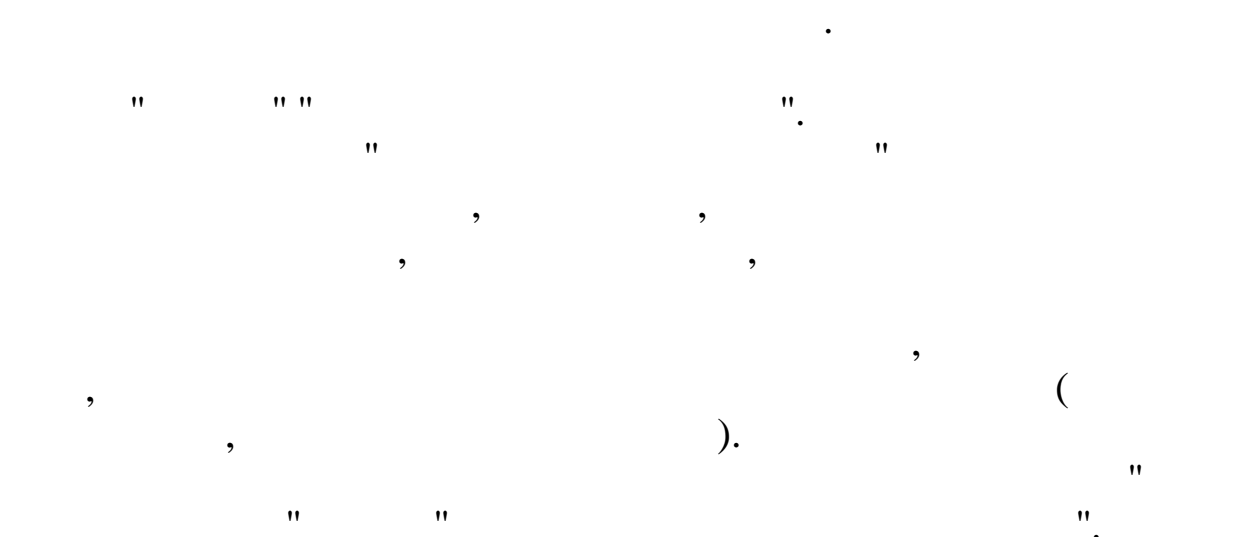

,

,

,

"

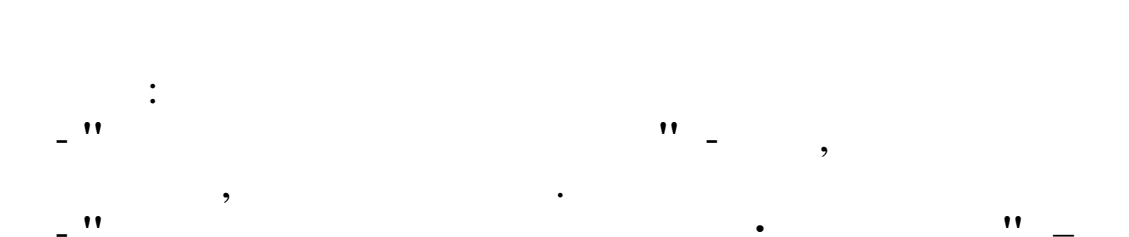

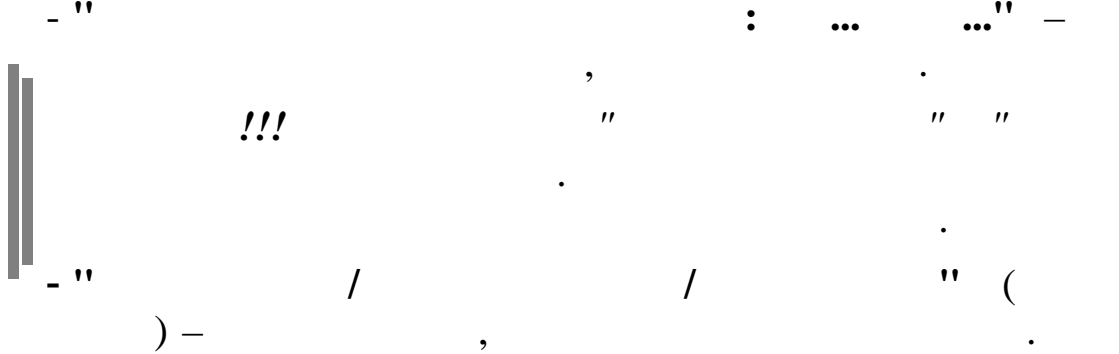

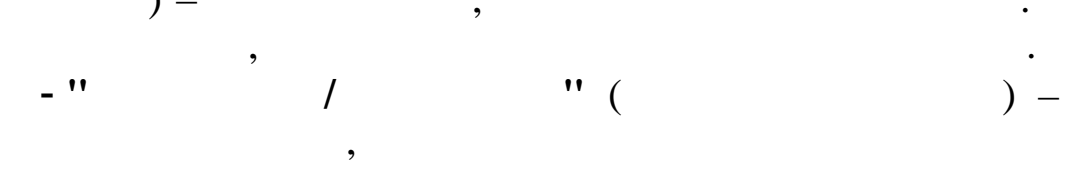

,

"

"

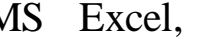

"

"

• • "

.

\_\_\_\_\_